คู่มือ การใช้คอมพิวเตอร์ช่วยการตรวจสอบบัญชีสหกรณ์ภาคเกษตร เรื่อง การใช้โปรแกรมระบบตรวจสอบสหกรณ์เชิงลึก ระบบเงินให้กู้

> กลุ่มพัฒนาระบบตรวจสอบบัญชีคอมพิวเตอร์ ศูนย์เทคโนโลยีสารสนเทศ กรมตรวจบัญชีสหกรณ์

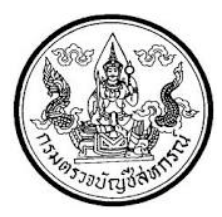

## การใช้โปรแกรมระบบตรวจสอบสหกรณ์เชิงลึก ระบบเงินให้กู้

(Cooperative Audit Through System : CATS\_Loan)

## สารบัญ

|                                                       | หน้า                                                                                                    |
|-------------------------------------------------------|----------------------------------------------------------------------------------------------------|
| บทนำ                                                  | 1 – 1                                                                                                    |
| การติดตั้งโปรแกรม CATS                                |                                                                                                    |
| ขั้นตอนการติดตั้งโปรแกรม CATS                         | 2 – 1                                                                                                    |
| การใช้โปรแกรม CATS ตรวจสอบระบบบัญชีแยกประเภท          |                                                                                                    |
| ขั้นตอนการใช้คอมพิวเตอร์ช่วยในการตรวจสอบ              | 3 – 1                                                                                                    |
| วัตถุประสงค์เพื่อการตรวจสอบ                           | 3 – 1                                                                                                    |
| เมนูตรวจสอบระบบเงินให้กู้                             | 3 – 2                                                                                                    |
| การกำหนดงวดการตรวจสอบ                                 | 3 – 5                                                                                                    |
| การปฏิบัติการใช้ CATS ตรวจสอบระบบเงินให้กู้           | 3 – 7                                                                                                    |
| <ol> <li>การตรวจสอบการให้และอนุมัติเงินกู้</li> </ol> |                                                                                                    |
| 1.1 เมนูตรวจสอบอายุของสมาชิก(วัน)เพื่อกู้             | 3 – 7                                                                                                    |
| 1.2 เมนูตรวจสอบวงเงินกู้สูงสุดตามประเภท               | 3 – 17                                                                                                    |
| 1.3 เมนูตรวจสอบวงเงินกู้สูงสุดตามผู้กู้               | 3 – 15                                                                                                    |
| 1.4 เมนูตรวจสอบมูลค่าค้ำประกันทั้งหมด                 | 3 – 22                                                                                                    |
| 1.5 เมนตรวจสอบการค้ำประกันด้วยบุคคลตามสัญญา           | 3 – 27                                                                                                    |
| 1.6 เมนูตรวจสอบการค้ำประกันด้วยบุคคลตามผู้กู้         | 3 – 32                                                                                                    |
| 1.7 เมนูตรวจสอบสัญญาเงินกู้ไม่มีค้ำประกัน             | 3 – 37                                                                                                    |
| 1.8 เมนูสมาชิกลาออกแต่ไม่เปลี่ยนค้ำประกัน             | 3–41                                                                                                    |
| 1.9 เมนูเลขที่สัญญาเงินกู้ซ้ำกันและขาดหาย             | 3 – 45                                                                                                    |
| -<br>1.10 เมนูสุ่มตัวอย่างลูกหนี้เงินกู้              | 3 – 52                                                                                                    |
| 1.11 เมนูสุ่มตัวอย่างสัญญาเงินกู้แบบรายการ            | 3 – 61                                                                                                    |
|                                                       | ບານຳการติดตั้งโปรแกรม CATSขั้นตอนการติดตั้งโปรแกรม CATSภารใช้โปรแกรม CATS ตรวจสอบระบบบัญชีแยกประเภทขั้นตอนการใช้คอมพิวเตอร์ช่วยในการตรวจสอบวัตถุประสงค์เพื่อการตรวจสอบวัตถุประสงค์เพื่อการตรวจสอบเมนูตรวจสอบระบบเงินให้กู้การทำหนดงวดการตรวจสอบการปฏิบัติการใช้ CATS ตรวจสอบระบบเงินให้กู้การตรวจสอบระบบเงินให้กู้การทรงวจสอบระบบเงินให้กู้การทรงวจสอบระบบเงินให้กู้1.1 เมนูตรวจสอบอายุของสมาชิก(วัน)เพื่อกู้1.2 เมนูตรวจสอบวงเงินกู้สูงสุดตามประเภท1.3 เมนูตรวจสอบวงเงินกู้สูงสุดตามประเภท1.5 เมนตรวจสอบการค้ำประกันกั่งหมด1.6 เมนูตรวจสอบการค้ำประกันด้วยบุคคลตามสัญญา1.7 เมนูตรวจสอบการค้ำประกันด้วยบุคคลตามสัญญา1.8 เมนูตรวจสอบการค้ำประกันด้วยบุคคลตามสัญญา1.9 เมนูแลมาชิกลาออกแต่ไม่เปลี่ยนค้ำประกัน1.9 เมนูแลมที่สัญญาเงินกู้ที่ำกันและขาดหาย1.0 เมนูสุมตัวอย่างลูกหนี้เงินกู้1.1 เมนูสุมตัวอย่างลัญญาเงินกู้แกบรายการ |

| & การตรวจสอบรายการเคลื่อนไหวของเงินกู้       |         |
|----------------------------------------------|---------|
| 2.1 เมนูสรุปเงินกู้คงเหลือตามประเภท          | 3 – 70  |
| 2.2 เมนูสรุปเงินกู้คงเหลือตามกลุ่มสมาชิก     | 3 – 74  |
| 2.3 เมนูเงินกู้คงเหลือไม่ตรงกับประวัติสัญญา  | 3 – 79  |
| 2.4 เมนูจ่ายเงินกู้ไม่ตรงกับประวัติสัญญา     | 3 - 83  |
| 2.5 เมนูจ่ายเงินกู้ไม่ตรงกับทะเบียนสัญญา     | 3 – 87  |
| 2.6 เมนูสรุปจ่ายเงินกู้ตามประเภทเงินกู้      | 3 – 91  |
| 2.7 เมนูสรุปจ่ายเงินกู้ตามกลุ่มสมาชิก        | 3 – 95  |
| 2.8 เมนูสุ่มตัวอย่างใบจ่ายเงินกู้แบบรายการ   | 3 – 100 |
| 2.9 เมนูเลือกใบจ่ายเงินกู้โดยระบุจำนวนเงิน   | 3 – 110 |
| 2.10 เมนูรับซำระเงินกู้ไม่ตรงกับทะเบียนสัญญา | 3 – 113 |
| 2.11 เมนูมีรับชำระเงินกู้แต่ไม่พบในทะเบียน   | 3 – 117 |
| 2.12 เมนูชำระเงินกู้ในทะเบียนแต่ไม่มีรับเงิน | 3 – 121 |
| 2.13 เมนูสรุปรับชำระเงินกู้ตามประเภทเงินกู้  | 3 – 125 |
| 2.14 เมนูสรุปรับชำระเงินกู้ตามกลุ่มสมาชิก    | 3 – 130 |
| 2.15 เมนูยอดรวมในใบเสร็จไม่ตรงกับรายละเอียด  | 3 – 136 |
| 2.16 เมนูสุ่มตัวอย่างใบรับชำระเงินกู้        | 3 – 140 |
| 2.17 เมนูสรุปรายการดอกเบี้ยค้างรับประจำงวด   | 3 – 150 |
| 2.18 เมนูสรุปการรับชำระดอกเบี้ยตามกลุ่ม      | 3 – 155 |
| 2.19 เมนูสรุปการรับชำระค่าปรับตามกลุ่ม       | 3 – 160 |
| 2.20 เมนูสมาชิกลาออกแต่มียอดเงินกู้คงเหลือ   | 3 – 165 |
|                                              |         |

# บทที่ 1 บทนำ

| บทที่ 1 |
|---------|
| บทนำ    |
|         |

เทคนิคการตรวจสอบโดยการใช้คอมพิวเตอร์ช่วยการตรวจสอบบัญชี (Computer Assisted Audit Technique : CAAT) เป็นเทคนิคที่จำเป็นในการตรวจสอบบัญชีสหกรณ์ เนื่องจาก สหกรณ์มีการใช้คอมพิวเตอร์ในการประมวลผลข้อมูลมากขึ้นประกอบกับที่กรมตรวจบัญชีสหกรณ์ ได้รับมอบหมายงานตามนโยบายเพิ่มมากขึ้น ในขณะที่อัตรากำลังลดลงอย่างต่อเนื่องตามนโยบาย จำกัดอัตรากำลังภาครัฐ จึงทำให้กรมตรวจบัญชีสหกรณ์ต้องพัฒนาเครื่องมือเพื่อช่วยในการ ตรวจสอบบัญชีให้ผู้สอบบัญชีสามารถตรวจสอบได้อย่างรวดเร็ว ได้ปริมาณและคุณภาพตาม มาตรฐาน โดยใช้เวลาและบุคลากรลดลง เครื่องมือดังกล่าวนี้ คือ โปรแกรมระบบตรวจสอบบัญชี สหกรณ์เชิงลึก (Cooperative Audit Through System : CATS)

การที่ผู้สอบบัญชีจะสามารถใช้ CATS ช่วยในการปฏิบัติงานสอบบัญชีให้รวดเร็วขึ้นได้ ปริมาณงานและคุณภาพเพิ่มมากขึ้น ในขณะที่ใช้เวลาและบุคลากรลดลงนั้น ผู้สอบบัญชีจำเป็นต้อง เข้าใจวิธีการทำงานของ CATS อย่างถ่องแท้ คู่มือการใช้คอมพิวเตอร์ช่วยการตรวจสอบบัญชีสหกรณ์ ภาคเกษตรนั้น ได้จัดทำขึ้นเป็น 2 เรื่อง คือ "การวิเคราะห์ระบบการควบคุมภายในและวิธีการ ตรวจสอบระบบงานคอมพิวเตอร์" ซึ่งมีเนื้อหาที่อธิบายถึงวิธีการตรวจสอบที่สอดคล้องกับลักษณะ การประมวลผลข้อมูลของสหกรณ์เพื่อให้ผู้สอบบัญชีได้มองเห็นภาพที่มาของวิธีการตรวจสอบแต่ละ วิธีและเห็นความเชื่อมโยงว่าวิธีการตรวจสอบใดที่สามารถใช้คอมพิวเตอร์ช่วยการตรวจสอบได้ สำหรับคู่มือการใช้คอมพิวเตอร์ช่วยการตรวจสอบบัญชีสหกรณ์ภาคเกษตร เรื่อง "การใช้โปรแกรม ระบบตรวจสอบสหกรณ์เห็จลึก ( Cooperative Audit Through System : CATS)" นี้ เป็นส่วนที่ ต่อเนื่องจากเรื่อง "การวิเคราะห์ระบบการควบคุมภายในและวิธีการตรวจสอบระบบงาน คอมพิวเตอร์" โดยที่เนื้อหานั้นเน้นให้เห็นรายละเอียดและวิธีการทำงานของโปรแกรม CATS ตั้งแต่ วัวมทั้งวิธีการตรวจสอบ หลักฐานที่ใช้ในการตรวจสอบ Table & Field ที่ใช้ในการตรวจสอบ รวมทั้งวิธีการตรวจสอบ ซึ่งเป็นการอธิบายถึงคำสั่งต่าง ๆ ที่ใช้ในการพัฒนาเป็นโปรแกรมมาตรฐาน หรือ Standard Script ในการตรวจสอบเรื่องนั้น ๆ รวมถึงการแสดงผลลัพธ์ที่ได้

#### การใช้คอมพิวเตอร์ในการประมวลผลข้อมูลทางบัญชีของสหกรณ์ภาคเกษตร

ในปัจจุบัน สหกรณ์มีการนำเทคโนโลยีมาใช้ในการประมวลผลข้อมูลเป็นจำนวนมาก จากการศึกษาลักษณะการใช้คอมพิวเตอร์ในการประมวลผลข้อมูลของสหกรณ์ ปรากฏว่าสหกรณ์ใช้ โปรแกรมระบบบัญชีเพื่อกิจกรรมต่าง ๆ ดังนี้

- 1. ประมวลผลข้อมูลธุรกรรมด้านสมาชิกและหุ้น
- 2. ประมวลผลข้อมูลธุรกรรมด้านสิ้นเชื่อ
- 3. ประมวลผลข้อมูลธุรกรรมด้านจัดหาสินค้ามาจำหน่ายและการรวบรวมผลิตผล
- 4. ประมวลผลข้อมูลธุรกรรมด้านการรับฝากเงิน
- ประมวลผลข้อมูลทางการเงินและบัญชี

ด้วยลักษณะการประมวลผลข้อมูลด้วยคอมพิวเตอร์ในสหกรณ์นั้นเป็นการใช้เพื่อ ประมวลผลการดำเนินงานธุรกิจหลักและมีความซับซ้อนของระบบงานนั้นนับเป็นสถานการณ์ที่ จำเป็นต้องใช้เทคนิคการใช้คอมพิวเตอร์ช่วยการตรวจสอบบัญชี ( Computer Assisted Audit Technique : CAAT) จึงจะได้หลักฐานที่เพียงพอเพื่อสรุปผลการตรวจสอบตามมาตรฐานการสอบ บัญชีที่รับรองทั่วไป

#### การใช้คอมพิวเตอร์ช่วยการตรวจสอบบัญชี (Computer Assisted Audit Technique : CAAT)

การใช้คอมพิวเตอร์ช่วยตรวจสอบบัญซีมีมาตรฐานการสอบบัญซีที่เกี่ยวข้อง คือ มาตรฐาน การสอบบัญชี รหัส 401 กล่าวว่า วัตถุประสงค์ในการตรวจสอบของผู้สอบบัญชีจะไม่เปลี่ยนแปลง ไม่ว่า ข้อมูลทางบัญชีจะประมวลผลด้วยมือหรือด้วยคอมพิวเตอร์ แต่วิธีการประมวลผลด้วยคอมพิวเตอร์จะมี ผลต่อวิธีการตรวจสอบเพื่อรวบรวมหลักฐานในการสอบบัญชี ซึ่งผู้สอบบัญชีสามารถใช้วิธีการตรวจสอบ ด้วยมือหรือเทคนิคการสอบบัญชีโดยใช้คอมพิวเตอร์ช่วยตรวจสอบ (Computer Assisted Audit Technique : CAAT) หรือใช้ทั้งสองอย่างประกอบกันก็ได้ เพื่อให้ได้หลักฐานที่เพียงพอ อย่างไรก็ตามใน ระบบบัญชีซึ่งใช้คอมพิวเตอร์ในการประมวลผลระบบงานที่สำคัญ ผู้สอบบัญชีมักจะมีความยากลำบาก หรืออาจไม่สามารถรวบรวมข้อมูลบางอย่างเพื่อการตรวจสอบการสอบถามหรือการยืนยันได้หากไม่ใช้ คอมพิวเตอร์ช่วยในการตรวจสอบ นอกจากนั้นยังมีแนวปฏิบัติงานสอบบัญชีที่เกี่ยวข้อง คือ แนว ปฏิบัติงานสอบบัญชี รหัส 1009 กล่าวว่า การใช้ข้อมูล หรือการขาดร่องรอยการตรวจสอบที่มองเห็นด้วย ตา ทำให้ต้องใช้เทคนิคในการตรวจสอบโดยใช้คอมพิวเตอร์ช่วย ทั้งการทดสอบการควบคุมการปฏิบัติ ตามระบบ(Test of control) และการทดสอบเนื้อสาระ \$ubstantive Test) ซึ่งจะทำให้ประสิทธิภาพและ ประสิทธิผลในการปฏิบัติงานสอบบัญชีเพิ่มขึ้นเมื่อมีการใช้เทคนิคคอมพิวเตอร์ช่วยในการตรวจสอบ

#### การพัฒนา Software เพื่อใช้เทคนิคการสอบบัญชีโดยใช้คอมพิวเตอร์ช่วยตรวจสอบของ กรมตรวจบัญชีสหกรณ์

สืบเนื่องจากการที่สหกรณ์มีการใช้คอมพิวเตอร์ในการประมวลผลข้อมูล ทำให้กรมตรวจ บัญชีสหกรณ์ซึ่งมีภารกิจหลักในการตรวจสอบบัญชี จำเป็นต้องพัฒนาเทคนิคการตรวจสอบให้ทันกับ พัฒนาการทางด้านเทคโนโลยีของสหกรณ์ ประกอบกับการที่กรมตรวจบัญชีสหกรณ์ได้รับมอบหมาย จากรัฐบาลในการดำเนินการโครงการต่าง ๆ จำนวนมากและอย่างต่อเนื่อง ในขณะที่อัตรากำลังลดลง ทุกปีตามนโยบายการลดอัตรากำลังภาครัฐเป็นปัจจัยที่กระตุ้นให้กรมตรวจบัญชีสหกรณ์ต้องพัฒนา เครื่องมือที่จะช่วยให้สามารถทำงานได้ทันเวลาอย่างมีประสิทธิภาพ โดยเฉพาะในงานด้านการ ตรวจสอบบัญชี กรมตรวจบัญชีสหกรณ์จึงได้จัดซื้อโปรแกรมACL หรือ Audit Command Language ซึ่งเป็นโปรแกรมสำเร็จรูปด้านการสอบบัญชี (Generalize Audit Software: GAS) มาเป็นเครื่องมือ สำหรับผู้สอบบัญชีในการใช้เทคนิคการใช้คอมพิวเตอร์ช่วยตรวจสอบ หรื©AAT

อย่างไรก็ตาม การใช้โปรแกรม ACL ในการตรวจสอบบัญชีไม่อาจทำให้อย่างกว้างขวาง เนื่องจากการที่จะใช้โปรแกรม ACL ให้เกิดผลสัมฤทธิ์ได้นั้นผู้สอบบัญชีต้องมีทักษะหลายด้านด้วยกัน ได้แก่ ทักษะด้านสอบบัญชี ทักษะด้านเทคโนโลยี และทักษะด้านภาษาอังกฤษ ดังนั้นสหกรณ์เชิงลึก (Cooperative Audit through System: CATS) โดยการพัฒนาต่อยอดจากโปรแกรม ACL เพื่อ นำมาใช้ในการตรวจสอบสหกรณ์ที่ใช้โปรแกรมระบบบัญชีที่พัฒนาโดยกรมตรวจบัญชีสหกรณ์ โปรแกรม CATS นี้ กรมตรวจบัญชีสหกรณ์ได้พัฒนาเป็น 3 ชุด ดังนี้

- 1. ระบบตรวจสอบสหกรณ์เชิงลึกสำหรับตรวจสอบสหกรณ์ออมทรัพย์
- ระบบตรวจสอบสหกรณ์เชิงลึกสำหรับตรวจสอบสหกรณ์ภาคเกษตร ร้านค้า บริการ และเครดิตยูเนี่ยน
- ระบบตรวจสอบสหกรณ์เชิงลึกสำหรับตรวจสอบสหกรณ์การเกษตรเพื่อการตลาด ลูกค้า ธ.ก.ส. (สกต.)

#### หน้า 1 - 4

#### การใช้ระบบตรวจสอบสหกรณ์เชิงลึก (CATS) ช่วยการตรวจสอบบัญชี

ระบบตรวจสอบสหกรณ์เชิงลึก ถูกพัฒนาขึ้นเพื่อตรวจสอบสหกรณ์ที่ใช้โปรแกรมระบบ บัญชีที่พัฒนาโดยกรมตรวจบัญชีสหกรณ์ โดยให้มีระบบตรวจสอบระบบงานต่าง ๆ ที่มีโปรแกรม ระบบบัญชี ดังนี้

- 1. ระบบตรวจสอบสมาชิกและหุ้น (CATS\_Member)
- 2. ระบบตรวจสอบเงินให้กู้ (CATS\_Loan)
- 3. ระบบตรวจสอบเงินรับฝาก (CATS\_Deposit)
- 4. ระบบตรวจสอบสินค้า (CATS\_Inventory)
- 5. ระบบตรวจสอบบัญชีแยกประเภท (CATS\_GL)

เนื่องจากการใช้โปรแกรม CATS ช่วยตรวจสอบนั้น เน้นการสอบแบบการทดสอบการ ควบคุม (Test of Control) โดยตรวจสอบตามกิจกรรมการควบคุมภายในระบบงานคอมพิวเตอร์ใน แต่ละระบบงาน ดังนั้น การใช้ CATS ให้มีประสิทธิผลจะต้องเริ่มต้นจากการทำความเข้าใจระบบการ ควบคุมภายในแต่ละธุรกิจ เพื่อให้เห็นภาพว่า ในแต่ละระบบงานนั้นมีกิจกรรมควบคุมอะไรบ้าง ในแต่ ละกิจกรรมต้องตรวจสอบอย่างไร สามารถใช้ CATS ตรวจสอบกิจกรรมใดได้บ้างและสามารถ ตรวจสอบได้โดยวิธีการใด

#### การวิเคราะห์ระบบการควบคุมภายในและวิธีการตรวจสอบระบบงานคอมพิวเตอร์

การวิเคราะห์ระบบการควบคุมภายในระบบงานคอมพิวเตอร์ เป็นการนำเสนอวิธีการ วิเคราะห์การควบคุมภายในระบบงานคอมพิวเตอร์แต่ละระบบงานโดยแสดงให้เห็นถึง กิจกรรมหลัก ภายในระบบงาน (Principal Activities) วัตถุประสงค์ของการควบคุม (Control Objective) จุด ควบคุม (Control Activities) พร้อมกับแสดงให้เห็นว่า ในแต่ละกิจกรรมการควบคุมนั้น สามารถใช้ โปรแกรมช่วยตรวจสอบได้หรือไม่ และกิจกรรมการควบคุมนั้น ๆ สามารถป้องกันข้อผิดพลาดที่ อาจจะเกิดขึ้นเรื่องใดบ้างใน 5 เรื่อง ดังนี้

- 1. Validity : V ความสมเหตุสมผล
- 2. Completeness : C ความครบถ้วน
- 3. Accuracy : A ความถูกต้อง
- 4. Cut off : CU การตัดยอดข้อมูลตามงวด
  - Timeliness : T ความทันเวลา

5.

#### วิธีการตรวจสอบระบบงานคอมพิวเตอร์

วิธีการตรวจสอบในคู่มือนี้จะเป็นการทดสอบการควบคุมภายในระบบงานคอมพิวเตอร์ (Test of Control) ซึ่งได้กำหนดเทคนิคการตรวจสอบไว้ ดังนี้

- 1. การสัมภาษณ์บุคคลที่เกี่ยวข้อง (Interview)
- 2. การสอบทานเอกสารต่าง ๆ (Review)
- 3. การสังเกตการณ์ (Observe)

4. การปฏิบัติซ้ำ (Reperform) เป็นวิธีการที่ผู้สอบบัญชีใช้เพื่อทดสอบการปฏิบัติงาน ของสหกรณ์ โดยการปฏิบัติด้วยตนเองภายใต้หลักเกณฑ์วิธีการ และขั้นตอนเดียวกันกับที่สหกรณ์ กิจกรรมควบคุมใดที่ใช้เทคนิค Reperform ได้ ก็หมายความว่าเทคนิคนั้นสามารถใช้คอมพิวเตอร์ช่วย การตรวจสอบได้

#### การกำหนดรหัสรายการ

เพื่อให้สามารถทำความเข้าใจได้ง่ายและสะดวกยิ่งขึ้นและเพื่อประโยชน์ในการอ้างอิง จึงให้มีการกำหนดอักษรย่อและหมายเลขสำหรับกำกับรายการดังนี้

#### 1. อักษรย่อของแต่ละระบบงาน

MS = ระบบสมาชิกและหุ้น LE = ระบบเงินให้กู้ AP = ระบบซื้อและเจ้าหนี้ RE = ระบบขายและลูกหนี้ IM = ระบบสินค้าคงคลัง FA = ระบบบัญชีแยกประเภท

#### 2. หมายเลขกำกับอักษรย่อ

| อักษรย่อที่มีหมายเลขกำกับจำนวน 2 หลัก | หมายถึง รหัสกิจกรรมหลักภายใ <b>น</b> ะบบงาน |
|---------------------------------------|---------------------------------------------|
|                                       | ตัวอย่างเช่น MS10 หมายถึง กิจกรรมการรับ     |
|                                       | สมัครสมาชิก                                 |
| อักษรย่อที่มีหมายเลขกำกับจำนวน 3 หลัก | หมายถึง รหัสวัตถุประสงค์ของการควบคุม        |
|                                       | ตัวอย่างเช่น MS 100 หมายถึง วัตถุประสงค์    |
|                                       | เพื่อพิสูจน์ว่ารายการสมาชิกิหม่เป็นไปอย่าง  |
|                                       | ถูกต้องครบถ้วนตามที่ระเบียบที่กำหนดไว้      |

อักษรย่อที่มีหมายเลขกำกับจำนวน 4 หลัก

หมายถึง รหัสจุดควบคุม ตัวอย่างเช่น MS 1001 หมายถึง มีการแบ่งแยกหน้า ที่ระหว่างผู้สมาชิกใหม่ และผู้อนุมัติการ เป็นสมาชิก

อักษรย่อดังกล่าวนี้ ยังใช้สำหรับการเชื่อมโยงระหว่าง การวิเคราะห์ระบบการควบคุม ภายในแต่ละวิธีการตรวจสอบระบบงานคอมพิวเตอร์กับโปรแกรม CATS จะช่วยให้ผู้สอบบัญชีเห็น ความเชื่อมโยงตั้งแต่การกำหนดวิธีการตรวจสอบจนถึงผลของการตรวจสอบโดย CATS ซึ่งเป็นส่วน สำคัญที่จะช่วยให้สามารถสรุปผลการตรวจสอบได้ชัดเจนขึ้น

#### โปรแกรม CATS\_Loan

คู่มือเล่มนี้ มีเนื้อหาสาระเกี่ยวกับการใช้โปรแกรมระบบตรวจสอบสหกรณ์เชิงลึก ในการ ตรวจสอบข้อมูลระบบเงินให้กู้สำหรับสหกรณ์ภาคเกษตร เพื่อให้ผู้สอบบัญชีใช้เป็นคู่มือประกอบการ เรียนรู้และเข้าใจถึงวิธีการติดตั้งโปรแกรม การเชื่อมโยงข้อมูล ขั้นตอนการใช้คอมพิวเตอร์ช่วยในการ ตรวจสอบ การปฏิบัติการใช้ CATS ตรวจสอบระบบเงินให้กู้

# บทที่ 2 การติดตั้งโปรแกรม CATS

## บทที่ 2 การติดตั้งโปรแกรม CATS

#### ขั้นตอนการติดตั้งโปรแกรม CATS

- 1. สร้าง Folder : CATS\_Loan (สามารถบันทึกตัวอักษรได้ทั้งตัวเล็ก /ตัวใหญ่) ที่ Drive C:
- 2. ติดตั้งโปรแกรม CATS เพื่อการตรวจสอบ โดย Copy File ทั้งหมด จาก CD ระบบตรวจสอบ สหกรณ์เชิงลึกจากFolder : ระบบตรวจสอบสหกรณ์เชิงลึกระบนงินให้กู้ ได้แก่
  - ✦ File Project ชื่อ CATS\_9\_Loan1.8\_20032555.acl หรือ File Project ของวันที่ ล่าสุด
  - ✦ File เมนูภาษาไทย ชื่อ ตรวจสอบระบบเงินให้กู้.mnu นำไปวางไว้ที่ C:\ CATS\_Loan1 ดังรูปที่ 2- 1 ติดตั้งโปรแกรมCATS

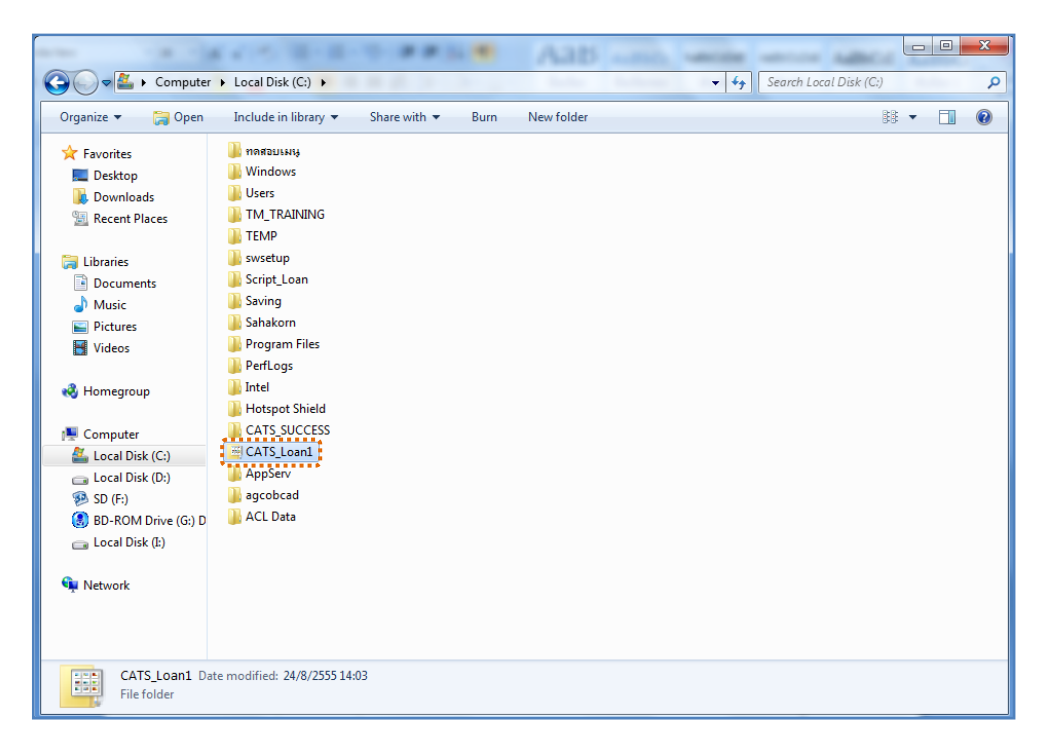

### รูปที่ 2 - 1 ติดตั้งโปรแกรม CATS

|                       | 「「「「「「」」」」                        | <ul> <li>Aab -</li> </ul> | And white works        | and the second |      | x |
|-----------------------|-----------------------------------|---------------------------|------------------------|----------------|------|---|
| Computer              | Local Disk (C:)      CATS_Loan1   |                           | ✓ 4 Search CA          | TS_Loan1       |      | ٩ |
| Organize 🔻 Include in | library ▼ Share with ▼ Slide show | Burn New folder           |                        |                | -    | • |
| 🚖 Favorites           | Name                              | Date                      | Туре                   | Size           | Tags |   |
| 🧮 Desktop             | aclwin9                           | 18/8/2553 9:23            | FileType_en_US_default | 1 KB           |      |   |
| 🐌 Downloads           | CATS9_Loan_Version1.8_20032555    | 20/4/2555 15:55           | ACL Project            | 169 KB         |      |   |
| 🔛 Recent Places       | 🚎 ตรวจสอบระบบเงินให้กู้           | 30/1/2551 10:53           | MNU File               | 4 KB           |      |   |
|                       | 🗮 ตรวจสอบระบบสมาชิกและล่าหุ้น     | 30/1/2551 11:12           | MNU File               | 4 KB           |      |   |
| 词 Libraries           |                                   |                           |                        |                |      |   |
| Documents             |                                   |                           |                        |                |      |   |
| J Music               |                                   |                           |                        |                |      |   |
| Videos                |                                   |                           |                        |                |      |   |
| La videos             |                                   |                           |                        |                |      |   |
| 🤞 Homegroup           |                                   |                           |                        |                |      |   |
| 🜉 Computer            |                                   |                           |                        |                |      |   |
| 🚢 Local Disk (C:)     |                                   |                           |                        |                |      |   |
| 👝 Local Disk (D:)     |                                   |                           |                        |                |      |   |
| 🥦 SD (F:)             |                                   |                           |                        |                |      |   |
| 🚷 BD-ROM Drive (G:) D |                                   |                           |                        |                |      |   |
| 👝 Local Disk (I:)     |                                   |                           |                        |                |      |   |
| 🙀 Network             |                                   |                           |                        |                |      |   |
|                       | •                                 |                           |                        |                |      | • |
| 4 items               |                                   |                           |                        |                |      |   |

3. เปลี่ยนชื่อ ACL Project ตามชื่อของสหกรณ์ที่ทำการตรวจสอบดังรูปที่ 2- 2

รูปที่ 2 - 2 การเปลี่ยนชื่อ Project

4. คัดลอกก้อนข้อมูล ที่ใช้ในการตรวจสอบโปรแกรมระบบเงินให้กู้สำหรับสหกรณ์การเกษตร

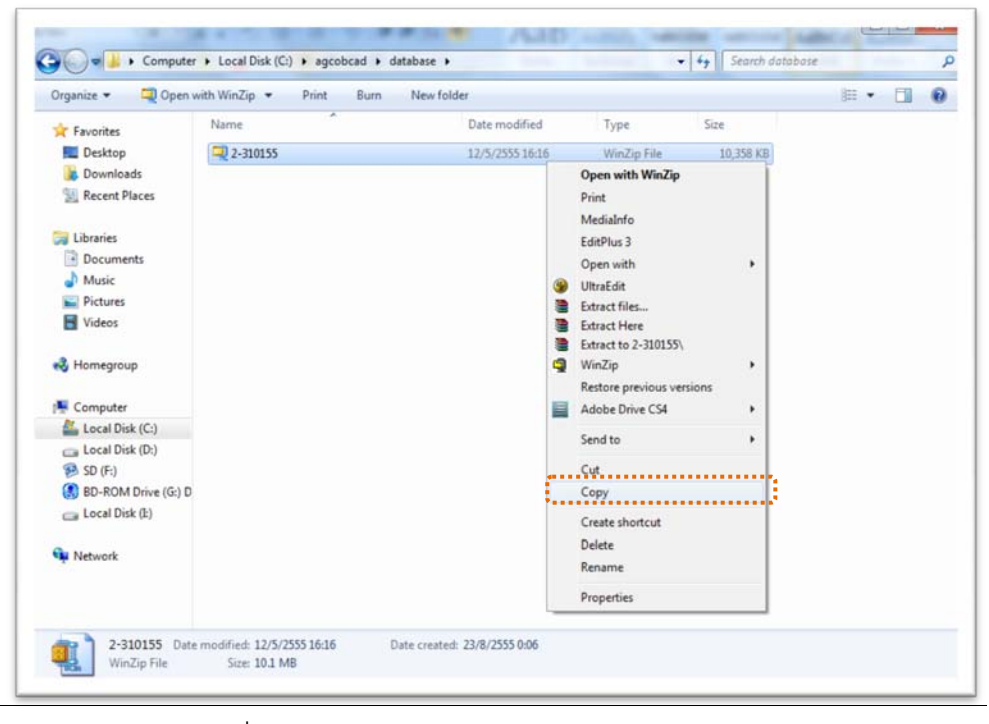

จาก Drive C:\agcobcad\database

รูปที่ 2 - 3 คัดลอกก้อนข้อมูลระบบสมาชิกและหุ้น

C:\CAT\_Loan1 😋 🔵 🗢 🖼 ► Computer ► Local Disk (C:) ► CATS\_Loan1 ▼ X Search CATS\_Loan1 Q = - 1 0 Slide show Burn New folder Organize 🔻 Name Date Tags Туре Size 🔆 Favorites 🧮 Desktop 🚢 ตรวจสอบระบบสมาชิกและค่าหุ้น MNU File 4 KB 鷆 Downloads 🗮 ตรวจสอบระบบเงินให้กู้ MNU File 4 KB 📃 Recent Places CATS9\_Loan\_Version1.8\_20032555 ACL Project 169 KB 🕮 aclwin9 FileType\_en\_US\_default 1 KB 2-310155 门 Libraries 10.358 KB WinZip File Documents View ۲ J Music Sort by ۲ Pictures Group by ۲

Refresh

Undo Copy

Share with

Adobe Drive CS4

Properties

New

8

Customize this folder...

Groove Folder Synchronization

Paste

Paste shortcut

Ctrl+Z

Þ

•

5. คลิกขวา เลือก Paste เพื่อวางก้อนข้อมูลระบบเงินให้กู้ที่ได้คัดลอกมาวางไว้ที่ C:\CAT Loan1

รูปที่ 2 - 4 วางก้อนข้อมูลที่ต้องการตรวจสอบ

 คลิกขวาก้อนข้อมูล ชื่อไฟล์ 2-310155.zip เลือก Winzip > Extract to here ก้อนข้อมูล ที่ต้องการตรวจสอบ

|                       |                       |                        |                      |         |                           |          |      |    | <u> </u> |
|-----------------------|-----------------------|------------------------|----------------------|---------|---------------------------|----------|------|----|----------|
| Compute               | r 🕨 Local Disk (C:) 🕨 | CATS_Loan1             |                      |         | 👻 🗙 Search CA             | TS_Loan1 |      |    | ٩        |
| Organize 👻 📮 Open     | with WinZip 🔻 🛛 P     | Print E-mail Burn      | n New folder         |         |                           |          | •    |    | ?        |
| 🔆 Favorites           | Name                  | *                      | Date                 | Туре    |                           | Size     | Ta   | gs |          |
| 🧮 Desktop             | 🚢 ตรวจสอบระบบสะ       | มาชิกและล่าหุ้น        |                      | MNU F   | ile                       |          | 4 KB |    |          |
| 📕 Downloads           | 🚢 ตรวจสอบระบบเจื      | หนให้กู้               |                      | MNU F   | ile                       |          | 4 KB |    |          |
| 🔛 Recent Places       | 🕎 CATS9_Loan_V        | ersion1.8_20032555     |                      | ACL Pr  | oject                     | 16       | 9 KB |    |          |
|                       | 🚎 aclwin9             |                        |                      | FileTyp | e_en_US_default           |          | 1 KB |    |          |
| 📔 Libraries           | 📮 2-310155            |                        |                      | WinZir  | File                      | 10.35    | 8 KB |    |          |
| Documents             |                       |                        |                      |         | Open with WinZip          |          |      |    |          |
| 🌙 Music               |                       |                        |                      |         | Print                     |          |      |    |          |
| Pictures              |                       |                        |                      |         | MediaInfo                 |          |      |    |          |
| 🛃 Videos              |                       |                        |                      |         | EditPlus 3                |          |      |    |          |
|                       |                       |                        |                      |         | Open with                 |          |      |    |          |
| 😽 Homegroup           |                       |                        |                      | 4       | UltraEdit                 |          |      |    |          |
|                       |                       |                        |                      | E 1     | Extract files             |          |      |    |          |
| 🖳 Computer            |                       |                        |                      |         | Extract Here              |          |      |    |          |
| 🚢 Local Disk (C:)     |                       |                        |                      | 🖲       | Extract to 2-310155\      |          |      |    |          |
| 👝 Local Disk (D:)     |                       | 🗐 Extract to           |                      | ų.      | WinZip                    | +        |      |    |          |
| 🥦 SD (F:)             |                       | 🗐 Extract to here      |                      |         | Restore previous versions |          |      |    |          |
| 🚷 BD-ROM Drive (G:) D |                       | 🗐 Extract to folder C: | \CATS_Loan1\2-310155 |         | Adobe Drive CS4           | - +      |      |    |          |
| 👝 Local Disk (I:)     |                       | 🗐 E-Mail 2-310155.zip  | p                    |         | Send to                   | •        |      |    |          |
|                       |                       | 🗐 Encrypt              |                      |         | Cut                       |          |      |    |          |
| 📭 Network             |                       | Create Self-Extracto   | or (.Exe)            |         | Con                       |          |      |    |          |
|                       |                       | 🗐 Configure            |                      |         | Сору                      |          |      |    |          |
|                       |                       |                        |                      |         | Create shortcut           |          |      |    |          |
|                       | •                     |                        |                      |         | Delete                    |          |      |    | •        |
| 1 item selecte        | d                     |                        |                      |         | Rename                    |          |      |    |          |
|                       |                       |                        |                      |         | Properties                |          |      |    |          |

รูปที่ 2 - 5 Extract ก้อนข้อมูลเพื่อทำการตรวจสอบ

😸 Videos

🝓 Homegroup

💻 Computer

SD (F:)
BD-ROM Drive (G:) D

👊 Network

🚢 Local Disk (C:)

💼 Local Disk (D:)

👝 Local Disk (I:)

5 items

|                       | Less Disk (C) A CATE L              |                  | - A Same CA                       |           | -   0 | x   |
|-----------------------|-------------------------------------|------------------|-----------------------------------|-----------|-------|-----|
| Organize              | <ul> <li>Slide show Burn</li> </ul> | New folder       | Search CA                         | 3_LOGN1   | - 1   | 0   |
| 🔆 Favorites           | Name                                | Date             | Туре                              | Size      | Tags  | ^   |
| 🧮 Desktop             | 🚚 2-310155                          | 24/8/2555 14:16  | WinZip File                       | 10,358 KB |       | E   |
| \rm Downloads         | ACC_PROJ.CDX                        | 4/5/2548 11:53   | Microsoft Visual FoxPro Index     | 3 KB      |       |     |
| 🖳 Recent Places       | ACC_PROJ.DBF                        | 4/5/2548 11:53   | Microsoft Visual FoxPro Table     | 2 KB      |       |     |
|                       | III ACCDESC.CDX                     | 3/5/2548 11:54   | Microsoft Visual FoxPro Index     | 3 KB      |       |     |
| 🥽 Libraries           | ACCDESC.DBF                         | 3/5/2548 11:54   | Microsoft Visual FoxPro Table     | 1 KB      |       |     |
| Documents             | ACCDESCT.CDX                        | 3/5/2548 11:54   | Microsoft Visual FoxPro Index     | 6 KB      |       |     |
| 👌 Music               | ACCDESCT.DBF                        | 3/5/2548 11:54   | Microsoft Visual FoxPro Table     | 1 KB      |       |     |
| Pictures              | aclwin9                             | 18/8/2553 9:23   | FileType_en_US_default            | 1 KB      |       |     |
| 📑 Videos              | 뒄 Agcob.dbc                         | 6/6/2554 12:08   | Microsoft Visual FoxPro Databa    | 161 KB    |       |     |
|                       | 📕 Agcob                             | 6/11/2554 12:49  | Adobe Illustrator Spelling Dictio | 6 KB      |       |     |
| 🝓 Homegroup           | 🚾 agcob                             | 6/6/2554 12:08   | ACDSee Pro 3 PCX Image            | 26 KB     |       |     |
|                       | agcob_error480624                   | 24/6/2548 15:36  | DOC File                          | 46 KB     |       |     |
| 👰 Computer            | 💷 authority.DBF                     | 2/12/2553 16:04  | Microsoft Visual FoxPro Table     | 1 KB      |       |     |
| 🏭 Local Disk (C:)     | B_MEMBER.DBF                        | 3/5/2548 11:54   | Microsoft Visual FoxPro Table     | 2 KB      |       |     |
| 👝 Local Disk (D:)     | III BBL.DBF                         | 2/6/2548 9:51    | Microsoft Visual FoxPro Table     | 29 KB     |       |     |
| 🥦 SD (F:)             | BL.DBF                              | 2/6/2548 16:16   | Microsoft Visual FoxPro Table     | 9 KB      |       |     |
| 🛞 BD-ROM Drive (G:) D | BLTOTAL.DBF                         | 2/6/2548 9:51    | Microsoft Visual FoxPro Table     | 3 KB      |       |     |
| 👝 Local Disk (I:)     | BUY_ACC.DBF                         | 3/5/2548 11:54   | Microsoft Visual FoxPro Table     | 1 KB      |       |     |
|                       | BUY_ACC1.DBF                        | 3/5/2548 11:54   | Microsoft Visual FoxPro Table     | 1 KB      |       |     |
| 📬 Network             | BUY_RE~1.DBF                        | 3/5/2548 11:54   | Microsoft Visual FoxPro Table     | 1 KB      |       |     |
|                       | Buy_retu.dbf                        | 22/12/2551 10:49 | Microsoft Visual FoxPro Table     | 8 KB      |       |     |
|                       | C_DOCRUN.DBF                        | 12/10/2547 10:25 | Microsoft Visual FoxPro Table     | 1 KB      |       | -   |
|                       | •                                   | ш                |                                   |           |       | - F |
| 258 items             |                                     |                  |                                   |           |       |     |

## 7. ปรากฏก้อนข้อมูลที่ทำการ Extract ไฟล์ เรียบร้อยแล้วดังรูป

รูปที่ 2 - 6 แสดงตารางข้อมูลระบบเงินให้กู้

# บทที่ 3 การตรวจสอบระบบเงินให้กู้

## บทที่ 3 การตรวจสอบระบบเงินให้กู้

บทนำ

การพัฒนาระบบตรวจสอบสหกรณ์เชิงลึกสำหรับสหกรณ์ภาคเกษตร จะใช้โปรแกรม ACL Version 9 เป็นเครื่องมือในการพัฒนา ซึ่งผู้ใช้งานสามารถวิเคราะห์ข้อมูลเพิ่มเติมได้ตาม ต้องการ ทั้งนี้ได้มีการพัฒนา Standard Scripts ของระบบเงินให้กู้

#### **ขั้นตอนการใช้คอมพิวเตอร์ช่วยในการตรวจสอบ** ประกอบด้วย 6 ขั้นตอน ดังนี้

- 1. กำหนดกรอบเนื้อหาในการตรวจสอบ
- กำหนดวัตถุประสงค์เพื่อการตรวจสอบให้ชัดเจน สอดคล้องกับความเสี่ยงต่าง ๆ ที่ได้ ประเมิน
- 3. ต้องใช้ข้อมูลใดบ้าง เพื่อประกอบการตรวจสอบให้บรรลุวัตถุประสงค์ที่กำหนดไว้
- 4. นำข้อมูลเข้าเพื่อการตรวจสอบ
- 5. วิเคราะห์การใช้คำสั่งในการตรวจสอบ
- 6. สรุปผลลัพธ์ จัดทำรายงานการตรวจสอบ

#### วัตถุประสงค์เพื่อการตรวจสอบ ประกอบด้วย

- Accuracy เพื่อตรวจสอบความถูกต้องของการบันทึกข้อมูล การประมวลผลข้อมูล ด้วยคอมพิวเตอร์
- Validity เพื่อตรวจสอบหารายการผิดปกติ รายการที่ไม่รับการอนุมัติ หรือพิสูจน์ ยืนยันยอดรายการว่ามีอยู่จริง
- 3. Completeness เพื่อตรวจสอบความครบถ้วนของข้อมูล
- 4. Cut-off เพื่อตรวจสอบการตัดยอดข้อมูลอย่างถูกต้องและตรงตามงวดการตรวจสอบ
- 5. Timeliness เพื่อตรวจสอบความทันเวลาของข้อมูล

#### เมนูตรวจสอบระบบเงินให้กู้

เมนูตรวจสอบระบบเงินให้กู้ สำหรับสหกรณ์ภาคการเกษตร ประกอบด้วย

## <u>เมนูหลัก</u> :

- 1. กำหนดงวดตรวจสอบ
- 2. ตรวจสอบระบบเงินให้กู้

#### เมนูตรวจสอบระบบเงินให้กู้ แบ่งออกเป็น 2 ส่วน ประกอบด้วย

- 1. ตรวจสอบการให้และอนุมัติเงินกู้
- 2. ตรวจสอบรายการเคลื่อนไหวของเงินกู้

#### รายละเอียดการตรวจสอบระบบเงินให้กู้ ตามตารางข้างล่างนี้

| ลำดับที่ | เมนูตรวจสอบ                           | รหัสเมนู   |
|----------|---------------------------------------|------------|
| 1. ตรว   | จสอบการให้และอนุมัติเงินกู้           |            |
| 1.1      | ตรวจสอบอายุของสมาชิก(วัน)เพื่อกู้     | LE10503    |
| 1.2      | ตรวจสอบวงเงินกู้สูงสุดตามประเภท       | LE10505_01 |
| 1.3      | ตรวจสอบวงเงินกู้สูงสุดตามผู้กู้       | LE10505_02 |
| 1.4      | ตรวจสอบมูลค่าค้ำประกันทั้งหมด         | LE10101    |
| 1.5      | ตรวจสอบการค้ำประกันด้วยบุคคลตามสัญญา  | LE10103_01 |
| 1.6      | ตรวจสอบการค้ำประกันด้วยบุคคลตามผู้กู้ | LE10103_02 |
| 1.7      | ตรวจสอบสัญญาเงินกู้ไม่มีค้ำประกัน     | LE105      |
| 1.8      | สมาชิกลาออกแต่ไม่เปลี่ยนค้ำประกัน     | LE106      |
| 1.9      | เลขที่สัญญาเงินกู้ซ้ำกันและขาดหาย     | LE20101    |
| 1.10     | สุ่มตัวอย่างลูกหนี้เงินกู้            | LE40508    |
| 1.11     | สุ่มตัวอย่างสัญญาเงินกู้แบบรายการ     | LE40509    |
| 2. ตรว   | จสอบรายการเคลื่อนไหวของเงินกู้        |            |
| 2.1      | สรุปเงินกู้คงเหลือตามประเภท           | LE30102_01 |
| 2.2      | สรุปเงินกู้คงเหลือตามกลุ่มสมาชิก      | LE30102_03 |
| 2.3      | เงินกู้คงเหลือไม่ตรงกับประวัติสัญญา   | LE30102_02 |

| หน้า | 3 - | 3 |
|------|-----|---|
|------|-----|---|

| ลำดับที่ | เมนูตรวจสอบ                         | รหัสเมนู   |
|----------|-------------------------------------|------------|
| 2.4      | จ่ายเงินกู้ไม่ตรงกับประวัติสัญญา    | LE30504    |
| 2.5      | จ่ายเงินกู้ไม่ตรงกับทะเบียนสัญญา    | LE30505    |
| 2.6      | สรุปจ่ายเงินกู้ตามประเภทเงินกู้     | LE30506    |
| 2.7      | สรุปจ่ายเงินกู้ตามกลุ่มสมาชิก       | LE30506_01 |
| 2.8      | สุ่มตัวอย่างใบจ่ายเงินกู้แบบรายการ  | LE30507_01 |
| 2.9      | เลือกใบจ่ายเงินกู้โดยระบุจำนวนเงิน  | LE30507_03 |
| 2.10     | รับชำระเงินกู้ไม่ตรงกับทะเบียนสัญญา | LE40503_01 |
| 2.11     | มีรับชำระเงินกู้แต่ไม่พบในทะเบียน   | LE40503_02 |
| 2.12     | ชำระเงินกู้ในทะเบียนแต่ไม่มีรับเงิน | LE40503_03 |
| 2.13     | สรุปรับชำระเงินกู้ตามประเภทเงินกู้  | LE40504_01 |
| 2.14     | สรุปรับชำระเงินกู้ตามกลุ่มสมาชิก    | LE40504_02 |
| 2.15     | ยอดรวมในใบเสร็จไม่ตรงกับรายละเอียด  | LE40510    |
| 2.16     | สุ่มตัวอย่างใบรับชำระเงินกู้        | LE40511_01 |
| 2.17     | สรุปรายการดอกเบี้ยค้างรับประจำงวด   | LE50501_02 |
| 2.18     | สรุปการรับชำระดอกเบี้ยตามกลุ่ม      | LE50502    |
| 2.19     | สรุปการรับชำระค่าปรับตามกลุ่ม       | LE50506    |
| 2.20     | สมาชิกลาออกแต่มียอดเงินกู้คงเหลือ   | LE701501   |

#### เมนูตรวจสอบระบบเงินให้กู้ ประกอบด้วย

- 1. ตรวจสอบการให้และอนุมัติเงินกู้
- 2. ตรวจสอบรายการเคลื่อนไหวของเงินกู้

เลือกเมนู Application ≻ ตรวจสอบระบบเงินให้กู้ ≻ ตรวจสอบระบบเงินให้กู้ ซึ่งประกอบด้วยเมนูตรวจสอบจำนวน 2 เมนู ดังรูปที่ 3 - 1 เมนูตรวจสอบระบบเงินให้กู้

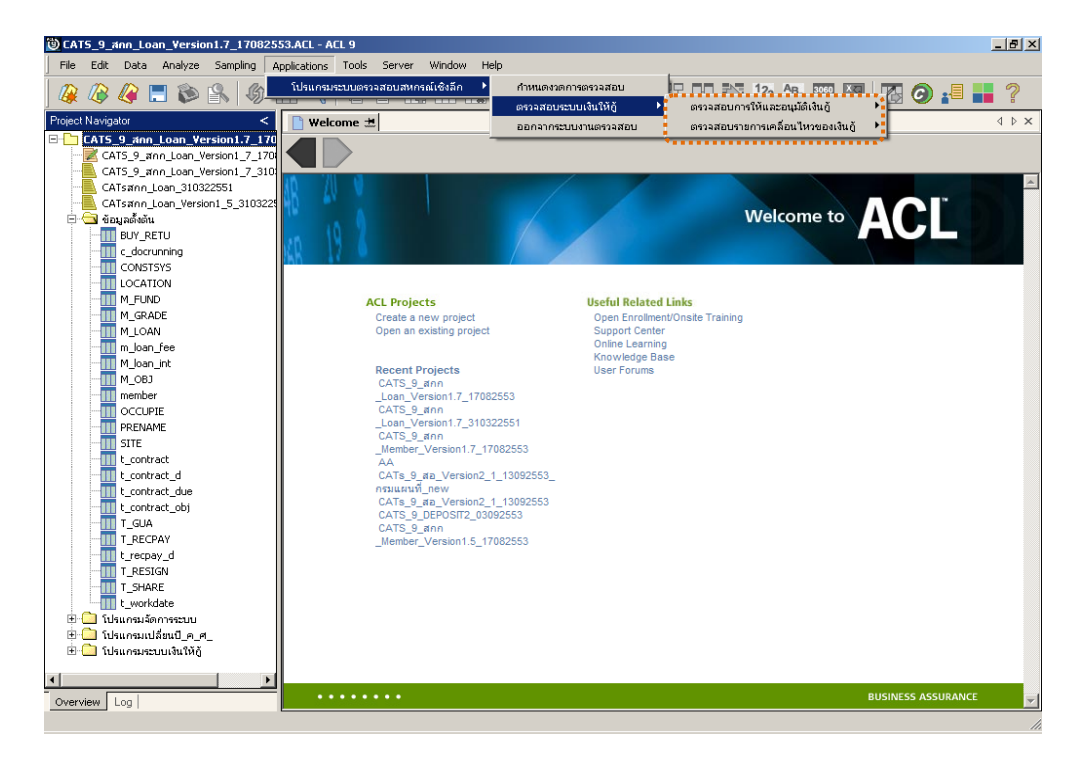

รูปที่ 3 - 1 เมนูตรวจสอบระบบเงินให้กู้

#### กำหนดงวดการตรวจสอบ

- ก่อนจะเริ่มทำการตรวจสอบข้อมูลในแต่ละระบบงานต้องกำหนดช่วงเวลาของการ ตรวจสอบ ดังรูปที่ 3 - 2 เมนูกำหนดงวดการตรวจสอบ
- การกำหนดช่วงของการตรวจสอบจะต้องกำหนดใหม่ทุกครั้งเมื่อมีการเปิดแฟ้มข้อมูล ACL Project

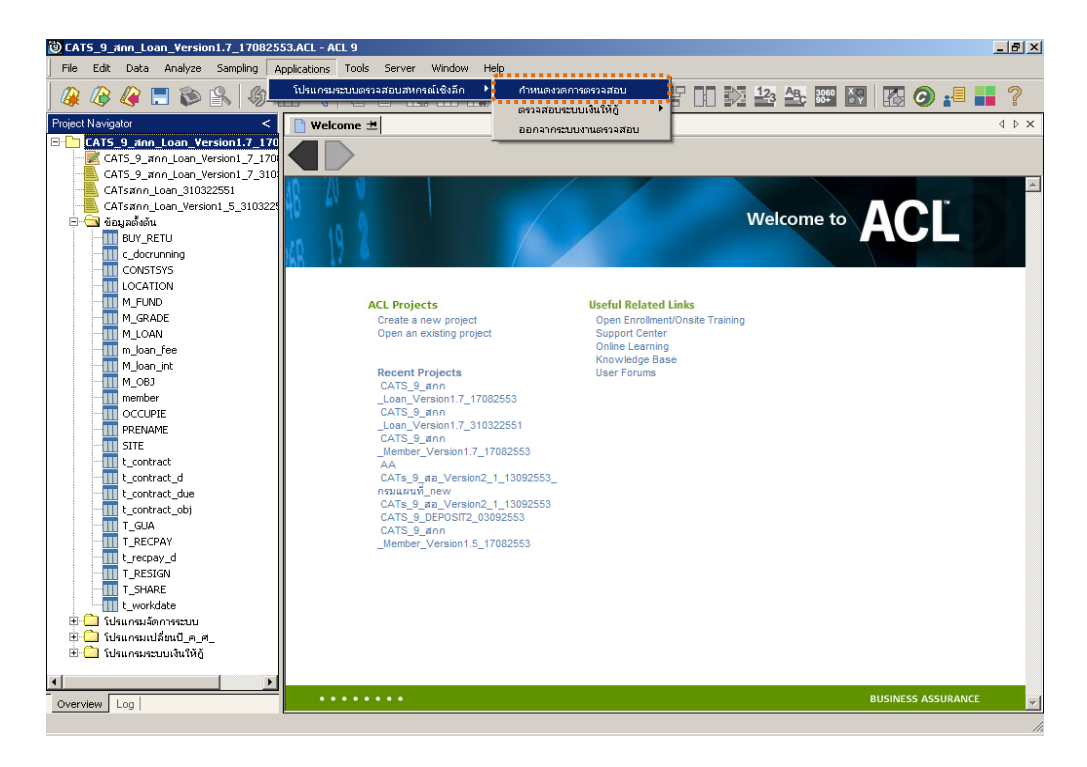

รูปที่ 3 - 2 เมนูกำหนดงวดการตรวจสอบ

ระบุช่วงการตรวจสอบ เช่น สหกรณ์มีรอบปีบัญชี เริ่มตั้งแต่วันที่ 1 เมษายน ถึงวันที่ 31 มีนาคม ของทุกปี ต้องการตรวจสอบของปีปัจจุบัน ซึ่งเริ่มรอบปีตั้งแต่วันที่ 01/04/2554 ถึงวันที่ 31/03/2555 เป็นต้น ดังรูปที่ 3 - 3 กำหนดช่วงวันที่ของรอบปีบัญชี

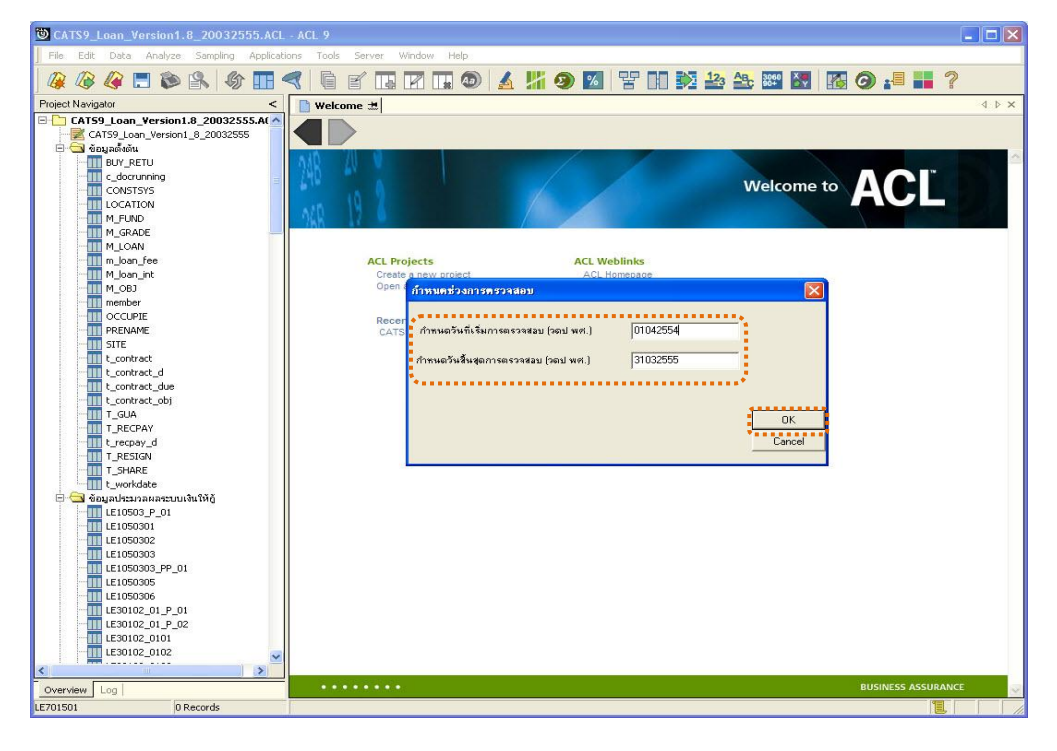

รูปที่ 3 - 3 เมนูกำหนดช่วงวันที่ของรอบปีบัญชี

การปฏิบัติการใช้ CATS ตรวจสอบระบบเงินให้กู้

#### 1. เมนูตรวจสอบการให้และอนุมัติเงินกู้

1.1 เมนู : ตรวจสอบอายุของสมาชิก(วัน)เพื่อกู้

รหัส Script : LE10503

#### วัตถุประสงค์การตรวจสอบ

เพื่อพิสูจน์ว่าการขอกู้ มีความถูกต้อง ครบถ้วนเป็นไปตามระเบียบของสหกรณ์ และ น่าเชื่อถือ

#### หลักฐานที่ใช้ประกอบการตรวจสอบ

มีการกำหนดคุณสมบัติเบื้องต้นของผู้กู้ในการพิจารณาเงินกู้

| ลำดับ | Table      | Field Name              | Remark      |
|-------|------------|-------------------------|-------------|
| 1     | T_CONTRACT | CONTRACTID, LOANID      | PRIMARY KEY |
|       |            | MEMBERID, CONTRACTDATE, |             |
|       |            | REQUESTAMT, ALLOWAMT,   |             |
|       |            | BALANCEAMT, ISSTATUS    |             |
| 2     | MEMBER     | MEMBC                   | PRIMARY KEY |
|       |            | MEMBN, MEMBS, MAMBDATE, |             |
|       |            | ISSTATUS                |             |

#### Table & Field ที่ใช้ในการตรวจสอบ

#### วิธีการตรวจสอบ

- คำสั่ง EXTRACT และ SORT ตาราง T\_CONTRACT เพื่อดึงข้อมูลสัญญาเงินกู้ที่ อนุมัติภายในปีการตรวจสอบ
- คำสั่ง SORT ตาราง MEMBER จัดเรียงข้อมูลสมาชิกเพื่อน้ำมาเชื่อมโยงข้อมูลกับ ตาราง T\_CONTRACT
- คำสั่ง JOIN ตาราง T\_CONTRACT กับ ตาราง MEMBER เพื่อแสดงรายการขอ สัญญาเงินกู้และข้อมูลสมาชิกที่ข้อมูลเชื่อมโยงกัน
- กำหนดเงื่อนไขเกี่ยวกับอายุของสมาชิก โดยควรจะเป็นสมาชิกไม่น้อยกว่ากี่วัน ก่อนจะมีการอนุมัติเงินกู้

- หน้า 3 8
- 5. คำสั่ง EXTRACT ข้อมูลการอนุมัติเงินกู้ให้กับสมาชิกที่มีอายุสมาชิกน้อยกว่า เงื่อนไขที่กำหนด
- คำสั่ง PROFILE และ STRATIFY ใช้ในการวิเคราะห์ค่าสูงสุดและค่าต่ำสุด และจัด ชั้นข้อมูลของสัญญาเงินกู้ตามอายุของสมาชิก

เลือกเมนูApplication ≻ ตรวจสอบระบบเงินให้กู้≻ ตรวจสอบการให้และอนุมัติเงินกู้ ≁ ตรวจสอบอายุของสมาชิก(วัน)เพื่อกู้

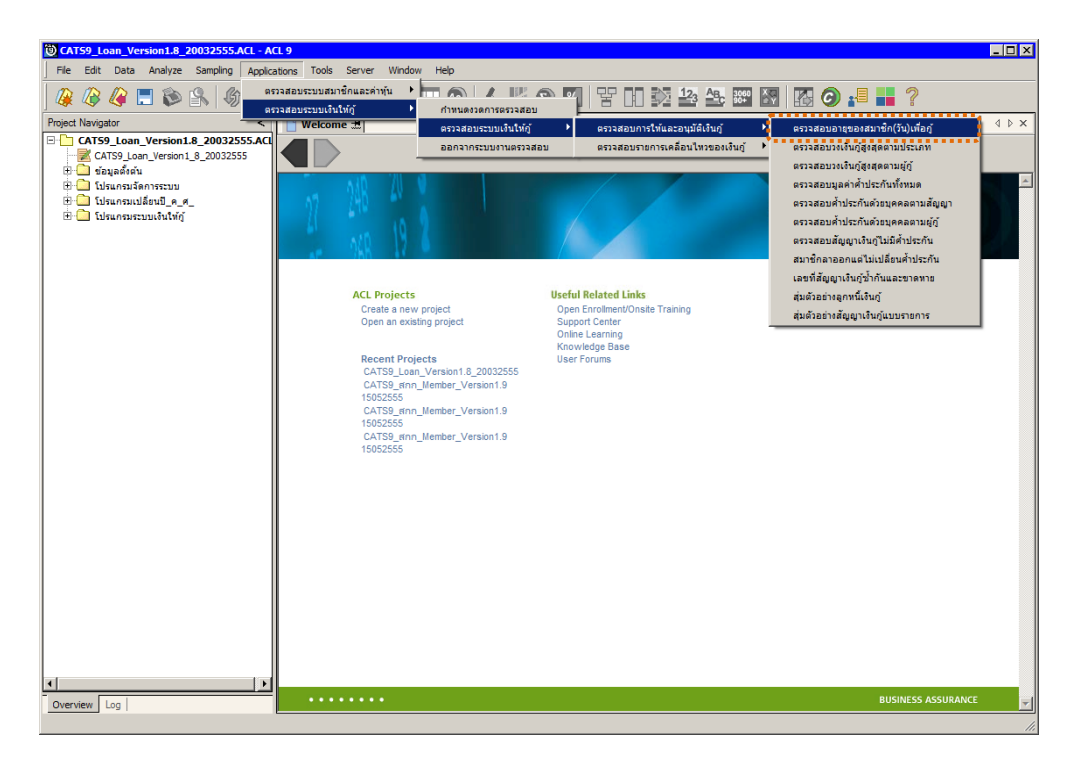

รูปที่ 3 - 4 เมนูตรวจสอบอายุของสมาชิก(วัน)เพื่อกู้

#### ผลลัพธ์จากการประมวลผล

#### ก. วิธีการดูผลลัพธ์

- ระบุเงื่อนไข : ระบุอายุการเป็นสมาชิกไม่น้อยกว่ากี่วันถึงจะมีสิทธิ์กู้ กรณีสหกรณ์ ไม่มีการกำหนดเงื่อนไขนี้ในการให้เงินกู้กับสมาชิก ท่านสามารถประยุกต์ใช้เพื่อ นำไปวิเคราะห์สมาชิกส่วนใหญ่มีอายุการเป็นสมาชิกกี่วัน จึงจะมีการกู้ โดยการ ระบุค่าอายุให้ระบุจำนวนวันให้มีค่าสูงๆ ไว้ เช่น 99999 วัน เป็นต้น
- ตัวอย่างเช่น สหกรณ์กำหนดอายุการเป็นสมาชิกต้องไม่น้อยกว่า 999 วัน
   จึงจะมีสิทธิ์กู้ กำหนดค่า ดังรูปที่ 3 5

| Fill in boxes and press OK         | X                                       |
|------------------------------------|-----------------------------------------|
| อายุการเป็นสมาชิกไม่น้อยกว่า (วัน) | 999                                     |
| *****                              | *************************************** |
|                                    |                                         |
|                                    | <b>_</b>                                |
|                                    |                                         |

รูปที่ 3 - 5 การระบุเงื่อนไขอายุสมาชิก

 ผลลัพธ์แสดงที่หน้าต่าง Log LE10503 การให้เงินกู้แก่สมาชิกที่มีอายุสมาชิกน้อย กว่าที่กำหนด ดังรูปที่ 3 - 6

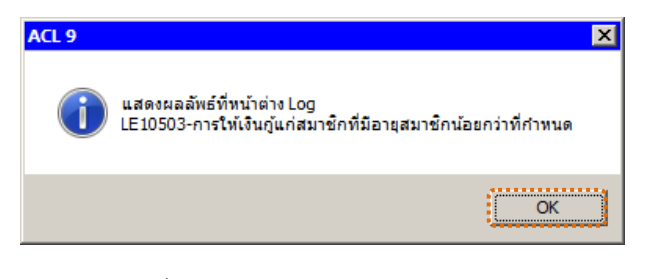

รูปที่ 3 - 6 แสดงผลลัพธ์ Log LE10503

#### ข. การแสดงผลลัพธ์

|                                                                                                    |                                                                                                    | 503  <br>ร้องสมาชิก<br>ประภาครั<br>สัม  | 2 2 2 2 2 2 2 2 2 2 2 2 2 2 2 2 2 2 2 | UTELAMI, SUĞ          | 🐮 🎎 💽 🛛 🎼 (           | G ≱≣ ∎∎<br>Index:<br>✓ (None) |
|----------------------------------------------------------------------------------------------------|----------------------------------------------------------------------------------------------------|-----------------------------------------|---------------------------------------|-----------------------|-----------------------|-------------------------------|
| oject Navigator <<br>LE701501, RR, 0.1<br>N, LE30102, 0103<br>Chuncasulan002, 9, 2, 3<br>Chuncasulan004, 7, 7<br>Chuncasulan04, 7, 7<br>Chuncasulan04, 7, 7<br>Chuncasulan04, 7<br>Chuncasulan04, 7<br>Chuncasul | Welcome ±         III LE10:           Filte:         Filte:           ✓         %           Tribscurstn         00000003           00000000         00000100 | 503  <br>ชื่อสมาชิก<br>ประกาศรี<br>สิ้ม | ∿ា⊔ទព្<br>ពិចកែត្ត                    | ປະະເທດເຈີນດີ<br>201   | เลรที่สัญญาเงินกู้    | d ⊅<br>Index:<br>▼ (None)     |
| LE701501_RR_01     N_LE30102_0103     N_LE30102_0103     Usunsauläennessuu     Usunsauläennessuu                                                                                                    | Filter:                                                                                                    | ชื่อสมาชิก<br>ประภาครี<br>สับ           | นายอกูล<br>กิจโกคล                    | ປະະເภทເงิน)<br>20.1   | ເລະທີ່ສີໝູຫຼາເຈັນກຼິ  | Index:                        |
|                                                                                                    | ★         ✓         %           ▼         %            00000003         00000007         00000007           000000100         00000100                       | ชื่อสมาชิก<br>ประภาครี<br>สับ           | ่นามตกูล<br>กิจโกคล                   | ประเภทเงินกู้<br>201  | ເລະທີ່ສັຫຼຸຫຼາເຈີນກຼີ | (None)                        |
| LJE30102_0303     Lisunsušannsszuu     Lisunsuslafaruszuušutkā     Lisunsuslafaruszuušutkā     Lisunsuszuušutkā     Lisunsuszuušutkā     Lisunsuszuušutkā                                                                                                    | τήμευτέη           τήμευτέη           00000003           00000007           000000100                                                                        | ชื่อสมาชิก<br>ประภาครี<br>สับ           | นายอกูล<br>กิจโกคล                    | ປະະເກກເຈີນຫຼື<br>20.1 | เลซที่สัญญาเงินกู้    | [None]                        |
| <ul> <li>■ โปรแกรมร์ลงการระบบ</li> <li>■ โปรแกรมเปลี่ยนปี_ค_ศ_</li> <li>■ โปรแกรมระบบเงินให้ผู้</li> <li>■ ผลลัพธ์ของระบบเงินให้ผู้</li> <li>■ ผลลัพธ์ระบบเงินให้ผู้</li> <li>■ ผลลัพธ์ระบบเงินให้ผู้</li> </ul>                                                                                                    | 5 Neeuran<br>00000003<br>00000007<br>00000007                                                                                                    | ชื่อสมาชิก<br>ประภาครี<br>สับ           | นายธกุล<br>กิจไกคล                    | ປະະເກກເຈີນກູ້<br>201  | เลซที่สัญญาเงินกู้    | ວັພິສິນ ວິສັຫເຫດ              |
| <ul> <li>๒ โปรแกรมเปลี่ยนปี_ค_ศ_</li> <li>๒ โปรแกรมระบบเงินให้กู้</li> <li>๗ ผลลัพธ์ของระบบเงินให้กู้</li> <li>๗ ผลลัพธ์ระบบเงินให้กู้</li> </ul>                                                                                                    | 00000003                                                                                                    | ประภาครี<br>ส์บ                         | กิจไกคล                               | 201                   |                       |                               |
|                                                                                                    | 00000007                                                                                                    | ส์บ                                     |                                       | 301                   | 3015500004            | 01112554                      |
| 🖃 🔄 ผลลัพธ์ระบบเงินให้กู้                                                                                                    | 00000100                                                                                                    |                                         | จองกลาง                               | 401                   | 4015400002            | 30062554                      |
|                                                                                                    |                                                                                                    | e วัธล์                                 | พรมติบาพ                              | 401                   | 4015400001            | 30062554                      |
| 4                                                                                                    | 00000144                                                                                                    | ณรงคัญหลั                               | ปามิสิทธิ์                            | 302                   | 229/90065             | 20052\$54                     |
| 1F30102 D1 R 01 5                                                                                                    | 00000217                                                                                                    | 64.04                                   | เขตคิวย                               | 301                   | 3015500001            | 31082554                      |
| LE30102_01_R_02                                                                                                    | 00000227                                                                                                    | บกตา                                    | នរាចិតិ១១                             | 301                   | 22n/00161             | 20062554                      |
| LE30102_02                                                                                                    | 00000253                                                                                                    | 94394750                                | แล้งชั้น                              | 301                   | 3015500007            | 01122554                      |
| LE30102 03 R 01                                                                                                    | 00000257                                                                                                    | Sec 40                                  | พวังดีกลาง                            | 301                   | 22n/00160             | 20052554                      |
| LE30102 03 R 02                                                                                                    | 00000800                                                                                                    | จักรษันธ์                               | ประทยวิง                              | 301                   | 3015500005            | 01112554                      |
| LE30506 01                                                                                                    | 00000802                                                                                                    | วิทวัช                                  | สีคราม                                | 301                   | 22n/00159             | 20042554                      |
| LE30507_01                                                                                                    | 00000954                                                                                                    | บผลทฮ์                                  | <u>เจลน์นอก</u>                       | 301                   | 3015500003            | 03102554                      |
| LE30507_01_P_06                                                                                                    | 00000972                                                                                                    | ชาณณรงทั                                | 46409                                 | 301                   | 22n/00158             | 20042554                      |
| LE30507_02                                                                                                    | 00015049                                                                                                    | สาโพร                                   | ข้นทรานวคณ                            | 101                   | 138/00051             | 19042554                      |
| LE30507_02_P_06                                                                                                    | 00015436                                                                                                    | เหลิง                                   | กลิ่นจันทร์                           | 201                   | 238/00154             | 18052554                      |
| LE30507_R_01                                                                                                    | 00015442                                                                                                    | ครับรัสน์                               | อินทร์ไซยครี                          | 101                   | 138/00006             | 19042554                      |
| LE40503                                                                                                    | 00015463                                                                                                    | บ้วยัน                                  | สีบาพล                                | 108                   | 1085500091            | 20072554                      |
| LE40503_02                                                                                                    | 00015473                                                                                                    | ดภาวดี                                  | บ้วมาด                                | 108                   | 1085500742            | 23082554                      |
| LE40503_03                                                                                                    | 00015476                                                                                                    | แต้ว                                    | จัดระยา                               | 101                   | 1015500161            | 11082554                      |
| LE40504_01                                                                                                    | 00015476                                                                                                    | แต้ว                                    | จัดนอก                                | 108                   | 1085500579            | 11082554                      |
| LE40508                                                                                                    | 00015479                                                                                                    | สนิท                                    | บ้วนนอก                               | 201                   | 238/00117             | 18052554                      |
| 1540509_01                                                                                                    | 00015482                                                                                                    | ดนี้รักส์                               | อินทรกำแทง                            | 101                   | 138/00175             | 07062554                      |
| LE40509_02                                                                                                    | 00015485                                                                                                    | พรทิพย์                                 | สรีโทส์                               | 108                   | 1085500072            | 19072554                      |
| LE40511_01 23                                                                                                    | 00015497                                                                                                    | คงคารีน                                 | สไปนะ ค.ก                             | 108                   | 1085500442            | 03082554                      |
| LE10511_01 P 06                                                                                                    | 00015498                                                                                                    | L-90                                    | ປາະວິສ                                | 201                   | 238/00196             | 24052554                      |
| LE40511 02 25                                                                                                    | 00015507                                                                                                    | สำนอบ                                   | เดชไป                                 | 201                   | 238/00070             | 18052554                      |
| LE40511 02 P 06                                                                                                    | 00015545                                                                                                    | สัตดา                                   | ส้ายหนดงหัว                           | 101                   | 1015500008            | 11072554                      |
| LE40511 RR 01                                                                                                    | 00015555                                                                                                    | 6195                                    | นามประสท                              | 108                   | 1085500015            | 07072554                      |
| LE40511_RR_02                                                                                                    | 00015563                                                                                                    | 1.0.0                                   | ไพรเสียว                              | 101                   | 1d8/00031             | 31052554                      |
| LE701501                                                                                                    | 00015563                                                                                                    | LDW                                     | ไพรเสียว                              | 101                   | 1015500215            | 22092554                      |
| × 30                                                                                                    | 00015564                                                                                                    | daape                                   | -9-0.0                                | 101                   | 138/00058             | 83052554                      |
|                                                                                                    |                                                                                                    |                                         |                                       |                       |                       | _                             |

1. แสดงรายละเอียดที่ตาราง LE10503 ดังรูปที่ 3 – 7

รูปที่ 3 - 7 แสดงผลลัพธ์การตรวจสอบอายุของสมาชิก(วัน)เพื่อกู้

- 2. สามารถดูรายงานสรุปผลที่ TAB log โดย Click TAB log เพื่อแสดงการทำงาน
- 3. Double click ที่คำสั่ง Stratify On ดังรูปที่ 3 8
  - โปรแกรมจะแสดงรายการอนุมัติเงินกู้ ตามเงื่อนไขที่กำหนด โดยแสดง
     เฉพาะลูกหนี้เงินกู้ที่มีอายุ ของสมาชิกน้อยกว่าจำนวนวันที่กำหนดตาม
     เงื่อนไข แบ่งเป็นช่วงอายุ
  - การประมวลผล แสดงผลลัพธ์ ณ วันสิ้นงวดการตรวจสอบ ดังนี้
    - แสดงช่วงของจำนวนวันเริ่มเป็นสมาชิกจนถึงให้เงินกู้
    - จำนวนสมาชิกที่อยู่ในช่วงนั้นๆ แสดงที่คอลัมน์ "Count"
    - จำนวนวงเงินกู้ที่อนุมัติ

| OCAT59_Loan_Version1.8_20032555.ACL - AC                                                                                                    | 0 CATS9_Loan_Version1.8_20032555.ACL - ACL 9                                                                                                    |           |                              |                              |               |     |
|----------------------------------------------------------------------------------------------------|----------------------------------------------------------------------------------------------------|-----------|------------------------------|------------------------------|---------------|-----|
| Ele Edit Data Analyze Sampling Applica                                                                                                    | Ele Edit Data Analyze Sampling Applications Iools Server Window Help                                                                                         |           |                              |                              |               |     |
| 🧟 🖉 🖉 🚍 📚 🖄 🦛 🛄                                                                                                    | <u> </u>                                                                                                    |           |                              |                              |               |     |
| Project Navigator <                                                                                                    | 📔 Welcome 🗮 📔 Stratify 🗯                                                                                                    |           |                              |                              |               | 4 ⊳ |
|                                                                                                    | As of: 07/05/2012 14:19:35<br>Command: STARIFY ON 4-Nu-4u-4u-4<br>Tables: LEI0503 / LEI050303<br>Minimum encountered vas -436<br>Maximum encountered vas 979 | ป็นสมาชิก | લ્પર્તરી મેં SUBTOTAL ગરા કે | ็นกู้ที่อนุมัติ INTERVALS 1/ | D TO SCREEN   |     |
| ET OPEN "LE 1050303 PP. 01"                                                                                                    |                                                                                                    |           |                              |                              |               |     |
| ACTIVATE W_setdate                                                                                                    | ร์กูน้ำนวันเริ่มเป็นสมาริกรนลึงไห้เงินผู้ Count Percent of Count Percent of Field วงเงินผู้ที่ธนุมต์                                                         |           |                              |                              |               |     |
| SORT ON member IF rec                                                                                                    | -436295                                                                                                    | 12        | 2.53%                        | 10.83%                       | 4,556,525.00  |     |
|                                                                                                    | -294154                                                                                                    | 5         | 1.05%                        | 8.23%                        | 3,463,576.00  |     |
| OPEN LE 1050302                                                                                                    | -15312                                                                                                    | 0         | 05                           | 0%                           | 0.00          |     |
| JOIN PKEY memberid FI                                                                                                    | -11 - 129                                                                                                    | 2.91      | 40.798                       | 20.04                        | 12 169 195 00 |     |
| G OPEN "LE 1050305"                                                                                                    | -11 - 123                                                                                                    | 201       | 40.734                       | 20.56                        | 12,103,133.00 |     |
| EXTRACT RECORD IF C                                                                                                    | 130 - 271                                                                                                    | 56        | 11.815                       | 14.15                        | 5,932,425.00  |     |
| B - OPEN "LE 1050306"                                                                                                    | 272 - 412                                                                                                    | 54        | 11.39%                       | 10.11%                       | 4,254,647.00  |     |
| COMMENT: with Isstatu:                                                                                                    | <u>413 - 554</u>                                                                                                    | 33        | 6.96%                        | 9.52%                        | 4,007,117.00  |     |
| DEFINE FIELD y_days C                                                                                                    | <u>555 - 695</u>                                                                                                    | 31        | 6.54%                        | 8.11%                        | 3,413,368.00  |     |
| SET FOLDER /แลลัพธ์ระ                                                                                                    | <u>696 - 837</u>                                                                                                    | 47        | 9.92%                        | 9.74%                        | 4,100,771.00  |     |
| E OPEN "LE 10503"                                                                                                    | <u>838 - 979</u>                                                                                                    | 5         | 1.05%                        | 0.46%                        | 195,000.00    |     |
| PROFILE FIELDS לעם אינטיני                                                                                                    | Totals                                                                                                    | 474       | 100%                         | 100%                         | 42,086,564.00 |     |
|                                                                                                    | ·····                                                                                                    |           |                              |                              |               |     |
| Control of start which the are for subdivision of a subdivision of the subdivision of the subdision of the subdivision of the subdision of the subdision of the |                                                                                                    |           |                              |                              |               |     |
|                                                                                                    |                                                                                                    |           |                              |                              |               |     |
| LE10503 Records                                                                                                    |                                                                                                    |           |                              |                              |               |     |

รูปที่ 3 - 8 แสดงลัพธ์ช่วงอายุของสมาชิกน้อยกว่าที่กำหนดเพื่อให้เงินกู้

กรณีต้องการทราบรายละเอียดของช่วงอายุใด ให้ Double Click ที่ช่วงวันนั้น ๆ
 ตัวอย่างเช่น Double Click ที่ช่องจำนวนวันเริ่มเป็นสมาชิกจนถึงให้เงินกู้ ที่ช่วง
 -71 – 35 จากรูปที่ 3 – 8 และจะแสดงผลลัพธ์ดังรูปที่ 3 - 9

| File Edit Data Analyze Sampling Applications Tools Server Window Help        |           |
|------------------------------------------------------------------------------|-----------|
|                                                                              | 2 1 2     |
| 🕊 🛷 🐗 🗔 🗭 🖄 🖤 🖽 🤜 🧧 🗧 🔚 🖄 🖬 🖤 🗛 🎢 🧶 💹 🗄 🖓 🏭 🕅 🚳 🚱 🏭                          |           |
| Project Navigator < Welcome ± 11 LE10503 Stratily ±                          | 4 Þ ×     |
|                                                                              | Index:    |
|                                                                              |           |
|                                                                              | (None)    |
| ACTIVATE W_sett                                                              | วันที่ท น |
| CITYATE W_CC 2 00000007 Bu Sevinera 401 4015400002                           | 30062     |
| OPEN "FIDSODI" 3 00000100 ตรัฐส์ พรบดูภาพ 401 4015400001                     | 30062!    |
| Control - Control - 4 00000144 μταδημέ 1πεδημέ 302 22η/10065                 | 20052!    |
| OPEN"1E1050302" 6 00000227 unwi antians 301 22n/00161                        | 20062!    |
| ⊟OPEN member 8 00000257 ກີພ.4ญ หวังสึกลาง 301 22n/00160                      | 20052!    |
| בור באדאבר RECORL 10 0000802 שמיים לאיים באדאבר 301 22n/00159                | 20042!    |
| B □ ♥ OPEN "LE1050303_PP 12 00000972 ชาญณางที่ แต่นอด 301 22n/00158          | 20042!    |
| ACTIVATE W_set( 361 00016608 ຊາຍອັນກິ ຢູ່ພະຍາ 201 238/00010                  | 19042!    |
| ACTIVATE W_mer 363 00016610 เกตร สิโหม่ 201 238/00231                        | 18052!    |
| 🗆 💭 SORT ON membe: 364 00016612 1 ເຈົ້າສາສາ 201 238/00234                    | 18052!    |
| רמזרח (OPEN "LE1050303" 365 00016614 שלי חירמזרח 101 138/00105               | 10052!    |
| E⊢ 💭 OPEN LE1050302 367 00016615 นำตั้งป่า กล้าพาญ 101 138/00104             | 10052!    |
| OPEN LE1050303 371 00016620 182 LATER 101 138/00122                          | 24052!    |
| JOIN PKEY membe 375 00016624 1ໂຄວະາໝ ປະະກາຫະໜ້າຕື້ 201 238/00365             | 15062!    |
| OPEN LEI050305" 376 00016625 Neelu LEI050305" 201 238/00354                  | 15062!    |
| ACCEPT anginait 377 00016626 พรศิพย์ พรยโดภา 101 138/00188                   | 15062!    |
| CODENT RELEVANT 378 00016627 เป็ญขมากรณ์ จึทยันไวย์ 101 138/00186            | 21062!    |
| Comment เช่น 379 00016631 เฉลี่ยว ตะวงศ์เขา 101 138/00193                    | 15062!    |
|                                                                              | 21072!    |
| DeFine Fiel D v . 382 00016635 ทองแดง ปักกาสังนอ์ 101 1015500021             | 21072!    |
| SET FOLDER (#22) 383 00016636 ปัญชา สิงชรธาจ 101 1015500020                  | 21072!    |
| CEXTRACT FIELDS 384 00016639 1586 ปะระเบิดโต 201 238/00382                   | 29062!    |
| 😑 🔤 📀 OPEN "LE10503" 385 00016640 ณัพรสญา พรบมานอก 201 238/00378             | 29062!    |
| PROFILE FIELDS : 386 00016641 4210 Water 101 1015500026                      | 11072!    |
| 🗆 🔂 SET SESSION Log 🚦 394 00016796 ชัยธด โชยชวลุปด์ 302 3025500001           | 25072!    |
| 🖻 🗖 🛄 10:27:50 on 07/26/2012 🧧 396 🛛 00016799 ຊາຄາ ເພາສໃນເຄກ 302 223/10064   | 20052!    |
| STRATIFY ON มานวนวัน 398 00016902 จราพร นานศำ 101 1015500087                 | 04082!    |
| □ Comment: PAUSE นเ ชื่อออ 00016903 เลริญชศ มุ่งพันกลาง 201 2015500062       | 27072     |
| Light SET SAFETY ON 400, 00016907 ภพธนา พงษัทธงพิพธ์ 101 1015500063          | 04082     |
| SET FILTER TO (4101) 40.2 100116907 November 1 9.4 November 1 108 1085500462 | 04082     |
|                                                                              |           |
|                                                                              |           |

รูปที่ 3 - 9 แสดงลัพธ์ช่วงอายุของสมาชิก ที่ช่วง -71 – 35

#### 1.2 เมนู : ตรวจสอบวงเงินกู้สูงสุดตามประเภท รหัส Script : LE10505 01

#### วัตถุประสงค์การตรวจสอบ

เพื่อพิสูจน์ว่าการขอกู้ มีความถูกต้อง ครบถ้วนเป็นไปตามระเบียบของสหกรณ์ และ น่าเชื่อถือ

### หลักฐานที่ใช้ประกอบการตรวจสอบ

- มีการกำหนดเงื่อนไขการกู้เงินแต่ละประเภทตามระเบียบสหกรณ์ และนำค่าที่ กำหนดมาบันทึกในระบบงานอย่างถูกต้อง
- การเปลี่ยนแสดงเงื่อนไขการกู้เงินแต่ละประเภท จะต้องได้รับอนุมัติและกระทำ โดยผู้มีอำนาจเท่านั้น

#### Table & Field ที่ใช้ในการตรวจสอบ

| ลำดับ | Table        | Field Name                    | Remark      |
|-------|--------------|-------------------------------|-------------|
| 1     | T_CONTRACT   | CONTRACTID, LOANID            | PRIMARY KEY |
| 2     | T_CONTRACT_D | CONTRACTID, LINEID            | PRIMARY KEY |
|       |              | MEMBERID, TRANDATE, TRANTYPE, |             |
|       |              | ISSTATUS, DUEAMT, BALANCEAMT  |             |
| 3     | MEMBER       | MEMBC                         | PRIMARY KEY |
|       |              | MEMBN, MEMBS, ISSTATUS        |             |

#### วิธีการตรวจสอบ

- 1. กำหนดเงื่อนไขเกี่ยวกับวงเงินกู้สูงสุดและจำนวนสัญญาสูงสุดตามประเภทเงินกู้
- คำสั่ง EXTRACT และ JOIN ระหว่างตารางT\_CONTRACT กับ T\_CONTRACT\_D
   เพื่อเชื่อมโยงข้อมูลประวัติสัญญากับทะเบียนสัญญาเงินกู้
- 3. คำสั่ง SORT และ SUMMARIZEเพื่อหายอดรวมรายการเคลื่อนไหวสัญญาเงินกู้
- 4. คำสั่ง SORT และ GROUP IF เพื่อจัดเรียงข้อมูล และประมวลผลหารายการ เคลื่อนไหวในแต่วันทำรายการว่ามียอดคงเหลือมากกว่าวงเงินกู้สูงสุดหรือไม่
- คำสั่ง EXTRACT และ JOIN ระหว่างตารางรายการเคลื่อนไหวของสัญญาเงินกู้ที่มี ยอดคงเหลือ ณ วันที่ทำรายการมากกว่าวงเงินสูงสุด มาเชื่อมโยงกับตาราง MEMBER เพื่อแสดงข้อมูลสมาชิกเพิ่มเติม

6. คำสั่ง EXTRACT และ SUMMARIZE แสดงสัญญาเงินกู้ที่มียอดคงเหลือมากกว่า วงเงินสูงสุดหรือมีจำนวนสัญญามากกว่าเงื่อนไขที่กำหนด

เลือกเมนูApplication ≻ ตรวจสอษะบบเงินให้กู้≻ ตรวจสอบการให้และอนุมัติเงินกู้ ≻ ตรวจสอบวงเงินกู้สูงสุดตามประเภท

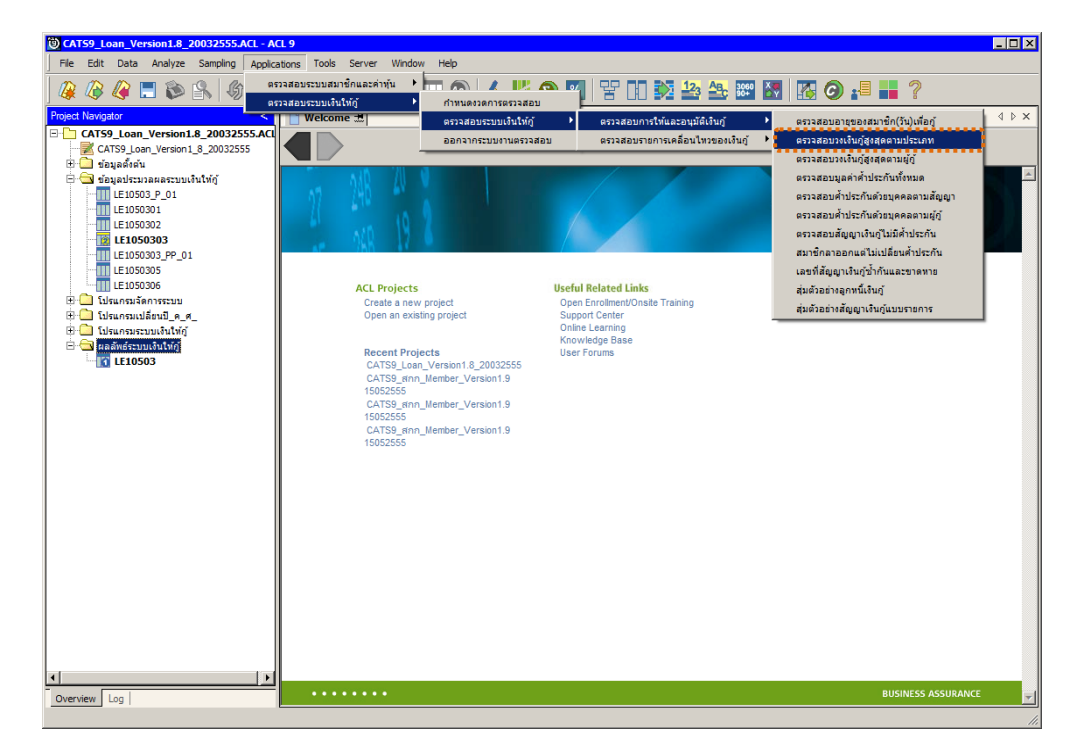

รูปที่ 3 - 10 เมนูตรวจสอบวงเงินกู้สูงสุดตามประเภท

#### หน้า 3 - 14

#### ผลลัพธ์จากการประมวลผล

#### ก. วิธีการดูผลลัพธ์

1. ระบุเงื่อนไข ดังนี้

- ประเภทเงินกู้ : 101
- วงเงินกู้สูงสุด : 50000
- จำนวนสัญญาเงินกู้สูงสุด: 2
   ตามเงื่อนไขที่สหกรณ์กำหนดไว้ ดังรูปที่ 3 11

|                                | 101                         | -                  | <b>.</b> |   |
|--------------------------------|-----------------------------|--------------------|----------|---|
| (เงินก้ระยะสัน = 101, เงินก้ระ | ยะปานกลาง = 201,เงินกู้ระยะ | ะยาว = 301 เป็นด้น |          |   |
| วงเงินกู้สุงสุด (บาท)          | 50000                       | หรือ               |          |   |
| รข่านวนสัญญาเงินกู้สูงสุด<br>+ | 2                           |                    |          |   |
|                                |                             |                    |          |   |
|                                |                             |                    |          | 4 |

รูปที่ 3 - 11 ระบุเงื่อนไขการตรวจสอบวงเงินกู้สูงสุดตามประเภท

- การระบุเงื่อนไข กรณีเงื่อนไขใดที่สหกรณ์ไม่ได้กำหนดไว้ ให้ระบุค่าที่สูง ๆ ไว้ โดยโปรแกรมจะทำการตรวจสอบตามเงื่อนไขที่ได้กำหนดไว้ ถ้าไม่เข้าหลักเกณฑ์ ใดหลักเกณฑ์หนึ่ง ก็จะแสดงผลลัพธ์ เพื่อใช้ในการวิเคราะห์ต่อไป (เงื่อนไขที่ใช้ ในการตรวจสอบหลักเกณฑ์ใช้เงื่อนไข OR)
- ผลลัพธ์แสดงที่หน้าต่าง Log LE10505\_01 สัญญาเงินกู้ของสมาชิกที่สูงเกินกว่า
   วงเงินกู้ที่กำหนด ดังรูปที่ 3 12

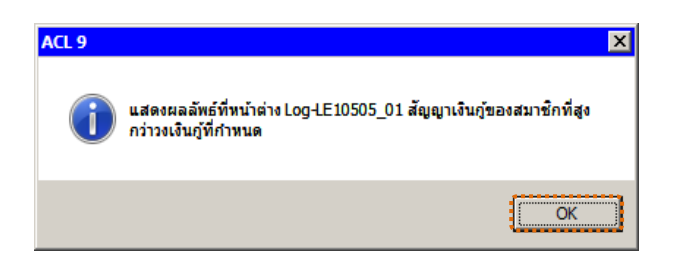

รูปที่ 3 - 12 แสดงผลลัพธ์ Log LE10505\_01

#### ข. การแสดงผลลัพธ์

| 1 CATS9_Loan_Version1.8_2003255 | i5.ACL - ACL 9            |             |            |               |                           |
|---------------------------------|---------------------------|-------------|------------|---------------|---------------------------|
| File Edit Data Apalyze Sampling | Applications Tools Server | Window Help |            |               |                           |
|                                 |                           |             |            |               |                           |
|                                 |                           | 🗹 📖 🥺   🚣   | 11 🧐 🚺 😤 🔳 |               | 🚹 🧿 📲 🖬 🧵                 |
| Project Navigator <             | Welcome ± TILE10:         | 05 01       |            |               | A ▷ ×                     |
|                                 | Filter                    |             |            |               | Indour                    |
| LE40509_P_04                    | N V 2 2                   |             |            |               |                           |
| LE40509_P_05                    | V V V 56                  |             |            |               | ▼ (None) ▼                |
| LE40509_P_06                    | รทัดอยาชิก                | ชื่อสบาชิก  | ພານອກຸລ    | ดถานะดบาชิก ย | อดเงินฏ์คงเหลือรวม จำนวิเ |
| LE40509_P_07                    | 00009475                  | ไลม         | วังไทยง    | Y             | 57,000.00                 |
| LE40509_PP_02                   | 2 00009475                | ไลบ         | วังไทดง    | Y             | 57,000.00                 |
|                                 | 3 00009475                | ไลบ         | วังไทยง    | Y             | 57,000.00                 |
| LE40511_01_05                   | << End of                 | File >>     |            |               | ••••••                    |
| LE40511_01_P_01                 |                           |             |            |               |                           |
| LE40511_01_P_02                 |                           |             |            |               |                           |
| LE40511_01_P_03                 |                           |             |            |               |                           |
| LE40511 01 PP 01                |                           |             |            |               |                           |
| LE40511_02_05                   |                           |             |            |               |                           |
| LE40511_02_P_01                 |                           |             |            |               |                           |
|                                 |                           |             |            |               |                           |
| LE40511_02_P_03                 |                           |             |            |               |                           |
| LE40511_02_P_04                 |                           |             |            |               |                           |
| LE701501 P.01                   |                           |             |            |               |                           |
| LE701501 PP 01                  |                           |             |            |               |                           |
| LE701501_PP_02                  |                           |             |            |               |                           |
| LE701501_RR_01                  |                           |             |            |               |                           |
| N_LE30102_0103                  |                           |             |            |               |                           |
| N_LE30102_0303                  |                           |             |            |               |                           |
| 🤠 🛄 เบรแกรมจุดการระบบ           |                           |             |            |               |                           |
| 🗄 🥶 เป็นกระระวทแจ๊นให้กั        |                           |             |            |               |                           |
| 📋 ผลลัพธ์ของระบบเงินให้กู้      |                           |             |            |               |                           |
| 🖻 🔄 ผลลัพธ์ระบบเงินให้กู้ 👘     |                           |             |            |               |                           |
| LE10503                         |                           |             |            |               |                           |
| LE10505 01                      |                           |             |            |               |                           |
| LE10505_01_NN_01                |                           |             |            |               |                           |
| LE10505_01_NN_02                |                           |             |            |               | -                         |
| <                               | •                         |             |            |               | •                         |
| Overview Log                    | Default_View              |             |            |               | 4 Þ                       |
| I FLOTOF OL                     |                           |             |            |               |                           |

1. แสดงรายละเอียดที่ตาราง LE10505\_01 ดังรูปที่ 3 - 13

รูปที่ 3 - 13 แสดงผลลัพธ์การตรวจสอบวงเงินกู้สูงสุดตามประเภท

- 2. สามารถดูรายงานสรุปผลที่ TAB log โดย Click TAB log เพื่อแสดงการทำงาน
- 3. Double click ที่คำสั่ง Summarize On ดังรูปที่ 3 14

โปรแกรมจะแสดงรายการอนุมัติเงินกู้ตามประเภทเงินกู้ที่กำหนดไว้ และจะ แสดงเฉพาะรายการเงินกู้ที่ถูกอนุมัติแล้วไม่เป็นไปตามเงื่อนไขที่กำหนดไว้

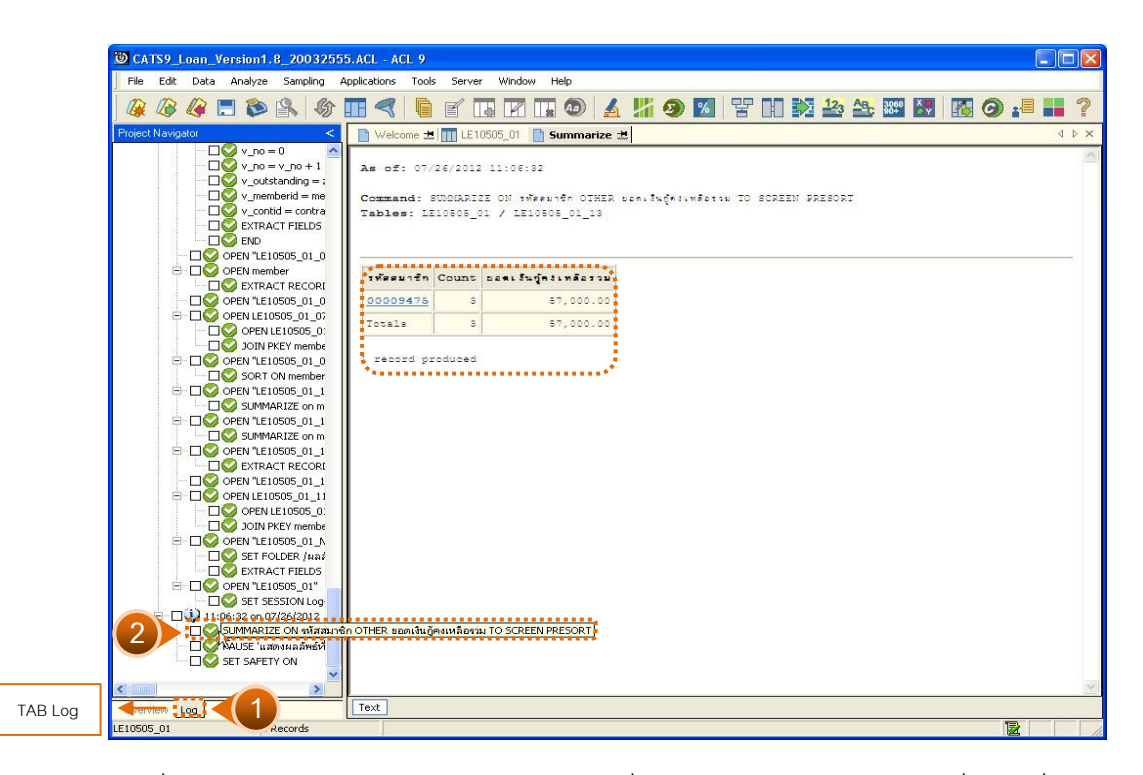

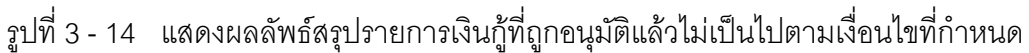

 กรณีต้องการทราบรายละเอียดของรหัสสมาชิกใด ให้ Double Click ที่รหัสสมาชิก นั้น ดังรูปที่ 3 - 15

| 🕲 CATS9_Loan_Version1.8_20032555.ACL - ACL 9                          |                           |                     |                           |                 |                         |  |
|-----------------------------------------------------------------------|---------------------------|---------------------|---------------------------|-----------------|-------------------------|--|
| File Edit Data Analyze Sampling Applications Tools Server Window Help |                           |                     |                           |                 |                         |  |
| 🎯 🖉 🥔 🚍 📚 🛸 🚳 🔢                                                       | < 6 f 🖪                   | 🛛 🗔 💿 🖌             | <mark>// 🥑 🛛</mark> 😗 🖬 👀 | 123 ABC 3899 AV | 13 0 📲 🖬 🏠              |  |
| Project Navigator <                                                   | Welcome 🗶 🎹 LE105         | 05_01 📄 Summarize 📩 |                           |                 | d ⊳ <u>He</u> l         |  |
|                                                                       | Filter                    |                     |                           |                 | Indour                  |  |
| - 🗆 🔮 v_no = v_no + 1                                                 |                           | NO0000 (750)        |                           |                 |                         |  |
| v_outstanding = :                                                     | 👃 🚣 🙏 🎘 Iemaanis          | sn = "00009475")    |                           |                 | None 🎴                  |  |
| v_memberid = me                                                       | รทัลสมาชิก                | ชื่อสมาชิก          | นายสกุล                   | สถานะสบาชิก ยอ  | ดเงินกู้คงเหลือรวย จำนว |  |
|                                                                       | 00009475                  | ไลม                 | ว้าง ใบสาง                | Y               | 57,000.00               |  |
|                                                                       | 00009475                  | ໄສນ                 | ว้งไม่ยัง                 | Y               | 57,000.00               |  |
| - OPEN "LE10505 01 0 3                                                | 00009475                  | ໄລນ                 | ว้งไทยง                   | Y               | 57,000.00               |  |
| 🖻 🗌 🚫 OPEN member                                                     | << End of H               | file >>             |                           |                 |                         |  |
| STRACT RECORI                                                         |                           |                     |                           |                 |                         |  |
|                                                                       |                           |                     |                           |                 |                         |  |
| □ □ ○ OPEN LE10505_01_07                                              |                           |                     |                           |                 |                         |  |
| OPEN LE10505_0:                                                       |                           |                     |                           |                 |                         |  |
|                                                                       |                           |                     |                           |                 |                         |  |
| SOPT ON member                                                        |                           |                     |                           |                 |                         |  |
|                                                                       |                           |                     |                           |                 |                         |  |
|                                                                       |                           |                     |                           |                 |                         |  |
| E Q OPEN "LE10505_01_1                                                |                           |                     |                           |                 |                         |  |
| SUMMARIZE on m                                                        |                           |                     |                           |                 |                         |  |
| □ ○ OPEN "LE10505_01_1                                                |                           |                     |                           |                 |                         |  |
| EXTRACT RECORI                                                        |                           |                     |                           |                 |                         |  |
| OPEN "LE10505_01_1                                                    |                           |                     |                           |                 |                         |  |
| - LIV OPEN LE10505_01_11                                              |                           |                     |                           |                 |                         |  |
| OPEN LE10505_0:                                                       |                           |                     |                           |                 |                         |  |
|                                                                       |                           |                     |                           |                 |                         |  |
|                                                                       |                           |                     |                           |                 |                         |  |
| EXTRACT FIELDS                                                        |                           |                     |                           |                 |                         |  |
| - OPEN "LE10505 01"                                                   |                           |                     |                           |                 |                         |  |
| SET SESSION Log                                                       |                           |                     |                           |                 |                         |  |
| 🖻 – 🗔 😲 11:06:32 on 07/26/2012                                        |                           |                     |                           |                 |                         |  |
| 🗌 🚭 SUMMARIZE ON รหัสล                                                |                           |                     |                           |                 |                         |  |
| PAUSE 'แสดงผลลัพธ์ที่                                                 |                           |                     |                           |                 |                         |  |
| SET SAFETY ON                                                         |                           |                     |                           |                 | _                       |  |
| SET FILTER TO (SHAR                                                   | 1                         |                     |                           |                 |                         |  |
| Overview Log                                                          | efault_View               |                     |                           |                 |                         |  |
| LE10505_01 ?/3                                                        | Global Filter: (รหัสสมาชิ | n = "00009475")     |                           |                 |                         |  |

รูปที่ 3 - 15 แสดงผลลัพธ์รายละเอียดสมาชิกรหัสสมาชิก 00009475

#### 1.3 เมนู : ตรวจสอบวงเงินกู้สูงสุดตามผู้กู้ รหัส Script : LE10505\_02

#### วัตถุประสงค์การตรวจสอบ

เพื่อพิสูจน์ว่าการขอกู้ มีความถูกต้อง ครบถ้วนเป็นไปตามระเบียบของสหกรณ์ และ น่าเชื่อถือ

### หลักฐานที่ใช้ประกอบการตรวจสอบ

- มีการกำหนดวงเงินกู้ (Credit Limited) ของผู้กู้โยพิจารณาจากเงื่อนไขการกู้แต่ ละประเภทตามระเบียบของสหกรณ์
- 2. มีการกำหนดรายชื่อบุคคลที่อยู่ใน Back List เพื่อใช้ประกอบการพิจารณาเงินกู้

#### Table & Field ที่ใช้ในการตรวจสอบ

| ลำดับ | Table        | Field Name                    | Remark      |
|-------|--------------|-------------------------------|-------------|
| 1     | T_CONTRACT   | CONTRACTID, LOANID            | PRIMARY KEY |
| 2     | T_CONTRACT_D | CONTRACTID, LINEID            | PRIMARY KEY |
|       |              | MEMBERID, TRANDATE, TRANTYPE, |             |
|       |              | ISSTATUS, DUEAMT, BALANCEAMT  |             |
| 3     | MEMBER       | MEMBC                         | PRIMARY KEY |
|       |              | MEMBN, MEMBS, ISSTATUS        |             |

#### วิธีการตรวจสอบ

- กำหนดเงื่อนไขการตรวจสอบวงเงินสูงสุดตามคุณสมบัติของผู้กู้ โดยกำหนดวงเงิน สูงสุดและจำนวนสัญญาสูงสุด
- คำสั่ง EXTRACT และ JOIN ระหว่างตารางT\_CONTRACT กับ T\_CONTRACT\_D
   เพื่อเชื่อมโยงข้อมูลประวัติสัญญากับทะเบียนสัญญาเงินกู้
- 3. คำสั่ง SORT และ SUMMARIZEเพื่อหายอดรวมรายการเคลื่อนไหวสัญญาเงินกู้
- 4. คำสั่ง SORT และ GROUP IF เพื่อจัดเรียงข้อมูล และประมวลผลหารายการ เคลื่อนไหวในแต่วันทำรายการว่ามียอดคงเหลือมากกว่าวงเงินกู้สูงสุดหรือไม่
- คำสั่ง EXTRACT และ JOIN ระหว่างตารางรายการเคลื่อนไหวของสัญญาเงินกู้ที่มี ยอดคงเหลือ ณ วันที่ทำรายการมากกว่าวงเงินสูงสุด มาเชื่อมโยงกับตาราง MEMBER เพื่อแสดงข้อมูลสมาชิกเพิ่มเติม

6. คำสั่ง EXTRACT และ SUMMARIZE แสดงสัญญาเงินกู้ที่มียอดคงเหลือมากกว่า วงเงินสูงสุดหรือมีจำนวนสัญญาตามคุณสมบัติผู้กู้มากกว่าเงื่อนไขที่กำหนด

เลือกเมนู Application > ตรวจสอบระบบเงินให้กู้ > ตรวจสอบการให้และอนุมัติเงินกู้ > ตรวจสอบวงเงินกู้สูงสุดตามผู้กู้

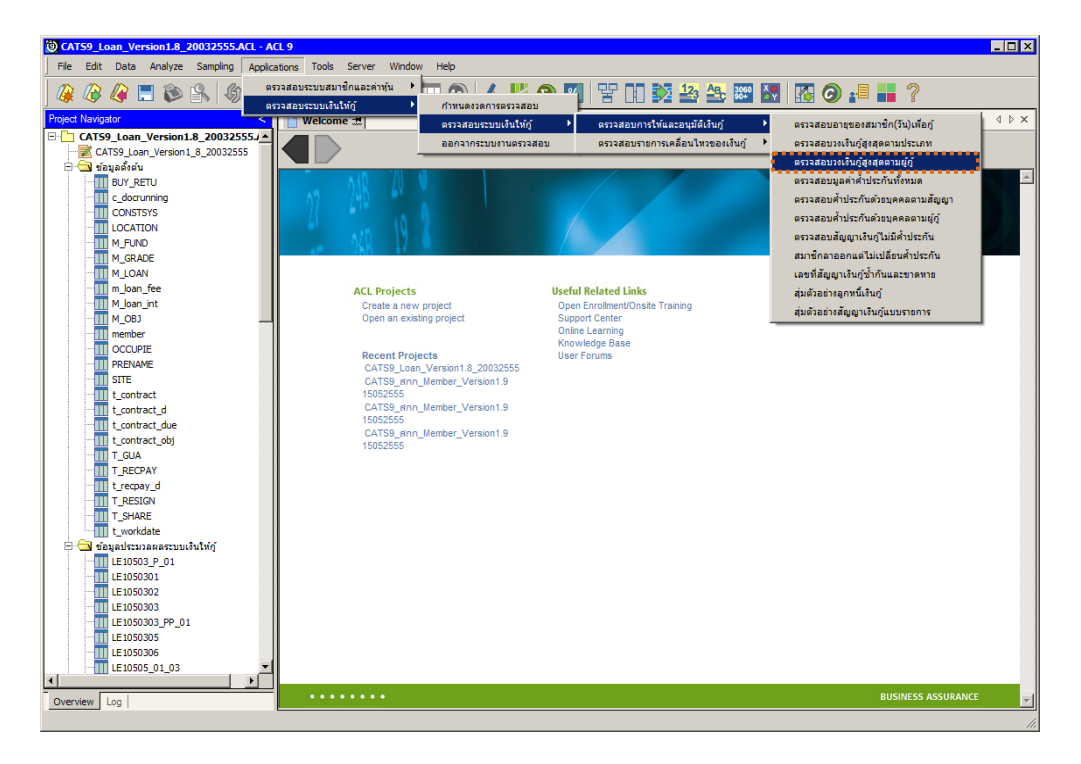

รูปที่ 3 - 16 เมนูตรวจสอบวงเงินกู้สูงสุดตามผู้กู้

#### ผลลัพธ์จากการประมวลผล

#### ก. วิธีการดูผลลัพธ์

- 1. ระบุเงื่อนไขตามระเบียบที่สหกรณ์กำหนด ได้แก่ วงเงินกู้สูงสุดที่ผู้กู้สามารถกู้ได้
  - จำนวนเงินสัญญาสูงสุดที่สามารถกู้ได้ ดังรูปที่ 3 17

| วจสอบวงเงินคู่สูงสุดตามผู้เ | f     | >          |
|-----------------------------|-------|------------|
|                             |       |            |
|                             |       |            |
|                             |       |            |
|                             |       |            |
|                             |       |            |
|                             |       |            |
| _ <b></b>                   |       |            |
| ้วงเงินภัสงสุด (บาท)        | 50000 |            |
| •                           |       |            |
|                             |       |            |
| ้ขำนวนสัญญาเจ็นสูงสุด       | 2     |            |
| *************               |       |            |
|                             |       |            |
|                             |       |            |
|                             |       | 4111111    |
|                             |       | <u>o</u> k |
|                             |       |            |
|                             |       | Gancer     |
|                             |       |            |
|                             |       |            |
|                             |       |            |

รูปที่ 3 - 17 เงื่อนไขการตรวจสอบวงเงินกู้สูงสุดตามผู้กู้

- การระบุเงื่อนไข กรณีเงื่อนไขใดที่สหกรณ์ไม่ได้กำหนดไว้ ให้ระบุค่าที่สูง ๆ ไว้ โดย โปรแกรมจะทำการตรวจสอบตามเงื่อนไขที่ได้กำหนดไว้ ถ้าไม่เข้าหลักเกณฑ์ใด หลักเกณฑ์หนึ่งก็จะแสดงผลลัพธ์ เพื่อใช้ในการวิเคราะห์ต่อไป (เงื่อนไขที่ใช้ใน การตรวจสอบหลักเกณฑ์ใช้เงื่อนไข OR)
- ผลลัพธ์แสดงที่หน้าต่าง Log LE10505\_02 สัญญาเงินกู้ของสมาชิกที่สูงกว่าวงเงินกู้ ที่กำหนด ดังรูปที่ 3 - 18

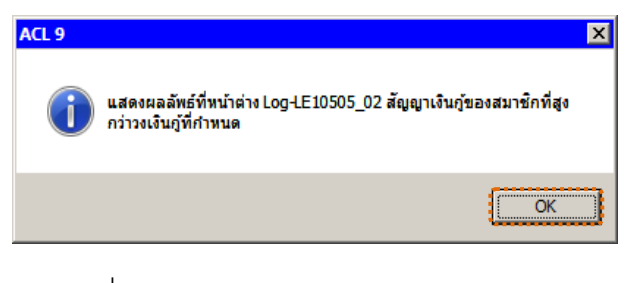

รูปที่ 3 - 18 แสดงผลลัพธ์ Log LE10505\_02
### ข. การแสดงผลลัพธ์

| CATS9_Loan_Version1.8_2003255   | 55.ACL - ACL   | 9           |             |                      |             |                           |
|---------------------------------|----------------|-------------|-------------|----------------------|-------------|---------------------------|
| File Edit Data Analyze Sampling | Applications 1 | ools Server | Window Help |                      |             |                           |
| 🎯 🖉 🦉 🗖 🏷 🚳                     |                | 6 f 🗖       | N 🖬 🖬 💿 🖌   | <mark># 9</mark> 🛛 😤 | 1 🎦 🍰 🏤 📰   | 📓 🚺 🎯 📲 📍                 |
| Project Navigator <             | Welcom         | 🛨 🎹 LE10    | 505_02      |                      |             | A D X                     |
| LE40509_P_07                    |                | Ciber       |             |                      |             | lu de u                   |
| LE40509_PP_01                   |                | Filter.     |             |                      |             | index.                    |
| LE40509_PP_02                   | 😤 🕹 🔌          | 5.          |             |                      |             | ▼ (None) ▼                |
| LE40509_R_01                    |                | รทัดดบาชก   | ชื่อสมาชิก  | <u>% 19608</u>       | ອດານະອນາສິກ | ยอดเงินกองเหลือร่วน จำนวร |
| LE40511_01_05                   | 1              | 00000001    | สริเทพ      | ชาญวิติษฎี           | Y           | 404,365.00                |
| LE40511_01_P_01                 | 2              | 00000002    | o ștă       | 015014               | Y           | 240,924.00                |
| LE40511_01_P_02                 | 3              | 00000003    | ประภาครี    | กิจไกศล              | Y           | 1,474,500.00              |
| LE10511_01_P_04                 | 4              | 00000007    | ส้บ         | จองกลาง              | Y           | 138,369.00                |
| LE10511_01_PD_01                | 5              | 00000036    | ศราวุธ      | บุญะปีย              | Y           | 317,496.00                |
| LE40511 02 05                   | 6              | 00000036    | ศราวุธ      | บูญเปีย              | Y           | 317,496.00                |
| LE40511 02 P 01                 | 7              | 00000052    | ųų          | ชาวดวน               | Y           | 300,000.00                |
| LE40511_02_P_02                 | 8              | 00000093    | เพื่อ       | ខ្លាំង១៣             | Y           | 230,000.00                |
| LE40511_02_P_03                 | 9              | 00000100    | e วัยส์     | พรมติภาพ             | Y           | 286,344.00                |
| LE40511_02_P_04                 | 10             | 00000138    | พิมพา       | บุญมา                | Y           | 63,304.00                 |
| LE40511_02_PP_01                | 11             | 00000138    | พิมพา       | บุญมา                | Y           | 63,304.00                 |
| LE701501_P_01                   | 12             | 00000143    | สำราญ       | สีกำพื               | Y           | 121,628.00                |
| LE701501_PP_01                  | 13             | 00000144    | ณรงพิฤทธิ์  | ปาสิติทส์            | Y           | 400,369.00                |
| LE701501_PP_02                  | 14             | 00000144    | ณรงค์ฤทธิ์  | ปาริดิทธิ์           | Y           | 400,369.00                |
| LE701501_RR_01                  | 15             | 00000150    | รมดี        | ซันลา                | Y           | 110,000.00                |
| N_LE30102_0103                  | 16             | 00000176    | 1.6%        | สัคราย               | Y           | 332,570.00                |
| N_LE30102_0303                  | 17             | 00000184    | วรยา        | ไกล้อุข              | Y           | 466,000.00                |
| 🗄 🛄 โปรแกรมจัดการระบบ           | 18             | 00000184    | วรยา        | ไกล้อุข              | Y           | 466,000.00                |
| 🗄 🛄 เปรแกรมเปลยนป_ค_ศ_          | 19             | 00000189    | เช้ม        | ประทุยวิจ            | Y           | 170,000.00                |
| 🤁 🛄 เปรแกรมระบบเงิน เหตุ        | 20             | 00000217    | 84.04       | เรลคาย               | Y           | 1,446,858.00              |
| ผลสพธชองระบบเงินเหตุ            | 21             | 00000227    | มกตา        | នរាធិតំពទ            | Y           | 1,322,400.00              |
| LE 10503                        | 22             | 00000231    | Suc 40      | ไวทยพิเซษอ           | Y           | 1,227,800.00              |
| LE10505 01                      | 23             | 00000253    | % เช% ารถ   | แข็งขัน              | Y           | 1,191,600.00              |
| LE10505 01 NN 01                | 24             | 00000257    | วันเพีญ     | ทวังดีกลาง           | Y           | 948,000.00                |
| LE10505_01_NN_02                | 25             | 00000261    | เบรีรัสน์   | n 1 5% 1             | Y           | 80,092.00                 |
| LE10505_01_NN_03                | 26             | 00000290    | na -        | ดวงบาลี              | Y           | 59,510.00                 |
| 11 LE10505 02                   | 27             | 00000290    | n a         | ดวงบาลี              | Y           | 59,510.00                 |
| LE10505_02_NN_01                | 28             | 00000310    | 1.9%        | ไป้ลา                | Y           | 160,000.00                |
| LE10505_02_NN_03                | 29             | 00000344    | ล้าดวณ      | ทาระไซย              | Y           | 250,000.00                |
| LE10505_02_P_01                 | 30             | 00000354    | 17.4        | Section Date D       | v           | 465 000 00                |
| >                               |                |             |             |                      |             | ·····                     |
| Overview Log                    | Default_View   | ~           |             |                      |             | 41                        |
| E10505_02 5,823 Records         |                |             |             |                      |             |                           |

1. แสดงรายละเอียดที่ตาราง LE10505\_02 ดังรูปที่ 3 - 19

รูปที่ 3 - 19 แสดงผลลัพธ์การตรวจสอบวงเงินกู้สูงสุดตามผู้กู้

- 2. สามารถดูรายงานสรุปผลที่ TAB log โดย Click TAB log เพื่อแสดงการทำงาน
- 3. Double click ที่คำสั่ง Summarize On ดังรูปที่ 3-20

โปรแกรมจะแสดงข้อมูลรายละเอียดของสัญญาเงินกู้แต่ละสัญญาที่เกิน กว่าวงเงินกู้สูงสุด และจำนวนสัญญาสูงสุด

| CATS9_Loan_Version1.8_20032555     | ACL - ACL 9      |           |                          |                |              |           |        |             |          |         |
|------------------------------------|------------------|-----------|--------------------------|----------------|--------------|-----------|--------|-------------|----------|---------|
| File Edit Data Analyze Sampling Ap | plications Tools | Serve     | r Window Help            | N THE STREET   |              |           |        | N-2 2 1     | 10-10-55 |         |
| 🖗 🕼 🕼 🗖 🗞   🎲 🛛                    |                  | f [       | l 🛛 🗔 🚳 🛃                |                | <u>%</u>     |           | 123 49 | 3060<br>90+ |          | ) 📲 📕 ? |
| Project Navigator <                | 📄 Welcome ±      | LE1       | 0505_02 📄 Summarize      | *              |              |           |        |             |          | 4 Þ 🗙   |
|                                    |                  |           |                          |                |              |           |        |             |          | ~       |
| $v_n = v_n + 1$<br>$v_n = v_n + 1$ | As of: 07/       | 26/2012   | 11:30:50                 |                |              |           |        |             |          |         |
| 🗆 💇 v_memberid = me                | Command: S       | UMMARI    | ZE ON THEFNOEN OTHER     | ยอกเงินกู้กระจ | หลือร่วม ชำน | วพศัญญา I | SCREEN | PRESORT     |          |         |
| v_contid = contra                  | Tables: LE       | 10808_0   | 02 / LE10505_02_13       |                |              |           |        |             |          |         |
|                                    |                  |           |                          |                |              |           |        |             |          |         |
|                                    |                  |           |                          |                | a            |           |        |             |          |         |
|                                    | รพัดตามาชิก      | Count     | ยอดเงินกู้คงเหลือรวม     | สานวนศัญญา     |              |           |        |             |          |         |
|                                    | 00000001         | 1         | 404,365.00               | 1              |              |           |        |             |          |         |
| □ □ OPEN LE10505_02_07             | 00000002         | 1         | 240,924.00               | 1              |              |           |        |             |          |         |
|                                    | 00000003         | 1         | 1.474.500.00             | 1              |              |           |        |             |          |         |
| OPEN "LE10505_02_0                 | 00000007         | 1         | 138,369,00               |                |              |           |        |             |          |         |
| SORT ON member                     | 00000000         |           | 200,000.00               | -              |              |           |        |             |          |         |
| SUMMARIZE on m                     | 00000036         | -         | 317,496.00               | -              |              |           |        |             |          |         |
| □ □ OPEN "LE10505_02_1             | 00000052         | 1         | 300,000.00               | 1              |              |           |        |             |          |         |
| SUMMARIZE ON M OPEN "LE10505 02 1  | 00000093         | 1         | 230,000.00               | 1              |              |           |        |             |          |         |
| EXTRACT RECORI                     | 00000100         | 1         | 286,344.00               | 1              |              |           |        |             |          |         |
| OPEN "LE10505_02_1                 | 00000138         | 2         | 63,304.00                | 2              |              |           |        |             |          |         |
| OPEN LE10505_02_11                 | 00000143         | 1         | 121,628.00               | 1              |              |           |        |             |          |         |
| JOIN PKEY membe                    | 00000144         | 2         | 400,369.00               | 2              |              |           |        |             |          |         |
| □                                  | 00000150         | 1         | 110,000.00               | 1              |              |           |        |             |          |         |
| EXTRACT FIELDS                     | 00000176         | 1         | 332,570.00               | 1              |              |           |        |             |          |         |
| E OPEN "LE10505_02"                | 00000184         | 2         | 466.000.00               | 2              |              |           |        |             |          |         |
|                                    |                  |           |                          |                |              |           |        |             |          |         |
| 2 SUMMARIZE ON จหัสสมาชิก          | OTHER ขอดเงินกู้ | จงเหลือรว | ມ ລຳนวนสัญญา TO SCREEN P | RESORT         |              |           |        |             |          |         |
| PAUSE "LIRONNA AMENT               | 00000217         |           | 1,446,888.00             | -              |              |           |        |             |          |         |
|                                    | 00000227         | 1         | 1,322,400.00             |                |              |           |        |             |          |         |
|                                    | 00000231         | ••••      | 227,802,20               | ******         | 1            |           |        |             |          | ~       |
| J E10505 02                        | TOXL             |           |                          |                |              |           |        |             |          | 12      |
| 1610505_02                         | 5 12             |           |                          |                |              |           |        |             |          | 2       |

รูปที่ 3 - 20 แสดงผลลัพธ์รายการตรวจสอบวงเงินกู้สูงสุดตามผู้กู้

 กรณีต้องการทราบรายละเอียดของผู้กู้รายใดที่ผิดเงื่อนไข ให้ Double Click ที่รหัสสมาชิกของผู้กู้รายนั้น เช่น รหัส 00000001 จะปรากฏรายละเอียดของ ข้อมูล จะแสดงผลลัพธ์ ดังรูปที่ 3 - 21

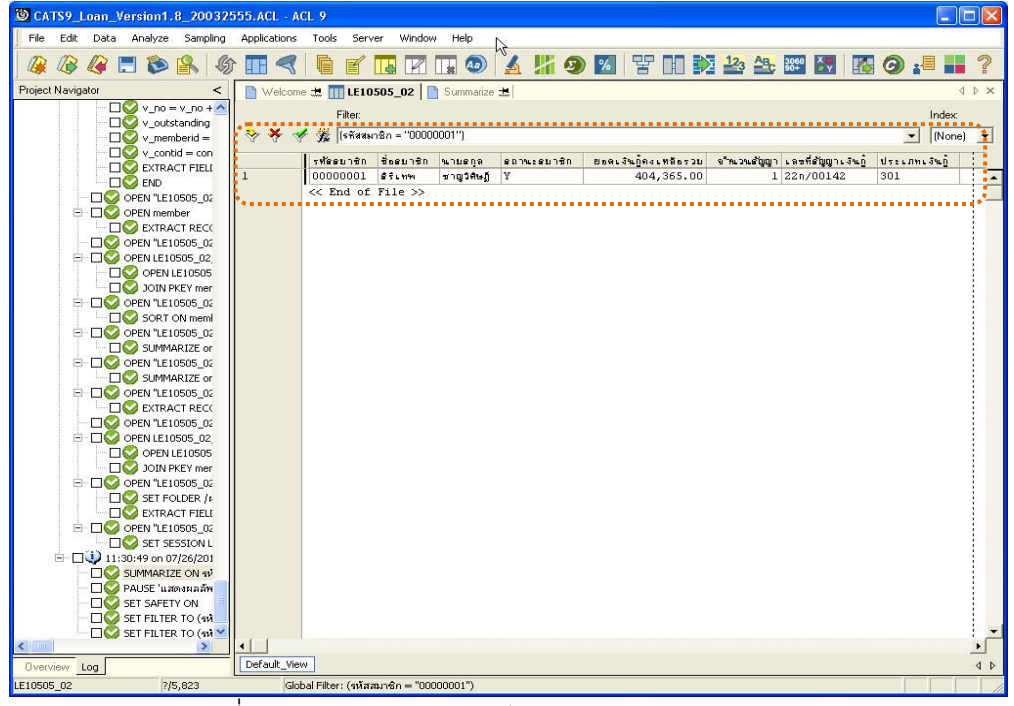

รูปที่ 3 - 21 แสดงรายละเอียดรหัสสมาชิก รหัส 0000001

### 1.4 เมนู : ตรวจสอบมูลค่าค้ำประกันทั้งหมด รหัส Script : LE10101

### วัตถุประสงค์การตรวจสอบ

เพื่อให้แน่ใจว่ามีมีการค้ำประกันเงินกู้อย่างถูกต้อง และมีอยู่จริง เป็นไปตามระเบียบ ของสหกรณ์

### หลักฐานที่ใช้ประกอบการตรวจสอบ

- มีการกำหนดเงื่อนไข หลักเกณฑ์ และมูลค่าของหลักประกันค้ำประกันเงินกู้ ทุกประเภทโดยเป็นไปตามระเบียบของสหกรณ์ และบันทึกค่าในระบบงาน
- มีหนังสือยินยอมจากผู้ค้ำ หรือหนังสือยินยอมประกอบการนำหลักทรัพย์อื่น ๆ มาค้ำประกันเงินกู้

### Table & Field ที่ใช้ในการตรวจสอบ

| ลำดับ | Table      | Field Name                     | Remark      |
|-------|------------|--------------------------------|-------------|
| 1     | T_GUA      | CONTRACTID                     | PRIMARY KEY |
|       |            | ISSTATUS, GUAAMT, PROPAMT      |             |
| 2     | T_CONTRACT | CONTRACTID                     | PRIMARY KEY |
|       |            | MEMBERID, CONTRACTDA,          |             |
|       |            | ALLOWAMT, RECEIVEDD, ISSTATUS, |             |
|       |            | BALANCEAMT                     |             |

### วิธีการตรวจสอบ

- คำสั่ง EXTRACT ตาราง T\_GUA ดังข้อมูลการค้ำประกันที่ยังคงติดภาระค้ำ ประกันอยู่
- 2. กำหนดเงื่อนไขเกี่ยวกับสัดส่วนการค้ำประกันด้วยหลักประกัน
- กำหนดฟิลด์การคำนวณสำหรับมูลค่าหลักประกันและการค้ำประกันในแต่ละ สัญญา
- 4. คำสั่ง SUMMARIZE ON เลขที่สัญญาเงินกู้ เพื่อคำนวณหายอดรวมการค้ำประกัน ตามเลขที่สัญญาเงินกู้
- 5. คำสั่ง EXTRACT และคำสั่ง JOIN ระหว่างตาราง T\_CONTRACT เพื่อแสดงข้อมูล สัญญาเงินกู้ที่มียอดรวมของการค้ำประกันทั้งหมด

เลือกเมนูApplication ≻ ตรวจสอบระบบเงินให้กู้≻ ตรวจสอบการให้และอนุมัติเงินกู้ ≻ ตรวจสอบมูลค่าค้ำประกันทั้งหมด

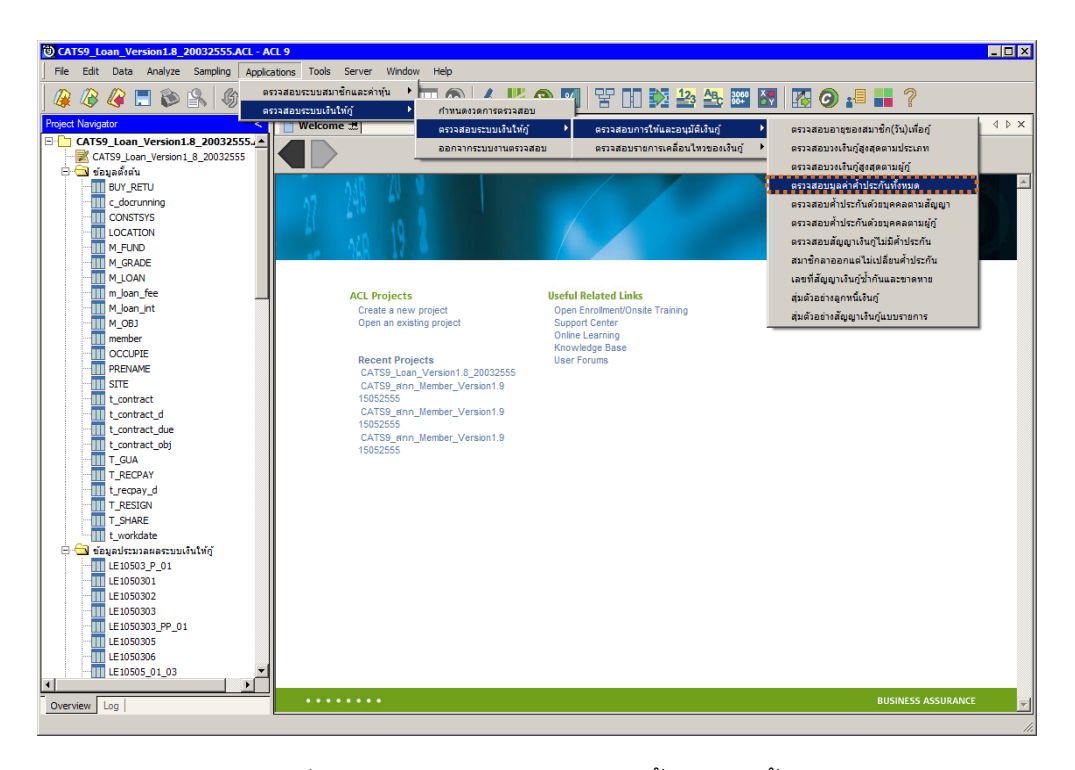

รูปที่ 3 - 22 เมนูตรวจสอบมูลค่าค้ำประกันทั้งหมด

#### หน้า 3 - 24

### ผลลัพธ์จากการประมวลผล

### ก. วิธีการดูผลลัพธ์

- ระบุเงื่อนไข สัดส่วนการค้ำประกันของหลักประกัน โดยระบุเป็นเปอร์เซ็นต์ ได้แก่ การนำหลักทรัพย์ต่าง ๆ ที่นำมาค้ำประกันรวมกันไม่เกินกว่าที่กำหนด หลักทรัพย์ ได้แก่ ที่ดิน บ้าน เงินรับฝาก หลักทรัพย์อื่น ๆ รวมทั้งบุคคล
- 2. ผลลัพธ์แสดงที่หน้าต่าง Log LE10101 ดังรูปที่ 3 23

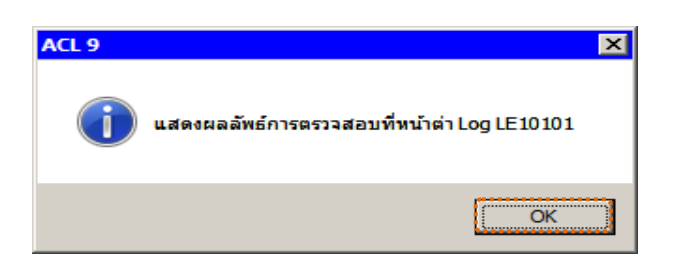

รูปที่ 3 - 23 แสดงผลลัพธ์ Log LE10101

### ข. การแสดงผลลัพธ์

1. แสดงรายละเอียดที่ตาราง LE10101 ดังรูปที่ 3 - 24

|         | rs9_l  | .oan_Ve                | ersion1.               | 8_20032     | 555.ACL - AC | IL 9                    |             |                |                         |                         |                    |                 |
|---------|--------|------------------------|------------------------|-------------|--------------|-------------------------|-------------|----------------|-------------------------|-------------------------|--------------------|-----------------|
| File    | Edit   | Data                   | Analyze                | Sampling    | Applications | Tools Server            | Window Help | h.             |                         |                         |                    |                 |
|         |        | <i>(</i>               | 1 🔊                    | 8           | > 🔳 🦪        | 6 f 🖪                   |             | 0 🖌 🐰          | 🧿 📶 😗 🔟                 | 123 🕰 🕷                 | 🛚 🔙 🔣 🌀            | .= == ?         |
| Project | Naviga | ator                   |                        | <           | Welcome      | ± 11 LE10101            |             |                |                         |                         |                    | d þ x           |
|         | -110   | LE40509                | 02_R_0                 | 1 🔥         |              | <b>5</b> 76             |             |                |                         |                         |                    |                 |
|         | I      | LE40509                | P_01                   |             |              | Filter                  |             |                |                         |                         |                    | Index:          |
| 6       | T      | LE40509                | P_02                   |             | 😚 🤻 🤻        | J.                      |             |                |                         |                         |                    | ▼ (None) ▼      |
|         |        | LE40509                | P_03                   |             |              | ເອດທີ່ສູ້ຫຼືຫຼາວເລີຍເຫັ | รทัดดบาชิก  | วันที่หวิสัญญา | จใหม่วนมูลินก็ที่คนมีดี | ດ"າພວນພະລົນຕໍ່ທີ່ຮັບໃນໄ | ยอดเจ้นกิดจะหลือ ส | ก้าน สัมณา      |
|         |        | LE40509                | P_04                   |             | 1            | 1015500001              | 00015769    | 07/06/2554     | 50,000.00               | 50,000,00               | 50,000.00          | ln <del>â</del> |
| 8       | Ш      | LE40509                | P_05                   |             | 2            | 1015500003              | 00010182    | 07/06/2554     | 50,000.00               | 50,000.00               | 50,000.00          | un <del>a</del> |
|         |        | LE40509                | P_06                   |             | 3            | 1015500004              | 00011953    | 07/06/2554     | 50,000.00               | 50,000.00               | 50,000.00          | lnê 🚺           |
|         |        | LE40509                | P_0/                   |             | 4            | 1015500005              | 00007642    | 07/06/2554     | 50,000.00               | 50,000.00               | 50,000.00          | Jna 🕴           |
|         |        | 1640505                | PP_01                  |             | 5            | 1015500006              | 00010190    | 07/11/2554     | 50,000.00               | 50,000.00               | 50,000.00          | Jna 🕴           |
|         | -      | 1 F40505               | D D 01                 |             | 6            | 1015500007              | 00006809    | 07/13/2554     | 30,000.00               | 30,000.00               | 30,000.00          | Jna 🕴           |
|         | -      | 1 E40511               | 01.05                  |             | 7            | 1015500008              | 00015545    | 07/11/2554     | 30,000,00               | 30,000,00               | 30,000,00 1        | los i           |
|         |        | LE40511                | 01 P 01                | rs -        | 8            | 1015500009              | 00014567    | 07/13/2554     | 40,000,00               | 40.000.00               | 40,000,00          | dna i           |
|         |        | LE40511                | 01 P 02                | 2           | 9            | 1015500012              | 00015135    | 07/19/2554     | 30,000,00               | 30,000,00               | 30,000,00 1        | do 🕯            |
|         |        | LE40511                | 01 P 03                | 3           | 10           | 1015500015              | 00013243    | 07/07/2554     | 35,000.00               | 35,000,00               | 35,000.00          | dnā 🕴           |
| 8       | T      | LE40511                | _01_P_04               | ŧ           | 11           | 1015500016              | 00010029    | 07/07/2554     | 50,000.00               | 50,000.00               | 50,000.00          | dnæ 🕴           |
|         | -      | LE40511                | _01_PP_0               | 01          | 12           | 1015500017              | 00012787    | 07/07/2554     | 30,000,00               | 30,000,00               | 30,000,00          | loê 🕴           |
|         |        | LE40511                | _02_05                 |             | 13           | 1015500018              | 00005500    | 07/07/2554     | 50,000,00               | 50,000,00               | 50,000,00 1        | los i           |
| 8       |        | LE40511                | _02_P_01               | L I         | 14           | 1015500019              | 00016634    | 07/21/2554     | 30,000.00               | 30,000.00               | 30,000.00          | ປກສີ 🕴          |
|         |        | LE40511                | _02_P_02               | 2           | 15           | 1015500020              | 00016636    | 07/21/2554     | 30,000,00               | 30,000,00               | 30,000,00 1        | los i           |
|         |        | LE40511                | _02_P_03               | 3           | 16           | 1015500021              | 00016635    | 07/21/2554     | 30,000,00               | 30,000,00               | 30,000,00 1        | ln#             |
|         |        | LE40511                | _02_P_04               | 1           | 17           | 1015500022              | 00009213    | 07/08/2554     | 20,000,00               | 20,000,00               | 20,000,00 1        | ln#             |
|         |        | LE40511                | _02_PP_0               | 01          | 18           | 1015500023              | 00007924    | 07/08/2554     | 50,000,00               | 50,000,00               | 50,000,00 1        | dnā i           |
| 6       | Ш      | LE70150                | 01_P_01                |             | 19           | 1015500024              | 00014830    | 07/08/2554     | 50,000,00               | 50,000,00               | 50,000,00 1        | dnā i           |
|         | 1      | LE70150                | 01_PP_01               |             | 20           | 1015500025              | 00014326    | 07/08/2554     | 50,000.00               | 50,000,00               | 50,000.00          | dn <del>a</del> |
|         |        | LE/0150                | 1_PP_02                |             | 21           | 1015500028              | 00015343    | 07/11/2554     | 50,000.00               | 50,000.00               | 50,000.00          | dn <del>a</del> |
|         |        | LE70150                | 102 0102               |             | 22           | 1015500029              | 00016051    | 07/11/2554     | 50,000.00               | 50,000.00               | 50,000.00          | unê 🛔           |
|         |        | N LE30                 | 102_0103               |             | 23           | 1015500030              | 00015341    | 07/11/2554     | 50,000.00               | 50,000.00               | 50,000.00          | ปกติ            |
| IF (    | 1 514  | าง_cc30.<br>รม กระเจ็ต | 025510                 | _           | 24           | 1015500031              | 00016466    | 07/13/2554     | 50,000.00               | 50,000.00               | 50,000.00          | ปกส์            |
| Ē.      | 1 11   | รแกรมเปล่              | รัยนปีคศ               |             | 25           | 1015500034              | 00017069    | 08/04/2554     | 30,000,00               | 30,000.00               | 30,000.00          | Jn <del>a</del> |
|         | ា ស    | รแกรมระบ               | บเงินให้ก้             |             | 26           | 1015500035              | 00017050    | 08/04/2554     | 30,000.00               | 30,000.00               | 30,000.00          | Jn <del>s</del> |
| T-4     | ) HR   | ลัพธ์ของร              | ะบบเงินให้             | ŏ           | 27           | 1015500036              | 00017055    | 08/04/2554     | 30,000.00               | 30,000.00               | 30,000.00          | dn <del>a</del> |
| 6.      | - ua   | ลัพธ์ระบบ              | ្លាំ <u>ព</u> ូរ៉េក្ត័ | -           | 28           | 1015500037              | 00017035    | 08/08/2554     | 30,000.00               | 30,000.00               | 30,000.00          | Jn <del>a</del> |
|         | 10     | LE1010                 | 1                      |             | 29           | 1015500038              | 00017036    | 08/08/2554     | 15,000.00               | 15,000.00               | 15,000.00          | Jn <del>a</del> |
|         | -      | LE10503                | 3                      | ~           | 30           | 1015500039              | 00017037    | 08/08/2554     | 30 000 00               | 30 000 00               | 30 000 00          | In <del>t</del> |
| <       |        | 000                    |                        | >           |              |                         |             |                | •••••                   | •••••                   |                    | ·**             |
| Overv   | iew    | Log                    |                        |             | Default_Viev | v                       |             |                |                         |                         |                    | 4 Þ             |
| LE10101 |        |                        | 10                     | ,766 Record | ls           |                         |             |                |                         |                         |                    |                 |

รูปที่ 3 - 24 แสดงผลลัพธ์การตรวจสอบมูลค่าหุ้นค้ำประกันทั้งหมด

- 2. สามารถดูรายงานสรุปผลที่ TAB log โดย Click TAB log เพื่อแสดงการทำงาน
- 3. Double click ที่คำสั่ง Summarize On ดังรูปที่ 3 25

โปรแกรมจะแสดงรายการที่มีหลักประกันน้อยกว่าวงเงินกู้ที่อนุมัติ และ รายการที่มีหลักประกันเท่ากับหรือมากกว่าวงเงินกู้ที่อนุมัติ

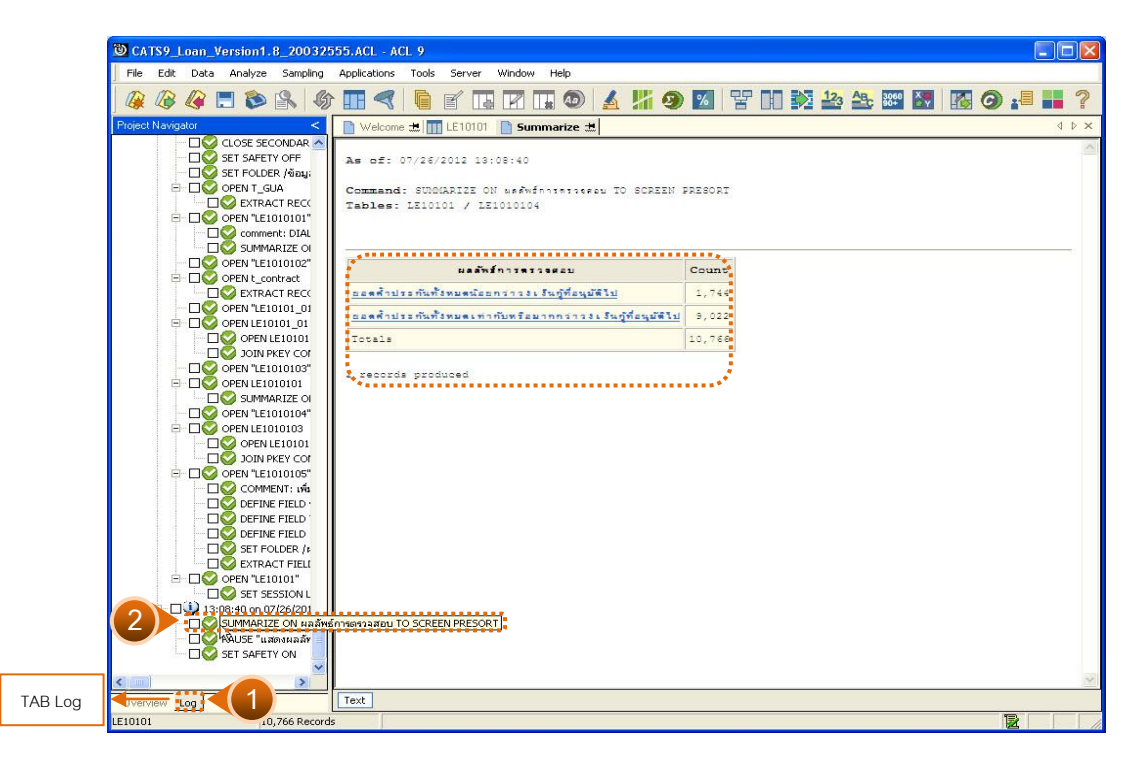

รูปที่ 3 - 25 แสดงผลรายการข้อมูลที่มีหลักประกันน้อยกว่าวงเงินกู้ที่อนุมัติ

กรณีต้องการทราบรายละเอียดของายการที่มีหลักประกันน้อยกว่าวงเงินกู้ที่อนุมัติ
ให้ Double Click ที่ยอดค้ำประกันทั้งหมดน้อยกว่าวงเงินกู้ที่อนุมัติไป จากรูปที่
3 – 25 และจะปรากฏรายละเอียดของข้อมูลตามรายการที่เลือก ดังรูปที่ 3 – 26

| CATS9_Loan_Version1                                                                                                    | .8_2003255  | 55.ACL - AC  | L 9                    |                 |                      |                             |                      |                    |                 |
|----------------------------------------------------------------------------------------------------|-------------|--------------|------------------------|-----------------|----------------------|-----------------------------|----------------------|--------------------|-----------------|
| File Edit Data Analyze                                                                                                    | e Sampling  | Applications | Tools Server           | Window Help     |                      |                             |                      |                    |                 |
| 🤬 🕼 🕼 🚍 📚                                                                                                    | <b>R</b> 6  |              | G 🖌 🖪                  |                 | ) 🔺 🕌 🤇              | 🦻 📶 🐨 🚺                     | 🏹 🋂 🕰 🕅              | · 🛃 🔣 🥥            | :8 🖬 🕯          |
| Project Navigator                                                                                                    | < [         | Welcome      | ±                      | Summarize       | *                    |                             |                      |                    | 4 ⊳             |
| - CLOSE SE                                                                                                    | ECONDAR 🔨   |              | 57h                    | -               |                      |                             |                      |                    |                 |
| 🗆 🗆 🚫 SET SAFE                                                                                                    | TY OFF      |              | Fillel,                |                 |                      |                             |                      |                    | index.          |
| ET FOLD                                                                                                    | DER /ข้อมูะ | V V V        | 🏂 (ผลลัพธ์การต         | รวจสอบ = "ยอดร่ | ไประกันทั้งหมดน้อย   | กว่าวงเงินผู้ที่อนุมัติไป   | ")<br>"              | -                  | ▼ (Nene)        |
|                                                                                                    | GUA         | · 1          | เลซที่สัญญาเงินก์      | รทัดดบาชิก      | วันที่ทำดัญญา        | จ"กะวามเจินก็ที่ตาเม็ติ     | จำหมวนแจ้นก็ที่รับไป | ยอดเจินก็คงเหลือ ส | ถานะดับเมา      |
|                                                                                                    | ACT RECC    | 315          | 1015500361             | 00007902        | 12/06/2554           | 22,000.00                   | 22,000.00            | 22,000.00 J        | In <del>a</del> |
|                                                                                                    | 1010101     | 340          | 1015500389             | 00013916        | 12/16/2554           | 30,000.00                   | 30,000.00            | 30,000.00 J        | n á             |
| Common Common Comm | ADDIZE OL   | 887          | 1085500568             | 00003943        | 08/11/2554           | 16,000.00                   | 16,000.00            | 16,000.00 J        | ná              |
|                                                                                                    | 1010102"    | 1278         | 122/60325              | 00008492        | 02/19/2540           | 25,000.00                   | 0.00                 | 25,000.00 J        | ná              |
|                                                                                                    | ontract     | 1284         | 122/80125              | 00006275        | 09/04/2539           | 28,656.00                   | 0.00                 | 28,656.00 ป        | n a             |
|                                                                                                    | ACT RECC    | 1285         | 122/80126              | 00006277        | 09/04/2539           | 24,982.00                   | 0.00                 | 24,982.00 ป        | in <b>A</b>     |
| OPEN "LE                                                                                                    | 10101 01    | 1312         | 128/02395              | 00011988        | 10/02/2544           | 10,000.00                   | 0.00                 | 10,000.00 ป        | n a             |
| 😑 🗖 🚫 OPEN LE:                                                                                                    | 10101_01    | 1326         | 129/03514              | 00006279        | 03/04/2546           | 14,133.00                   | 0.00                 | 14,133.00 ป        | n a             |
|                                                                                                    | ILE10101    | 1332         | 129/04194              | 00004713        | 03/13/2546           | 1,598.00                    | 0.00                 | 1,598.00 1         | ná              |
| NIOL 🚫 🗆                                                                                                    | PKEY COF    | 1348         | 129/04938              | 00006282        | 03/20/2546           | 7,531.00                    | 0.00                 | 7,531.00 ป         | n a             |
| - DO OPEN "LE                                                                                                    | 1010103"    | 1371         | 130/03576              | 00010337        | 02/17/2547           | 30,000.00                   | 0.00                 | 30,000.00 1        | ná              |
| E D OPEN LE                                                                                                    | 1010101     | 1391         | 130/05290              | 00004712        | 03/25/2547           | 47,767.00                   | 0.00                 | 47,767.00 1        | nê              |
|                                                                                                    | 1ARIZE OI   | 1392         | 130/05293              | 00006214        | 03/25/2547           | 7,174.00                    | 0.00                 | 7,174.00 ป         | nê              |
| DEN "LE                                                                                                    | 1010104"    | 1401         | 130/05672              | 00006276        | 03/30/2547           | 47,000.00                   | 0.00                 | 47,000.00 ป        | n á             |
|                                                                                                    | 1010103     | 1450         | 131/03663              | 00011741        | 02/24/2548           | 20,000.00                   | 0.00                 | 20,000.00 ป        | n a             |
|                                                                                                    | ILE10101    | 1451         | 131/03827              | 00007496        | 03/03/2548           | 27,000.00                   | 0.00                 | 27,000.00 ป        | n a             |
|                                                                                                    | PKEY COF    | 1457         | 131/04219              | 00008995        | 03/10/2548           | 50,000.00                   | 0.00                 | 50,000.00 ป        | na              |
|                                                                                                    | 1010105     | 1463         | 131/04585              | 00012505        | 03/16/2548           | 20,000.00                   | 0.00                 | 20,000.00 ป        | n <del>a</del>  |
|                                                                                                    | MENT: 199   | 1473         | 131/05097              | 00016759        | 03/24/2548           | 45,000.00                   | 0.00                 | 45,000.00 J        | n a             |
|                                                                                                    | NE FIELD    | 1479         | 131/05469              | 00007139        | 03/29/2548           | 39,413.00                   | 0.00                 | 39,413.00 J        | ná              |
|                                                                                                    |             | 1481         | 131/05497              | 00010338        | 03/29/2548           | 50,000.00                   | 0.00                 | 50,000.00 J        | ná              |
|                                                                                                    | OLDER (     | 1532         | 132/01642              | 00011061        | 01/24/2549           | 50,000.00                   | 0.00                 | 50,000.00 J        | nê              |
|                                                                                                    | ACT FIELD   | 1572         | 132/06089              | 00013199        | 03/23/2549           | 40,000.00                   | 0.00                 | 40,000.00 J        | ná              |
| E OPEN "LE                                                                                                    | 10101"      | 1591         | 133/00349              | 00013584        | 06/06/2549           | 45,000.00                   | 0.00                 | 45,000.00 u        | n a             |
| SET S                                                                                                    | ESSION L    | 1602         | 133/00892              | 00014343        | 10/05/2549           | 15,000.00                   | 0.00                 | 15,000.00 ป        | n a             |
| 🗄 - 🗌 😲 13:08:40 on                                                                                                    | 07/26/201   | 1651         | 133/04313              | 00009175        | 03/22/2550           | 48,500.00                   | 0.00                 | 48,500.00 U        | n a             |
| UMMAR                                                                                                    | IZE ON HI   | 1652         | 133/04361              | 00012895        | 03/22/2550           | 50,000.00                   | 0.00                 | 50,000.00 U        | n a             |
| - 🗆 🚫 PAUSE "i                                                                                                    | เสดงผลลัง   | 1674         | 133/05063              | 00010030        | 03/29/2550           | 50,000.00                   | 0.00                 | 50,000.00 J        | na 🤞            |
| 🔚 🗌 🔮 SET SAFE                                                                                                    | TY ON       | 1675         | 133/05065              | 00006277        | 03/29/2550           | 50,000.00                   | 0.00                 | 50,000.00 J        | nā 📌            |
| SET FILTI                                                                                                    | ER TO (Ha   | 1719         | 134 000603             | 00014767        | 08/14/2550           | 20.000.00                   |                      | 20.000.00.4        | n#              |
|                                                                                                    | >           | •            | -                      |                 |                      |                             |                      |                    | <u>)</u>        |
| verview Log                                                                                                    |             | Default_View |                        |                 |                      |                             |                      |                    |                 |
| .0101                                                                                                    | /10,766     | Globa        | al Filter: (ผลลัพธ์การ | ตรวจสอบ = "ยอง  | ดค้ำประกันทั้งหมดน้อ | ยกว่าวงเงิน กู้ที่อนุมัติไป | ")                   |                    |                 |

รูปที่ 3 - 26 แสดงผลลัพธ์รายการข้อมูลที่มีหลักประกันน้อยกว่าวงเงินกู้ที่อนุมัติ

# 1.5 เมนู : ตรวจสอบการค้ำประกันด้วยบุคคลตามสัญญา รหัส Script : LE10103\_01

### วัตถุประสงค์การตรวจสอบ

เพื่อให้แน่ใจว่ามีมีการค้ำประกันเงินกู้อย่างถูกต้อง และมีอยู่จริง เป็นไปตามระเบียบ ของสหกรณ์

### หลักฐานที่ใช้ประกอบการตรวจสอบ

มีการกำหนดหลักเกณฑ์ในการค้ำประกันด้วยบุคคล เป็นไปตามระเบียบที่ สหกรณ์กำหนด

### Table & Field ที่ใช้ในการตรวจสอบ

| ลำดับ | Table      | Field Name                  | Remark      |
|-------|------------|-----------------------------|-------------|
| 1     | T_GUA      | CONTRACTID                  | PRIMARY KEY |
|       |            | GUAMEMBER, GUAAMT, GUADATE, |             |
|       |            | ISSTATUS                    |             |
| 2     | MEMBER     | MEMBC                       | PRIMARY KEY |
|       |            | MEMBN, MEMBS, ISSTATUS      |             |
| 3     | T_CONTRACT | CONTRACTID                  | PRIMARY KEY |
|       |            | MEMBERID, CONTRACTDA,       |             |
|       |            | ALLOWAMT, RECEIVEDD,        |             |
|       |            | BALANCEAMT, ISSTATUS        |             |

### วิธีการตรวจสอบ

- 1. กำหนดเงื่อนไขเกี่ยวกับจำนวนสัญญาสูงสุดที่ค้ำประกันด้วยบุคคล
- 2. คำสั่ง SORT ตาราง T\_GUA ตามรหัสผู้ค่ำประกันที่มีสถานะติดภาระค่ำประกันอยู่
- คำสั่ง EXTRACT และ คำสั่ง JOIN ระหว่างตาราง MEMBER กับ ตาราง T\_GUA เพื่อเชื่อมโยงรายละเอียดของผู้ค้ำประกันกับข้อมูลสมาชิก
- คำสั่ง EXTRACT และคำสั่ง JOIN ตาราง T\_CONTRACT ข้อมูลสัญญาเงินกู้กับ ข้อมูลการค้ำประกันเงินกู้ด้วยบุคคล
- คำสั่ง JOIN ข้อมูลสัญญาเงินกู้ ค่ำประกันเงินกู้ด้วยบุคคลกับตาราง MEMBER เพื่อแสดงรายละเอียดของผู้กู้

- 6. คำสั่ง SUMMARIZE ON รหัสผู้ค้ำประกัน โดยรวมยอดค้ำประกันตามรหัสผู้ค้ำ ประกัน
- 7. คำสั่ง EXTRACT รายการเฉพาะรหัสผู้ค้ำประกันที่มีจำนวนสัญญาค้ำประกัน มากกว่าจำนวนสัญญาสูงสุดที่ค้ำประกันด้วยบุคคล

เลือกเมนู Application ≻ ตรวจสอบระบบเงินให้กู้ ≻ ตรวจสอบการให้และอนุมัติเงินกู้ ≻ ตรวจสอบการค้ำประกันด้วยบุคคลตามสัญญา

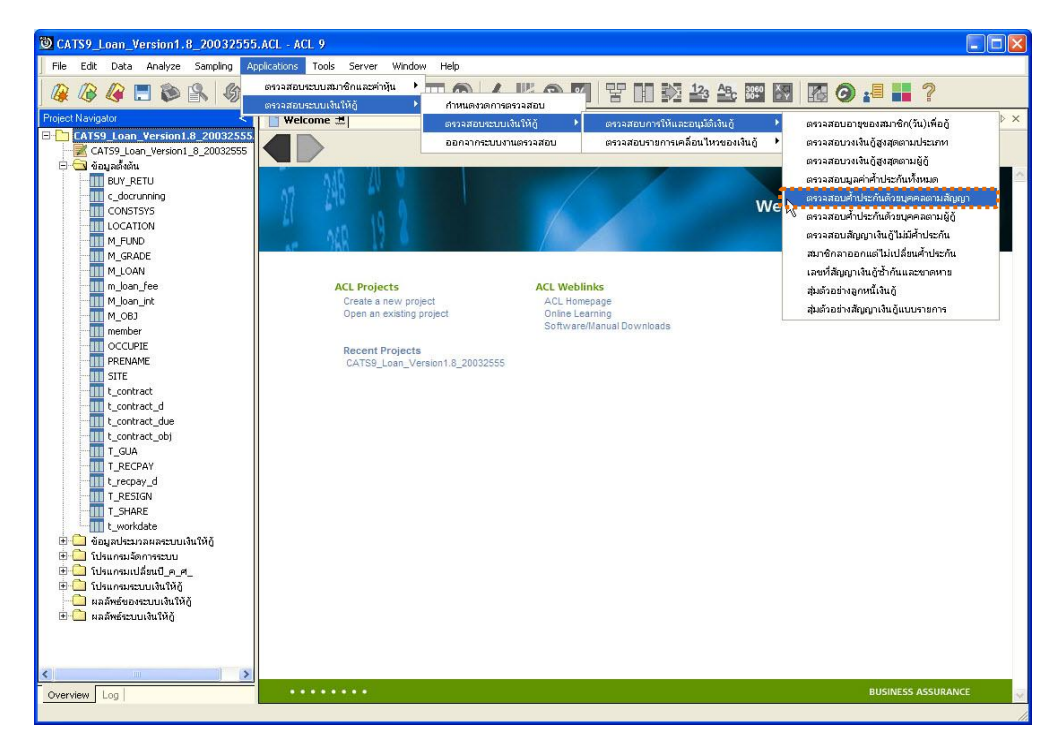

รูปที่ 3 - 27 เมนูตรวจสอบการค้ำประกันด้วยบุคคลตามสัญญา

### ผลลัพธ์จากการประมวลผล

### ก. วิธีการดูผลลัพธ์

1. ระบุเงื่อนไขจำนวนสัญญาสูงสุดที่ค้ำประกันด้วยบุคคล ดังรูปที่ 3 – 28

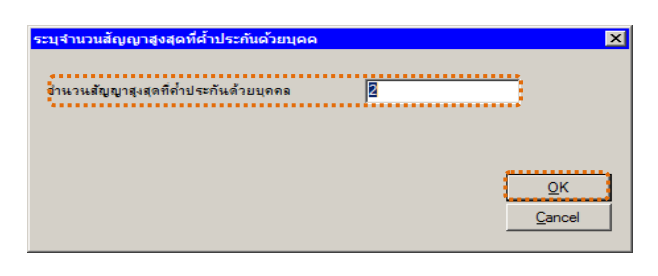

รูปที่ 3 - 28 ระบุจำนวนสัญญาสูงสุดที่ค้ำประกันด้วยบุคคล

 2. ผลลัพธ์แสดงที่หน้าต่าง Log LE10103\_01 จำนวนสัญญาเงินกู้ตามรหัสผู้ค้ำ ประกันเกินกว่ากำหนด ดังรูปที่ 3 - 29

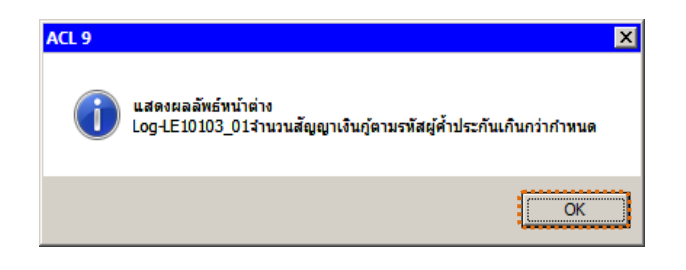

รูปที่ 3 - 29 แสดงผลลัพธ์ Log LE10103\_01

#### ข. การแสดงผลลัพธ์

| 🕲 сат     | S9_L   | .oan_Version1.                          | .8_20032    | 2555.ACL - A | CL 9   |             |              |               |   |         |           |                  |          |               |                    |        |             |
|-----------|--------|-----------------------------------------|-------------|--------------|--------|-------------|--------------|---------------|---|---------|-----------|------------------|----------|---------------|--------------------|--------|-------------|
| File      | Edit   | Data Analyze                            | Sampling    | Applications | Tools  | Server      | Window I     | Help          |   |         |           |                  |          |               |                    |        |             |
|           | B      | 🥝 🖪 🐌                                   |             | 6 🖪 🤜        |        | e II        |              | •             | 1 | 9 😼     | 먐[        | 10 🔊             | 123 AB   | 3060<br>90+   |                    | 0      |             |
| Project N | Vaviga | ator                                    | <           | Welcome      | ± 🔟    | LE10103     | 01           |               |   |         |           |                  |          |               |                    |        | d Þ 🗙       |
|           |        | LE40509 PP 01                           | ~           |              |        |             |              |               |   |         |           |                  |          |               |                    |        |             |
| 1         |        | LE40509_PP_02                           |             |              | Filt   | er:         |              |               |   |         |           |                  |          |               |                    |        | Index:      |
| 6         |        | LE40509_R_01                            |             | 🛛 😚 🤻 🤻      | 素      |             |              |               |   |         |           |                  |          |               |                    | -      | (None) 💌    |
|           |        | LE40511_01_05                           |             |              | stana" | bel s e dia | ชื่อตั้งประเ | ື້ພູ ພວນອຸດລະ |   | แลด้วด้ | Selve dia | 60.25.00         | wise n¥u | 8.0.3%*       | ดมาชิกของเ         | in his | 2 Ma " 200' |
|           |        | LE40511_01_P_0                          | 1           |              | 000000 | 101         | 8 9 L 1194   | ชาตวิศิษ      |   | 159.1   | 149.00    | #елть:           | าประกัน  | สัตภาร        | ะส้าประกัน         |        | dintr.      |
| 8         |        | LE40511_01_P_0                          | 2           | 2            | 000000 | 001         | # 9 L 1194   | ชาตวิศิษ)     | 8 | 68.     | 791.00    | #елль:           | าประกัน  | สิตภาร        | ะส้ำประกัน         |        | 100         |
|           |        | LE40511_01_P_0                          | 3           | -3           | 000000 | 001         | 6 9 L 1194   | ชาญวิศษภ      |   | 580,1   | 00.00     | สดภาระศ์         | าประกัน  | สิตภาร        | ะค้าประกัน         |        | ร้อม.       |
|           |        | LE40511_01_P_0                          | 01          | 4            | 000000 | 003         | ประภาครี     | กิจไกศล       |   | 646,    | 300.00    | # <b>өл</b> лте  | าประกัน  | สิตภาร        | ะสำประกัน          |        | ข้อม        |
|           |        | LE40511_01_PP_0                         | 91          | 5            | 000000 | 003         | ประภาครี     | กิจไกศล       |   | 600,    | 00.00     | <b>в</b> ялать   | าประกัน  | สิตภาร        | ะสำประกัน          |        | ข้อม        |
|           |        | LE40511 02 P 0                          | 1           | 6            | 000000 | 003         | ประภาครี     | กิจไกศล       |   | 85,1    | 000.00    | <b>в</b> ялать 4 | าประกัน  | สิตภาร        | ะสำประกัน          |        | ข้อม        |
|           |        | LE40511 02 P 0                          | 2           | 7            | 000000 | 005         | 15           | สำนานอก       | - | 2,      | 760.50    | <b>в</b> ялате   | าประกัน  | สิตภาร        | ะค้าประกัน         |        | ข้อม        |
|           |        | LE40511 02 P 0                          | 3           | 8            | 000000 | 005         | 15           | สีขอย         |   | 25,1    | 00.00     | สิตภาระจ         | าประกัน  | สิตภาร        | ะค้าประกัน         |        | ข้อม        |
|           |        | LE40511 02 P 0                          | 4           | 9            | 000000 | 005         | 15           | สีขอย         |   | 25,1    | 00.00     | <b>а</b> ялате   | าประกัน  | สิตภาร        | ะค้าประกัน         |        | ข้อม        |
|           |        | LE40511_02_PP_0                         | 01          | 10           | 000003 | L50         | สบดี         | ซันตา         |   | 55,1    | 00.00     | สดภาระจ          | าประกัน  | สิตภาร        | ะค้าประกัน         |        | ข้อบ        |
|           |        | LE701501_P_01                           |             | 11           | 00000  | L50         | สบดี         | สันลา         |   | 15,1    | 00.00     | สดภาระจ          | าประกัน  | สิตภาร        | ะค้าประกัน         |        | ข้อบ        |
|           |        | LE701501_PP_01                          |             | 12           | 00000  | L50         | สบดี         | ชันลา         |   | 15,     | 00.00     | สิตภาระจ         | าประกัน  | สิตภาร        | ะค้าประกัน         |        | ข้อบู       |
|           |        | LE701501_PP_02                          |             | 13           | 00000  | L50         | สบดี         | ชันลา         |   | 125,    | 00.00     | สิตภาระจ         | าประกัน  | สิตภาร        | ะค้าประกัน         |        | ข้อมู       |
|           |        | LE701501_RR_01                          |             | 14           | 00000  | L76         | เครเ         | สัคราม        |   | 83,     | 471.50    | สิตภาระจ         | าประกัน  | สิตภาร        | ะค้าประกัน         |        | ข้อบู       |
|           | Ш      | N_LE30102_0103                          |             | 15           | 00000  | L76         | เครเ         | สัคราม        |   | 241,    | 714.00    | สิตภาระศ์        | าประกัน  | สิตภาร        | ะค้าประกัน         |        | ข้อมู       |
| -         |        | N_LE30102_0303                          |             | 16           | 00000  | 176         | L 619L       | สัตราม        |   | 465,1   | 00.00     | สิตภาระจ         | าประกัน  | สิตภาร        | ะส้ำประกัน         |        | ข้อมู       |
|           | 1 104  | รแกรมจัดการระบบ                         |             | 17           | 00000  | 184         | วรยา         | ไกล้อุข       |   | 39,1    | 00.00     | สดภาระจ          | าประกัน  | สิตภาร        | ะส้ำประกัน         |        | ข้อมู       |
|           | 10     | รแกรมเปลี่ยนปี_ค_ค                      | a_          | 18           | 00000  | 184         | ระยา         | ไกล้อุข       | 1 | 189,    | 513.50    | สัตภาระจ         | าประกัน  | สิตภาร        | ะสำประกัน          |        | ร้อม        |
|           | 10     | รแกรมระบบเงนเหตุ                        |             | 19           | 00000  | 184         | ระยา         | ไกล้อุข       |   | 261,    | 300.00    | สัตภาระจ         | าประกัน  | สิตภาร        | ะค้าประกัน         |        | ข้อมู       |
| E.F       |        | เลพธของระบบเงน เห<br>รัตธ์ระดาย ในให้รั | 10          | 20           | 00000  | 184         | ระยา         | ไกล้อุษ       |   | 26,     | 00.00     | สิตภาระจ         | าประกัน  | สิตภาร        | ะค้าประกัน         |        | ข้อมู       |
|           |        | LE10101                                 |             | 21           | 00000  | 184         | ระยา         | ไกล้ตุษ       |   | 257,    | 462.00    | สิตภาระจ         | าประกัน  | สิตภาร        | ะค้าประกัน         |        | ข้อมู       |
|           |        | LE10103 01                              |             | 22           | 000003 | 193         | 6            | ดอนไทยง       |   | 13,     | 500.00    | สิตภาระจ         | าประกัน  | สิตภาร        | ะค้าประกัน         |        | ข้อบู       |
|           |        | LE10503                                 | 1           | 23           | 00000  | 193         | đ            | ดอนไมยง       |   | 10,1    | 00.00     | สิตภาระจ         | าประกัน  | สิตภาร        | ะค้าประกัน         |        | ข้อบู       |
|           | -      | LE10505_01                              |             | 24           | 00000  | L93         | đ            | ดอนไฮสง       |   | 25,1    | 00.00     | สิตภาระจ         | าประกัน  | สิตภาร        | ะค้าประกัน         |        | ข้อบ        |
|           |        | LE10505_01_NN_                          | .01         | 25           | 00000  | L93         | đ            | ดอนไปอง       |   | 22,     | 500.00    | สิตภาระจ         | าประกัน  | สิตภาร        | ะค้าประกัน         |        | ข้อบู       |
|           | -      | LE10505_01_NN_                          | 02          | 26           | 00000  | L93         | đ            | ดอนไปอง       |   | 50,1    | 00.00     | สิตภาระจ         | าประกัน  | สิตภาร        | ะสำประกัน          |        | ข้อบ        |
|           |        | LE10505_01_NN_                          | 03          | 27           | 00000  | 193         | 6            | ดอนไบอง       |   | 100,1   | 00.00     | สิตภาระจ         | าประกัน  | สิตภาร        | ะสำประกัน          |        | ข้อมี       |
|           |        | LE10505_02                              |             | 28           | 00000  | L93         | 8            | ดอนไสสง       |   | 100,1   | 00.00     | สิตภาระจ         | าประกัน  | สิตภาร        | ะศ้าประกัน         |        | ร้อม        |
|           |        | LE10505_02_NN_                          | 01          | 29           | 000002 | 227         | มูกดา        | នុរាជ៌តំពទ    |   | 600,    | 00.00     | สัตภาระจ         | าประกัน  | สิตภาร        | ะสำประกัน          |        | ร้อม:       |
| -         | -      | LE10505_02_NN_                          | 03 💌        | 30           | Income |             |              |               |   |         | 74 50     | 444-44           |          | • • #atominis | a di manana 1988 ( |        | at a to p   |
| <         | _      | 101                                     |             |              | _      |             |              |               |   |         |           |                  |          |               |                    |        | <u> </u>    |
| Overvie   | ew     | Log                                     |             | Default_Viev | V.     |             |              |               |   |         |           |                  |          |               |                    |        | ۵           |
| E10103    | 01     | 10                                      | 0.186 Recor | ds           |        |             |              |               |   |         |           |                  |          |               |                    | B      |             |

1. แสดงรายละเอียดที่ตาราง LE10103\_01 ดังรูปที่ 3 - 30

รูปที่ 3 - 30 แสดงผลลัพธ์รายการจำนวนสัญญาเงินกู้ตามรหัสผู้ค้ำประกันเกินกว่ากำหนด

- 2. สามารถดูรายงานสรุปผลที่ TAB log โดย Click TAB log เพื่อแสดงการทำงาน
- 3. Double click ที่คำสั่ง Summarize On ดังรูปที่ 3-31

โปรแกรมจะแสดงผลลัพธ์เฉพาะข้อมูลผู้ค้ำประกันที่มีสัญญาเกินกว่าที่ กำหนดไว้ เช่น รหัสผู้ค้ำประกัน และมูลค่าค้ำประกัน

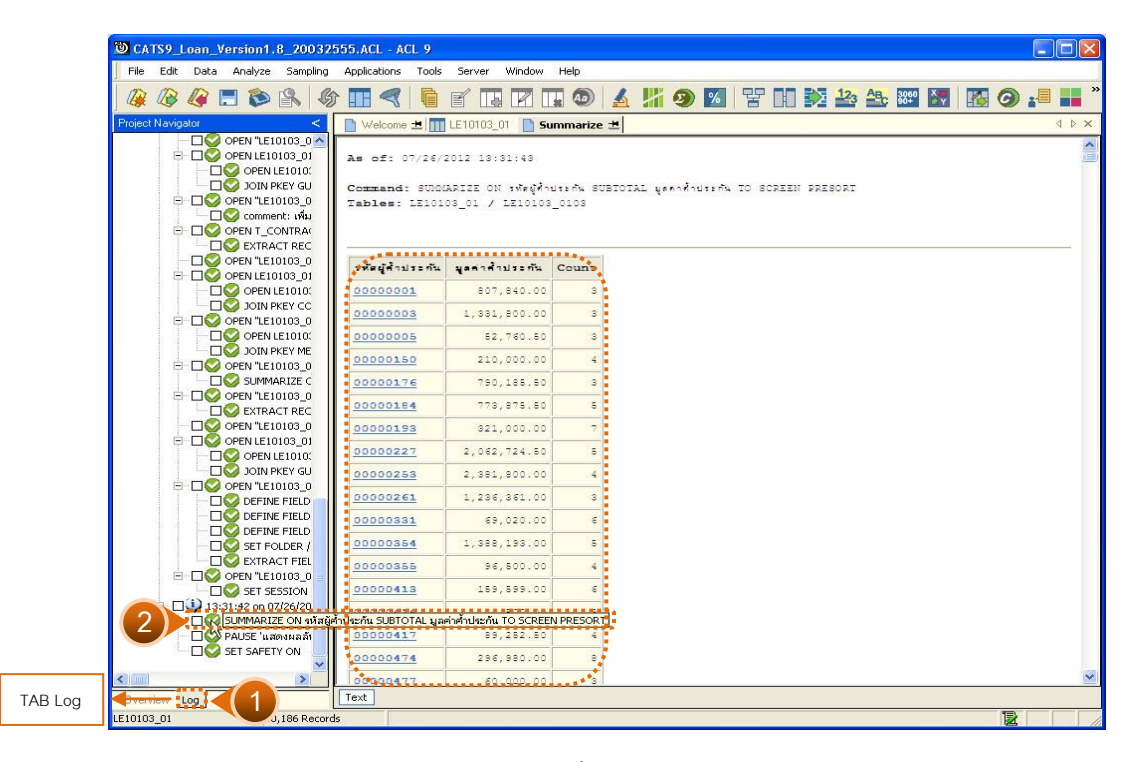

รูปที่ 3 - 31 แสดงผลลัพธ์ผู้ค้ำประกันที่มีสัญญาเกินกว่าที่กำหนด

 กรณีต้องการทราบรายละเอียดผู้ค้ำประกันที่มีสัญญาเกินกว่าที่กำหนด ให้ Double Click ที่รหัสผู้ค้ำประกัน เช่น รหัส 0000001 จากรูปที่ 3 – 31 และจะปรากฏ รายละเอียดของข้อมูลตามรายการที่เลือก ดังรูปที่ 3 – 32

| O CATS     | 9_Loa     | n_Versi  | ion1.            | 8_20032             | 2555. | ACL - A    | CL 9       |             |                          |         |                           |          |   |        |           |          |                                          |                                                                                 |                  |                    |          |                                       |
|------------|-----------|----------|------------------|---------------------|-------|------------|------------|-------------|--------------------------|---------|---------------------------|----------|---|--------|-----------|----------|------------------------------------------|---------------------------------------------------------------------------------|------------------|--------------------|----------|---------------------------------------|
| File E     | dit D     | ata An   | alyze            | Sampling            | Ap    | plications | Tools      | Serve       | r Window                 | Help    | k.                        |          |   |        |           |          |                                          |                                                                                 |                  |                    |          |                                       |
| ] 🕼 🖉      |           |          | ۵                | 8                   | 分 🛛   |            |            | f [         |                          |         | 0 4                       | <b>%</b> | 9 | %      | 망미        |          | 123 A                                    | 3060<br>90+                                                                     | ×.               | 1                  | 9 :      | <b>     </b> *                        |
| Project Na | vigator   |          |                  | <                   |       | Welcom     | e 🗶 🔟      | LE1010      | 03_01                    | Summa   | arize 🔳                   |          |   |        |           |          |                                          |                                                                                 |                  |                    |          | $\triangleleft \triangleright \times$ |
|            |           |          | N "LE10          | 0103_0 🔨            |       |            | F          | ilter:      |                          |         |                           |          |   |        |           |          |                                          |                                                                                 |                  |                    | Inde     | ×                                     |
|            |           |          | OPEN L           | E1010               | . ~   | * *        | · 🕱 🛛      | รหัสผู้ต้าง | Jระกัน = ''000           | 00001   | ")                        |          |   |        |           |          |                                          |                                                                                 |                  |                    | • (No    | ne) 🔹                                 |
|            |           |          | JOIN P           | KEY GU              | -     |            | ا مع       | Salar &     | العجفية والعار           |         |                           | 25       |   |        | las de la |          | el - e e e e e e e e e e e e e e e e e e | 0.000                                                                           |                  |                    | Salar de | 11.2.1                                |
|            |           |          | N "LE10          | 0103_0              | 1     |            | 0000       | 0001        | ដ ១០ឆ្នាំ លេ:<br>ឆំទិតអម | 5 E INL | ระ เมษาเลย<br>ชายุวิศิษภ์ | ++ +     | 1 | 159,04 | 49.00     | ัดภาระศ์ | าประเทษ<br>าประเทษ                       | а<br>19<br>19<br>19<br>19<br>19<br>19<br>19<br>19<br>19<br>19<br>19<br>19<br>19 | เระคำเ<br>เระคำเ | มาระกัน<br>1 ระกัน | 1052114  | ร้อม 🔺                                |
|            |           |          |                  | nt: เพิ่ม<br>DATDAC | 2     |            | 0000       | 0001        | สระทพ                    |         | ชาญวิศิษฏ์                | 8        |   | 68,79  | 91.00     | เดการะศ์ | าประกัน                                  | <b>а</b> ел                                                                     | ระสำเ            | Ise niku           |          | ข้อม                                  |
|            | 11        |          | EXTRA            | CT REC              | з     |            | 0000       | 0001        | สริเทพ                   |         | ชาญวิศิษฎ์                | 8 (b)    |   | 580,00 | 00.00     | ัดภาระส์ | าประกัน                                  | <b>а</b> ял                                                                     | าระค้าเ          | ระกัน              |          | ข้อมู                                 |
|            |           |          | N "LE10          | 0103_0              | ŀ.,   |            | << Er      | d of F      | ile >>                   |         |                           |          |   |        |           |          |                                          |                                                                                 |                  |                    |          |                                       |
|            | <b>PC</b> |          | N LE10           | 103_01              |       |            |            |             |                          |         |                           |          |   |        |           |          |                                          |                                                                                 |                  |                    |          |                                       |
|            |           |          | OPEN L           | E1010:              |       |            |            |             |                          |         |                           |          |   |        |           |          |                                          |                                                                                 |                  |                    |          |                                       |
|            | ė-c       |          | N "LE1(          | 0103 0              |       |            |            |             |                          |         |                           |          |   |        |           |          |                                          |                                                                                 |                  |                    |          |                                       |
|            |           |          | OPEN L           | E1010:              |       |            |            |             |                          |         |                           |          |   |        |           |          |                                          |                                                                                 |                  |                    |          |                                       |
|            | 1         |          | JOIN P           | KEY ME              |       |            |            |             |                          |         |                           |          |   |        |           |          |                                          |                                                                                 |                  |                    |          |                                       |
|            |           |          | N "LE10          | D103_0              |       |            |            |             |                          |         |                           |          |   |        |           |          |                                          |                                                                                 |                  |                    |          |                                       |
|            | B-F       |          | N "LE1           | D103 0              |       |            |            |             |                          |         |                           |          |   |        |           |          |                                          |                                                                                 |                  |                    |          |                                       |
|            |           |          | EXTRA            | CT REC              |       |            |            |             |                          |         |                           |          |   |        |           |          |                                          |                                                                                 |                  |                    |          |                                       |
|            |           |          | N "LE10          | 0103_0              |       |            |            |             |                          |         |                           |          |   |        |           |          |                                          |                                                                                 |                  |                    |          |                                       |
|            |           |          | N LE10           | 103_01              |       |            |            |             |                          |         |                           |          |   |        |           |          |                                          |                                                                                 |                  |                    |          |                                       |
|            |           |          | TOTA P           | KEY GU              |       |            |            |             |                          |         |                           |          |   |        |           |          |                                          |                                                                                 |                  |                    |          |                                       |
|            | ė c       | OPE      | N "LE10          | 0103_0              |       |            |            |             |                          |         |                           |          |   |        |           |          |                                          |                                                                                 |                  |                    |          |                                       |
|            |           | - 🗆 😋 🛛  | DEFINE           | FIELD               |       |            |            |             |                          |         |                           |          |   |        |           |          |                                          |                                                                                 |                  |                    |          |                                       |
|            |           |          | DEFINE           | FIELD               |       |            |            |             |                          |         |                           |          |   |        |           |          |                                          |                                                                                 |                  |                    |          |                                       |
|            |           |          | SET EO           |                     |       |            |            |             |                          |         |                           |          |   |        |           |          |                                          |                                                                                 |                  |                    |          |                                       |
|            |           |          | EXTRA            | CT FIEL             |       |            |            |             |                          |         |                           |          |   |        |           |          |                                          |                                                                                 |                  |                    |          |                                       |
|            | ė C       |          | N "LE10          | 0103_0              |       |            |            |             |                          |         |                           |          |   |        |           |          |                                          |                                                                                 |                  |                    |          |                                       |
|            | -         |          | SET SE           | SSION               |       |            |            |             |                          |         |                           |          |   |        |           |          |                                          |                                                                                 |                  |                    |          |                                       |
|            |           | 13:31:42 | 2 ON U/<br>MAR17 | 726/20<br>E ON 5    |       |            |            |             |                          |         |                           |          |   |        |           |          |                                          |                                                                                 |                  |                    |          |                                       |
|            |           | PAU:     | SE'แสด           | กงผลลับ             |       |            |            |             |                          |         |                           |          |   |        |           |          |                                          |                                                                                 |                  |                    |          |                                       |
|            | -C        | ] 🚫 SET  | SAFET            | Y ON                |       |            |            |             |                          |         |                           |          |   |        |           |          |                                          |                                                                                 |                  |                    |          |                                       |
|            | C         | SET      | FILTER           | TO (11              |       | 1          |            |             |                          |         |                           |          |   |        |           |          |                                          |                                                                                 |                  |                    |          |                                       |
| Dverview   | 100       |          | _                |                     | De    | fault View | "          |             |                          |         |                           |          |   |        |           |          |                                          |                                                                                 |                  |                    |          | 4 6                                   |
| LE10103 O  | 1         | 1        | 7/1              | 0.186               |       | Glo        | bal Filter | า: (รหัสนัด | •้าประกัน = "∩           | 000000  | 01")                      |          |   | _      |           |          |                                          |                                                                                 |                  |                    |          |                                       |
|            | 22        |          | 1.1.5            |                     |       | 1.50       |            | (           |                          |         |                           |          |   |        |           |          |                                          |                                                                                 |                  |                    |          | 111                                   |

รูปที่ 3 - 32 แสดงผลรายการผู้ค้ำประกันที่มีสัญญาเกินกว่าที่กำหนด

### 1.6 เมนู : ตรวจสอบการค้ำประกันด้วยบุคคลตามผู้กู้ รหัส Script : LE10103\_02

### วัตถุประสงค์การตรวจสอบ

เพื่อให้แน่ใจว่ามีมีการค้ำประกันเงินกู้อย่างถูกต้อง และมีอยู่จริง เป็นไปตามระเบียบ ของสหกรณ์

### หลักฐานที่ใช้ประกอบการตรวจสอบ

มีการกำหนดหลักเกณฑ์ในการค้ำประกันด้วยบุคคล เป็นไปตามระเบียบที่สหกรณ์ กำหนด

### Table & Field ที่ใช้ในการตรวจสอบ

| ลำดับ | Table      | Field Name                      | Remark      |
|-------|------------|---------------------------------|-------------|
| 1     | T_GUA      | CONTRACTID, GUAID               | PRIMARY KEY |
|       |            | GROUPID, GUAAMT, GUADATE,       |             |
|       |            | GUAMEMBER, GUANOTE, GUANOTE2,   |             |
|       |            | GUATYPE, ISDATE, ISSTATUS,      |             |
|       |            | PROPAMT                         |             |
| 2     | T_CONTRACT | CONTRACTID                      | PRIMARY KEY |
|       |            | CONTRACTDA, ISSTATUS, ALLOWAMT, |             |
|       |            | BALANCEAMT, MEMBERID,           |             |
|       |            | RECEIVEDD, REQUESTAMT           |             |
| 3     | MEMBER     | MEMBC                           | PRIMARY KEY |
|       |            | MEMBN, MEMBS, ISSTATUS          |             |

#### วิธีการตรวจสอบ

- 1. กำหนดเงื่อนไขเกี่ยวกับจำนวนผู้กู้สูงสุดที่ค้ำประกันด้วยบุคคล
- 2. คำสั่ง EXTRACT ตาราง T\_GUA เฉพาะรายการที่มีสถานะติดภาระค้ำประกันอยู่
- คำสั่ง EXTRACT และ คำสั่ง JOIN ระหว่างตาราง T\_CONTRACT กับข้อมูลค้ำ ประกันด้วยบุคคล
- 4. คำสั่ง EXTRACT และคำสั่ง JOIN ตาราง MEMBER ข้อมูลสัญญาเงินกู้ที่แสดง การค้ำประกันด้วยบุคคลกับข้อมูลสมาชิก

- 5. คำสั่ง SORT ตามรหัสผู้ค้ำประกัน และรหัสผู้กู้
- 6. คำสั่ง SUMMARIZE ON รหัสผู้ค้ำประกัน รหัสผู้กู้ โดยรวมยอดค้ำประกันตาม รหัสผู้ค้ำประกันและยอดเงินกู้คงเหลือ
- คำสั่ง SUMMARIZE ON รหัสผู้ค่ำประกัน โดยรวมยอดค่ำประกันตามรหัสผู้ค่ำ ประกันและยอดเงินกู้คงเหลือ
- คำสั่ง EXTRACT เฉพาะรายการรหัสผู้ค้ำประกันที่มีการค้ำประกันผู้กู้มากกว่า จำนวนผู้กู้สูงสุดด้วยบุคคล

เลือกเมนูApplication ≻ ตรวจสอบะะบบเงินให้กู้≻ ตรวจสอบการให้และอนุมัติเงินกู้ ≻ ตรวจสอบมูลค่าค้ำประกันด้วยบุคคลตามผู้กู้

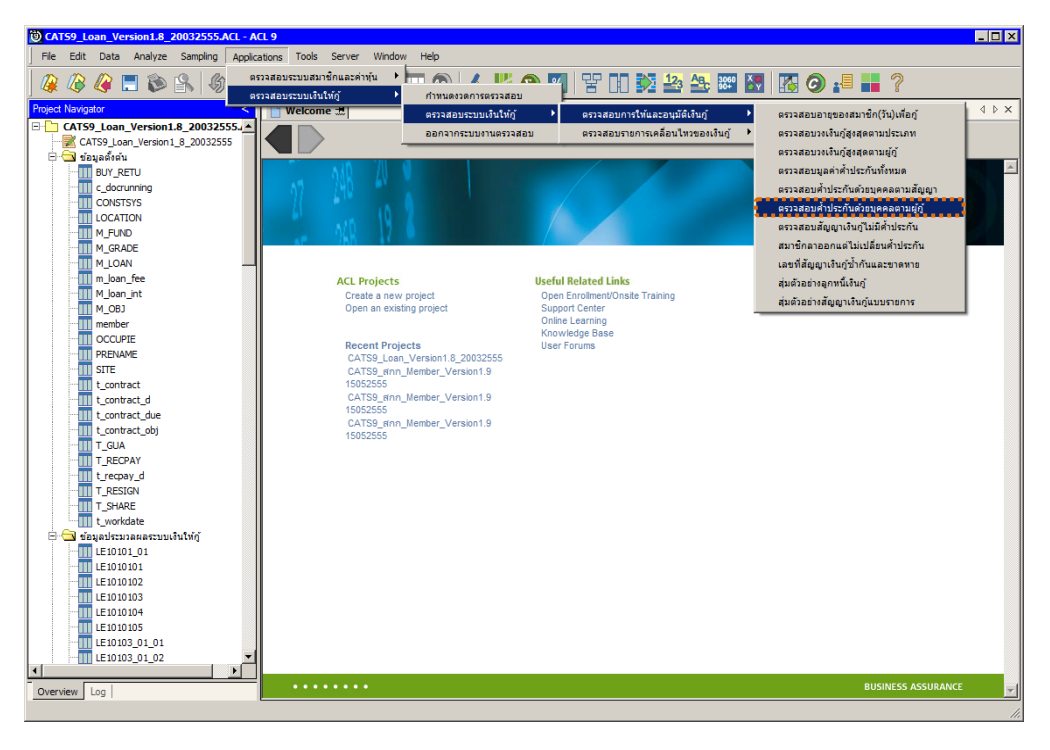

รูปที่ 3 - 33 เมนูตรวจสอบมูลค่าค้ำประกันด้วยบุคคลตามผู้กู้

### ผลลัพธ์จากการประมวลผล

### ก. วิธีการดูผลลัพธ์

1. ระบุเงื่อนไขจำนวนผู้กู้สูงสุดที่ค้ำประกันด้วยบุคคล เช่น ระบุ : 2 ดังรูปที่ 3 - 29

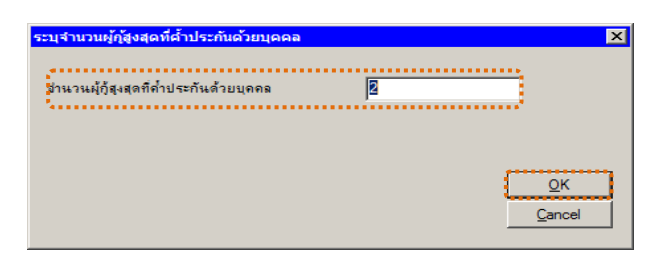

รูปที่ 3 - 34 ระบุเงื่อนไขจำนวนผู้กู้สูงสุดที่ค้ำประกันด้วยบุคคล

 ผลลัพธ์แสดงที่หน้าต่าง Log แสดงรายการผู้ค้ำประกันผู้กู้มากกว่าเงื่อนไขที่ กำหนด ดังรูปที่ 3 - 30

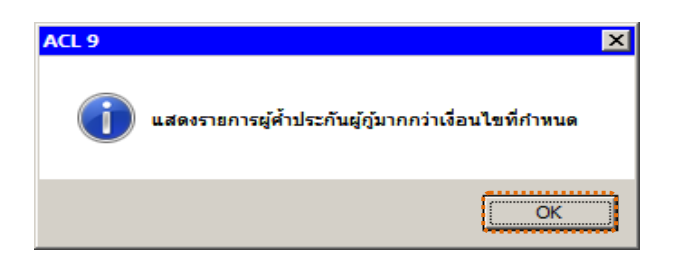

รูปที่ 3 - 35 แสดงผลลัพธ์ Log LE10103\_02

### ข. การแสดงผลลัพธ์

|              | .oan_version1.8_20                           | 0325  | 55.ACL - AC  | CL 9           |                       |                       |                      |                 |                  |                  |
|--------------|----------------------------------------------|-------|--------------|----------------|-----------------------|-----------------------|----------------------|-----------------|------------------|------------------|
| File Edit    | Data Analyze Samp                            | oling | Applications | Tools Server   | Window Help           | E.                    |                      |                 |                  |                  |
| 🏽 🖉          | 🥝 🚍 📚 🕵                                      | \$    |              | 667            |                       | D 🖌 🕌 🥑               | 8 Pr 🛙               | 123 48          | 3060             | g 📲 📕            |
| oject Naviga | ator                                         | <     | Welcome      | ± 111 LE10103  | 02                    |                       |                      |                 |                  | 4 Þ              |
| 118          | LE40509_P_04                                 | ~     |              |                |                       |                       |                      |                 |                  |                  |
|              | LE40509_P_05                                 |       |              | Filter:        |                       |                       |                      |                 |                  | Index:           |
| - 111        | LE40509_P_06                                 |       | 😚 🐥 🎸        | 苏              |                       |                       |                      |                 |                  | (None)           |
|              | LE40509_P_07                                 |       |              | ะห้อต้อ ประกัน | ชื่อเมื่อ วิประกัน    | ພວນອຸກຸລຸກູລ້ຳປະຈຸກັນ | ເລະທີ່ຂັກຫຼາວເລີຍເຕັ | วันที่หวิเด้มแก | นออ่าอ้ำประกัน เ | D THE B THE P DA |
|              | LE40509_PP_01                                |       | 1.           | 00000001       | สีริเทพ               | ชาตวิศิษภ์            | 22n/00151            | 09/20/2553      | 159.049.00       | ieภาระคำประกับ   |
|              | LE40509_PP_02                                |       | 2            | 00000001       | ₫ <del>7</del> μ 1194 | ชาณวิศิษภ์            | 22n/00159            | 04/20/2554      | 68,791.00        | ดภาระด้าประกัน   |
|              | LE40509_R_01                                 |       | 3            | 00000001       | ₫ <u>₹ 1, 11</u> 14   | ชาณวิศิษภ์            | 22n/00144            | 07/20/2553      | 580,000.00 6     | ดภาระด้ำประกัน   |
|              | LE40511_01_05                                |       | 4            | 00000003       | ประภาครี              | กิจไกศล               | 22n/00154            | 11/19/2553      | 646,800.00       | ดภาระด้าประกัน   |
| 110          | LE40511_01_P_01                              |       | 5            | 00000003       | ประภาครี              | กิจไกศต               | 3015500007           | 12/01/2554      | 600,000.00       | ดภาระด้าประกัน   |
|              | LE40511_01_P_02                              |       | 6            | 00000003       | ประภาครี              | กิจไกศล               | 22n/00157            | 03/09/2554      | 85,000.00 #      | เดภาระค้าประกัน  |
|              | LE40511_01_P_04                              |       | 7            | 00000150       | สมดี                  | สันลา                 | 237/00236            | 05/11/2553      | 55,000,00 €      | เดภาระส้ำประกัน  |
|              | LE40511_01_PP_01                             | Ε,    | 8            | 00000150       | สมดี                  | สันอา                 | 136/01656            | 02/02/2553      | 15,000.00        | ดภาระด้าประกัน   |
|              | LE40511 02 05                                |       | 9            | 00000150       | สมดี                  | สันอา                 | 137/00344            | 06/22/2553      | 15,000,00        | เดภาระด้ำประกัน  |
| 188          | LE40511 02 P 01                              |       | 10           | 00000150       | สมดี                  | สัมลา                 | 238/00243            | 05/31/2554      | 125,000.00       | เดภาระด้ำประกัน  |
|              | LE40511_02_P_02                              |       | 11           | 00000176       | เคร                   | สัตราม                | 22n/00150            | 08/20/2553      | 83,471,50        | เดภาระด้ำประกัน  |
| 118          | LE40511_02_P_03                              | 1     | 12           | 00000176       | เคร                   | สัตราม                | 22n/00112            | 07/21/2551      | 241,714.00       | ăดภาระค้ำประก∛น  |
|              | LE40511_02_P_04                              | 1     | 13           | 00000176       | เคน                   | ดีคราม                | 22n/00145            | 07/20/2553      | 465,000.00       | ัดภาระค้ำประกั¥  |
| - 111        | LE40511_02_PP_01                             | 8     | 14           | 00000184       | วรยา                  | ไกล้อน                | 229/90065            | 05/20/2554      | 39,000.00 #      | ดภาระค้าประกัน   |
| -111         | LE701501_P_01                                |       | 15           | 00000184       | 3583                  | ไกล้อา                | 22n/00153            | 11/19/2553      | 189,613,50 #     | ดภาระค้าประกัน   |
|              | LE701501_PP_01                               |       | 16           | 00000184       | 3580                  | ไกล้อา                | 22n/00146            | 07/20/2553      | 261,800,00 #     | ดภาระจำประกัน    |
|              | LE701501_PP_02                               |       | 17           | 00000184       | 1583                  | ไกล้อา                | 229/90057            | 12/17/2552      | 26,000,00 4      | ดการะด้าประกัน   |
|              | LE701501_RR_01                               | -     | 18           | 00000184       | 3583                  | ไกล้อา                | 220/00152            | 09/20/2553      | 257 462 00 4     | ดการะสำประกัน    |
|              | N_LE30102_0103                               |       | 19           | 00000104       | 8                     | ans 1                 | 122/70512            | 02/19/25/0      | 13 500 00 4      | anoradoura de    |
|              | N_LE30102_0303                               |       | 20           | 00000193       | 3                     | an 1-e 1              | 122/70513            | 02/19/25/0      | 10,000,00 4      | annesdates de    |
|              | รแกรมจัดการระบบ                              |       | 21           | 00000193       | 8                     | an 1-01               | 137/04024            | 03/29/2554      | 25 000 00 4      | anoradoules de   |
| ા 🛄 પિક      | รแกรมเปลี่ยนปี_ค_ศ_                          |       | 22           | 00000193       |                       | 0.00 1.00             | 131/00149            | 05/03/2547      | 22 500 00 4      | anneséntes &     |
| 105          | รแกรมระบบเงนใหญ่                             |       | 23           | 00000193       |                       | 0 mil 1 me a          | 237/00350            | 06/01/2553      | 50,000,00 4      | annedaties       |
| HAN          | สพระชองจะบบเง่น เหตุ<br>อัตร์สาว การ์ม ให้ 8 |       | 24           | 00000193       |                       | Gen Tres              | 237/01692            | 03/03/2554      | 100,000,00       | จการะจำประกัน    |
|              | LE10101                                      |       | 25           | 00000193       |                       | 0.00 1 1 1 1 1        | 237/02198            | 03/24/2554      | 100,000,00 4     | รอกวระด้วยระดับ  |
|              | LE10103 01                                   |       | 26           | 00000227       | -                     | enfáns                | 3015500007           | 12/01/2554      | 600,000,00 4     | anne date N      |
| 10           | LE10103 02                                   |       | 27           | 00000227       | 1082                  | entions               | 220/00092            | 07/20/2550      | 47 724 50 4      | รดการะสำหระพัน   |
|              | LE10503                                      |       | 28           | 00000227       | 4                     | en\$80.5              | 220/00157            | 03/09/2554      | 85,000,004       | รดการะสำหระดับ   |
|              | LE10505 01                                   |       | 20           | 00000227       | 40.91                 | ensiène               | 3015500003           | 10/03/2554      | 750,000,00 4     | anne date de     |
|              | LE10505 01 NN 01                             | ~     | 30           | 00000227       | 40.00                 | ensiène               | 220/00144            | 07/20/2553      | 580,000,00 4     | anned wire the   |
|              |                                              |       |              |                |                       |                       |                      |                 |                  | ******           |
| verview 1    | Log                                          | - [   | Default_View |                |                       |                       |                      |                 |                  | 4                |
| 0103.02      | 9 719 Per                                    | corde |              |                |                       |                       |                      |                 |                  |                  |

1. แสดงรายละเอียดที่ตาราง LE10103\_02 ดังรูปที่ 3 – 36

รูปที่ 3 - 36 แสดงผลลัพธ์รายการผู้ค้ำประกันที่มีจำนวนการค้ำประกันผู้กู้เกินกำหนด

- 2. สามารถดูรายงานสรุปผลที่ TAB log โดย Click TAB log เพื่อแสดงการทำงาน
- 3. Double click ที่คำสั่ง Summarize On ดังรูปที่ 3-37

โปรแกรมจะแสดงผลลัพธ์เฉพาะข้อมูลผู้ค้ำประกันที่มีจำนวนการค้ำประกัน ผู้กู้เกินกว่าจำนวนรายที่กำหนดไว้

| CATS9_Loan_Version1.8_20032     | 2555.ACL - ACL 9                                |                                         |                                                   |        |         |          |      |        |        |             |   |   |   |           | Ì |
|---------------------------------|-------------------------------------------------|-----------------------------------------|---------------------------------------------------|--------|---------|----------|------|--------|--------|-------------|---|---|---|-----------|---|
| File Edit Data Analyze Sampling | Applications Tools                              | Server Wi                               | ndow Help                                         |        |         |          |      |        |        |             |   |   |   |           |   |
| 2 🕼 🧳 🚍 🏷 🚳 🦸                   | ð 🔳 🗨 🖣                                         | f 🖪 [                                   | r II 💿 🖌                                          |        | 9 💆     | . 말      | 00   | 2      | 23 ABC | 3060<br>90+ | - | 0 |   | <b>**</b> |   |
| Project Navigator <             | 📄 Welcome ± 📊                                   | LE10103_02                              | 📄 Summarize 🛨                                     |        |         |          |      |        |        |             |   |   | 4 | ⊳ ×       |   |
|                                 | As of: 07/27/<br>Command: SURM<br>Tables: LE101 | 2012 09:11:<br>ARIZE ON 7<br>03_02 / LE | 81<br>ស័តផ្លើកំាងរដក់ម រហ័តផ្លាំ<br>10103_02_ឆ_03 | subic: | TAL YAA | าศ้าประก | N IO | SCREEN | PRESOR | T           |   |   |   |           |   |
| JOIN PKEY ME                    |                                                 |                                         |                                                   |        |         |          |      |        |        |             |   |   |   | -         |   |
|                                 | รสตยู่สำประกัน                                  | รทัดผู้ญั                               | มูลค่าค้ำประกัน                                   | Count  |         |          |      |        |        |             |   |   |   |           |   |
|                                 | 00000001                                        | 00000036                                | 159,049.00                                        | 1      |         |          |      |        |        |             |   |   |   |           |   |
| OPEN "LE10103_0  SOPT ON CUP    | 00000001                                        | 00000802                                | 68,791.00                                         | 1      |         |          |      |        |        |             |   |   |   |           |   |
| E OPEN "LE10103_0               | 00000001                                        | 00016795                                | 580,000.00                                        | 1      |         |          |      |        |        |             |   |   |   |           |   |
| EXTRACT FIEL                    | 00000003                                        | 00000231                                | 646,800.00                                        | 1      |         |          |      |        |        |             |   |   |   |           |   |
|                                 | 00000003                                        | 00000253                                | 600,000.00                                        | 1      |         |          |      |        |        |             |   |   |   |           |   |
| COPEN "LE10103_0                | 00000003                                        | 00000953                                | 85,000.00                                         | 1      |         |          |      |        |        |             |   |   |   |           |   |
| OPEN "LE10103_0                 | 00000150                                        | 00007227                                | 55,000.00                                         | 1      |         |          |      |        |        |             |   |   |   |           |   |
| OPEN LE10103_02 OPEN LE10103_02 | 00000150                                        | 00015625                                | 15,000.00                                         | 1      |         |          |      |        |        |             |   |   |   |           |   |
| JOIN PKEY GU                    | 00000150                                        | 00015659                                | 15,000.00                                         | 1      |         |          |      |        |        |             |   |   |   |           |   |
|                                 | 00000150                                        | 00016117                                | 125,000.00                                        | 1      |         |          |      |        |        |             |   |   |   |           |   |
|                                 | 00000176                                        | 00000941                                | 83,471.50                                         | 1      |         |          |      |        |        |             |   |   |   |           |   |
|                                 | 00000176                                        | 00000950                                | 241.714.00                                        | 1      |         |          |      |        |        |             |   |   |   |           |   |
|                                 | 00000176                                        | 00000951                                | 465.000 00                                        | 1      |         |          |      |        |        |             |   |   |   |           |   |
| E OPEN "LE10103_0               | 00000184                                        | 00000144                                | 29,000.00                                         |        |         |          |      |        |        |             |   |   |   |           |   |
| 09:11:50.on.07/27/20            |                                                 |                                         |                                                   |        |         |          |      |        |        |             |   |   |   |           |   |
| 2                               | ศ้าประกัน รหัสผู้กู้ SUBTO                      | TAL มูลค่าค้ำปร                         | Enu TO SCREEN PRES                                | ORT    |         |          |      |        |        |             |   |   |   |           |   |
|                                 | 00000184                                        | 00016799                                | 257,462.00                                        |        |         |          |      |        |        |             |   |   |   |           |   |
|                                 | 00000193                                        | 00000215                                | 13,500 00                                         | 1      |         |          |      |        |        |             |   |   |   | ~         |   |
| Log 1                           | Text                                            |                                         |                                                   |        |         |          |      |        |        |             |   |   |   |           | ĺ |
| 103_02 ,718 Record              | s                                               |                                         |                                                   |        |         |          |      |        |        |             |   | R |   |           |   |

รูปที่ 3 - 37 แสดงผลผลลัพธ์เฉพาะข้อมูลผู้ค้ำประกันที่มีการค้ำประกันเกินกำหนด

 กรณีต้องการทราบรายละเอียดของผู้ค้ำประกัน หรือ รหัสผู้กู้ ตัวอย่างเช่น อยาก ทราบรายละเอียดผู้ค้ำประกัน ให้ Double Click รหัสผู้ค้ำประกันที่ต้องการทราบ รหัส 00000001 จากรูปที่ 3 – 37 และจะแสดงรายละเอียด ดังรูปที่ 3 - 38

| 🕲 CA    | TS9_L    | .oan_\        | /ersion1.   | 8_20032  | 555.ACL -       | ACL 9         |               |              |            |           |           |          |                   |           |                |          |            |                   |          |
|---------|----------|---------------|-------------|----------|-----------------|---------------|---------------|--------------|------------|-----------|-----------|----------|-------------------|-----------|----------------|----------|------------|-------------------|----------|
| File    | Edit     | Data          | Analyze     | Sampling | Application     | ns Tools      | Server        | Window       | Help       |           |           |          |                   |           |                |          |            |                   |          |
| 1       | 12       | 12            |             |          | h 🕅 🖉           |               |               |              |            |           | 12 6      |          |                   |           | 122 AB         | 3060 X   |            | a=                | <b></b>  |
| ] 48    | 49       |               |             |          |                 |               |               |              | <u>故</u> " | - 王       | adi ਖ਼    |          |                   |           |                | 90+ PY   |            | 2 1-              |          |
| Project | t Naviga | ator          |             | <        | Welco           | me 🛣 🎹        | LE10103       | _02          | Summari    | ize 🛲     |           |          |                   |           |                |          |            | <                 | 1 Þ ×    |
|         | 11       |               | OPEN "LE1   | 0103_0 🔨 |                 | F             | ilter:        |              |            |           |           |          |                   |           |                |          |            | Index:            |          |
|         | 1 7      |               |             | J103_02  | Se 🖌            | 🖌 🛞 [         | รพัสลัศ้าปร   | ะกัน = ''000 | 00001''    | 1         |           |          |                   |           |                |          | 3          | INone             | 1 -      |
|         |          |               | JOIN F      | KEY GU   | a a constantino | 0 304 1       |               |              |            |           |           | 1 1.     |                   | La la     |                |          |            |                   |          |
|         |          |               | OPEN "LE1   | 0103_0   |                 | ទ មិន អ្ន     | ก้าประกัน     | ชื่อยู่คำปะ  | ระกัน      | นายธกุลยู | ค้าประกัน | เลซที่ส์ | ญญา⊾งิ% <u>เก</u> | วันที่ทำธ | กัญญา<br>เอรรอ | บูลดาดาป | ะเพิ่ม สถา | <u>นะค้าประกั</u> | <u>*</u> |
|         |          | -C            | OPEN I      | LE1010:  | 1 2             | 00000         | 1001          | 871 194      | 1          | สาญวศษฎ   |           | 220/0    | 0151              | 09/20/    | 2553           | 159,04   | 00 100     | 15291052          | N%L A    |
|         |          | 5             | I VIOL 🍪    | KEY ME   | 1 2             | 00000         | 0001          | 8 5 L 1194   |            | ច លោកថា ស |           | 220/0    | 0139              | 04/20/    | 2004           | 500,79   | .00 407    | 152411052         | S.       |
|         | P        |               | OPEN "LE1   | 0103_0   |                 | CC En         | d of Fi       | e >>         |            | 2.101403  |           | 2211/0   | 0144              | 077207    | 2000           | 500,000  |            | 132411032         |          |
|         |          |               | ODEN "LET   | 0102.0   | ******          |               |               |              |            |           |           |          |                   |           |                |          |            |                   | ••••*    |
|         | 11       |               |             | ARIZE C  |                 |               |               |              |            |           |           |          |                   |           |                |          |            |                   |          |
|         | ė        |               | OPEN "LE1   | 0103 0   |                 |               |               |              |            |           |           |          |                   |           |                |          |            |                   |          |
|         |          |               | SORT        | ON GUA   |                 |               |               |              |            |           |           |          |                   |           |                |          |            |                   |          |
|         | B        |               | OPEN "LE1   | 0103_0   |                 |               |               |              |            |           |           |          |                   |           |                |          |            |                   |          |
|         |          |               | S EXTRA     | CT FIEL  |                 |               |               |              |            |           |           |          |                   |           |                |          |            |                   |          |
|         | P        |               | OPEN "LE1   | 0103_0   |                 |               |               |              |            |           |           |          |                   |           |                |          |            |                   |          |
|         |          |               | ODEN "LET   | ARIZE C  |                 |               |               |              |            |           |           |          |                   |           |                |          |            |                   |          |
|         | 17       |               |             | CT REC   |                 |               |               |              |            |           |           |          |                   |           |                |          |            |                   |          |
|         |          |               | OPEN "LE1   | 0103 0   |                 |               |               |              |            |           |           |          |                   |           |                |          |            |                   |          |
|         | į.       |               | OPEN LE10   | 0103_02  |                 |               |               |              |            |           |           |          |                   |           |                |          |            |                   |          |
|         |          |               | I OPEN I    | LE1010:  |                 |               |               |              |            |           |           |          |                   |           |                |          |            |                   |          |
|         |          |               | I NIOL 🎯    | KEY GU   |                 |               |               |              |            |           |           |          |                   |           |                |          |            |                   |          |
|         |          |               | OPEN "LE1   | 0103_0   |                 |               |               |              |            |           |           |          |                   |           |                |          |            |                   |          |
|         |          |               | DEFIN       | E FIELD  |                 |               |               |              |            |           |           |          |                   |           |                |          |            |                   |          |
|         |          |               |             |          |                 |               |               |              |            |           |           |          |                   |           |                |          |            |                   |          |
|         |          |               |             |          |                 |               |               |              |            |           |           |          |                   |           |                |          |            |                   |          |
|         |          | in the second | EXTRA       | CT FIEL  |                 |               |               |              |            |           |           |          |                   |           |                |          |            |                   |          |
|         | Ē        |               | OPEN "LE1   | 0103_0   |                 |               |               |              |            |           |           |          |                   |           |                |          |            |                   |          |
|         |          |               | I SET SE    | SSION    |                 |               |               |              |            |           |           |          |                   |           |                |          |            |                   |          |
|         | Ē- 🗖     | (1) 09:       | :11:50 on 0 | 7/27/20  |                 |               |               |              |            |           |           |          |                   |           |                |          |            |                   |          |
|         |          |               | SUMMARI2    | ZE ON 1  |                 |               |               |              |            |           |           |          |                   |           |                |          |            |                   |          |
|         |          |               | PAUSE 'ua   | เดงรายก  |                 |               |               |              |            |           |           |          |                   |           |                |          |            |                   |          |
|         |          |               | SET ETLTER  |          |                 |               |               |              |            |           |           |          |                   |           |                |          |            |                   | -        |
| <       |          |               | Sel LILLE   |          | •               | (d            |               |              |            |           |           |          |                   |           |                |          |            |                   | •        |
| Overv   | view L   | .00           |             |          | Default_V       | iew           |               |              |            |           |           |          |                   |           |                |          |            |                   |          |
| LE1010: | 3_02     | -             | 7/          | 9,718    |                 | Slobal Filter | : (รหัสผู้ศ้า | Jszñu = "0   | 000000:    | 1")       |           |          |                   |           |                |          |            |                   |          |
|         |          |               |             |          |                 |               |               |              |            |           |           |          |                   |           |                |          |            |                   |          |

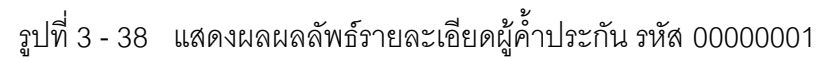

### 1.7 เมนู : ตรวจสอบสัญญาเงินกู้ไม่มีค้ำประกัน

### รหัส Script : LE10105

### วัตถุประสงค์การตรวจสอบ

มีการกำหนดหลักเกณฑ์ในการค้ำประกัน เป็นไปตามระเบียบที่สหกรณ์กำหนด

### หลักฐานที่ใช้ประกอบการตรวจสอบ

- มีการกำหนดหลักเกณฑ์ในการค้ำประกันของทุกประเภทเงินกู้ เป็นไปตามระเบียบ ที่สหกรณ์กำหนด
- 2. ระบบงานมีการป้องกันไม่ให้มีการกู้เงินแบบไม่มีหลักประกัน หรือไม่

### Table & Field ที่ใช้ในการตรวจสอบ

| ลำดับ | Table        | Field Name            | Remark      |
|-------|--------------|-----------------------|-------------|
| 1     | T_CONTRACT_D | CONTRACTID            | PRIMARY KEY |
|       |              | TRANDATE, BALANCEAMT  |             |
| 2     | T_CONTRACT   | CONTRACTID, LOANID    | PRIMARY KEY |
|       |              | MEMBERID, REQUESTAMT, |             |
|       |              | ALLOWAMT, ISSTATUS,   |             |
|       |              | CONTRACTDA            |             |
| 3     | T_GUA        | CONTRACTID            | PRIMARY KEY |
|       |              | ISSTATUS              |             |

### วิธีการตรวจสอบ

- 1. คำสั่ง EXTRACT ตาราง T\_CONTRACT\_D เฉพาะรายการเคลื่อนไหวสัญญา เงินกู้ที่เกิดขึ้นภายในสิ้นงวดการตรวจสอบ
- 2. คำสั่ง SORT ON เลขที่สัญญา วันที่ทำรายการ และลำดับรายการ
- 3. คำสั่ง SUMMARIZE ON เลขที่สัญญา เพื่อหายอดเงินกู้เริ่มต้น
- 4. คำสั่ง EXTRACT และคำสั่ง JOIN ตาราง T\_CONTRACT กับรายการเคลื่อนไหว ของเงินกู้
- 5. คำสั่ง EXTRACT ตาราง T\_GUA ที่มีสถานะติดภาระค้ำประกันอยู่
- 6. คำสั่ง JOIN ตารางสัญญาเงินกู้ กับตารางค้ำประกันเงินกู้ เฉพาะสัญญาเงินกู้ที่ไม่ มีการค้ำประกันเงินกู้ โดยเลือกแบบ UNMATCHED

เลือกเมนูApplication ≻ ตรวจสอบระบบเงินให้กู้≻ ตรวจสอบการให้และอนุมัติเงินกู้ ≻ ตรวจสอบสัญญาเงินกู้ไม่มีค้ำประกัน

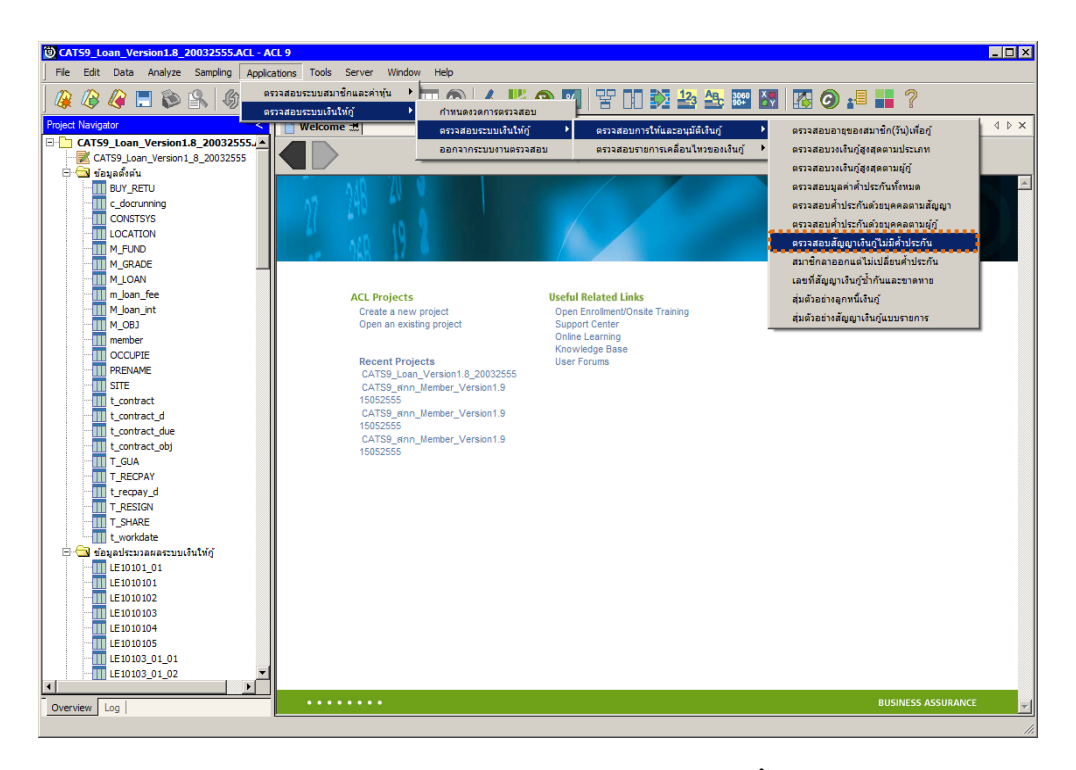

รูปที่ 3 - 39 เมนูตรวจสอบสัญญาเงินกู้ไม่มีค้ำประกัน

### ผลลัพธ์จากการประมวลผล

### ก. วิธีการดูผลลัพธ์

ผลลัพธ์แสดงที่ตารางข้อมูล LE10105 แสดงรายละเอียด ดังนี้ รหัสสมาชิก เลขที่ สัญญาเงินกู้ ประเภทเงินกู้ วันที่ทำสัญญาเงินกู้ วงเงินขอกู้ วงเงินอนุมัติเงินกู้ ยอดเงินกู้ คงเหลือ สถานะสัญญา ดังรูปที่ 3 - 40

| CATS9_Loan_Version1.8_20032     | 555.ACL - AC | IL 9                  |               |           |                               |           |                    |               |
|---------------------------------|--------------|-----------------------|---------------|-----------|-------------------------------|-----------|--------------------|---------------|
| File Edit Data Analyze Sampling | Applications | Tools Serve           | r Window Help | 18        |                               |           |                    |               |
|                                 | 1            |                       |               |           | <b>9 7</b> 22                 | 12        |                    | 🖪 🗿 🛃 📕 »     |
| Project Maximator               |              |                       |               | - <u></u> |                               |           | a second below the |               |
|                                 | Weicome      |                       | 05            |           |                               |           |                    | N V A         |
| LE40511_01_P_02                 |              | Filter:               |               |           |                               |           |                    | Index:        |
| LE40511 01 P 04                 | 📎 🔻 🞺        | 苏                     |               |           |                               |           |                    | ▼ (None) ▼    |
| LE40511_01_PP_01                |              |                       |               |           |                               |           | •••••              |               |
|                                 |              | 598811100<br>00002002 | 1015500261    | 101       | วระทหาติญญาแจระกู<br>กราววรรง | 341492360 | 341446960814460    | 22 000 00 10  |
| LE40511_02_P_01                 |              | 00007902              | 1015500301    | 101       | 16122554                      | 20,000.00 | 20,000.00          | 20,000,00 Y   |
| LE40511_02_P_02                 |              | 00013910              | 1015500569    | 101       | 110000554                     | 16,000.00 | 16,000.00          | 16 000 00 7   |
| LE40511_02_P_03                 |              | 00003343              | 122/60325     | 101       | 19022540                      | 25 000 00 | 25,000,00          | 25 000 00 V   |
| LE40511_02_P_04                 | - 44<br>C    | 00006492              | 122/80325     | 101       | 04092539                      | 28,000.00 | 29,000.00          | 29,656,00 V   |
| LE40511_02_PP_01                | 6            | 00006273              | 122/00125     | 101       | 04092339                      | 20,030.00 | 20,000.00          | 24,092,00 V   |
| LE701501_P_01                   | 2            | 00000277              | 122/00120     | 101       | 04092339                      | 10,000,00 | 10,000,00          | 10 000 00 V   |
| LE701501_PP_01                  | ,<br>,       | 000011988             | 120/02535     | 101       | 04022544                      | 14,122,00 | 14 122 00          | 14 122 00 1   |
| LE701501_PP_02                  | °            | 00000273              | 129/03314     | 101       | 12022546                      | 14,133.00 | 1 509 00           | 14,133.00 1   |
| N 1E30102 0103                  | 10           | 00004713              | 120/04028     | 101       | 20022546                      | 7 521 00  | 7,530.00           | 2 521 00 1    |
| N_LE30102_0103                  | 10           | 00006282              | 129/04938     | 101       | 20032346                      | 7,551.00  | 7,531.00           | 7,551.00 1    |
| ⊞โปรแอรมอัดการราบเ              | 11           | 00010337              | 130/03576     | 101       | 17022547                      | 30,000.00 | 30,000.00          | 30,000.00 I   |
| 🗄 🦳 โปรแกรมเปลี่ยนปี ค.ศ.       | 12           | 00004712              | 130/05290     | 101       | 25032547                      | 47,787.00 | 47,787.00          | 47,767.00 1   |
| 🗄 🦳 โปรแกรมระบบเงินให้กั        | 10           | 00006214              | 130/05293     | 101       | 23032347                      | 1,174.00  | 7,174.00           | 17,174.00 I   |
| 🗀 ผลลัพธ์ของระบบเงินให้กู้      | 14           | 00008278              | 130/03672     | 101       | 30032347                      | 47,000.00 | 47,000.00          | 47,000.00 I   |
| 🗄 🔄 ผลลัพธ์ระบบเงินให้กู้       | 15           | 00011741              | 131/03663     | 101       | 24022548                      | 20,000.00 | 20,000.00          | 20,000.00 1   |
| LE10101                         | 10           | 00007496              | 131/03827     | 101       | 03032546                      | 27,000.00 | 27,000.00          | 27,000.00 1   |
| LE10103_01                      | 17           | 00008995              | 131/04219     | 101       | 10032548                      | 50,000.00 | 50,000.00          | 50,000.00 Y   |
| LE10103_02                      | 18           | 00012505              | 131/04585     | 101       | 16032548                      | 20,000.00 | 20,000.00          | 20,000.00 ¥   |
|                                 | 19           | 00016759              | 131/05097     | 101       | 24032548                      | 45,000.00 | 45,000.00          | 45,000.00 Y   |
| 11 LE10503                      | 20           | 00007139              | 131/05469     | 101       | 29032548                      | 39,413.00 | 39,413.00          | 39,413.00 Y   |
| LE10505_01                      | 21           | 00010338              | 131/05497     | 101       | 29032548                      | 50,000.00 | 50,000.00          | 50,000.00 Y   |
| LE10505_01_NN_01                | 22           | 00011061              | 132/01642     | 101       | 24012549                      | 50,000.00 | 50,000.00          | 50,000.00 Y   |
| LE10505_01_NN_02                | 23           | 00013199              | 132/06089     | 101       | 23032549                      | 40,000.00 | 40,000.00          | 40,000.00 Y   |
| LE10505_01_NN_03                | 24           | 00013584              | 133/00349     | 101       | 06062549                      | 45,000.00 | 45,000.00          | 45,000.00 Y   |
| LE10505_02                      | 25           | 00014343              | 133/00892     | 101       | 05102549                      | 15,000.00 | 15,000.00          | 15,000.00 Y   |
| LE10505_02_NN_01                | 26           | 00009175              | 133/04313     | 101       | 22032550                      | 48,500.00 | 48,500.00          | 48,500.00 Y   |
| LE10505_02_NN_03                | 27           | 00012895              | 133/04361     | 101       | 22032550                      | 50,000.00 | 50,000.00          | 50,000.00 Y 💡 |
| LE10505_02_P_01                 | 28           | 00010030              | 133/05063     | 101       | 29032550                      | 50,000.00 | 50,000.00          | 50,000.00 Y   |
| LE10505_02_P_02                 | 29           | 00006277              | 133/05065     | 101       | 29032550                      | 50,000.00 | 50,000.00          | 50,000.00 Y   |
| <pre></pre>                     | 30           | 00014767              | 134/00603     | 1101      | 114082550                     | 20 000 00 | 20,000,00          | 20 000 00 1   |
| Overview Log                    | Default_View |                       |               |           |                               |           |                    | 4 Þ           |
| LE10105 1,743 Records           |              |                       |               |           |                               |           |                    |               |

รูปที่ 3 - 40 แสดงผลลัพธ์รายละเอียดของสัญญาเงินกู้ที่ไม่มีหลักประกันเงินกู้

### ข. การแสดงผลลัพธ์

โปรแกรมแสดงผลลัพธ์รายละเอียดของสัญญาเงินกู้ที่ไม่มีหลักประกันเงินกู้ ดังรูปที่ 3 - 41

| CATS9_Loan_Version1.8_20032     | 555.ACL - A  | CL 9        |                |     |                      |           |            |                          |
|---------------------------------|--------------|-------------|----------------|-----|----------------------|-----------|------------|--------------------------|
| File Edit Data Analyze Sampling | Applications | Tools Serve | er Window Help | E.  |                      |           |            |                          |
| 🕼 🕼 🕼 🚍 📚 🕵 🦃                   |              | Gr          |                |     | <b>9</b> 🛛 🚏         | 12        | 3 ABc 3050 | 🐻 🧿 📲 📕 "                |
| Project Navigator <             | D Welcome    | -H          | 05             |     |                      |           |            | d b x                    |
| IE40511 01 P 02                 | - Weicome    |             | 00             |     |                      |           |            |                          |
| LE40511 01 P 03                 |              | Filter:     |                |     |                      |           |            | Index:                   |
| LE40511_01_P_04                 | 📎 🤻 🦿        | · 3%        |                |     |                      |           |            | ▼ (None) ▼               |
| LE40511_01_PP_01                |              |             | . Alternation  |     | N. A. S. Samer S. C. |           |            | the second second second |
| LE40511_02_05                   |              | 59880 150   | 1015500361     | 101 | 06122554             | 22 000 00 | 22 000 00  | 22 000 00 V              |
| LE40511_02_P_01                 | 2*           | 00007902    | 1015500389     | 101 | 16122554             | 30,000,00 | 30,000,00  | 30,000,00 1              |
| LE40511_02_P_02                 | 4            | 00013910    | 1005500569     | 102 | 11092554             | 16 000 00 | 16,000.00  | 16 000 00 7              |
| LE40511_02_P_03                 | 4            | 00008492    | 122/60325      | 101 | 19022540             | 25 000 00 | 25,000,00  | 25 000 00 V              |
| LE40511_02_P_04                 | -            | 00006275    | 122/00325      | 101 | 04092539             | 28 656 00 | 29,656,00  | 29,656,00 V              |
| LE40511_02_PP_01                | 6            | 00006273    | 122/80126      | 101 | 04092539             | 24 982 00 | 24 982 00  | 24,982,00 V              |
| LE701501_P_01                   | 2            | 00011988    | 128/02395      | 101 | 02102544             | 10,000,00 | 10,000,00  | 10 000 00 V              |
| LE701501_PP_01                  | 8            | 00006279    | 129/02553      | 101 | 0/0325/6             | 14 133 00 | 14 133 00  | 14 133 00 V              |
| LE701501_PP_02                  | 5            | 00000273    | 129/04194      | 101 | 13032546             | 1 598 00  | 1 598 00   | 1 598 00 V               |
| N 1530102 0103                  | 50           | 00006282    | 129/04938      | 101 | 20032546             | 7 531 00  | 7 531 00   | 7 531 00 V               |
| N LE30102_0303                  | 11           | 00010337    | 130/03576      | 101 | 17022547             | 30,000,00 | 30,000,00  | 30 000 00 V              |
| 🗉 🧰 โปรแกรมจัดการระบบ           | 12           | 00004712    | 130/05290      | 101 | 25032547             | 47 767 00 | 47 767 00  | 47 767 00 V              |
| 🕀 🧰 โปรแกรมเปลี่ยนปี_ค_ศ_       | 13           | 00006214    | 130/05293      | 101 | 25032547             | 7 174 00  | 7 174 00   | 7 174 00 V               |
| 🕀 🧰 โปรแกรมระบบเงินให้กู้       | 14           | 00006276    | 130/05672      | 101 | 20032547             | 47 000 00 | 47,000,00  | 47 000 00 V              |
| 🔲 ผลลัพธ์ของระบบเงินให้ถู้      | -1-4<br>-1 C | 00011741    | 131/03663      | 101 | 24022549             | 20,000,00 | 20,000,00  | 20,000,00 V              |
| 🖻 🔄 ผลลัพธ์ระบบเงินให้กู้       | 16           | 00007/96    | 131/03827      | 101 | 03032548             | 27,000.00 | 27,000.00  | 27,000.00 Y              |
| LE10101                         | 17           | 00007490    | 131/0/219      | 101 | 10032548             | 50,000,00 | 50,000,00  | 50 000 00 V              |
| LE10103_01                      | 18           | 00012505    | 131/04585      | 101 | 16032548             | 20,000,00 | 20,000.00  | 20,000,00 Y              |
| LE10103_02                      | 10           | 00012303    | 131/04303      | 101 | 24022549             | 45,000.00 | 45,000.00  | 45 000 00 Y              |
| LE10105                         | 20           | 00010739    | 121/05/60      | 101 | 20022549             | 40,000.00 | 43,000.00  | 45,000.00 1              |
| LE10503                         | 20           | 00007133    | 121/05403      | 101 | 29032540             | 50,000,00 | 50,000,00  | 59,413.00 1              |
| LE10505_01                      | 22           | 00011051    | 132/01642      | 101 | 24012540             | 50,000.00 | 50,000.00  | 50,000.00 Y              |
| LE10505_01_NN_01                | 22           | 000121001   | 132/06089      | 101 | 22022549             | 40,000,00 | 40,000.00  | 40,000,00 ¥              |
| LE10505_01_NN_02                | 24           | 00013594    | 132/00349      | 101 | 06062549             | 45,000.00 | 45,000.00  | 45,000.00 Y              |
| LE10505_01_NN_03                | 29           | 00013304    | 133/00992      | 101 | 05102549             | 15 000 00 | 15 000.00  | 15,000.00 Y              |
| LE10505_02                      | 23           | 00014343    | 133/00892      | 101 | 22022550             | 49 500.00 | 19,000.00  | 13,000.00 I              |
| LE10505_02_NN_01                | 20           | 00003173    | 133/04313      | 101 | 22032330             | 40,300.00 | 40,000.00  | 40,000.00 1              |
| LE10505_02_NN_03                | 28           | 00012095    | 133/04361      | 101 | 20022550             | 50,000.00 | 50,000.00  | 50,000.00 1              |
| LE10505 02 P 02                 | 29           | 00006272    | 133/05065      | 101 | 29032550             | 50,000.00 | 50,000.00  | 50,000.00                |
| LE10505 P 01                    | 30           | 00014767    | 134/00603      | 101 | 14082550             | 20,000,00 | 20,000.00  | 20.000.00 1              |
| < >                             | •            |             |                |     |                      |           |            |                          |
| Overview Log                    | Default_View |             |                |     |                      |           |            | 4 Þ                      |
| LE10105 1,743 Record            | s            |             |                |     |                      |           |            |                          |

รูปที่ 3 - 41 ผลลัพธ์รายละเอียดของสัญญาเงินกู้ที่ไม่มีหลักประกันเงินกู้

### 1.8 เมนู : สมาชิกลาออกแต่ไม่เปลี่ยนค้ำประกัน

#### รหัส Script : LE10106

#### วัตถุประสงค์การตรวจสอบ

เพื่อตรวจสอบว่าสัญญาเงินกู้ทุกสัญญามีการค้ำประกันอย่างครบถ้วน และมีอยู่จริง

### หลักฐานที่ใช้ประกอบการตรวจสอบ

ระบบงานมีการตรวจสอบกรณีสมาชิกลาออก โดยยังติดภาระการค้ำประกัน หรือไม่

### Table & Field ที่ใช้ในการตรวจสอบ

| ลำดับ | Table        | Field Name                | Remark      |
|-------|--------------|---------------------------|-------------|
| 1     | T_CONTRACT   | CONTRACTID, LOANID        | PRIMARY KEY |
|       |              | MEMBERID, REQUESTAMT,     |             |
|       |              | ALLOWAMT, ISSTATUS,       |             |
|       |              | CONTRACTDA                |             |
| 2     | T_CONTRACT_D | CONTRACTID                | PRIMARY KEY |
|       |              | TRANDATE, BALANCEAMT      |             |
| 3     | T_GUA        | GUAID                     | PRIMARY KEY |
|       |              | GUAAMT                    |             |
| 4     | MEMBER       | MEMBC                     | PRIMARY KEY |
|       |              | MEMBN, MEMBS, NORMALSHAR, |             |
|       |              | ISSTATUS, RESIGN_DAT      |             |

#### วิธีการตรวจสอบ

- 1. คำสั่ง EXTRACT ตาราง T\_CONTRACT\_D เฉพาะรายการที่เกิดขึ้นภายในปีการ ตรวจสอบ
- 2. คำสั่ง SORT ON เลขที่สัญญาเงินกู้ วันที่ทำรายการ ลำดับรายการ
- 3. คำสั่ง SUMMARIZE ON เลขที่สัญญาเงินกู้ เพื่อหายอดเงินกู้เริ่มต้น
- 4. คำสั่ง EXTRACT และคำสั่ง JOIN ตาราง T\_CONTRACT เพื่อเชื่อมโยงรายการ เคลื่อนไหวของเงินกู้กับประวัติสัญญาเงินกู้
- 5. คำสั่ง EXTRACT ตาราง T\_GUA เฉพาะรายการที่ติดภาระค้ำประกันอยู่

- 6. คำสั่ง EXTRACT ตาราง MEMBER เฉพาะรายการที่สถานะสมาชิกลาออกหรือมี ยอดหุ้นปกติเท่ากับศูนย์
- คำสั่ง JOIN ตารางสัญญาเงินกู้ที่ติดภาระค้ำประกันกับตารางสมาชิกที่ลาออก เพื่อหารายการสมาชิกที่ลาออกแต่ยังติดภาระค้ำประกันเงินกู้อยู่

เลือกเมนูApplication ≻ ตรวจสอบระบบเงินให้กู้ ≻ ตรวจสอบการให้และอนุมัติเงินกู้ ≻ สมาชิกลาออกแต่ไม่เปลี่ยนค้ำประกัน

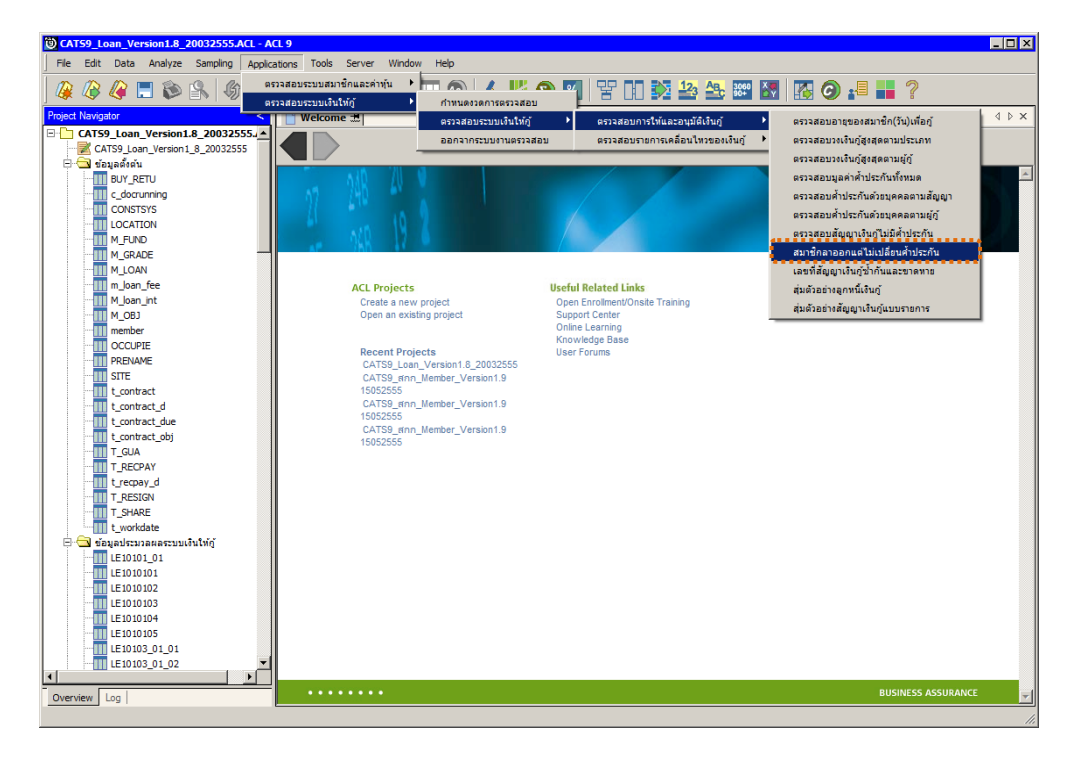

รูปที่ 3 - 42 เมนูสมาชิกลาออกแต่ไม่เปลี่ยนค้ำประกัน

### ผลลัพธ์จากการประมวลผล

### ก. วิธีการดูผลลัพธ์

ผลลัพธ์แสดงที่หน้าต่าง Log LE10106 แสดงผลลัพธ์สมาชิกลาออกแต่ไม่เปลี่ยน ภาระค้ำประกันแทน ดังรูปที่ 3 - 43

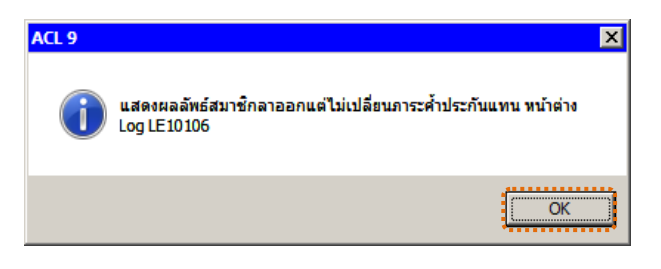

รูปที่ 3 - 43 แสดงผลลัพธ์ Log LE10106

#### ข. การแสดงผลลัพธ์

1. แสดงรายละเอียดที่ตาราง LE10106 ดังรูปที่ 3 - 44

| DATS9_Loan_Version1.8_2003255     | 15.ACL - ACL 9                   |               |                     |                   |                |                   |                     |
|-----------------------------------|----------------------------------|---------------|---------------------|-------------------|----------------|-------------------|---------------------|
| File Edit Data Analyze Sampling a | Applications Tools Server Window | Help          |                     |                   |                |                   |                     |
| 🕼 🕼 🦨 🚍 📚 🚳                       |                                  |               | 4 11 9 1            | 20   Y DD 🗱       | 123 ABC        | 80 <del>0</del> 0 | 🗿 📲 📕 »             |
| Project Navigator <               | 📄 Welcome 본 🎹 LE10106            |               |                     |                   |                |                   | A D X               |
| LE40511_02_P_02                   |                                  |               |                     |                   |                |                   |                     |
| LE40511_02_P_03                   | Filter:                          |               |                     |                   |                |                   | Index:              |
| LE40511_02_P_04                   | 🥎 🌴 🌱 🕉                          |               |                     |                   |                |                   | ▼ (None) ▼          |
| LE40511_02_PP_01                  | ະໜ້ອອນລອກ (ພິຍິລປະເທັນ)          | สี่กระเวลิก   | 3-316.08            | ยอดพิษปอติดงเหลือ | ຂອງພະສະບາສັດ   | วันที่อาคคก       | เล็จที่สับเมว เริ่ม |
| LE701501_P_01                     | 00017002                         | 1005          | สีนเมืองขน          | 0.00              | เป็นสมาชิกอย่  |                   | 1015500136          |
| LE701501_PP_01                    | 00011649                         | <b>มั</b> รพล | ป็นสวรรณ            | 0.00              | ลาออก          |                   | 135/04890           |
| LE701501_PP_02                    | 00016093                         | 0%577         | เที่ยงสรงจิสร       | 0.00              | ลาออก          | 09/06/2554        | 136/00938           |
| LE/01501_RR_01                    | 4 00015457                       | กำพล          | กว้างไของ           | 0.00              | ดาดดกต         | 07/21/2554        | 137/03991           |
| N LE30102_0103                    | 00015458                         | 355013        | ปารเกลิ่รเหพ        | 0.00              | ดาดดาต         | 10/18/2554        | 137/03991           |
|                                   | 00004605                         | ตบครี         | L 8 39LD D          | 0.00              | naare          | 11/08/2554        | 1d6/00653           |
| 🗉 🦳 โปรแกรมเปลี่ยนปี ค.ศ. 🚺 🔽     | 00000227                         | มูกดา         | នុរាធិតិកត          | 0.00              | เป็นสมาชิกอยู่ | 1                 | 22n/00092           |
| 🗉 🦲 โปรแกรมระบบเงินให้กู้ 👘 🚺 8   | 00016795                         | บัชมิยา       | นปีนนอก             | 0.00              | เป็นสมาชิกอยู่ |                   | 22n/00092           |
| 🕘 ผลลัพธ์ของระบบเงินให้กู้ 🤰 9    | 00000002                         | ត កូណី        | ורמזרח              | 0.00              | เป็นสมาชิกอยู่ |                   | 22n/00106           |
| 🖻 🔂 ผลลัพธ์ระบบเงินให้กู้ 👘 🚺     | 00016794                         | บัญจรัตน์     | วัฒนติลกวิทย์       | 0.00              | เป็นสมาชิกอยู่ |                   | 22n/00106           |
| LE10101 1                         | 00000176                         | เคร           | สัคราม              | 0.00              | เป็นสมาชิกอยู่ |                   | 22n/00112           |
| LE10103_01                        | 12 00000951                      | เชิด          | กริดเกล้า           | 0.00              | เป็นสมาชิกอยู่ |                   | 22n/00112           |
| LE10103_02                        | 00016799                         | ดาคร          | ⊾ <b>จ</b> ิสน์นะอ∩ | 0.00              | เป็นสมาชิกอยู่ |                   | 22n/00119           |
| LE10105                           | 00000144                         | ณรงคัญหย์     | ปามิสิทธิ์          | 0.00              | เป็นสมาชิกอยู่ |                   | 22n/00127           |
| LE10106                           | 15 00000800                      | จักรหันส์     | ประทุมวัง           | 0.00              | เป็นสมาชิกอยู่ |                   | 22n/00127           |
| LE10503                           | 00000036                         | ศราวุธ        | บูญะปีย             | 0.00              | เป็นสมาชิกอยู่ |                   | 22n/00135           |
| LE10505_01                        | 00000261                         | เบรีรัสน์     | 0.15%               | 0.00              | เป็นสมาชิกอยู่ |                   | 22n/00135           |
|                                   | 18 00000354                      | วรัตณ์        | 945 D D 1960 D      | 0.00              | เป็นสมาชิกอยู่ |                   | 22n/00139           |
| LE10505_01_NN_02                  | 00016796                         | วัยยด         | ไซยชวดุปลั          | 0.00              | เป็นสมาชิกอยู่ |                   | 22n/00139           |
| LE10505_01_NV_05                  | 00000217                         | 6%.54         | เขตคาย              | 0.00              | เป็นสมาชิกอยู่ |                   | 22n/00143           |
| LE10505_02_NN_01                  | 0000001                          | สระทพ         | ชาญวิศิษฏ์          | 0.00              | เป็นสมาชิกอยู่ |                   | 22n/00144           |
| LE10505 02 NN 03                  | 22 00000950                      | 6 Y 10 1      | ทย์นกิจ             | 0.00              | เป็นสมาชิกอยู่ |                   | 22n/00145           |
| LE10505_02_P_01                   | 00000184                         | วรยา          | ไกล้สุข             | 0.00              | เป็นสมาชิกอยู่ |                   | 22n/00146           |
| LE10505_02_P_02                   | 00016797                         | *********     | เพียช้าย            | 0.00              | เป็นสมาชิกอยู่ |                   | 22n/00149           |
| LE10505_P_01                      | 00016798                         | วิลาวรรณ      | และเปล              | 0.00              | เป็นสมาชิกอยู่ |                   | 22n/00153           |
| E10505_P_02                       | 26 00000003                      | ประภาครี      | กิจไกศล             | 0.00              | เป็นสมาชิกอยู่ |                   | 22n/00154           |
|                                   | 00000253                         | นุขนารถ       | น ซึ่ง ซึ่น         | 0.00              | เป็นสมาชิกอยู่ |                   | 22n/00154           |
| LE30102_01_R_02                   | 00000972                         | ชาญณรงที่     | นธระยุศ             | 0.00              | ะปีนอยาชิกอยู่ |                   | 22n/00156           |
| LE30102_02 2                      | 00000941                         | ศราวุธ        | พรบสุภาพ            | 0.00              | ะปีนอยาชิกอยู่ |                   | 22n/00159           |
| E30102_03_R_01                    | sh                               |               |                     |                   |                |                   | 32-1/00160          |
| Overview Log                      | Default_View                     |               |                     |                   |                |                   | 4 0                 |
| LE10106 40 Records                |                                  |               |                     |                   |                |                   |                     |

รูปที่ 3 - 44 แสดงผลรายละเอียดสมาชิกลาออกแต่ไม่เปลี่ยนภาระค้ำประกัน

- 2. สามารถดูรายงานสรุปผลที่ TAB log โดย Click TAB log เพื่อแสดงการทำงาน
- 3. Double click ที่คำสั่ง Summarize On ดังรูปที่ 3-45

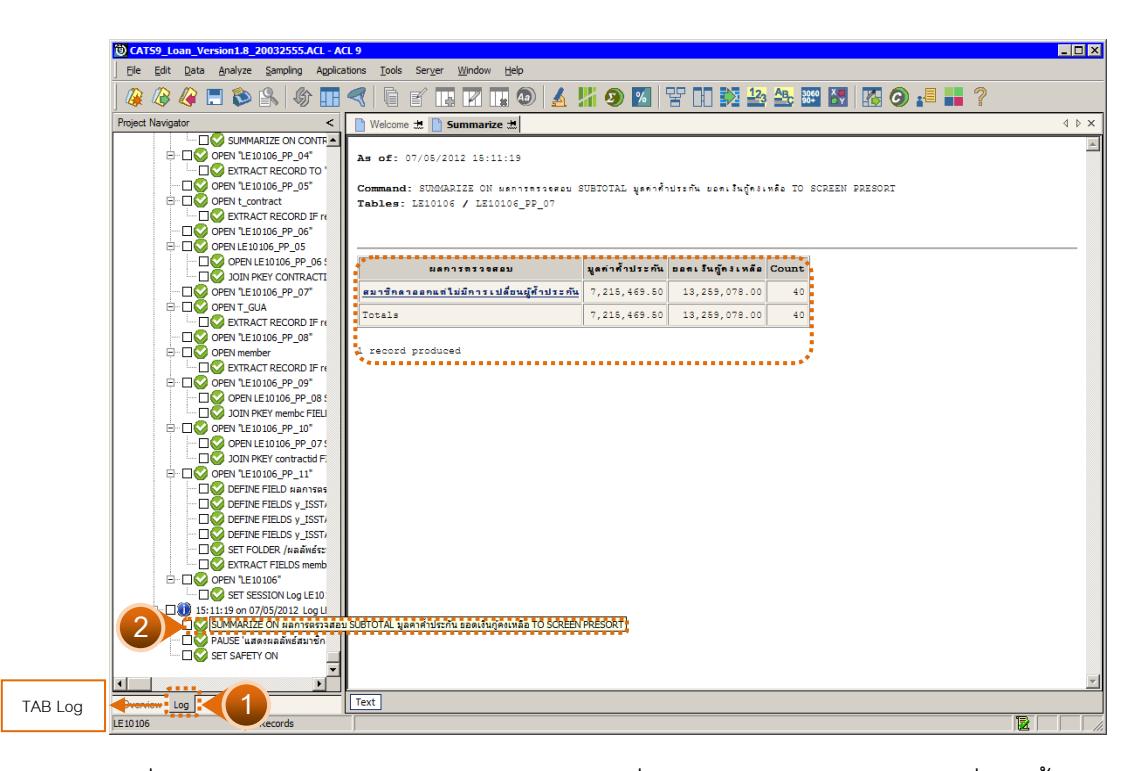

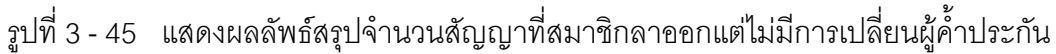

กรณีต้องการทราบรายละเอียด ให้ Double Click ที่แถบสีน้ำเงินสมาชิกลาออกแต่
ไม่มีการเปลี่ยนผู้ค้ำประกัน จากรูปที่ 3 – 45 และจะแสดงผลลัพธ์ ดังรูปที่ 3 - 46

| D CATS9_Loan_Version1.8_20032   | 2555.ACL - A | CL 9                                                                      |             |                        |                                  |                |                    |  |  |  |  |
|---------------------------------|--------------|---------------------------------------------------------------------------|-------------|------------------------|----------------------------------|----------------|--------------------|--|--|--|--|
| File Edit Data Analyze Sampling | Applications | Tools Server Windov                                                       | v Help      |                        |                                  |                |                    |  |  |  |  |
| 🕼 🕼 🕼 🗔 🐌 🕵 🦃                   | 6            |                                                                           |             | <u>4    9</u>          | 8 Pr 🖬 👀 🎿 🕰                     | 3060           | <b>Ø</b> .= '      |  |  |  |  |
| Project Navigator <             | Velcome      | 🛨 🎹 LE10106 📄 Sur                                                         | mmarize 📩   |                        |                                  |                | d ⊳ ×              |  |  |  |  |
|                                 |              |                                                                           |             |                        |                                  |                |                    |  |  |  |  |
|                                 |              | Filter:                                                                   |             |                        |                                  |                | Index:             |  |  |  |  |
| - DS EXTRACT REC                | 😚 🤻 🤻        | 🤌 🌴 🛷 强 [แลการตรวรสอบ = "สมาชิกลาออกแต่ไม่มีการเปลี่ยนผู้ศึกประกัน "] 📃 🚺 |             |                        |                                  |                |                    |  |  |  |  |
| OPEN "LE10106_F                 | -            | รพัดคนา⊕ถ(มีดิ^าประกั¥เ)                                                  | สี่กลมวสถ   | \$10000                | ยุธุดทั้งปกติดงเหลือ คอาจเรตบาซิ | ก พี่เพื่อวดดก | เลซที่สัญญาเวิเลีย |  |  |  |  |
| OPEN t_contract                 | 1            | 00017002                                                                  | Uans        | สีนเมืองชน             | 0.00 ເປັນຂະາສິດຄ                 | el             | 1015500136         |  |  |  |  |
| - LI V EXTRACT REC              | 2            | 00011649                                                                  | อโรพด       | ป็นสวรรณ               | 0.00 83880                       | •              | 135/04890          |  |  |  |  |
| OPEN "LE10106_F                 | 3            | 00016093                                                                  | p%-17]      | เทียงตรงจิตร           | 0.00 81660                       | 09/06/2554     | 136/00938          |  |  |  |  |
|                                 | 4            | 00015457                                                                  | กาพล        | กว้างไขดง              | 0.00 ตามมา                       | 07/21/2554     | 137/03991          |  |  |  |  |
|                                 | 5            | 00015458                                                                  | 355847      | ปานกลิ่นหม             | 0.00 Basen                       | 10/18/2554     | 137/03991          |  |  |  |  |
|                                 | 6            | 00004605                                                                  | ดบครี       | เลชนอก                 | 0.00 Rasen                       | 11/08/2554     | 1d6/00653          |  |  |  |  |
| E-TIO OPEN T GUA                | 7            | 00000227                                                                  | มูกดา       | ន្មរាជិតិពទ            | 0.00 เป็นสมาชิกอ                 | e .            | 22n/00092          |  |  |  |  |
| EXTRACT REC                     | 8            | 00016795                                                                  | บัชฒิบา     | นปีนนอก                | 0.00 เป็นสมาชิกธ                 | -<br>2         | 22n/00092          |  |  |  |  |
|                                 | 9            | 00000002                                                                  | a sta       | 015010                 | 0.00 เป็นสมาชิกอ                 | -<br>U         | 22n/00106          |  |  |  |  |
| 😑 🗖 😋 OPEN member               | 10           | 00016794                                                                  | บัญจรัสน์   | ว้องแด้ลกวิทย์         | 0.00 ເປັນຮະມາສິກຄ                | 민              | 22n/00106          |  |  |  |  |
| - DS EXTRACT REC                | 11           | 00000176                                                                  | L คร.       | สัคราม                 | 0.00 เป็นสมาชิกธ                 | -<br>-         | 22n/00112          |  |  |  |  |
| E D OPEN "LE10106_F             | 12           | 00000951                                                                  | เชิด        | กริดเกล้า              | 0.00 ເປັນຂະກາສິກສ                | 2              | 22n/00112          |  |  |  |  |
| OPEN LE1010                     | 13           | 00016799                                                                  | ดาคร        | เจลร์เนอก              | 0.00 ເປັນຂະກາສິກສ                | 2<br>2         | 22n/00119          |  |  |  |  |
| JOIN PKEY me                    | 14           | 00000144                                                                  | แรงค์ฤทธิ์  | ปาริสิทธิ์             | 0.00 ເປັນຮະມາສິກຄ                | -<br>-         | 22n/00127          |  |  |  |  |
| E US OPEN "LE10106_F            | 15           | 00000800                                                                  | ข้ารหันฮ์   | ประทุยวิง              | 0.00 ເປັນຂະກາສິກຄ                | -<br>-         | 22n/00127          |  |  |  |  |
| OPEN LE1010                     | 16           | 00000036                                                                  | ศราวุธ      | บุญะปีย                | 0.00 ເປັນຂະາຈິກະ                 | -<br>-         | 22n/00135          |  |  |  |  |
|                                 | 17           | 00000261                                                                  | เบรีรัสน์   | 0.15%-1                | 0.00 เป็นสมาชิกอ                 | e l            | 22n/00135          |  |  |  |  |
|                                 | 18           | 00000354                                                                  | วรัตณ์      | หรอบวานอก              | 0.00 ເປັນຮະນາສິກຄ                | ej l           | 22n/00139          |  |  |  |  |
|                                 | 19           | 00016796                                                                  | ารัยยุค     | ไซยชวดุปลั             | 0.00 ເປັນຮະນາສິກຄ                | ej -           | 22n/00139          |  |  |  |  |
|                                 | 20           | 00000217                                                                  | 694.0.4     | เรตคาย                 | 0.00 ເປັນຮມາສິກຄ                 | ej 🛛           | 22n/00143          |  |  |  |  |
|                                 | 21           | 00000001                                                                  | 8 ÷ L 1194  | <u> </u> ជាលូ3គិ៤ភ្ល័  | 0.00 ເປັນຮະມາສິກຄ                | ų              | 22n/00144          |  |  |  |  |
|                                 | 22           | 00000950                                                                  | 6 Yana      | ทบ้ันกิจ               | 0.00 ເປັນຮະກາສິກຄ                | ų              | 22n/00145          |  |  |  |  |
| - C S EXTRACT FIEI              | 23           | 00000184                                                                  | วรยา        | ไกล้อุข                | 0.00 ເປັນຂະກາສິກຄ                | ų              | 22n/00146          |  |  |  |  |
|                                 | 24           | 00016797                                                                  | 100100      | เพียช้าย               | 0.00 ເປັນຂະາສິກຄ                 | ų              | 22n/00149          |  |  |  |  |
| USSION SET SESSION              | 25           | 00016798                                                                  | วิตาวรรณ    | และเปล                 | 0.00 ເປັນຂະາສິກຄ                 | ų              | 22n/00153          |  |  |  |  |
| 🖻 🗔 😲 09:47:43 on 07/27/20      | 26           | 00000003                                                                  | ประภาครี    | กิจไกศล                | 0.00 เป็นสมาชิกอ                 | ų              | 22n/00154          |  |  |  |  |
| - SUMMARIZE ON P                | 27           | 00000253                                                                  | นุขนารถ     | น ซึ่ง ซีน             | 0.00 เป็นสมาชิกอ                 | ų              | 22n/00154          |  |  |  |  |
| 🗌 🗌 💇 PAUSE 'แสดงผลลั           | 28           | 00000972                                                                  | ชาญณรงค์    | และเยค                 | 0.00 เป็นสมาชิกอ                 | Q              | 22n/00156          |  |  |  |  |
| SET SAFETY ON                   | 29           | 00000941                                                                  | ศราวุธ      | พรบสุภาพ               | 0.00 เป็นสมาชิกอ                 | 익              | 22n/00159          |  |  |  |  |
| SET FILTER TO (                 | 30           | 00000256                                                                  | 68-51       | ลาเพอนี                | 0.00 93660                       |                | 220/00160          |  |  |  |  |
|                                 | Default View |                                                                           |             |                        |                                  |                | 4.6                |  |  |  |  |
| 1610106                         |              | hal Eilter: (upopeoer 700 -                                               | "mun@onn    | າມຕີໃຫ້ມີຄວອມໄດ້ແມ່ນັ້ | An landar ")                     |                | 4 1                |  |  |  |  |
| 10100 1/140                     | GIC          | uai miter: (พุศการตรวจสอบ =                                               | ผม เอกลาออเ | แทย เทยน เสเตยลก ดิเ   | nonana )                         |                |                    |  |  |  |  |

รูปที่ 3 - 46 แสดงรายละเอียดสมาชิกลาออกแต่ไม่มีการเปลี่ยนผู้ค้ำประกัน

### 1.9 เมนู : เลขที่สัญญาเงินกู้ซ้ำกันและขาดหาย รหัส Script : LE20101

### วัตถุประสงค์การตรวจสอบ

เพื่อพิสูจน์ความครบถ้วนของสัญญาเงินกู้ โดยตรวจสอบสัญญาเงินกู้มีการ เรียงลำดับต่อเนื่อง และไม่ซ้ำซ้อนหรือไม่

### หลักฐานที่ใช้ประกอบการตรวจสอบ

- 1. เงื่อนไขของสหกรณ์ในการกำหนดเลขที่สัญญาเงินกู้
- ในกรณีที่มีสัญญาเงินกู้ซ้ำกันและขาดหาย ให้ตรวจสอบต้นฉบับของสัญญาเงินกู้ เพิ่มเติม

### Table & Field ที่ใช้ในการตรวจสอบ

| ลำดับ | Table      | Field Name                     | Remark      |
|-------|------------|--------------------------------|-------------|
| 1     | T_CONTRACT | LOANID, CONTRACTID             | PRIMARY KEY |
|       |            | MEMBERID, ALLOWAMT, RECEIVEDD, |             |
|       |            | ISSTATUS, CONTRACTDA           |             |

#### วิธีการตรวจสอบ

- คำสั่ง DUPLICATE ON ประเภทเงินกู้และเลขที่สัญญาเงินกู้ ที่ตาราง\_CONTRACT เพื่อหารายการเลขที่สัญญาเงินกู้ซ้ำกัน
- คำสั่ง GAP ON เลขที่สัญญาเงินกู้ ตามประเภทเงินกู้ เพื่ อหารายการเลขที่สัญญา เงินกู้ขาดหาย

เลือกเมนู Application ≻ ตรวจสอบระบบเงินให้กู้ ≻ ตรวจสอบการให้และอนุมัติเงินกู้ ≻ เลขที่สัญญาเงินกู้ซ้ำกันและขาดหาย

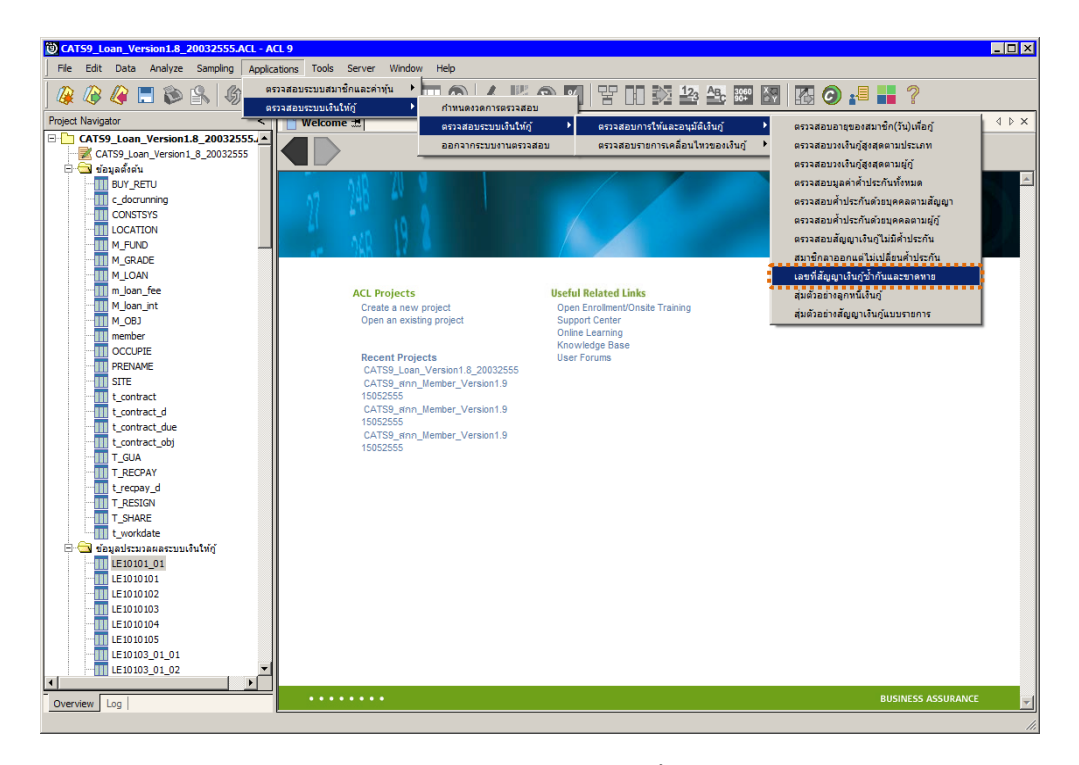

รูปที่ 3 - 47 เมนูเลขที่สัญญาเงินกู้ซ้ำกันและขาดหาย

### ผลลัพธ์จากการประมวลผล

### ก. วิธีการดูผลลัพธ์

ผลลัพธ์แสดงที่หน้าต่าง Log LE20101 เลขที่สัญญาเงินกู้ซ้ำกันและขาดหายตาม ประเภทเงินกู้ ดังรูปที่ 3 - 48

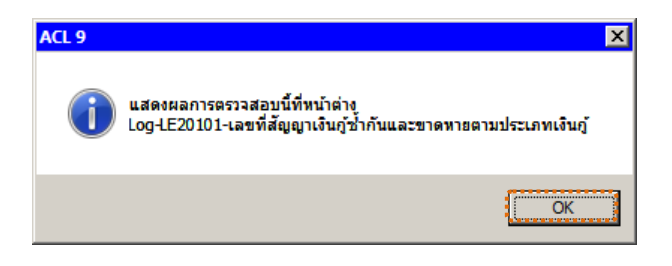

รูปที่ 3 - 48 แสดงผลลัพธ์ Log LE20101

#### ข. การแสดงผลลัพธ์

สามารถดูรายงานสรุปผลที่ TAB log โดย Click TAB log เพื่อแสดงการทำงาน ดังรูปที่ 3 - 49

| CATS9_Loan_Version1.8_20032555.ACL - | ACL 9           | : Server Window     | Help     |             |            |            |               |               |            |              | _ 0       |
|--------------------------------------|-----------------|---------------------|----------|-------------|------------|------------|---------------|---------------|------------|--------------|-----------|
|                                      |                 |                     |          | <u>x 12</u> | <b>6</b>   |            | 122 AB        | 3060 🗶        | <b>A</b>   | 2            |           |
|                                      |                 |                     |          | ह्य आ       | <b>9</b> 🗠 |            |               |               |            | i i          |           |
| Project Navigator <                  | Welcome         | # III LE2010102     |          |             |            |            |               |               |            |              | 4 Þ       |
|                                      |                 | Filter:             |          |             |            |            |               |               |            |              | Index:    |
|                                      | 🗞 🗶 🎺           | **                  |          |             |            |            |               |               |            | -            | (None)    |
|                                      |                 | 708                 |          |             |            |            |               |               |            |              | (nono)    |
| GAPS ON V contract                   |                 | RECORD_DELETED      | MEMBERID | INTDESC     | GROUPID    | REQUESTDAT | dy_REQUESTDAT | cy_REQUESTDAT | CONTRACTOR | dy_CONTRACTD | A cy_CONT |
| DO LE20101                           | 1               |                     | 00015769 | N           | 0019       | 06072554   | 0607          | 2554          | 06072554   | 0607         |           |
| COMMENT: Script File                 | 2               |                     | 00010182 | N           | 0059       | 06072554   | 0607          | 2554          | 06072554   | 0607         |           |
|                                      | 3               |                     | 00011953 | N           | 0095       | 06072554   | 0607          | 2554          | 06072554   | 0607         |           |
|                                      | 4               |                     | 00007642 | N           | 0018       | 06072554   | 0607          | 2554          | 06072554   | 0607         |           |
| 🗌 🤡 COMMENT: Updated I               | 5               |                     | 00010190 | N           | 0133       | 06072554   | 0607          | 2554          | 11072554   | 1107         |           |
| 🗌 🌍 COMMENT: Updated I               | 6               |                     | 00006809 | N           | 0030       | 06072554   | 0607          | 2554          | 13072554   | 1307         |           |
| CLOSE                                | 7               |                     | 00015545 | N           | 0029       | 06072554   | 0607          | 2554          | 11072554   | 1107         |           |
| CLOSE SECONDARY                      | 8               |                     | 00014567 | N           | 0022       | 06072554   | 0607          | 2554          | 13072554   | 1307         |           |
| SET SAFETY OFF                       | 9               |                     | 00014707 | N           | 0137       | 06072554   | 0607          | 2554          | 20072554   | 2007         |           |
| 🗌 🏹 SET FOLDER /ข้อมูลประม           | 10              |                     | 00009143 | N           | 0077       | 06072554   | 0607          | 2554          | 13072554   | 1307         |           |
| SET SESSION LE20101-L6               | 11              |                     | 00015135 | N           | 0021       | 06072554   | 0607          | 2554          | 19072554   | 1907         |           |
|                                      | 12              |                     | 00013243 | N           | 0013       | 07072554   | 0707          | 2554          | 07072554   | 0707         |           |
| E OPEN t_contract                    | 13              |                     | 00010029 | N           | 0037       | 07072554   | 0707          | 2554          | 07072554   | 0707         |           |
| EXTRACT RECORD IF                    | 14              |                     | 00012787 | N           | 0017       | 07072554   | 0707          | 2554          | 07072554   | 0707         |           |
| E OPEN "LE20101_P_01"                | 15              |                     | 00005500 | N           | 0064       | 07072554   | 0707          | 2554          | 07072554   | 0707         |           |
| ACTIVATE W_setdate                   | 16              |                     | 00016634 | N           | 0035       | 07072554   | 0707          | 2554          | 21072554   | 2107         |           |
| ACTIVATE W_t_contr                   | 17              |                     | 00016636 | N           | 0035       | 07072554   | 0707          | 2554          | 21072554   | 2107         |           |
|                                      | 18              |                     | 00016635 | N           | 0035       | 07072554   | 0707          | 2554          | 21072554   | 2107         |           |
|                                      | 19              |                     | 00009213 | N           | 0094       | 08072554   | 0807          | 2554          | 08072554   | 0807         |           |
|                                      | 20              |                     | 00007924 | N           | 0030       | 08072554   | 0807          | 2554          | 08072554   | 0807         |           |
|                                      | 21              |                     | 00014830 | N           | 0056       | 08072554   | 0807          | 2554          | 08072554   | 0807         |           |
| SORT ON contracted 1                 | 22              |                     | 00014326 | N           | 0043       | 08072554   | 0807          | 2554          | 08072554   | 0807         |           |
| E- OPEN " E2010102"                  | 23              |                     | 00016641 | N           | 0117       | 11072554   | 1107          | 2554          | 11072554   | 1107         | -         |
| GAPS ON y_contract no                | IF LOANID = '10 | 1' TO SCREEN PRESOR | т 008083 | N           | 0032       | 11072554   | 1107          | 2554          | 11072554   | 1107         | -         |
| GAPS ON y contract                   | 25              |                     | 00015343 | N           | 0117       | 11072554   | 1107          | 2554          | 11072554   | 1107         | +         |
| GAPS ON y_contract                   | 26              |                     | 00016051 | N           | 0117       | 11072554   | 1107          | 2554          | 11072554   | 1107         | 1         |
| GAPS ON y_contract                   | 27              |                     | 00015341 | N           | 0117       | 11072554   | 1107          | 2554          | 11072554   | 1107         | +         |
| 🗌 🌍 PAUSE "แสดงผลการต                | 28              |                     | 00016466 | N           | 0076       | 11072554   | 1107          | 2554          | 13072554   | 1307         | +         |
|                                      | 29              |                     | 00012302 | N           | 0032       | 12072554   | 1207          | 2554          | 20072554   | 2007         | +         |
|                                      | 30              |                     | 00013943 | N           | 0051       | 13072554   | 1307          | 2554          | 13072554   | 1307         | +         |
| F                                    | •               |                     |          |             |            |            |               |               |            |              | <u> </u>  |
| Overview Log                         | Default_View    |                     |          |             |            |            |               |               |            |              | 4         |
| 2010102 2.893 Records                |                 |                     |          |             |            |            |               |               |            | 1            |           |
|                                      | )               |                     |          |             |            |            |               |               |            | 12           |           |

รูปที่ 3 - 49 แสดงผลเลขที่สัญญาเงินกู้ซ้ำกันและขาดหาย

แสดงข้อมูลเลขที่สัญญาเงินกู้ที่ซ้ำกัน ขาดหายไป โดยแยกตามประเภทสัญญา ดังนี้

- Gap 101
  - 1. Double Click ที่คำสั่ง Gap On LOANID = '101'
  - การประมวล แสดงผลลัพธ์สัญญาเงินกู้ประเภท LOANID = '101' คือ ประเภทสัญญาเงินกู้ระยะสั้น เช่น ผลลัพธ์แสดง
    - 4 gap ranges detected
    - 6 missing items

หมายความว่ามีเลขที่สัญญาที่มีการขาดหายไป 4 ช่วงเลขที่สัญญา และมีจำนวน เลขที่สัญญา ขาดหายไป 6 สัญญา แสดงเลขที่สัญญา ที่ขาดหายไป ดังรูปที่ 3 - 49 แสดง ผลลัพธ์เลขที่สัญญาเงินกู้ซ้ำกันและขาดหายตามประเภทเงินกู้ระยะสั้น LOANID=101

| (i) CATS9_Loan_Version1.8_20032555.ACL - A | EL 9                                                                                                    |                                                                                          |                                            |                                                   | _ 🗆 🗙 |
|--------------------------------------------|----------------------------------------------------------------------------------------------------|------------------------------------------------------------------------------------------|--------------------------------------------|---------------------------------------------------|-------|
| Ele Edit Data Analyze Sampling Applica     | itions <u>T</u> ools Ser <u>v</u>                                                                              | er <u>W</u> indow <u>H</u> el                                                            | p                                          |                                                   |       |
| 🖉 🖉 🦧 📰 📚 🐁   🎸 🎞                          | <b>4</b>   []                                                                                                  |                                                                                          | D 🖌 🔏 🧕                                    | ) 14 17 19 12 12 12 12 12 12 12 12 12 12 12 12 12 |       |
| Project Navigator <                        | 📄 Welcome 🔝 📋                                                                                                  | Gaps 🔝                                                                                   |                                            |                                                   | 4 Þ 🗙 |
|                                            | As of: 07/05/2<br>Command: GAPS<br>Table: LE20102<br>If Con<br>12 gap ranges (<br>5499305 missing<br>Gaps Foul | 012 15:50:45<br>ON y_contract<br>02<br>dition: LOANJ<br>detected<br>y items<br>nd Betwee | :_no IF LOANID =<br>ID = '101' (78:<br>En: | '101' TO SCREEN PRESORT<br>5 records matched)     |       |
| SET FOLDER /ช่อมูลประม:                    |                                                                                                    |                                                                                          |                                            |                                                   |       |
| □ □ □ 0 15:50:44 on 07/05/2012 LE2         | Sap Start                                                                                                    | Gap End                                                                                  | Number of                                  |                                                   |       |
| DPEN t_contract                            | (Exclusive)                                                                                                    | (Exclusive)                                                                              | Missing Items                              |                                                   |       |
| EXTRACT RECORD IF                          | 81                                                                                                    | 83                                                                                       | 1                                          |                                                   |       |
| ACTIVATE W_setdate                         | 112                                                                                                    | 114                                                                                      | 1                                          |                                                   |       |
| ACTIVATE W_t_contr                         | 117                                                                                                    | 119                                                                                      | 1                                          |                                                   |       |
| EXTRACT RECORD IF                          | 142                                                                                                    | 144                                                                                      | 1                                          |                                                   |       |
| DUPLICATES ON Ioan                         | 207                                                                                                    | 5 500 001                                                                                | 5 499 799                                  |                                                   |       |
| B                                          | 207                                                                                                    | 0,000,001                                                                                | 0, 100, 100                                |                                                   |       |
| DEFINE FIELD y_cont                        | 5,500,001                                                                                                    | 5,500,003                                                                                | 1                                          |                                                   |       |
| B- DO OPEN 3 E2010102"                     | 5,500,012                                                                                                    | 5,500,015                                                                                | 2                                          |                                                   |       |
| 2 GAPS ON V. contract. po.IF               | OANID = '101' TO SO                                                                                            | REEN PRESORT                                                                             | 1                                          |                                                   |       |
| GAPS ON y_contract_                        | 5,500,155                                                                                                    | 5,500,157                                                                                | 1                                          |                                                   |       |
| GAPS ON y_contract                         | 5 500 305                                                                                                    | 5 500 307                                                                                | 1                                          |                                                   |       |
|                                            | 3,000,000                                                                                                    | 0,000,007                                                                                | -                                          |                                                   |       |
| 🗆 🔮 SET SAFETY ON                          | 5,500,373                                                                                                    | 5,500,375                                                                                | 1                                          |                                                   |       |
|                                            | 5,500,376                                                                                                    | 5,500,378                                                                                | 1                                          |                                                   | •     |
|                                            | Text                                                                                                    |                                                                                          |                                            |                                                   |       |
| LE2010102                                  | Global Filter: (LOAN                                                                                           | ID = '201')                                                                              |                                            |                                                   |       |

รูปที่ 3 - 50 แสดงผลลัพธ์เลขที่สัญญาเงินกู้ซ้ำกันและขาดหายตามประเภท LOANID = 101

- Gap 201
  - 1. Double Click ที่คำสั่ง Gap On LOANID='201'
  - การประมวลผล แสดงผลลัพธ์สัญญาเงินกู้ประเภท LOANID = '201' คือ ประเภทสัญญาเงินกู้ระยะปานกลาง เช่น ผลลัพธ์แสดง

1 gap ranges detected

#### 1 missing items

มายความว่า มีเลขที่สัญญาเงินกู้ระยะปานกลางขาดหายไป 1 ช่วงเลขที่สัญญา และมีจำนวนเลขที่สัญญาขาดหายไป เลขที่สัญญา แสดงเลขที่สัญญาที่ขาดหายไป ดังรูปที่ 3 -51 แสดงผลลัพธ์ลขที่สัญญาเงินกู้ซ้ำกันและขาดหายตามประเภขOANID = 201

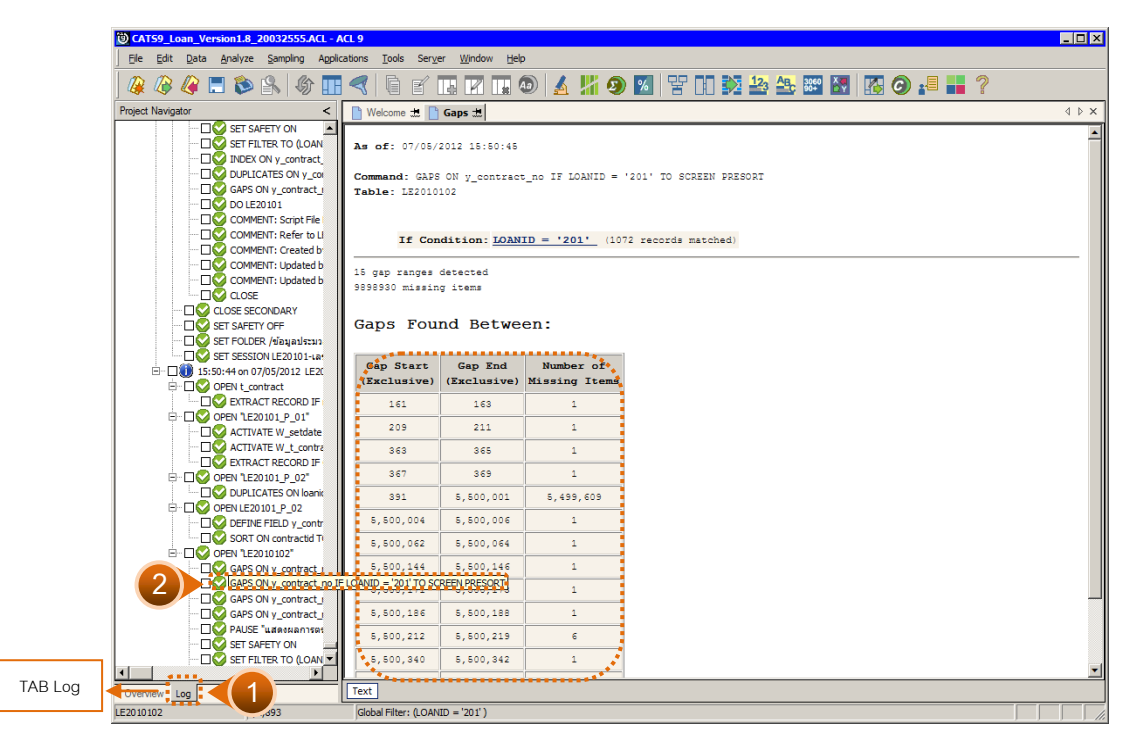

รูปที่ 3 - 51 แสดงผลลัพธ์เลขที่สัญญาเงินกู้ซ้ำกันและขาดหายตามประเภท LOANID = 201

- Gap 301
  - 1. Double Click ที่คำสั่ง Gap On LOANID='301'
  - การประมวลผล แสดงผลลัพธ์สัญญาเงินกู้ประเภท LOANID = '301' คือ ประเภทสัญญาเงินกู้ระยะยาว เช่น ผลลัพธ์แสดง

0 of 1799 met the test: LOANID = ' 301 '

#### 0 gap detected

หมายความว่า เลขที่สัญญาเงินกู้ทั้งสิ้น 1799 สัญญา ปรากฏว่าไม่มีเลขสัญญา ที่ขาดหาย 0 gap detected ดังรูปที่ 3 - 52 แสดงผลลัพธ์เลขที่สัญญาเงินกู้ซ้ำกันและขาด หายตามประเภท LOANID = 301

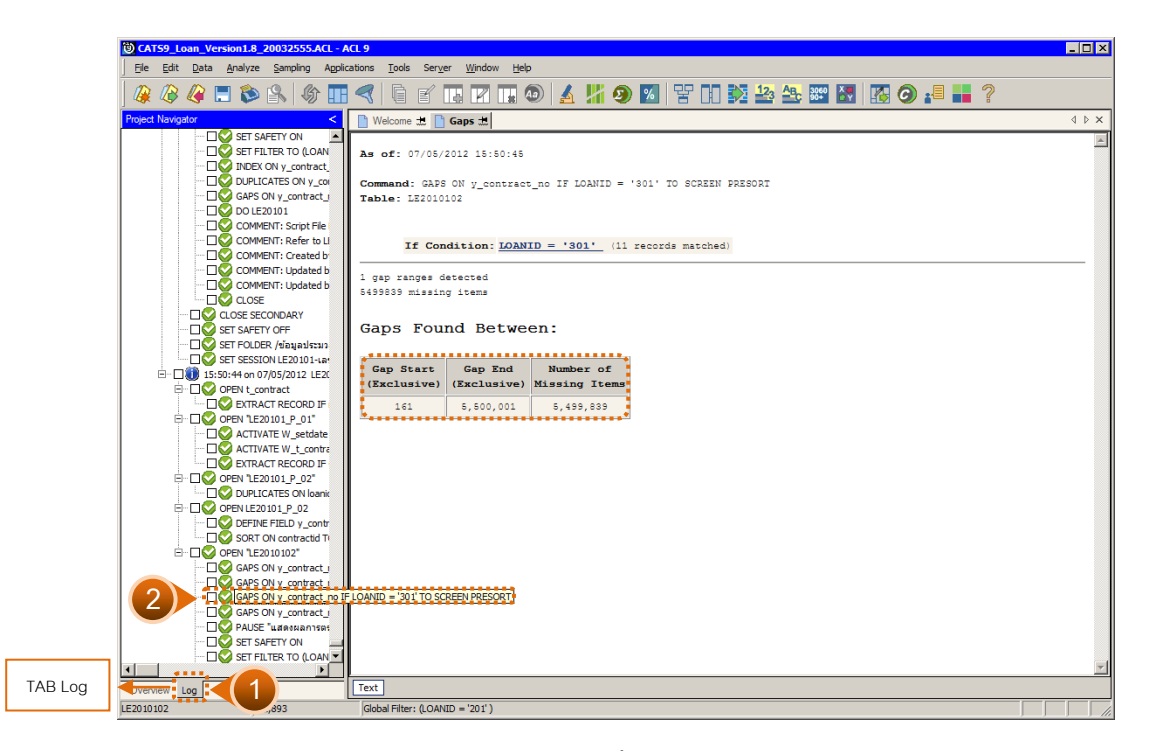

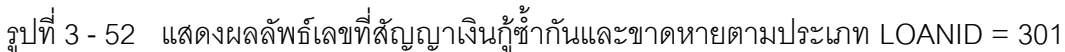

- Gap 401
  - 1. Double Click mค่ำสั่ง Gap On LOANID='401'
  - การประมวลผลลัพธ์สัญญาเงินกู้ประเภท LOANID = '401' คือ ประเภทเงินกู้ ปรับโครงสร้างหนี้ เช่น ผลลัพธ์แสดง

0 of 1799 met the test: LOANID = ' 401 '

#### 0 gaps detected

หมายความว่า เลขที่สัญญาเงินกู้ทั้งสิ้น 1,799 สัญญา ปรากฏว่าไม่มีเลขที่สัญญาที่ ขาดหาย 0 gap detected ดังรูปที่ 3 – 53 แสดงผลลัพธ์เลขที่สัญญาเงินกู้ซ้ำกันและขาด หายตามประเภท LOANID = 401

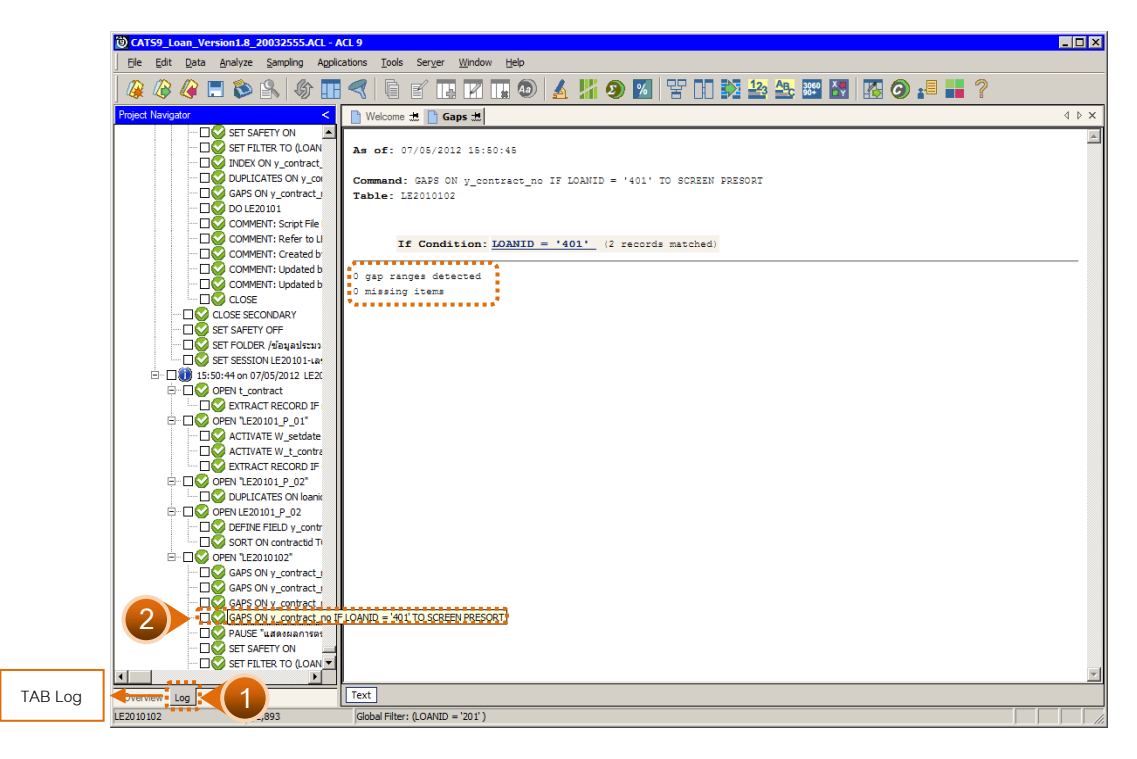

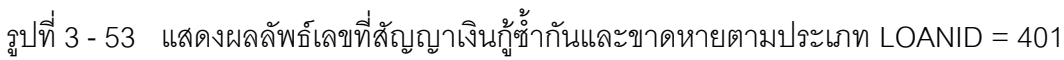

### 1.10 เมนู : สุ่มตัวอย่างลูกหนี้เงินกู้

รหัส Script : LE40508

### วัตถุประสงค์การตรวจสอบ

เพื่อยืนยันความมีอยู่จริงของสัญญาเงินกู้ และสอบทานความถูกต้องและครบถ้วน ของยอดเงินกู้คงเหลือ

### หลักฐานที่ใช้ประกอบการตรวจสอบ

- รายงานสรุปยอดจำนวนเงินกู้คงเหลือของผู้กู้ ณ วันที่ตรวจสอบ เพื่อให้ทราบค่า ประชากร และนำมาใช้เป็นแนวทางในการกำหนดระดับความเชื่อมั่น และค่า นัยสำคัญ ซึ่งเป็นตัวแปรที่สำคัญในการสุ่มตัวอย่าง
- 2. หนังสือตอบกลับการยืนยันยอดเงินกู้ที่ผู้กู้ได้ทำสัญญาไว้
- รายงานสรุปเกี่ยวกับการจัดส่งหนังสือยืนยันยอดเงินกู้ของผู้กู้ที่ผ่านมา เพื่อทราบ การตอบกลับมายังสหกรณ์ เพื่อเป็นแนวทางในการกำหนดกลุ่มตัวอย่างบัญชี เงินกู้ในงวดปัจจุบัน

### Table & Field ที่ใช้ในการตรวจสอบ

| ลำดับ | Table        | Field Name                     | Remark      |
|-------|--------------|--------------------------------|-------------|
| 1     | T_CONTRACT   | CONTRACTID, LOANID             | PRIMARY KEY |
|       |              | TRANDATE, TRANTYPE             |             |
| 2     | T_CONTRACT_D | CONTRACTID, LINEID             | PRIMARY KEY |
|       |              | MEMBERID, TRANDATE, TRANTYPE,  |             |
|       |              | ISSTATUS, DUEAMT, BALANCEAMT   |             |
| 3     | MEMBER       | MEMBC                          | PRIMARY KEY |
|       |              | MEMBN, MEMBS, UNIT, ISSTATUS,  |             |
|       |              | PRECODE, ADDRESS, MOU, STREET, |             |
|       |              | TUMBOL, SUBPROV, PROV, ZIPCODE |             |
| 4     | PRENAME      | PRECODE                        | PRIMARY KEY |
|       |              | МЕМВР                          |             |
| 5     | LOCATION     | SUBPROV, PROV                  | PRIMARY KEY |
|       |              | LNAME                          |             |

#### วิธีการตรวจสอบ

- คำสั่ง EXTRACT และคำสั่ง JOIN ระหว่างตาราง T\_CONTRACT\_D และ T\_CONTRACT เชื่อมโยงรายการเคลื่อนไหวเกี่ยวกับเงินกู้และประวัติสัญญาเงินกู้
- 2. คำสั่ง SORT, SUMMARIZE ON เลขที่สัญญาเงินกู้ เพื่อหายอดเงินกู้คงเหลือ ล่าสุด ณ วันสิ้นสุดการตรวจสอบ
- กำหนดเงื่อนไขการสุ่มตัวอย่าง ได้แก่ ระดับความเชื่อมั่น ค่านัยสำคัญ และค่าใส่ ใจเป็นพิเศษ
- 4. คำสั่ง STATISTICSและ คำสั่ง PROFILE ใช้ในการวิเคราะห์ค่าทางสถิติ ค่าสูงสุด ค่าต่ำสุด สำหรับการสุ่มตัวอย่างต่อไป
- 5. คำสั่ง SIZE และ SAMPLING ใช้ในการคำนวณหาจำนวนตัวอย่างและสุ่มตัวอย่าง ตามค่าทางสถิติ ระดับความเชื่อมั่น ค่านัยสำคัญ และค่าใส่ใจเป็นพิเศษ
- คำสั่ง EXTRACT และคำสั่ง JOIN ตารางสมาชิกที่ถูกสุ่มตัวอย่าง กับตาราง LOCATION เพื่อเชื่อมโยงข้อมูลรายละเอียดของที่อยู่สมาชิก
- 7. คำสั่ง EXPORT รายการสมาชิกที่ถูกสุ่มตัวอย่างออกไปยังโปรแกรม MS EXCEL

เลือกเมนู Application ≻ ตรวจสอบระบบเงินให้กู้ ≻ ตรวจสอบการให้และอนุมัติเงินกู้ ≻ สุ่มตัวอย่างลูกหนี้เงินกู้

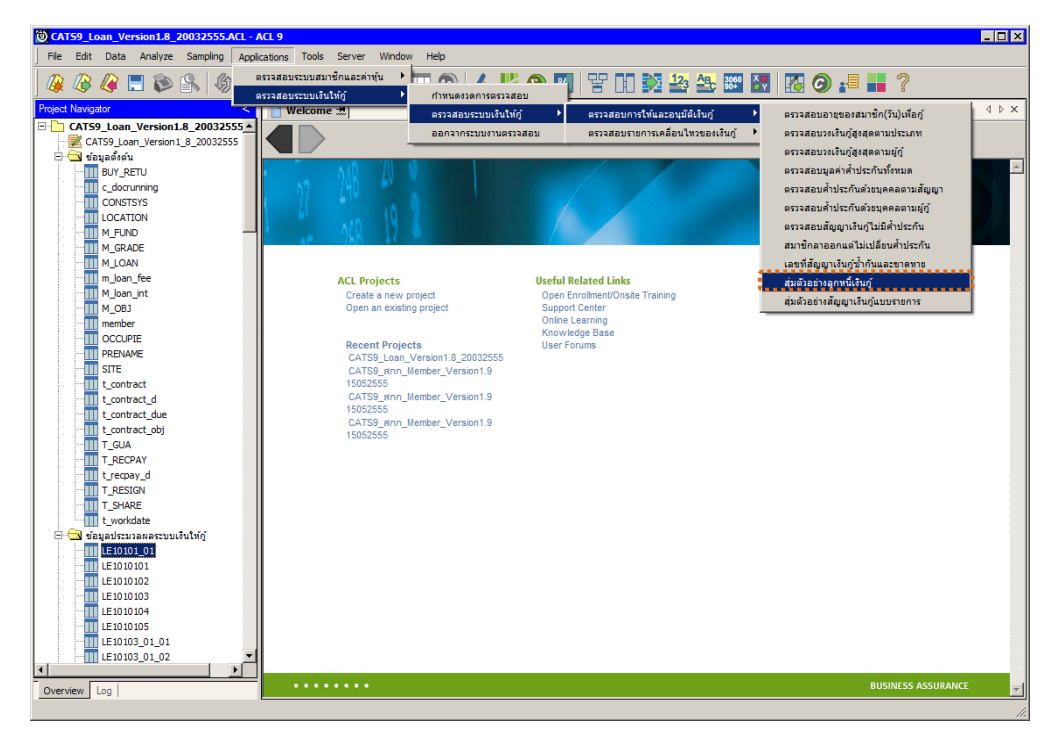

### ฐปที่ 3 - 54 เมนูสุ่มตัวอย่างลูกหนี้เงินกู้

### ผลลัพธ์จากการประมวลผล

## ก. วิธีการดูผลลัพธ์ การระบุเงื่อนไขในการสุ่มตัวอย่าง แบบเน้นตัวเงินเป็นหลัก มี 3 วิธี ได้แก่

- 1. สุ่มตัวอย่างแบบ MUS (Monetary Unit Sampling)
- 2. ระบุค่าสนใจเป็นพิเศษ
- 3. สุ่มตัวอย่างแบบ MUS และระบุค่าสนใจเป็นพิเศษ

### วิธีที่ 1 สุ่มตัวอย่างแบบ MUS (Monetary Unit Sampling)

1. เลือกวิธีการสุ่มตัวอย่างแบบ MUS ดังรูปที่ 3 – 55

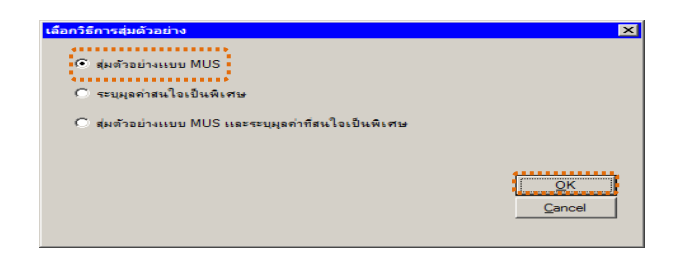

รูปที่ 3 - 55 เลือกวิธีการสุ่มตัวอย่าง

- 2. เงื่อนไขในการสุ่มตัวอย่าง
  - ระบุค่าความเชื่อมั่น : 95
  - ระบุค่านัยสำคัญ : 5

แสดงการกำหนดค่าทางสถิติเพื่อสุ่มตัวอย่างลูกหนี้เงินสู้ังรูปที่ 3 - 56

|  | <u>о</u> к |
|--|------------|
|  |            |

รูปที่ 3 - 56 ระบุเงื่อนไขการสุ่มตัวอย่าง

แสดงผลลัพธ์ข้อมูลสุ่มตัวอย่างได้นำส่งออกที่หน้าต่าง MS EXCEL LE40508.xls
ดังรูปที่ 3 - 57

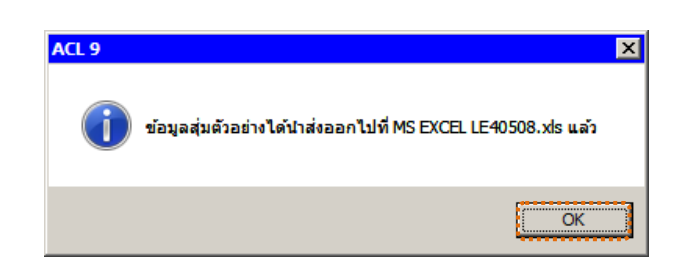

รูปที่ 3 - 57 แสดงผลลัพธ์ที่ LE40508.xls

#### ข. การแสดงผลลัพธ์

1. ผลลัพธ์แสดงที่หน้าต่าง MS EXCEL LE40508.xls ดังรูปที่ 3 - 58

| CATS9_Loan_Version1.8_2003      | 2555.ACL - A | CL 9        |                     |                   |          |                    |                      |                |             |
|---------------------------------|--------------|-------------|---------------------|-------------------|----------|--------------------|----------------------|----------------|-------------|
| File Edit Data Analyze Sampling | Applications | Tools Serve | r Window            | Help              |          |                    |                      |                |             |
| 🥵 🕼 🧶 🚍 🐌 🔒 🍕                   | s 🖪 <        | f           |                     | T 💿 🖌             | 4 # 9    | <u>%</u> 맘 D       | 🏂 🏰 🏤 🕮              | 🔄 🔝 🥥          | <b>.</b>    |
| Project Navigator <             | Welcome      | ± 11 LE4050 | 08                  |                   |          |                    |                      |                | 4 Þ ×       |
| 🖻 🔄 ผลลัพธ์ระบบเงินให้อู้ 🛛 🔺   |              |             |                     |                   |          |                    |                      |                |             |
| LE10101                         |              | Filter:     |                     |                   |          |                    |                      |                | ndex:       |
| LE10103_01                      | 🛛 😚 🤻 🤻      | - Jx        |                     |                   |          |                    |                      | <b>•</b>       | (None) 💌    |
| LE10103_02                      |              | - Neeu Dên  | สี่งคมวลิก          |                   | ກອນອນວະກ | en 24 x ett 2 en 2 | . ຈະທີ່ສັກກາວ, ຈະບໍ່ | ALCAL DAL SHID |             |
|                                 |              | 00000257    | 10000100            | หวังดีกลาง        | 0000     | V                  | 220/00160            | 301            | 29122       |
| LE10106                         |              | 00001290    | 840                 | มาส               | 0108     | v                  | 2015500059           | 201            | 14122       |
| LE10503                         | 3            | 00002908    | MPINA               | 10010             | 0046     | v                  | 237/01662            | 201            | 30062       |
| LE10505_01                      | 4            | 00005008    | 1000.0              | สัมเป็นเมา        | 0063     | v                  | 237/01837            | 201            | 30062       |
| LE10505_01_NN_01                | 5            | 00006544    | 6.20                | dian do I e a     | 0002     | v                  | 137/03452            | 101            | 30062       |
| LE10505_01_NN_02                | 6            | 00007080    |                     |                   | 0086     | v                  | 237/00396            | 201            | 30062       |
|                                 | 7            | 00008144    | 1                   | duino 1           | 0063     | v                  | 236/00599            | 201            | 30062       |
| LE10505_02                      | 1.8          | 00010464    | ຄຳແລະ               |                   | 0087     | v                  | 236/00925            | 201            | 30062       |
| LE10505_02_NV_01                | 9            | 00012182    | 0.00                | 1000100           | 0016     | v                  | 237/02414            | 201            | 30062       |
| LE10505_02_R_01                 | 10           | 00012395    |                     | 0.000             | 0065     | v                  | 2015500001           | 201            | 06073       |
| LE10505_02_F_01                 | 11           | 00012593    |                     | 0.10.000          | 0106     | v                  | 2015500083           | 201            | 27072       |
| LE10505 P 01                    | 12           | 0001/628    | 1000                | de de sesse de la | 0004     | v                  | 235/00844            | 201            | 30063       |
| LE10505 P 02                    | 13           | 00015971    | 800                 | 8550833           | 0118     | v                  | 136/01/18            | 101            | 17082       |
| LE30102_01_R_01                 | 14           | 00016147    | 4 0 100<br>C 100 10 | 4.7.5 Mark        | 0002     | v                  | 137/02831            | 101            | 30063       |
| E30102_01_R_02                  | 15           | 00007835    | a 106               | Line Co.          | 0068     | v                  | 237/02172            | 201            | 30062       |
| - [[] LE30102_02                | 16           | 00009134    | 4 - 4 M             |                   | 0059     | v                  | 236/00474            | 201            | 30062       |
| LE30102_03_R_01                 | 17           | 00010655    |                     |                   | 0012     | v v                | 128/00197            | 101            | 20062       |
| LE30102_03_R_02                 | 10           | 00010861    | 1804                | 10000             | 0012     | v<br>v             | 227/01002            | 201            | 20062       |
| LE30506_01                      | 10           | 00010001    | 11200               | LUNCH IN          | 0071     | 1<br>V             | 237/01003            | 201            | 26122       |
| LE30507_01                      | 19           | 00011009    | ทธงพระธ             | ប៉ុល្លាមកាត       | 0007     | I<br>V             | 102/02562            | 201            | 20122       |
| LE30507_01_P_06                 | 20           | 00013402    | บยุร                | បុណ្ឌារ           | 0072     | I<br>V             | 137/02567            | 101            | 12002       |
| LE30507_02                      | 22           | 00013804    |                     | 103301            | 0004     | I<br>V             | 136/03370            | 201            | 20062       |
| LE30507_02_P_06                 | 22           | 00015012    |                     | 0                 | 0004     | I<br>V             | 2015500500           | 201            | 30082       |
| LE30507_R_01                    | 23           | 00015002    | ******              |                   | 0000     | 1<br>V             | 1015500507           | 101            | 00012       |
| LE40503                         | 24           | 00015202    | Barris New S        | 1771144 I         | 0112     | I<br>V             | 1013300307           | 101            | 20062       |
| LE40503_02                      | 26           | 00014435    | 1.03.034115         | 1114411110        | 0002     | 1                  | 222/01101            | 201            | 08000       |
| LE40504_01                      | 20           | 00014435    | 33793 544<br>No. 6  | 101119            | 0002     | 1<br>W             | 227 (00065           | 201            | 20062       |
| 12 1610508                      | 21           | 00016355    | a men               |                   | 0002     | T<br>V             | 237/00965            | 201            | 30062       |
| LE40509_01                      | 20           | 00004552    | 876<br>N            | 101110            | 0121     | NZ SZ              | 230/01430            | 201            | 20062       |
| LE40509_01                      | 29           | 00003971    | ทธงบวณ              | *L00111           | 00121    | 1<br>V             | 230/00215            | 201            | 20062       |
| <                               |              |             |                     | Starter 1         |          | **                 | 17.50 (100.69        | 1000           | • • • • • • |
| Overview Log                    | Default_Viev | y l         |                     |                   |          |                    |                      |                | 4 0         |
| LE40508 60 Records              |              |             |                     |                   |          |                    |                      | 12             |             |

รูปที่ 3 - 58 แสดงผลข้อมูลสุ่มตัวอย่างได้นำส่งออกไปที่ MS EXCEL LE40508.xls
- 2. เลือก TAB log เพื่อดูผลลัพธ์ แสดงที่คำสั่ง Export Field
- Double Click ที่คำสั่ง Export Field เพื่อแสดงแหล่งเก็บแฟ้มข้อมูล โดยข้อมูล จัดเก็บไว้ในแฟ้มข้อมูลชื่อ LE40508.XLS ดังรูปที่ 3 – 59

แสดงข้อมูลการสุ่มตัวอย่างลูกหนี้เงินกู้ตามเงื่อนไขที่กำหนดในตาราง
 LE 40508โดยมีรายละเอียดที่สำคัญ ได้แก่ รหัสสมาชิก ชื่อ-นามสกุล กลุ่ม
 สถานะสัญญาเลขที่สัญญาเงินกู้ ประเภทเงินกู้ วันที่ตรวจสอบ ยอดเงินกู้คงเหลือ
 ที่อยู่

การประมวลผล แสดงผลลัพธ์ จำนวนข้อมูล/รายละเอียดข้อมูลการสุ่ม
 ตัวอย่างแบบวิธี MUS ตามเงื่อนไขที่กำหนด

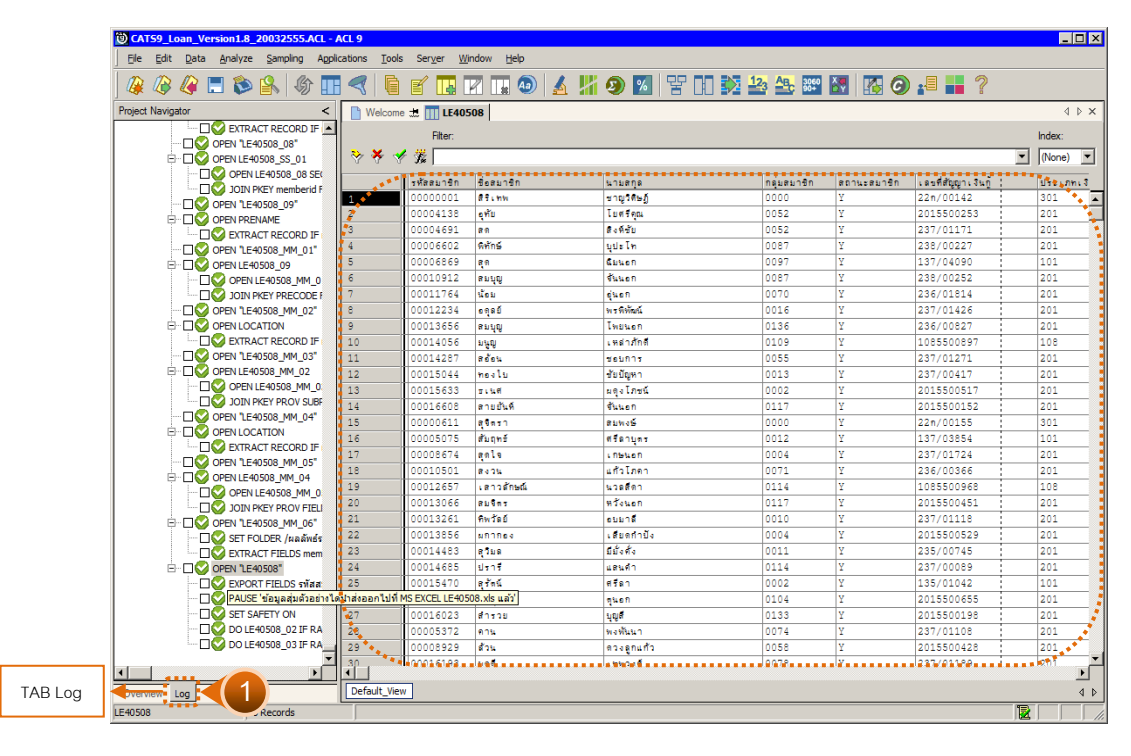

รูปที่ 3 - 59 แสดงผลลัพธ์การสุ่มตัวอย่างแบบ MUS

# วิธีที่ 2 ระบุมูลค่าสนใจเป็นพิเศษ

1. เลือกวิธีการสุ่มตัวอย่างระบุมูลค่าสนใจเป็นพิเศษ ดังรูปที่ 3 – 60

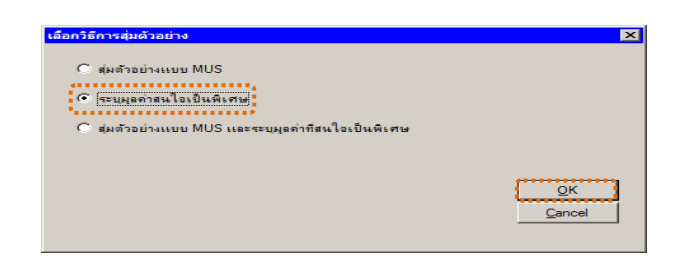

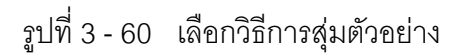

2. ระบุมูลค่าหุ้นของตัวอย่างที่สนใจเป็นพิเศษ(ค่า cut off) :100000 ดังรูปที่ 3 - 61

| ำหนดด่าทางสถิติเพื่อสุ่มด้วอย่างอุกหนึ่เงินกู้   |            |
|--------------------------------------------------|------------|
|                                                  |            |
|                                                  |            |
|                                                  |            |
| กำหนดค่าที่สนใจเป็นพิเศษ (Cut-off) <b>100000</b> |            |
|                                                  | <u>о</u> к |
|                                                  | Cancel     |
|                                                  |            |

รูปที่ 3 - 61 ระบุค่าที่สนใจเป็นพิเศษ (Cut-off)

 ผลลัพธ์แสดงข้อมูลสุ่มตัวอย่างได้นำส่งออกไปที่ MS EXCEL LE40508.xls แล้ว ดังรูปที่ 3 - 62

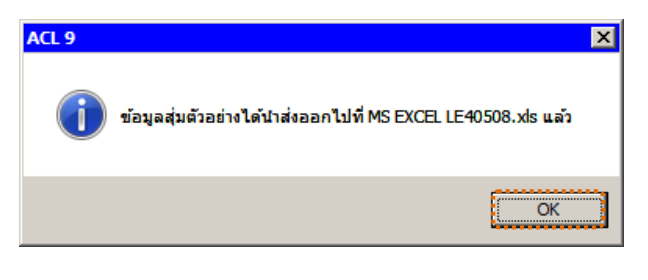

รูปที่ 3 - 62 แสดงผลลัพธ์ที่ LE40508.xls

#### ข. การแสดงผลลัพธ์

- 1. เลือก TAB log เพื่อดูผลลัพธ์ที่คำสั่ง Export Field
- Double Click ที่คำสั่ง Export Field เพื่อแสดงแหล่งเก็บแฟ้มข้อมูลโดยข้อมูล จัดเก็บไว้ในแฟ้มข้อมูลชื่อ LE40508.XLS ดังรูปที่ 3 – 63

แสดงข้อมูลการสุ่มตัวอย่างของลูกหนี้เงินกู้ตามเงื่อนไขที่กำหนดที่
 ตาราง LE40508 โดยมีรายละเอียดที่สำคัญ ได้แก่ รหัสสมาชิก ชื่อ-นามสกุล กลุ่ม
 สถานะสัญญาเลขที่สัญญาเงินกู้ ประเภทเงินกู้ วันที่ตรวจสอบ ยอดเงินกู้คงเหลือ
 ที่อยู่

 การประมวลผล แสดงผลลัพธ์ จำนวนข้อมูล / รายละเอียดข้อมูลการสุ่ม ตัวอย่างแบบวิธีระบุค่าสนใจเป็นพิเศษ

|   |                                  |                  |                |                |               | 10 40 000   |             |                   |   |
|---|----------------------------------|------------------|----------------|----------------|---------------|-------------|-------------|-------------------|---|
|   | 🦧 🦧 🕼 🗖 🐌 🐘   🎲 🛽                | 8 🤜   🦷          |                | 🛯 💵 🕗   🔬 🎖    | i 🧶 💹   😤 🕕 🗫 |             | 🔛   🌆 🥝     | ) 📲 📑 ?           |   |
| ľ | Project Navigator <              | Welcon           | ie 🗶 📊 LE403   | 508            |               |             |             |                   |   |
| ſ | 🖻 🗌 😴 OPEN member 📃              | <u>]</u>         | Eltor          |                |               |             |             |                   |   |
|   | EXTRACT RECORD IF                |                  | 4              |                |               |             |             |                   |   |
|   |                                  | 😤 🚣 🖉            | 7 Fm           |                |               |             |             |                   | 1 |
|   | OPEN LE40508_SS_01               |                  | รห้ออมาชิก     | ซึ่งสมาชิก     | นามสกล        | กลุ่มสมาชิก | สถานะสมาชิก | เลขที่สัญญาเงินก็ | - |
|   | OPEN LE40508_08 SE               | 1.**             | 00000001       | สรีเทพ         | ชาญวิศษฎ์     | 0000        | Y           | 22n/00142         | - |
|   |                                  | 2                | 00000036       | <b>H</b> \$135 | บญเบีย        | 0000        | Y           | 22n/00151         | _ |
| I | OPEN 1E40508_09                  | 3                | 00000143       | สำราย          | สกาพั         | 0000        | Y           | 22n/00127         | - |
| I |                                  | 4                | 00000144       | ณรงค์ฤทธิ์     | ปาริสิทธิ์    | 0000        | Y           | 22n/00143         | _ |
| I |                                  | 5                | 00000176       | 1.91           | สีคราม        | 0000        | Y           | 22n/00148         | _ |
| I |                                  | 6                | 00000217       | 8464           | เรตคาม        | 0000        | Y           | 3015500001        | _ |
| Ш | OPEN LE40508 MM 0                | 7                | 00000354       | วิรัตน์        | WINNAND       | 0000        | Y           | 22n/00156         | _ |
|   | JOIN PKEY PRECODE F              | 8                | 00000669       | สพจน์          | สรีนาสี       | 0000        | Y           | 22n/00153         | _ |
| I |                                  | 9                | 00000800       | จักรพันธ์      | ประทบวิง      | 0000        | Y           | 3015500005        | _ |
|   | OPEN LOCATION                    | 10               | 00000802       | วิทวัช         | สีคราม        | 0000        | Y           | 22n/00159         | _ |
|   | STRACT RECORD IF                 | 11               | 00000950       | สพัฒน์         | หม้นกิจ       | 0000        | Y           | 22n/00112         | - |
| Ш | OPEN "LE40508_MM_03"             | 12               | 00000951       | 199            | กริตเกล้า     | 0000        | Y           | 22n/00145         | _ |
|   | - OPEN LE40508_MM_02             | 13               | 00000953       | ਚ ਚੈਂਹ         | แร้งชั่น      | 0000        | Y           | 22n/00157         | - |
|   |                                  | 14               | 00000954       | บญฤทธิ์        | เจลนั้นอก     | 0000        | Y           | 3015500003        | - |
| I | JOIN PKEY PROV SUBF              | 15               | 00000972       | ชาญณรงค์       | แสนยศ         | 0000        | Y           | 22n/00158         | - |
|   |                                  | 16               | 00016796       | สัยยศ          | ไชยชวดปลั     | 0000        | Y           | 3015500002        | - |
| Ш |                                  | 17               | 00000002       | 0.7E           | การถาง        | 0000        | Y           | 22n/00119         | - |
|   | EXTRACT RECORD IF                | 18               | 00000003       | ประภาศรี       | กิจโกศล       | 0000        | Y           | 3015500004        | - |
| Ш |                                  | 19               | 00000100       | ลวัลล์         | พรมสุภาพ      | 0000        | Y           | 4015400001        | - |
| I |                                  | 20               | 00000227       | มูกลา          | នុរាជិតិកក    | 0000        | Y           | 22n/00161         | - |
|   |                                  | 21               | 00000231       | วันเพีญ        | ไวทยพึเชษฐ    | 0000        | Y           | 22n/00154         | - |
|   |                                  | 22               | 00000253       | นุชนารถ        | น ซึ่ง ชั้น   | 0000        | Y           | 3015500007        | _ |
|   |                                  | 23               | 00000257       | วันเพีย        | หวังดีกลาง    | 0000        | Y           | 22n/00160         | - |
| Ш | EXTRACT FIELDS mem               | 24               | 00016797       | ພວະຫຍ່ອນ       | เพียข้าย      | 0000        | Y           | 22n/00146         | _ |
|   |                                  | 25               | 00016798       | วิลาวรรณ       | แสนยศ         | 0000        | Y           | 22n/00139         |   |
| Ш | 🗌 💟 EXPORT FIELDS รพัสส          | 26               | 00016799       | สาคร           | เจตน์นอก      | 0000        | Y           | 22n/00152         |   |
|   | 🗆 🗌 🚫 PAUSE ' ຮ້ອນຸລສຸ່ມທັງອຣ່າຈ | ได้มาส่งออกไปที่ | MS EXCEL LE405 | 08.xls ແລ້ວ    | ใกล้ลุข       | 0000        | Y           | 22n/00149         | _ |
|   | 🗌 🤡 SET SAFETY ON                | 20               | 00016795       | มัชพิมา        | แป็นนอก       | 0000        | Y           | 22n/00144         | _ |
|   | 🗌 🌍 DO LE40508_03 IF RA_         | 29               | 00016794       | บัญจรัดน์      | วัฒนดีลกวิทย์ | 0000        | Y           | 22n/00140         |   |
| 1 |                                  | 30               | 00000093       | 1. A.1         | siyan         | 0142        | Y           | 237/01543         |   |

รูปที่ 3 - 63 แสดงผลลัพธ์การสุ่มตัวอย่างแบบสนใจค่าพิเศษ

#### วิธีที่ 3 สุ่มตัวอย่างแบบ MUS และระบุมูลค่าที่สนใจเป็นพิเศษ

1. เลือกวิธีการสุ่มตัวอย่างแบบMUS และระบุมูลค่าที่สนใจเป็นพิเศษ ดังรูปที่ 3 - 64

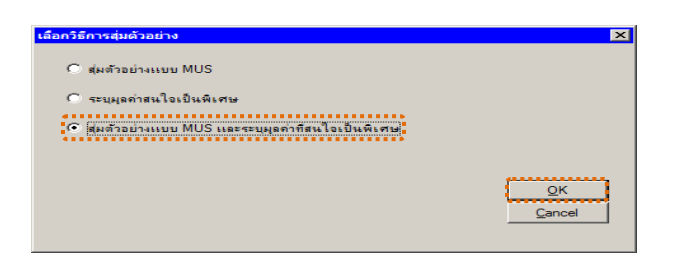

รูปที่ 3 - 64 เลือกวิธีการสุ่มตัวอย่าง

- 2. เงื่อนไขในการสุ่มตัวอย่าง
  - ระบุค่าความเชื่อมั่น : 95
  - ระบุค่านัยสำคัญ : 5
  - ระบุมูลค่าของตัวอย่างค่าหุ้นที่สนใจเป็นพิเศษ(ค่า cut off) : 100000
     ดังรูปที่ 3 65

| กำห | หนดค่าทางสถัติเพื่อสุ่มตัว  | อย่างลูกหนึ่เงินกู้ |        | ×                            |
|-----|-----------------------------|---------------------|--------|------------------------------|
|     | ระบุค่าความเชื่อมัน         | 95                  | ·····  |                              |
|     | (ใส่ค่าเชื่อมันไม่เกิน 100) |                     |        |                              |
|     | ระบุค่านัยสำคัญ             | 5                   |        |                              |
|     | กำหนดค่าที่สนใจเป็นพิเจ     | 11# (Cut-off)       | 100000 |                              |
|     | **                          |                     | ••••   | <u>Q</u> K<br><u>C</u> ancel |

รูปที่ 3 - 65 ระบุเงื่อนไขการสุ่มตัวอย่าง

 ผลลัพธ์แสดงข้อมูลสุ่มตัวอย่างได้นำส่งออกไปที่ MS EXCEL LE40508.xls แล้ว ดังรูปที่ 3 - 66

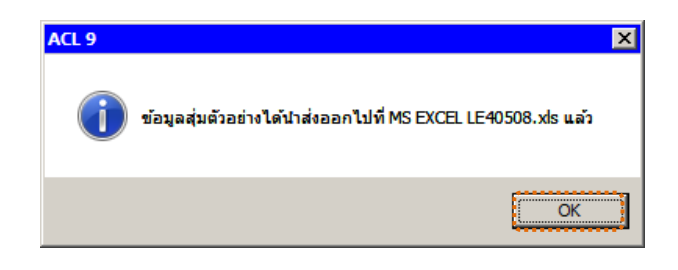

รูปที่ 3 - 66 แสดงผลลัพธ์ที่ LE40508.xls

#### ข. การแสดงผลลัพธ์

- 1. เลือก TAB log เพื่อดูผลลัพธ์ที่คำสั่ง Export Field
- Double Click ที่คำสั่ง Export Field เพื่อแสดงแหล่งเก็บแฟ้มข้อมูลโดยข้อมูล จัดเก็บไว้ในแฟ้มข้อมูลชื่อ LE40508.XLS ดังรูปที่ 3 – 67

แสดงข้อมูลการสุ่มตัวอย่างของสมาชิกตามเงื่อนไขที่กำหนด ที่ตาราง
 LE40508โดยมีรายละเอียดที่สำคัญ ได้แก่ รหัสสมาชิก ชื่อ-นามสกุล กลุ่ม
 สถานะสัญญาเลขที่สัญญาเงินกู้ ประเภทเงินกู้ วันที่ตรวจสอบ ยอดเงินกู้คงเหลือ
 ที่อยู่

การประมวลผล แสดงผลลัพธ์ จำนวนข้อมูล / รายละเอียดข้อมูลการสุ่ม
 ตัวอย่างแบบวิธีสุ่มตัวอย่างแบบ MUS และระบุค่าสนใจเป็นพิเศษ

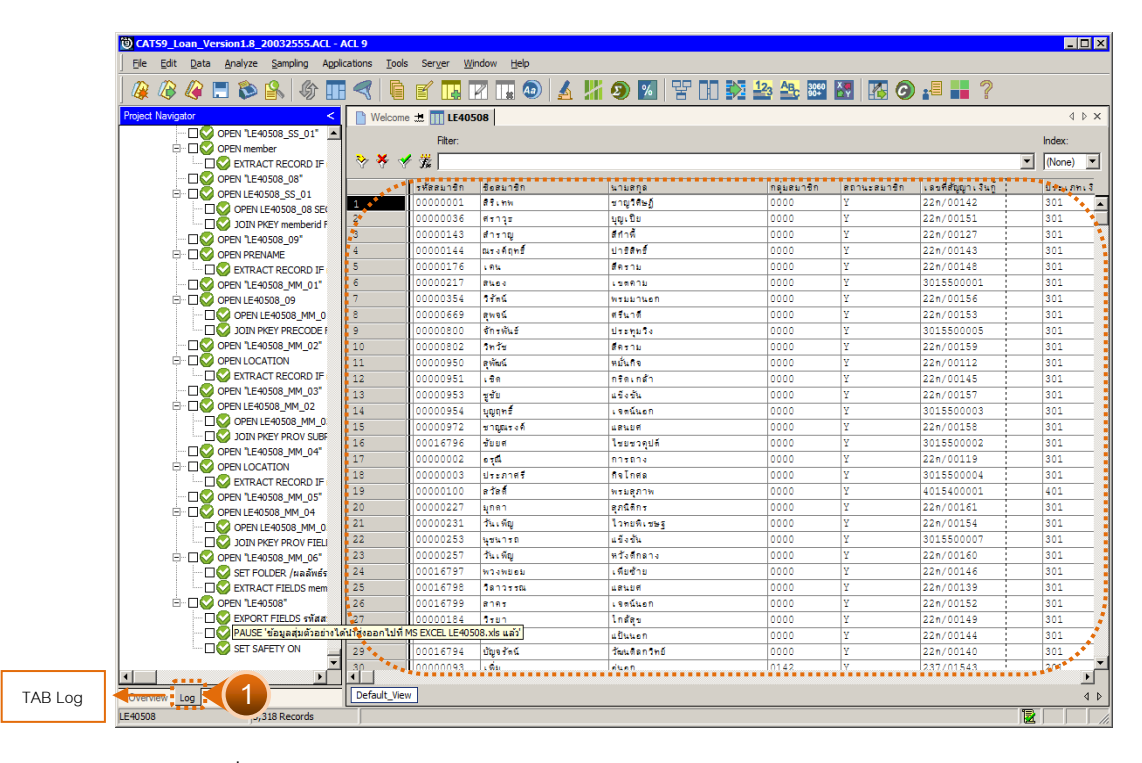

รูปที่ 3 - 67 แสดงผลลัพธ์การสุ่มตัวอย่างแบบ MUS และแบบสนใจค่าพิเศษ

#### 1.11 เมนู : สุ่มตัวอย่างสัญญาเงินกู้แบบรายการ รหัส Script : LE40509

#### วัตถุประสงค์การตรวจสอบ

เพื่อยืนยันความมีอยู่จริงของสัญญาเงินกู้ และสอบทานความถูกต้องและครบถ้วน ของยอดเงินกู้คงเหลือ

# หลักฐานที่ใช้ประกอบการตรวจสอบ

รายงานสรุปจำนวนรายการของการสุ่มตัวอย่างของงวดที่ผ่านมา เพื่อทราบค่า ประชากร และใช้เป็นแนวทางในการกำหนดกลุ่มตัวอย่างในงวดปัจจุบัน

#### Table & Field ที่ใช้ในการตรวจสอบ

| ลำดับ | Table        | Field Name                     | Remark      |
|-------|--------------|--------------------------------|-------------|
| 1     | T_CONTRACT   | CONTRACTID, LOANID             | PRIMARY KEY |
|       |              | MEMBERID, CONTRACTDA,          |             |
|       |              | REQUESTDAT, GROUPID,           |             |
|       |              | REQUESTAMT, ALLOWAMT,          |             |
|       |              | BALANCEAMT, REQUESTID,         |             |
|       |              | ISSTATUS, ALLOWDATE, RECEIVEDD |             |
| 2     | T_CONTRACT_D | CONTRACTID, LINEID             | PRIMARY KEY |
|       |              | TRANDATE, TRANTYPE, DUEAMT,    |             |
|       |              | INTDUE, INTOVERDUE, FEEDUE,    |             |
|       |              | FEEOVERDUE, ISSTATUS, REFERID, |             |
|       |              | CONTTYPE                       |             |
| 3     | MEMBER       | MEMBC                          | PRIMARY KEY |
|       |              | MEMBN, MEMBS, RESIGN_DAT,      |             |
|       |              | NORMALSHAR, ISSTATUS           |             |

#### วิธีการตรวจสอบ

- กำหนดเงื่อนไขการสุ่มตัวอย่างแบบรายการ โดยกำหนดประเภทเงินกู้ ระดับความ เชื่อมั่น, ค่านัยสำคัญ, หรือ จำนวนตัวอย่าง
- คำสั่ง EXTRACT ตาราง T\_CONTRACT เฉพาะรายการสัญญาเงินกู้ตามประเภท เงินกู้ที่กำหนดและเกิดขึ้นในปีการตรวจสอบ
- คำสั่ง EXTRACT และ JOIN ตาราง T\_CONTRACT กับ T\_CONTRACT\_D และ ตาราง MEMBER เพื่อแสดงรายละเอียดของข้อมูลสมาชิก ประวัติสัญญา และ รายการเคลื่อนไหวของสัญญาเงินกู้ถึง ณ วันที่ตรวจสอบ
- 4. คำสั่ง SUMMARIZE ON ฟิลด์ CONTRACTID เพื่อหายอดยกมาของเงินกู้ในปี การตรวจสอบ
- 5. คำสั่ง STATISTICSและ คำสั่ง PROFILE ใช้ในการวิเคราะห์ค่าทางสถิติ ค่าสูงสุด ค่าต่ำสุด สำหรับการสุ่มตัวอย่างต่อไป
- คำสั่ง SIZE และ SAMPLING ใช้ในการคำนวณหาจำนวนตัวอย่างและสุ่มตัวอย่าง ตามค่าทางสถิติ ระดับความเชื่อมั่น ค่านัยสำคัญ และค่าใส่ใจเป็นพิเศษ
- คำสั่ง EXTRACT และคำสั่ง JOIN ตารางสมาชิกที่ถูกสุ่มตัวอย่าง กับตาราง LOCATION เพื่อเชื่อมโยงข้อมูลรายละเอียดของที่อยู่สมาชิก
- 8. คำสั่ง SUMMARIZE ON เลขที่สัญญาเงินกู้ เพื่อแสดงจำนวนสัญญาเงินกู้ที่ถูกสุ่ม ตัวอย่าง

เลือกเมนู Application ≻ ตรวจสอบระบบเงินให้กู้ ≻ ตรวจสอบการให้และอนุมัติเงินกู้ ≻ สุ่มตัวอย่างสัญญาเงินกู้แบบรายการ

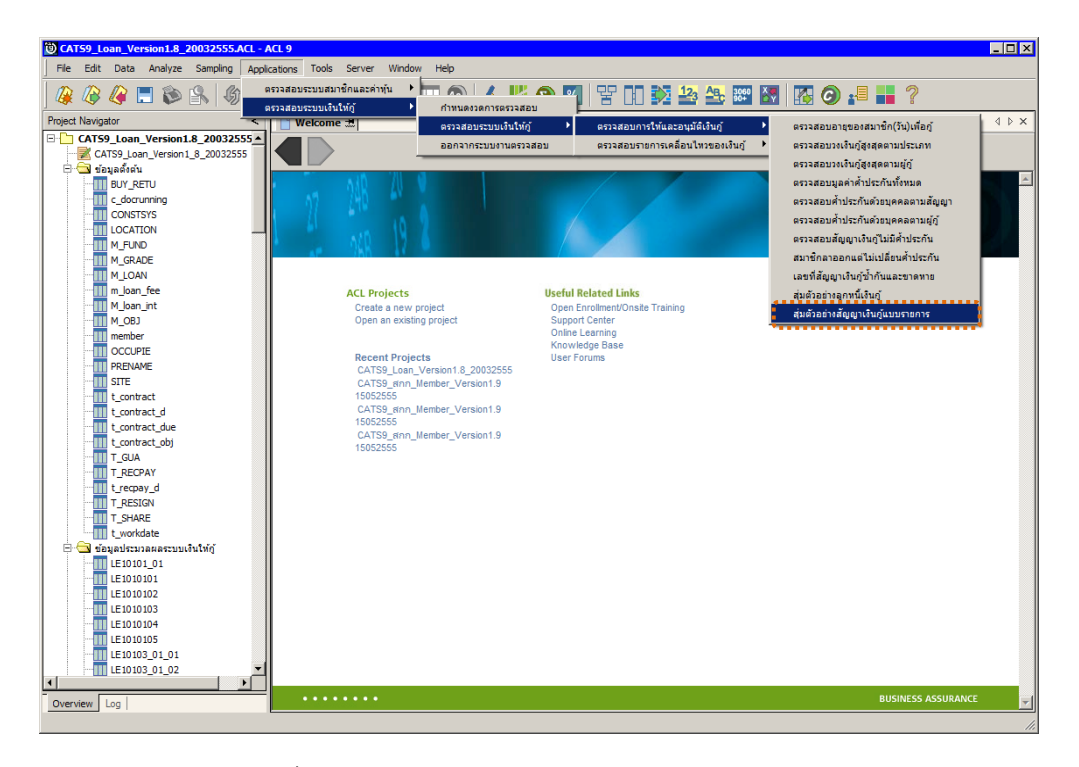

รูปที่ 3 - 68 เมนูสุ่มตัวอย่างสัญญาเงินกู้แบบรายการ

#### หน้า 3 - 64

#### ผลลัพธ์จากการประมวลผล

# ก. วิธีการดูผลลัพธ์ ระบุวิธีการสุ่มตัวอย่าง ซึ่งแบ่งเป็น 2 วิธี

- 1. กำหนดระดับความเชื่อมั่น
- 2. ระบุจำนวนตัวอย่าง

#### วิธีที่ 1 สุ่มตัวอย่างแบบกำหนดระดับความเชื่อมั่น

1. เลือกวิธีการสุ่มตัวอย่างสัญญาเงินกู้แบบรายการ ดังรูปที่ 3 – 69

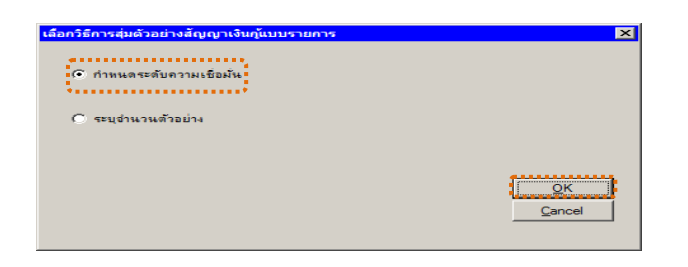

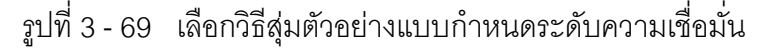

- 2. เงื่อนไขในการสุ่มตัวอย่าง ดังรูปที่ 3 70
  - กำหนดประเภทเงินกู้ : 101
  - ระบุค่าความเชื่อมั่น : 95
  - ระบุค่านัยสำคัญ : 5

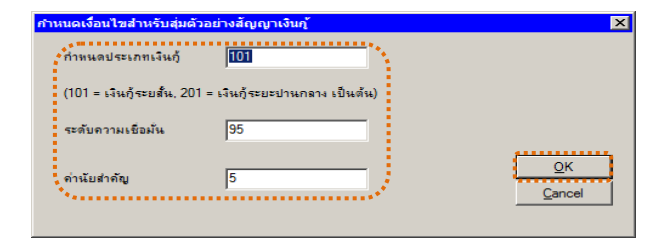

- รูปที่ 3 70 ระบุเงื่อนไขการสุ่มตัวอย่าง
- 3. ผลลัพธ์แสดงที่หน้าต่าง Log LE40509 ดังรูปที่ 3 71

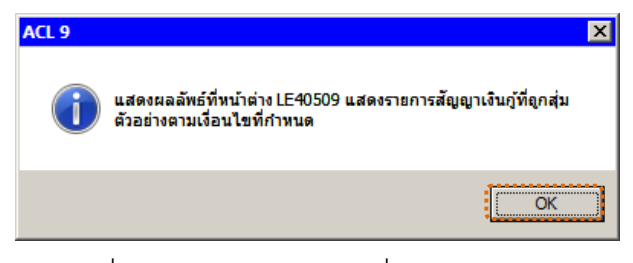

รูปที่ 3 - 71 แสดงผลลัพธ์ที่หน้าต่าง LE40509

#### ข. การแสดงผลลัพธ์

| CATS       | 9_L   | oan_Version1.8_2003           | 2555.ACL -    | ACL 9                 |                   |            |            |              |              |                    |
|------------|-------|-------------------------------|---------------|-----------------------|-------------------|------------|------------|--------------|--------------|--------------------|
| File E     | dit   | Data Analyze Samplin          | g Application | s Tools Server        | Window Help       |            |            |              |              |                    |
|            | 3     | 🥝 🚍 📚 🔒 🖡                     | 6) 🔳 <        | ( 6 6 🖪               |                   |            | <b>9</b> 📶 | ¥ 00 🕅       | 123 ABC 3060 | 🔛 🐻 🥵 🔛            |
| Project Na | aviga | tor <                         | Welcom        | e 🛨 🎹 LE40509 C       | 1                 |            |            |              |              | 4 Þ ×              |
| -          | -     | LE10101                       |               |                       |                   |            |            |              |              |                    |
|            | -     | LE10103_01                    |               | Filter:               |                   |            |            |              |              | Index:             |
|            | -     | LE10103_02                    | 🛛 😚 🤻 🦿       | 1 Fm                  |                   |            |            |              |              | 💌 (None) 💌         |
| -          | -     | LE10105                       |               | . ອຸມສີອັກກາວ, ວັນ ກໍ | วัน พื่นใวสับเกเว | - Neeu tên | สี่งคนวลัก | 9-20-00-0    | enowseso     | 0 9 39 39 59 5 m 0 |
|            | - 111 | LE10106                       |               | 1015500010            | 20072554          | 00014707   | 8 5 7 19   | 1.05010.00   | V            | 30,000,00          |
|            |       | LE10503                       | 2             | 1015500010            | 20072554          | 00014707   | 6 5 TEL    | 1.95013100   | Y            | 30,000,00          |
|            |       | LE10505_01                    |               | 1015500025            | 08072554          | 00014326   | nnafi      | บระสรีขอย    | v            | 50,000,00          |
|            | -     | LE10505_01_NN_01              | 4             | 1015500039            | 08082554          | 00017037   | ปราณีต     | แส้มนอก      | Y            | 30,000.00          |
|            |       | LE10505_01_NN_02              | 5             | 1015500052            | 11082554          | 00016995   | ปราณีเ     | 34 334 B D   | Y            | 30,000.00          |
|            | #     | LE10505_01_NN_03              | 6             | 1015500064            | 05082554          | 00016988   | าแกเอียง   | คิด เพิ่ม    | Y            | 40,000.00          |
|            |       | LE10505_02_NN_01              | 7             | 1015500076            | 04082554          | 00016929   | ทองเสียน   | แร่กาสำน     | Y            | 10,000.00          |
|            |       | LE10505 02 NN 03              | 8             | 1015500088            | 29072554          | 00013600   | 5 ไลภรณ์   | ประวันจะ     | Y            | 50,000.00          |
|            | -     | LE10505 02 P 01               | 9             | 1015500100            | 05082554          | 00017024   | พรมมา      | LYNEIMLE D   | Y            | 30,000.00          |
|            | -     | LE10505_02_P_02               | 10            | 1015500116            | 04082554          | 00017053   | ดารา       | ฉับจะอก      | Y            | 30,000.00          |
|            | -     | LE10505_P_01                  | 11            | 1015500128            | 04082554          | 00016940   | UPAL       | ศรีชบ        | Y            | 30,000.00          |
| -          | -     | LE10505_P_02                  | 12            | 1015500140            | 05082554          | 00016957   | กฎษณา      | สาปันโน      | Y            | 30,000.00          |
|            | -     | LE30102_01_R_01               | 13            | 1015500152            | 15092554          | 00016616   | Телт       | ข่อหล่า      | Y            | 10,000.00          |
|            | -     | LE30102_01_R_02               | 14            | 1015500165            | 31082554          | 00016260   | ตมพึก      | ทับพื้มได    | Y            | 50,000.00          |
|            |       | LE30102_02                    | 15            | 1015500177            | 09092554          | 00004443   | สมบรรณ์เ   | สักษตร       | Y            | 45,000.00          |
|            |       | LE30102_03_R_01               | 16            | 1015500189            | 31082554          | 00007105   | 839        | ศรีบญะรีอง   | Y            | 40,000.00          |
|            |       | LE30102_03_R_02               | 17            | 1015500202            | 07092554          | 00012590   | เปลลา      | บวรวงศีวัฒนา | Y            | 50,000.00          |
|            | -     | LE30506_01                    | 18            | 1015500202            | 07092554          | 00012590   | เมตตา      | บวรวงศีวัฒนา | Y            | 50,000.00          |
|            |       | LE30507_01                    | 19            | 1015500214            | 08092554          | 00006727   | ทองติข     | และเส        | Y            | 10,000.00          |
|            |       | LE30507_01_P_06               | 20            | 1015500226            | 03102554          | 00015923   | ธมศักด์    | นายโคตร      | Y            | 50,000.00          |
|            | #     | LE30507_02<br>LE30507_02_P_06 | 21            | 1015500240            | 30092554          | 00016303   | ดาทวัน     | កកីភូមិ៖ តំប | Y            | 30,000.00          |
|            | #     | LE30507_02_F_00               | 22            | 1015500252            | 26092554          | 00007190   | นิตย าพร   | เจริญ        | Y            | 50,000.00          |
|            |       | LE40503                       | 23            | 1015500264            | 05102554          | 00003737   | อุณ        | บาครี        | Y            | 50,000.00          |
|            |       | LE40503 02                    | 24            | 1015500276            | 14102554          | 00009548   | ตาคร       | พิมตนอก      | Y            | 50,000.00          |
|            | m     | LE40503_03                    | 25            | 1015500288            | 26102554          | 00005731   | ศำเนา      | ทบแก้ว       | Y            | 20,000.00          |
| -          | m     | LE40504_01                    | 26            | 1015500300            | 02112554          | 00016346   | สำรวย      | รักธุษรีส    | Y            | 40,000.00          |
|            | 110   | LE40508                       | 27            | 1015500314            | 07112554          | 00011554   | ดอกไม้     | แก้วจำกอง    | Y            | 20,000.00          |
| -          | 0     | LE40509_01                    | 28            | 1015500327            | 03112554          | 00001555   | នបបូទណ៍    | ฉับนอก       | Y            | 50,000.00          |
|            | Ш     | LE40509_RR_01                 | 29            | 1015500327            | 03112554          | 00001555   | สบบูรณ์    | ฉียนอก       | Y            | 50,000.00          |
| -          |       | LE40509RR_02                  | 30            | 1015500340            | 09112554          | 00003331   | atu en F   | \$##11369    | v            | 50 000 00          |
| <          |       | >                             |               |                       |                   |            |            |              |              | <u>)</u>           |
| Overview   | N I   | .og                           | Default_Vie   | **                    |                   |            |            |              |              | 4                  |
| .E40509_0  | 01    | 81 Records                    |               |                       |                   |            |            |              |              |                    |

1. ผลลัพธ์แสดงที่หน้าต่าง MS EXCEL LE40509.xls ดังรูปที่ 3 - 72

รูปที่ 3 - 72 แสดงผลลัพธ์การกำหนดเงื่อนไขตามที่ระบุ

- 2. เลือก TAB log เพื่อดูผลลัพธ์ แสดงที่ : LE40509
- 3. Double Click ที่คำสั่ง Summarize ดังรูปที่ 3 73

โปรแกรมแสดงการกำหนดเงื่อนไขสำหรับสุ่มตัวอย่างสัญญาเงินกู้ ตาม เงื่อนไขที่ระบุ

| CATS9_Loan_Version1.8_200325                                                                                                    | 55.ACL - ACL 9                                      |                               |                                      |                      |          |             |         |       |         |       |             |   |   |     | × |
|----------------------------------------------------------------------------------------------------|-----------------------------------------------------|-------------------------------|--------------------------------------|----------------------|----------|-------------|---------|-------|---------|-------|-------------|---|---|-----|---|
| File Edit Data Analyze Sampling                                                                                                    | Applications Tools                                  | Server                        | Window H                             | elp                  |          |             |         |       |         |       |             |   |   |     |   |
| ) 🧟 🕼 🕼 🚍 📚 🕵 🚳                                                                                                    |                                                     | f I                           |                                      | 1                    |          | <b>9</b> 😼  | 맘       |       | 12      | 3 ABC | 3060<br>90+ |   | 0 | -   | » |
| Project Navigator <                                                                                                    | 📄 Welcome ± 🛄 l                                     | E 40509_0                     | 1 Summ                               | narize 🔳             |          |             |         |       |         |       |             |   |   | < ▷ | × |
| ACTIVATE W     ACTIVATE W     COMPANY     CONTROL     CONTROL | As of: 07/27/20<br>Command: SUDGA<br>Tables: LE4050 | 012 14:0<br>RIZE ON<br>9_01 / | 04:37<br>เตษที่ตัญญาเ<br>LE40509_มิ_ | ∎мф отнея<br>07      | ( รทัดดม | าชิก ซึ่งคะ | ມາ€n TC | SCREI | EN PRES | ORT   |             |   |   |     | • |
|                                                                                                    | เลรที่สัญญาเงินกู้                                  | Count                         | รทัดสมาชิก                           | feenter              | 1        |             |         |       |         |       |             |   |   | 13  |   |
|                                                                                                    | 1015500003                                          | 1                             | 00010182                             | สาฤทธิ               |          |             |         |       |         |       |             |   |   |     |   |
|                                                                                                    | 1015500018                                          | 1                             | 00005500                             | ศาพธร                |          |             |         |       |         |       |             |   |   |     |   |
|                                                                                                    | 1015500031                                          | 1                             | 00016466                             | รงรับ                |          |             |         |       |         |       |             |   |   |     |   |
|                                                                                                    | 1015500044                                          | 1                             | 00017004                             | 641335E              |          |             |         |       |         |       |             |   |   |     |   |
| SIZE RECORI                                                                                                    | 1015500057                                          | 1                             | 00017025                             | . efg                | 1        |             |         |       |         |       |             |   |   |     |   |
|                                                                                                    | 1015500069                                          | 1                             | 00016944                             | 047 3 Å              | 1        |             |         |       |         |       |             |   |   |     |   |
| COMMENTICAL COMMENT:SAI                                                                                                    | 1015500081                                          | 1                             | 00016934                             |                      |          |             |         |       |         |       |             |   |   |     |   |
| COPEN LE40509_F                                                                                                    | 1015500093                                          | 2                             | 00017017                             | 2.22.                |          |             |         |       |         |       |             |   |   |     |   |
|                                                                                                    | 1015500108                                          | -                             | 00017052                             |                      | -        |             |         |       |         |       |             |   |   |     |   |
| E- 000 000 "LE40509_                                                                                                    | 1015500101                                          | -                             | 0001.002                             |                      |          |             |         |       |         |       |             |   |   |     |   |
|                                                                                                    | 1013300121                                          | -                             | 00010330                             |                      | -        |             |         |       |         |       |             |   |   |     |   |
|                                                                                                    | 1015500133                                          | -                             | 00017072                             | NF10                 | -        |             |         |       |         |       |             |   |   |     |   |
|                                                                                                    | 1015500145                                          | 1                             | 00019339                             | 32.32.22             | 4        |             |         |       |         |       |             |   |   |     |   |
| SET SESSION                                                                                                    | 1015500158                                          | 2                             | 00012301                             | 41.02                |          |             |         |       |         |       |             |   |   |     |   |
| 2 14:04:37.on.07/27/2<br>SUMMARIZE ON เลขที่สั                                                                                                    | 1015500170<br>ถุญาเงินฏั OTHER รหัสส                | 2<br>เมาชิก ชื่อส             | 00005092<br>ເມາซิก TO SCRI           | nen 1 s<br>EN PRESOR | T        |             |         |       |         |       |             |   |   |     |   |
| SET SAFETY ON                                                                                                    | 1015500195                                          | 1                             | 00016454                             | รับภัพร              | 1        |             |         |       |         |       |             |   |   |     |   |
| └──□Ŏ DO LE40509_02                                                                                                    | 1015500207                                          | 1                             | 00017094                             | Annes                | 1        |             |         |       |         |       |             |   |   |     |   |
|                                                                                                    | 1015500219                                          | 1                             | 00012507                             | Bunga                | •        |             |         |       |         |       |             |   |   |     | ~ |
|                                                                                                    | Text                                                |                               |                                      |                      |          |             |         |       |         |       |             |   |   |     |   |
| LE40509_01                                                                                                    |                                                     |                               |                                      |                      |          |             |         |       |         |       |             | 1 |   |     | 1 |

รูปที่ 3 - 73 แสดงผลการสุ่มตัวอย่างแบบกำหนดระดับความเชื่อมั่น

 กรณีต้องการทราบรายละเอียดของใบสำคัญ ให้นำเมาส์ Double Click ที่เลขที่ สัญญาเงินกู้ที่ต้องการทราบข้อมูล ตัวอย่างเช่น เลขที่สัญญาเงินกู้ 1015500018
 จากรูป 3 – 73 และจะแสดงรายละเอียด ดังรูปที่ 3 - 74

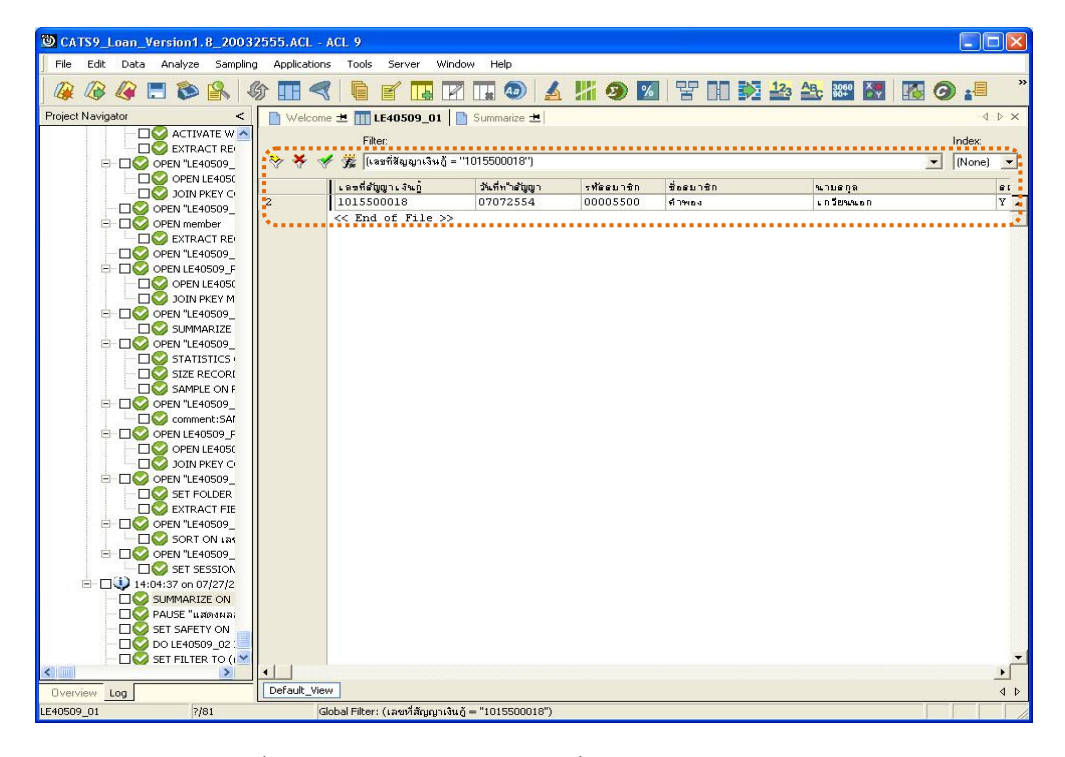

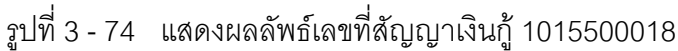

# ก. วิธีการดูผลลัพธ์ วิธีที่ 2 ระบุจำนวนตัวอย่าง

1. เลือกวิธีการสุ่มตัวอย่างสัญญาเงินกู้แบบรายการ ดังรูปที่ 3 – 75

| OK<br>Cancel |
|--------------|
|              |

รูปที่ 3 - 75 เลือกวิธีสุ่มตัวอย่างแบบระบุจำนวนตัวอย่าง

- 2. ระบุประเภทเงินกู้ที่ต้องการสุ่มตัวอย่าง เช่น ประเภทเงินกู้
  - 101 คือ เงินกู้ระยะสั้น
  - 201 คือ เงินกู้ระยะปานกลาง
  - 301 คือ เงินกู้ระยะพิเศษ เป็นต้น

ประเภทเงินกู้ขึ้นอยู่กับที่สหกรณ์กำหนด ระบุจำนวนตัวอย่างที่ต้องการสุ่ม : 10 ดังรูปที่ 3 – 76

| กำหนดเงื่อนไขสำหรับสุ่มด้วอย่าง                                         | $\mathbf{X}$ |
|-------------------------------------------------------------------------|--------------|
| กำหนดประเภทเงินกู้ที่ต้องการสุ่มตัวอย่าง<br>ระบุจำนวนตัวอย่างที่ต้องการ | 101          |
|                                                                         | DK<br>Cancel |

รูปที่ 3 - 76 ระบุเงื่อนไขการสุ่มตัวอย่างสัญญาเงินกู้แบบรายการ

#### ข. การแสดงผลลัพธ์

 ผลลัพธ์แสดงที่หน้าต่าง Log LE40509\_01 แสดงรายการสัญญาเงินกู้ที่ถูกสุ่ม ตัวอย่างตามเงื่อนไขที่กำหนด ดังรูปที่ 3 - 77

| CATS9_Lo   | oan_V      | ersion1.       | 8_2003         | 2555.A            | L - ACL 9     |               |                          |            |            |             |           |       |               |            |           |           |       |                           |
|------------|------------|----------------|----------------|-------------------|---------------|---------------|--------------------------|------------|------------|-------------|-----------|-------|---------------|------------|-----------|-----------|-------|---------------------------|
| Ele Edit   | Data       | <u>A</u> naly: | ze <u>S</u> an | npling            | Applications  | <u>T</u> ools | Ser <u>v</u> er <u>W</u> | (indow H   | elp        |             |           |       |               |            |           |           |       |                           |
| 2 🖉        |            | <b>I</b>       | s 🔒            | 6                 |               |               | e 🖪                      | V II       | <u>ک</u>   | <b>11 9</b> | %         | 말 대   | 12            | 3 ABC 3060 |           | <b>O</b>  | ?     |                           |
| ect Navios | ator       |                |                | -0                |               | Walasaa       |                          |            |            |             |           |       |               |            |           |           |       |                           |
| our nungi  |            |                | TVATE W        | / t cont          |               | veicome       |                          | 509_01     |            |             |           |       |               |            |           |           |       |                           |
|            |            |                | RACT RE        | CORD IF           |               |               | Filter:                  |            |            |             |           |       |               |            |           |           |       | Index:                    |
| ė          |            | OPEN 1         | .E40509_       | P_02"             |               | 😽 😽           | <b>**</b>                |            |            |             |           |       |               |            |           |           |       | <ul> <li>(None</li> </ul> |
|            | C          |                | EN LE 405      | 09_P_01           | <u>د ا</u>    |               | เอาเพื่อรักเกเวา         | 31.0       | tudubdi    | CI01        | ะหัดดนาสิ |       | 84240         |            | 1121808   | ********* | en 1u |                           |
|            |            | IOI 🚫          | N PKEY C       | ONTRAC            |               |               | 101550000                | 4          | 0607255    | 54          | 0001195   | 3 đĩ  | ine o         |            | นาส       |           | Y     |                           |
|            | " LIV      | OPEN 1         | .E40509_       | P_03"             | 2             |               | 101550001                | 9          | 2107255    | 54          | 0001663   | 4 81  | นศ รี         |            | ชับสีดา   |           | Y     |                           |
|            |            |                | ember          |                   |               |               | 101550003                | 2          | 2007255    | 54          | 0001230   | 2 11: | ระสาท         |            | ยังเมือง  |           | Y     |                           |
|            |            |                | E40E00         | CORD IF           | 4             |               | 101550004                | 5          | 0408255    | 54          | 0001691   | 6 ar  | กันยา         |            | Enten     |           | Y     |                           |
|            |            |                | E40500 0       | P 03              | 5             |               | 101550005                | 8          | 0508258    | 54          | 0001703   | 9 81  | ายรัง         |            | สนอดนอก   |           | Y     |                           |
| Τ          |            |                | N I E405       | 09 P 04           | . 6           |               | 101550007                | 0          | 0408255    | 54          | 0001693   | 1 👬   | บดวน          |            | เอียมนอก  |           | Y     |                           |
|            |            |                | N PKEY M       | IEMBERT           | 7             |               | 101550007                | 0          | 0408255    | 54          | 0001693   | 1 👬   | ม<br>มหวน     |            | เอียมนอก  |           | Y     |                           |
| 6          | - <b>-</b> | OPEN 1         | E40509         | P 05"             | 8             |               | 101550008                | 2          | 0808255    | 54          | 0001699   | 4 89  | ง<br>พิตร์    |            | พันธ์ไภคา |           | Y     |                           |
| - T        |            |                | MARIZE         | ON CON            | т 9           |               | 101550009                | 4          | 0508255    | 54          | 0001706   | 8 16  | งวัดร         |            | น้อยเสนา  |           | Y     |                           |
| b          |            | OPEN 1         | E40509_        | P_06"             | 10            |               | 101550009                | 4          | 0508255    | 54          | 0001706   | 8 16  | งวัดร         |            | น้อยเสนา  |           | Y     |                           |
|            |            | D 💟 STA        | TISTICS        | ON COU            | 11            |               | 101550011                | 0          | 0108255    | 54          | 0001708   | 0 83  | กาพร          |            | แอบบัว    |           | Y     |                           |
|            | C          | 🛛 💟 SIZI       | E RECOR        | D CONFI           | C 12          |               | 101550012                | 2          | 0508255    | 54          | 0001698   | 3 81  | រកកណ៍         |            | สี่มนอก   |           | Y     |                           |
|            | E          | ] 🚫 SAN        | IPLE ON I      | RECORD            | 1 13          |               | 101550013                | 4          | 0408255    | 54          | 0001706   | 6 IJ: | ระสิทธิ์      |            | สำหีนอ    |           | Y     |                           |
|            | - 🗆 💟      | OPEN 1         | .E40509_       | P_07"             | 14            |               | 101550014                | 6          | 0408255    | 54          | 0001691   | 4 81  | -1J           |            | ทมผาวักษ์ |           | Y     |                           |
|            | <u>-</u>   | 🛛 🙄 com        | ment:SA        | MPLE ON           | 15            |               | 101550015                | 9          | 2907255    | 54          | 0001660   | 9 11  | retaeta       |            | มีกรกะบบ  |           | Y     |                           |
| B          | ⊢Q€        | OPEN LI        | E40509_F       | P_05              | 16            |               | 101550017                | 1          | 3008255    | 54          | 0000929   | 1 81  | ້າຍ           |            | ศรีบบผา   |           | Y     |                           |
|            |            |                | EN LE405       | 09_P_07           | 17            |               | 101550017                | 1          | 3008255    | 54          | 0000929   | 1 81  | ວັໝ           |            | ศรีบบผา   |           | Y     |                           |
|            |            | TOI OI         | N PKEY C       | ONTRAC            | 18            |               | 101550018                | 3          | 2408255    | 54          | 0001255   | 3 #   | ۰<br>۱        |            | บุตุสา    |           | Y     |                           |
|            | ЧŲ         | OPEN 1         | .E40509_       | <u>R_01"</u>      | 19            |               | 101550019                | 6          | 1909255    | 54          | 0001182   | 3 11  | 191           |            | หมั่นการ  |           | Y     |                           |
|            | L.         |                | FOLDER         | /ผลลพธ            | 20            |               | 101550020                | 8          | 1409255    | 54          | 0001709   | 3 19  | อนจิรา        |            | เป็นชนุทย |           | Y     |                           |
|            |            |                | RACT FIL       | ELDS CO           | 21            |               | 101550022                | 0          | 2309255    | 54          | 0001708   | 1 10  | 1             |            | พลกลาง    |           | Y     |                           |
| 1          | ш <u>ч</u> |                | E40209         | RR_01             | 22            |               | 101550023                | 3          | 2009255    | 54          | 0000863   | 9 61  | านวย          |            | ยะ โนยัย  |           | Y     |                           |
|            |            |                | E40509         | ១១៧ល្បូល្អ<br>01" | 23            |               | 101550024                | 6          | 2309255    | 54          | 0001225   | 7 81  | 1 1 1 1 1 1 1 |            | เวทย์จรัด |           | Y     |                           |
|            | r          | 1 SET          | SESSION        | VIE4050           | c 24          |               | 101550025                | 8          | 2809255    | 54          | 0001087   | 9 8-  | ารวย          |            | นากดนอก   |           | Y     |                           |
| <u></u> .  | 1 16       | :23:46 or      | 07/05/2        | 012 LE4           | 25            |               | 101550027                | 0          | 0310255    | 54          | 0001481   | 2 7   | 11%           |            | แก้วดอนรี |           | Y     |                           |
| - T        |            | SUMMA          | RIZE ON        | เลขที่สัญ         | เญาเงินกู้ OT | HER รหัสเ     | สมาชิก ชื่อสมาร          | En TO SCRE | EN PRESORT | 4           | 0001228   | 3 11  | 5 W 5 5 EL    |            | จะมจะหะ   |           | Y     |                           |
|            | - 00       | PAUSE '        | "แสดงผล        | ลัทธ์ที่หน        | 27            | 1             | 101550029                | 4          | 201025     | 54          | 0000411   | 2 n'  | 1             |            | สันศา     |           | Y     |                           |
|            | -00        | SET SAF        | ETY ON         |                   | 23            |               | 101550030                | 7          | 261025     | 54          | 0001379   | 1 7   | หมากรณ์       |            | โครรศันทา |           | Y     |                           |
|            | - 🗆 🦉      | DO LE4         | 0509_02        | IF RADI           | 29            | •.            | 101550030                | 7          | 261025     | 54          | 0001379   | 1 1   | หากรณ์        |            | โดดรศันทา |           | Y     |                           |
|            |            |                |                |                   | - 30          |               | 401550030                |            | 261025     | 4           | 0001279   | 2     |               |            | Inchase   |           |       |                           |
|            |            |                |                | •                 | 니브            | ]             | _                        |            |            |             |           |       |               |            |           |           |       |                           |
| rview I    | Log        |                |                |                   | Def           | ault_View     |                          |            |            |             |           |       |               |            |           |           |       |                           |
| 09 01      | _          |                | 80 Reco        | rds               |               |               |                          |            |            |             |           |       |               |            |           |           |       | 1                         |

รูปที่ 3 - 77 แสดงผลลัพธ์การสุ่มตัวอย่างแบบระบุจำนวนรายการตัวอย่าง

- 2. เลือก TAB log เพื่อดูผลลัพธ์ แสดงที่ : LE40509\_01
- 3. Double Click ที่คำสั่ง Summarize ดังรูปที่ 3 78

แสดงข้อมูลสัญญาเงินกู้ที่ได้จากการสุ่มตัวอย่างตามเงื่อนไขที่กำหนด การ ประมวลผลแสดงผลลัพธ์จำนวนสัญญาเงินกู้ตามประเภทสัญญาที่กำหนด(101) สุ่มได้ตามจำนวนที่ระบุ

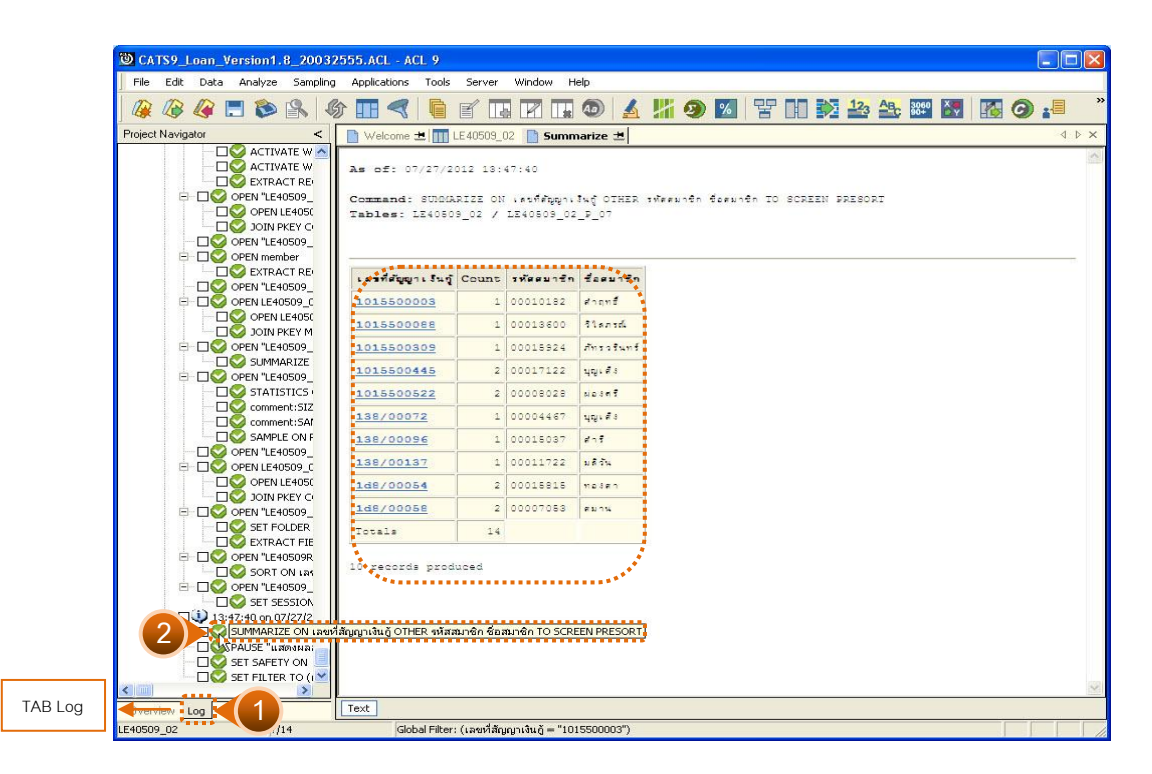

รูปที่ 3 - 78 แสดงข้อมูลสัญญาเงินกู้ที่ได้จากการสุ่มตัวอย่างตามเงื่อนไข

 กรณีต้องการทราบรายละเอียดของใบสำคัญ ให้นำเมาส์ Double Click ที่เลขที่ สัญญาเงินกู้ที่ต้องการทราบข้อมูล ตัวอย่างเช่น เลขที่สัญญาเงินกู้ 1015500003
 จากรูป 3 – 78 และจะแสดงรายละเอียด ดังรูปที่ 3 – 79

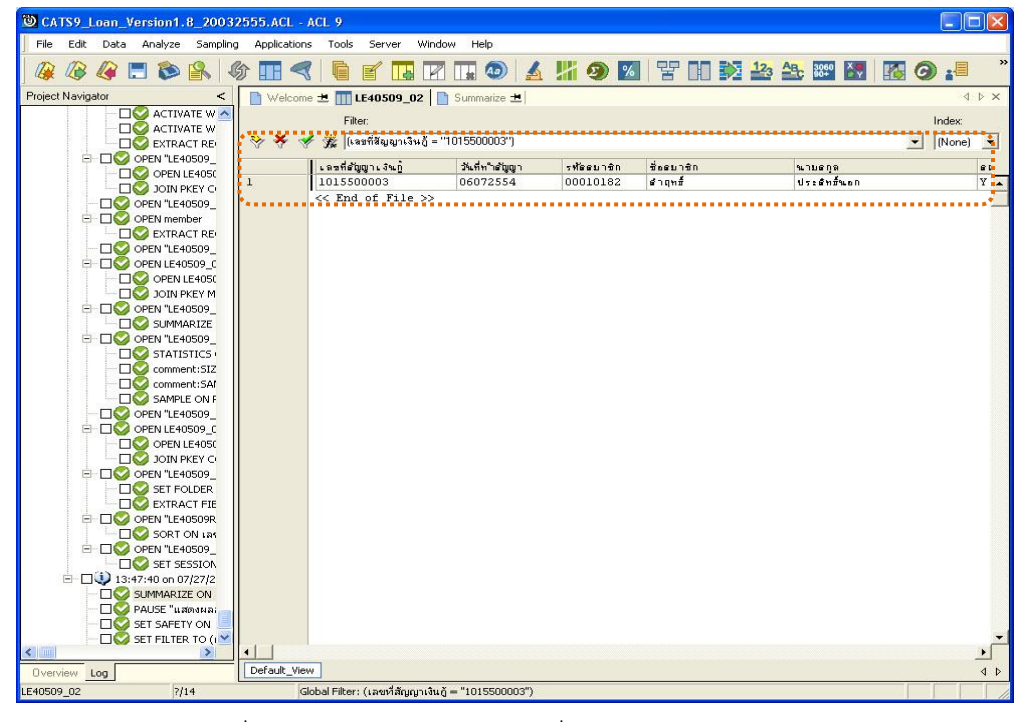

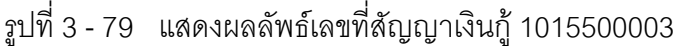

#### 2. ตรวจสอบรายการเคลื่อนไหวของเงินกู้

#### 2.1 เมนู : สรุปเงินกู้คงเหลือตามประเภท

รหัส Script : LE30102\_01

#### วัตถุประสงค์การตรวจสอบ

เพื่อพิสูจน์การบันทึกรายการรับชำระ-จ่ายเงินกู้ถูกต้องและครบถ้วน ตรงตามงวด การตรวจสอบหรือไม่

# หลักฐานที่ใช้ประกอบการตรวจสอบ

- 1. รายงานสรุปเงินกู้คงเหลือ แยกตามประเภทเงินกู้ ที่ผ่านการสอบทานจากสหกรณ์
- เปรียบเทียบยอดเงินกู้คงเหลือทุกประเภท กับบัญชีคุมยอดในสมุดบัญชีแยก ประเภท

#### Table & Field ที่ใช้ในการตรวจสอบ

| ลำดับ | Table        | Field Name                  | Remark      |
|-------|--------------|-----------------------------|-------------|
| 1     | T_CONTRACT_D | CONTRACTID                  | PRIMARY KEY |
|       |              | BALANCEAMT, COUNT, MEMBERID |             |
| 2     | T_CONTRACT   | CONTRACTID, LOANID          | PRIMARY KEY |
|       |              | CONTRACTDA, GROUPID         |             |

#### วิธีการตรวจสอบ

- คำสั่ง EXTRACT ตาราง T\_CONTRACT เฉพาะสัญญาเงินกู้ที่มียอดเงินกู้คงเหลือ ภายในปีการตรวจสอบ
- คำสั่ง SORT ตาราง T\_CONTRACT\_D จัดเรียงข้อมูลตามฟิลด์ CONTRACTID LINEID และ TRANDATE
- คำสั่ง SUMMARIZE ON ฟิลด์ MEMBERID และ CONTRACTID เพื่อหายอด เงินกู้คงเหลือ ณ สิ้นปีงวดการตรวจสอบ
- คำสั่ง JOIN ตารางสัญญาเงินกู้กับตารางทะเบียนสัญญาเงินกู้ เพื่อแสดง รายละเอียดของสัญญากู้
- 5. คำสั่ง SORT ON ฟิลด์ ประเภทเงินกู้ และ ฟิลด์ กลุ่มที่ของสมาชิก
- 6. คำสั่ง SUMMARIZE ON ประเภทเงินกู้ และหายอดรวมของยอดเงินกู้คงเหลือ

เลือกเมนู Application ≻ ตรวจสอบระบบเงินให้กู้ ≻ ตรวจสอบรายการเคลื่อนไหวของ เงินกู้ ≻ สรุปเงินกู้คงเหลือตามประเภท

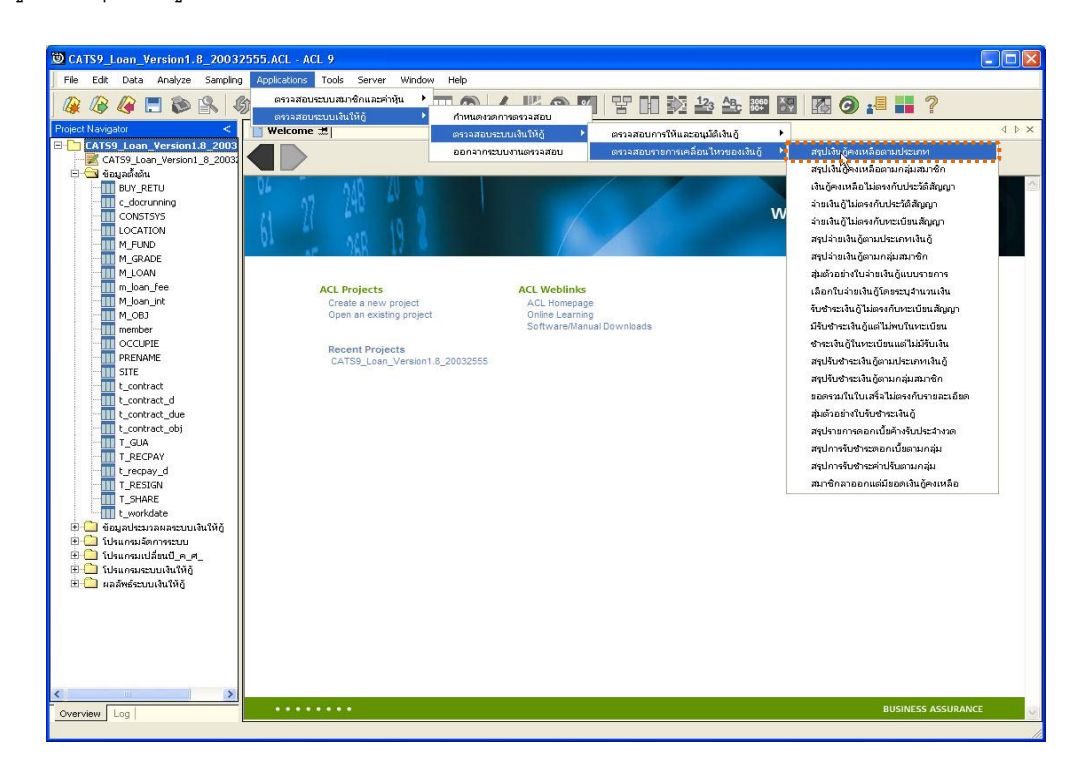

รูปที่ 3 - 80 เมนูสรุปเงินกู้คงเหลือตามประเภท

#### ผลลัพธ์จากการประมวลผล

#### ก. วิธีการดูผลลัพธ์

ผลลัพธ์แสดงที่หน้าต่าง Log LE30102\_01 แสดงสรุปยอดเงินกู้คงเหลือตามประเภท เงินกู้ ดังรูปที่ 3 - 81

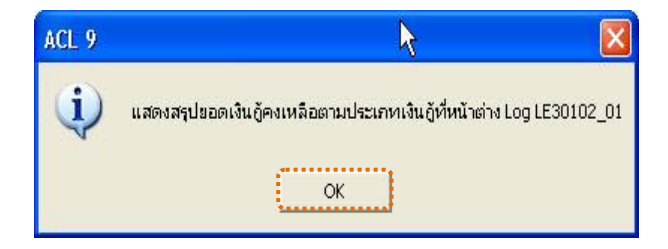

รูปที่ 3 - 81 แสดงผลลัพธ์ Log LE30102\_01

#### ข. การแสดงผลลัพธ์

1. แสดงรายละเอียดที่ตาราง LE30102\_01\_R\_01 ดังรูปที่ 3 – 82

| CATS9_Loan_Version1.8_2003       | 2555.ACL - A   | CL 9        |        |                                 |            |               |                  |                   |                                       |
|----------------------------------|----------------|-------------|--------|---------------------------------|------------|---------------|------------------|-------------------|---------------------------------------|
| 📙 File Edit Data Analyze Samplin | g Applications | Tools Serve | Wine   | low Help                        |            |               |                  |                   |                                       |
|                                  | ው 🔳 🦪          |             |        |                                 |            |               | 123 AB           | 3060              | a. "                                  |
|                                  |                |             |        |                                 |            |               |                  |                   |                                       |
| Project Navigator <              | Welcome        | 🗏 🎹 LE3010: | 2_01_R | _01                             |            |               |                  |                   | $\triangleleft \triangleright \times$ |
| LE10505_01_NN_01                 |                | Filter:     |        |                                 |            |               |                  |                   | Index:                                |
| LE10505_01_NN_02                 | 🗞 🗶 🛷          | *           |        |                                 |            |               |                  |                   | ▼ [None] ▼                            |
| LE10505_01_WV_05                 | u u u          | 7.84        |        |                                 |            |               |                  |                   |                                       |
| LE10505 02 NN 01                 |                | ประเภทเงินฏ | កទុមក  | . នេះ កើតប៉ូល្ហា . វិ% <u>ព</u> | รท้ออบาชิก | วริเท็ทำดัญญา | ยอดเงินสนคงเหลือ | วันที่ทำรายการล่า | ien                                   |
| LE10505_02_NN_03                 | 1.**           | 101         | 0019   | 1015500001                      | 00015769   | 06072554      | 50,000.00        | 07/06/2554        | •                                     |
| LE10505_02_P_01                  | <i>i</i>       | 101         | 0059   | 1015500003                      | 00010182   | 06072554      | 50,000.00        | 07/06/2554        |                                       |
| LE10505_02_P_02                  | 3              | 101         | 0095   | 1015500004                      | 00011953   | 06072554      | 50,000.00        | 07/06/2554        |                                       |
| LE10505_P_01                     | 4              | 101         | 0018   | 1015500005                      | 00007642   | 06072554      | 50,000.00        | 07/06/2554        |                                       |
| LE10505 P_02                     | 5              | 101         | 0133   | 1015500006                      | 00010190   | 11072554      | 50,000.00        | 07/13/2554        |                                       |
| F11 F30102 01 P 01               | 6              | 101         | 0030   | 1015500007                      | 00006809   | 13072554      | 30,000.00        | 07/13/2554        |                                       |
| LE30102_01_R_02                  | 7              | 101         | 0029   | 1015500008                      | 00015545   | 11072554      | 30,000.00        | 07/13/2554        |                                       |
| LE30102_02                       | 8              | 101         | 0022   | 1015500009                      | 00014567   | 13072554      | 40,000.00        | 07/13/2554        |                                       |
| LE30506_01                       | 9              | 101         | 0021   | 1015500012                      | 00015135   | 19072554      | 30,000.00        | 07/19/2554        |                                       |
| LE30507_01                       | 10             | 101         | 0013   | 1015500015                      | 00013243   | 07072554      | 35,000.00        | 07/07/2554        |                                       |
| LE30507_01_P_06                  | 11             | 101         | 0037   | 1015500016                      | 00010029   | 07072554      | 50,000.00        | 07/07/2554        |                                       |
| LE30507_02                       | 12             | 101         | 0017   | 1015500017                      | 00012787   | 07072554      | 30,000.00        | 07/07/2554        |                                       |
| LE30507_02_P_06                  | 13             | 101         | 0064   | 1015500018                      | 00005500   | 07072554      | 50,000.00        | 07/07/2554        |                                       |
| LE30507_R_01                     | 14             | 101         | 0035   | 1015500019                      | 00016634   | 21072554      | 30,000.00        | 07/21/2554        |                                       |
| LE40503                          | 15             | 101         | 0035   | 1015500020                      | 00016636   | 21072554      | 30,000.00        | 07/21/2554        |                                       |
| LE40503_02                       | 16             | 101         | 0035   | 1015500021                      | 00016635   | 21072554      | 30,000.00        | 07/21/2554        |                                       |
| 1540504_01                       | 17             | 101         | 0094   | 1015500022                      | 00009213   | 08072554      | 20,000.00        | 07/08/2554        |                                       |
| 1540508                          | 18             | 101         | 0030   | 1015500023                      | 00007924   | 08072554      | 50,000.00        | 07/08/2554        |                                       |
| LE 10500                         | 19             | 101         | 0056   | 1015500024                      | 00014830   | 08072554      | 50,000.00        | 07/08/2554        |                                       |
| LE 10309_01                      | 20             | 101         | 0043   | 1015500025                      | 00014326   | 08072554      | 50,000.00        | 07/08/2554        |                                       |
| LE40509 BB 01                    | 21             | 101         | 0117   | 1015500028                      | 00015343   | 11072554      | 50,000.00        | 07/11/2554        |                                       |
| LE40509RR 02                     | 22             | 101         | 0117   | 1015500029                      | 00016051   | 11072554      | 50,000.00        | 07/11/2554        |                                       |
| LE40511_01                       | 23             | 101         | 0117   | 1015500030                      | 00015341   | 11072554      | 50,000.00        | 07/11/2554        |                                       |
| LE40511_01_P_06                  | 24             | 101         | 0076   | 1015500031                      | 00016466   | 13072554      | 50,000.00        | 07/13/2554        |                                       |
|                                  | 25             | 101         | 0019   | 1015500034                      | 00017069   | 04082554      | 30,000.00        | 08/04/2554        | :                                     |
| LE40511_02_P_06                  | 26             | 101         | 0004   | 1015500035                      | 00017050   | 04082554      | 30,000.00        | 08/04/2554        |                                       |
| E40511_RR_01                     | 27             | 101         | 0071   | 1015500036                      | 00017055   | 04082554      | 30,000.00        | 08/04/2554        | 1                                     |
| LE40511_RR_02                    | 26             | 101         | 0135   | 1015500037                      | 00017035   | 08082554      | 30,000.00        | 08/08/2554        | <b>X</b>                              |
| LE701501                         | 29             | 101         | 0135   | 1015500038                      | 00017036   | 08082554      | 15,000.00        | 08/08/2554        | ·                                     |
| ×                                | 30             | 101         | 0186   | 1015500029                      | 00013030   |               |                  | 08/08/3954        |                                       |
|                                  |                | -           |        |                                 |            |               |                  |                   |                                       |
| Overview Log                     | Default_View   |             |        |                                 |            |               |                  |                   | 4 ۵                                   |
| LE30102_01_R_01 10,765 Reco      | ords           |             |        |                                 |            |               |                  |                   |                                       |

รูปที่ 3 - 82 แสดงผลลัพธ์รายละเอียดเงินกู้คงเหลือตามประเภท

- 2. สามารถดูรายงานสรุปผลที่ TAB log โดย Click TAB log เพื่อแสดงการทำงาน
- 3. Double click ที่คำสั่ง Summarize On ดังรูปที่ 3-83

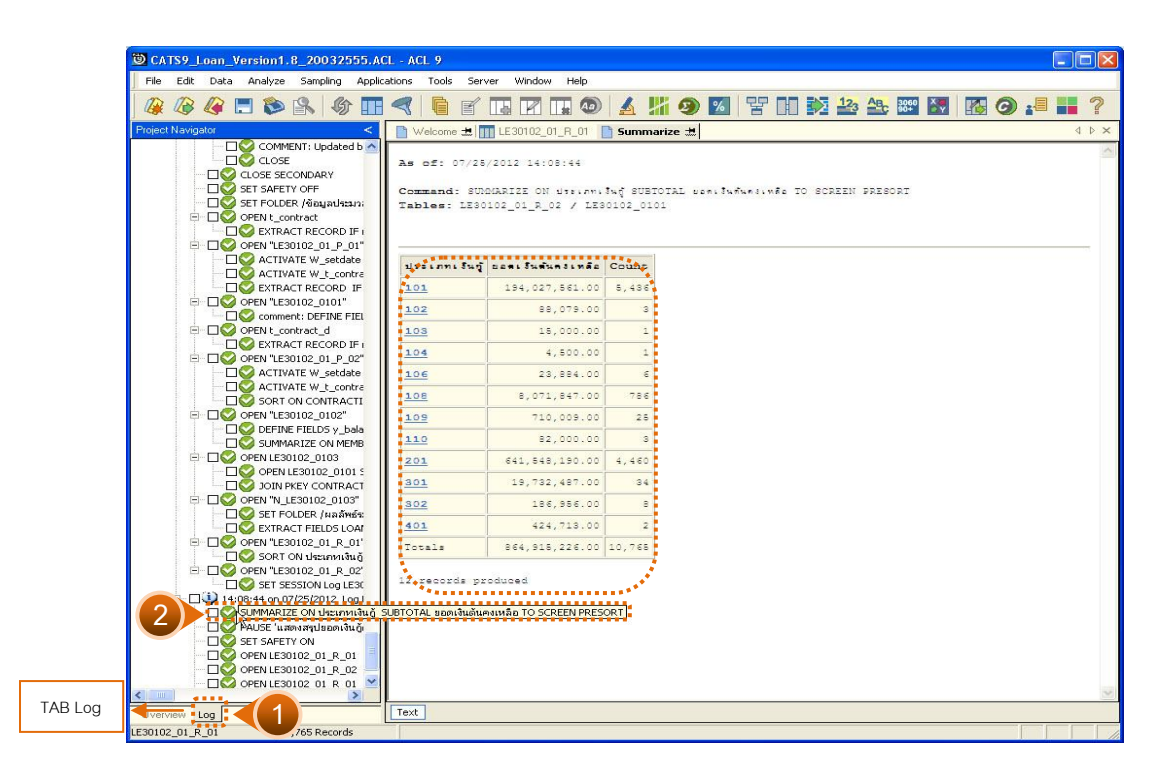

รูปที่ 3 - 83 แสดงผลลัพธ์การจัดกลุ่มรายการเงินกู้คงเหลือตามประเภทเงินกู้

 กรณีต้องการทราบรายละเอียดของประเภทเงินกู้ ให้ Double Click ที่ประเภทเงินกู้ นั้นๆ เช่น ประเภทเงินกู้101 จากรูป 3 – 83 และจะแสดงรายละเอียด ดังรูปที่3 - 84

| DATS9_Loan_Version1.8_2003      | 2555.ACL - A | CL 9               |              |                     |            |                    |                   |                       |                |
|---------------------------------|--------------|--------------------|--------------|---------------------|------------|--------------------|-------------------|-----------------------|----------------|
| File Edit Data Analyze Sampling | Applications | Tools Serve        | r Wind       | dow Help            |            |                    |                   |                       |                |
| a a a 🖪 🔊 🔒 🕯                   | 分 [[] 《      | Gei                |              | 1 🗔 💿 🖌             | . # 9      | <b>%</b> 埕         | 123 480           | 305º 🐺 🌆 G            | ) <u>.</u> = " |
| Project Navigator <             | D Welcome    | -H                 | 2 01 P       | 01 Summariz         | . +        |                    |                   | and the second second | 4 b X          |
| OPEN t contract                 | - Welcome    |                    | c_01_0       |                     | or eiter [ |                    |                   |                       |                |
| EXTRACT RE                      |              | Filter:            |              |                     |            |                    |                   |                       | Index:         |
|                                 | 🛛 😚 🤻 🞺      | 🏂 (ประเภทเงิ       | មស្ម័ = ''10 | 01'')               |            |                    |                   | -                     | (None) 💌       |
| - CTIVATE W                     |              | 1                  | กล่าเส       | . ອຸມສີສັນແລະ ສະເດີ | -Neeu sên  | ວັນ ສົ່ນເວັດອັກເຫລ | 800.30 mb 0.1 850 | วันที่หวิดวยกวดอ่าคอ  |                |
| CTIVATE W                       | 1            | 101                | 0019         | 1015500001          | 00015769   | 06072554           | 50,000,00         | 07/06/2554            | -              |
| EXTRACT RE                      | 2            | 101                | 0059         | 1015500003          | 00010182   | 06072554           | 50,000,00         | 07/06/2554            | -              |
| OPEN "LE30102                   | 3            | 101                | 0095         | 1015500004          | 00011953   | 06072554           | 50,000.00         | 07/06/2554            |                |
| Comment: DE                     | 4            | 101                | 0018         | 1015500005          | 00007642   | 06072554           | 50,000.00         | 07/06/2554            |                |
|                                 | 5            | 101                | 0133         | 1015500006          | 00010190   | 11072554           | 50,000.00         | 07/13/2554            |                |
|                                 | 6            | 101                | 0030         | 1015500007          | 00006809   | 13072554           | 30,000,00         | 07/13/2554            |                |
|                                 | 7            | 101                | 0029         | 1015500008          | 00015545   | 11072554           | 30,000.00         | 07/13/2554            |                |
| - CIVATE W                      | 8            | 101                | 0022         | 1015500009          | 00014567   | 13072554           | 40,000.00         | 07/13/2554            |                |
| - DO SORT ON CO                 | 9            | 101                | 0021         | 1015500012          | 00015135   | 19072554           | 30,000.00         | 07/19/2554            |                |
|                                 | 10           | 101                | 0013         | 1015500015          | 00013243   | 07072554           | 35,000.00         | 07/07/2554            |                |
| DEFINE FIELI                    | 11           | 101                | 0037         | 1015500016          | 00010029   | 07072554           | 50,000.00         | 07/07/2554            | 1              |
| - DS SUMMARIZE                  | 12           | 101                | 0017         | 1015500017          | 00012787   | 07072554           | 30,000.00         | 07/07/2554            | -              |
| E _ OPEN LE30102_C              | 13           | 101                | 0064         | 1015500018          | 00005500   | 07072554           | 50,000.00         | 07/07/2554            |                |
| OPEN LE3010                     | 14           | 101                | 0035         | 1015500019          | 00016634   | 21072554           | 30,000.00         | 07/21/2554            |                |
| JOIN PKEY C                     | 15           | 101                | 0035         | 1015500020          | 00016636   | 21072554           | 30,000.00         | 07/21/2554            | -              |
| E OPEN "N_LE3010                | 16           | 101                | 0035         | 1015500021          | 00016635   | 21072554           | 30,000.00         | 07/21/2554            |                |
| SET FOLDER                      | 17           | 101                | 0094         | 1015500022          | 00009213   | 08072554           | 20,000.00         | 07/08/2554            |                |
| EXTRACT FIE                     | 18           | 101                | 0030         | 1015500023          | 00007924   | 08072554           | 50,000.00         | 07/08/2554            |                |
| - UV OPEN "LE30102_             | 19           | 101                | 0056         | 1015500024          | 00014830   | 08072554           | 50,000.00         | 07/08/2554            |                |
|                                 | 20           | 101                | 0043         | 1015500025          | 00014326   | 08072554           | 50,000.00         | 07/08/2554            | -              |
|                                 | 21           | 101                | 0117         | 1015500028          | 00015343   | 11072554           | 50,000.00         | 07/11/2554            |                |
| □ □ 5ET 5E5510K                 | 22           | 101                | 0117         | 1015500029          | 00016051   | 11072554           | 50,000.00         | 07/11/2554            |                |
|                                 | 23           | 101                | 0117         | 1015500030          | 00015341   | 11072554           | 50,000.00         | 07/11/2554            | -              |
| PAUSE 'unionation               | 24           | 101                | 0076         | 1015500031          | 00016466   | 13072554           | 50,000.00         | 07/13/2554            | -              |
| - DO SET SAFETY ON              | 25           | 101                | 0019         | 1015500034          | 00017069   | 04082554           | 30,000.00         | 08/04/2554            |                |
|                                 | 26           | 101                | 0004         | 1015500035          | 00017050   | 04082554           | 30,000.00         | 08/04/2554            |                |
|                                 | 27           | 101                | 0071         | 1015500036          | 00017055   | 04082554           | 30,000.00         | 08/04/2554            |                |
| 🖻 🗌 🌍 OPEN LE30102_C            | 28           | 101                | 0135         | 1015500037          | 00017035   | 08082554           | 30,000.00         | 08/08/2554            |                |
| - C SET FILTER T                | 29           | 101                | 0135         | 1015500038          | 00017036   | 08082554           | 15,000.00         | 08/08/2554            |                |
| (1997) (1997)                   | 30           | 101                | 0135         | 1015500039          | 00017037   | 08082554           | 30 000 00         | 08/08/2554            | _              |
| <u>×</u>                        |              | -                  |              |                     |            |                    |                   |                       |                |
| Overview Log                    | Default_View | 4                  |              |                     |            |                    |                   |                       | 4 Þ            |
| LE30102_01_R_01 ?/10,765        | Glo          | bal Filter: (ประเภ | หเงินอู้ =   | "101")              |            |                    |                   |                       |                |

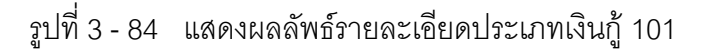

#### 2.2 เมนู : สรุปเงินกู้คงเหลือตามกลุ่มสมาชิก รหัส Script : LE30102\_03

#### วัตถุประสงค์การตรวจสอบ

เพื่อพิสูจน์การบันทึกรายการรับชำระ-จ่ายเงินกู้ถูกต้องและครบถ้วน ตรงตามงวด การตรวจสอบหรือไม่

#### หลักฐานที่ใช้ประกอบการตรวจสอบ

- 1. รายงานสรุปเงินกู้คงเหลือ แยกตามกลุ่มสมาชิก ที่ผ่านการสอบทานจากสหกรณ์
- 2. เปรียบเทียบยอดเงินกู้คงเหลือทุกกลุ่ม กับบัญชีคุมยอดในสมุดบัญชีแยกประเภท

#### Table & Field ที่ใช้ในการตรวจสอบ

| ลำดับ | Table        | Field Name                  | Remark      |
|-------|--------------|-----------------------------|-------------|
| 1     | T_CONTRACT_D | CONTRACTID                  | PRIMARY KEY |
|       |              | BALANCEAMT, COUNT, MEMBERID |             |
| 2     | T_CONTRACT   | CONTRACTID, LOANID          | PRIMARY KEY |
|       |              | CONTRACTDA, GROUPID         |             |

#### วิธีการตรวจสอบ

- 2. คำสั่ง EXTRACT ตาราง T\_CONTRACT เฉพาะสัญญาเงินกู้ที่มียอดเงินกู้คงเหลือ ภายในปีการตรวจสอบ
- คำสั่ง SORT ตาราง T\_CONTRACT\_D จัดเรียงข้อมูลตามฟิลด์ CONTRACTID LINEID และ TRANDATE
- 4. คำสั่ง SUMMARIZE ON ฟิลด์ MEMBERID และ CONTRACTID เพื่อหายอด เงินกู้คงเหลือ ณ สิ้นปีงวดการตรวจสอบ
- คำสั่ง JOIN ตารางสัญญาเงินกู้กับตารางทะเบียนสัญญาเงินกู้ เพื่อแสดง รายละเอียดของสัญญากู้
- 6. คำสั่ง SORT ON ฟิลด์ กลุ่มที่ของสมาชิก และ ฟิลด์ ประเภทเงินกู้
- 7. คำสั่ง SUMMARIZE ON กลุ่มสมาชิก และหายอดรวมของยอดเงินกู้คงเหลือ

เลือกเมนู Application ≻ ตรวจสอบระบบเงินให้กู้ ≻ ตรวจสอบรายการเคลื่อนไหวของ เงินกู้ ≻ สรุปเงินกู้คงเหลือตามกลุ่มสมาชิก

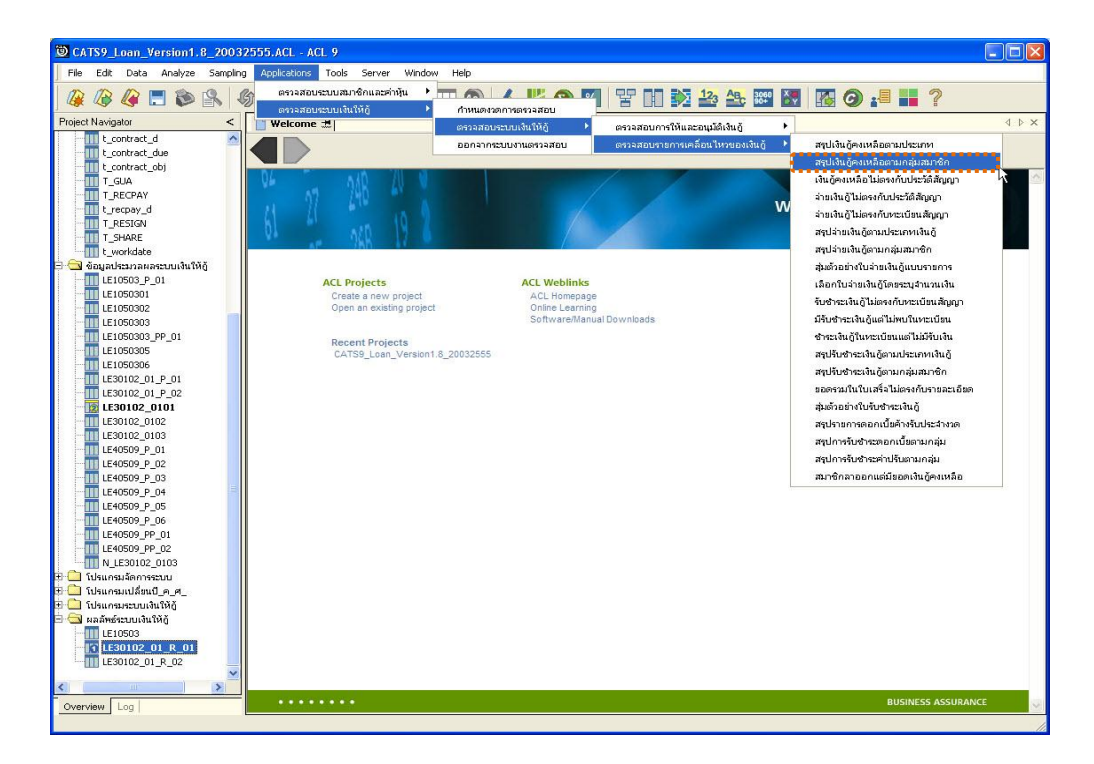

รูปที่ 3 - 85 เมนูสรุปเงินกู้คงเหลือตามกลุ่มสมาชิก

#### ผลลัพธ์จากการประมวลผล

#### ก. วิธีการดูผลลัพธ์

1. ระบุประเภทเงินกู้ที่ต้องการจัดกลุ่มสมาชิก ดังรูปที่ 3 – 86

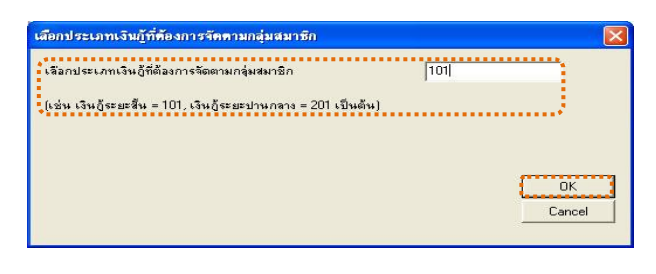

รูปที่ 3 - 86 ระบุประเภทเงินกู้

 ผลลัพธ์แสดงที่หน้าต่าง Log LE30102\_03 แสดงสรุปยอดเงินกู้คงเหลือตาม กลุ่ม สมาชิก ดังรูปที่ 3 – 87

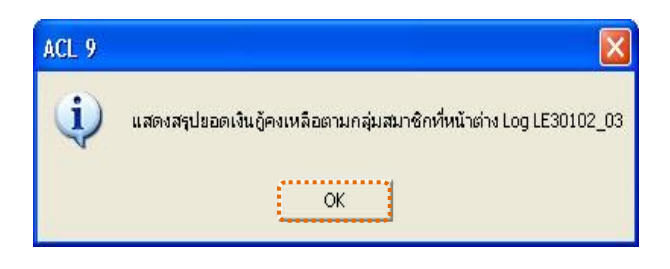

รูปที่ 3 - 87 แสดงผลลัพธ์ Log LE30102\_03

#### ข. การแสดงผลลัพธ์

|                                 | n anna anna anna | an constant |               |                  |                |               |                  |                  |        |
|---------------------------------|------------------|-------------|---------------|------------------|----------------|---------------|------------------|------------------|--------|
| CATS9_Loan_Version1.8_20032     | 2555.ACL - AC    | :L 9        |               |                  |                |               |                  |                  |        |
| File Edit Data Analyze Sampling | Applications     | Tools       | Server Window | Help             |                |               |                  |                  |        |
|                                 |                  |             |               |                  | <b>111 6 1</b> |               | 120 AB 3060      |                  |        |
|                                 |                  |             |               |                  |                |               |                  |                  |        |
| Project Navigator <             | Welcome d        | 🛎 🎹 LES     | 30102_03_R_02 |                  |                |               |                  |                  | < ▷ 3  |
|                                 |                  | Filter      |               |                  |                |               |                  |                  | Index: |
| N_LE30102_0303                  |                  |             |               |                  |                |               |                  |                  | Las    |
| 🗄 🛄 โปรแกรมจัดการระบบ           | V 7 V            | Fr          |               |                  |                |               |                  | -                | (None) |
| 🗄 🛄 โปรแกรมเปลี่ยนปี_ค_ศ_       |                  | กล่มพี่     | ประเภทเงินกั  | เลซที่สัญญาเงินก | รท้ออบาชิก     | วันที่ทำดัญญา | ยอดเงินสนคงเหลือ | ว้∛แพื่ทำรายการเ | ล้ายพ. |
| 🗄 🛄 โปรแกรมระบบเงินให้ดู        |                  | 0001        | 101           | 1015500180       | 00011583       | 30082554      | 40,000.00        | 08/30/2554       |        |
| นลลพธของระบบเง่นเหตุ            | 7                | 0001        | 101           | 1015500181       | 00011581       | 30082554      | 40,000.00        | 08/30/2554       |        |
| - ANNAMESEDUIALING              | 3 0              | 0001        | 101           | 130/03054        | 00011464       | 12022547      | 48,000.00        | 12/19/2554       | 1      |
| LE10103 01                      | 4 0              | 0001        | 101           | 131/01222        | 00011442       | 13102547      | 15,958.00        | 11/03/2554       | -      |
| LE10103_02                      | 5 0              | 0001        | 101           | 131/01530        | 00010163       | 21122547      | 45,000.00        | 08/09/2554       |        |
| LE10105                         | 6 0              | 0001        | 101           | 131/02534        | 00011641       | 01022548      | 45,000.00        | 08/09/2554       |        |
| LE10106                         | 7 0              | 0001        | 101           | 132/00036        | 00010140       | 05042548      | 50,000.00        | 08/09/2554       |        |
| LE10503                         | 8 0              | 0001        | 101           | 132/01343        | 00011626       | 04012549      | 12,853.00        | 06/30/2554       |        |
| LE10505_01                      | 9 (              | 0001        | 101           | 132/04205        | 00011622       | 21032549      | 20,000.00        | 06/30/2554       |        |
| LE10505_01_NN_01                | 10               | 0001        | 101           | 132/05590        | 00011639       | 23032549      | 43,470.00        | 08/09/2554       |        |
| LE10505_01_NN_02                | 11 0             | 0001        | 101           | 133/00494        | 00012221       | 27062549      | 25,000.00        | 06/30/2554       |        |
| LE10505_01_NN_03                | 12 0             | 0001        | 101           | 133/02524        | 00012701       | 23022550      | 33,000.00        | 06/30/2554       |        |
| LE10505_02                      | 13 0             | 0001        | 101           | 133/02778        | 00012802       | 01032550      | 24,500.00        | 06/30/2554       |        |
| LE10505_02_NN_01                | 14 0             | 0001        | 101           | 134/01071        | 00012812       | 18122550      | 15,900.00        | 06/30/2554       |        |
| LE10505_02_NN_03                | 15 0             | 0001        | 101           | 134/04200        | 00008520       | 27032551      | 35,000,00        | 12/08/2554       |        |
| LE10505_02_P_01                 | 16               | 0001        | 101           | 134/04332        | 00011442       | 27032551      | 50,000,00        | 06/30/2554       |        |
| LE10505_02_P_02                 | 17 0             | 0001        | 101           | 135/00882        | 00010151       | 07102551      | 49,000,00        | 10/07/2554       |        |
| LE10505_P_01                    | 18               | 0001        | 101           | 135/00883        | 00010150       | 07102551      | 32,000,00        | 10/07/2554       |        |
| LE10505_P_02                    | 19               | 0001        | 101           | 135/00884        | 00008968       | 07102551      | 34,000,00        | 10/07/2554       |        |
| LE30102_01_R_01                 | 20               | 0001        | 101           | 135/04050        | 00012800       | 24032552      | 48,501,00        | 11/10/2554       |        |
| LE30102_01_R_02                 | 21               | 0001        | 101           | 136/00290        | 00015578       | 30062552      | 50,000,00        | 06/30/2554       |        |
| LE30102_02                      | 22               | 0001        | 101           | 136/00395        | 00015622       | 18082552      | 50,000,00        | 06/30/2554       |        |
|                                 | 23               | 0001        | 101           | 136/02864        | 00011451       | 11032553      | 40,000,00        | 06/30/2554       |        |
| I LESOTOZ OS K UZ               | 24               | 0001        | 101           | 136/03222        | 00011486       | 18032553      | 38,800,00        | 06/30/2554       |        |
| LE30506_01                      | 25 0             | 0001        | 101           | 136/03225        | 00014199       | 19032553      | 45 000.00        | 06/30/2554       |        |
| LE30507_01 P_06                 | 26               | 0001        | 101           | 136/03325        | 00014179       | 18032553      | 48,000.00        | 12/23/2554       |        |
| 1E30507_01_F_00                 | 27               | 0001        | 101           | 136/03884        | 00013245       | 23032553      | 7 000 00         | 01/10/2555       |        |
| LE30507_02_P_06                 | 28               | 0001        | 101           | 136/04083        | 00013243       | 25032553      | 50,000.00        | 06/30/2554       |        |
| LE30507 R 01                    | 20 0             | 0001        | 101           | 136/04084        | 00014190       | 25032553      | 50,000.00        | 06/30/2554       | -      |
| LE40503                         | 20               | 0001        | 101           | 127/01120        | 00007042       | 19012554      | 15 000.00        | 06/20/2554       |        |
| <                               | 4                |             |               |                  |                |               |                  |                  | Þ      |
| Overview Log                    | Default_View     |             |               |                  |                |               |                  |                  | 4      |
| E30102_03_R_02 5.436 Record     | s                |             |               |                  |                |               |                  | 12               |        |

1. แสดงรายละเอียดที่ตาราง LE30102\_03\_R\_02 ดังรูปที่ 3 - 88

รูปที่ 3 - 88 แสดงผลลัพธ์เงินกู้คงเหลือตามกลุ่มสมาชิก

- 2. สามารถดูรายงานสรุปผลที่ TAB log โดย Click TAB log เพื่อแสดงการทำงาน
- 3. Double click ที่คำสั่ง Summarize On ดังรูปที่ 3-89

โปรแกรมจะประมวลและจัดกลุ่มรายการเงินกู้คงเหลือตามกลุ่มสมาชิก ซึ่งสามารถนำไปเปรียบเทียบกับยอดเงินกู้คงเหลือในบัญชีแยกประเภท

| CATS_9_mn_Loan_Version1.7_17082553.ACL - ACL 9 Ella Edit Data unakaza Sampling unplications Top                                                                   | le Server   | Window Help        |         |          |   |             |          |    |              | _ 8 × | (  |
|----------------------------------------------------------------------------------------------------|-------------|--------------------|---------|----------|---|-------------|----------|----|--------------|-------|----|
|                                                                                                    |             |                    |         | <b>M</b> | 모 | 123         | AB 3060  | X  |              | 2     | İ  |
| Project Navigator <                                                                                                    | Welco       | me 🗶 📄 Symmarize : |         | -        |   |             |          |    |              | 4 Þ × | 1  |
| SET FOLDER / ช้อมูลประมวลผลระบบเงินให้ดู้<br>B-D OPEN L contract<br>COPEN L Contract<br>COPEN FACT RECORD IF record_deleted <> ** Tr<br>B-D OPEN FESTION 20 P 01* | As of:      | 11/28/2010 15:13:  | 38<br>  | 0731 404 |   | <br>COPT    | IN DEFO  | DT |              | 1     |    |
| ACTIVATE W_setdate     ACTIVATE W_setdate     ACTIVATE W_t_contract     GEVENTRACT RECORD IF CTOD(y_CONTRACTDA                                                    | Tables      | : LE30102_03_R_02  | / LE301 | .02_0301 |   | <br>, SCKEP | IN PRESS |    |              |       |    |
| Comment: DEFINE FIELD Y_CONT_TYPE COMP                                                                                                    | •กลุ่มที่   | ยอดเงินตันคงเหลือ  | Count   |          |   |             |          |    |              |       |    |
| EXTRACT RECORD IF record_deleted <> ** T                                                                                                    | 0001        | 802,301.00         | 19      |          |   |             |          |    |              |       |    |
| OPEN "LE30102_03_P_02"                                                                                                    | 0002        | 1,659,654.00       | 36      |          |   |             |          |    |              |       |    |
|                                                                                                    | 0003        | 860,424.00         | 20      |          |   |             |          |    |              |       |    |
| SORT ON CONTRACTID STRING(LINEID, 4) D (                                                                                                    | 0004        | 1,788,475.00       | 50      |          |   |             |          |    |              |       |    |
| SUMMARIZE ON MEMBERID CONTRACTID OT                                                                                                    | 0005        | 1 369 702 00       | 30      |          |   |             |          |    |              |       |    |
|                                                                                                    | 0000        | 1,000,000,000      |         |          |   |             |          |    |              |       |    |
| OPEN LE30102_0301 SECONDARY                                                                                                    | 0000        | 1,457,575.00       |         |          |   |             |          |    |              |       |    |
| B- OPEN "N LE30102 0303"                                                                                                    | 0007        | 1,426,379.00       | 31      |          |   |             |          |    |              |       |    |
| 🗌 💟 DIALOG (DIALOG TITLE "เลือกประเภทเงิน อู้ที่ตัด                                                                                                    | <u>8000</u> | 843,428.00         | 20      |          |   |             |          |    |              |       |    |
| ASSIGN EDIT1="101"                                                                                                    | 0009        | 670,000.00         | 13      |          |   |             |          |    |              |       |    |
| SET FOLDER /μαδικέκουμιδιαϊκή<br>EXTRACT FIELDS groupid AS 'αριμιδ' LOANID 4                                                                                      | 0010        | 2,071,286.00       | 38      |          |   |             |          |    |              |       |    |
|                                                                                                    | 0011        | 449.254.00         | 11      |          |   |             |          |    |              |       |    |
| SORT ON กลุ่มที่ ประเภทเงินกู้ TO LE30102_03_                                                                                                    | 0012        | 1 457 007 00       |         |          |   |             |          |    |              |       |    |
|                                                                                                    | 0012        | 1,407,027.00       |         |          |   |             |          |    |              |       |    |
| → → → → → → → → → → → → → → → → → → →                                                                                                    | 0013        | 1,348,000.00       | 28      |          |   |             |          |    |              |       |    |
| 2 - II SIMMARIZE ON กลุ่มที่ SUBTOJAL ของเงินดันองบร                                                                                                    | <u>0014</u> | 1,892,814.00       | 48      |          |   |             |          |    |              |       |    |
|                                                                                                    | 0015        | 627,779.00         | 17      |          |   |             |          |    |              |       | I  |
|                                                                                                    | 0016        | 1,601,280.00       | 39      |          |   |             |          |    |              |       | I  |
|                                                                                                    |             |                    |         |          |   |             |          |    |              | •     |    |
|                                                                                                    | Text        |                    |         |          |   | <br>        |          |    | <br><b>1</b> |       | J  |
| LE30102_03_R_02 2,470 Records                                                                                                    |             |                    |         |          |   |             |          |    |              |       | ź. |

รูปที่ 3 - 89 แสดงผลสรุปเงินกู้คงเหลือตามกลุ่มสมาชิก

 กรณีต้องการทราบรายละเอียดของกลุ่มสมาชิก ให้ Double Click กลุ่มที่ต้องการ ทราบ ตัวอย่างเช่น กลุ่มที่ 0001 จากรูปที่ 3 – 89 และจะแสดงผล ดังรูปที่ 3 – 90

| Date: CATS9_Loan_Version1.8_2003 | 2555.ACL - / | ACL 9        |                     |                        |            |                 |                |                |                                       |
|----------------------------------|--------------|--------------|---------------------|------------------------|------------|-----------------|----------------|----------------|---------------------------------------|
| File Edit Data Analyze Sampling  | Applications | Tools        | Server Window       | Help                   |            |                 |                |                |                                       |
|                                  |              |              |                     |                        |            |                 | The 10 An 1000 |                | 👝 🗖 »                                 |
| 🐗 🐗 🦛 🗔 📚 🖳 🕯                    | 97 III 🤜     |              |                     | 🛓 🥨   🐴                | 11 🥹 💆     | I TO IN         |                |                | 9 :                                   |
| Project Navigator <              | Velcome      | * <b>m</b> u | E30102 03 R 02      | Summarize 🛪            | 1          |                 |                |                | $\triangleleft \triangleright \times$ |
| SET SAFETY OFF                   |              |              |                     |                        |            |                 |                |                |                                       |
| — 🗌 🌍 SET FOLDER /ข้อ            |              | Filte        | 6                   |                        |            |                 |                |                | Index:                                |
| G     OPEN t_contract            | S 🐐 🕺        | · 元 [na      | มที่ = ''0001'')    |                        |            |                 |                | -              | (None)                                |
| EXTRACT RE                       |              | المغيط       | 1                   | . ວຸກທີ່ຮັກຫຼວງ ວິນ ຄື | ะสังอยาติก | N. d. S. Shinis | 8              | 3. ถึงวิราส คว |                                       |
|                                  | 1            | 0001         | 101                 | 1015500180             | 00011583   | 30082554        | 40.000.00      | 08/30/2554     |                                       |
| ACTIVATE W                       | 2            | 0001         | 101                 | 1015500181             | 00011581   | 30082554        | 40,000.00      | 08/30/2554     | 1                                     |
|                                  | 3            | 0001         | 101                 | 130/03054              | 00011464   | 12022547        | 48,000.00      | 12/19/2554     |                                       |
|                                  | 4            | 0001         | 101                 | 131/01222              | 00011442   | 13102547        | 15,958.00      | 11/03/2554     |                                       |
|                                  | 5            | 0001         | 101                 | 131/01530              | 00010163   | 21122547        | 45,000.00      | 08/09/2554     |                                       |
|                                  | 6            | 0001         | 101                 | 131/02534              | 00011641   | 01022548        | 45,000.00      | 08/09/2554     |                                       |
| EXTRACT RE                       | 7            | 0001         | 101                 | 132/00036              | 00010140   | 05042548        | 50,000.00      | 08/09/2554     |                                       |
| E- 000 OPEN "LE30102_            | 8            | 0001         | 101                 | 132/01343              | 00011626   | 04012549        | 12,853.00      | 06/30/2554     |                                       |
| CTIVATE W                        | 9            | 0001         | 101                 | 132/04205              | 00011622   | 21032549        | 20,000.00      | 06/30/2554     |                                       |
| - CTIVATE W                      | 10           | 0001         | 101                 | 132/05590              | 00011639   | 23032549        | 43,470.00      | 08/09/2554     |                                       |
| SORT ON CO                       | 11           | 0001         | 101                 | 133/00494              | 00012221   | 27062549        | 25,000.00      | 06/30/2554     |                                       |
| E _ OPEN "LE30102_               | 12           | 0001         | 101                 | 133/02524              | 00012701   | 23022550        | 33,000.00      | 06/30/2554     |                                       |
|                                  | 13           | 0001         | 101                 | 133/02778              | 00012802   | 01032550        | 24,500.00      | 06/30/2554     |                                       |
|                                  | 14           | 0001         | 101                 | 134/01071              | 00012812   | 18122550        | 15,900.00      | 06/30/2554     |                                       |
|                                  | 15           | 0001         | 101                 | 134/04200              | 00008520   | 27032551        | 35,000.00      | 12/08/2554     |                                       |
|                                  | 16           | 0001         | 101                 | 134/04332              | 00011442   | 27032551        | 50,000.00      | 06/30/2554     |                                       |
|                                  | 17           | 0001         | 101                 | 135/00882              | 00010151   | 07102551        | 49,000.00      | 10/07/2554     |                                       |
|                                  | 18           | 0001         | 101                 | 135/00883              | 00010150   | 07102551        | 32,000.00      | 10/07/2554     |                                       |
| - C ASSIGN EDIT                  | 19           | 0001         | 101                 | 135/00884              | 00008968   | 07102551        | 34,000.00      | 10/07/2554     |                                       |
| - C SET FOLDER                   | 20           | 0001         | 101                 | 135/04050              | 00012800   | 24032552        | 48,501.00      | 11/10/2554     |                                       |
| STRACT FIE                       | 21           | 0001         | 101                 | 136/00290              | 00015578   | 30062552        | 50,000.00      | 06/30/2554     |                                       |
| E D OPEN "LE30102_               | 22           | 0001         | 101                 | 136/00395              | 00015622   | 18082552        | 50,000.00      | 06/30/2554     |                                       |
| 🗌 🗌 😂 SORT ON ກສຸ່               | 23           | 0001         | 101                 | 136/02864              | 00011451   | 11032553        | 40,000.00      | 06/30/2554     |                                       |
| E _ OPEN "LE30102_               | 24           | 0001         | 101                 | 136/03222              | 00011486   | 18032553        | 38,800.00      | 06/30/2554     |                                       |
| SET SESSION                      | 25           | 0001         | 101                 | 136/03325              | 00014189   | 18032553        | 45,000.00      | 06/30/2554     |                                       |
| □ U 15:09:37 on 07/27/2          | 26           | 0001         | 101                 | 136/03336              | 00014178   | 18032553        | 48,000.00      | 12/23/2554     |                                       |
| SUMMARIZE ON                     | 27           | 0001         | 101                 | 136/03884              | 00013245   | 23032553        | 7,000.00       | 01/10/2555     |                                       |
| PAUSE INFORMATION                | 28           | 0001         | 101                 | 136/04083              | 00013860   | 25032553        | 50,000.00      | 06/30/2554     |                                       |
|                                  | 29           | 0001         | 101                 | 136/04084              | 00014190   | 25032553        | 50,000.00      | 06/30/2554     |                                       |
|                                  |              |              | 0.01                | 137/01120              | 00007923   | 18012554        | 15 000 00      | 11673072554    | ***** * F                             |
| Overview Log                     | Default_Viev | v            |                     |                        |            |                 |                |                | 4 Þ                                   |
| LE30102 03 R 02 ?/5.436          | Gle          | obal Filter: | (กลุ่มที่ = "0001") |                        |            |                 |                |                |                                       |
|                                  |              |              |                     |                        |            |                 |                |                |                                       |

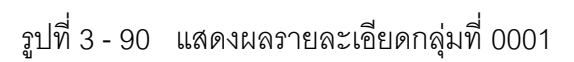

# 2.3 เมนู : เงินกู้คงเหลือไม่ตรงกับประวัติสัญญา

รหัส Script : LE30102\_02

#### วัตถุประสงค์การตรวจสอบ

เพื่อพิสูจน์การบันทึกรายการรับชำระ-จ่ายเงินกู้ถูกต้องและครบถ้วน ตรงตามงวดการ ตรวจสอบหรือไม่

#### หลักฐานที่ใช้ประกอบการตรวจสอบ

พนักงานของสหกรณ์มีการกระทบยอดระหว่างบัญชีย่อยของลูกหนี้เงินกู้กับบัญชีแยก ประเภทอย่างสม่ำเสมอ ทั้งในส่วนของการตั้งหนี้ และการรับชำระหนี้

#### Table & Field ที่ใช้ในการตรวจสอบ

| ลำดับ | Table        | Field Name                      | Remark      |
|-------|--------------|---------------------------------|-------------|
| 1     | T_CONTRACT   | CONTRCTID                       | PRIMARY KEY |
|       |              | MEMBERID, ALLOWAMT,             |             |
|       |              | BALANCEAMT, CONTRACTDA,         |             |
|       |              | FEEDUE, FEEOVERDUE, INTDUE,     |             |
|       |              | INTOVERDUE, ISSTATUS, RECEIVEDD |             |
| 2     | T_CONTRACT_D | CONTRACTID                      | PRIMARY KEY |
|       |              | DUEAMT, TRANTYPE, FEEDUE,       |             |
|       |              | FEEOVERDUE, INTDUE, INTOVERDUE  |             |

#### วิธีการตรวจสอบ

- 1. คำสั่ง EXTRACT ตาราง T\_CONTRACT\_D ดึงข้อมูลรายการเคลื่อนไหวของ สัญญาเงินกู้
- คำสั่งในการสร้างฟิลด์คำนวณ Z\_DUE\_AMT เพื่อสร้างฟิลด์ในการเพิ่มหรือลด ยอดเงินกู้คงเหลือ
- คำสั่ง SUMMARIZE ON ฟิลด์ CONTRACTID เพื่อหายอดสุทธิของรายการ เคลื่อนไหวของยอดเงินกู้
- 4. คำสั่ง EXTRACT ตาราง T\_CONTRACT ดึงข้อมูลสัญญาเงินกู้

- 5. คำสั่ง JOIN ตารางรายการเคลื่อนไหวของสัญญาเงินกู้ กับตารางสัญญาเงินกู้ โดยใช้ฟิลด์ CONTRACTID เพื่อรายละเอียดของสัญญาเงินกู้
- 6. คำสั่งในการสร้างฟิลด์สถานะของสัญญาเงินกู้ และผลการตรวจสอบ
- 7. คำสั่ง EXTRACT และ SUMMARIZE ON ฟิลด์ผลการตรวจสอบเพื่อแสดงผลการ ตรวจสอบ

เลือกเมนู Application > ตรวจสอบระบบเงินให้กู้ > ตรวจสอบรายการเคลื่อนไหวของ เงินกู้ > เงินกู้คงเหลือไม่ตรงกับประวัติสัญญา

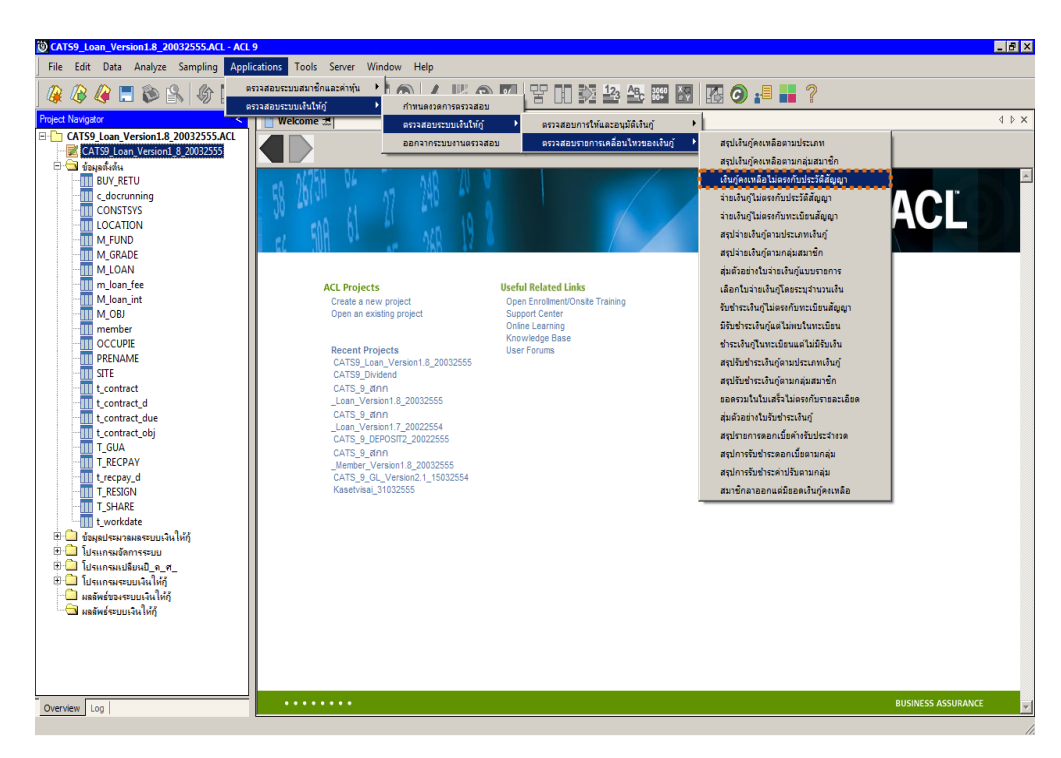

รูปที่ 3 - 91 เมนูเงินกู้คงเหลือไม่ตรงกับประวัติสัญญา

#### ผลลัพธ์จากการประมวลผล

#### ก. วิธีการดูผลลัพธ์

ผลลัพธ์แสดงที่หน้าต่าง Log LE30102\_02 ตรวจสอบรายการเคลื่อนไหวของเงินกู้ เปรียบเทียบยอดเงินกู้คงเหลือ ดังรูปที่ 3 – 92

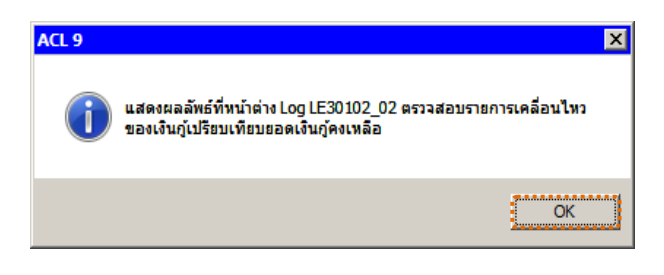

รูปที่ 3 - 92 แสดงผลลัพธ์ Log LE30102\_02

#### ข. การแสดงผลลัพธ์

1. แสดงรายละเอียดที่ตาราง LE30102\_02 ดังรูปที่ 3 - 93

| 🕲 CATS9_Loan_Version1.8_20032555.ACL - ACL 9 |              |                   |            |                       |                   |                      |                     |                                       |
|----------------------------------------------|--------------|-------------------|------------|-----------------------|-------------------|----------------------|---------------------|---------------------------------------|
| File Edit Data Analyze Samplin               | Applications | Tools Server      | Window He  | lp                    |                   |                      |                     |                                       |
|                                              |              |                   |            |                       |                   | ENT 10 Ap 17         |                     | n »                                   |
| । 🐗 🐗 🐗 🗔 📚 🖳 🕯                              | 97 III 🤜     |                   |            | 🥹 🔝 🧐                 |                   |                      |                     | <b>*</b> =                            |
| Project Navigator <                          | Welcome      | ± LE30102         | 02         |                       |                   |                      |                     | $\triangleleft \triangleright \times$ |
|                                              |              |                   |            |                       |                   |                      |                     | 4                                     |
| LE40511_02_PP_01                             |              | Fillel.           |            |                       |                   |                      |                     | uex.                                  |
| LE701501_P_01                                | 🛛 😚 🤻 🎺      | F.                |            |                       |                   |                      | - 0                 | None) 💌                               |
| LE701501_PP_01                               |              | เลซที่ดับมาเงินก์ | รทัดดมาชิก | " ล้อยอไนสัญญาเงินก์" | วงเงินก็ที่อนบัติ | จำหมวนเงินก็ที่รับไป | ยอดเจ๋นก้องเหลือ ดอ | າງພະ ອັໝນາ                            |
| LE701501_PP_02                               |              |                   |            | ข้อบลโนสัญญาเงินกั    | 0.00              | 0.00                 | 0.00 100            | ดับญา 🔺                               |
| LE701501_RR_01                               | 2            |                   |            | ข้อมูลในดัญญาเงินกู้  | 0.00              | 0.00                 | 0.00 ชิด            | สัญญา                                 |
| N_LE30102_0103                               | 3            |                   |            | ข้อมูลในดัญญาเงินกั   | 0.00              | 0.00                 | 0.00 ชิด            | เด้ญญา                                |
|                                              | 4            | 1015500001        | 00015769   | ข้อบูลในสัญญาเงินก้   | 50,000.00         | 50,000.00            | 50,000.00 Un        | 6                                     |
| 🗄 🛄 โปรแกรมเปลี่ยนปี ค.ศ.                    | 5            | 1015500003        | 00010182   | ข้อมูลในสัญญาเงินกั   | 50,000.00         | 50,000.00            | 50,000.00 Un        | 6                                     |
| 🕀 🦳 โปรแกรมระบบเงินให้กั                     | 6            | 1015500004        | 00011953   | ข้อมูลในสัญญาเงินกั   | 50,000.00         | 50,000.00            | 50,000.00 Un        | 6                                     |
| 🗋 ผลลัพธ์ของระบบเงินให้กู้                   | 7            | 1015500005        | 00007642   | ข้อมูลในสัญญาเงินกั   | 50,000.00         | 50,000.00            | 50,000.00 Un        | a                                     |
| 😑 🔂 ผลลัพธ์ระบบเงินให้อู้                    | 8            | 1015500006        | 00010190   | ข้อมูลในสัญญาเงินกู้  | 50,000.00         | 50,000.00            | 50,000.00 Un        | <b>1</b>                              |
| LE10101                                      | 9            | 1015500007        | 00006809   | ข้อมูลในอัญญาเงินกู้  | 30,000.00         | 30,000.00            | 30,000.00 Nn        | <b>1</b>                              |
|                                              | 10           | 1015500008        | 00015545   | ข้อมูลในอัญญาเงินกู้  | 30,000.00         | 30,000.00            | 30,000.00 Mn        | <b>1</b>                              |
| LE10103_02                                   | 11           | 1015500009        | 00014567   | ข้อมูลในอัญญาเงินกู้  | 40,000.00         | 40,000.00            | 40,000.00 Un        | â                                     |
| LE10105                                      | 12           | 1015500010        | 00014707   | ข้อมูลในดัญญาเงินกู้  | 30,000.00         | 30,000.00            | 0.00 N/             | A                                     |
| LE10106                                      | 13           |                   |            | ข้อมูลในดัญญาเงินกู้  | 40,000.00         | 0.00                 | 0.00 ປີທ            | ເຮັນມູນາ                              |
| LE10503                                      | 14           | 1015500012        | 00015135   | ข้อมูลในดัญญาเงินกู้  | 30,000.00         | 30,000.00            | 30,000.00 dn        | 6                                     |
| LE10505_01                                   | 15           | 1015500015        | 00013243   | ข้อมูลในดัญญาเงินกู้  | 35,000.00         | 35,000.00            | 35,000.00 dn        | 6                                     |
| LE10505_01_NN_01                             | 16           | 1015500016        | 00010029   | ข้อยูลในสัญญาเงินกู้  | 50,000.00         | 50,000.00            | 50,000.00 Un        | i 6                                   |
| LE10505_01_NN_02                             | 17           | 1015500017        | 00012787   | ข้อบูลในสัญญาเงินกู้  | 30,000.00         | 30,000.00            | 30,000.00 Un        | i#                                    |
| LE10505_01_WV_05                             | 18           | 1015500018        | 00005500   | ข้อมูลในสัญญาเงินกั   | 50,000.00         | 50,000.00            | 50,000.00 Un        | ເສົ                                   |
| LE10505_02_NN_01                             | 19           | 1015500019        | 00016634   | ข้อมูลในอัญญาเงินกู้  | 30,000.00         | 30,000.00            | 30,000.00 Un        | 1 <b>5</b>                            |
| LE10505 02 NN 03                             | 20           | 1015500020        | 00016636   | ข้อมูลในอัญญาเงินกู้  | 30,000.00         | 30,000.00            | 30,000.00 Un        | i#                                    |
| LE10505_02_P_01                              | 21           | 1015500021        | 00016635   | ข้อมูลในอัญญาเงินกู้  | 30,000.00         | 30,000.00            | 30,000.00 dn        | i#                                    |
|                                              | 22           | 1015500022        | 00009213   | ข้อมูลในอัญญาเงินกู้  | 20,000.00         | 20,000.00            | 20,000.00 dn        | i 🛱                                   |
| LE10505_P_01                                 | 23           | 1015500023        | 00007924   | ข้อมูลในอัญญาเงินกู้  | 50,000.00         | 50,000.00            | 50,000.00 dn        | iê.                                   |
|                                              | 24           | 1015500024        | 00014830   | ข้อมูลในสัญญาเงินกู้  | 50,000.00         | 50,000.00            | 50,000.00 Un        | â                                     |
| LE30102_01_R_01                              | 25           | 1015500025        | 00014326   | ข้อมูลในสัญญาเงินกู้  | 50,000.00         | 50,000.00            | 50,000.00 dn        | i <del>6</del>                        |
| LE30102_01_R_02                              | 26           | 1015500026        | 00016641   | ข้อมูลในสัญญาเงินกู้  | 30,000.00         | 30,000.00            | 0.00 N/             | A                                     |
| LE30102_02                                   | 27           |                   |            | ข้อมูลในตัญญาเงินกั   | 0.00              | 0.00                 | 0.00 N/             | A                                     |
| LE30102_03_R_01                              | 28           | 1015500028        | 00015343   | ข้อมูลในสัญญาเงินกั   | 50,000.00         | 50,000.00            | 50,000.00 Un        | 18                                    |
| LE30102_03_R_02                              | 29           | 1015500029        | 00016051   | ข้อมูลในสัญญาเงินกู้  | 50,000.00         | 50,000.00            | 50,000.00 Un        | iā _1                                 |
| () () () () () () () () () () () () () (     |              | 1015500030        | 00015341   | สัสขอใจเส้นแบบ วัจเก้ | 50 000 00         | 50 000 00            | 50 000 00 10        | · · ·                                 |
| Overview Log                                 | Default_View |                   |            |                       |                   |                      |                     |                                       |
| LE30102_02 12,254 Reco                       | rds          |                   |            |                       |                   |                      | 2                   |                                       |

รูปที่ 3 - 93 ผลลัพธ์รายการเคลื่อนไหวของเงินกู้เปรียบเทียบยอดเงินกู้คงเหลือ

- 2. สามารถดูรายงานสรุปผลที่ TAB log โดย Click TAB log เพื่อแสดงการทำงาน
- Bouble click ที่คำสั่ง Summarize On ดังรูปที่ 3 94

โปรแกรมประมวลผลเปรียบเทียบยอดเงินกู้คงเหลือระหว่างประวัติสัญญา

เงินกู้กับทะเบียนสัญญาเงินกู้ และสรุปผลการตรวจสอบ เป็นประเด็นต่าง ๆ ดังนี้

- มีรายการจ่ายเงินกู้ที่ไม่ปรับปรุงที่ประวัติสัญญาจำนวนกี่ราย
- ยอดเงินกู้คงเหลือในทะเบียนสัญญามากกว่าในประวัติสัญญากี่ราย
- ยอดเงินกู้คงเหลือในทะเบียนสัญญาน้อยกว่าในประวัติสัญญากี่ราย
- ยอดตรงกัน

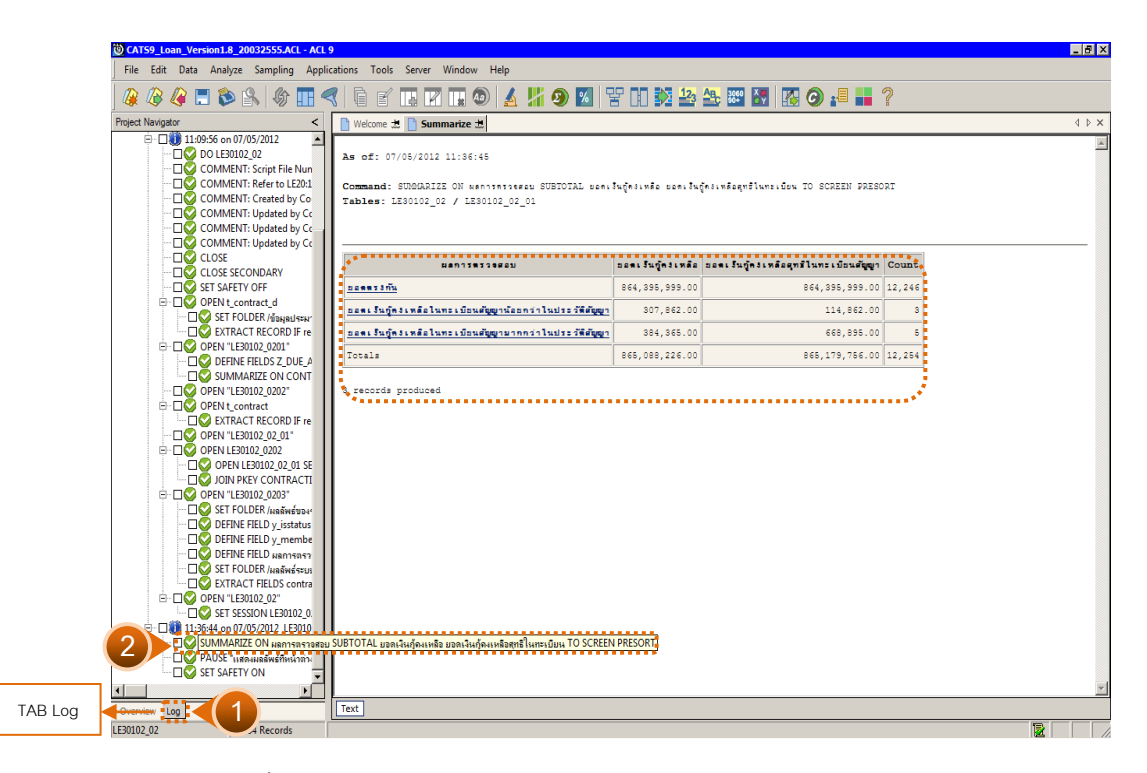

รูปที่ 3 - 94 แสดงผลสรุปรายการเงินกู้คงเหลือไม่ตรงกับประวัติสัญญา

#### 2.4 เมนู : จ่ายเงินกู้ไม่ตรงกับประวัติสัญญา

รหัส Script : LE30504

#### วัตถุประสงค์การตรวจสอบ

เพื่อพิสูจน์ว่าการจ่ายเงินกู้มีการบันทึกบัญชีถูกต้อง ครบถ้วนตรงกับในประวัติสัญญา

### หลักฐานที่ใช้ประกอบการตรวจสอบ

รายงานการประชุมคณะกรรมการเงินกู้ เพื่อสอบทานรายการอนุมัติเงินกู้กับการจ่าย เงินกู้ถูกต้อง ตรงกัน

#### Table & Field ที่ใช้ในการตรวจสอบ

| ลำดับ | Table      | Field Name                        | Remark      |
|-------|------------|-----------------------------------|-------------|
| 1     | T_RECPAY   | RECPAYID                          | PRIMARY KEY |
|       |            | MEMBERID, TRANDATE, ISSTATUS      |             |
| 2     | T_RECPAY_D | RECPAYID, LINEID                  | PRIMARY KEY |
|       |            | MEMBERID, ITEMID, INTOVDUE,       |             |
|       |            | INTDUE, FEEOVDUE, FEEDUE, REXPID, |             |
|       |            | DUEAMT, CONTID                    |             |
| 3     | T_CONTRACT | CONTRACTID                        | PRIMARY KEY |
|       |            | CONTRACTDA, MEMBERID,             |             |
|       |            | ALLOWAMT, RECEIVEDD,              |             |
|       |            | BALANCEAMT                        |             |

#### วิธีการตรวจสอบ

- 1. คำสั่ง EXTRACT ตาราง T\_RECPAY ดึงข้อมลเกี่ยวกับการใบจ่ายเงินกู้
- คำสั่ง JOIN ตาราง T\_RECPAY\_D กับ ตาราง T\_RECPAY โดยใช้ฟิลด์ RECPAYID เพื่อแสดงรายละเอียดการจ่ายเงินกู้
- คำสั่ง EXTRACT เฉพาะรายการจ่ายเงินกู้ในปีการตรวจสอบและมีสถานะใบจ่าย ปกติ
- 4. คำสั่ง SORT และ SUMMARIZE ON ฟิลด์ CONTID เพื่อจัดเรียงข้อมูลและ คำนวณหายอดการจ่ายเงินกู้รวมในแต่ละสัญญาเงินกู้

- คำสั่ง EXTRACT และ JOIN ตารางแสดงยอดจ่ายเงินกู้รวมกับตารางสัญญาเงินกู้
   โดยใช้ฟิลด์ CONTID เพื่อแสดงยอดจ่ายเงินกู้รวมกับยอดรับเงินกู้ในตารางสัญญา
   เงินกู้ เพื่อใช้ในการเปรียบเทียบการจ่ายเงินว่าถูกต้องตรงกันหรือไม่
- 6. คำสั่งในการสร้างฟิลด์ ผลการตรวจสอบ เพื่อตรวจสอบว่ายอดจ่ายเงินกู้รวมกับ ยอดเงินกู้ที่รับไปในสัญญาเงินกู้
- 7. คำสั่ง SUMMARIZE ON ผลการตรวจสอบ

เลือกเมนู Application ≻ ตรวจสอบระบบเงินให้กู้ ≻ ตรวจสอบรายการเคลื่อนไหวของ เงินกู้ ≻ จ่ายเงินกู้ไม่ตรงกับประวัติสัญญา

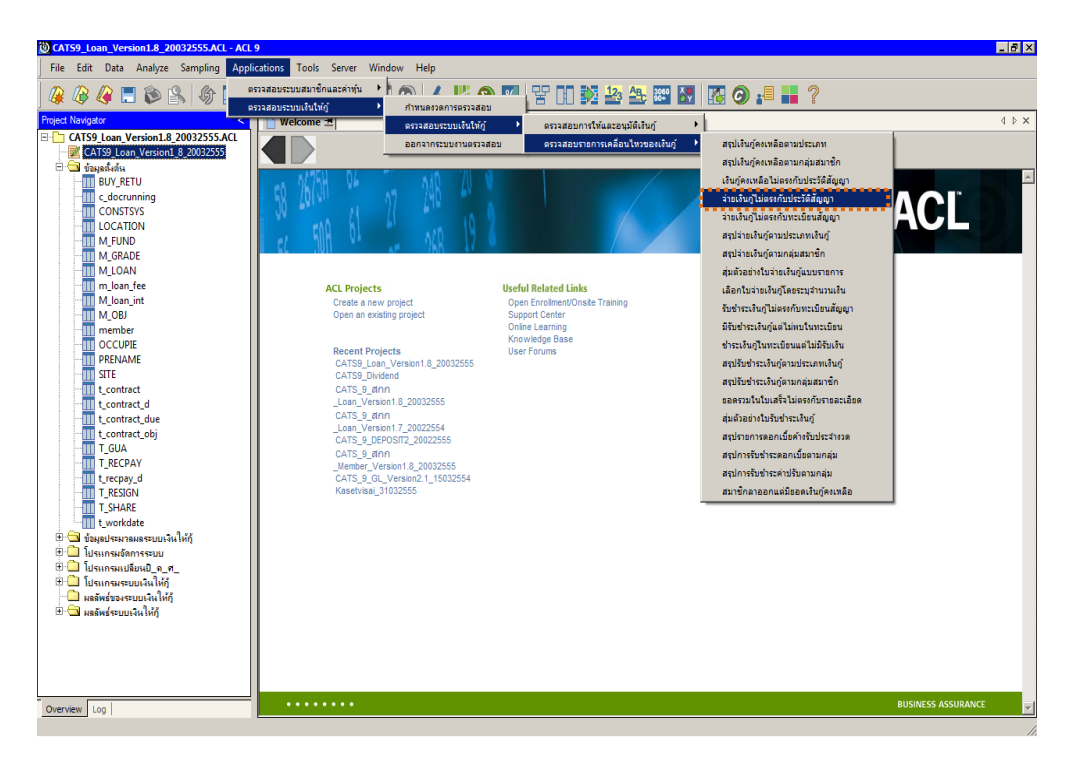

รูปที่ 3 - 95 เมนูจ่ายเงินกู้ไม่ตรงกับประวัติสัญญา

#### ผลลัพธ์จากการประมวลผล

#### ก. วิธีการดูผลลัพธ์

ผลลัพธ์แสดงที่หน้าต่าง Log LE30504 ตรวจสอบรายการบันทึกรายการจ่ายเงินกู้ สอดคล้องกับสัญญาเงินกู้ ดังรูปที่ 3 - 96

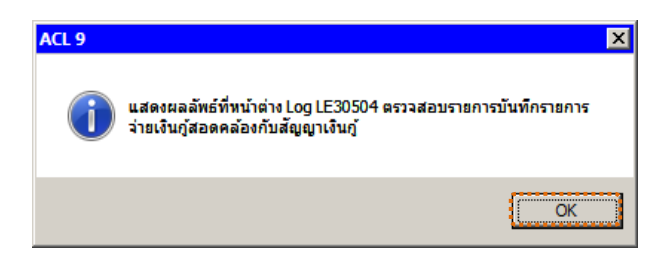

รูปที่ 3 - 96 แสดงผลลัพธ์ Log LE30504

#### ข. การแสดงผลลัพธ์

1. แสดงรายละเอียดที่ตาราง LE30504 ดังรูปที่ 3 - 97

| CATS9_Loan_Version1.8_2003     | 32555.ACL - )                 | ACL 9                          |            |                       |                       |                                            |                                       |
|--------------------------------|-------------------------------|--------------------------------|------------|-----------------------|-----------------------|--------------------------------------------|---------------------------------------|
| File Edit Data Analyze Samplir | ng Applications               | Tools Server                   | Window He  | lp                    |                       |                                            |                                       |
|                                |                               |                                |            |                       |                       | 120 AB. 3060 X                             | 🔿 . 🗏 👋                               |
|                                |                               |                                |            | 🧠 🖻 🗐 🔏               |                       |                                            |                                       |
| Project Navigator <            | Welcome                       | 🛨 🎹 LE30504                    |            |                       |                       |                                            | $\triangleleft \triangleright \times$ |
| 🖻 🔄 ผลลัพธ์ระบบเงินให้กู้ 🔄 🛆  |                               | Filter:                        |            |                       |                       |                                            | Index:                                |
| LE10101                        | » × «                         | * *                            |            |                       |                       |                                            | (None)                                |
| LE10103_01                     | v v v                         | 3.94                           |            |                       |                       |                                            |                                       |
| LE10105_02                     |                               | <b>ខេ</b> នអើតល្លៃព្រះ 3% ភ្លេ | รทัดสมาชิก | วันที่จ่ายเงินกูลาดุด | ยะดเงินกู้จ่ายจริงรวม | "เปรียบเพียบกับยอดในสัญญาเงินกู"           | รหัตุดมาชิก2                          |
| LE10106                        | 1.                            | -                              |            |                       | 0.00                  | เปรียบเทียบกับยอดในสัญญาเงินกู้            |                                       |
|                                | 2                             |                                |            |                       | 0.00                  | เปรียบเทียบกับขอดในสัญญาเงินกู้            |                                       |
| LE10505_01                     | 3                             |                                |            |                       | 0.00                  | เปรียบเทียบกับยอดในสัญญาเงินกู้            | -                                     |
| LE10505_01_NN_01               | 4                             | 1015500001                     | 00015769   | 06072554              | 50,000.00             | เปรียบเทียบกับยอดไพสัญญาเงินกู้            | 00015769                              |
| LE10505_01_NN_02               | 15                            | 1015500003                     | 00010182   | 06072554              | 50,000.00             | เปรียบเทียบกับยอดไพสญญาเงิพกู้             | 00010182                              |
| LE10505_01_NN_03               | 10                            | 1015500004                     | 00011953   | 05072554              | 50,000.00             | เปรียบเพียบกับยังค์เพียญญาเงิหกุ           | 00011953                              |
| LE10505_02                     | 1                             | 1015500005                     | 00007642   | 06072554              | 50,000.00             | เปรียบเทยบกับยอดเพลญญาเจนกุ                | 00007642                              |
| LE10505_02_NN_01               | 1.0                           | 1015500006                     | 00010190   | 13072554              | 50,000.00             | เปรียบเทยบกับยอดเนื้อผู้ผู้ว่าเงินกั       | 00010190                              |
| LE10505_02_NN_03               | 19                            | 1015500007                     | 00006809   | 13072554              | 30,000.00             | เปรียบเทยบกับปรดเนื้อผู้ผู้ว่าเงินก        | 00006809                              |
| LE10505_02_P_01                | 1 10                          | 1015500008                     | 00015545   | 13072554              | 30,000.00             | เปรียบเพียบกับปรดเพียญญาเงินก              | 00015545                              |
| LE10505_02_F_02                | 11                            | 1015500009                     | 00014567   | 20072554              | 40,000.00             | เปรียบเพียบกับยอดเนื้อผู้ผู้กิเงินกู้      | 00014367                              |
| LE10505 P 02                   | 12                            | 1013300010                     | 00014707   | 20072554              | 30,000.00             | เปรียบเทียบกับของเฉลญญาเปละกู              | 00014707                              |
| LE30102 01 R 01                | 1.0                           | 1015500012                     | 00015125   | 10072554              | 20,000,00             | เปรียบเทียบกับของเรลสูญการจะกู้            | 00009143                              |
|                                | 15                            | 1015500012                     | 00013133   | 07072554              | 30,000.00             | เปรียบเพียบกับของเรลสัญญาเปรียบ            | 00013133                              |
| LE30102_02                     | 16                            | 1015500015                     | 00013243   | 07072554              | 50,000.00             | . ปรียม. พียมกับยุรุลใจสับขาว ริษภั        | 00013243                              |
|                                | 17                            | 1015500017                     | 00012787   | 07072554              | 30,000.00             | . ເຮັດແມ່ ຄືດແມ່ນັ້ນສະດໃນອັນຫາວ, ວິນ ຄ້    | 00012787                              |
| LE30102_03_R_02                | 18                            | 1015500018                     | 00005500   | 07072554              | 50,000.00             | . ເຮັດແມ່ ອີດແມ່ນັ້ນສະດໃນອັກຫລາມວິນ ດັ     | 00005500                              |
|                                | 19                            | 1015500019                     | 00016634   | 21072554              | 30,000.00             | . ປະສານ, ອັສນຸດັນສຸດດໃນອັກຫຼາວ ວິນ ດັ      | 00016634                              |
| LE30506_01                     | 20                            | 1015500020                     | 00016636   | 21072554              | 30,000.00             | . ເຮັດແມ່ ອີດແມ່ນັ້ນສະດໃນເດັ່ງຫຼາວ ເປັນເງັ | 00016636                              |
| LE30507_01                     | 21                            | 1015500021                     | 00016635   | 21072554              | 30,000,00             | . ປະສານ ອັສນດັບສຸດຄ່າ ຮັບສາວ ລາ ດັ         | 00016635                              |
| LE30507_01_P_06                | 22                            | 1015500022                     | 00009213   | 08072554              | 20,000,00             | . ปรียน พียนกับยุธุลไม่สักตาม สินกั        | 00009213                              |
| LE30507_02 D.04                | 23                            | 1015500023                     | 00007924   | 08072554              | 50,000,00             | . ปรียน. พียนกับยุคลในสัญญา. จำเกิ         | 00007924                              |
| LE30507_02_P_06                | 24                            | 1015500024                     | 00014830   | 08072554              | 50,000.00             | เปรียนเทียนกับยอดในสัญญาเงินกั             | 00014830                              |
| LE40503                        | 25                            | 1015500025                     | 00014326   | 08072554              | 50,000.00             | เปรียบเทียบกับยอดในสัญญาเงินกั             | 00014326                              |
| LE40503 02                     | 26                            | 1015500026                     | 00016641   | 11072554              | 30,000.00             | เปรียบเทียบกับยอดในสัญญาเงินกั             | 00016641                              |
| LE40503_03                     | 27                            |                                |            |                       | 0.00                  | เปรียบเทียบกับยอดในสัญญาเงินก้             | 00008083                              |
| LE40504_01                     | 28                            | 1015500028                     | 00015343   | 11072554              | 50,000.00             | เปรียบเทียบกับยอดในสัญญาเงินกู้            | 00015343                              |
| LE40508                        | 29.                           | 1015500029                     | 00016051   | 11072554              | 50,000.00             | เปรียบเทียบกับยอดในสัญญาเงินกู้            | 00016051                              |
| LE40509_01                     | 30                            | 1015500030                     | 00015341   | 11072554              | 50 000 00             | . ปรียน เพียนกับยุธุลในสับแว่ง 34 กั       | 0001 5341                             |
|                                |                               |                                |            |                       |                       |                                            | ··· ·                                 |
| Overview Log                   | Overview Log Default_View 4 D |                                |            |                       |                       |                                            |                                       |
| LE30504 12,254 Rec             | ords                          |                                |            |                       |                       | 110                                        |                                       |

รูปที่ 3 - 97 แสดงผลลัพธ์รายการจ่ายเงินกู้สอดคล้องกับสัญญาเงินกู้

- 2. สามารถดูรายงานสรุปผลที่ TAB log โดย Click TAB log เพื่อแสดงการทำงาน
- 3. Double click ที่คำสั่ง Summarize On ดังรูปที่ 3 98

โปรแกรมประมวลผล โดยการเปรียบเทียบรายการจ่ายเงินและการปรับปรุง ยอดที่ประวัติสัญญาเงินกู้ครบถ้วน ถูกต้อง และสรุปข้อมูลการจ่ายเงินกู้เทียบกับ ประวัติสัญญาเงินกู้ ในประเด็นต่าง ๆ ดังนี้

- ข้อมูลการจ่ายเงินกู้มากกว่าสัญญาเงินกู้
- ยอดจ่ายเงินกู้สัญญามากกว่ารายจ่ายจริง
- ยอดตรงกัน

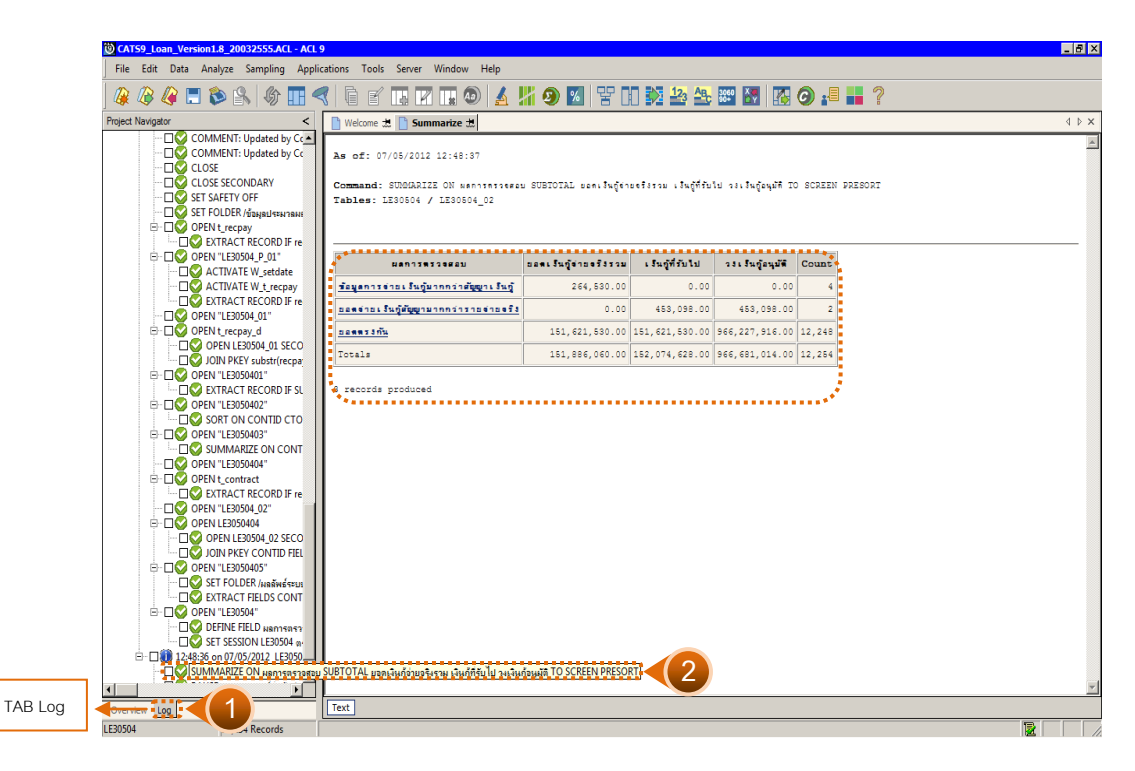

รูปที่ 3 - 98 สรุปข้อมูลการจ่ายเงินกู้เทียบกับประวัติสัญญาเงินกู้

# 2.5 เมนู : จ่ายเงินกู้ไม่ตรงกับทะเบียนสัญญา

รหัส Script : LE30505

#### วัตถุประสงค์การตรวจสอบ

เพื่อพิสูจน์ว่าการจ่ายเงินกู้มีความถูกต้อง ครบถ้วน ตรงกับการบันทึกในทะเบียน สัญญาเงินกู้

#### หลักฐานที่ใช้ประกอบการตรวจสอบ

เอกสารประกอบการจ่ายเงินกู้ที่ผ่านการสอบทานจากสหกรณ์ ถูกต้องตรงกับข้อมูลที่ บันทึกในระบบงาน

#### Table & Field ที่ใช้ในการตรวจสอบ

| ลำดับ | Table        | Field Name                   | Remark      |
|-------|--------------|------------------------------|-------------|
| 1     | T_RECPAY     | RECPAYID                     | PRIMARY KEY |
|       |              | MEMBERID, TRANDATE, ISSTATUS |             |
| 2     | T_RECPAY_D   | RECPAYID, LINEID             | PRIMARY KEY |
|       |              | MEMBERID, ITEMID, INTOVDUE,  |             |
|       |              | INTDUE, FEEOVDUE, FEEDUE,    |             |
|       |              | REXPID, DUEAMT               |             |
| 3     | T_CONTRACT_D | CONTRACTID                   | PRIMARY KEY |
|       |              | DUEAMT, MEMBERID, REFERID,   |             |
|       |              | TRANDATE                     |             |

#### วิธีการตรวจสอบ

- 1. คำสั่ง EXTRACT และ JOIN ตาราง T\_RECPAY กับตาราง T\_RECPAY\_D เพื่อ แสดงรายละเอียดรายการรับจ่ายเงินกู้
- 2. คำสั่ง EXTRACT เฉพาะรายการจ่ายเงินกู้ที่เกิดขึ้นภายในปีการตรวจสอบ
- คำสั่ง EXTRACT ตารางรายการเคลื่อนไหวของสัญญาเงินกู้ เฉพาะรายการจ่าย เงินกู้ที่เกิดขึ้นในปีการตรวจสอบ
- 4. คำสั่ง JOIN ระหว่างตารางรายการจ่ายเงินกู้ กับตารางรายการเคลื่อนไหวของ สัญญาเงินกู้เพื่อนำมาเปรียบเทียบว่าการจ่ายเงินกู้ยอดตรงกันหรือไม่

- 5. คำสั่งในการสร้างฟิลด์ ผลการตรวจสอบ
- 6. คำสั่ง SUMMARIZE ON ผลการตรวจสอบ

เลือกเมนู Application ≻ ตรวจสอบระบบเงินให้กู้ ≻ ตรวจสอบรายการเคลื่อนไหวของ เงินกู้ ≻ จ่ายเงินกู้ไม่ตรงกับทะเบียนสัญญา

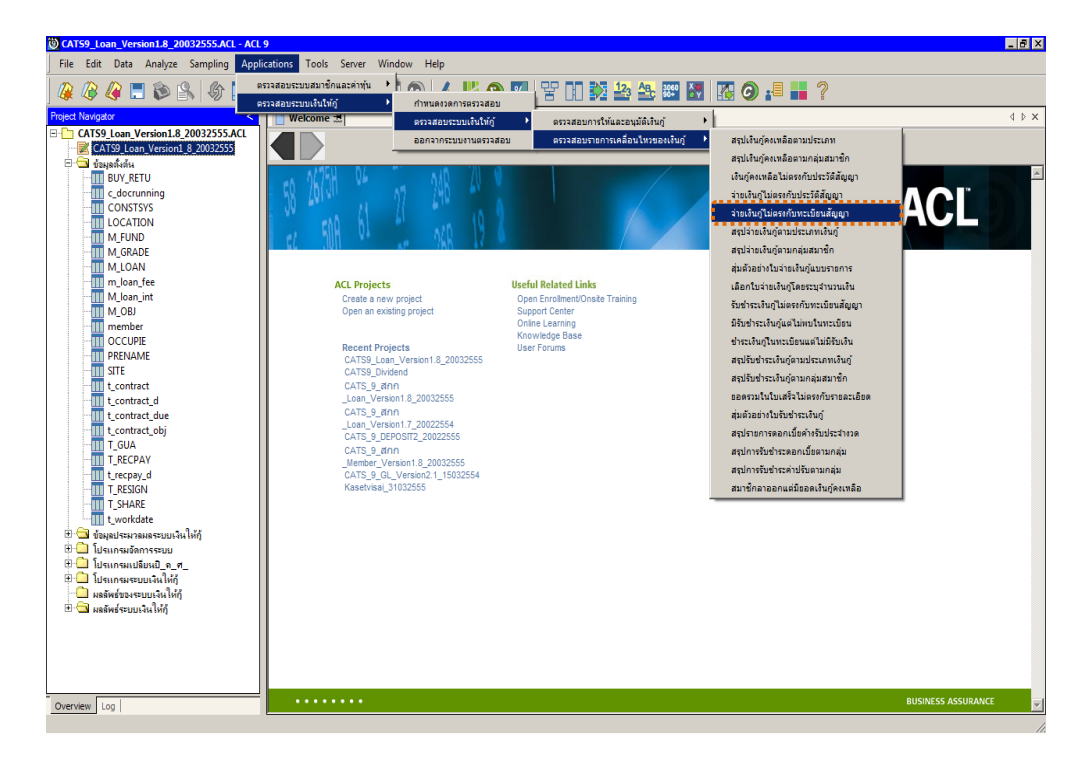

รูปที่ 3 - 99 เมนูจ่ายเงินกู้ไม่ตรงกับทะเบียนสัญญา

#### ผลลัพธ์จากการประมวลผล

#### ก. วิธีการดูผลลัพธ์

ผลลัพธ์แสดงที่หน้าต่าง Log LE30505 จ่ายเงินกู้ไม่ตรงกับทะเบียนสัญญา

ดังรูปที่ 3 – 100

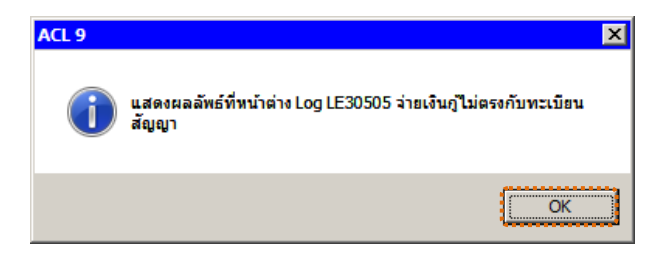

รูปที่ 3 - 100 แสดงผลลัพธ์ Log LE30505

#### ข. การแสดงผลลัพธ์

1. แสดงรายละเอียดที่ตาราง LE30505 ดังรูปที่ 101

| CATS9_Loan_Version1.8_200    | 32555.ACL - A   | ICL 9        |                    |                 |                |                   |              |                                       |
|------------------------------|-----------------|--------------|--------------------|-----------------|----------------|-------------------|--------------|---------------------------------------|
| File Edit Data Analyze Sampl | ng Applications | Tools Server | Window Help        |                 |                |                   |              |                                       |
|                              | a               |              |                    |                 |                | 10 An 2000 F      |              | , »                                   |
| 🐗 🕼 🐗 🗔 🗫 🕌                  | 1 III           |              |                    | <b>11 99 12</b> |                |                   |              | e                                     |
| Project Navigator <          | Welcome         | ± 11 LE30505 |                    |                 |                |                   |              | $\triangleleft \triangleright \times$ |
| LE10503                      |                 | Filter       |                    |                 |                |                   | Inde         | au.                                   |
| LE10505_01                   |                 | 1 ii(ei.     |                    |                 |                |                   |              | 20.                                   |
| LE10505_01_NN_01             | 8 4 4           | 5m           |                    |                 |                |                   | - (No        | une) 💌                                |
| LE10505_01_NN_02             |                 | เฉรที่เอกตาร | "ขอบลโนโบจ่ายเงิน" | เลขที่ใบจ่าย    | ว้นที่ทำรายการ | ຍະຄວາຍເວີາເດັ່ຽວນ | รท้ออบาซิก • | "zoui                                 |
| LE10505_01_NN_03             | 1               | 55PAL00002   | ข้อมูลในใบจ่ายเงิน | 55PAL00002      | 06072554       | 300,000.00        | 00012395     | ร้อยูลไ 🔺                             |
| LE10505_02                   | 2               | 55PAL00004   | ข้อมูลในใบข่ายเงิน | 55PAL00004      | 06072554       | 5,920.00          | 00007744     | ข้อมูลไ                               |
| LE10505_02_NN_03             | 3               | 55PAL00007   | ข้อมูลในใบข่ายเงิน | 55PAL00007      | 06072554       | 230,000.00        | 00010042     | ข้อบูลไ                               |
| LE10505_02_P_01              | 4               | 55PAL00008   | ข้อบูลในใบข่ายเงิน | 55PAL00008      | 06072554       | 5,180.00          | 00016653     | ข้อบูล                                |
| LE10505 02 P 02              | 5               | 55PAL00009   | ข้อมูลในใบข่ายเงิน | 55PAL00009      | 06072554       | 50,000.00         | 00015769     | ข้อบูลไ                               |
| LE10505 P 01                 | 6               | 55PAL00010   | ข้อมูลในใบข่ายเงิน | 55PAL00010      | 06072554       | 50,000.00         | 00010182     | ข้อมูลไ                               |
| LE10505_P_02                 | 7               | 55PAL00011   | ข้อมูลในใบข่ายเงิน | 55PAL00011      | 06072554       | 11,200.00         | 00006036     | ข้อบูลไ                               |
| LE30102_01_R_01              | 8               | 55PAL00013   | ข้อมูลในใบข่ายเงิน | 55PAL00013      | 06072554       | 11,100.00         | 00007583     | ข้อบูลไ                               |
| LE30102_01_R_02              | 9               | 55PAL00014   | ข้อมูลในใบข่ายเงิน | 55PAL00014      | 06072554       | 4,440.00          | 00006742     | ข้อมูลไ                               |
| LE30102_02                   | 10              | 55PAL00015   | ส้อมูลในใบข่ายเงิน | 55PAL00015      | 06072554       | 50,000.00         | 00007642     | ส้อมูลไ                               |
| LE30102_03_R_01              | 11              | 55PAL00016   | ข้อมูลในใบข่ายเงิน | 55PAL00016      | 06072554       | 9,750.00          | 00013865     | ข้อมูลไ                               |
| LE30102_03_R_02              | 12              | 55PAL00017   | ข้อมูลในใบข่ายเงิน | 55PAL00017      | 06072554       | 4,500.00          | 00014019     | ข้อบูลไ                               |
| LE30504                      | 13              | 55PAL00018   | ข้อมูลในใบข่ายเงิน | 55PAL00018      | 06072554       | 11,250.00         | 00013869     | ข้อบูลไ                               |
| 11 LE30505                   | 14              | 55PAL00019   | ข้อมูลในใบข่ายเงิน | 55PAL00019      | 06072554       | 50,000.00         | 00011953     | ข้อมูล                                |
| LE30506_01                   | 15              | 55PAL00023   | ข้อมูลในใบข่ายเงิน | 55PAL00023      | 06072554       | 150,000.00        | 00007791     | ข้อบูลไ                               |
| LE30507_01                   | 16              | 55PAL00026   | ข้อมูลในใบข่ายเงิน | 55PAL00026      | 06072554       | 200,000.00        | 00015230     | ข้อบูลไ                               |
| LE30507_01_P_06              | 17              | 55PAL00027   | ข้อมูลในใบข่ายเงิน | 55PAL00027      | 07072554       | 250,000.00        | 00011784     | ข้อบูลไ                               |
| LE30507_02                   | 18              | 55PAL00028   | ส้อมูลในใบข่ายเงิน | 55PAL00028      | 07072554       | 8,880.00          | 00011558     | ส้อมูลไ                               |
| LE30507_02_F_00              | 19              | 55PAL00029   | ข้อมูลในใบข่ายเงิน | 55PAL00029      | 07072554       | 6,070.00          | 00013775     | ส้อมูลไ                               |
| LE30507_N_01                 | 20              | 55PAL00030   | ข้อมูลในใบข่ายเงิน | 55PAL00030      | 07072554       | 4,760.00          | 00016967     | ข้อมูลไ                               |
| LE40503 02                   | 21              | 55PAL00031   | ข้อมูลในใบจำยะจิน  | 55PAL00031      | 07072554       | 3,700.00          | 00012168     | ข้อมูลไ                               |
| LE40503_03                   | 22              | 55PAL00033   | ข้อบูลในใบข่ายเงิน | 55PAL00033      | 07072554       | 4,970.00          | 00015555     | ข้อมูลไ                               |
| LE40504_01                   | 23              | 55PAL00034   | ข้อบูลในใบข่ายเงิน | 55PAL00034      | 07072554       | 5,840.00          | 00010794     | ข้อมูลไ                               |
| LE40508                      | 24              | 55PAL00035   | ข้อบูลในใบข่ายเงิน | 55PAL00035      | 07072554       | 4,420.00          | 00015766     | ข้อบูลไ                               |
|                              | 25              | 55PAL00036   | ข้อบูลในใบจำยะงิน  | 55PAL00036      | 07072554       | 10,800.00         | 00009050     | ข้อบูลไ                               |
| LE40509_02                   | 26              | 55PAL00037   | ส้อบูลในใบข่ายเงิน | 55PAL00037      | 07072554       | 35,000.00         | 00013243     | ส้อมูลใ                               |
| LE40509_RR_01                | 27              | 55PAL00038   | ข้อบูลในใบข่ายเงิน | 55PAL00038      | 07072554       | 10,800.00         | 00011290     | ส้อมูลใ                               |
| LE40509RR_02                 | 28              | 55PAL00039   | ข้อมูลในใบข่ายเงิน | 55PAL00039      | 07072554       | 9,600.00          | 00016237     | ข้อบูลไ                               |
| LE40511_01                   | 29              | 55PAL00040   | ข้อมูลในใบข่ายเงิน | 55PAL00040      | 07072554       | 9,620.00          | 00007240     | ร้อมูลไ                               |
| LE40511_01_P_06              | 30              | 55PAT.00041  | ส้อยอใจใยอ่ายเวิจ  | 55941.00041     | 07072554       | 9 620 00          | 00010368     | Tenat.                                |
|                              | Default View    | 7            |                    |                 |                |                   |              | -                                     |
| Overview Log                 | L Dei aufc_view |              |                    |                 |                |                   | (1-1-1)      | 4 Þ                                   |
| LE30505 2,086 Rec            | ords            |              |                    |                 |                |                   | 2            | 1                                     |

รูปที่ 3 - 101 แสดงผลลัพธ์การจ่ายเงินกู้ไม่ตรงกับทะเบียนสัญญา

- 2. สามารถดูรายงานสรุปผลที่ TAB log โดย Click TAB log เพื่อแสดงการทำงาน
- 3. Double click ที่คำสั่ง Summarize On ดังรูปที่ 3 102

โปรแกรมประมวลผล โดยการเปรียบเทียบรายการจ่ายเงินและการปรับปรุง ยอดที่ทะเบียนสัญญาเงินกู้ครบถ้วน ถูกต้องหรือไม่ และสรุปผลลัพธ์ประเด็นต่างๆ ดังนี้

- ข้อมูลการจ่ายเงินกู้มากกว่าทะเบียนสัญญาเงินกู้
- รายการจ่ายในทะเบียนสัญญามากกว่ารายจ่ายจริง
- ยอดตรงกัน

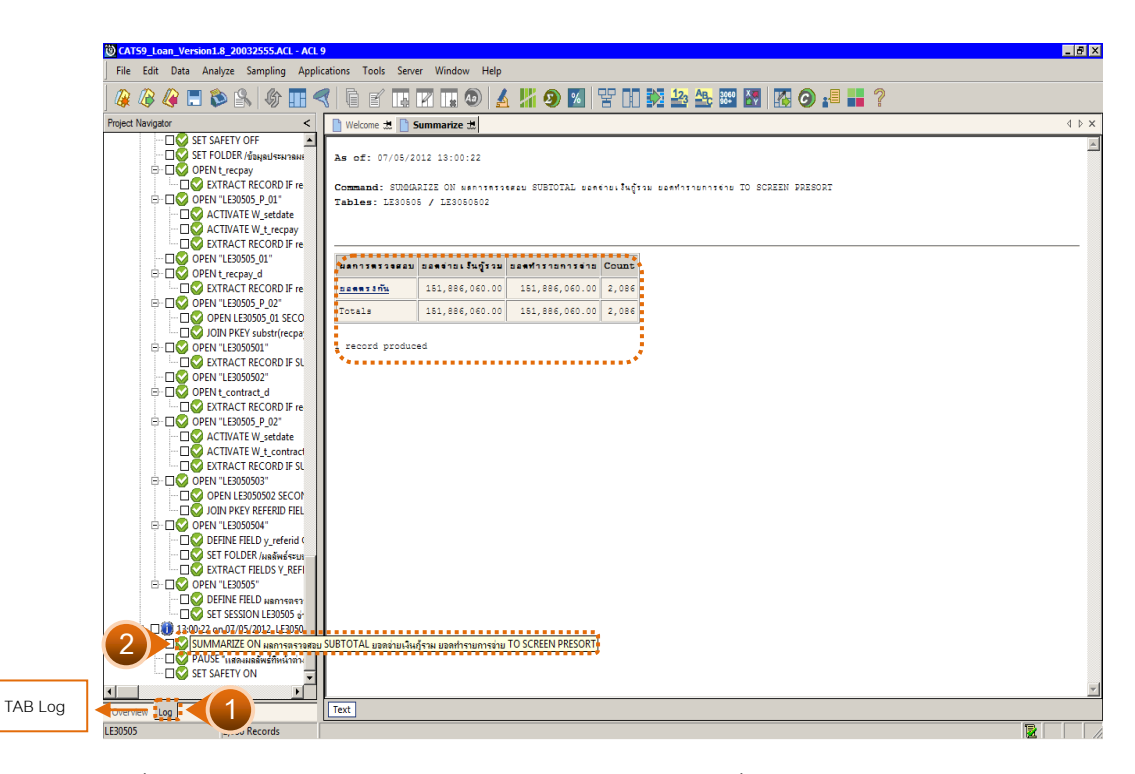

รูปที่ 3 - 102 สรุปรายการจ่ายเงินและการปรับปรุงยอดที่ทะเบียนสัญญาเงินกู้ถูกต้องตรงกัน

# 2.6 เมนู : สรุปจ่ายเงินกู้ตามประเภทเงินกู้

รหัส Script : LE30506

#### วัตถุประสงค์การตรวจสอบ

เพื่อพิสูจน์ว่าการจ่ายเงินกู้ทุกประเภทมีความถูกต้อง ครบถ้วน

# หลักฐานที่ใช้ประกอบการตรวจสอบ

รายงานสรุปการเคลื่อนไหวลูกหนี้เงินกู้ด้านการเพิ่มหนี้ ที่ผ่านการตรวจสอบจาก สหกรณ์

#### Table & Field ที่ใช้ในการตรวจสอบ

| ลำดับ | Table      | Field Name                         | Remark      |
|-------|------------|------------------------------------|-------------|
| 1     | T_RECPAY   | RECPAYID                           | PRIMARY KEY |
|       |            | CONTRACTID, GROUPID, ISSTATUS,     |             |
|       |            | MEMBERID, TRANAMT, TRANDATE,       |             |
|       |            | TRANTYPE                           |             |
| 2     | T_RECPAY_D | RECPAYID, LINEID                   | PRIMARY KEY |
|       |            | CONTID, DESC2, DESCAMT, DUEAMT,    |             |
|       |            | FEEDATE, FEEDUE, FEEOVDUE,         |             |
|       |            | INTDATE, INTDUE, INTOVDUE, ITEMID, |             |
|       |            | MEMBERID, REXPID, SHAREID, VAT     |             |

#### วิธีการตรวจสอบ

- 1. คำสั่ง EXTRACT ตาราง T\_RECPAY\_D และ ตาราง T\_RECPAY เฉพาะรายการ รับจ่ายที่เกิดขึ้นภายในปีการตรวจสอบและมีสถานะปกติ
- คำสั่ง JOIN ระหว่างตาราง T\_RECPAY\_D และ ตาราง T\_RECPAY โดยใช้ฟิลด์ RECPAYID แสดงรายละเอียดของรายการรับจ่ายเงินกู้
- 3. คำสั่ง EXTRACT เฉพาะรายการจ่ายเงินกู้
- 4. คำสั่ง SORT และ SUMMARIZE ON ประเภทเงินกู้ เพื่อคำนวณยอดรวมการ จ่ายเงินแยกตามประเภทเงินกู้
เลือกเมนู Application ≻ ตรวจสอบระบบเงินให้กู้ ≻ ตรวจสอบรายการเคลื่อนไหวของ เงินกู้ ≻ สรุปการจ่ายเงินกู้ตามประเภทเงินกู้

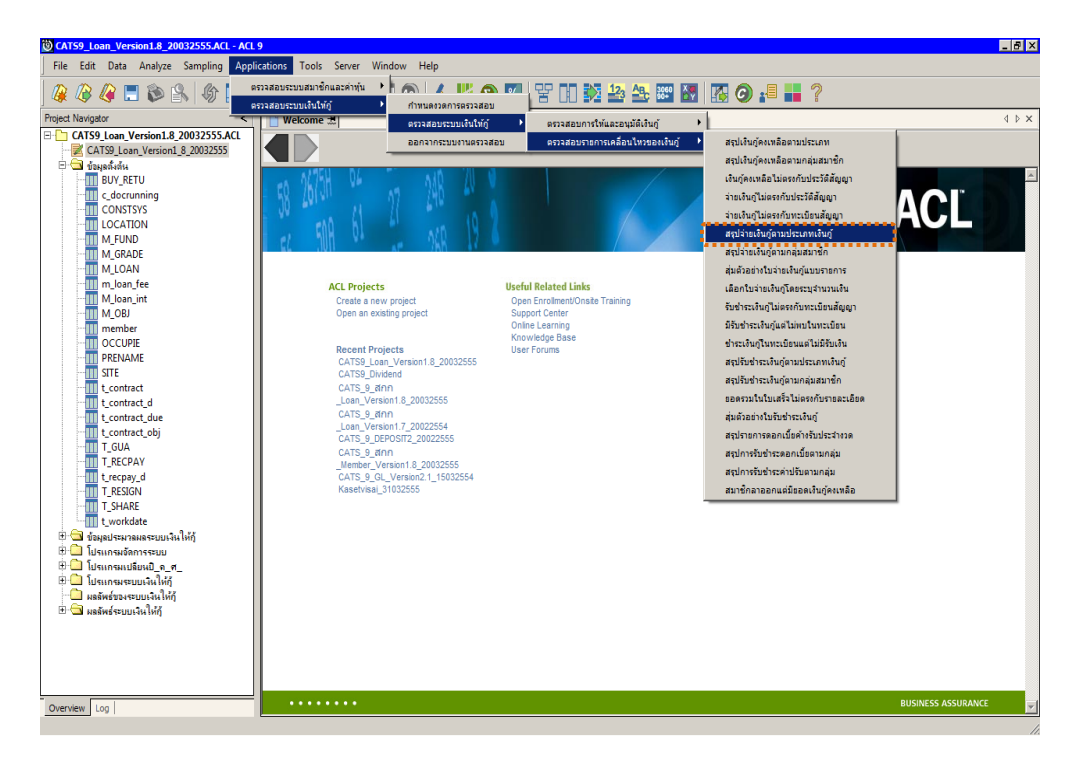

รูปที่ 3 - 103 เมนูสรุปจ่ายเงินกู้ตามประเภทเงินกู้

#### ผลลัพธ์จากการประมวลผล

## ก. วิธีการดูผลลัพธ์

ผลลัพธ์แสดงที่หน้าต่าง Log LE30506\_01 แสดงสรุปการจ่ายเงินกู้ตามประเภทเงินกู้ ดังรูปที่ 3 – 104

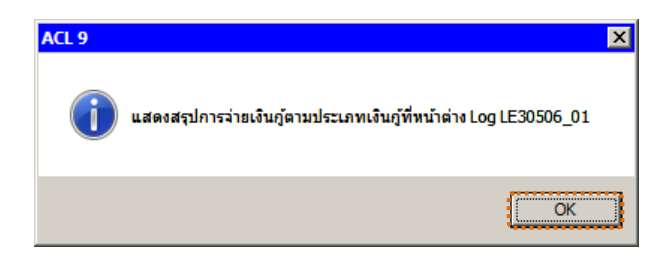

รูปที่ 3 - 104 แสดงผลลัพธ์ Log LE30506\_01

#### ข. การแสดงผลลัพธ์

1. แสดงรายละเอียดที่ตาราง LE30506\_01 ดังรูปที่ 3 - 105

| CATS9_Loan_Version1.8_2003      | 2555.ACL - A | CL 9                                   |            |                 |                  |             |          |                                           |
|---------------------------------|--------------|----------------------------------------|------------|-----------------|------------------|-------------|----------|-------------------------------------------|
| File Edit Data Analyze Sampling | Applications | Tools Server Windo                     | ow Help    |                 |                  |             |          |                                           |
|                                 | <u>له 🗖 </u> |                                        |            | A 12 (          | s 🐖 🖳            | 123         | AB 3060  | × 🖪 🖉 🖓 📲                                 |
|                                 |              |                                        |            | 21 MI 4         |                  |             |          |                                           |
| Project Navigator <             | Welcome      | 🛨 🎹 LE30506_01                         |            |                 |                  |             |          | $\triangleleft$ $\triangleright$ $\times$ |
| LE701501_RR_01                  |              | Filter:                                |            |                 |                  |             |          | Index:                                    |
| N_LE30102_0103                  | S × × -      | #                                      |            |                 |                  |             |          | - (blone) -                               |
|                                 | V V V        | 3%                                     |            |                 |                  |             |          |                                           |
| 🕀 🔄 โปรแกรมเปลี่ยนปี ๑.ศ        |              | <b>នេះគេតំតំលូល្ក</b> េះ ទំណ <u>ាំ</u> | รท้ออบาชิก | ชื่อสมาชิก      | หายดกุล          | ประเภทเจินฏ | กลุ่มที่ | เลขที่ใบจ่ายเงิงกั                        |
| 🗄 🛄 โปรแกรมระบบเงินให้กั        | 1            | 1015500181                             | 00011581   | อรทัย           | ว้น้องคำ         | 101         | 0001     | 55PAL01096                                |
| 📄 ผลลัพธ์ของระบบเงินให้กั       | 2            | 1015500180                             | 00011583   | บาง             | เสียงโค          | 101         | 0001     | 55PAL01095 🍾 🔛                            |
| 🗏 🔄 ผลลัพธ์ระบบเงินให้กั        | 3            | 1015500429                             | 00006543   | ชันลา           | 96 796 B D       | 101         | 0002     | 55PAL01954 🐐                              |
| LE10101                         | 4            | 1015500509                             | 00007177   | ทองเจือ         | ได่นารายนั       | 101         | 0002     | 55PAL02105                                |
|                                 | 5            | 1015500191                             | 00007902   | 0%LD1J          | បុព្វរ           | 101         | 0002     | 55PAL01111                                |
|                                 | 6            | 1015500361                             | 00007902   | 0%L01J          | បុល្លរោ          | 101         | 0002     | 55PAL01820                                |
| LE10105                         | 7            | 1015500190                             | 00007938   | េអ៊ីល្អូគ ទី    | ทองคำ            | 101         | 0002     | 55PAL01109                                |
| LE10106                         | 8            | 1015500150                             | 00011563   | ទ័ព្ទឆត់។ទ      | ใพราย            | 101         | 0002     | 55PAL00356                                |
|                                 | 9            | 1015500362                             | 00011597   | บุบตา           | สิงทราช          | 101         | 0002     | 55PAL01821                                |
| LE10505_01                      | 10           | 1015500087                             | 00016902   | ขึ้ราพร         | ระวระศัว         | 101         | 0002     | 55PAL00630                                |
| LE10505_01_NN_01                | 11           | 1015500244                             | 00012883   | 1223000         | เถินบงคล         | 101         | 0003     | 55PAL01455                                |
| LE10505_01_NN_02                | 12           | 1015500174                             | 00012992   | ประภาภรณีเ      | จรไดกกรวด        | 101         | 0003     | 55PAL00984                                |
| LE10505_01_NN_03                | 13           | 1015500515                             | 00015061   | ปารเพิทย์       | นาดี             | 101         | 0003     | 55PAL02074                                |
| LE10505_02                      | 14           | 1015500516                             | 00015657   | D%LD1J          | กล้าทาญ          | 101         | 0003     | 55PAL02073                                |
| LE10505_02_NN_01                | 15           | 1015500136                             | 00017075   | วัชรินทร์       | เมืองครั         | 101         | 0003     | 55PAL00728                                |
| LE10505_02_NN_03                | 16           | 1015500137                             | 00017076   | บังธร           | ดินเบืองชล       | 101         | 0003     | 55PAL00745                                |
| LE10505_02_F_01                 | 17           | 1015500367                             | 00005099   | ประสพไซค        | អាមួត ស          | 101         | 0004     | 55PAL01829                                |
| LE10505_02_7_02                 | 18           | 1015500291                             | 00008598   | 110.1991        | ที่รัก           | 101         | 0004     | 55PAL01577                                |
| LE10505 P 02                    | 19           | 1015500245                             | 00008599   | ธรรมเฉียม       | บนี้เจ้นทรั      | 101         | 0004     | 55PAL01410                                |
| LE30102 01 R 01                 | 20           | 1015500368                             | 00011595   | 8:004           | ทองดีนอก         | 101         | 0004     | 55PAL01830                                |
| LE30102_01_R_02                 | 21           | 1015500246                             | 00012257   | <b>ดุภาพรรณ</b> | <b>เวทยัจรัด</b> | 101         | 0004     | 55PAL01409                                |
| LE30102_02                      | 22           | 1015500292                             | 00014114   | สงการณีเ        | กาษี             | 101         | 0004     | 55PAL01578                                |
|                                 | 23           | 1015500315                             | 00014175   | 5 7 2           | สบเพ็ชร          | 101         | 0004     | 55PAL01691                                |
| - 11 LE30102_03_R_02            | 24           | 1015500089                             | 00015631   | อุทัยวรรณ       | 015014           | 101         | 0004     | 55PAL00496                                |
|                                 | 25           | 1015500277                             | 00015655   | วรัญญาภรณ์      | จิรหพับนาธีรไซลิ | 101         | 0004     | 55PAL01564                                |
| LE30505                         | 26           | 1015500184                             | 00015731   | L 1996          | ลาสิทธิ์         | 101         | 0004     | 55PAL01170                                |
| 11 LE30506 01                   | 27           | 1015500261                             | 00015735   | ประจะอบ         | ยาป้อง           | 101         | 0004     | 55PAL01482                                |
| LE30507_01                      | 28           | 1015500372                             | 00015739   | สบนึก           | เพียงเกล         | 101         | 0004     | 55PAL01862                                |
| LE30507_01_P_06                 | 29           | 1015500274                             | 00016234   | #Janea          | อาจจุหา          | 101         | 0004     | 55PAL01507                                |
| 1111 LE30507_02                 | 30           | 1015500228                             | 1000145881 |                 |                  |             | 0004     | 155BAJ 01 423**                           |
| Overview Los                    | Default_View |                                        |            |                 |                  |             |          | 4 0                                       |
| LE30506_01 2,086 Record         | ds           |                                        |            |                 |                  |             |          |                                           |

รูปที่ 3 - 105 ผลลัพธ์สรุปการจ่ายเงินกู้ตามประเภทเงินกู้

- 2. สามารถดูรายงานสรุปผลที่ TAB log โดย Click TAB log เพื่อแสดงการทำงาน
- 3. Double click ที่คำสั่ง Summarize On ดังรูปที่ 3 106

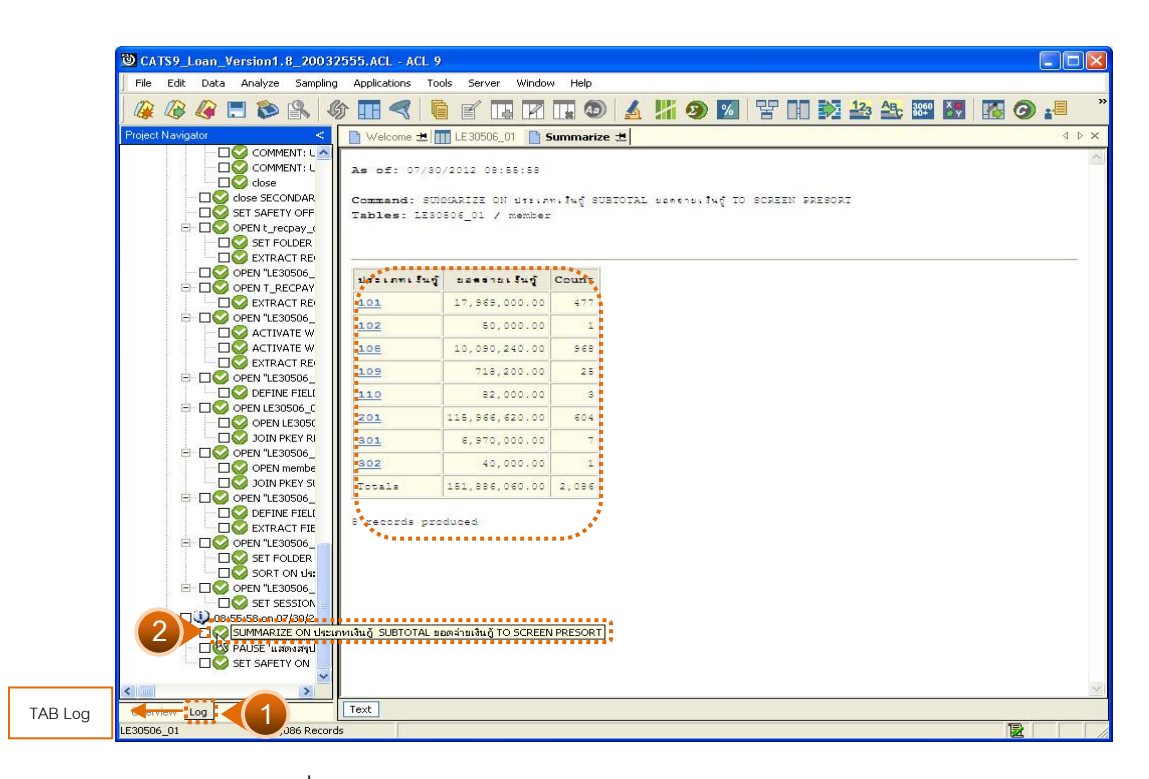

รูปที่ 3 - 106 ผลลัพธ์รายการสรุปการจ่ายเงินกู้ตามประเภทเงินกู้

กรณีต้องการทรายรายละเอียดรายการสรุปการจ่ายเงินกู้ตามประเภทเงินกู้ให้
 Double Click ประเภทเงินกู้ที่ต้องการทราบ ตัวอย่างเช่น กลุ่มที่ 101 จากรูปที่
 3 – 106 และจะแสดงรายละเอียด ดังรูปที่ 3 – 107

| DATS9_Loan_Version1.8_20032     | 2555.ACL - A | ICL 9                 |              |              |                   |               |          |                     |                   |          |
|---------------------------------|--------------|-----------------------|--------------|--------------|-------------------|---------------|----------|---------------------|-------------------|----------|
| File Edit Data Analyze Sampling | Applications | Tools Server          | Window He    | lp           |                   |               |          |                     |                   |          |
|                                 | h 🔳 🦪        |                       |              |              |                   |               | 122      | AB. 3060 X          |                   | »        |
|                                 |              |                       |              | <b>भ</b> स   |                   |               |          |                     |                   |          |
| Project Navigator <             | Welcome      | 🗏 🎹 LE30506_          | 01 📔 Summ    | arize 🔳      |                   |               |          |                     |                   | ⊲ ⊳ ×    |
|                                 |              | Filter:               |              |              |                   |               |          |                     | Index:            |          |
|                                 | > × ···      | 🛞 listsa ami3al       | = "101"      |              | *********         |               |          | •••••               | - Mone            |          |
|                                 | V 1 V        | We Insertion(         | [= 101]      |              |                   |               |          |                     |                   | <b>1</b> |
|                                 |              | เละที่ธัญญาเงินกู่    | รทัดสมาชิก   | ชื่อสมาชิก   | นามสกุล           | ประเภทเจินกู้ | กลุ่มที่ | เลขที่ในจ่ายเงินกู้ | วันที่อ่ายเงินกู้ | <u> </u> |
| E OPENIT recoay (               | 1            | 1015500181            | 00011581     | อรทัย        | วันจงคำ           | 101           | 0001     | 55PAL01096          | 08/30/2554        | 1 ×      |
| SET FOLDER                      | 2            | 1015500180            | 00011583     | บาง          | เลี่ยงโค          | 101           | 0001     | 55PAL01095          | 08/30/2554        | 1 N      |
| - DO EXTRACT RE                 | 3            | 1015500429            | 00006543     | ขั้นลา       | 94 794 B D        | 101           | 0002     | 55PAL01954          | 12/28/2554        |          |
|                                 | 4            | 1015500509            | 00007177     | ทองเจือ      | ได่นารายณ์        | 101           | 0002     | 55PAL02105          | 01/12/2555        |          |
| E- COS OPEN T_RECPAY            | 5            | 1015500191            | 00007902     | 0%651        | មុល្លឯក           | 101           | 0002     | 55PAL01111          | 08/30/2554        |          |
| - DS EXTRACT RE                 | 6            | 1015500361            | 00007902     | 0%LD1J       | បុព្វរោ           | 101           | 0002     | 55PAL01820          | 12/06/2554        |          |
| E DO OPEN "LE30506_             | 7            | 1015500190            | 00007938     | เพิญศ รี     | ทองคำ             | 101           | 0002     | 55PAL01109          | 08/30/2554        |          |
| - DS ACTIVATE W                 | 8            | 1015500150            | 00011563     | ទ័ព្ទជាតិមកទ | ใหราย             | 101           | 0002     | 55PAL00356          | 07/27/2554        |          |
| - DS ACTIVATE W                 | 9            | 1015500362            | 00011597     | บุบตา        | สิงทราช           | 101           | 0002     | 55PAL01821          | 12/06/2554        |          |
| EXTRACT RE                      | 10           | 1015500087            | 00016902     | 151945       | ระวระคำ           | 101           | 0002     | 55PAL00630          | 08/04/2554        |          |
| E LI OPEN "LE30506_             | 11           | 1015500244            | 00012883     | 15:54.05     | ะ ถึงแบงคล        | 101           | 0003     | 55PAL01455          | 09/28/2554        |          |
|                                 | 12           | 1015500174            | 00012992     | ประภาภรณ์    | จรไดกกรวด         | 101           | 0003     | 55PAL00984          | 08/22/2554        |          |
| E-LIV OPEN LE30506_C            | 13           | 1015500515            | 00015061     | ป าระติพย์   | นาดี              | 101           | 0003     | 55PAL02074          | 01/10/2555        |          |
|                                 | 14           | 1015500516            | 00015657     | 0%L01J       | กล้าทาญ           | 101           | 0003     | 55PAL02073          | 01/10/2555        |          |
|                                 | 15           | 1015500136            | 00017075     | วัชรินทร์    | เมืองครี          | 101           | 0003     | 55PAL00728          | 08/05/2554        |          |
|                                 | 16           | 1015500137            | 00017076     | บังอร        | ดีนเบืองชล        | 101           | 0003     | 55PAL00745          | 08/05/2554        |          |
|                                 | 17           | 1015500367            | 00005099     | ประสพไขค     | អរដឹល ១           | 101           | 0004     | 55PAL01829          | 12/07/2554        |          |
|                                 | 18           | 1015500291            | 00008598     | 10.1754      | ที่รัก            | 101           | 0004     | 55PAL01577          | 10/19/2554        |          |
|                                 | 19           | 1015500245            | 00008599     | ธรรมเฉียม    | บบีเจ้นทรั        | 101           | 0004     | 55PAL01410          | 09/23/2554        |          |
|                                 | 20           | 1015500368            | 00011595     | 8:004        | ทองดีนอก          | 101           | 0004     | 55PAL01830          | 12/07/2554        |          |
| OPEN "LE30506 -                 | 21           | 1015500246            | 00012257     | ลุภาพรรณ     | <b>เวทย์จรั</b> ด | 101           | 0004     | 55PAL01409          | 09/23/2554        |          |
| SET FOLDER                      | 22           | 1015500292            | 00014114     | สงการณ์เ     | กาษี              | 101           | 0004     | 55PAL01578          | 10/19/2554        |          |
| 🗆 🗌 🚫 SORT ON ଧ୍ୟ:              | 23           | 1015500315            | 00014175     | 572          | สบเพ็ชร           | 101           | 0004     | 55PAL01691          | 11/07/2554        |          |
| E _ OPEN "LE30506_              | 24           | 1015500089            | 00015631     | อุทัยวรรณ    | ארמזרח            | 101           | 0004     | 55PAL00496          | 08/01/2554        |          |
| - C SET SESSION                 | 25           | 1015500277            | 00015655     | วรัญญาภรณ์   | จิรารับนาธีรไซลิ  | 101           | 0004     | 55PAL01564          | 10/14/2554        |          |
| 🖻 – 🗌 🤍 08:55:58 on 07/30/2     | 26           | 1015500184            | 00015731     | L 1976       | ดาดีทธิ์          | 101           | 0004     | 55PAL01170          | 09/02/2554        |          |
| USUMMARIZE ON                   | 27           | 1015500261            | 00015735     | ประจะอย      | บาป้อง            | 101           | 0004     | 55PAL01482          | 09/30/2554        |          |
| — 🗌 💇 PAUSE 'แสดงสรุป           | 26           | 1015500372            | 00015739     | ຂມ⊄ກ         | เพียงเกต          | 101           | 0004     | 55PAL01862          | 12/16/2554        |          |
| SET SAFETY ON                   | 29           | 1015500274            | 00016234     | #24HB4       | อาจจุหา           | 101           | 0004     | 55PAL01507          | 10/04/2554        | .*       |
| SET FILTER TO (1                | 30           | 1015500238            | 00016301     | eกากะกับ     | ಗ್ರಾಥಕ್ಷ          | 101           | 0004     | 55PAL01472          | 0973072954        |          |
| Querieu Les                     | Default View |                       |              |              |                   |               |          |                     |                   | 4.0      |
| LE30506_01 2/2.086              |              | bal Eilter: (18:2004) | juč = "101") |              |                   |               |          |                     |                   |          |

รูปที่ 3 - 107 ผลลัพธ์สรุปการจ่ายเงินกู้ตามประเภทเงินกู้ 101

## 2.7 เมนู : สรุปจ่ายเงินกู้ตามกลุ่มสมาชิก

รหัส Script : LE30506\_01

## วัตถุประสงค์การตรวจสอบ

เพื่อพิสูจน์ว่าการจ่ายเงินกู้สมาชิกทุกกลุ่มมีความถูกต้อง ครบถ้วน

# หลักฐานที่ใช้ประกอบการตรวจสอบ

รายงานสรุปการเคลื่อนไหวลูกหนี้เงินกู้ด้านการเพิ่มหนี้ ที่ผ่านการตรวจสอบจาก สหกรณ์

#### Table & Field ที่ใช้ในการตรวจสอบ

| ลำดับ | Table      | Field Name                         | Remark      |
|-------|------------|------------------------------------|-------------|
| 1     | T_RECPAY   | RECPAYID                           | PRIMARY KEY |
|       |            | CONTRACTID, GROUPID, ISSTATUS,     |             |
|       |            | MEMBERID, TRANAMT, TRANDATE,       |             |
|       |            | TRANTYPE                           |             |
| 2     | T_RECPAY_D | RECPAYID, LINEID                   | PRIMARY KEY |
|       |            | CONTID, DESC2, DESCAMT, DUEAMT,    |             |
|       |            | FEEDATE, FEEDUE, FEEOVDUE,         |             |
|       |            | INTDATE, INTDUE, INTOVDUE, ITEMID, |             |
|       |            | MEMBERID, REXPID, SHAREID, VAT     |             |

#### วิธีการตรวจสอบ

- 1. คำสั่ง EXTRACT ตาราง T\_RECPAY\_D และ ตาราง T\_RECPAY เฉพาะรายการ รับจ่ายที่เกิดขึ้นภายในปีการตรวจสอบและมีสถานะปกติ
- คำสั่ง JOIN ระหว่างตาราง T\_RECPAY\_D และ ตาราง T\_RECPAY โดยใช้ฟิลด์ RECPAYID แสดงรายละเอียดของรายการรับจ่ายเงินกู้
- 3. คำสั่ง EXTRACT เฉพาะรายการจ่ายเงินกู้
- 4. คำสั่ง SORT และ SUMMARIZE ON กลุ่มที่ของสมาชิก เพื่อคำนวณยอดรวมการ จ่ายเงินแยกตามประเภทเงินกู้

เลือกเมนู Application ≻ ตรวจสอบระบบเงินให้กู้ ≻ ตรวจสอบรายการเคลื่อนไหวของ เงินกู้ ≻ สรุปจ่ายเงินกู้ตามกลุ่มสมาชิก

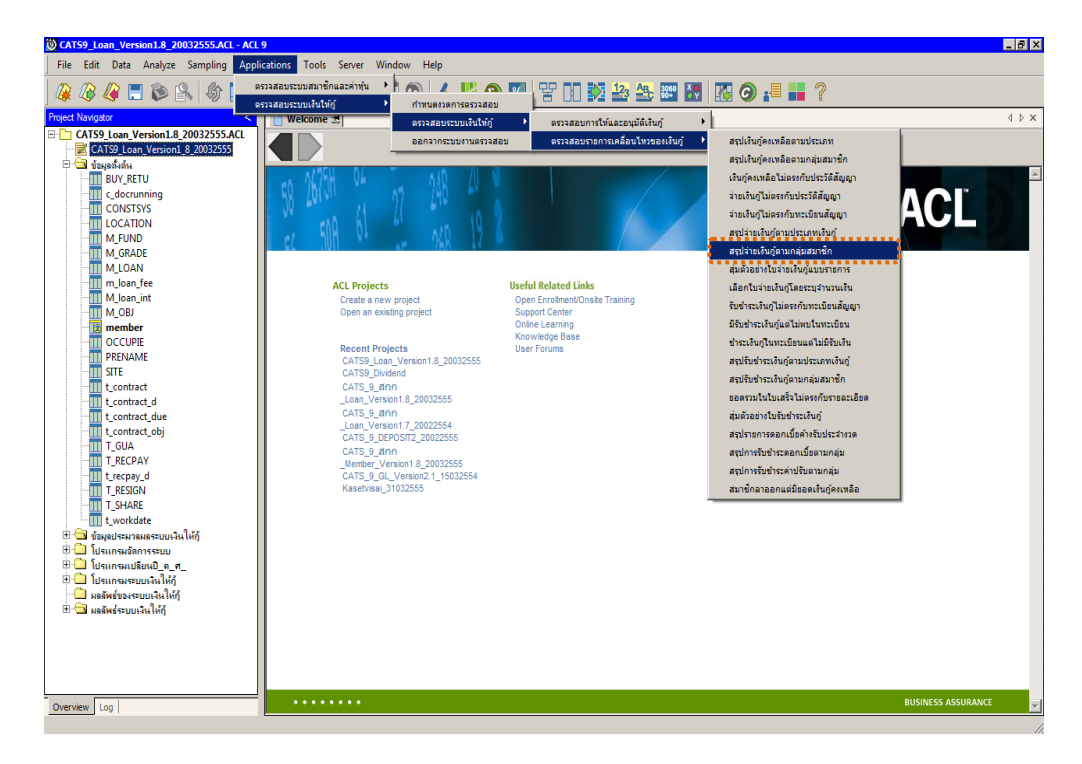

รูปที่ 3 - 108 เมนูสรุปจ่ายเงินกู้ตามกลุ่มสมาชิก

## ผลลัพธ์จากการประมวลผล

## ก. วิธีการดูผลลัพธ์

1. เลือกประเภทเงินกู้ที่ต้องการจัดกลุ่มสมาชิก ดังรูปที่ 3 - 99

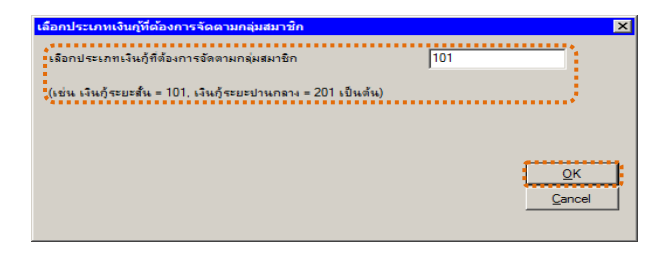

รูปที่ 3 - 109 เลือกประเภทเงินกู้ที่ต้องการจัดตามกลุ่มสมาชิ

 ผลลัพธ์แสดงที่หน้าต่าง Log LE30506\_02 แสดงสรุปการจ่ายเงินกู้ตามกลุ่ม สมาชิก ดังรูปที่ 3 - 110

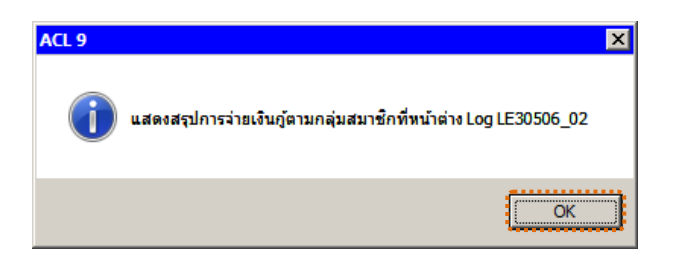

รูปที่ 3 - 110 แสดงผลลัพธ์ Log LE30506\_02

#### ข. การแสดงผลลัพธ์

| CATS9     | _Loan_Version1.8_20      | 03    | 2555.ACL -   | ACL 9     | Courses (  | We down 11 de      |            |                                                                                                    |                         |                    |             |       |
|-----------|--------------------------|-------|--------------|-----------|------------|--------------------|------------|----------------------------------------------------------------------------------------------------|-------------------------|--------------------|-------------|-------|
| lie Edi   | it Data Analyze Samp     | piing | Application  | s Tools   | Server V   | window neip        |            | 27 11/0 1/ - 20 1/ - 20 1/ - 20 1/ - 20 1/ - 20 1/ - 20 1/ - 20 1/ - 20 1/ - 20 1/ - 20 1/ - 20 1/ - 20 1/ - 20 | 11-22010-12/12 12/14/01 | No. of the second  | 10 11 To 10 |       |
| 2 🖉       | 3 🕼 🚍 📚 🕵                |       | <u>ه 🖪 ج</u> |           |            | R 🖬 🐵 🕴            | 4 🕌 🧿      | » P                                                                                                    | 123 A                   | ç 3060<br>90+ ≧₹   | 6           |       |
| ject Navi | igator ·                 | <     | Welcom       | e 🛨 🎹     | LE30506_02 | 2                  |            |                                                                                                    |                         |                    |             | 4     |
|           | ผลลัพธ์ของระบบเงินให้กู้ | ^     |              |           |            |                    |            |                                                                                                    |                         |                    | 1.          |       |
| i 🔂 🖡     | ผลลัพธ์ระบบเงินให้ถู้    |       |              | F 11      | ler.       |                    |            |                                                                                                    |                         |                    |             | idex. |
|           | 111 LE10101              |       | Y 🕈 🤻        | 5×        |            |                    |            |                                                                                                    |                         |                    | -           | None) |
|           | III LE10103_01           |       |              | 1 กลุ่มชี | ประเททเลิง | .0 ເອລອີສັນຫຼວງລາວ | รทัดสมาชิก | เอรร์ไบอายเวิษเ                                                                                                 | 1 14 คือ วย. 34 ก       | N.S. F. D.M.S. DPI | 0.35        | Ping  |
|           | LE10103_02               | -     |              | 0001      | 101        | 1015500180         | 00011583   | 55PAL01095                                                                                                    | 30082554                | PAL                |             | 40    |
|           | LE10105                  |       | 3            | 0001      | 101        | 1015500181         | 00011581   | 55PAL01096                                                                                                    | 30082554                | PAL                |             | 40    |
|           | LE10106                  |       | 3            | 0002      | 101        | 1015500150         | 00011563   | 55PAL00356                                                                                                    | 27072554                | PAL                |             | 50    |
|           | LE10503                  |       | 4            | 0002      | 101        | 1015500087         | 00016902   | 55PAL00630                                                                                                    | 04082554                | PAL                |             | 30    |
|           | LE10505_01               |       | 5            | 0002      | 101        | 1015500190         | 00007938   | 55PAL01109                                                                                                    | 30082554                | PAL                |             | 50    |
|           | LE10505_01_NN_01         |       | 6            | 0002      | 101        | 1015500191         | 00007902   | 55PAL01111                                                                                                    | 30082554                | PAL                |             | 28    |
|           | LE10505_01_NN_02         |       | 7            | 0002      | 101        | 1015500361         | 00007902   | 55PAL01820                                                                                                    | 06122554                | PAL                |             | 22    |
|           | LE10505_02               |       | 8            | 0002      | 101        | 1015500362         | 00011597   | 55PAL01821                                                                                                    | 06122554                | PAL                |             | 45    |
|           | LE10505 02 NN 01         |       | 9            | 0002      | 101        | 1015500429         | 00006543   | 55PAL01954                                                                                                    | 28122554                | PAL                |             | 45    |
|           | LE10505 02 NN 03         |       | 10           | 0002      | 101        | 1015500509         | 00007177   | 55PAL02105                                                                                                    | 12012555                | PAL                |             | 50    |
|           | LE10505_02_P_01          |       | 11           | 0003      | 101        | 1015500136         | 00017075   | 55PAL00728                                                                                                    | 05082554                | PAL                |             | 30    |
| -         | 10505_02_P_02            |       | 12           | 0003      | 101        | 1015500137         | 00017076   | 55PAL00745                                                                                                    | 05082554                | PAL                |             | 40    |
| -         | LE10505_P_01             |       | 13           | 0003      | 101        | 1015500174         | 00012992   | 55PAL00984                                                                                                    | 22082554                | PAL                |             | 18    |
|           | 11 LE10505_P_02          |       | 14           | 0003      | 101        | 1015500244         | 00012883   | 55PAL01455                                                                                                    | 28092554                | PAL                |             | 50    |
|           | LE30102_01_R_01          |       | 15           | 0003      | 101        | 1015500516         | 00015657   | 55PAL02073                                                                                                    | 10012555                | PAL                | -           | 13    |
| -         | III LE30102_01_R_02      |       | 16           | 0003      | 101        | 1015500515         | 00015061   | 55PAL02074                                                                                                    | 10012555                | PAL                |             | 50    |
|           | LE30102_02               |       | 17           | 0004      | 101        | 1015500117         | 00017078   | 55PAL00377                                                                                                    | 29072554                | PAL                |             | 30    |
|           | III LE30102_03_R_01      |       | 18           | 0004      | 101        | 1015500089         | 00015631   | 55PAL00496                                                                                                    | 01082554                | PAL                |             | 50    |
|           | LE30102_03_R_02          |       | 19           | 0004      | 101        | 1015500146         | 00016914   | 55PAL00644                                                                                                    | 04082554                | PAL                |             | 20    |
|           | LE30504                  |       | 20           | 0004      | 101        | 1015500092         | 00016909   | 55PAL00648                                                                                                    | 04082554                | PAL                |             | 30    |
|           | LE30505                  |       | 21           | 0004      | 101        | 1015500035         | 00017050   | 55PAL00653                                                                                                    | 04082554                | PAL                |             | 30    |
| 4         | 1630505 01               |       | 22           | 0004      | 101        | 1015500099         | 00016911   | 55PAL00654                                                                                                    | 04082554                | PAL                |             | 30    |
| -         | 1 520507 01              |       | 23           | 0004      | 101        | 1015500086         | 00017033   | 55PAL00655                                                                                                    | 04082554                | PAL                |             | 30    |
|           | LE30507_01               |       | 24           | 0004      | 101        | 1015500063         | 00016907   | 55PAL00665                                                                                                    | 04082554                | PAL                |             | 50    |
|           | LE30507_01_F_00          |       | 25           | 0004      | 101        | 1015500147         | 00016910   | 55PAL00679                                                                                                    | 04082554                | PAL                |             | 20    |
|           | LE30507 02 P 06          |       | 26           | 0004      | 101        | 1015500155         | 00017079   | 55PAL00680                                                                                                    | 04082554                | PAL                |             | 30    |
|           | LE30507 R 01             |       | 27           | 0004      | 101        | 1015500184         | 00015731   | 55PAL01170                                                                                                    | 02092554                | PAL                |             | 50    |
| -         | LE40503                  | 100   | 28           | 0004      | 101        | 1015500246         | 00012257   | 55PAL01409                                                                                                    | 23092554                | PAL                |             | 30    |
| -         | LE40503_02               |       | 29           | 0004      | 101        | 1015500245         | 00008599   | 55PAL01410                                                                                                    | 23092554                | PAL                |             | 45    |
| -         | LE40503_03               | ~     | 30           | 0004      | 101        | 1015500238         | 00016301   | 55PAL01472                                                                                                    | 30092554                | PAT.               |             | 50    |
|           |                          |       | •            |           |            |                    |            |                                                                                                    |                         |                    |             |       |
| erview    | Log                      | _     | Default_View | w         |            |                    |            |                                                                                                    |                         |                    |             |       |
| 04.00     | 477 Dece                 |       |              |           |            |                    |            |                                                                                                    |                         |                    | 12          |       |

1. แสดงรายละเอียดที่ตาราง LE30506\_02 ดังรูปที่ 3 - 111

รูปที่ 3 - 111 ผลลัพธ์สรุปจ่ายเงินกู้ตามกลุ่มสมาชิก

- 2. สามารถดูรายงานสรุปผลที่ TAB log โดย Click TAB log เพื่อแสดงการทำงาน
- 3. Double click ที่คำสั่ง Summarize On ดังรูปที่ 3 112

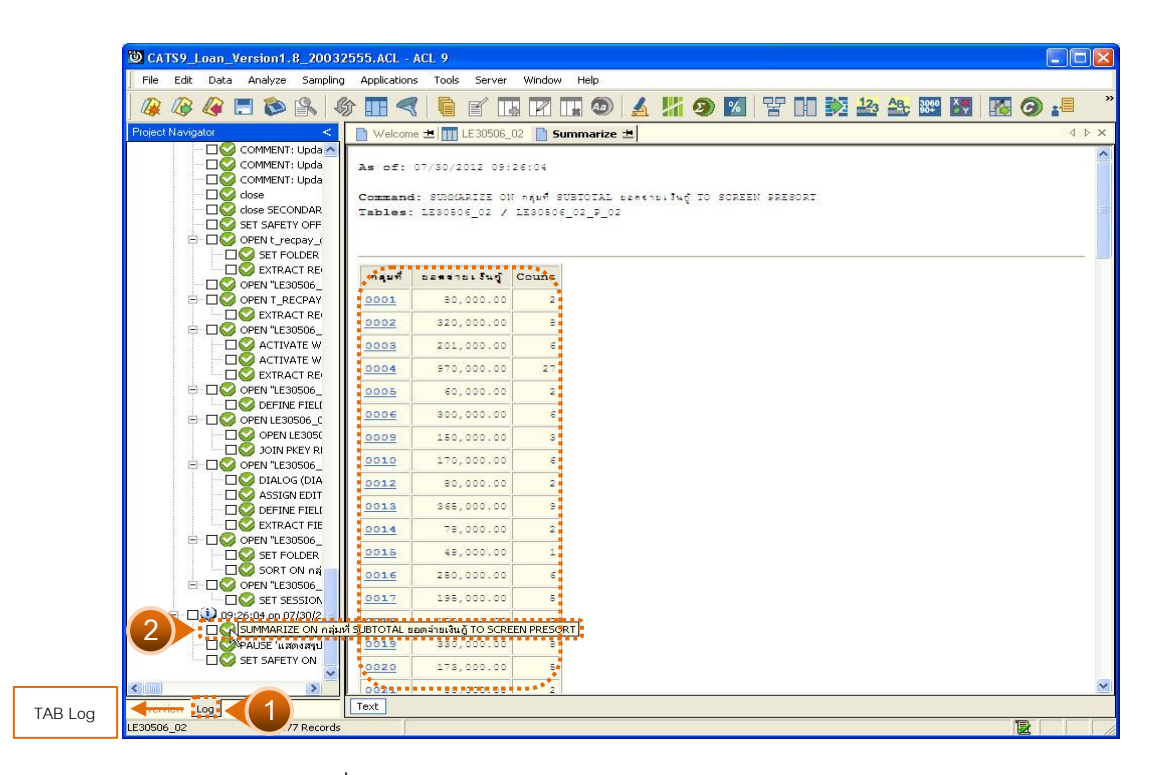

รูปที่ 3 - 112 ผลลัพธ์รายการสรุปจ่ายเงินกู้ตามกลุ่มสมาชิก

 กรณีต้องการทรายรายละเอียดกลุ่มสมาชิกให้ Double Click กลุ่มสมาชิกที่ ต้องการทราบ ตัวอย่างเช่น กลุ่มที่ 0001 จากรูปที่ 3 – 112 และจะแสดง รายละเอียด ดังรูปที่ 3 – 113

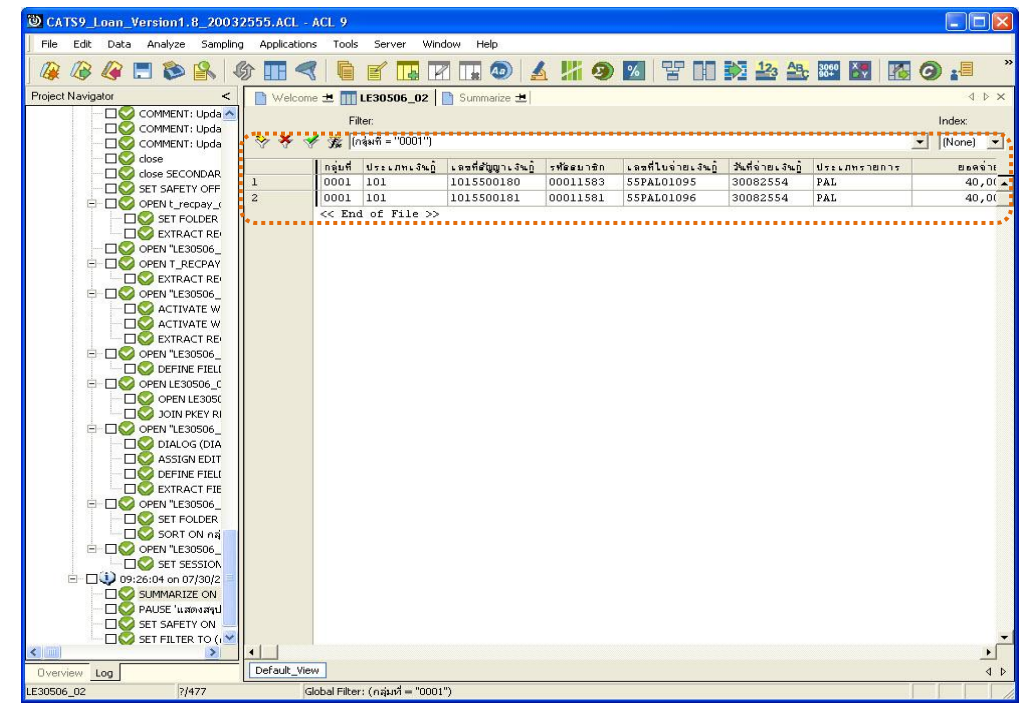

รูปที่ 3 - 113 ผลลัพธ์รายการสรุปจ่ายเงินกู้ตามกลุ่มสมาชิก

## 2.8 เมนู : สุ่มตัวอย่างใบจ่ายเงินกู้แบบรายการ รหัส Script : LE30507 01

## วัตถุประสงค์การตรวจสอบ

เพื่อยืนยันความมีอยู่จริงของแต่ละรายการใบสำคัญการจ่ายเงินกู้ รวมทั้งการบันทึก รายการเข้าสู่ระบบมีความถูกต้องและครบถ้วน

# หลักฐานที่ใช้ประกอบการตรวจสอบ

รายงานสรุปจำนวนรายการใบสำคัญการจ่ายเงินกู้ สุ่มตัวอย่างของงวดที่ผ่านมา เพื่อทราบค่าประชากร และใช้เป็นแนวทางในการกำหนดกลุ่มตัวอย่างในงวดปัจจุบัน

#### Table & Field ที่ใช้ในการตรวจสอบ

| ลำดับ | Table      | Field Name                    | Remark      |
|-------|------------|-------------------------------|-------------|
| 1     | T_RECPAY   | RECPAYID                      | PRIMARY KEY |
|       |            | TRANTYPE, MEMBERID, TRANDATE, |             |
|       |            | CONTRACTID, ISSTATUS, TOTAMT  |             |
| 2     | T_RECPAY_D | RECPAYID, LINEID              | PRIMARY KEY |
|       |            | FEEOVDUE, FEEDUE, INTOVDUE,   |             |
|       |            | INTDUE, DUEAMT, REXPID        |             |

#### วิธีการตรวจสอบ

- กำหนดเงื่อนไขการสุ่มตัวอย่างแบบรายการ โดยกำหนดระดับความเชื่อมั่น,
   ค่านัยสำคัญ, หรือ จำนวนตัวอย่าง
- 2. คำสั่ง EXTRACT ตาราง T\_RECPAY เฉพาะรายการจ่ายเงินกู้ในปีการตรวจสอบ
- คำสั่ง EXTRACT และ JOIN ตาราง T\_RECPAY\_D กับ T\_RECPAY เพื่อแสดง รายละเอียดของใบจ่ายเงินกู้
- 4. คำสั่ง SUMMARIZE ON ฟิลด์ RECPAYID เพื่อหายอดรวมของใบจ่ายเงินกู้
- 5. คำสั่ง STATISTICSและ คำสั่ง PROFILE ใช้ในการวิเคราะห์ค่าทางสถิติ ค่าสูงสุด ค่าต่ำสุด สำหรับการสุ่มตัวอย่างต่อไป
- คำสั่ง SIZE และ SAMPLING ใช้ในการคำนวณหาจำนวนตัวอย่างและสุ่มตัวอย่าง ตามค่าทางสถิติ ระดับความเชื่อมั่น ค่านัยสำคัญ และค่าใส่ใจเป็นพิเศษ

- คำสั่ง EXTRACT และคำสั่ง JOIN ตารางใบจ่ายเงินกู้ที่ถูกสุ่มกับตารางรายการ จ่ายเงินกู้ เพื่อแสดงรายการจ่ายเงินกู้ในแต่ละวันทำรายการ
- 8. คำสั่ง SUMMARIZE ON ใบจ่ายเงินกู้ เพื่อแสดงรายการจ่ายเงินกู้ในแต่ละใบจ่าย ที่ถูกสุ่มตัวอย่าง

เลือกเมนู Application ≻ ตรวจสอบระบบเงินให้กู้ ≻ ตรวจสอบรายการเคลื่อนไหวของ เงินกู้ ≻ สุ่มตัวอย่างใบจ่ายเงินกู้แบบรายการ

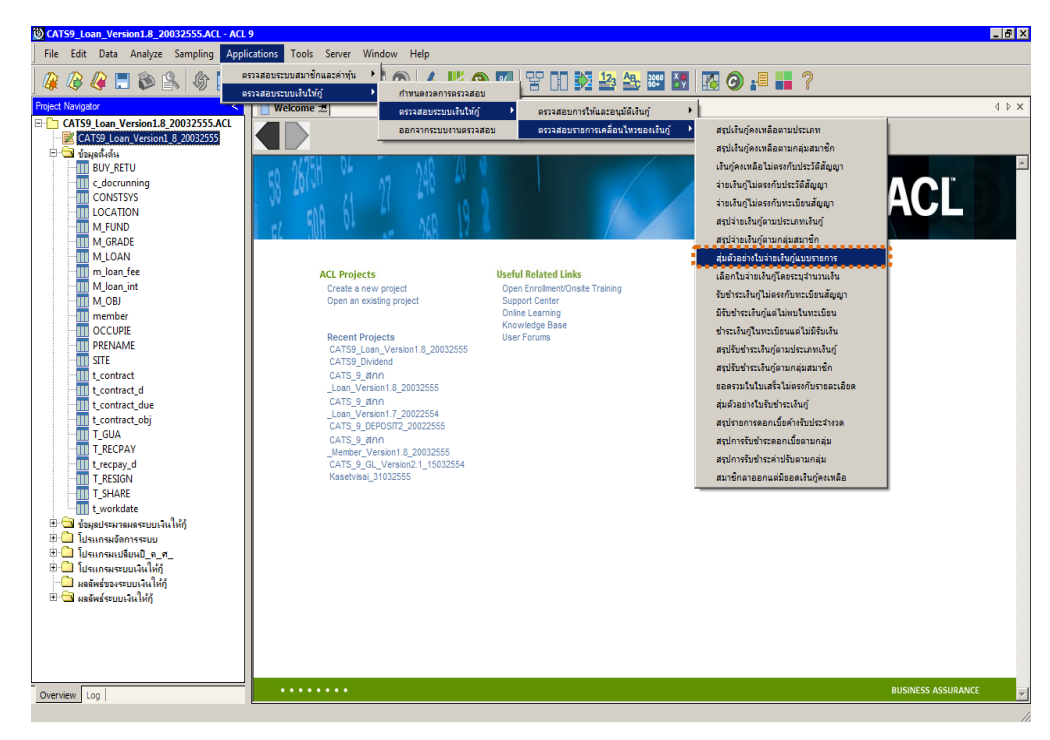

รูปที่ 3 - 114 เมนูสุ่มตัวอย่างใบจ่ายเงินกู้แบบรายการ

#### หน้า 3 - 102

## ผลลัพธ์จากการประมวลผล

# ระบุวิธีการสุ่มตัวอย่าง ซึ่งแบ่งเป็น 2 วิธี

- 1. กำหนดระดับความเชื่อมั่น
- 2. ระบุจำนวนตัวอย่าง

## ก. วิธีการดูผลลัพธ์

# วิธีที่ 1 สุ่มตัวอย่างแบบกำหนดระดับความเชื่อมั่น

1. เลือกวิธีการสุ่มตัวอย่างสัญญาเงินกู้แบบรายการ ดังรูปที่ 3 – 115

| เลือกวิธีการสุ่มตัวอย่างใบจ่ายเงินกู้แบบรายการ | ×              |
|------------------------------------------------|----------------|
| <ul> <li>กำหนดระดับความเยือมัน</li> </ul>      |                |
| C ระบุจำนวนด้วอย่าง                            |                |
|                                                | 1              |
|                                                | <u>C</u> ancel |
|                                                |                |

# รูปที่ 3 - 115 เลือกวิธีการสุ่มตัวอย่าง

2. เงื่อนไขในการสุ่มตัวอย่าง

ในกรณีที่เลือกการสุ่มตัวอย่างแบบกำหนดระดับความเชื่อมั่น จะต้อง กำหนดระดับความเชื่อมั่นและค่านัยสำคัญเป็นจำนวนเปอร์เซ็น**ต์**งรูปที่ที่ 3 – 116

- ระบุค่าความเชื่อมั่น : 95
- ค่านัยสำคัญ : 5

| 95 % |     |
|------|-----|
| 5 %  |     |
|      |     |
|      |     |
|      | 5 % |

รูปที่ 3 - 116 การกำหนดค่าเงื่อนไข

 ผลลัพธ์แสดงที่หน้าต่าง Log LE30507\_01 แสดงผลการสุ่มตัวอย่างใบจ่าย เงินกู้แบบรายการตามเงื่อนไขที่กำหนด ดังรูปที่ 3 – 117

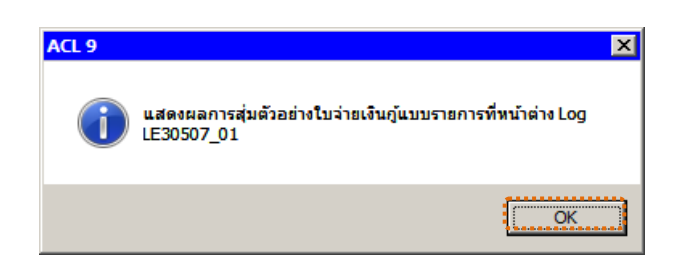

รูปที่ 3 - 117 แสดงผลลัพธ์ Log LE30507\_01

#### ข. การแสดงผลลัพธ์

แสดงรายละเอียดผลลัพธ์ที่ตาราง LE30507\_01 ดังรูปที่ 3 – 118

| 🕲 СА   | TS9_L     | .oan_V     | ersion1.    | 8_20032   | 555.ACL - A  | CL 9   |           |               |             |                |                        |             |              |
|--------|-----------|------------|-------------|-----------|--------------|--------|-----------|---------------|-------------|----------------|------------------------|-------------|--------------|
| File   | Edit      | Data       | Analyze     | Sampling  | Applications | Tools  | Server    | Window Help   |             |                |                        |             |              |
|        |           | <i>(</i>   | . 🌮         | 8         | > 🔳 🤜        |        | e II      |               |             | <b>9</b> 🛛 🖁   | 123 ABc 3000           | 🔙 🖪 🤇       | <b>) .</b> ' |
| Projec | t Navio   | ator       |             | <         | Welcome      | +      | E30507    | 01            |             |                |                        |             | 4 Þ X        |
| ė.     | 🕞 แล      | ลัพธ์ระบ   | บเงินให้กั  | ~         | in clocino   | - uu.  |           |               |             |                |                        |             |              |
|        | -         | LE1010     | )1          |           |              | Filt   | en        |               |             |                |                        |             | Index:       |
|        | -         | LE1010     | 3_01        |           | 😵 🔻 📌        | 苏      |           |               |             |                |                        | +           | (None) 💌     |
|        | - 111     | LE1010     | 3_02        |           |              |        |           |               |             |                |                        |             |              |
|        |           | LE1010     | 15          |           |              | LASHL  | เจายะงาะฏ | 1.22460001-35 | เฏ รทธรมาชก | 2% 11117578075 | 97% 3% 3% 530 L% L0978 | สถานะ เบจาย | EDS.         |
|        |           | LE1010     | 16          |           |              | SSPALU | 0041      | 1085500016    | 00010368    | 07/07/2554     | 9,620.00               | I V         |              |
|        |           | LE1050     | 13          |           |              | SSPALU | 0076      | 1085500032    | 00003211    | 07/11/2554     | 3,810.00               | I V         |              |
|        |           | LE1050     | 05_01       |           | 3            | SSPALU | 0111      | 1085500047    | 00013420    | 07/13/2554     | 8,000.00               | I V         |              |
|        |           | LE1050     | 15_01_NN_   | .01       | 4            | CEDALC | 0147      | 1085500085    | 00014398    | 07/19/2554     | 9,680.00               | I V         |              |
|        |           | LE1050     | 15_01_NN_   | .02       | 3            | SSPALU | 0102      | 1085500093    | 00014508    | 07/20/2554     | 5,680.00               |             |              |
|        | <u>тш</u> | LE1050     | 15_01_NN_   | .03       | 6            | SSPALO | 0217      | 1085500112    | 00015099    | 07/22/2554     | 9,520.00               |             |              |
|        | Ш         | LE1050     | 15_02       |           | /            | SSPALO | 0253      | 1085500144    | 00015922    | 07/25/2554     | 20,070.00              | 1           | 21           |
|        |           | LE1050     | 15_U2_NN_   | 01        | 8            | SSPALO | 0289      | 1085500178    | 00004575    | 07/25/2554     | 10,000.00              | Y           | 11           |
|        |           | LEIUSU     | 15_U2_ININ_ |           | 9            | SSPALU | 0327      | 1085500209    | 00011722    | 07/26/2554     | 9,530.00               |             | 100          |
|        |           | 161050     | 15_02_P_0   | -         | 10           | SSPALU | 0363      | 2015500081    | 00012281    | 07/27/2554     | 120,000.00             | 1<br>       | 120          |
|        |           | 1 51050    | 5_02_F_0.   | - I       | 11           | SSPALU | 0398      | 2015500103    | 00014911    | 07/29/2554     | 200,000.00             | 1           | 201          |
|        |           | 161050     | 5 P 02      |           | 12           | SSPALU | 0434      | 1085500274    | 00014397    | 07/29/2554     | 7,100.00               | Y           |              |
|        |           | LE3010     | 12 01 R 0   | 1         | 13           | SSPALU | 0469      | 1085500307    | 00001726    | 08/01/2554     | 9,010.00               | Y           |              |
|        |           | LE3010     | 2 01 R 0    | 2         | 14           | SSPALU | 0504      | 1085500335    | 00005668    | 08/02/2554     | 14,200.00              | Y           | 1.           |
|        | - m       | LE3010     | 12 02       |           | 15           | SSPALU | 0539      | 1085500371    | 00016419    | 08/02/2554     | 3,550.00               | Y           |              |
|        | 111       | LE3010     | 2_03_R_0    | 1         | 16           | SSPALU | 0574      | 1085500408    | 00008090    | 08/03/2554     | 14,200.00              | Y           | 1.           |
|        |           | LE3010     | 2_03_R_0    | 2         | 17           | SSPALO | 0609      | 1085500440    | 00007890    | 08/03/2554     | 9,920.00               | ¥           | -            |
|        |           | LE3050     | 14          |           | 18           | SSPALO | 0644      | 1015500146    | 00016914    | 08/04/2554     | 20,000.00              |             | 21           |
|        |           | LE3050     | 15          |           | 19           | SSPALU | 0679      | 1015500147    | 00016910    | 08/04/2554     | 20,000.00              | Y           | 21           |
|        |           | LE3050     | 6_01        |           | 20           | SSPALU | 0714      | 1085500480    | 00007129    | 08/05/2554     | 14,800.00              | Y           | 14           |
|        |           | LE3050     | 6 02        |           | 21           | SSPALU | 0750      | 1085500485    | 00017004    | 08/05/2554     | 9,000.00               | Y           |              |
|        | . 10      | LE305      | 07 01       |           | 22           | SSPALU | 0785      | 1085500503    | 00012797    | 08/08/2554     | 7,400.00               | Y           |              |
|        | 2         | LE305      | 07_01_P     | _06       | 23           | SSPALU | 0821      | 1085500539    | 00007864    | 08/09/2554     | 3,550.00               | Y           |              |
|        |           | LE3050     | 07_02       |           | 24           | SSPALU | 0856      | 1085500574    | 00008432    | 08/11/2554     | 7,850.00               | Y           |              |
|        |           | LE3050     | 17_02_P_0   | 6         | 25           | SSPALC | 0892      | 1085500612    | 00004105    | 08/16/2554     | 11,360.00              | Y           | 1.           |
|        |           | LEGUSU     | 17_R_01     |           | 26           | SSPALU | 0927      | 1085500645    | 00007146    | 08/17/2554     | 6,160.00               | Y           |              |
|        |           | LE4050     | 12 02       |           | 21           | SSPALO | 0963      | 1085500684    | 00007317    | 08/22/2554     | 8,000.00               | Y           |              |
|        |           | 1 E4050    | 13_02       |           | 78           | SSPALO | 0998      | 1085500721    | 00015976    | 08/22/2554     | 20,600.00              | Y           |              |
|        |           | 1 E4050    | N_03        | ~         | 29           | SSPALO | 1033      | 2015500150    | 00003534    | 08/24/2554     | 260,000.00             | Y           |              |
| <      | 3 101     | 1 22 10 30 | 01          | >         |              | SSPAT  | 11169     | 0.085500780   | 100013935   | 11872972554    | 77 400 00              | v           |              |
| Over   |           | Log        |             |           | Default View | 1      |           |               |             |                |                        |             | 4.6          |
| over   | 1044      | LOG        |             |           |              | _      |           |               |             |                |                        |             |              |
| E3050  | /_01      |            | 55          | # Records |              |        |           |               |             |                |                        | 2           |              |

รูปที่ 3 - 118 แสดงผลลัพธ์สุ่มตัวอย่างใบจ่ายเงินกู้แบบกำหนดระดับความเชื่อมั่น

- 2. เลือก TAB log เพื่อดูผลลัพธ์ แสดงที่ : LE30507\_01
- 3. Double click ที่คำสั่ง Summarize On ดังรูปที่ 3 119

| 😇 C.    | ATS9_    | Loan | Versi   | ion1.          | 8_200            | 325      | 555., | ACL - A   | CL 9           |        |             |       |          |            |       |     |          |         |       |       |       |      |     |      |    |   |    |   |   |    |
|---------|----------|------|---------|----------------|------------------|----------|-------|-----------|----------------|--------|-------------|-------|----------|------------|-------|-----|----------|---------|-------|-------|-------|------|-----|------|----|---|----|---|---|----|
| File    | e Edit   | Data | a An    | alyze          | Samp             | ling     | App   | lications | Tool           | ls :   | Server      | Wind  | dow      | Help       |       |     |          |         |       |       |       |      |     |      |    |   |    |   |   |    |
| 1       | B        |      |         | 8              | 8                | <b>G</b> | -     |           |                | 1 6    | 1           |       |          |            | 1     |     | 19       | %       | 말     |       |       | 123  | ABC | 3060 | ×. |   | 0  |   |   | ?  |
| Proje   | ct Navig | ator | 10      |                |                  | <        | B     | Welcom    | e ±            |        | E 30507     | 01    | D Su     | mmari      | ze Ħ  |     | -        |         |       |       |       |      | _   | -    |    |   | -  | - | 4 | Þ× |
|         |          |      | ASSI    | IGN ED         | IT1="9           | ^        |       |           |                |        |             | -     |          |            |       | _   |          |         |       |       | _     | _    | _   | _    |    |   | _  | _ |   | ^  |
|         |          |      | ASSI    | IGN ED         | IT2="5"          |          | As    | of: 0     | 7/25,          | /201   | 12 10:      | 50:1  | 6        |            |       |     |          |         |       |       |       |      |     |      |    |   |    |   |   |    |
|         |          |      | OPE     | N T RE         | CPAY             | ۱ I      | Co    | mmand:    | SUM            | MARI   | IZE ON      | เลขา  | ที่ใบจ่า | ยเงินกู้ เ | THER  | สาม | วนเงินรว | มในใบจ่ | DE TO | SCREE | IN PR | ESOR | г   |      |    |   |    |   |   |    |
|         | 11       |      |         | EXTRA          | CT REO           |          | та    | bles:     | LE308          | 507_   | 01 /        | LESO  | 507_0    | 01_P_0     | 6     |     |          |         |       |       |       |      |     |      |    |   |    |   |   |    |
|         | Ē        |      | OPE     | N "LE3         | 0507_0           |          |       |           |                |        |             |       |          |            |       |     |          |         |       |       |       |      |     |      |    |   |    |   |   |    |
|         |          | 0    | 200     | ACTIVA         | ATE W_           |          | -     |           |                |        |             |       |          |            |       | 2   |          |         |       |       |       |      |     |      |    |   |    |   |   | 7  |
|         |          |      | -86     | ACTIV/         | ATE W_I          |          | La    | าชที่ใบจ  | ายเงิน         | มกู้ 🤇 | Count       | สานว  | นเงิน    | รวมในใ     | บราย  |     |          |         |       |       |       |      |     |      |    |   |    |   |   |    |
|         |          |      | OPE     | N LES          | 0507 0           |          | 5     | 5PAL00    | 037            |        | 1           |       |          | 35,00      | 0.00  |     |          |         |       |       |       |      |     |      |    |   |    |   |   |    |
|         |          |      | - 🔾 I   | DEFINE         | FIELD            |          | 5     | SPALOO    | 072            |        | 1           |       |          | 16,00      | 0.00  |     |          |         |       |       |       |      |     |      |    |   |    |   |   |    |
|         | Ē        |      | OPE     | Nt_ree         | :pay_d           |          | 5     | 5PALOO    | 107            |        | 1           |       | 54       | 150,00     | 0.00  |     |          |         |       |       |       |      |     |      |    |   |    |   |   |    |
|         |          |      |         | LXTRA          | 0507 0           |          | 5     | 5PALOO    | 143            |        | 1           |       |          | 7,40       | 0.00  |     |          |         |       |       |       |      |     |      |    |   |    |   |   |    |
|         | 11       |      |         | OPEN L         | E30507           |          | 5     | SPALOO    | 178            |        | 1           | -     | 9        | 200.00     | 0.00  |     |          |         |       |       |       |      |     |      |    |   |    |   |   |    |
|         |          |      | 20:     | JOIN P         | KEY RE           |          |       | 5221.00   | 213            |        | 1           |       | -        | 14 80      | 0.00  |     |          |         |       |       |       |      |     |      |    |   |    |   |   |    |
|         | E        |      | OPE     | N "LE3         | 0507_0           |          |       | EDALOO    | 240            |        | -           |       |          | 17 60      | 0.00  |     |          |         |       |       |       |      |     |      |    |   |    |   |   |    |
|         |          |      |         | N'IE3          | 0507 0           |          | -     | SPALOO    | 432<br>005     |        | -           |       |          | 17,00      | 0.00  |     |          |         |       |       |       |      |     |      |    |   |    |   |   |    |
|         |          |      |         | 5UMMA          | RIZE O           |          | -     | SPALUU    | 285            | -      | -           |       |          | a,/a       | 0.00  |     |          |         |       |       |       |      |     |      |    |   |    |   |   |    |
|         | Ē        |      | OPE     | N "LE3         | 0507_0           |          | 2     | SPALOD    | 323            | _      | 1           |       | 3        | 800,00     | 0.00  |     |          |         |       |       |       |      |     |      |    |   |    |   |   |    |
|         |          |      | -8:     | SET FC         | LDER /           |          | 5     | 5PAL00    | 359            |        | 1           |       | 26       | 120,00     | 0.00  |     |          |         |       |       |       |      |     |      |    |   |    |   |   |    |
|         |          |      | -8      | SIZE RI        | ECORD            |          | 5     | SPALOO    | 394            |        | 1           |       |          | 14,26      | 0.00  |     |          |         |       |       |       |      |     |      |    |   |    |   |   |    |
|         |          | - 0  | ⊒⊘ :    | 5AMPLI         | E ON RE          |          | 5     | 5PAL00    | 430            |        | 1           |       |          | 7,40       | 0.00  |     |          |         |       |       |       |      |     |      |    |   |    |   |   |    |
|         | Ē        |      | OPE     | N "LE3         | 0507_0           |          | 5     | 5PAL00    | 465            |        | 1           |       |          | 9,80       | 0.00  |     |          |         |       |       |       |      |     |      |    |   |    |   |   |    |
|         |          |      |         | COMME<br>NUE30 | nt:5AM<br>507_01 |          | 2     | 5PAL00    | 500            |        | 1           |       |          | 4,80       | 0.00  |     |          |         |       |       |       |      |     |      |    |   |    |   |   |    |
|         |          |      |         | OPEN L         | E30507           |          | 5     | 5PAL00    | 535            |        | 1           |       |          | 17,93      | 0.00  |     |          |         |       |       |       |      |     |      |    |   |    |   |   |    |
|         |          | -    | 20:     | JOIN P         | KEY Las          |          | 5     | 5PAL00    | 570            |        | 1           |       |          | 7,78       | 0.00  |     |          |         |       |       |       |      |     |      |    |   |    |   |   |    |
|         | F        |      | OPE     | N "LES         | 0507_R           |          | 5     | 5PALOO    | 605            |        | 1           |       |          | 4,89       | 0.00  |     |          |         |       |       |       |      |     |      |    |   |    |   |   |    |
|         |          |      | OPE     | N "LE3         | 0507 0           | -        | 5     | SPALOO    | 640            |        | 1           |       |          | 30,00      | 0.00  |     |          |         |       |       |       |      |     |      |    |   |    |   |   |    |
|         |          |      | Í 📿 :   | SET SE         | SSION            |          | 5     | SPALOO    | 675            |        | 1           |       |          | 14,80      | 0.00  |     |          |         |       |       |       |      |     |      |    |   |    |   |   |    |
|         |          |      | 0.50:10 | 6 en 87        | V25/20           |          | 1.97  | -         | 210            |        |             |       | 70.00    |            |       |     |          |         |       |       |       |      |     |      |    |   |    |   |   |    |
|         | Z)       |      | ADDIN 2 | MARIZ          |                  | ายหาเ    | 1200  | SPRIDE    | 1EK 411<br>745 | uoute  | ณรวมใน<br>1 | เบลาย | 10.50    | 40,00      | RESOR | 4   |          |         |       |       |       |      |     |      |    |   |    |   |   |    |
|         |          |      | DOL     | E3050          | 7_02 IF          |          | 5     | 5PAL00    | 781            | -      | 1           |       |          | 30.00      | 0.00  |     |          |         |       |       |       |      |     |      |    |   |    |   |   |    |
|         |          |      |         |                |                  | ~        |       | 5PAL00    | 816            |        | 1           |       |          | 18,35      | 0.00  |     |          |         |       |       |       |      |     |      |    |   |    |   |   | -  |
| <       | -        |      | -1      | 2              | >                |          | Ter   |           |                |        |             |       |          |            | ****  |     |          |         |       |       |       |      |     |      |    |   |    |   |   |    |
| 1 E 200 | 07.01    | LOG  |         | 1,             | Dece             |          |       | ~         | _              | _      |             | _     | _        |            | _     | _   |          |         | _     | _     | _     | _    |     | _    | _  | _ | 24 |   | _ | -  |
| LEGUS   | 07_01    |      |         |                | Record           | •        |       |           |                |        |             |       |          |            |       |     |          |         |       |       |       |      |     |      |    |   |    |   |   | 1  |

รูปที่ 3 - 119 แสดงรายการการสุ่มตัวอย่างใบจ่ายเงินกู้แบบกำหนดระดับความเชื่อมั่น

 กรณีต้องการทรายรายละเอียดเลขที่ใบจ่ายเงินกู้ Double Click เลขที่ใบจ่ายเงินกู้ ที่ต้องการทราบ ตัวอย่างเช่น 55PAL00041จากรูปที่ 3 – 119 และจะแสดง รายละเอียด ดังรูปที่ 3 – 120

ผลลัพธ์แสดงข้อมูลใบจ่ายเงินกู้แบบรายการจากการสุ่มตัวอย่างตาม เงื่อนไขที่กำหนด ที่ตาราง LE30507\_01 โดยประกอบด้วย เลขที่ใบจ่ายเงินกู้ เลขที่สัญญาเงินกู้ รหัสสมาชิก วันที่ทำรายการ จำนวนเงินรวมในใบจ่าย สถานะ ใบจ่าย ยอดจ่ายเงินกู้

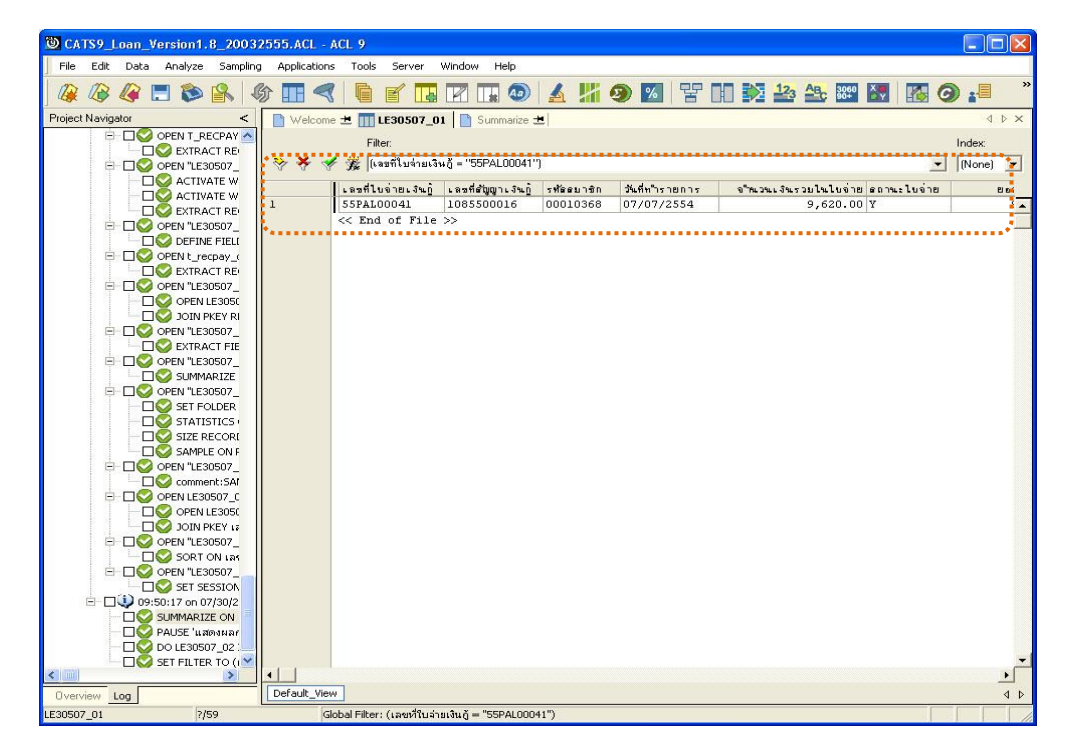

รูปที่ 3 - 120 แสดงรายละเอียดเลขที่ใบจ่ายเงินกู้ 55PAL00041

# ก. วิธีการดูผลลัพธ์ วิธีที่ 2 สุ่มตัวอย่างแบบระบุจำนวนตัวอย่าง

1. เลือกวิธีการสุ่มตัวอย่างใบจ่ายเงินกู้แบบรายการ ดังรูปที่ 3 - 121

| เดือกวิธีการสุ่มตัวอย่างใบจ่ายเงินกู้แบบรายการ | ×              |
|------------------------------------------------|----------------|
| C กำหนดระดับความเชื่อมั่น                      |                |
| 🗢 ระบุปานวนตัวอย่าง                            |                |
|                                                |                |
|                                                | ОК             |
|                                                | <u>C</u> ancel |

รูปที่ 3 - 121 เลือกวิธีการสุ่มตัวอย่าง

ระบุจำนวนตัวอย่างเพื่อสุ่มตัวอย่างใบจ่ายเงินกู้แบบรายการ ซึ่งจำนวนตัวอย่าง
 เท่ากับ 99 ดังรูปที่ 3 – 122

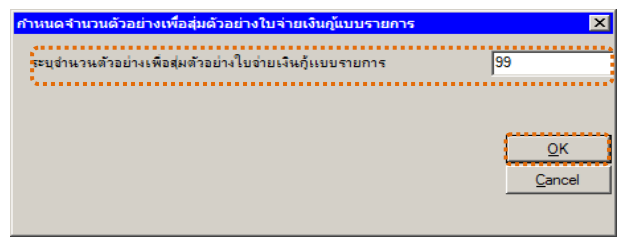

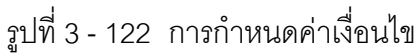

 ผลลัพธ์แสดงที่หน้าต่าง Log LE30507\_02 แสดงผลการสุ่มตัวอย่างใบจ่ายเงินกู้ แบบรายการตามเงื่อนไขที่กำหนด ดังรูปที่ 3 – 123

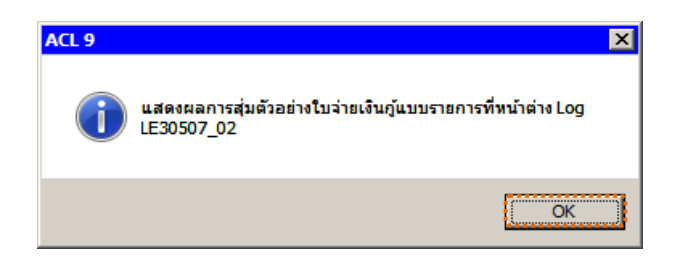

รูปที่ 3 - 123 แสดงผลลัพธ์ Log LE30507\_02

# ข. การแสดงผลลัพธ์

| CATS9_        | Loan_Version1.8_2003                          | 2555.ACL - A | ACL 9           |                         |            |                |                          |          |             | ×        |
|---------------|-----------------------------------------------|--------------|-----------------|-------------------------|------------|----------------|--------------------------|----------|-------------|----------|
| File Edit     | Data Analyze Sampling                         | Applications | Tools Serve     | er Window Help          |            |                |                          |          |             |          |
|               | /a 🖪 🇞 🕵 🖉                                    | 合 🔳 🦪        |                 |                         | 4 13       | a 🛛 🖳          | 123 AB. 309              | M G      |             | ,        |
|               |                                               |              |                 |                         | <u></u>    |                |                          |          | -           |          |
| Project Navig | ator <                                        | Welcome      | 🖄 🎹 LE3050      | 07_02                   |            |                |                          |          | < ▷         | ×        |
| H 1           | ไรแกรมเปลี่ยนปี_ค_ศ_ 🔼                        |              | Filter:         |                         |            |                |                          | ,        | Index:      |          |
|               | Isแกรมระบบเงินใหญ่<br>อัตว์การการการให้ให้ได้ | 🐎 🗙 🚽        |                 |                         |            |                |                          | -        | (None)      | -        |
|               | งสพษชองระบบเงิน เหตุ<br>วัตร์การแล้นในให้ด้   | V V V        | J94             |                         |            |                |                          |          | (intonic) - |          |
|               | LE10101                                       |              | เลขที่ใบจ่ายเงื | วินฏิ เลซที่ดัญญาเงินฏิ | รท้ออบาชิก | ว้นที่ทำรายการ | จำนวนเงินรวบในใบจ่าย ธถา | นะใบจ่าย | e e         | n        |
| 15            | LE10103 01                                    | 1.           | 55PAL00004      | 1085500001              | 00007744   | 07/06/2554     | 5,920.00 Y               |          |             |          |
| 11            | LE10103 02                                    | 2            | 55PAL00014      | 1085500004              | 00006742   | 07/06/2554     | 4,440.00 Y               |          |             | 1        |
|               | LE10105                                       | 3            | 55PAL00017      | 1085500007              | 00014019   | 07/06/2554     | 4,500.00 Y               |          |             |          |
|               | LE10106                                       | 4            | 55PAL00044      | 1015500018              | 00005500   | 07/07/2554     | 50,000.00 Y              |          |             | Į.       |
|               | LE10503                                       | 5            | 55PAL00071      | 2015500009              | 00002091   | 07/11/2554     | 180,000.00 Y             |          | 1           | .(       |
|               | LE10505_01                                    | 6            | 55PAL00072      | 1085500030              | 00016417   | 07/11/2554     | 16,000.00 Y              |          |             | -        |
|               | LE10505_01_NN_01                              | 7            | 55PAL00151      | 1085500073              | 00011481   | 07/19/2554     | 4,380.00 Y               |          |             |          |
|               | LE10505_01_NN_02                              | 8            | 55PAL00175      | 2015500051              | 00007748   | 07/20/2554     | 100,000.00 Y             |          | 1           | .(       |
| 111           | LE10505_01_NN_03                              | 9            | 55PAL00206      | 2015500072              | 00015919   | 07/22/2554     | 90,000.00 Y              |          |             | 5        |
| 19            | LE10505_02                                    | 10           | 55PAL00210      | 1085500103              | 00009172   | 07/22/2554     | 19,880.00 Y              |          |             | 1        |
|               | LE10505_02_NN_01                              | 11           | 55PAL00213      | 1085500107              | 00006044   | 07/22/2554     | 14,800.00 Y              |          |             | 1        |
|               | LE10505_02_NN_03                              | 12           | 55PAL00291      | 1085500180              | 00011852   | 07/25/2554     | 9,600.00 Y               |          |             |          |
|               | LE10505_02_P_01                               | 13           | 55PAL00312      | 1085500200              | 00003441   | 07/26/2554     | 14,200.00 Y              |          |             | 1        |
|               | LE10505_02_P_02                               | 14           | 55PAL00327      | 1085500209              | 00011722   | 07/26/2554     | 9,530.00 Y               |          |             | 1        |
|               | LE10505_P_01                                  | 15           | 55PAL00349      | 1085500222              | 00010192   | 07/27/2554     | 9,620.00 Y               |          |             | 1        |
|               | LE10505_P_02                                  | 16           | 55PAL00364      | 1085500227              | 00008778   | 07/27/2554     | 15,000.00 Y              |          |             | 3        |
|               | LE30102_01_R_01                               | 17           | 55PAL00370      | 1085500232              | 00009927   | 07/27/2554     | 8,000.00 Y               |          |             | 1        |
|               | LE30102_01_R_02                               | 18           | 55PAL00376      | 1085500235              | 00010883   | 07/27/2554     | 7,900.00 Y               |          |             | 1        |
|               | LE30102_02                                    | 19           | 55PAL00385      | 1085500237              | 00005002   | 07/29/2554     | 4,260.00 Y               |          |             |          |
|               | LE30102_03_K_01                               | 20           | 55PAL00425      | 1085500269              | 00007647   | 07/29/2554     | 8,520.00 Y               |          |             |          |
|               | LE30504                                       | 21           | 55PAL00440      | 1085500282              | 00012348   | 07/29/2554     | 7,400.00 Y               |          |             |          |
|               | 1E30505                                       | 22           | 55PAL00461      | 1085500300              | 00010174   | 07/29/2554     | 16,000.00 Y              |          |             | 3        |
|               | LE30506_01                                    | 23           | 55PAL00469      | 1085500307              | 00001726   | 08/01/2554     | 9,010.00 Y               |          |             | 1        |
|               | LE30506 02                                    | 24           | 55PAL00504      | 1085500335              | 00005668   | 08/02/2554     | 14,200.00 Y              |          | -           | 3        |
|               | LE30507_01                                    | 25           | 55PAL00526      | 1085500357              | 00005702   | 08/02/2554     | 7,460.00 Y               |          |             | 1        |
| - 11          | LE30507_01_P_06                               | 26           | 55PAL00542      | 1085500374              | 00013366   | 08/02/2554     | 9,940.00 Y               |          |             | 1        |
|               | LE30507_02                                    | 27           | 55PAL00543      | 1085500375              | 00012146   | 08/02/2554     | 7,400.00 Y               |          |             | 7        |
| - 12          | LE30507_02_P_06                               | 28           | 55PAL00567      | 1085500402              | 00008509   | 08/03/2554     | 5,830.00 Y               |          |             | <b>7</b> |
|               | LE30507_R_01                                  | 29           | 55PAL00581      | 1085500416              | 00014605   | 08/03/2554     | 5,680.00 Y               |          |             |          |
|               | LE30507_R_02                                  | 30           | 55PAT.00629     | 1085500447              | 00011227   | 0870472554     | 11 250 00 V              |          |             | 2        |
| <             | >                                             |              |                 |                         |            |                |                          |          | •• •        | 1        |
| Overview      | Log                                           | Default_View | e.              |                         |            |                |                          |          | 4           | 1        |
| LE30507_02    | 99 Records                                    |              |                 |                         |            |                |                          |          |             |          |

1. แสดงรายละเอียดผลลัพธ์ที่ตาราง LE30507\_02 ดังรูปที่ 3 – 124

รูปที่ 3 - 124 แสดงผลลัพธ์การสุ่มตัวอย่างใบจ่ายเงินกู้แบบระบุจำนวนตัวอย่าง

- เลือก TAB log เพื่อดูผลลัพธ์ แสดงที่ : LE30507\_02
- 3. Double click ที่คำสั่ง Summarize On ดังรูปที่ 3 125

| File Edit Data Analyze Sampling A      | pplications Tools Server Window Help                                                       |     |
|----------------------------------------|--------------------------------------------------------------------------------------------|-----|
| /// /// /// III ////////////////////// | П < 🔓 🗉 🔽 П О 🔺 🕌 🧿 🐼 😤 🛯 🖏 🚣 🚟 🐼 🙆 🚚 🗮 ?                                                  |     |
| Project Navigator <                    |                                                                                            |     |
|                                        |                                                                                            |     |
| - Comment:DIALOG (DI)                  | As of: 07/24/2012 11:18:18                                                                 |     |
| DIALOG (DIALOG TITL                    | Command: 2000 A0175 C01 เลยเว็ปหว่ายเว็บอิ CTHER ว่าหวนในรวมให้เริ่มว่าย TO SCREEN DRECORT |     |
| ASSIGN EDIT1="99"                      | Tables: L20507_02/L20507_02_P_06                                                           |     |
|                                        |                                                                                            |     |
| DOPEN "LE30507_02_P                    |                                                                                            |     |
| - CTIVATE W_setc                       | ເລທີ່ນີ້ໃນຈຳກເວັນດີ Count ຈຳນວນເວັນຮວມໃນໃນໃຈໃສ                                             |     |
| ACTIVATE W_t_re                        | 55PA1 00045                                                                                |     |
| EXTRACT RECORD                         |                                                                                            |     |
|                                        |                                                                                            |     |
| OPEN t_recpay_d                        | 55PAL00134 1 19,500.00                                                                     |     |
| - C S EXTRACT RECORE                   | <u>65PAL00142</u> 1 7,400.00                                                               |     |
| □ ○ OPEN "LE30507_02_P                 | 65PAL00188 1 150,000.00                                                                    |     |
| OPEN LE30507_02                        | 55PAL00194 1 200,000.00                                                                    |     |
| E DOINTRET RECEA                       | 55PAL00200 1 22,800.00                                                                     |     |
| STRACT FIELDS I                        | 55PAL00231 1 18.070.00                                                                     |     |
| B DO OPEN "LE30507_02_P                | 55PAL0237 1 24 750 00                                                                      |     |
| SUMMARIZE ON II                        | 550AL00352 1 14 200 00                                                                     |     |
|                                        |                                                                                            |     |
| STATISTICS ON 4                        | <u>DDPAL07260</u> 1 7,430.00                                                               |     |
| - 🗆 🚫 comment:SIZE RE                  | <u>65PAL00367</u> 1 100,000.00                                                             |     |
| Comment:SAMPLE                         | 55PAL00366 1 9,770.00                                                                      |     |
| ODEN "LESOED7 03 D                     | 55PAL00386 1 3,000.00                                                                      |     |
|                                        | 65PAL00388 1 11,100.00                                                                     |     |
|                                        | 55PAL00393 1 270,000.00                                                                    |     |
| JOIN PKEY เลขที่ใ                      | 65PAL00405 1 60.000.00                                                                     |     |
| □ ○ OPEN "LE30507_R_02                 | 55PAL 00410 1 100 000 00                                                                   |     |
| SORT ON LANNING                        | 557A1 00472                                                                                |     |
|                                        | 2017 AL 004-00                                                                             |     |
|                                        | <u>19974.00515</u> 1 9,800.00                                                              |     |
| SUMMARIZE ON LAUNTUAT                  | ยเพื่อถู้ OTHER สำนวนเงินรมมในในล่าย TO SCREEN PRESORT                                     |     |
| PAUSE Tradishamsat                     | 35PAL00548 1 7,400.00                                                                      |     |
|                                        | 551+1_00568 1 4.280-00                                                                     |     |
|                                        | Text                                                                                       |     |
| LESOEDT 02                             |                                                                                            | 125 |

รูปที่ 3 - 125 แสงผลข้อมูลใบจ่ายเงินกู้ที่ได้จากการสุ่มตัวอย่างตามเงื่อนไข

 กรณีต้องการทรายรายละเอียดเลขที่ใบจ่ายเงินกู้ Double Click เลขที่ใบจ่ายเงินกู้ ที่ต้องการทราบ เช่น 55PAL00004 จากรูปที่ 3 – 125 และจะแสดงรายละเอียด ดังรูปที่ 3 – 126

ผลลัพธ์แสดงข้อมูลใบจ่ายเงินกู้แบบรายการจากการสุ่มตัวอย่างแบบ กำหนดจำนวนตัวอย่าง จำนวน 99 รายการ ที่ตาราง LE30507\_02 โดย ประกอบด้วย เลขที่ใบจ่ายเงินกู้ เลขที่สัญญาเงินกู้ รหัสสมาชิก วันที่ทำรายการ จำนวนเงินรวมในใบจ่าย สถานะใบจ่าย ยอดจ่ายเงินกู้ เป็นต้น

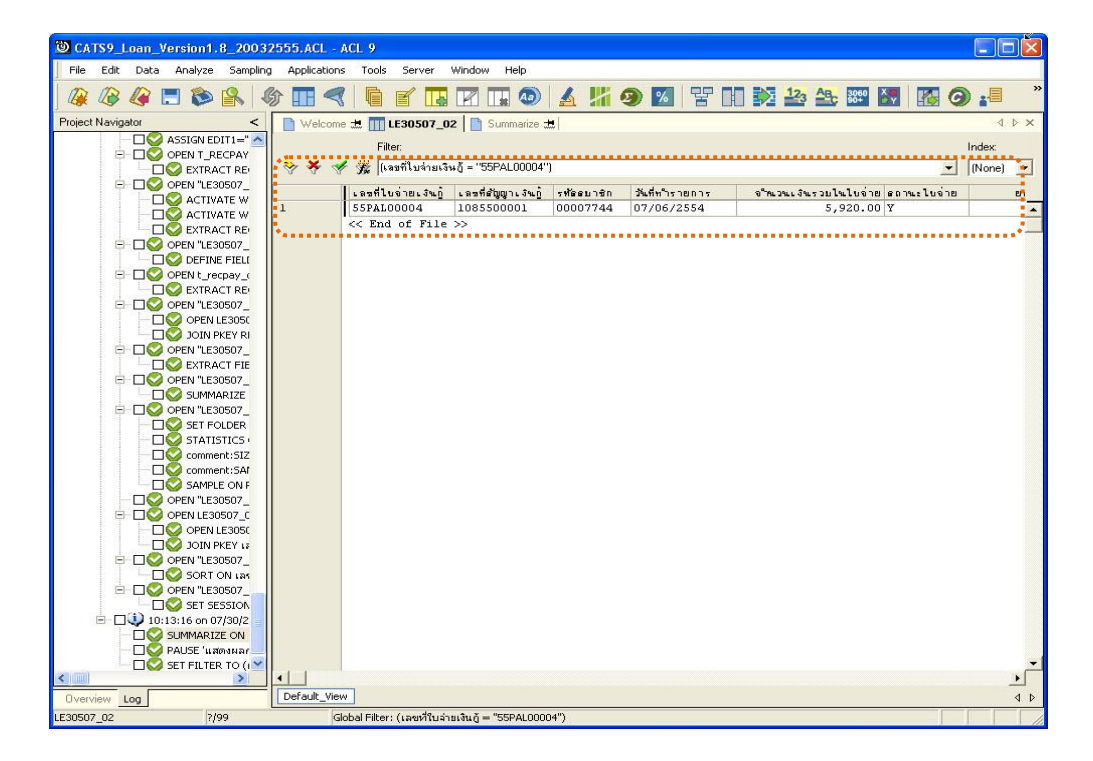

รูปที่ 3 - 126 แสงผลข้อมูลใบจ่ายเงินกู้เลขที่ 55PAL00004

## 2.9 เมนู : เลือกใบจ่ายเงินกู้โดยระบุจำนวนเงิน รหัส Script : LE30507 03

## วัตถุประสงค์การตรวจสอบ

เพื่อยืนยันความมีอยู่จริงของแต่ละรายการใบสำคัญการจ่ายเงินกู้ รวมทั้งการบันทึก รายการเข้าสู่ระบบมีความถูกต้องและครบถ้วน

# หลักฐานที่ใช้ประกอบการตรวจสอบ

รายงานสรุปจำนวนรายการใบสำคัญการจ่ายเงินกู้ สุ่มตัวอย่างของงวดที่ผ่านมา เพื่อทราบค่าประชากร และใช้เป็นแนวทางในการกำหนดกลุ่มตัวอย่างในงวดปัจจุบัน

#### Table & Field ที่ใช้ในการตรวจสอบ

| ลำดับ | Table      | Field Name                    | Remark      |
|-------|------------|-------------------------------|-------------|
| 1     | T_RECPAY   | RECPAYID                      | PRIMARY KEY |
|       |            | TRANTYPE, MEMBERID, TRANDATE, |             |
|       |            | CONTRACTID, ISSTATUS, TOTAMT  |             |
| 2     | T_RECPAY_D | RECPAYID, LINEID              | PRIMARY KEY |
|       |            | FEEOVDUE, FEEDUE, INTOVDUE,   |             |
|       |            | INTDUE, DUEAMT, REXPID        |             |

#### วิธีการตรวจสอบ

- กำหนดเงื่อนไขการสุ่มตัวอย่างแบบระบุจำนวนเงิน โดยกำหนดระบุจำนวนเงิน สำหรับใบสำคัญจ่ายเงินกู้
- 2. คำสั่ง EXTRACT ตาราง T\_RECPAY เฉพาะรายการจ่ายเงินกู้ในปีการตรวจสอบ
- คำสั่ง EXTRACT และ JOIN ตาราง T\_RECPAY\_D กับ T\_RECPAY เพื่อแสดง รายละเอียดของใบจ่ายเงินกู้
- 4. คำสั่ง SUMMARIZE ON ฟิลด์ RECPAYID เพื่อหายอดรวมของใบจ่ายเงินกู้
- 5. คำสั่ง STATISTICSและ คำสั่ง PROFILE ใช้ในการวิเคราะห์ค่าทางสถิติ ค่าสูงสุด ค่าต่ำสุด สำหรับการสุ่มตัวอย่างต่อไป
- 6. คำสั่ง SIZE และ SAMPLING ใช้ในการคำนวณหาจำนวนตัวอย่างและสุ่มตัวอย่าง ตามค่าทางสถิติ โดยสนใจตามจำนวนเงินที่กำหนดไว้

- คำสั่ง EXTRACT และคำสั่ง JOIN ตารางใบจ่ายเงินกู้ที่ถูกสุ่มกับตารางรายการ จ่ายเงินกู้ เพื่อแสดงรายการจ่ายเงินกู้ในแต่ละวันทำรายการ
- 8. คำสั่ง SUMMARIZE ON ใบจ่ายเงินกู้ เพื่อแสดงรายการจ่ายเงินกู้ในแต่ละใบจ่าย ที่ถูกสุ่มตัวอย่าง

เลือกเมนู Application ≻ ตรวจสอบระบบเงินให้กู้ ≻ ตรวจสอบรายการเคลื่อนไหวของ เงินกู้ ≻ เลือกใบจ่ายเงินกู้โดยระบุจำนวนเงิน

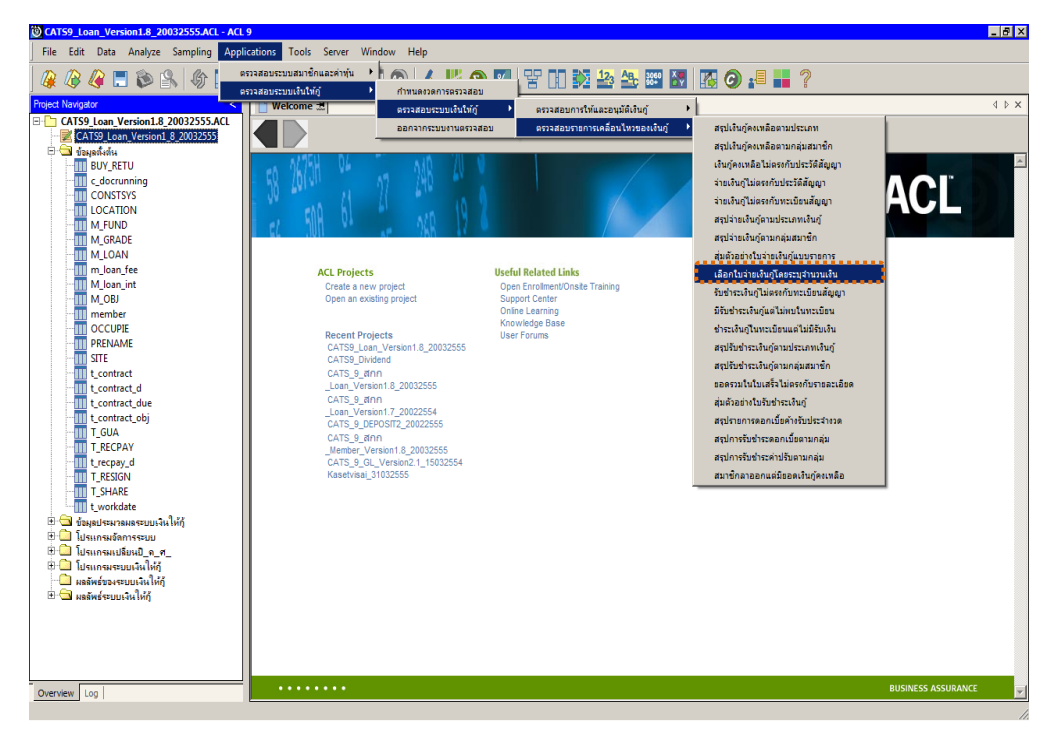

รูปที่ 3 - 127 เมนูเลือกใบจ่ายเงินกู้โดยระบุจำนวนเงิน

# ผลลัพธ์จากการประมวลผล ก. วิธีการดูผลลัพธ์

วิธีการสุ่มตัวอย่างใบจ่ายเงินกู้โดยระบุจำนวนเงิน ต้องระบุจำนวนเงินที่ต้องการสุ่ม ตัวอย่าง : 99 ดังรูปที่ 3 - 128

| เลือกตัวอย่างใบจ่ายเงินกูโดยระบุจำนวนเงิน | ×            |
|-------------------------------------------|--------------|
| ระบุจำนวนเงินสำหรับเลือกใบจ่ายเงินกุ้     | 99           |
|                                           | QK<br>Cancel |

รูปที่ 3 - 128 เมนูเลือกใบจ่ายเงินกู้โดยระบุจำนวนเงิน

#### ข. การแสดงผลลัพธ์

โปรแกรมแสดงผลลัพธ์ที่ตาราง LE30507\_03 รายละเอียดของสัญญาเงินกู้ที่ไม่มี หลักประกันเงินกู้ มีเลขที่ใบจ่ายเงินกู้ เลขที่สัญญาเงินกู้ รหัสสมาชิก วันที่ทำรายการ จำนวนเงินรวมในใบจ่าย เป็นต้น ดังรูปที่ 3 - 129

| CATS9_        | Loan_Version1.8_2003 | 2555.ACL -     | ACL 9             |                    |            |                |                      |                   |                |
|---------------|----------------------|----------------|-------------------|--------------------|------------|----------------|----------------------|-------------------|----------------|
| File Edit     | Data Analyze Samplin | g Applications | s Tools Server    | Window Help        |            |                |                      |                   |                |
| 1 🕼 🕼         | 🥝 🚍 🐌 🔒 🔍            | ዮ 🔳 🖪          | 6 f 🖪             |                    | A 13       | 🧿 🗾 😤 [        | 1 😥 🋂 🏤 🎫            | 🔠   🌇 (           | <b>) .</b> = " |
| Project Navig | jator <              | Welcome        | 🖻 🗏 🎹 LE30507_0   | 3                  |            |                |                      |                   | 4 Þ ×          |
|               | LE3050403            |                | Filter            |                    |            |                |                      |                   | Indour         |
|               | LE3050404            |                | / mor.            |                    |            |                |                      |                   |                |
|               | LE3050405            | V 4 4          | - Fre             |                    |            |                |                      | -                 | (None)         |
|               | LE30505_01           |                | เลขที่ใบจายเงินกู | เลซที่สัญญาเงินกู้ | รท้ออบาชิก | วันที่ทำรายการ | จำนวนเงินรวบในใบจ่าย | <u>ตถานะใบจาย</u> | *** BDB*       |
|               | LE30505_P_01         | 1 📲            | 55PAL00002        | 2015500001         | 00012395   | 07/06/2554     | 300,000.00           | Y                 | • 300, 🔺       |
|               | 1630505_P_02         | 3              | 55PAL00004        | 1085500001         | 00007744   | 07/06/2554     | 5,920.00             | Y                 | 5.             |
|               | 1E3050502            | 3              | 55PAL00007        | 2015500002         | 00010042   | 07/06/2554     | 230,000.00           | Y                 | 238.           |
|               | LE3050503            | 4              | 55PAL00008        | 1085500002         | 00016653   | 07/06/2554     | 5,180.00             | Y                 | 9              |
|               | LE3050504            | 5              | 55PAL00009        | 1015500001         | 00015769   | 07/06/2554     | 50,000.00            | Y                 | 50             |
|               | LE30506_01_P_02      | 6              | 55PAL00010        | 1015500003         | 00010182   | 07/06/2554     | 50,000.00            | Y                 | 50             |
|               | LE30506_01_P_03      | 7              | 55PAL00011        | 1085500003         | 00006036   | 07/06/2554     | 11,200.00            | Y                 | 11             |
|               | LE30506_01_P_04      | 8              | 55PAL00013        | 1085500005         | 00007583   | 07/06/2554     | 11,100.00            | Y                 | 11             |
| - 11          | LE30506_01_P01       | 9              | 55PAL00014        | 1085500004         | 00006742   | 07/06/2554     | 4,440.00             | Y                 | 4              |
| 19            | LE30506_02_P_01      | 10             | 55PAL00015        | 1015500005         | 00007642   | 07/06/2554     | 50,000.00            | Y                 | 50             |
|               | LE30506_02_P_02      | 11             | 55PAL00016        | 1085500006         | 00013865   | 07/06/2554     | 9,750.00             | Y                 | 9              |
|               | LE30506_02_P_03      | 12             | 55PAL00017        | 1085500007         | 00014019   | 07/06/2554     | 4,500.00             | Y                 | 4              |
|               | LE30506_02_P_04      | 13             | 55PAL00018        | 1085500008         | 00013869   | 07/06/2554     | 11,250.00            | Y                 | 11             |
|               | LE30506_02_P01       | 14             | 55PAL00019        | 1015500004         | 00011953   | 07/06/2554     | 50,000.00            | Y                 | 50             |
|               | LE30506_P_01         | 15             | 55PAL00023        | 2015500003         | 00007791   | 07/06/2554     | 150,000.00           | Y                 | 150            |
|               | LE30506_R001         | 16             | 55PAL00026        | 2015500004         | 00015230   | 07/06/2554     | 200,000.00           | Y                 | 200            |
|               | LE30507_01_05        | 17             | 55PAL00027        | 2015500005         | 00011784   | 07/07/2554     | 250,000.00           | Y                 | 250            |
|               | LE30507_01_P_01      | 18             | 55PAL00028        | 1085500010         | 00011558   | 07/07/2554     | 8,880.00             | Y                 | 8              |
|               | LE30507_01_F_02      | 19             | 55PAL00029        | 1085500009         | 00013775   | 07/07/2554     | 6,070.00             | Y                 | 6              |
|               | LE30507_01_P_03      | 20             | 55PAL00030        | 1085500012         | 00016967   | 07/07/2554     | 4,760.00             | Y                 | 4              |
|               | LE30507_01_PP_01     | 21             | 55PAL00031        | 1085500011         | 00012168   | 07/07/2554     | 3,700.00             | Y                 | 3              |
|               | LE30507 02 05        | 22             | 55PAL00033        | 1085500015         | 00015555   | 07/07/2554     | 4,970.00             | Y                 | 4              |
| - 11          | LE30507_02_P_01      | 23             | 55PAL00034        | 1085500014         | 00010794   | 07/07/2554     | 5,840.00             | Y                 | 5              |
| -11           | LE30507_02_P_02      | 24             | 55PAL00035        | 1085500013         | 00015766   | 07/07/2554     | 4,420.00             | Y                 | 4              |
| - 88          | LE30507_02_P_03      | 25             | 55PAL00036        | 1085500017         | 00009050   | 07/07/2554     | 10,800.00            | Y                 | 10             |
| -11           | LE30507_02_P_04      | 26             | 55PAL00037        | 1015500015         | 00013243   | 07/07/2554     | 35,000.00            | Y                 | 35             |
| - 11          | LE30507_02_PP_01     | 27             | 55PAL00038        | 1085500019         | 00011290   | 07/07/2554     | 10,800.00            | Y                 | 19,            |
|               | LE30507_03           | 28             | 55PAL00039        | 1085500020         | 00016237   | 07/07/2554     | 9,600.00             | Y                 | 9.             |
|               | LE30507_03_05        | 29             | 55PAL00040        | 1085500018         | 00007240   | 07/07/2554     | 9,620.00             | Y                 | 9,             |
|               | LE30507_03_P_01      | 30             | 55Pat.00041       | 1085500016         | 00010368   | 07/07/2554     | 9 620 00             | v                 |                |
| Queruieur     | Log                  | Default View   | <b>v</b>          |                    |            |                |                      |                   | •<br>•         |
| Overview      | rog [                |                | <u> </u>          |                    |            |                |                      |                   | 11             |
| LE30507_03    | 2,085 Recor          | as             |                   |                    |            |                |                      |                   | 1 /            |

รูปที่ 3 - 129 แสดงผลลัพธ์จากการเลือกใบจ่ายเงินกู้โดยระบุจำนวนเงิน

## 2.10 เมนู : รับชำระเงินกู้ไม่ตรงกับทะเบียนสัญญา

รหัส Script : LE40503\_01

#### วัตถุประสงค์การตรวจสอบ

เพื่อให้แน่ใจว่าการรับชำระเงินกู้ได้บันทึกอย่างถูกต้อง ครบถ้วน

# หลักฐานที่ใช้ประกอบการตรวจสอบ

เอกสารประกอบการรับชำระเงินกู้ถูกต้อง ตรงกับข้อมูลที่บันทึกในระบบงาน

## Table & Field ที่ใช้ในการตรวจสอบ

| ลำดับ | Table        | Field Name                      | Remark      |
|-------|--------------|---------------------------------|-------------|
| 1     | T_RECPAY     | RECPAYID                        | PRIMARY KEY |
|       |              | MEMBERID, TRANDATE, ISSTATUS    |             |
| 2     | T_RECPAY_D   | RECPAYID, LINEID                | PRIMARY KEY |
|       |              | CONTID, MEMBERID, ITEMID,       |             |
|       |              | INTOVDUE, INTDUE, FEEOVDUE,     |             |
|       |              | FEEDUE, REXPID, DUEAMT          |             |
| 3     | T_CONTRACT_D | CONTRACTID, LINEID              | PRIMARY KEY |
|       |              | CONTTYPE, DUEAMT, FEEDUE,       |             |
|       |              | FEEOVERDUE, INTDUE, INTOVERDUE, |             |
|       |              | ISSTATUS, MEMBERID, REFERID,    |             |
|       |              | TRANDATE                        |             |

#### วิธีการตรวจสอบ

- คำสั่ง EXTRACT และ คำสั่ง JOIN ระหว่างตาราง T\_RECPAY กับตาราง
   T\_RECPAY\_D เพื่อเชื่อมโยงรายละเอียดของรายการรับจ่ายเงินกู้
- คำสั่ง SORT ON ฟิลด์ RECPAYID โดยจัดเรียงตามเลขที่รายการรับจ่ายเงินกู้ เฉพาะรายการรับชำระเงินกู้ที่มีสถานะปกติ
- คำสั่งในการสร้างฟิลด์คำนวณเกี่ยวกับ ประเภทรายการรับชำระเงินกู้ ดอกเบี้ยและ ค่าปรับ
- 4. คำสั่ง SUMMARIZE ON ฟิลด์ RECPAYID คำนวณหายอดรวมของการชำระเงิน ต้น ดอกเบี้ยและค่าปรับ

- 5. คำสั่ง EXTRACT ตาราง T\_CONTRACT\_D ดึงรายการเคลื่อนไหวของสัญญา เงินกู้ที่เกิดขึ้นในปีการตรวจสอบและมีสถานะปกติ
- คำสั่ง JOIN ระหว่างตารางรายการรับชำระเงินกู้กับรายการเคลื่อนไหวเงินกู้ เพื่อ จับคู่ระหว่างรายการรับชำระเงินกู้กับรายการเคลื่อนไหวเงินกู้
- 7. คำสั่งในการสร้างฟิลด์ ผลการตรวจสอบ
- 8. คำสั่ง SUMMARIZE ON ผลการตรวจสอบ

เลือกเมนู Application ≻ ตรวจสอบระบบเงินให้กู้ ≻ ตรวจสอบรายการเคลื่อนไหวของ เงินกู้ ≻ รับชำระเงินกู้ไม่ตรงกับทะเบียนสัญญา

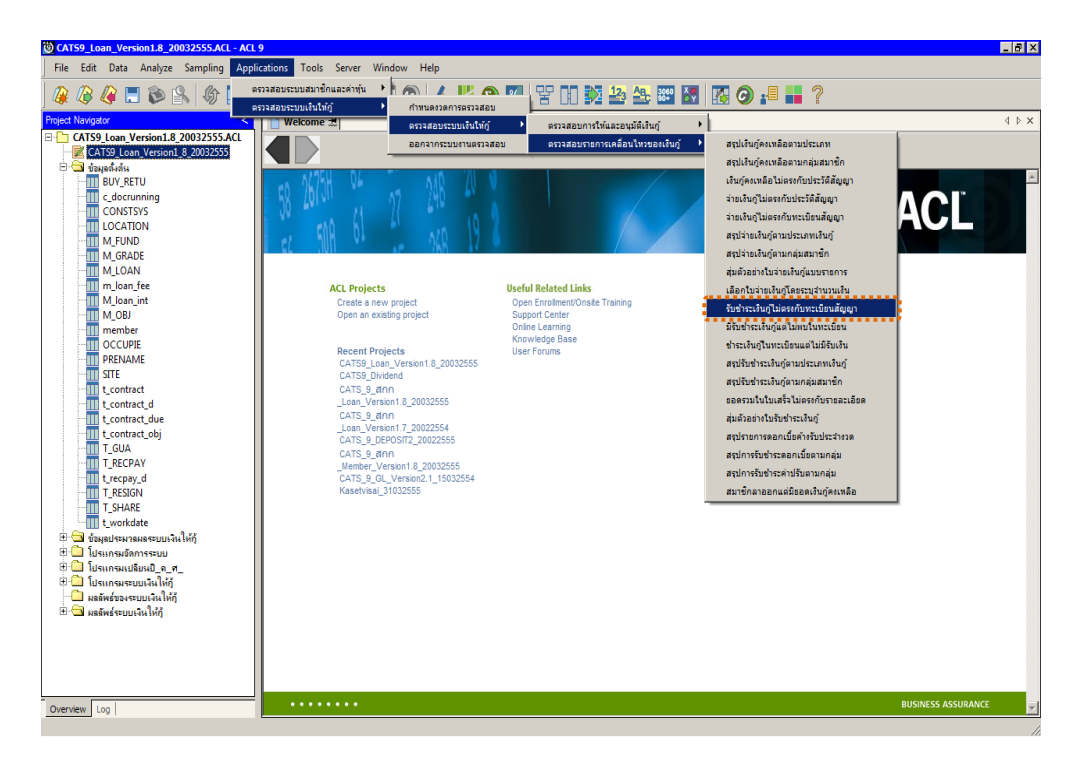

รูปที่ 3 - 130 เมนูรับชำระเงินกู้ไม่ตรงกับทะเบียนสัญญา

# ผลลัพธ์จากการประมวลผล ก. วิธีการดูผลลัพธ์

ผลลัพธ์แสดงที่หน้าต่าง Log LE40503\_01 รับชำระเงินกู้ไม่ตรงกับทะเบียนสัญญา ดังรูปที่ 3 - 131

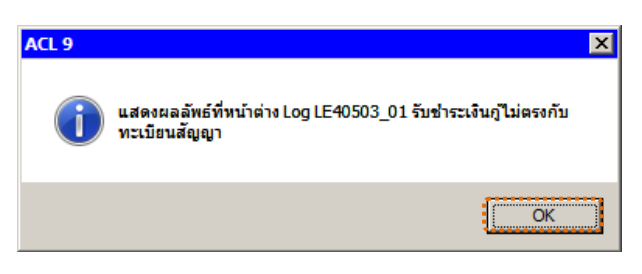

รูปที่ 3 - 131 แสดงผลลัพธ์ Log LE40503\_01

#### ข. การแสดงผลลัพธ์

1. แสดงรายละเอียดที่ตาราง LE40503\_01 ดังรูปที่ 3 - 132

| CATS9_Loan_Version1.8_2003     | 32555.ACL - /   | ACL 9         |                         |                          |                        |            |                 |
|--------------------------------|-----------------|---------------|-------------------------|--------------------------|------------------------|------------|-----------------|
| File Edit Data Analyze Samplir | ng Applications | Tools Server  | Window Help             |                          |                        |            |                 |
| 🗿 🕼 🥝 🚍 📚 🕵 🕨                  | 6 🔳 🤜           |               |                         | <mark>// 9) 1</mark> / 7 | 2 10 12 12 2           | c 3060     | 🐻 🧿 📲 🏾 *       |
| Project Navigator <            | D Welcome       | + III LE40503 |                         |                          |                        |            | 4 Þ ×           |
| 🖻 🔄 ผลลัพธ์ระบบเงินให้อู้ 🛛 🔺  |                 | Filter        |                         |                          |                        |            | Index           |
| LE10101                        | ~ ~ ~           |               |                         |                          |                        |            |                 |
| LE10103_01                     | V 7 3           | - See         |                         |                          |                        |            | ▼ (None) ▼      |
| LE10103_02                     |                 | เฉขที่เอกต่าร | "ขอบูลโนไบเสร็จรับเงิน" | เลขที่ไปเสร็จรับ         | วันที่ในไปเธริจรับเงิน | รทัดดบาชิก | ยอดรับประเงินสน |
| LEI0105                        | 1.**            | 55REL00001    | ส่อมูลในใบเอร็จรับเงิน  | 55REL00001               | 01072554               | 00007811   | 30,000.00 🔺     |
| LE10503                        | 3               | 55REL00002    | ส่อมูลในใบเตร็จรับเงิน  | 55REL00002               | 01072554               | 00011896   | 62,000.00       |
| LE10505_01                     | 3               | 55REL00003    | ส่อมูลในใบเตร็จรับเงิน  | 55REL00003               | 04072554               | 00016774   | 55,000.00       |
| LE10505 01 NN 01               | 4               | 55REL00004    | ข้อมูลในใบเอร็จรับเงิน  | 55REL00004               | 04072554               | 00007743   | 145,000.00      |
| LE10505 01 NN 02               | 5               | 55REL00005    | ข้อมูลในใบเตรีจรับเงิน  | 55REL00005               | 04072554               | 00014567   | 12,500.00       |
| LE10505_01_NN_03               | 6               | 55REL00006    | ข้อมูลในใบเตรียรับเงิน  | 55REL00006               | 04072554               | 00009353   | 30,000.00       |
| LE10505_02                     | 7               | 55REL00007    | ข้อมูลในใบเตร็จรับเงิน  | 55REL00007               | 04072554               | 00010979   | 3,000.00        |
| LE10505_02_NN_01               | 8               | 55REL00008    | ช่อมูลในใบเตร็จรับเงิน  | 55REL00008               | 04072554               | 00006910   | 100,000.00      |
| LE10505_02_NN_03               | 9               | 55REL00009    | ข้อมูลในใบเตร็จรับเงิน  | 55REL00009               | 04072554               | 00001290   | 50,172.00       |
| LE10505_02_P_01                | 10              | 55REL00010    | สอบูลในใบเตร็จรับเงิน   | 55REL00010               | 04072554               | 00004243   | 42,227.00       |
| LE10505_02_P_02                | 11              | 55REL00011    | ข้อมูลในใบเตร็จรับเงิน  | 55REL00011               | 04072554               | 00008162   | 1,615.00        |
| LE10505_P_01                   | 12              | 55REL00012    | ช้อมูลในใบเตรียรับเงิน  | 55REL00012               | 04072554               | 00011240   | 10,000.00       |
| LE10505_P_02                   | 13              | 55REL00013    | ส่อมูลในใบเตรีจรับเงิน  | 55REL00013               | 04072554               | 00005102   | 180,000.00      |
| LE30102_01_R_01                | 14              | 55REL00014    | ส้อมูลในใบเตรีจรับเงิน  | 55REL00014               | 04072554               | 00009699   | 40,000.00       |
| LE30102_01_R_02                | 15              | 55REL00015    | สอบูลในใบเตรีจรับเงิน   | 55REL00015               | 04072554               | 00011876   | 50,000.00       |
| LE30102_02                     | 16              | 55REL00016    | ข้อมูลในใบเตรีจรับเงิน  | 55REL00016               | 05072554               | 00000100   | 7,426.00        |
| LE30102_03_R_01                | 17              | 55REL00017    | ข้อมูลในใบเตรีจรับเงิน  | 55REL00017               | 05072554               | 00000951   | 7,000.00        |
| LE30F04                        | 18              | 55REL00018    | ข้อมูลในใบเตรียรับเงิน  | 55REL00018               | 05072554               | 00011504   | 1,620.00        |
| 1630505                        | 19              | 55REL00019    | ข้อมูลในใบเตร็จรับเงิน  | 55REL00019               | 05072554               | 00016563   | 500.00          |
| LE30506_01                     | 20              | 55REL00020    | ข้อมูลในใบเตร็จรับเงิน  | 55REL00020               | 05072554               | 00007902   | 1,790.00        |
| LE30506_02                     | 21              | 55REL00021    | ข้อมูลในใบเตร็จรับเงิน  | 55REL00021               | 05072554               | 00010050   | 13,000.00       |
| LE30507 01                     | 22              | 55REL00022    | สอบูลในใบเตร็จรับเงิน   | 55REL00022               | 05072554               | 00011533   | 4,485.00        |
| LE30507_01_P_06                | 23              | 55REL00023    | ข้อมูลในใบเตร็จรับเงิน  | 55REL00023               | 05072554               | 00012235   | 45,000.00       |
| LE30507_02                     | 24              | 55REL00024    | ช้อมูลในใบเตร็จรับเงิน  | 55REL00024               | 05072554               | 00016419   | 20,000.00       |
| LE30507_02_P_06                | 25              | 55REL00025    | ส่อมูลในใบเตรีจรับเงิน  | 55REL00025               | 05072554               | 00009913   | 30,000.00       |
| LE30507_R_01                   | 26              | 55REL00026    | ส่อมูลในใบเอร็จรับเงิน  | 55REL00026               | 05072554               | 00000800   | 2,200.00        |
| 11 LE40503                     | 27              | 55REL00027    | ส่อมูลในใบเตร็จรับเงิน  | 55REL00027               | 06072554               | 00006334   | 44,500.00       |
| LE40504_01                     | 28              | 55REL00028    | สังมูลในใบเอร็จรับเงิน  | 55REL00028               | 06072554               | 00000003   | 14,327.00       |
| LE40508                        | 29              | 55REL00029    | ส่อมูลในใบเอร็จรับเงิน  | 55REL00029               | 06072554               | 00013951   | 50,000.00       |
| E40509_01                      | 30              | 5500100030    | . รังหม่ะไขนร้องวัน รัง | SSPEL00030               | 06072554               | 00000231   | ann nn          |
|                                |                 |               |                         |                          |                        |            | <u> </u>        |
| Overview Log                   | View            | <u>.</u>      |                         |                          |                        |            | 4 Þ             |
| LE40503 4,100 Reco             | rds             |               |                         |                          |                        |            |                 |

รูปที่ 3 - 132 ผลลัพธ์กรณีรับชำระเงินกู้ไม่ตรงกับทะเบียนสัญญา

2. สามารถดูรายงานสรุปผลที่ TAB log โดย Click TAB log เพื่อแสดงการทำงาน

3. Double click ที่คำสั่ง Summarize On ดังรูปที่ 3 - 134

โปรแกรมประมวลผลโดยการเปรียบเทียบรายการรับชำระเงินกู้และการ ปรับปรุงยอดที่ทะเบียนสัญญาถูกต้อง ครบถ้วนหรือไม่ และสรุปผลการตรวจสอบ เป็นประเด็นต่าง ๆ ดังนี้

- ยอดในใบเสร็จรับเงินมากกว่ายอดในทะเบียน
- ยอดในทะเบียนมากกว่าในใบเสร็จรับเงิน
- ยอดตรงกัน

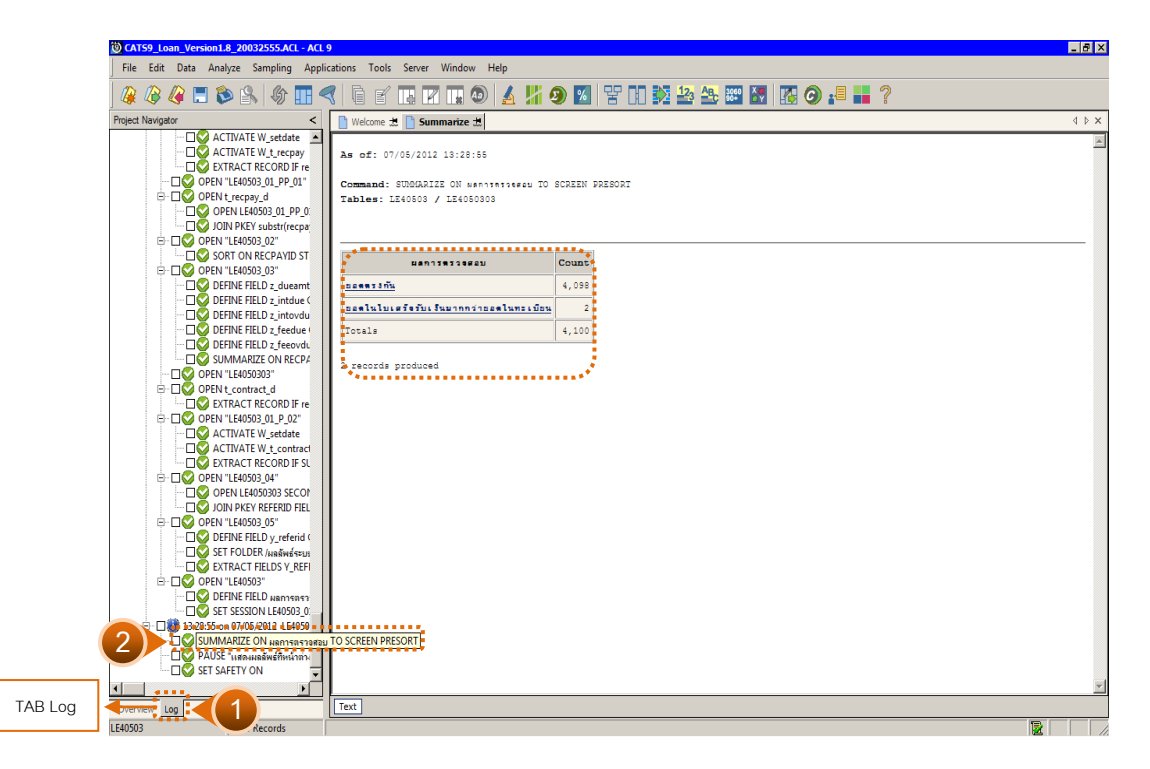

รูปที่ 3 - 133 สรุปผลการตรวจสอบกรณีการรับชำระเงินกู้ไม่ตรงกับทะเบียนสัญญา

# 2.11 เมนู : มีรับชำระเงินกู้แต่ไม่พบในทะเบียน

รหัส Script : LE40503\_02

## วัตถุประสงค์การตรวจสอบ

เพื่อพิสูจน์ว่าการรับชำระหนี้เงินกู้มีความถูกต้อง ครบถ้วน ตรงกับที่บันทึกใน ทะเบียนสัญญาเงินกู้

# หลักฐานที่ใช้ประกอบการตรวจสอบ

เอกสารประกอบการรับซำระหนี้เงินกู้ที่ผ่านการสอบทานจากสหกรณ์ ถูกต้องตรง กับข้อมูลที่บันทึกในทะเบียน หรือไม่

## Table & Field ที่ใช้ในการตรวจสอบ

| ลำดับ | Table        | Field Name                    | Remark      |
|-------|--------------|-------------------------------|-------------|
| 1     | T_RECPAY     | RECPAYID                      | PRIMARY KEY |
|       |              | MEMBERID, TRANDATE, TRANTYPE, |             |
|       |              | ISSTATUS, TOTAMT              |             |
| 2     | T_RECPAY_D   | RECPAYID, LINEID              | PRIMARY KEY |
|       |              | CONTID, MEMBERID, DUEAMT,     |             |
|       |              | REXPID                        |             |
| 3     | T_CONTRACT_D | CONTRACTID                    | PRIMARY KEY |
|       |              | REFERID                       |             |

#### วิธีการตรวจ**ส**อบ

- คำสั่ง EXTRACT และ คำสั่ง JOIN ระหว่างตาราง T\_RECPAY กับตาราง
   T\_RECPAY\_D เพื่อเชื่อมโยงรายละเอียดของรายการรับจ่ายเงินกู้
- 2. คำสั่ง SORT ON ฟิลด์ RECPAYID โดยจัดเรียงตามเลขที่รายการรับจ่ายเงินกู้ เฉพาะรายการรับชำระเงินกู้ที่มีสถานะปกติ
- คำสั่งในการสร้างฟิลด์คำนวณเกี่ยวกับ ประเภทรายการรับชำระเงินกู้ ดอกเบี้ย และค่าปรับ
- 4. คำสั่ง SUMMARIZE ON ฟิลด์ RECPAYID คำนวณหายอดรวมของการชำระเงิน ต้น ดอกเบี้ยและค่าปรับ

- 5. คำสั่ง EXTRACT ตาราง T\_CONTRACT\_D ดึงรายการเคลื่อนไหวของสัญญา เงินกู้ที่เกิดขึ้นในปีการตรวจสอบและมีสถานะปกติ
- คำสั่ง JOIN ระหว่างตารางรายการรับชำระเงินกู้ กับรายการเคลื่อนไหวเงินกู้ เพื่อจับคู่ระหว่างรายการรับชำระเงินกู้กับรายการเคลื่อนไหวเงินกู้ เฉพาะรายการ รับเงินในตารางรับจ่ายเงินกู้ไม่ถูกบันทึกทะเบียนเคลื่อนไหวเงินกู้

เลือกเมนู Application ≻ ตรวจสอบระบบเงินให้กู้ ≻ ตรวจสอบรายการเคลื่อนไหวของ เงินกู้ ≻ มีรับชำระเงินกู้แต่ไม่พบในทะเบียน

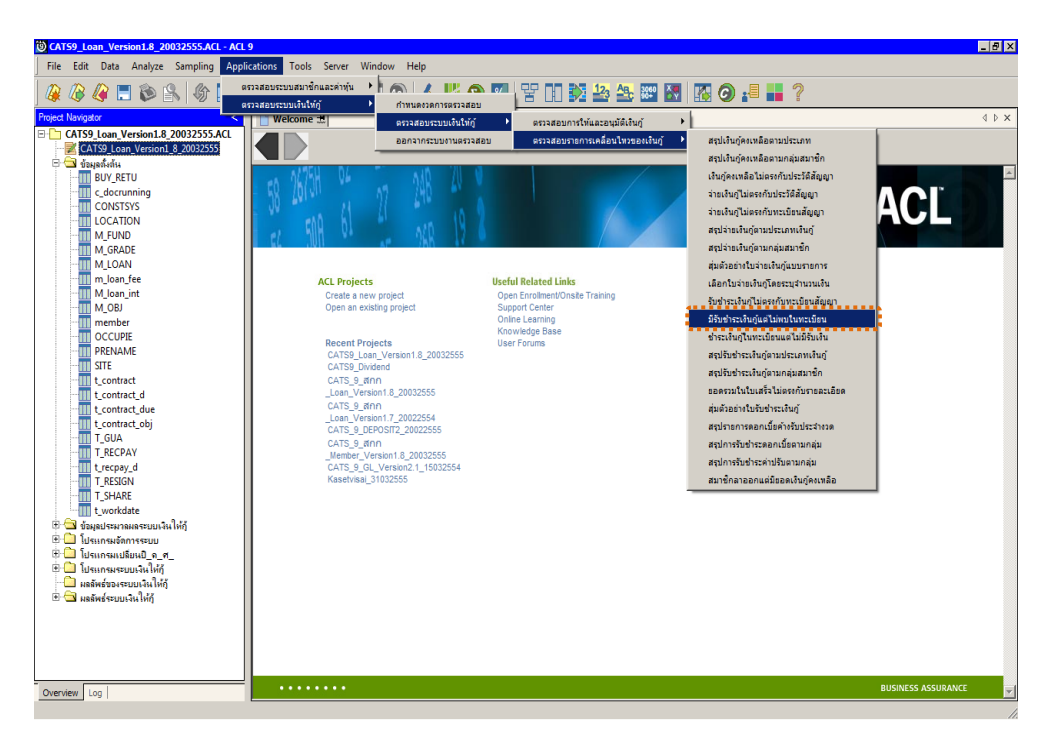

รูปที่ 3 - 134 เมนูมีรับชำระเงินกู้แต่ไม่พบในทะเบียน

## ผลลัพธ์จากการประมวลผล

# ก. วิธีการดูผลลัพธ์

ผลลัพธ์แสดงที่ตาราง LE40503\_02 ดังรูปที่ 3-135

| CATS9_Loan_Version1.8_2003      | 2555.ACL - ACL 9                                                                                                    |            |
|---------------------------------|----------------------------------------------------------------------------------------------------|------------|
| File Edit Data Analyze Sampling | g Applications Tools Server Window Help                                                                                                    |            |
| / 🤬 🕼 🥵 🚍 🐌 🔒 🛛                 | () III <<            III III ()                                                                                                    | 🛛 🔂 🚱 📲 👋  |
| Project Navigator <             | 📄 Welcome 地 🎹 LE40503_02                                                                                                    | 4 Þ ×      |
| LE10505_02_NN_01                | Filter:                                                                                                    | Index:     |
| LE10505_02_NN_03                | N ★ ★ # #                                                                                                    | ▼ (None) ▼ |
| LE10505_02_P_02                 | و معالم من المحمد المحمد الم | ······     |
| LE10505_P_01                    | ับรายการรบขาระเงษฎและเทษบานทะเบยนอญญา เลขาหายเอรจรยเงน เลขาสญญาเง<br>โรวยการรับสำระเงษฎและเทษปายนาร์ตยุสุภิตภา 55881.02781 1015500361                                                                                                    | 00007902   |
| LE10505_P_02                    | 2 มีรายการรับสำระเงินกู้แสไม่พบในทะเบียนสัญญา 55REL03851 1015500442                                                                                                    | 00016228   |
| LE30102_01_R_01                 | << End of File >>                                                                                                    |            |
| LE30102_02                      | *******                                                                                                    |            |
|                                 |                                                                                                    |            |
| LE30102_03_R_02                 |                                                                                                    |            |
| LE30505                         |                                                                                                    |            |
| LE30506 01                      |                                                                                                    |            |
|                                 |                                                                                                    |            |
|                                 |                                                                                                    |            |
| LE30507_01_P_06                 |                                                                                                    |            |
| LE30507_02                      |                                                                                                    |            |
| LE30507_02_F_00                 |                                                                                                    |            |
| LE40503                         |                                                                                                    |            |
| 11 LE40503_02                   |                                                                                                    |            |
| LE40504_01                      |                                                                                                    |            |
| LE40508                         |                                                                                                    |            |
| LE40509_02                      |                                                                                                    |            |
|                                 |                                                                                                    |            |
| LE40509RR_02                    |                                                                                                    |            |
| LE40511_01                      |                                                                                                    |            |
| LE40511_01_P_06                 |                                                                                                    |            |
| LE40511_02 P 06                 |                                                                                                    |            |
| LE40511_RR_01                   |                                                                                                    |            |
| LE40511_RR_02                   |                                                                                                    |            |
| LE701501                        |                                                                                                    | -          |
| < <u>&gt;</u>                   |                                                                                                    | <u> </u>   |
| Overview Log                    | Default_View                                                                                                    | 4 Þ        |
| LE40503_02 2 Records            |                                                                                                    |            |

รูปที่ 3 - 135 ผลลัพธ์แสดงจำนวนรายการที่มีการรับชำระเงินกู้แต่ไม่พบในทะเบียน

#### ข. การแสดงผลลัพธ์

โปรแกรมจะประมวลผล ตรวจสอบว่ามีรายการที่มีการรับชำระหนี้เงินกู้ โดยไม่บันทึก รายการในทะเบียนหรือไม่ กรณีมีจะแสดงรายละเอียดข้อมูลประกอบ ดังนี้ เลขที่ ใบเสร็จรับเงิน เลขที่สัญญาเงินกู้ รหัสสมาชิก วันที่เกิดรายการ จำนวนเงินทำรายการรวม สถานะใบเสร็จรับเงิน ดังรูปที่ 3 - 136

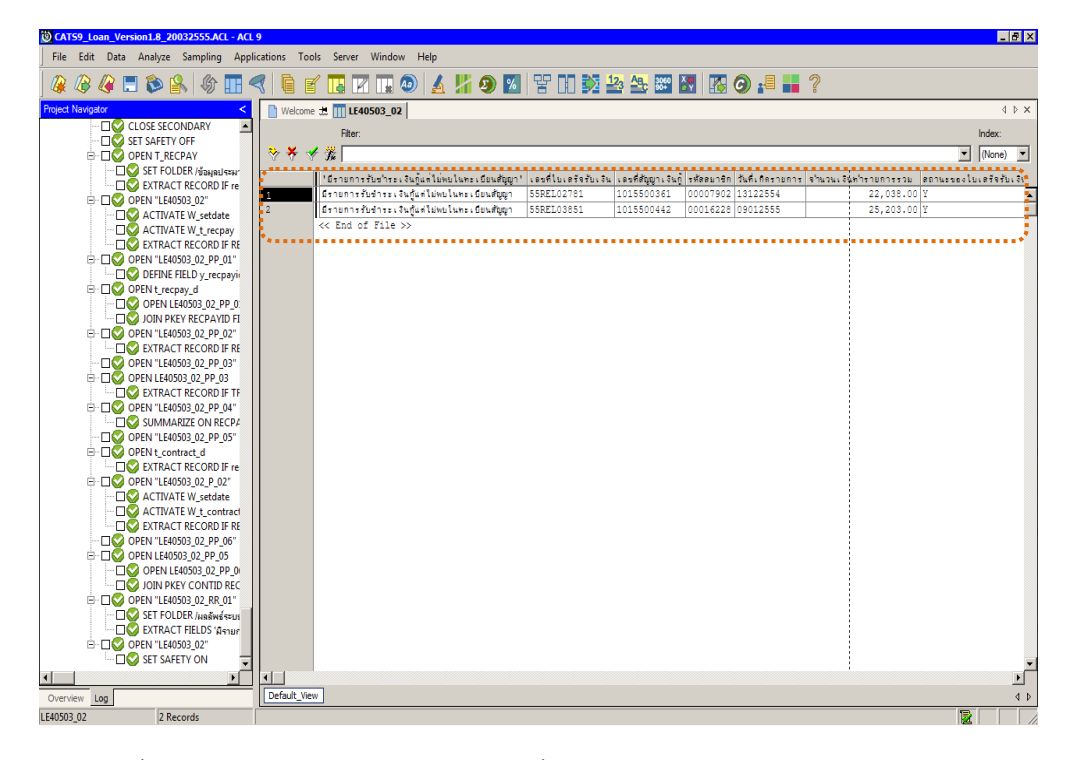

รูปที่ 3 - 136 แสดงผลจำนวนรายการที่มีการรับชำระเงินกู้แต่ไม่พบในทะเบียน

# 2.12 เมนู : ชำระเงินกู้ในทะเบียนแต่ไม่มีรับเงิน

รหัส Script : LE40503\_03

#### วัตถุประสงค์การตรวจสอบ

เพื่อพิสูจน์ว่ามีการลดยอดเงินกู้ในทะเบียน แต่ไม่มีการออกใบเสร็จรับเงินชำระ เงินกู้หรือไม่

# หลักฐานที่ใช้ประกอบการตรวจสอบ

กรณีพบว่ามี ขอหลักฐานอ้างอิงการลดยอดเงินกู้ในทะเบียน

#### Table & Field ที่ใช้ในการตรวจสอบ

| ลำดับ | Table        | Field Name                    | Remark      |
|-------|--------------|-------------------------------|-------------|
| 1     | T_RECPAY     | RECPAYID                      | PRIMARY KEY |
|       |              | MEMBERID, TRANDATE, TRANTYPE, |             |
|       |              | ISSTATUS, TOTAMT              |             |
| 2     | T_RECPAY_D   | RECPAYID, LINEID              | PRIMARY KEY |
|       |              | CONTID, MEMBERID, DUEAMT,     |             |
|       |              | REXPID                        |             |
| 3     | T_CONTRACT_D | CONTRACTID                    | PRIMARY KEY |
|       |              | REFERID, MEMBERID, TRANDATE,  |             |
|       |              | TRANTYPE, DUEAMT, ISSTATUS    |             |

#### วิธีการตรวจสอบ

- คำสั่ง EXTRACT และ คำสั่ง JOIN ระหว่างตาราง T\_RECPAY กับตาราง
   T\_RECPAY\_D เพื่อเชื่อมโยงรายละเอียดของรายการรับจ่ายเงินกู้
- 2. คำสั่ง SORT ON ฟิลด์ RECPAYID โดยจัดเรียงตามเลขที่รายการรับจ่ายเงินกู้ เฉพาะรายการรับชำระเงินกู้ที่มีสถานะปกติ
- คำสั่งในการสร้างฟิลด์คำนวณเกี่ยวกับ ประเภทรายการรับชำระเงินกู้ ดอกเบี้ย และค่าปรับ
- 4. คำสั่ง SUMMARIZE ON ฟิลด์ RECPAYID คำนวณหายอดรวมของการชำระเงิน ต้น ดอกเบี้ยและค่าปรับ

- 5. คำสั่ง EXTRACT ตาราง T\_CONTRACT\_D ดึงรายการเคลื่อนไหวของสัญญา เงินกู้ที่เกิดขึ้นในปีการตรวจสอบและมีสถานะปกติ
- คำสั่ง JOIN ระหว่างตารางรายการเคลื่อนไหวเงินกู้ กับรายการรับชำระเงินกู้ เพื่อจับคู่ระหว่างรายการเคลื่อนไหวเงินกู้กับรายการรับชำระเงินกู้ เฉพาะรายการ รับชำระเงินกู้ที่ถูกบันทึกเข้าทะเบียนเคลื่อนไหวเงินกู้แต่ไม่รายการรับเงินในตาราง รับจ่ายเงินกู้

เลือกเมนู Application ≻ ตรวจสอบระบบเงินให้กู้ ≻ ตรวจสอบรายการเคลื่อนไหวของ เงินกู้ ≻ ชำระเงินกู้ในทะเบียนแต่ไม่มีรับเงิน

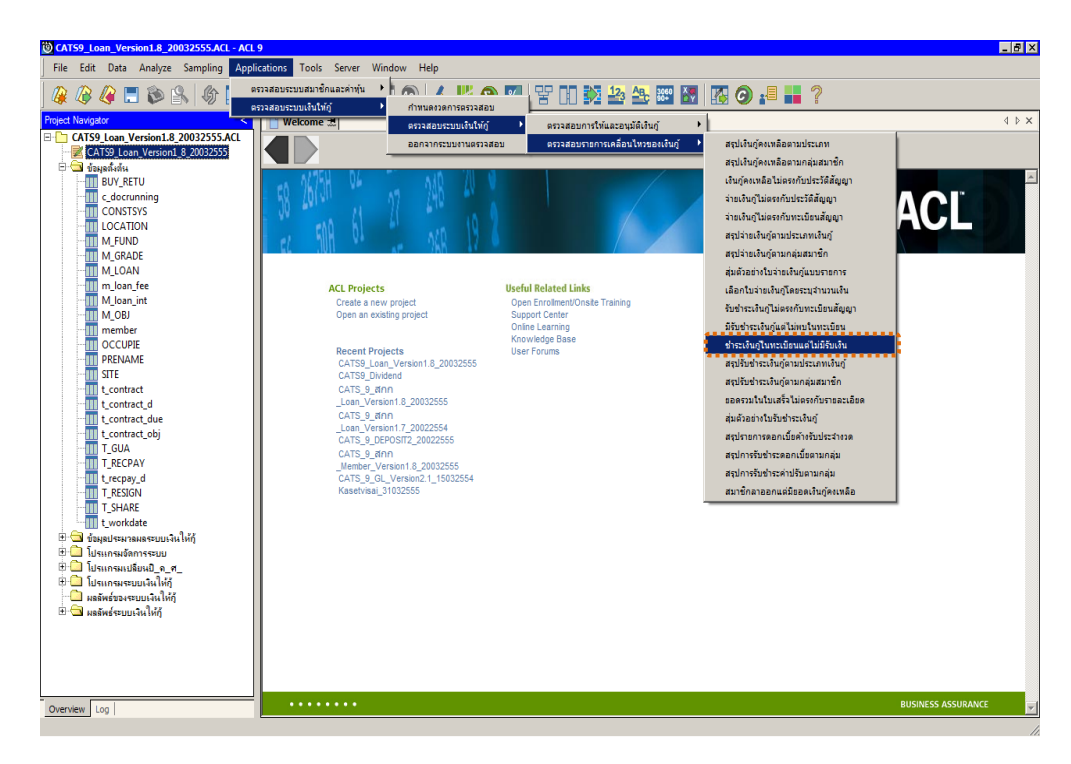

รูปที่ 3 - 137 เมนูซำระเงินกู้ในทะเบียนแต่ไม่มีรับเงิน

# ผลลัพธ์จากการประมวลผล

# ก. วิธีการดูผลลัพธ์

ผลลัพธ์แสดงที่ตาราง LE40503\_03 ดังรูปที่ 3 - 138

| 🕲 C.     | ATS_9_#nn_  | Loan_Version1.7_170  | 182553.ACL - ACL                      | . 9        |                 |            |                  |                 |            |            |                    |          | _ 8 ×                                 |
|----------|-------------|----------------------|---------------------------------------|------------|-----------------|------------|------------------|-----------------|------------|------------|--------------------|----------|---------------------------------------|
| File     | e Edit Da   | ta Analyze Sampling  | Applications                          | Tools Serv | er Window H     | telp       |                  |                 |            |            |                    |          |                                       |
|          | i 🕼 🥼       | ' 📃 📚 🔒 🍕            | ð 🖪 <                                 | ī r        |                 | ۵ 🛓        | <mark>∦ 9</mark> | %   Y DO        | 123        | Bc 3060    | I 🔣 G              |          | 2                                     |
| >        | Welcom      | e 进 🎹 LE40503_03     | 1                                     |            |                 |            |                  |                 |            |            |                    |          | $\triangleleft \triangleright \times$ |
| -        |             | Filter               |                                       |            |                 |            |                  |                 |            |            |                    |          | Index                                 |
|          | 5× × -      | / ·····              |                                       |            |                 |            |                  |                 |            |            |                    | -        | (Mana)                                |
|          | V V V       | Υ <i>35</i> %        |                                       |            |                 |            |                  |                 |            |            |                    | <u> </u> | (None)                                |
|          | •           | เลขที่ใบเตร็จรับเงิน | เลซที่ดัญญาเงินกู                     | รทัดสบาชิก | วันที่เกิดรายกา | ร จำหมวจมม | จิณฑารายการร     | วบไนทะเบียนตัญญ | า สถานะของ | รายการในทะ | ะเบียร             |          |                                       |
|          | 1           | 53REL02525           | 1015200639                            | 00006864   | 10/26/2552      |            |                  | 465.            | 00 Y       |            |                    |          | <u> </u>                              |
|          | 2           | 53REL02907           | 1015201397                            | 00004076   | 11/01/2552      |            |                  | 1,374.          | 00 Y       |            |                    |          |                                       |
|          | 3           | 53REL03009           | 1015201390                            | 00005634   | 11/01/2552      |            |                  | 1,066.          | 00 Y       |            |                    |          |                                       |
|          | 4           | 53REL03045           | 1015200948                            | 00006612   | 11/01/2552      |            |                  | 407.            | 00 Y       |            |                    |          |                                       |
|          | 5           | 53REL04997           | 1015200047                            | 00006010   | 01/21/2553      |            |                  | 500.            | 00 9       |            |                    |          |                                       |
|          | 5           | 53RELUSIZ9           | 1015200351                            | 00005233   | 02/01/2553      |            |                  | 1,300.          | 00 1       | _          |                    |          |                                       |
|          | -           | 53PEL08342           | 2015200094                            | 00000304   | 06/11/2553      |            |                  | 40,000.         | 00 1       |            |                    |          |                                       |
|          | °           | C End of File >      | 2013200094                            | 00009037   | 06/11/2555      |            |                  | 211.            | 00 1       |            |                    |          |                                       |
|          | ******      |                      | · · · · · · · · · · · · · · · · · · · |            | *********       | •••••      |                  |                 |            | ••••••••   | 14. <sup>4</sup> * |          |                                       |
|          |             |                      |                                       |            |                 |            |                  |                 |            |            |                    |          |                                       |
|          |             |                      |                                       |            |                 |            |                  |                 |            |            |                    |          |                                       |
|          |             |                      |                                       |            |                 |            |                  |                 |            |            |                    |          |                                       |
|          |             |                      |                                       |            |                 |            |                  |                 |            |            |                    |          |                                       |
|          |             |                      |                                       |            |                 |            |                  |                 |            |            |                    |          |                                       |
|          |             |                      |                                       |            |                 |            |                  |                 |            |            |                    |          |                                       |
|          |             |                      |                                       |            |                 |            |                  |                 |            |            |                    |          |                                       |
|          |             |                      |                                       |            |                 |            |                  |                 |            |            |                    |          |                                       |
|          |             |                      |                                       |            |                 |            |                  |                 |            |            |                    |          |                                       |
|          |             |                      |                                       |            |                 |            |                  |                 |            |            |                    |          |                                       |
|          |             |                      |                                       |            |                 |            |                  |                 |            |            |                    |          |                                       |
|          |             |                      |                                       |            |                 |            |                  |                 |            |            |                    |          |                                       |
|          |             |                      |                                       |            |                 |            |                  |                 |            |            |                    |          |                                       |
|          |             |                      |                                       |            |                 |            |                  |                 |            |            |                    |          |                                       |
|          |             |                      |                                       |            |                 |            |                  |                 |            |            |                    |          |                                       |
|          |             |                      |                                       |            |                 |            |                  |                 |            |            |                    |          |                                       |
| -        |             |                      |                                       |            |                 |            |                  |                 |            |            |                    |          | -                                     |
| Ě        |             | 1                    |                                       |            |                 |            |                  |                 |            |            |                    |          |                                       |
| <u> </u> | Default_Vie | **                   |                                       |            |                 |            |                  |                 |            |            |                    |          |                                       |
| LE405    | 03_03       | 8 Records            |                                       |            |                 |            |                  |                 |            |            |                    | 12       |                                       |
|          |             |                      |                                       |            |                 |            |                  |                 |            |            |                    |          |                                       |

รูปที่ 3 - 138 แสดงรายละเอียดข้อมูลการชำระเงินกู้ในทะเบียนแต่ไม่มีรับเงิน

#### หน้า 3 - 124

#### ข. การแสดงผลลัพธ์

โปรแกรมจะประมวลผล ตรวจสอบมีการบันทึกรับชำระหนี้ในทะเบียนสัญญา แต่ไม่มีการรับเงินหรือไม่ กรณีมีจะแสดงรายละเอียดข้อมูล ดังนี้ เลขที่ใบเสร็จรับเงิน เลขที่สัญญาเงินกู้ รหัสสมาชิก วันที่เกิดรายการ จำนวนเงินทำรายการรวม สถานะของ รายการในทะเบียน ดังรูปที่ 3 - 139

| 🕲 C.     | אדs_9_a | inn_L | oan_¥ersio | on1.7_   | 17082 | 2553.ACL               | - ACL        | . 9       |          |            |       |       |        |        |         |         |              |            |                    |             |            |          |   |      | _        | a ×        |
|----------|---------|-------|------------|----------|-------|------------------------|--------------|-----------|----------|------------|-------|-------|--------|--------|---------|---------|--------------|------------|--------------------|-------------|------------|----------|---|------|----------|------------|
| File     | e Edit  | Data  | Analyze    | Samp     | pling | Application            | ns '         | Tools Se  | erver    | Window     | Help  |       |        |        |         |         |              |            |                    |             |            |          |   |      |          |            |
|          | i 🖉     | Ø     | <b></b> 💫  | <b>8</b> | G     | -                      | ₹            | ī r       | 1        | R          | 4     | )   4 | 4 4    | 19     | %       | 말       |              | $\diamond$ | 12 <sub>3</sub> AB | 3060<br>90+ | <b>ĕ</b> ₹ | <b>1</b> | 0 | -8   | -        | ?          |
| >        | Wel     | lcome | 📩 🎹 LE4    | 0503_    | 03    |                        |              |           |          |            |       |       |        |        |         |         |              |            |                    |             |            |          |   |      | 4        | ⊳ ×        |
| -        |         |       | Filter     |          |       |                        |              |           |          |            |       |       |        |        |         |         |              |            |                    |             |            |          |   | b    | ndex     |            |
|          | 😞 🗙     |       |            |          |       |                        |              |           |          |            |       |       |        |        |         |         |              |            |                    |             |            |          | - | হা । | Nonel    | -          |
|          | v v     | - ¥   | 3%         |          |       |                        | •••          |           |          |            |       |       |        |        |         |         |              |            |                    |             |            | •        |   |      | intonicj |            |
|          |         | _     | เลรที่ไปเร | ริจรับเ  | เงินเ | ละที่ตัญญาเ<br>ดงรอดดด | <u>ទី។ ព</u> | รทัดสมาร์ | ธิกวิจัน | ที่เกิดราย | N 1 5 | จำห   | หแจนท์ | ารายกา | เรรวมใจ | เทะเบีย | ບາເດັດທີ່ມີ. | 1 80°      | 1945 200 3 2       | ายการไ      | . จะทะเบี  | ยน       |   |      |          |            |
|          | 1       | -     | 53REL025   | 25       | 1     | 01520063               | 39           | 0000686   | 54 10    | /26/255    | 2     |       |        |        |         | ,       | 465.0        |            |                    |             |            | _        |   |      |          | -          |
|          | 2       |       | 53RE1023   | 07       | 1     | 01520135               | 20           | 000040    | 24 11    | /01/255    | 2     |       |        |        |         | 1       | 066 0        |            |                    | +           |            | -        |   |      |          |            |
|          | 4       |       | 53REL030   | 45       | 1     | 01520153               | 48           | 0000056   | 12 11    | /01/255    | 2     |       |        |        |         | 1.      | 407 0        |            |                    | +           |            | -        |   |      |          | —          |
|          | 5       |       | 53REL049   | 97       | 1     | 01520004               | 47           | 000060    | 10 01    | /21/255    | 3     |       |        |        |         |         | 500.0        |            |                    |             |            | -        |   |      |          | —          |
|          | 6       |       | 53REL051   | 29       | 1     | 01520035               | 51           | 0000523   | 33 02    | /01/255    | 3     |       |        |        |         | 1       | .300.0       | 10 Y       |                    | 1           |            | -        |   |      |          | -          |
|          | 7       | 1     | 53REL083   | 35       | 1     | 01530037               | 79           | 0000898   | 34 06    | /11/255    | 3     |       |        |        |         | 40      | ,000.0       | 10 Y       |                    |             |            | -        |   |      |          | -          |
|          | 8       | 1     | 53REL083   | 42       | 2     | 01520009               | 94           | 0000903   | 57 06    | /11/255    | 3     |       |        |        |         |         | 211.0        | 10 Y       |                    | 1           |            |          |   |      |          |            |
|          | *****   |       | << End 0   |          | .e >> |                        |              | •••••     | ••••     | •••••      | ••••  | ••••  |        |        |         |         |              |            |                    |             |            | ***      |   |      |          |            |
|          |         |       |            |          |       |                        |              |           |          |            |       |       |        |        |         |         |              |            |                    |             |            |          |   |      |          |            |
|          |         |       |            |          |       |                        |              |           |          |            |       |       |        |        |         |         |              |            |                    |             |            |          |   |      |          |            |
|          |         |       |            |          |       |                        |              |           |          |            |       |       |        |        |         |         |              |            |                    |             |            |          |   |      |          |            |
|          |         |       |            |          |       |                        |              |           |          |            |       |       |        |        |         |         |              |            |                    |             |            |          |   |      |          |            |
|          |         |       |            |          |       |                        |              |           |          |            |       |       |        |        |         |         |              |            |                    |             |            |          |   |      |          |            |
|          |         |       |            |          |       |                        |              |           |          |            |       |       |        |        |         |         |              |            |                    |             |            |          |   |      |          |            |
|          |         |       |            |          |       |                        |              |           |          |            |       |       |        |        |         |         |              |            |                    |             |            |          |   |      |          |            |
|          |         |       |            |          |       |                        |              |           |          |            |       |       |        |        |         |         |              |            |                    |             |            |          |   |      |          |            |
|          |         |       |            |          |       |                        |              |           |          |            |       |       |        |        |         |         |              |            |                    |             |            |          |   |      |          |            |
|          |         |       |            |          |       |                        |              |           |          |            |       |       |        |        |         |         |              |            |                    |             |            |          |   |      |          |            |
|          |         |       |            |          |       |                        |              |           |          |            |       |       |        |        |         |         |              |            |                    |             |            |          |   |      |          |            |
|          |         |       |            |          |       |                        |              |           |          |            |       |       |        |        |         |         |              |            |                    |             |            |          |   |      |          | _          |
| Ť.       | •       |       |            |          |       |                        |              |           |          |            |       |       |        |        |         |         |              |            |                    | 1           |            |          |   |      |          | •          |
| <u> </u> | Default | View  | 7          |          |       |                        |              |           |          |            |       |       |        |        |         |         |              |            |                    |             |            |          |   |      |          | <b>√</b> Þ |
| LE405    | 03_03   |       | 8          | Records  | ls    |                        |              |           |          |            |       |       |        |        |         |         |              |            |                    |             |            |          |   |      |          |            |

รูปที่ 3 - 139 แสดงผลการชำระเงินกู้ในทะเบียนแต่ไม่มีรับเงิน

# 2.13 เมนู : สรุปรับชำระเงินกู้ตามประเภทเงินกู้

รหัส Script : LE40504\_01

#### วัตถุประสงค์การตรวจสอบ

เพื่อพิสูจน์ว่าการรับชำระเงินกู้ทุกประเภทมีความถูกต้อง ครบถ้วน

# หลักฐานที่ใช้ประกอบการตรวจสอบ

รายงานสรุปการเคลื่อนไหวลูกหนี้เงินกู้ด้านการลดหนี้ ที่ผ่านการตรวจสอบจาก สหกรณ์

#### Table & Field ที่ใช้ในการตรวจสอบ

| ลำดับ | Table      | Field Name                         | Remark      |
|-------|------------|------------------------------------|-------------|
| 1     | T_RECPAY   | RECPAYID                           | PRIMARY KEY |
|       |            | CONTRACTID, GROUPID, ISSTATUS,     |             |
|       |            | MEMBERID, TRANAMT, TRANDATE,       |             |
|       |            | TRANTYPE                           |             |
| 2     | T_RECPAY_D | RECPAYID, LINEID                   | PRIMARY KEY |
|       |            | CONTID, DESC2, DESCAMT, DUEAMT,    |             |
|       |            | FEEDATE, FEEDUE, FEEOVDUE,         |             |
|       |            | INTDATE, INTDUE, INTOVDUE, ITEMID, |             |
|       |            | MEMBERID, REXPID, SHAREID, VAT     |             |

#### วิธีการตรวจสอบ

- 1. คำสั่ง EXTRACT ตาราง T\_RECPAY\_D และ ตาราง T\_RECPAY เฉพาะรายการ รับจ่ายที่เกิดขึ้นภายในปีการตรวจสอบและมีสถานะปกติ
- คำสั่ง JOIN ระหว่างตาราง T\_RECPAY\_D และ ตาราง T\_RECPAY โดยใช้ฟิลด์ RECPAYID แสดงรายละเอียดของรายการรับจ่ายเงินกู้
- 3. คำสั่ง EXTRACT เฉพาะรายการรับชำระเงินกู้
- 4. คำสั่ง SORT และ SUMMARIZE ON ประเภทเงินกู้ เพื่อคำนวณยอดรวมการรับ เงินแยกตามประเภทเงินกู้

เลือกเมนู Application ≻ ตรวจสอบระบบเงินให้กู้ ≻ ตรวจสอบรายการเคลื่อนไหวของ เงินกู้ ≻ เงินกู้คงเหลือไม่ตรงกับประวัติสัญญา

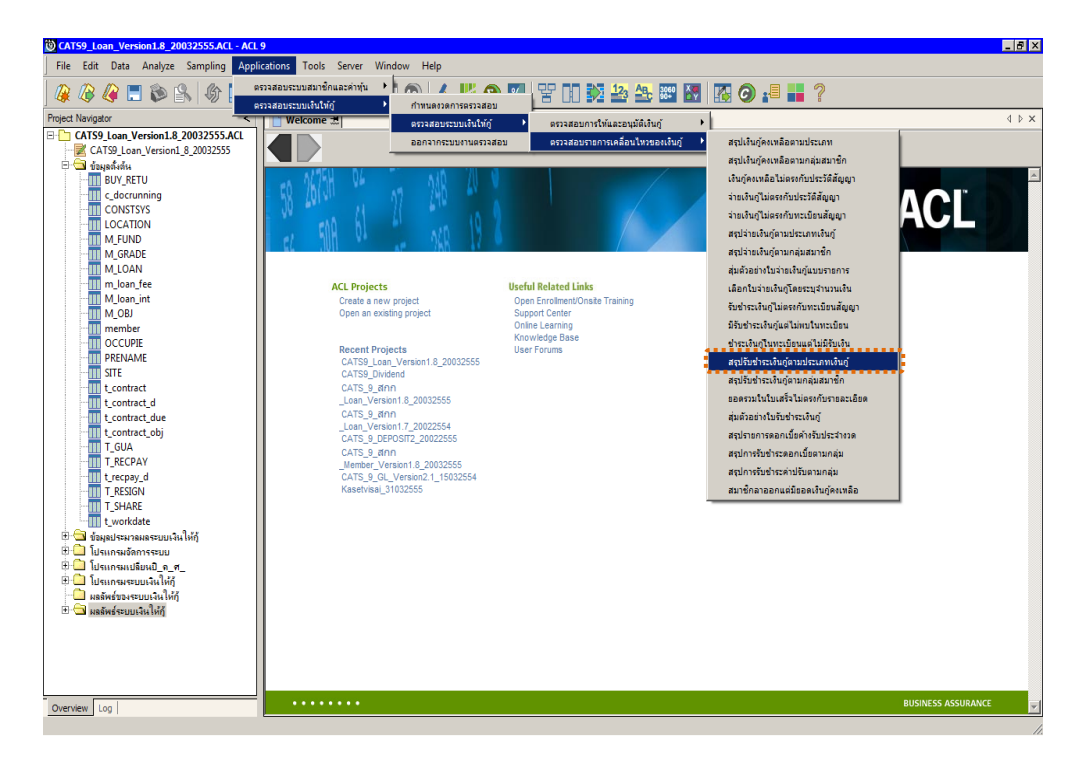

รูปที่ 3 - 140 เมนูสรุปรับชำระเงินกู้ตามประเภทเงินกู้

## ผลลัพธ์จากการประมวลผล

## ก. วิธีการดูผลลัพธ์

ผลลัพธ์แสดงที่หน้าต่าง Log LE40504\_01 แสดงสรุปการรับชำระเงินกู้ตามประเภท เงินกู้ ดังรูปที่ 3 – 141

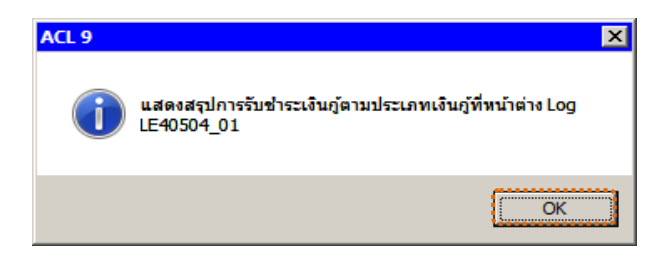

รูปที่ 3 - 141 แสดงผลลัพธ์ Log LE40504\_01

#### ข. การแสดงผลลัพธ์

1. แสดงรายละเอียดที่ตาราง LE40504\_01 ดังรูปที่ 3 - 142

| CATS9_Loan_Version1.8_2003     | 2555.ACL -     | ACL 9             |            |              |         |                            |                               |              |          |
|--------------------------------|----------------|-------------------|------------|--------------|---------|----------------------------|-------------------------------|--------------|----------|
| File Edit Data Analyze Samplin | g Applications | s Tools Server    | Window He  | *lp          |         |                            |                               |              |          |
|                                |                |                   |            |              |         |                            |                               |              | »        |
| ] 🐗 🕼 🐗 🗔 🔊 🛐   4              |                |                   |            | 🎱 🐴 👬        | 1.3     |                            |                               |              |          |
| Project Navigator <            | Welcome        | e 🛨 🎹 LE40504_    | 01         |              |         |                            |                               | 4            | ⊳ ×      |
| LE10101                        |                | Cile-             |            |              |         |                            |                               | lu dani      |          |
|                                |                | Filler.           |            |              |         |                            |                               | index.       |          |
| LE10103_02                     | 87 🐬 🕉         | - Fre             |            |              |         |                            |                               | ▼ (None)     | -        |
| LE10105                        |                | เลขที่ตัญญาเงินก่ | รท้ออบาชิก | ประเภทเจินกั | กล่มที่ | เลขที่ใบเตรีจรับชำระเงินกั | วันที่ รับช <b>ำระ</b> เงินก์ | ประเภทรายคาร |          |
| LE10106                        | 1              | 136/03884         | 00013245   | 101          | 0001    | 55REL00407                 | 08/09/2554                    | REL          | -        |
| LE10503                        | 2              | 137/01266         | 00012799   | 101          | 0001    | 55REL01676                 | 10/04/2554                    | REL          |          |
| LE10505_01 NN 01               | 3              | 134/04200         | 00008520   | 101          | 0001    | 55REL02732                 | 12/08/2554                    | REL          | 1        |
| LE10505 01 NN 02               | 4              | 134/04200         | 00008520   | 101          | 0001    | 55REL02733                 | 12/08/2554                    | REL          |          |
| LE10505_01_NN_03               | 5              | 136/03884         | 00013245   | 101          | 0001    | 55REL03942                 | 01/10/2555                    | REL          |          |
| LE10505_02                     | 6              | 137/02530         | 00011582   | 101          | 0001    | 55REL04138                 | 01/12/2555                    | REL          |          |
| E10505_02_NN_01                | 7              | 137/03355         | 00007902   | 101          | 0002    | 55REL00020                 | 07/05/2554                    | REL          |          |
| LE10505_02_NN_03               | 8              | 137/03656         | 00006546   | 101          | 0002    | 55REL00057                 | 07/11/2554                    | REL          |          |
| LE10505_02_P_01                | 9              | 137/02215         | 00000119   | 101          | 0002    | 55REL00062                 | 07/11/2554                    | REL          |          |
| LE10505_02_P_02                | 10             | 132/06084         | 00011563   | 101          | 0002    | 55REL00077                 | 07/11/2554                    | REL          |          |
| LE10505_P_01                   | 11             | 135/00754         | 00015431   | 101          | 0002    | 55REL00096                 | 07/13/2554                    | REL          |          |
| LE10505_P_02                   | 12             | 135/03897         | 00010991   | 101          | 0002    | 55REL00097                 | 07/13/2554                    | REL          |          |
| LE30102_01_R_01                | 13             | 137/00511         | 00016225   | 101          | 0002    | 55REL00101                 | 07/13/2554                    | REL          |          |
| LE30102_01_K_02                | 14             | 135/00935         | 00015457   | 101          | 0002    | 55REL00149                 | 07/20/2554                    | REL          |          |
| LE30102_03 R 01                | 15             | 136/03261         | 00015636   | 101          | 0002    | 55REL00161                 | 07/21/2554                    | REL          |          |
| LE30102 03 R 02                | 16             | 132/06084         | 00011563   | 101          | 0002    | 55REL00172                 | 07/25/2554                    | REL          |          |
| LE30504                        | 17             | 135/03897         | 00010991   | 101          | 0002    | 55REL00285                 | 08/03/2554                    | REL          | <u> </u> |
| LE30505                        | 18             | 136/00535         | 00015635   | 101          | 0002    | 55REL00286                 | 08/03/2554                    | REL          | <u> </u> |
|                                | 19             | 136/00536         | 00015633   | 101          | 0002    | 55REL00287                 | 08/03/2554                    | REL          | <u> </u> |
| LE30506_02                     | 20             | 1015500150        | 00011563   | 101          | 0002    | 55REL00288                 | 08/03/2554                    | REL          | <u> </u> |
| LE30507_01                     | 21             | 135/00754         | 00015431   | 101          | 0002    | 55RE100290                 | 08/03/2554                    | REL          | <u> </u> |
| LE30507_01_P_06                | 22             | 137/03355         | 00007902   | 101          | 0002    | 55RE100350                 | 08/08/2554                    | REL          | <u> </u> |
| LE30507_02                     | 23             | 137/00511         | 00016225   | 101          | 0002    | SSRELUU485                 | 08/10/2554                    | REL          | <b>1</b> |
| LE30507_02_P_06                | 24             | 136/03261         | 00015636   | 101          | 0002    | SSRELUI214                 | 08/29/2554                    | REL          |          |
| LE30507_R_01                   | 25             | 137/04161         | 00007296   | 101          | 0002    | SSRELUI231                 | 08/30/2554                    | REL          |          |
| LE40503                        | 20             | 137/03356         | 00007938   | 101          | 0002    | SSREL01232                 | 08/30/2554                    | REL          |          |
| LE40503_02                     | 21             | 137/03355         | 00007902   | 101          | 0002    | SSRELUI234                 | 00/30/2554                    | REL          | -        |
| T3 1 F40504_01                 | 20             | 1015500191        | 00007902   | 101          | 0002    | 55RE501304                 | 09/06/2554                    | DEL          | -        |
| LE40508                        | 20             | 136/00526         | 00015622   | 101          | 0002    | SOREPOISO1                 | 09/06/2554                    | DEL          |          |
| < >                            |                |                   |            |              |         |                            |                               |              |          |
| Overview Log                   | Default_View   | 4                 |            |              |         |                            |                               |              | 4 0      |
| LE40504_01 2,493 Recor         | ds             |                   |            |              |         |                            |                               | 12           |          |

รูปที่ 3 - 142 แสดงผลลัพธ์สรุปการรับชำระเงินกู้ตามประเภทเงินกู้
- 2. สามารถดูรายงานสรุปผลที่ TAB log โดย Click TAB log เพื่อแสดงการทำงาน
- 3. Double click ที่คำสั่ง Summarize On ดังรูปที่ 3 143

โปรแกรมประมวลผลสรุปการรับชำระเงินกู้แยกตามประเภทเงินกู้ ดังนี้ ประเภทเงินกู้ และยอดรับชำระเงินกู้

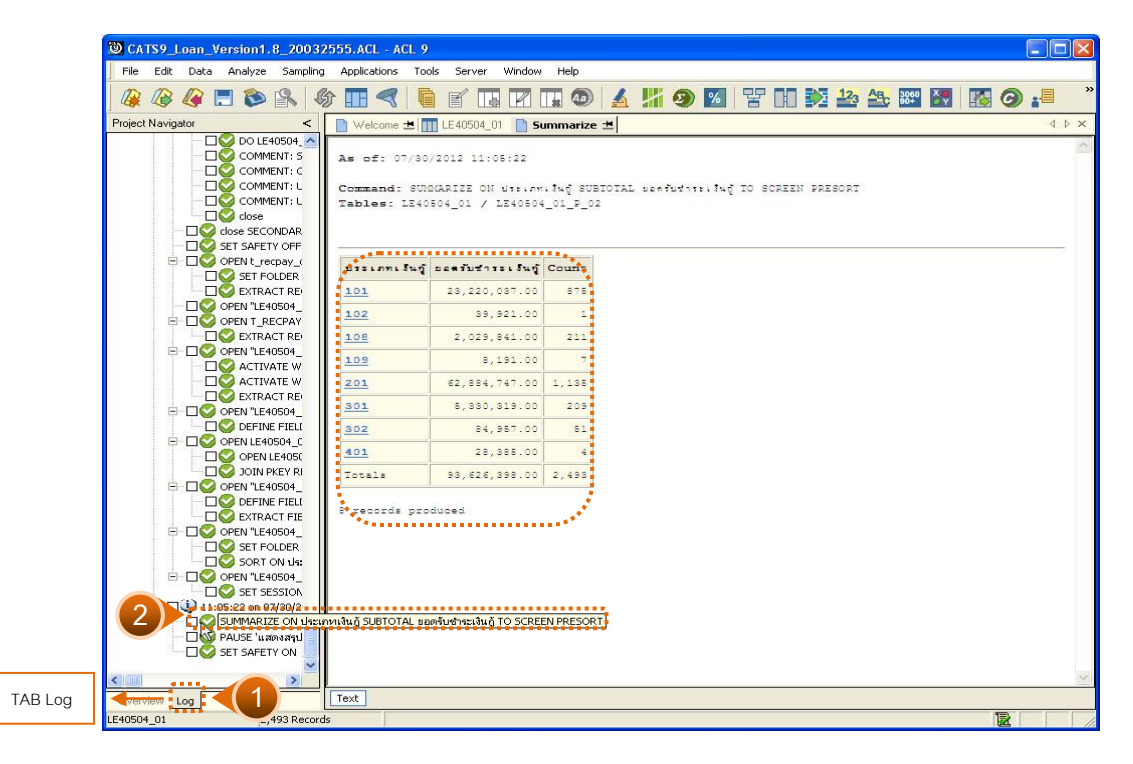

รูปที่ 3 - 143 สรุปการรับชำระเงินกู้แยกตามประเภทเงินกู้

 กรณีต้องการทรายรายละเอียดประเภทเงินกู้ให้ Double Click ประเภทเงินกู้ที่ ต้องการทราบ เช่น ประเภทเงินกู้ 101 จากรูปที่ 3 – 143 และจะแสดงรายละเอียด ดังรูปที่ 3 – 144

ผลลัพธ์แสดงข้อมูลสรุปรับชำระเงินกู้ตามประเภทเงินกู้ 101 ที่ตาราง LE40504\_01 โดยประกอบด้วย เลขที่สัญญาเงินกู้ รหัสสมาชิก ประเภทเงินกู้ กลุ่มที่ เลขที่ใบเสร็จรับชำระเงินกู้ วันที่รับชำระเงินกู้ ประเภทรายการ เป็นต้น

| CATS9    | L     | oan_V | ersion1.   | 8_2003    | 2555.ACL - A                          | CL 9                   |              |              |          |                            |                      |              |
|----------|-------|-------|------------|-----------|---------------------------------------|------------------------|--------------|--------------|----------|----------------------------|----------------------|--------------|
| File Edi | lit   | Data  | Analyze    | Sampling  | g Applications                        | Tools Server           | Window He    | lp           |          |                            |                      |              |
| 🕼 🔏      | 3     | @ [   | - 🔊        | 8         | b 🖪 <                                 | 670                    |              | 💿 🔺 🐰        | i 9      | 🛛 🐨 🖬 🌺 ¥                  | 3 🕰 3000 🕅           | 🐻 🧿 📲        |
| ject Nav | /igat | or    |            | <         | Welcome                               | ± 🔟 LE40504_           | 01 📄 Summ    | iarize 🔳     |          |                            |                      | 4            |
| 1        |       |       | DO LE«     | 10504_ 🔨  |                                       | Citer.                 |              |              |          |                            |                      | lu dan       |
|          |       |       | 🕗 сомм     | ENT: S    |                                       | Fillel.                |              |              |          |                            |                      | index.       |
|          |       |       | 🖉 сомм     | ENT: C    | 1 1 1 1 1 1 1 1 1 1 1 1 1 1 1 1 1 1 1 | 🛣 (ประเภทเงิน(         | j = ''101'') |              |          |                            |                      | ✓ (None)     |
|          |       |       | 🖉 сомм     | ENT: L    | - · ·                                 | เลซที่สัญญาเงินก์      | รทัดสมาชิก   | ประเภทเจินกั | กลุ่มที่ | เลขที่ในเตรีอรับชาวะเงินกั | วันที่รับชาวระเงินก์ | ประเภทรายการ |
|          |       |       |            | ENT: L    | 1                                     | 136/03884              | 00013245     | 101          | 0001     | 55REL00407                 | 08/09/2554           | REL          |
|          |       |       | Close      |           | 2                                     | 137/01266              | 00012799     | 101          | 0001     | 55REL01676                 | 10/04/2554           | REL          |
|          |       |       | TIOSE SECU | NDAR      | 3                                     | 134/04200              | 00008520     | 101          | 0001     | 55REL02732                 | 12/08/2554           | REL          |
|          | 1     |       | ODEN L KO  |           | 4                                     | 134/04200              | 00008520     | 101          | 0001     | 55REL02733                 | 12/08/2554           | REL          |
|          | T     |       |            | DIDER     | 5                                     | 136/03884              | 00013245     | 101          | 0001     | 55REL03942                 | 01/10/2555           | REL          |
|          |       |       | EXTRA      | CTRE      | 6                                     | 137/02530              | 00011582     | 101          | 0001     | 55REL04138                 | 01/12/2555           | REL          |
|          |       |       | OPEN "LE4  | 0504      | 7                                     | 137/03355              | 00007902     | 101          | 0002     | 55REL00020                 | 07/05/2554           | REL          |
|          | ÷     |       | OPEN T R   | CPAY      | 8                                     | 137/03656              | 00006546     | 101          | 0002     | 55REL00057                 | 07/11/2554           | REL          |
|          |       |       | EXTRA      | CT RE     | 9                                     | 137/02215              | 00000119     | 101          | 0002     | 55REL00062                 | 07/11/2554           | REL          |
| 11       | ė-    |       | OPEN "LE4  | 0504_     | 10                                    | 132/06084              | 00011563     | 101          | 0002     | 55REL00077                 | 07/11/2554           | REL          |
|          |       |       | S ACTIV    | ATE W     | 11                                    | 135/00754              | 00015431     | 101          | 0002     | 55REL00096                 | 07/13/2554           | REL          |
|          |       |       | S ACTIV    | ATE W     | 12                                    | 135/03897              | 00010991     | 101          | 0002     | 55REL00097                 | 07/13/2554           | REL          |
|          |       | -0    | S EXTRA    | CT RE     | 13                                    | 137/00511              | 00016225     | 101          | 0002     | 55REL00101                 | 07/13/2554           | REL          |
|          | -     |       | OPEN "LE4  | 0504_     | 14                                    | 135/00935              | 00015457     | 101          | 0002     | 55REL00149                 | 07/20/2554           | REL          |
|          |       |       | DEFINI     | EFIEL     | 15                                    | 136/03261              | 00015636     | 101          | 0002     | 55REL00161                 | 07/21/2554           | REL          |
|          | -     |       | OPEN LE40  | )504_C    | 16                                    | 132/06084              | 00011563     | 101          | 0002     | 55REL00172                 | 07/25/2554           | REL          |
|          |       |       | OPEN I     | E4050     | 17                                    | 135/03897              | 00010991     | 101          | 0002     | 55REL00285                 | 08/03/2554           | REL          |
| 1        | 1     |       | JOIN F     | KEY RI    | 18                                    | 136/00535              | 00015635     | 101          | 0002     | 55REL00286                 | 08/03/2554           | REL          |
|          | -     |       | OPEN "LE4  | 0504_     | 19                                    | 136/00536              | 00015633     | 101          | 0002     | 55REL00287                 | 08/03/2554           | REL          |
|          |       |       | DEFIN      | CT CT     | 20                                    | 1015500150             | 00011563     | 101          | 0002     | 55REL00288                 | 08/03/2554           | REL          |
|          | 1     |       |            |           | 21                                    | 135/00754              | 00015431     | 101          | 0002     | 55REL00290                 | 08/03/2554           | REL          |
|          | T     |       | SET EC     | UDEP      | 22                                    | 137/03355              | 00007902     | 101          | 0002     | 55REL00350                 | 08/08/2554           | REL          |
|          |       |       | SORT       | ON det    | 23                                    | 137/00511              | 00016225     | 101          | 0002     | 55REL00485                 | 08/10/2554           | REL          |
|          | H     |       | OPEN "LE4  | 0504      | 24                                    | 136/03261              | 00015636     | 101          | 0002     | 55REL01214                 | 08/29/2554           | REL          |
|          |       |       | SET SE     | SSION     | 25                                    | 137/04161              | 00007296     | 101          | 0002     | 55REL01231                 | 08/30/2554           | REL          |
| Ė-1      |       | 11:0  | 5:22 on 0  | 7/30/2    | 26                                    | 137/03356              | 00007938     | 101          | 0002     | 55REL01232                 | 08/30/2554           | REL          |
| 1        |       |       | 5UMMARIZ   | EON       | 27                                    | 137/03355              | 00007902     | 101          | 0002     | 55REL01234                 | 08/30/2554           | REL          |
|          |       |       | AUSE 'un   | ตงสรุป    | 28                                    | 1015500191             | 00007902     | 101          | 0002     | 55REL01304                 | 09/06/2554           | REL          |
|          |       |       | SET SAFET  | Y ON      | 29                                    | 137/00528              | 00016508     | 101          | 0002     | 55REL01307                 | 09/06/2554           | REL          |
|          |       |       | SET FILTER | х то (1 🚩 | 30                                    | 136/00536              | 00015633     | 101          | 0002     | 550FL01321                 | 09/06/2554           | RFT.         |
|          |       |       |            | >         |                                       |                        |              |              |          |                            |                      |              |
| erview   | Lo    | g     |            |           | Default_View                          |                        |              |              |          |                            |                      |              |
| 04_01    |       |       | 7/3        | 2,493     | Glo                                   | bal Filter: (ประเภทเงี | duğ = "101") |              |          |                            |                      |              |

รูปที่ 3 - 144 สรุปการรับชำระเงินกู้แยกตามประเภทเงินกู้

## 2.14 เมนู : สรุปรับชำระเงินกู้ตามกลุ่มสมาชิก

รหัส Script : LE40504\_02

#### วัตถุประสงค์การตรวจสอบ

เพื่อพิสูจน์ว่าการรับชำระเงินกู้ของสมาชิกผู้กู้ทุกกลุ่ม มีความถูกต้อง ครบถ้วน

## หลักฐานที่ใช้ประกอบการตรวจสอบ

รายงานสรุปการเคลื่อนไหวลูกหนี้เงินกู้ด้านการลดหนี้ ที่ผ่านการตรวจสอบจาก สหกรณ์

#### Table & Field ที่ใช้ในการตรวจสอบ

| ลำดับ | Table      | Field Name                         | Remark      |
|-------|------------|------------------------------------|-------------|
| 1     | T_RECPAY   | RECPAYID                           | PRIMARY KEY |
|       |            | CONTRACTID, GROUPID, ISSTATUS,     |             |
|       |            | MEMBERID, TRANAMT, TRANDATE,       |             |
|       |            | TRANTYPE                           |             |
| 2     | T_RECPAY_D | RECPAYID, LINEID                   | PRIMARY KEY |
|       |            | CONTID, DESC2, DESCAMT, DUEAMT,    |             |
|       |            | FEEDATE, FEEDUE, FEEOVDUE,         |             |
|       |            | INTDATE, INTDUE, INTOVDUE, ITEMID, |             |
|       |            | MEMBERID, REXPID, SHAREID, VAT     |             |

#### วิธีการตรวจสอบ

- คำสั่ง EXTRACT ตาราง T\_RECPAY\_D และ ตาราง T\_RECPAY เฉพาะรายการ รับจ่ายที่เกิดขึ้นภายในปีการตรวจสอบและมีสถานะปกติ
- คำสั่ง JOIN ระหว่างตาราง T\_RECPAY\_D และ ตาราง T\_RECPAY โดยใช้ฟิลด์ RECPAYID แสดงรายละเอียดของรายการรับจ่ายเงินกู้
- 3. คำสั่ง EXTRACT เฉพาะรายการรับชำระเงินกู้
- 4. คำสั่ง SORT และ SUMMARIZE ON กลุ่มที่ของสมาชิก เพื่อคำนวณยอดรวม การรับเงินแยกตามกลุ่มของสมาชิก

เลือกเมนู Application ≻ ตรวจสอบระบบเงินให้กู้ ≻ ตรวจสอบรายการเคลื่อนไหวของ เงินกู้ ≻ สรุปรับชำระเงินกู้ตามกลุ่มสมาชิก

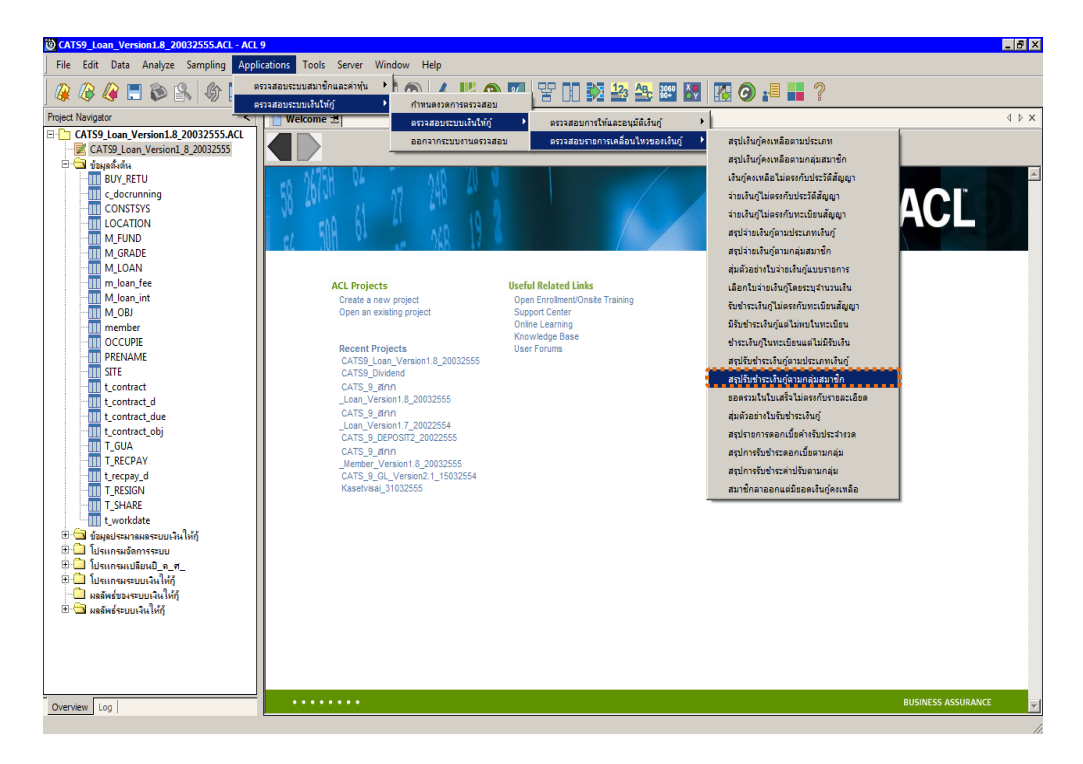

รูปที่ 3 - 145 เมนูสรุปรับชำระเงินกู้ตามกลุ่มสมาชิก

# ผลลัพธ์จากการประมวลผล

## ก. วิธีการดูผลลัพธ์

1. ระบุประเภทเงินกู้ที่ต้องการจัดตามกลุ่มสมาชิก ดังรูปที่ 3 - 146

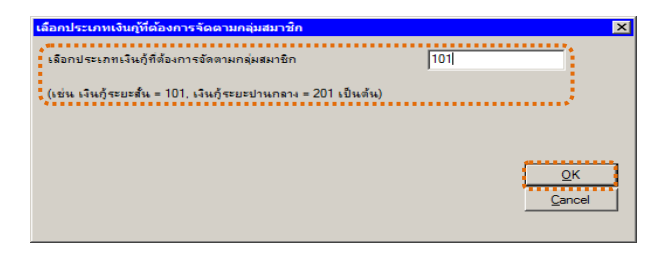

# รูปที่ 3 - 146 ระบุประเภทเงินกู้

2. ผลลัพธ์แสดงที่หน้าต่าง Log LE40504\_02 ดังรูปที่ 3 - 147

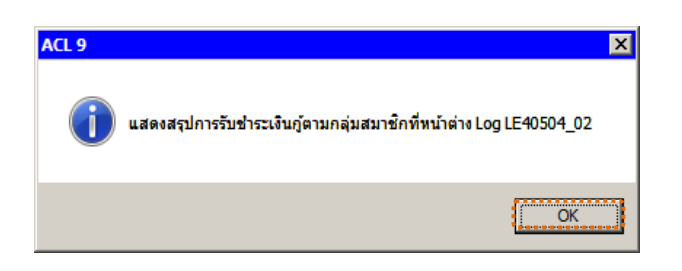

รูปที่ 3 - 147 แสดงผลลัพธ์ Log LE40504\_02

## ข. การแสดงผลลัพธ์

|         | <b>[\$9_</b> ] | Loan_Version1.8_200 | 32555.A    | CL - ACL  | 9          |           |            |             |            |            |      |              |              |     |              |           |                                        |
|---------|----------------|---------------------|------------|-----------|------------|-----------|------------|-------------|------------|------------|------|--------------|--------------|-----|--------------|-----------|----------------------------------------|
| File    | Edit           | Data Analyze Sampl  | ing Applic | cations T | ools S     | ierver    | Window     | Help        |            |            |      |              |              |     |              |           |                                        |
|         |                | 🥝 🚍 📚 🕵             | 6) II      |           | <u>è</u> e | 1 🖪       |            |             | <u>4</u> ! | 19         | %    | 망미           | 12           | ABC | 3060<br>90+  |           |                                        |
| Project | Navig          | jator <             | N W        | elcome 🔳  | LE4        | 0504 0    | 2          |             |            |            |      |              |              |     |              |           | 4 Þ                                    |
|         |                | LE10505 01 NN 02    |            |           |            |           |            |             |            |            |      |              |              |     |              |           |                                        |
|         |                | LE10505_01_NN_03    |            |           | Filter:    |           |            |             |            |            |      |              |              |     |              |           | Index:                                 |
|         |                | LE10505_02          | 8 P P      | 7 🔸 🕉     | -          |           |            |             |            |            |      |              |              |     |              | -         | (None)                                 |
|         | - 11           | LE10505_02_NN_01    |            | l nai     |            | ALS S L D | ານ ເວີຍເກັ | เอรที่สับกา | 3900       | รทัดคนาสิเ | n (* | อรที่ในเครีย | เรียชาวระ เส | 9 n | สับสถาระบูลี | a.n. 115- | . ก็สรายการ                            |
|         |                | LE10505_02_NN_03    |            | 00        | 01         | 101       | nr a se g  | 136/0388    | 4          | 0001324    | 5 5  | SREL00403    | 7            | 090 | 182554       | REL       |                                        |
|         | Ш              | LE10505_02_P_01     | 2          | 00        | 01         | 101       |            | 137/0126    | 6          | 00012799   | 9 5. | SREL01676    | 5            | 041 | 02554        | REL       |                                        |
|         |                | LE10505_02_P_02     | 3          | 000       | 01         | 101       | _          | 134/0420    | 0          | 00008520   | 0 5. | SREL02732    | 2            | 081 | 22554        | REL       |                                        |
|         |                | LE10505_P_01        | 4          | 000       | 01         | 101       |            | 134/0420    | 0          | 00008520   | 0 5. | SREL02733    | 3            | 081 | 22554        | REL       |                                        |
|         |                | LE10305_P_02        | 5          | 00        | 01         | 101       |            | 136/0388    | 4          | 0001324    | 5 5. | 5REL03942    | 2            | 100 | 12555        | REL       |                                        |
|         |                | LE30102_01_K_01     | 6          | 001       | 01         | 101       |            | 137/0253    | 10         | 00011582   | 2 5  | SREL04138    | 3            | 120 | 012555       | REL       |                                        |
|         |                | LE30102_01_K_02     | 7          | 001       | 02         | 101       |            | 137/0335    | 5          | 00007902   | 2 5  | SREL00020    | )            | 050 | 72554        | REL       |                                        |
|         |                | LE30102_02 R 01     | 8          | 00        | 02         | 101       |            | 137/0365    | 6          | 00006546   | 6 5. | SRELOOOST    | 7            | 110 | 72554        | REL       |                                        |
|         | -              | LE30102 03 R 02     | 9          | 00        | 02         | 101       |            | 137/0221    | .5         | 00000119   | 9 5. | SREL00062    | 2            | 110 | 72554        | REL       |                                        |
|         |                | LE30504             | 10         | 00        | 02         | 101       |            | 132/0608    | 4          | 00011563   | 3 5. | SREL0007     | 7            | 110 | 72554        | REL       |                                        |
|         |                | LE30505             | 11         | 00        | 02         | 101       |            | 135/0075    | 4          | 00015433   | 1 5. | SREL00096    | 5            | 130 | 72554        | REL       |                                        |
|         |                | LE30506_01          | 12         | 00        | 02         | 101       |            | 135/0389    | 7          | 00010993   | 1 5. | SREL00097    | 7            | 130 | 72554        | REL       |                                        |
|         |                | LE30506_02          | 13         | 00        | 02         | 101       |            | 137/0051    | .1         | 00016223   | 5 5  | SRELOOIOI    | 0            | 130 | 72554        | REL       |                                        |
|         |                | LE30507_01          | 14         | 00        | 02         | 101       |            | 135/0093    | 5          | 0001545    | 7 5. | SREL00149    |              | 200 | 72554        | REL       |                                        |
|         |                | LE30507_01_P_06     | 115        | 000       | 02         | 101       |            | 136/0326    | 1          | 00015636   | 6 5. | SREL00161    |              | 210 | 72554        | REL       |                                        |
|         | 11             | LE30507_02          | 16         | 000       | 02         | 101       |            | 132/0608    | 4          | 00011563   | 3 5. | 5REL00172    | 2            | 250 | 72554        | REL       |                                        |
|         | 11             | LE30507_02_P_06     | 17         | 000       | 02         | 101       |            | 135/0389    | 17         | 0001099:   | 1 5  | 5REL00285    | 5            | 030 | 82554        | REL       |                                        |
|         |                | LE30507_R_01        | 18         | 00        | 02         | 101       |            | 136/0053    | 5          | 00015633   | 5 5. | SREL00286    | 5            | 030 | 82554        | REL       |                                        |
|         | 1              | LE40503             | 19         | 00        | 02         | 101       |            | 136/0053    | 16         | 00015633   | 3 5. | SREL00283    | 7            | 030 | 082554       | REL       |                                        |
|         |                | LE40503_02          | 20         | 001       | 02         | 101       |            | 10155001    | .50        | 0001156    | 3 5  | SREL00288    | 3            | 030 | 082554       | REL       |                                        |
|         | -              | LE40503_03          | 21         | 00        | 02         | 101       |            | 135/0075    | 4          | 00015433   | 1 5  | 5REL00290    | )            | 030 | 82554        | REL       |                                        |
|         |                | LE40504_02          | 22         | 00        | 02         | 101       |            | 137/0335    | 5          | 00007902   | 2 5. | SREL00350    | )            | 080 | 82554        | REL       |                                        |
|         | -              | 1 F40508            | 23         | 000       | 02         | 101       |            | 137/0051    | 1          | 00016223   | 5 5. | SREL00485    | 5            | 100 | 82554        | REL       |                                        |
|         |                | LE40509 01          | 24         | 000       | 02         | 101       |            | 136/0326    | 1          | 00015636   | 6 5. | 5REL01214    | 1            | 290 | 82554        | REL       |                                        |
|         |                | LE40509 02          | 25         | 00        | 02         | 101       |            | 137/0416    | 1          | 00007296   | 6 5. | 5REL01231    | 0            | 300 | 82554        | REL       |                                        |
|         |                | LE40509_RR_01       | 26         | 00        | 02         | 101       |            | 137/0335    | 6          | 00007938   | 8 5. | SREL01232    | 2            | 300 | 82554        | REL       |                                        |
|         | -              | LE40509RR_02        | 27         | 00        | 02         | 101       |            | 137/0335    | 5          | 00007902   | 2 5  | 5REL01234    | 1            | 300 | 82554        | REL       |                                        |
|         | -              | LE40511_01          | 28         | 00        | 02         | 101       |            | 10155001    | .91        | 00007902   | 2 5  | SREL01304    | 1            | 060 | 92554        | REL       |                                        |
|         | -              | LE40511_01_P_06     | 29         | 00        | 02         | 101       | _          | 137/0052    | 8          | 00016508   | 8 5. | SREL0130     | 7            | 060 | 92554        | REL       |                                        |
|         | -              | LE40511_02          | 30         | . 000     | n?         | 101       |            | 136/0053    | 16         | 0001563    | 3 5  | SEFT.01321   |              | 060 | 92554        | RFI.      |                                        |
| <       |                |                     |            |           |            |           |            |             |            |            |      |              |              |     |              |           | •••••••••••••••••••••••••••••••••••••• |
| Overv   | iew            | Log                 | Defau      | lt_View   |            |           |            |             |            |            |      |              |              |     |              |           | 4                                      |
| LE40504 | _02            | 875 Record          | ds         | 1         |            |           |            |             |            |            |      |              |              |     |              |           |                                        |

1. แสดงรายละเอียดที่ตาราง LE40504\_02 ดังรูปที่ 3 - 148

รูปที่ 3 - 148 สรุปการรับชำระเงินกู้แยกตามประเภทเงินกู้

- 2. สามารถดูรายงานสรุปผลที่ TAB log โดย Click TAB log เพื่อแสดงการทำงาน
- 3. Double click ที่คำสั่ง Summarize On ดังรูปที่ 3 149

โปรแกรมจะประมวลผลสรุปการรับชำระหนี้เงินกู้ตามประเภทเงินกู้ที่ระบุใน เงื่อนไข โดยแสดงรายการตามกลุ่มสมาชิกที่สังกัด

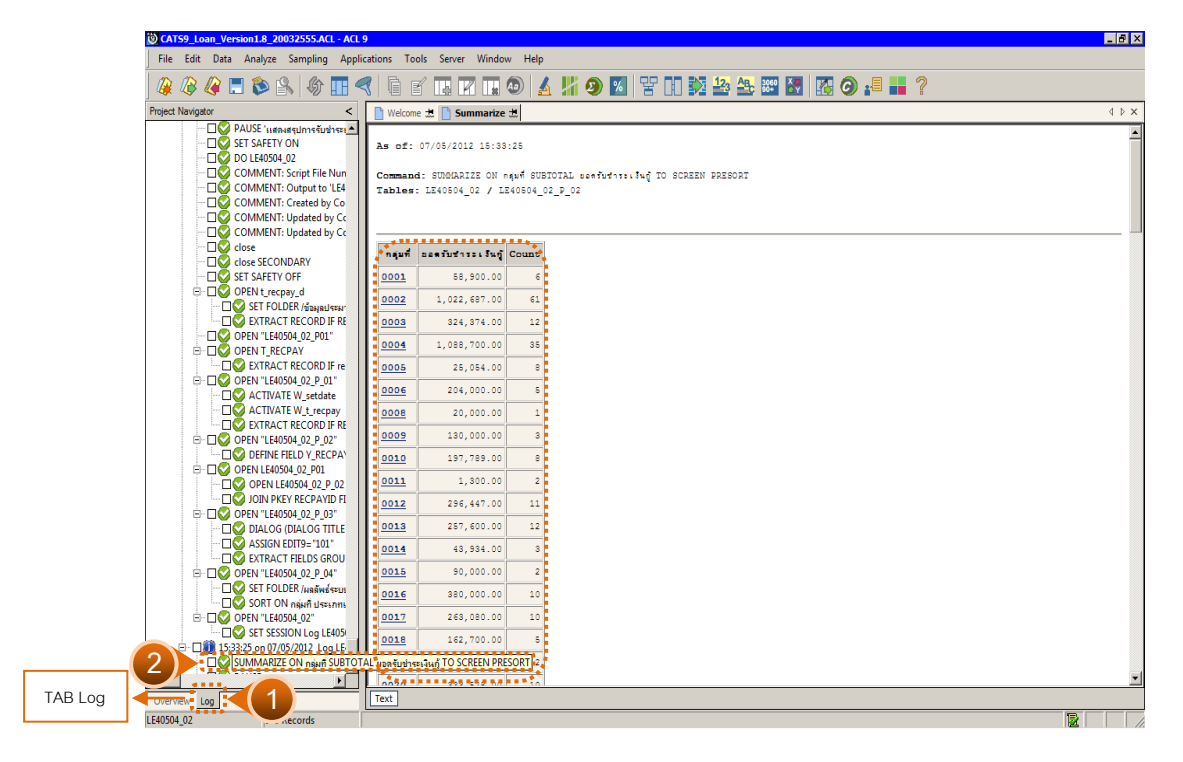

รูปที่ 3 - 149 สรุปการรับซำระเงินกู้ตามกลุ่มสมาชิก

 กรณีต้องการทรายรายละเอียดกลุ่มสมาชิกให้ Double Click กลุ่มสมาชิกที่ ต้องการทราบ เช่น กลุ่มสมาชิกที่ 0001 จากรูปที่ 3 – 149 และจะแสดง รายละเอียด ดังรูปที่ 3 – 150

ผลลัพธ์แสดงข้อมูลสรุปรับชำระเงินกู้ตามกลุ่มสมาชิก 0001 ที่ตาราง LE40504\_02 โดยประกอบด้วย กลุ่มที่ ประเภทเงินกู้ เลขที่สัญญาเงินกู้ รหัส สมาชิก เลขที่ใบเสร็จรับชำระเงินกู้ วันที่รับชำระเงินกู้ ประเภทรายการ เป็นต้น

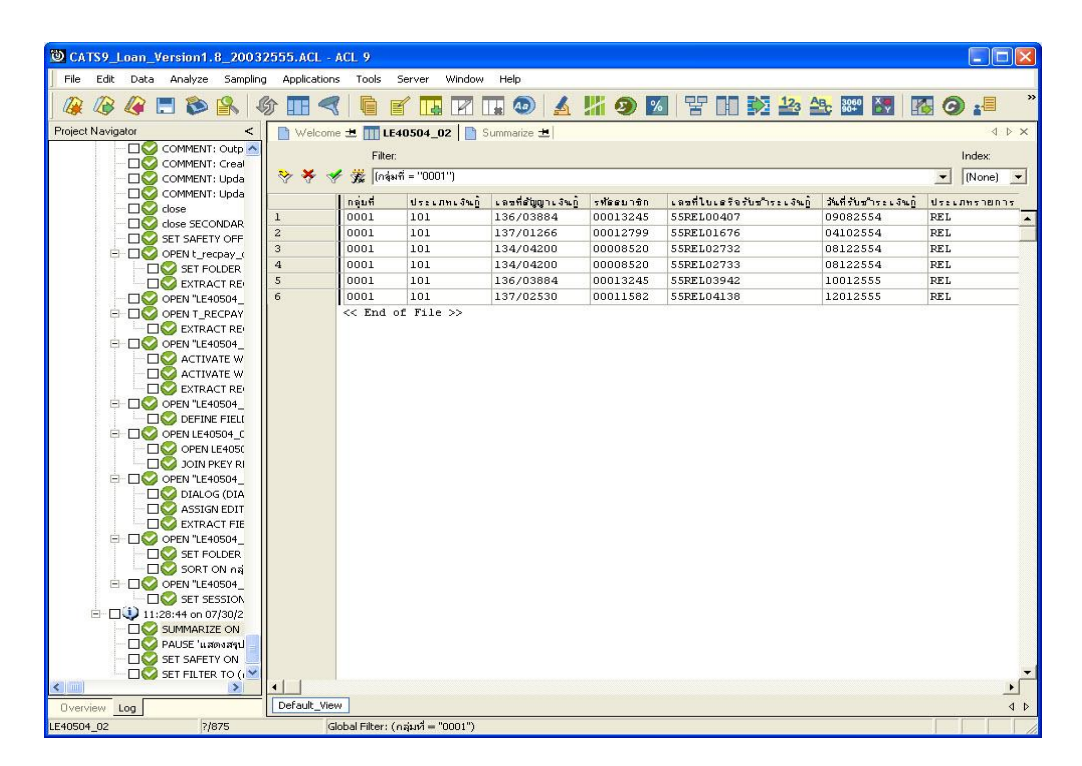

รูปที่ 3 - 150 แสดงผลรายละเอียดการรับชำระเงินกู้ตามกลุ่มสมาชิก 0001

## 2.15 เมนู : ยอดรวมในใบเสร็จไม่ตรงกับรายละเอียด รหัส Script : LE40510

#### วัตถุประสงค์การตรวจสอบ

เพื่อพิสูจน์ยอดรวมในใบเสร็จรับเงิน กับรายละเอียดในใบเสร็จรับเงิน ตรงกันหรือไม่

#### Table & Field ที่ใช้ในการตรวจสอบ

| ลำดับ | Table      | Field Name                       | Remark      |
|-------|------------|----------------------------------|-------------|
| 1     | T_RECPAY   | RECPAYID                         | PRIMARY KEY |
|       |            | MEMBERID, TRANDATE, TRANTYPE,    |             |
|       |            | ISSTATUS, TOTAMT                 |             |
| 2     | T_RECPAY_D | RECPAYID, LINEID                 | PRIMARY KEY |
|       |            | CONTID, MEMBERID, DUEAMT, REXPID |             |

#### วิธีการตรวจสอบ

- 1. คำสั่ง EXTRACT ตาราง T\_RECPAY เฉพาะรายการใบเสร็จรับเงินที่มีสถานะปกติ และเกิดขึ้นภายในปีการตรวจสอบ
- 2. คำสั่ง JOIN ระหว่างตาราง T\_RECPAY\_D กับ ตาราง T\_RECPAY โดยใช้ฟิลด์ RECPAYID โดยแสดงรายการรับเงินแต่ละรายการและยอดรวมในใบเสร็จรับเงิน
- 3. คำสั่ง EXTRACT เฉพาะรายการรับชำระเงินกู้เท่านั้น
- 4. คำสั่ง SUMMARIZE ON เลขที่ใบเสร็จรับเงิน เพื่อหายอดรวมของรายการรับเงิน แต่ละรายการ
- 5. คำสั่งในการสร้างฟิลด์ ผลการตรวจสอบ
- 6. คำสั่ง SUMMARIZE ON ผลการตรวจสอบ

เลือกเมนู Application ≻ ตรวจสอบระบบเงินให้กู้ ≻ ตรวจสอบรายการเคลื่อนไหวของ เงินกู้ ≻ ยอดรวมในใบเสร็จไม่ตรงกับรายละเอียด

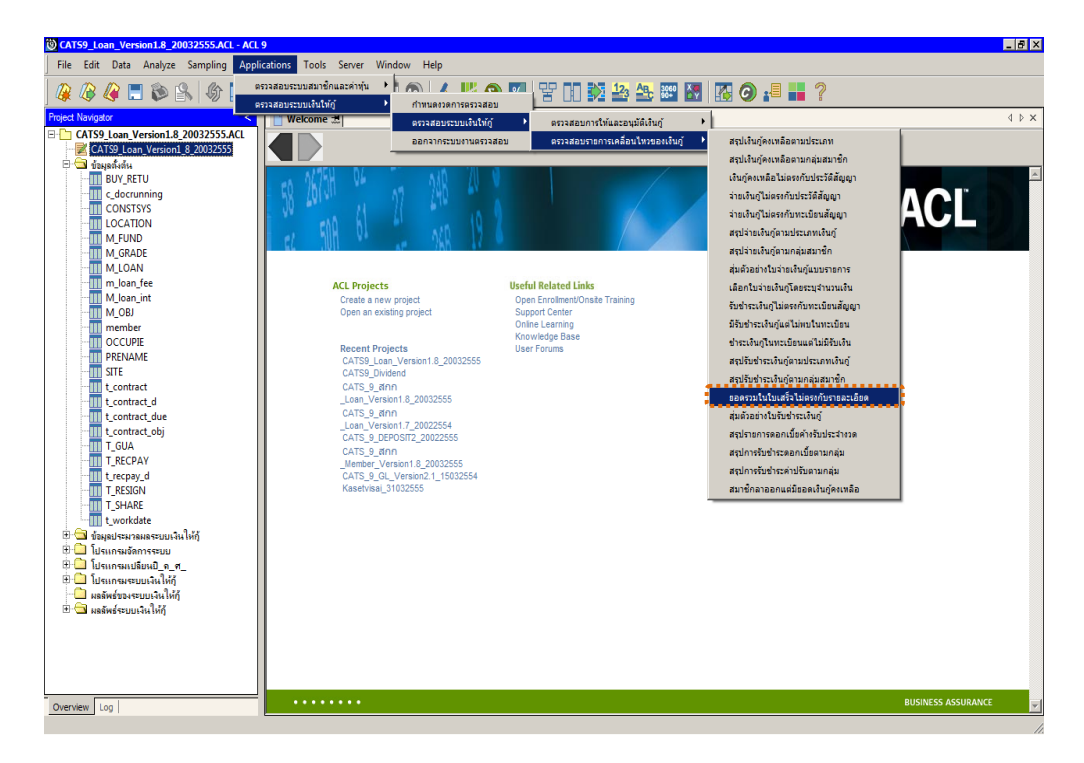

รูปที่ 3 - 151 เมนูยอดรวมในใบเสร็จไม่ตรงกับรายละเอียด

## ผลลัพธ์จากการประมวลผล

## ก. วิธีการดูผลลัพธ์

ผลลัพธ์แสดงที่หน้าต่าง Log LE40510 แสดงผลการตรวจสอบยอดรวมในใบเสร็จไม่ ตรงกับรายละเอียด ดังรูปที่ 3 - 152

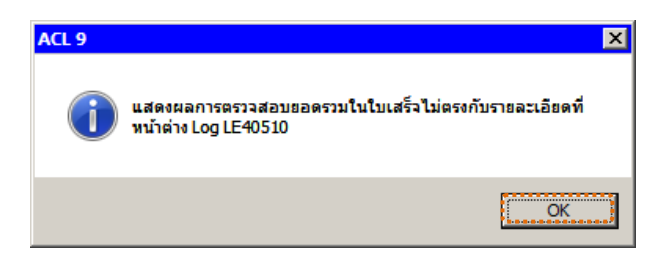

รูปที่ 3 - 152 แสดงผลลัพธ์ Log LE40510

#### ข. การแสดงผลลัพธ์

1. แสดงรายละเอียดที่ตาราง LE40510 ดังรูปที่ 3 - 153

| CATS9_Loan_Version1.8_2003     | 2555.ACL - /   | ACL 9                |            |                    |                |                          |                                         |
|--------------------------------|----------------|----------------------|------------|--------------------|----------------|--------------------------|-----------------------------------------|
| File Edit Data Analyze Samplin | g Applications | Tools Server Wi      | ndow Help  |                    |                |                          |                                         |
|                                |                |                      |            |                    |                |                          | <b>*</b> • • *                          |
| ] 🐗 🥨 🍓 🗔 📚 🖳 🕯                | 9 III – Z      |                      | 4 💵 🧠      | A 11 🕲             |                |                          |                                         |
| Project Navigator <            | Welcome        | ± 111 LE40510        |            |                    |                |                          | $\triangleleft  \triangleright  \times$ |
| LE10505_02_P_02                |                | Filter               |            |                    |                |                          | Index:                                  |
| LE10505_P_01                   |                |                      |            |                    |                |                          |                                         |
| LE10505_P_02                   | Y 7 8          | Ju                   |            |                    |                |                          |                                         |
| LE30102_01_R_01                |                | เลขที่ใบเตร็จรับเงิน | รทัดดมาชิก | เลซที่ดัญญาเงินกู่ | วันที่ทำรายการ | จำนวนเงินรวบในรายละเอียด | อิหเวนเงินรอบในทั                       |
| LE30102_01_K_02                | 1,0            | 55REL00001           | 00007811   | 237/00983          | 01072554       | 31,815.00                | · · · · ·                               |
| LE30102_03 R 01                | 2              | 55REL00002           | 00011896   | 235/00584          | 01072554       | 63,406.00                |                                         |
| LE30102 03 R 02                | 3              | 55REL00003           | 00016774   | 237/01029          | 04072554       | 56,288.00                | 1                                       |
| LE30504                        | 4              | 55REL00004           | 00007743   | 237/01042          | 04072554       | 148,397.00               | · · · · · · · · · · · · · · · · · · ·   |
| LE30505                        | 5              | 55REL00005           | 00014567   | 134/00466          | 04072554       | 12,889.00                | -                                       |
| LE30506_01                     | 6              | 55REL00006           | 00009353   | 137/01106          | 04072554       | 30,703.00                | :                                       |
| LE30506_02                     | 7              | 55REL00007           | 00010979   | 237/01071          | 04072554       | 7,240.00                 | -                                       |
| LE30507_01                     | 8              | 55REL00008           | 00006910   | 237/01445          | 04072554       | 102,343.00               |                                         |
| LE30507_01_P_06                | 9              | 55REL00009           | 00001290   | 236/00045          | 04072554       | 50,580.00                |                                         |
| LE30507_02                     | 10             | 55REL00010           | 00004243   | 237/00361          | 04072554       | 43,217.00                |                                         |
| LE30507_02_P_06                | 11             | 55REL00011           | 00008162   | 235/01213          | 04072554       | 2,000.00                 | :                                       |
| LE30507_R_01                   | 12             | 55REL00012           | 00011240   | 237/01304          | 04072554       | 11,139.00                |                                         |
| LE40503                        | 13             | 55REL00013           | 00005102   | 235/00222          | 04072554       | 184,998.00               | -                                       |
| LE40503_02                     | 14             | 55REL00014           | 00009699   | 137/01755          | 04072554       | 40,937.00                |                                         |
| LE40503_03                     | 15             | 55REL00015           | 00011876   | 137/00392          | 04072554       | 51,171.00                |                                         |
| LE40504_01                     | 16             | 55REL00016           | 00000100   | 4015400001         | 05072554       | 10,000.00                | :                                       |
| 1 640508                       | 17             | 55REL00017           | 00000951   | 22n/00145          | 05072554       | 12,045.00                | :                                       |
| LE 10500                       | 18             | 55REL00018           | 00011504   | 235/00334          | 05072554       | 2,000.00                 | :                                       |
| LE40509_02                     | 19             | 55REL00019           | 00016563   | 237/00890          | 05072554       | 1,186.00                 |                                         |
| LE40509 RB 01                  | 20             | 55REL00020           | 00007902   | 137/03355          | 05072554       | 2,000.00                 |                                         |
| LE40509RR 02                   | 21             | 55REL00021           | 00010050   | 236/00890          | 05072554       | 16,519.00                |                                         |
| LE40510                        | 22             | 55REL00022           | 00011533   | 236/01662          | 05072554       | 5,000.00                 | -                                       |
| LE40511_01                     | 23             | 55REL00023           | 00012235   | 237/01311          | 05072554       | 49,615.00                | :                                       |
| LE40511_01_P_06                | 24             | 55REL00024           | 00016419   | 137/00650          | 05072554       | 20,710.00                |                                         |
| LE40511_02                     | 25             | 55REL00025           | 00009913   | 237/00074          | 05072554       | 33,787.00                | -                                       |
| LE40511_02_P_06                | 26             | 55REL00026           | 00000800   | 22n/00108          | 05072554       | 2,806.00                 | -                                       |
| LE40511_RR_01                  | 27             | 55REL00027           | 00006334   | 136/02896          | 06072554       | 45,920.00                | 1                                       |
| LE40511_RR_02                  | 28             | 55REL00028           | 00000003   | 22n/00136          | 06072554       | 20,000.00                |                                         |
| LE701501                       | 29             | 55REL00029           | 00013951   | 234/00205          | 06072554       | 54,379.00                |                                         |
|                                | 30             | 55881.00030          | 00000231   | 22n/00154          | 06072554       | 15 567 00                |                                         |
| Our mitrue Land                | Default View   |                      |            |                    |                |                          | 4.5                                     |
| 1E40510 4.099 Recor            | ds             | -                    |            |                    |                |                          |                                         |
|                                | 22.0           |                      |            |                    |                |                          |                                         |

รูปที่ 3 - 153 แสดงผลลัพธ์ยอดรวมในใบเสร็จไม่ตรงกับรายละเอียด

- 2. สามารถดูรายงานสรุปผลที่ TAB log โดย Click TAB log เพื่อแสดงการทำงาน
- 3. Double click ที่คำสั่ง Summarize On ดังรูปที่ 3 154

โปรแกรมจะสรุปผลการตรวจสอบจากตาราง LE40510 แยกประเด็นดังนี้

- ยอดตรงกัน กรณีจำนวนเงินรวมในรายละเอียด = จำนวนเงินรวมใน หัวใบเสร็จรับเงิน
- ยอดไม่ตรงกัน

กรณีต้องการดูรายละเอียดเพิ่มเติมของผลการตรวจสอบ ให้ Double Click ผลการตรวจสอบ ที่ยอดตรงกัน หรือ ที่ยอดไม่ตรงกัน โปรแกรมจะแสดง เลขที่ ใบเสร็จ รหัสสมาชิก เลขที่สัญญาเงินกู้ วันที่ทำรายการ จำนวนเงินรวมใน รายละเอียด จำนวนเงินรวมในหัวใบเสร็จรับเงิน สถานะของใบเสร็จรับเงิน และผล การตรวจสอบ เป็นต้น

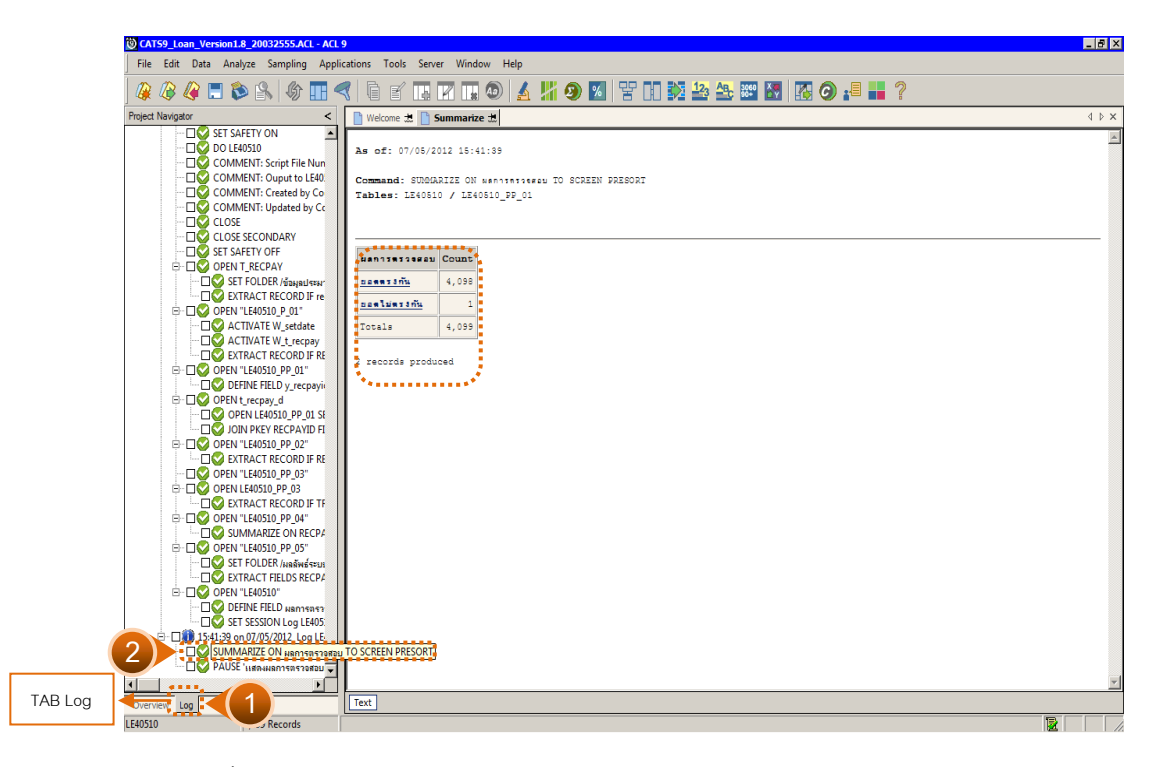

รูปที่ 3 - 154 สรุปผลการทดสอบยอดรวมในใบเสร็จรับเงินไม่ตรงกับรายละเอียด

# 2.16 เมนู : สุ่มตัวอย่างใบรับชำระเงินกู้

รหัส Script : LE40511\_01

## วัตถุประสงค์การตรวจสอบ

เพื่อยืนยันความมีอยู่จริงของแต่ละรายการใบเสร็จรับเงินจากการรับชำระหนี้เงินกู้ รวมทั้งการบันทึกรายการเข้าสู่ระบบมีความถูกต้องและครบถ้วน

## หลักฐานที่ใช้ประกอบการตรวจสอบ

รายงานสรุปจำนวนรายการใบเสร็จรับชำระหนี้เงินกู้ สุ่มตัวอย่างของงวดที่ผ่าน มาเพื่อทราบค่าประชากร และใช้เป็นแนวทางในการกำหนดกลุ่มตัวอย่างในงวดปัจจุบัน

## Table & Field ที่ใช้ในการตรวจสอบ

| ลำดับ | Table      | Field Name                    | Remark      |
|-------|------------|-------------------------------|-------------|
| 1     | T_RECPAY   | RECPAYID                      | PRIMARY KEY |
|       |            | TRANTYPE, MEMBERID, TRANDATE, |             |
|       |            | CONTRACTID, ISSTATUS, TOTAMT  |             |
| 2     | T_RECPAY_D | RECPAYID, LINEID              | PRIMARY KEY |
|       |            | FEEOVDUE, FEEDUE, INTOVDUE,   |             |
|       |            | INTDUE, DUEAMT, REXPID        |             |

#### วิธีการตรวจสอบ

- กำหนดเงื่อนไขการสุ่มตัวอย่างแบบรายการ โดยกำหนดระดับความเชื่อมั่น,
   ค่านัยสำคัญ, หรือ จำนวนตัวอย่าง
- คำสั่ง EXTRACT ตาราง T\_RECPAY เฉพาะรายการรับชำระเงินกู้ในปีการ ตรวจสอบ
- คำสั่ง EXTRACT และ JOIN ตาราง T\_RECPAY\_D กับ T\_RECPAY เพื่อแสดง รายละเอียดของใบรับชำระเงินกู้
- 4. คำสั่ง SUMMARIZE ON ฟิลด์ RECPAYID เพื่อหายอดรวมของใบรับชำระเงินกู้
- 5. คำสั่ง STATISTICSและ คำสั่ง PROFILE ใช้ในการวิเคราะห์ค่าทางสถิติ ค่าสูงสุด ค่าต่ำสุด สำหรับการสุ่มตัวอย่างต่อไป
- คำสั่ง SIZE และ SAMPLING ใช้ในการคำนวณหาจำนวนตัวอย่างและสุ่มตัวอย่าง ตามค่าทางสถิติ ระดับความเชื่อมั่น ค่านัยสำคัญ และค่าใส่ใจเป็นพิเศษ

- คำสั่ง EXTRACT และคำสั่ง JOIN ตารางใบรับชำระเงินกู้ที่ถูกสุ่มกับตาราง รายการรับชำระเงินกู้ เพื่อแสดงรายการรับชำระเงินกู้ในแต่ละวันทำรายการ
- คำสั่ง SUMMARIZE ON ใบรับชำระเงินกู้เพื่อแสดงรายการรับชำระเงินกู้ใน แต่ละใบรับชำระเงินกู้ที่ถูกสุ่มตัวอย่าง

เลือกเมนู Application ≻ ตรวจสอบระบบเงินให้กู้ ≻ ตรวจสอบรายการเคลื่อนไหวของ เงินกู้ ≻ สุ่มตัวอย่างใบรับชำระเงินกู้

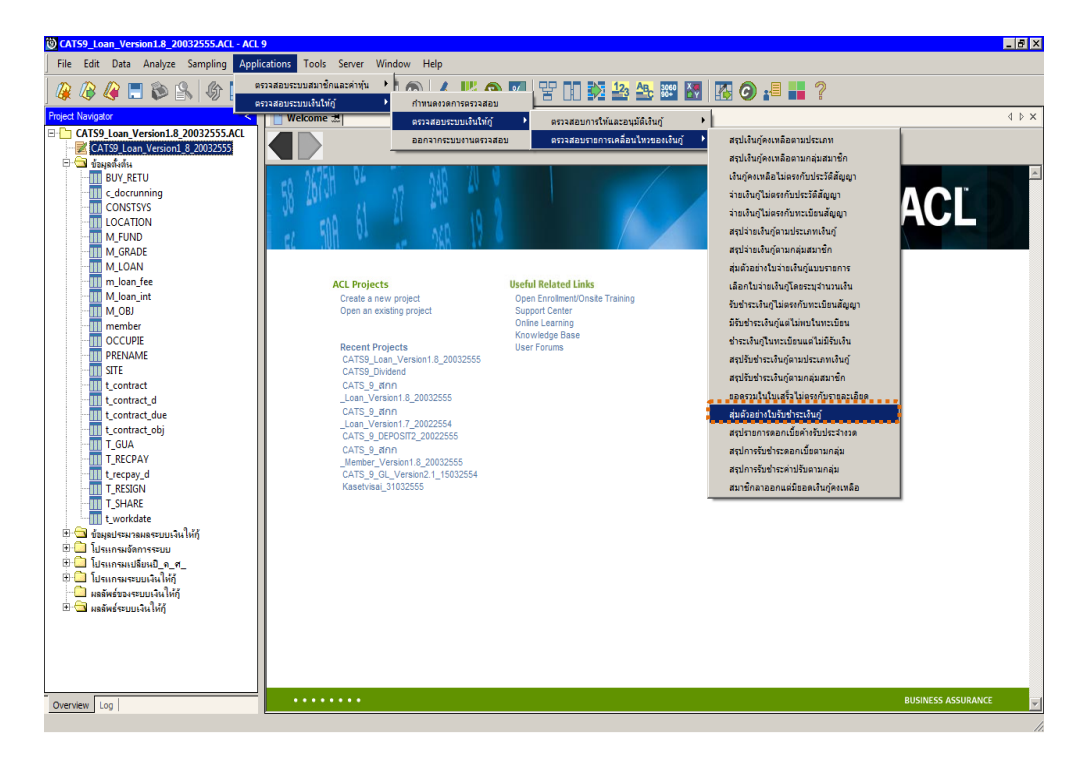

รูปที่ 3 - 155 เมนูสุ่มตัวอย่างใบรับชำระเงินกู้

## ผลลัพธ์จากการประมวลผล

# ก. วิธีการดูผลลัพธ์ ระบุวิธีการสุ่มตัวอย่าง ซึ่งแบ่งเป็น 2 วิธี

- 1. กำหนดระดับความเชื่อมั่น
- 2. ระบุจำนวนตัวอย่าง

## วิธีที่ 1 สุ่มตัวอย่างแบบกำหนดระดับความเชื่อมั่น

1. เลือกวิธีการสุ่มตัวอย่างใบรับชำระเงินกู้ ดังรูปที่ 3 - 156

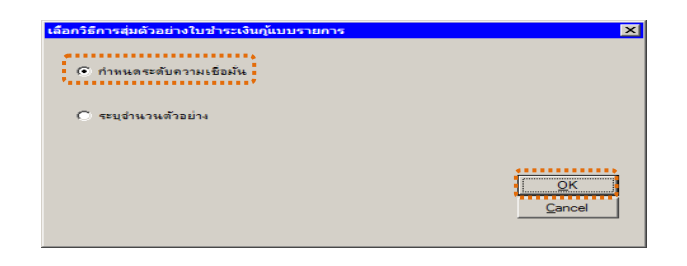

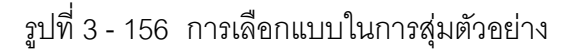

- 2. เงื่อนไขในการสุ่มตัวอย่าง ซึ่งกำหนดค่า Default ดังนี้
  - ระบุค่าความเชื่อมั่น : 95
  - ระบุค่านัยสำคัญ : 5

สามารถกำหนดเงื่อนไขในการสุ่มตัวอย่าง ดังรูปที่ 3 - 157

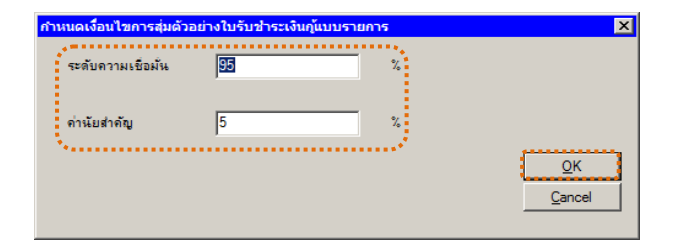

รูปที่ 3 - 157 การเลือกแบบในการสุ่มตัวอย่าง

 ผลลัพธ์แสดงที่หน้าต่าง Log LE40511\_01 แสดงผลสุ่มตัวอย่าง ใบรับชำระ เงินกู้ตามเงื่อนไขที่กำหนด ดังรูปที่ 3 – 158

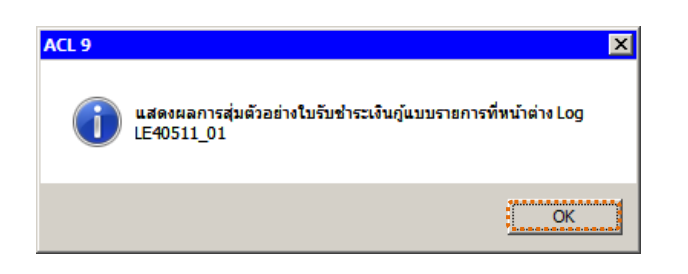

รูปที่ 3 - 158 แสดงผลลัพธ์ Log LE40511\_01

#### ข. การแสดงผลลัพธ์

1. แสดงรายละเอียดที่หน้าต่าง LE40511\_01 ดังรูปที่ 3 - 159

| CATS9_Loan_   | Version1.1  | _20032   | 555.ACL - A  | CL 9        |          |                   |                     |                |                        |                                       |
|---------------|-------------|----------|--------------|-------------|----------|-------------------|---------------------|----------------|------------------------|---------------------------------------|
| ie Edit Data  | Analyze     | Sampling | Applications | Tools Se    | erver wi | ndow Help         | SAME IN ADDRESS SCO |                |                        | 10 H 10 10 10 10                      |
| 👰 🕼 🕼         | \Xi 🗞 🛛     | 8        | ) 🔳 🦪        | l i f       |          | r 🖬 💿             | 🔬 🕌 🤤               | ) 📶 皆          | 1 12 12 12 10 10 10    | <b>G 3</b>                            |
| ect Navigator |             | <        | Welcome      | 📩 🎹 LE40    | 511_01   | 1                 |                     |                |                        | <u>۵</u>                              |
| LE105         | 05_02_P_02  | ^        |              | Filter      |          |                   |                     |                |                        | Indour                                |
| LE105         | 05_P_01     |          |              | riker.      |          |                   |                     |                |                        | muex.                                 |
| LE105         | 05_P_02     |          | 8 7 V        | Fre         |          |                   |                     |                |                        | ▼ (None)                              |
| LE301         | 02_01_R_01  |          |              | เลขที่ใบเอ่ | จรับเงิน | เลซที่ตัญญาเงินก้ | รท้ออบาชิก          | วันที่ทำรายการ | จำนวนเงินรวยในไปเสร็จส | ถานะไปเตรีอ.                          |
| LE301         | 02_01_R_02  |          | 1.           | 55REL0003   | 59       | 236/00259         | 00012583            | 07/11/2554     | 51,258.00 Y            |                                       |
| LE301         | UZ_UZ       | 1        | 2            | 55REL0003   | 59       | 236/00259         | 00012583            | 07/11/2554     | 51,258.00 Y            |                                       |
| LEJOI         | 02_03_R_01  |          | 3            | 55REL001:   | 9        | 138/00006         | 00015442            | 07/19/2554     | 51,122.00 Y            |                                       |
| LESOS         | 02_03_1<_02 | 1        | 4            | 55REL0012   | 9        | 138/00006         | 00015442            | 07/19/2554     | 51,122.00 Y            |                                       |
| 15305         | 05          |          | 5            | 55REL0020   | )3       | 22n/00094         | 00000217            | 07/27/2554     | 13,000.00 Y            |                                       |
| LE305         | 06 01       |          | 6            | 55REL0020   | 03       | 22n/00094         | 00000217            | 07/27/2554     | 13,000.00 Y            |                                       |
| LE305         | 06 02       |          | 7            | 55REL002    | 12       | 235/00334         | 00011504            | 08/02/2554     | 2,000.00 Y             |                                       |
| LE305         | 07_01       | 8        | 8            | 55REL002'   | 12       | 235/00334         | 00011504            | 08/02/2554     | 2,000.00 ¥             |                                       |
| LE305         | 07_01_P_06  | 8        | 9            | 55REL0036   | 52       | 22n/00136         | 00000003            | 08/08/2554     | 20,000.00 Y            |                                       |
| LE305         | 07_02       | 8        | 10           | 55REL0036   | 52       | 22n/00136         | 00000003            | 08/08/2554     | 20,000.00 Y            |                                       |
| - III LE305   | 07_02_P_06  | 8        | 11           | 55REL0043   | 33       | 136/04355         | 00014615            | 08/09/2554     | 550.00 Y               | 1                                     |
| LE305         | 07_R_01     | 8        | 12           | 55REL0050   | 02       | 136/04011         | 00015245            | 08/10/2554     | 627.00 Y               |                                       |
| LE405         | 03          | 8        | 13           | 55REL005'   | 17       | 236/01368         | 00015443            | 08/10/2554     | 3,260.00 Y             |                                       |
| LE405         | 03_02       | 8        | 14           | 55REL006    | 16       | 134/04287         | 00013497            | 08/11/2554     | 468.00 Y               |                                       |
| LE405         | 03_03       | 8        | 15           | 55REL007    | .6       | 234/01309         | 00008548            | 08/11/2554     | 2,000.00 Y             |                                       |
| LE405         | 04_01       | 8        | 16           | 55REL007    | .6       | 234/01309         | 00008548            | 08/11/2554     | 2,000.00 ¥             |                                       |
| LE405         | 04_02       | 8        | 17           | 55REL007:   | .6       | 234/01309         | 00008548            | 08/11/2554     | 2,000.00 ¥             |                                       |
| LE405         | 08          |          | 18           | 55REL0078   | 35       | 237/01364         | 00013903            | 08/15/2554     | 22,025.00 Y            |                                       |
| LE405         | 09_01       | R        | 19           | 55REL0078   | 85       | 237/01364         | 00013903            | 08/15/2554     | 22,025.00 Y            |                                       |
| LE405         | 09_02       |          | 20           | 55REL008    | 54       | 235/00057         | 00012643            | 08/16/2554     | 11,000.00 Y            |                                       |
| 15405         | 09_KK_01    | R        | 21           | 55REL008    | 54       | 235/00057         | 00012643            | 08/16/2554     | 11,000.00 Y            |                                       |
| 1 F405        | 10          | R        | 22           | 55REL0092   | 4        | 136/00762         | 00009482            | 08/17/2554     | 984.00 Y               |                                       |
| 17 LE40       | 11.01       |          | 23           | 55REL0099   | 2        | 236/00707         | 00009819            | 08/17/2554     | 1,823.00 Y             |                                       |
| 1540          | 11 01 P 0   | 6        | 24           | 55REL0106   | 50       | 133/02249         | 00011727            | 08/18/2554     | 955.00 Y               |                                       |
| LE405         | 11 02       | ·        | 25           | 55REL0112   | 9        | 236/00485         | 00005795            | 08/18/2554     | 3,000.00 Y             |                                       |
| LE405         | 11 02 P 06  |          | 26           | 55REL0112   | 9        | 236/00485         | 00005795            | 08/18/2554     | 3,000.00 Y             |                                       |
| LE405         | 11_RR_01    |          | 27           | 55REL0112   | 9        | 236/00485         | 00005795            | 08/18/2554     | 3,000.00 Y             |                                       |
| LE405         | 11_RR_02    |          | 28           | 55REL0119   | 98       | 22n/00159         | 00000802            | 08/29/2554     | 2,000.00 Y             | · · · · · ·                           |
| LE701         | 501         | 23       | 29           | 55REL0119   | 98       | 22n/00159         | 00000802            | 08/29/2554     | 2,000.00 ¥             | · · · · · ·                           |
|               |             | ~        | 30           | 558FL0126   | 6        | 220/00145         | 00000951            | 09/01/2554     | 12 106 00 V            | · · · · · · · · · · · · · · · · · · · |
| 101           |             | >        | •            |             |          |                   |                     |                |                        |                                       |
| rview Log     |             |          | Default_View |             |          |                   |                     |                |                        |                                       |

รูปที่ 3 - 159 แสดงผลลัพธ์ใบรับชำระเงินกู้แบบรายการจากการสุ่มตัวอย่างตามเงื่อนไข

- 2. สามารถดูรายงานสรุปผลที่ TAB log โดย Click TAB log เพื่อแสดงการทำงาน
- 3. Double click ที่คำสั่ง Summarize On ดังรูปที่ 3 160

| 3       | CATS9_      | Loan_Ve  | ersion1.                                                            | 8_2003                                                      | 2555.ACL                   | - ACL                    | 9                             |                                 |                        |                         |         |         |       |         |        |        |                    |    |      |   |     |
|---------|-------------|----------|---------------------------------------------------------------------|-------------------------------------------------------------|----------------------------|--------------------------|-------------------------------|---------------------------------|------------------------|-------------------------|---------|---------|-------|---------|--------|--------|--------------------|----|------|---|-----|
| j F     | File Edit   | Data     | Analyze                                                             | Sampling                                                    | Applicati                  | ons 1                    | Fools S                       | erver Wi                        | ndow                   | Help                    |         |         |       |         |        |        |                    |    |      |   |     |
| 4       |             | <i>(</i> | 1 🔊                                                                 | 84                                                          | 分 🔳 4                      | 3                        |                               |                                 | r II                   | 0                       |         | 9 🧏     | 밀     | 7 00    |        | 123 A  | <b>3060</b><br>90+ | X. | 16 G |   | »   |
| Pro     | oject Navig | pator    |                                                                     | <                                                           | Welco                      | me 🟛                     | LE4                           | 0511_01                         | 📑 Sum                  | marize 🔳                |         |         |       |         |        |        |                    |    |      | 4 | ▷ × |
|         |             |          | PEN T_R<br>EXTRA<br>PEN "LE4<br>ACTIV<br>ACTIV<br>EXTRA<br>PEN "LE4 | CT RE<br>O511_<br>ATE W<br>ATE W<br>CT RE<br>O511_<br>CT RE | As of:<br>Comman<br>Tables | : 07/3<br>nd: S<br>s: LE | 30/2012<br>UDMARI:<br>40511_0 | 13:28:3<br>ZE ON 1#<br>01 / LE4 | 39<br>2412.0<br>0511_0 | รือรับเงิน 01<br>1_₽_06 | HER Kow | 341 Jus | sulul | ulefo I | 0 SCR: | EEN PR | ESORT              |    |      |   | >   |
|         | Ē           |          | OPEN t_re                                                           | cpay_(                                                      | Lasti                      |                          | a fine So                     | Count                           | 1142                   |                         | 1111153 | 1       |       |         |        |        |                    |    |      |   | -   |
|         |             |          | DEN "LE4                                                            | CT RE<br>0511                                               | 05REL                      | .0005                    | 9                             | 2                               |                        | 51                      | .258.00 |         |       |         |        |        |                    |    |      |   |     |
|         |             |          | OPEN                                                                | .E4051                                                      | 55REL                      | 0012                     | 9                             | 2                               |                        | 51                      | ,122.00 |         |       |         |        |        |                    |    |      |   |     |
|         | É           |          | OPEN "LE4                                                           | 0511_                                                       | 55REI                      | 0020                     | 3                             | 2                               |                        | 13                      | ,000.00 |         |       |         |        |        |                    |    |      |   |     |
|         |             |          | EXTRA<br>DPEN "LE4                                                  | CT FIE                                                      | 55REL                      | 0027                     | 2                             | 2                               |                        | 2                       | ,000.00 |         |       |         |        |        |                    |    |      |   |     |
|         |             |          | 🥥 SUMM                                                              | ARIZE                                                       | 55REL                      | 0036                     | 2                             | 2                               |                        | 20                      | ,000.00 | 1       |       |         |        |        |                    |    |      |   |     |
|         |             |          | SET FO                                                              | OS11_<br>OLDER                                              | 55REL                      | 0043                     | 3                             | 1                               |                        |                         | 550.00  |         |       |         |        |        |                    |    |      |   |     |
|         |             |          | STATE                                                               | STICS                                                       | 55REI                      | 0050                     | 2                             | 1                               |                        |                         | 627.00  |         |       |         |        |        |                    |    |      |   |     |
|         |             |          | SAMPL                                                               | E ON F                                                      | 55REI                      | 0057                     | 7                             | 1                               |                        | 3                       | ,260.00 |         |       |         |        |        |                    |    |      |   |     |
|         | E           |          | DPEN "LE4                                                           | 0511_<br>nt: SA                                             | 55REL                      | 0064                     | 6                             | 1                               |                        |                         | 468.00  |         |       |         |        |        |                    |    |      |   |     |
|         | Ē           |          | PEN LE40                                                            | 0511_C                                                      | 55REL                      | 0071                     | 6                             | 3                               |                        | 2                       | ,000.00 |         |       |         |        |        |                    |    |      |   |     |
|         |             |          | JOIN F                                                              | KEY 18                                                      | SEREI                      | 0078                     | 5                             | 2                               |                        | 22                      | ,025.00 |         |       |         |        |        |                    |    |      |   |     |
|         | Ē           |          | PEN "LE4                                                            | 0511_                                                       | 55REL                      | .0085                    | 4                             | 2                               |                        | 11                      | ,000.00 |         |       |         |        |        |                    |    |      |   |     |
|         |             |          | OPEN "LE4                                                           | 0511_                                                       | 55REL                      | .0092                    | 4                             | 1                               |                        |                         | 984.00  |         |       |         |        |        |                    |    |      |   |     |
|         |             | 10 13:2  | SET SE<br>8:39 on 0                                                 | 3510N                                                       | 55REL                      | .0099                    | 2                             | 1                               |                        | 1                       | ,823.00 |         |       |         |        |        |                    |    |      |   |     |
|         | 2           |          | AUSE 'u #                                                           | EON เลขท<br>ตงผลr                                           | ່າໃນເສຈົ້ລຈັນເຈີ<br>ວຽກການ | u OTHE                   | R จำนวนเ<br>9                 | งินรวมในใบ<br>3                 | แสข์จ TO               | SCREEN PRES             | ORT .00 |         |       |         |        |        |                    |    |      |   |     |
|         |             |          | O LE405:                                                            | .1_02:                                                      | SEREI                      | .0119                    | 8                             | 2                               |                        | 2                       | ,000.00 |         |       |         |        |        |                    |    |      |   |     |
| <       |             |          |                                                                     | >                                                           | SSREE                      | 2320                     |                               |                                 | •••••                  |                         | 1206.00 | 1       |       |         |        |        |                    |    |      |   | ~   |
| TAB Log | 0511_01     | Log      |                                                                     | 3 Records                                                   | Liext                      | Į.                       |                               |                                 |                        |                         |         |         |       |         |        |        |                    |    | 12   |   |     |

รูปที่ 3 - 160 แสดงรายการที่สุ่มตัวอย่างใบรับชำระเงินกู้แบบกำหนดระดับความเชื่อมัน

 กรณีต้องการทรายรายละเอียดเลขที่ใบเสร็จรับเงินให้ Double Click เลขที่ใบเสร็จรับเงิน ที่ต้องการทราบ เช่น เลขที่ 55REL00059 จากรูปที่ 3 – 160 และจะแสดงรายละเอียด ดังรูปที่ 3 – 161

ผลลัพธ์แสดงข้อมูลใบรับซำระเงินกู้แบบรายการจากการสุ่มตัวอย่างตามเงื่อนไขที่ กำหนด ที่ตาราง LE40511\_01 โดยประกอบด้วย เลขที่ใบเสร็จรับเงิน เลขที่สัญญาเงินกู้ รหัสสมาชิก วันที่ทำรายการ จำนวนเงินรวมในใบเสร็จ สถานะใบเสร็จ ลำดับรายการ รหัส รายการ ยอดชำระเงินต้น ยอดชำระดอกเบี้ยพึงชำระ ยอดชำระดอกเบี้ยค้างชำระ ยอด ชำระค่าปรับพึงชำระ ยอดชำระค่าปรับค้างชำระ เป็นต้น

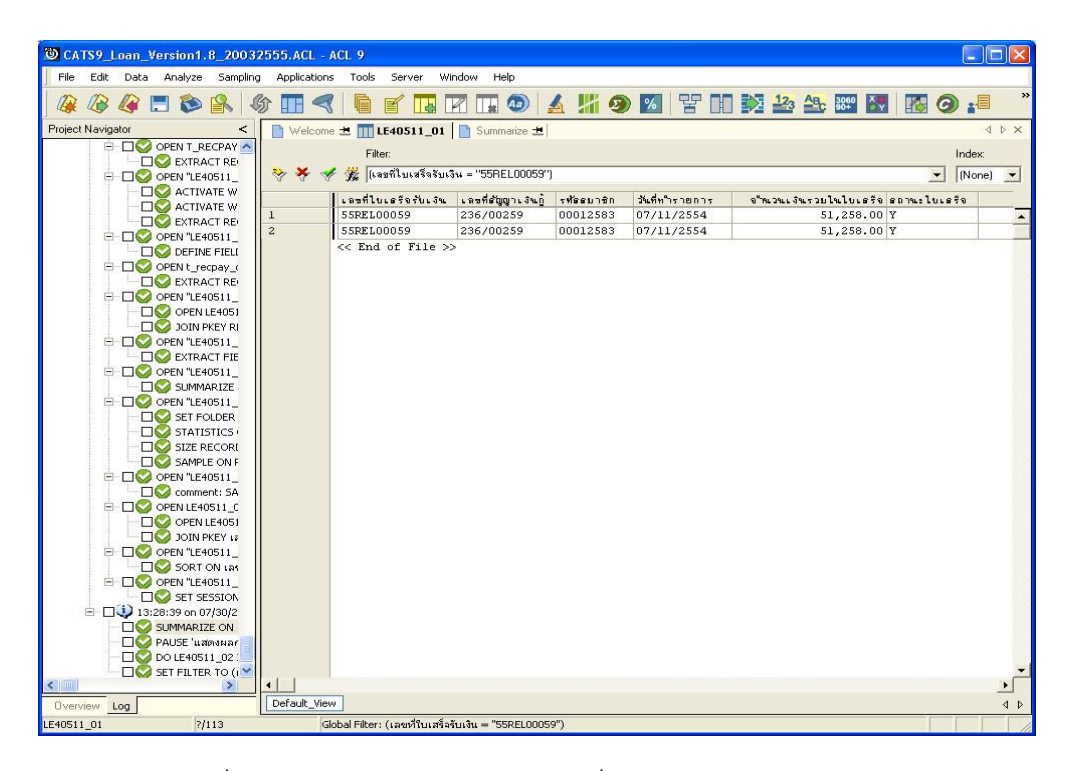

รูปที่ 3 - 161 แสดงรายละเอียดเลขที่ใบเสร็จรับเงิน 55REL00059

# ก. วิธีการดูผลลัพธ์วิธีที่ 2 ระบุจำนวนตัวอย่าง

1. เลือกวิธีสุ่มตัวอย่างใบรับชำระเงินกู้ ดังรูปที่ 3 - 162

| ×                            |
|------------------------------|
|                              |
|                              |
| <u>Q</u> K<br><u>C</u> ancel |
|                              |

รูปที่ 3 - 162 การเลือกแบบในการสุ่มตัวอย่าง

2. ระบุจำนวนตัวอย่างเพื่อสุ่มตัวส่างใบรับชำระเงินกู้แบบรายการ 99 ดังรูปที่ 3 – 163

| กำหนดจำนวนด้วอย่างเพื่อสุ่มใบรับชำระเงินกู้แบบรายการ         | ×        |
|--------------------------------------------------------------|----------|
| ระบุจำนวนตัวอย่างเพื่อสุ่มตัวอย่างใบรับช่าระเงินกู้แบบรายการ | 99       |
|                                                              |          |
|                                                              |          |
|                                                              | <u> </u> |
|                                                              |          |
|                                                              |          |

รูปที่ 3 - 163 กำหนดจำนวนตัวอย่างที่ใช้ในการสุ่ม

 ผลลัพธ์แสดงที่หน้าต่าง Log LE40511\_02 แสดงผลสุ่มตัวอย่างใบรับชำระเงินกู้ ตามเงื่อนไขที่กำหนด ดังรูปที่ 3 – 164

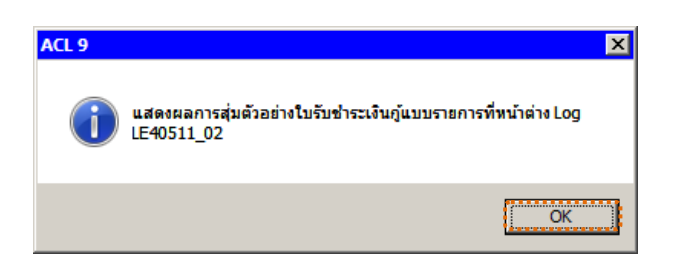

รูปที่ 3 - 164 แสดงผลลัพธ์ Log LE40511\_02

## ข. การแสดงผลลัพธ์

| 🕲 САТ       | S9_I  | Loan_Version1.8_200 | 32555.ACL -    | ACL 9                 |                     |            |                |                                  |
|-------------|-------|---------------------|----------------|-----------------------|---------------------|------------|----------------|----------------------------------|
| File        | Edit  | Data Analyze Sampli | ng Application | s Tools Server Window | Help                |            |                |                                  |
|             | B     | 🏈 🚍 📚 🔒             | 6) 🔳 <         |                       | 🗔 💿 🖌 🐰             | 🧿 🗾 🗧      | y III 🕅 🌌      | 🏤 🎫 💹 🚺 🙆 📲                      |
| Project N   | lavig | jator <             | Welcom         | e 🗮 🎹 LE40511 02      |                     |            |                | 4 Þ ×                            |
|             |       | LE10505_02_P_02     |                |                       |                     |            |                |                                  |
|             | -     | LE10505_P_01        |                | Filter:               |                     |            |                | Index:                           |
|             | -     | LE10505_P_02        | 😚 🔆 🤞          | - Ja                  |                     |            |                | (None) 💌                         |
|             | -     | LE30102_01_R_01     |                | โรลลที่ไบรครัดรับเสิน | เฉพที่สับเมาเลิงเกิ | รทัดดบาซิก | วันที่ทำรายการ | ວິພວນເວັນເວນໄນໄນເຂົ້າເອີ້ການເປັນ |
|             |       | LE30102_01_R_02     |                | 55REL00065            | 237/02177           | 00013420   | 07/11/2554     | 134293.00 Y                      |
|             |       | LE30102_02          | 2              | 55REL00065            | 237/02177           | 00013420   | 07/11/2554     | 134293.00 Y                      |
|             |       | LE30102_03_R_01     | 3              | 55REL00110            | 237/00379           | 00014705   | 07/19/2554     | 10000.00 Y                       |
|             |       | LE30102_03_R_02     | 4              | 55REL00110            | 237/00379           | 00014705   | 07/19/2554     | 10000.00 Y                       |
|             |       | 1530505             | 5              | 55REL00110            | 237/00379           | 00014705   | 07/19/2554     | 10000.00 Y                       |
|             |       | 1630506_01          | 6              | 55REL00110            | 237/00379           | 00014705   | 07/19/2554     | 10000.00 Y                       |
|             |       | LE30506_02          | 7              | 55REL00116            | 237/01832           | 00010481   | 07/19/2554     | 205423.00 Y                      |
|             |       | LE30507 01          | 8              | 55REL00116            | 237/01832           | 00010481   | 07/19/2554     | 205423.00 Y                      |
|             |       | LE30507 01 P 06     | 9              | 55REL00117            | 237/02073           | 00004858   | 07/19/2554     | 101684.00 Y                      |
|             |       | LE30507_02          | 10             | 55REL00117            | 237/02073           | 00004858   | 07/19/2554     | 101684.00 Y                      |
|             |       | LE30507_02_P_06     | 11             | 55REL00139            | 235/00649           | 00005123   | 07/20/2554     | 21095.00 Y                       |
|             |       | LE30507_R_01        | 12             | 55REL00139            | 235/00649           | 00005123   | 07/20/2554     | 21095.00 Y                       |
|             | -     | LE40503             | 13             | 55REL00215            | 22n/00092           | 00000261   | 07/27/2554     | 3000.00 Y                        |
|             |       | LE40503_02          | 14             | 55REL00215            | 22n/00092           | 00000261   | 07/27/2554     | 3000.00 Y                        |
|             |       | LE40503_03          | 15             | 55REL00243            | 22n/00145           | 00000951   | 07/29/2554     | 10632.00 Y                       |
|             |       | LE40504_01          | 16             | 55REL00243            | 22n/00145           | 00000951   | 07/29/2554     | 10632.00 Y                       |
|             | ш     | LE40504_02          | 17             | 55REL00253            | 234/00681           | 00005223   | 07/29/2554     | 72070.00 Y                       |
|             |       | LE40508             | 18             | 55REL00253            | 234/00681           | 00005223   | 07/29/2554     | 72070.00 Y                       |
|             |       | LE40509_01          | 19             | 55REL00371            | 236/00191           | 00008418   | 08/08/2554     | 2813.00 Y                        |
|             | 111   | LE40509_02          | 20             | 55REL00469            | 132/00101           | 00012296   | 08/10/2554     | 498.00 Y                         |
|             |       | LE40509_KK_01       | 21             | 55REL00618            | 236/00836           | 00011760   | 08/11/2554     | 707.00 Y                         |
|             |       | LE40510             | 22             | 55REL00660            | 133/04157           | 00011946   | 08/11/2554     | 752.00 Y                         |
|             |       | LE40511 01          | 23             | 55REL00660            | 133/04157           | 00011946   | 08/11/2554     | 752.00 Y                         |
|             |       | LE40511 01 P 06     | 24             | 55REL00668            | 123/90015           | 00009394   | 08/11/2554     | 265.00 Y                         |
|             | 10    | LE40511 02          | 25             | 55REL00784            | 136/03081           | 00003138   | 08/15/2554     | 898.00 Y                         |
|             | 12    | LE40511_02_P_06     | 26             | 55REL00818            | 237/00958           | 00013769   | 08/15/2554     | 3108.00 Y                        |
|             | -     | LE40511_RR_01       | 27             | 55REL00818            | 237/00958           | 00013769   | 08/15/2554     | 3108.00 Y                        |
|             | -     | LE40511_RR_02       | 28             | 55REL00826            | 236/00391           | 00006098   | 08/16/2554     | 3766.00 Y                        |
|             |       | LE701501            | 29             | 55REL00932            | 237/00607           | 00009268   | 08/17/2554     | 2783.00 ¥                        |
| ALC: NOT BE |       | ~                   | 30             | 55001.00995           | 134/04783           | 00010322   | 08/17/2554     | 736.00                           |
| <           | _     | >                   |                |                       |                     |            |                | <u> </u>                         |
| Overvie     | ew.   | Log                 | Default_Vie    | w                     |                     |            |                | 4 Þ                              |
| LE40511_    | 02    | 188 Record          | s              |                       |                     |            |                |                                  |

1. แสดงรายละเอียดที่หน้าต่าง LE40511\_02 ดังรูปที่ 3 - 165

รูปที่ 3 - 165 แสดงผลลัพธ์การสุ่มตัวอย่างแบบกำหนดจำนวนตัวอย่าง

- 2. เลือก TAB log เพื่อดูผลลัพธ์ แสดงที่ : LE40511\_02
- 3. Double Click ที่คำสั่ง Summarize ดังรูปที่ 3 166

ผลลัพธ์แสดงข้อมูลใบรับชำระเงินกู้แบบรายการจากการสุ่มตัวอย่างแบบ กำหนดจำนวนตัวอย่าง จำนวน 99 รายการ

| 🕲 CA    | TS9_I | Loan_ | Vers  | ion1.            | 8_20    | 032    | 555./  | ACL - A   | CL 9            |      |        |       |          |       |        |      |       |   |      |       |      |      |       |       |             |    |    |   |   |     |
|---------|-------|-------|-------|------------------|---------|--------|--------|-----------|-----------------|------|--------|-------|----------|-------|--------|------|-------|---|------|-------|------|------|-------|-------|-------------|----|----|---|---|-----|
| File    | Edit  | Data  | a Ar  | alyze            | Samp    | oling  | App    | lications | Tools           |      | Server | Wir   | ndow     | Help  | ŝc.    |      |       |   |      |       |      | _    |       |       |             |    |    |   |   |     |
|         |       |       |       | ۵                | R       | -5)    | ۲ 🔳    |           |                 |      | 1      |       | 7 1      |       |        | 4    | 7     | 9 | %    | 물     |      |      | 12    | AB    | 3060<br>90+ | ×. | 16 | 0 |   |     |
| Project | Navig | ator  |       |                  |         | <      | D 14   | Velcome   | *               | LE   | 10511. | 02    | 👌 Sur    | nmar  | ize ±  |      |       |   |      |       |      |      |       |       |             |    |    |   | 4 | ⊳ : |
|         |       |       | ASS   | IGN ED           | IT1="   | ^      |        |           |                 |      |        |       |          |       |        |      |       |   |      |       |      |      |       |       |             |    |    |   |   |     |
|         | 17    |       |       | EXTRA            | CT RE   |        | As     | of: 0     | 7/30/           | 201  | 2 14   | :21:2 | 5        |       |        |      |       |   |      |       |      |      |       |       |             |    |    |   |   |     |
|         | E     |       | OPE   | N "LE4           | 0511_   |        | Con    | mand      | SUND            | ARI  | ZE O   | N ist | งที่ใบเ  | efei  | u: 3%  | OTHE | R Kh  |   | 3411 | มในไร | Lefe | TO S | CREET | V PRE | SORT        |    |    |   |   |     |
|         |       |       |       | ACTIV            | ATE W   |        | Tab    | oles:     | LE405           | 11_  | 02 /   | LE4   | 0511_    | 02_P  | _06    |      |       |   |      |       |      |      |       |       |             |    |    |   |   |     |
|         |       |       | 50    | EXTRA            | CT RE   |        |        |           |                 |      |        |       |          |       |        |      |       |   |      |       |      |      |       |       |             |    |    |   |   |     |
|         | E     |       | OPE   | N "LE4           | 0511_   |        |        |           |                 |      |        |       |          |       |        |      |       | - |      |       |      |      |       |       |             |    |    |   |   | 17  |
|         |       |       |       | DEFIN            | E FIELL |        |        | เขตใบเ    | # <b>1</b> • 13 |      | u Co   | unt   | สาน      | 1415  |        | 1411 | i ing | - |      |       |      |      |       |       |             |    |    |   |   |     |
|         | IT    |       |       | EXTRA            | CT RE   |        | 65     | RELOO     | 065             |      |        | 2     |          |       | 1      | 34,2 | 93.0  |   |      |       |      |      |       |       |             |    |    |   |   |     |
|         | Ē     |       | OPE   | N LE4            | 0511_   |        | 55     | RELOO     | 110             |      |        | 4     |          |       |        | 10,0 | 00.0  | 0 |      |       |      |      |       |       |             |    |    |   |   |     |
|         |       |       | ۲ŏ    | JOIN F           | KEY RI  |        | 55     | RELOO     | 116             |      |        | 2     |          |       | 2      | 05.4 | 23.0  |   |      |       |      |      |       |       |             |    |    |   |   |     |
|         |       |       | OPE   | N "LE4           | 0511_   |        | 5.5    | PELOO     | 117             |      |        |       |          |       | 1      | 01.6 | 84.0  |   |      |       |      |      |       |       |             |    |    |   |   |     |
|         |       |       |       | EXTRA            | CT FIE  |        |        |           |                 |      |        |       |          |       |        |      |       |   |      |       |      |      |       |       |             |    |    |   |   |     |
|         |       |       |       | SUMM             | ARIZE   |        | 33     | RELUU     | 135             |      | -      |       |          |       |        | 21,0 | 38.0  |   |      |       |      |      |       |       |             |    |    |   |   |     |
|         | Ē     |       | OPE   | N "LE4           | 0511_   |        | 55     | RELOO     | 215             |      |        | 2     |          |       |        | 3,0  | 00.0  | ° |      |       |      |      |       |       |             |    |    |   |   |     |
|         |       |       |       | SET FO           | UDER    |        | 55     | RELOO     | 243             |      |        | 2     |          |       |        | 10,6 | 32.0  | • |      |       |      |      |       |       |             |    |    |   |   |     |
|         |       | -0    | 50    | comme            | nt:SIZ  |        | 55     | RELOO     | 253             |      |        | 2     |          |       |        | 72,0 | 70.0  | • |      |       |      |      |       |       |             |    |    |   |   |     |
|         |       | -     |       | comme            | nt:SAf  |        | 55     | RELOO     | 371             |      |        | 1     |          |       |        | 2,8  | 13.0  | 0 |      |       |      |      |       |       |             |    |    |   |   |     |
|         |       |       | OPE   | N "LE4           | 0511    |        | 55     | RELOO     | 469             |      |        | 1     |          |       |        | 4    | 98.0  | 0 |      |       |      |      |       |       |             |    |    |   |   |     |
|         | ļ     |       | OPE   | N LE40           | )511_C  |        | 55     | RELOO     | 618             |      |        | 1     |          |       |        | 7    | 07.0  |   |      |       |      |      |       |       |             |    |    |   |   |     |
|         |       |       |       | OPEN I           | _E4051  |        | 55     | RELOO     | 660             |      |        | 2     |          |       |        | 71   | 52.0  |   |      |       |      |      |       |       |             |    |    |   |   |     |
|         | l e   |       | OPE   | N "LE4           | 0511_   |        | 5.5    | PELOO     | 668             |      |        | 1     |          |       |        | 2    | 65 D  |   |      |       |      |      |       |       |             |    |    |   |   |     |
|         | 11    |       |       | SORT             | ON เลร  |        |        |           |                 |      | -      | -     |          |       |        | -    |       |   |      |       |      |      |       |       |             |    |    |   |   |     |
|         | -     |       |       | N "LE4<br>SET SE | 0511_   |        | 33     | RELUU     | 70.4            |      | _      |       |          |       |        | -    | 38.0  |   |      |       |      |      |       |       |             |    |    |   |   |     |
|         |       |       | *21×2 | 5 or 0           | 7/30/2  |        | 55     | RELOO     | 818             |      |        | 2     |          |       |        | 3,1  | 08.0  | ° |      |       |      |      |       |       |             |    |    |   |   |     |
| (2)     |       |       | SUM   | MARIZ            | E ON L  | ลขที่ใ | บเสร็จ | ลับเงิน O | THER \$         | านวน | เงินรว | มในใบ | เสข็อ TC | ) SCR | EEN PR | ESOR | т . о | 2 |      |       |      |      |       |       |             |    |    |   |   |     |
|         | 0.00  |       | PAU   | DE UN            | ចារសង្ក | ~      | 35     | RELOO     | 932             |      |        | 1     |          |       |        | 2,7  | 83.0  | 3 |      |       |      |      |       |       |             |    |    |   |   |     |
| < [11]  |       | ••••  |       |                  | >       |        | 55     | RELOO     | 995             |      |        | 4     |          |       |        | 20   | et.o  | 0 |      |       |      |      |       |       |             |    |    |   |   | _   |
| -       | iem . | Log   |       | 1                |         |        | Text   |           |                 |      |        |       |          |       |        |      |       |   |      |       |      |      |       |       |             |    |    |   |   |     |
| LE40511 | 1_02  |       | -     |                  | 8 Reco  | rds    |        | 1         |                 |      |        |       |          |       |        |      |       |   |      |       |      |      |       |       |             |    |    |   |   |     |

รูปที่ 3 - 166 แสดงรายการสุ่มตัวอย่างแบบกำหนดจำนวนตัวอย่าง

กรณีต้องการทรายรายละเอียดเลขที่ใบเสร็จรับเงินให้ Double Click เลขที่
 ใบเสร็จรับเงิน ที่ต้องการทราบ เช่น เลขที่ 55REL00065 จากรูปที่ 3 – 166 และ
 จะแสดงรายละเอียด ดังรูปที่ 3 – 167

ผลลัพธ์แสดงข้อมูลใบรับชำระเงินกู้แบบรายการจากการสุ่มตัวอย่างตาม เงื่อนไขที่กำหนด ที่ตาราง LE40511\_02 โดยประกอบด้วย เลขที่ใบเสร็จรับเงิน เลขที่สัญญาเงินกู้ รหัสสมาชิก วันที่ทำรายการ จำนวนเงินรวมในใบเสร็จ สถานะ ใบเสร็จ ลำดับรายการ รหัสรายการ ยอดชำระเงินต้น ยอดชำระดอกเบี้ยพึงชำระ ยอดชำระดอกเบี้ยค้างชำระ ยอดชำระค่าปรับพึงชำระ ยอดชำระค่าปรับค้างชำระ เป็นต้น

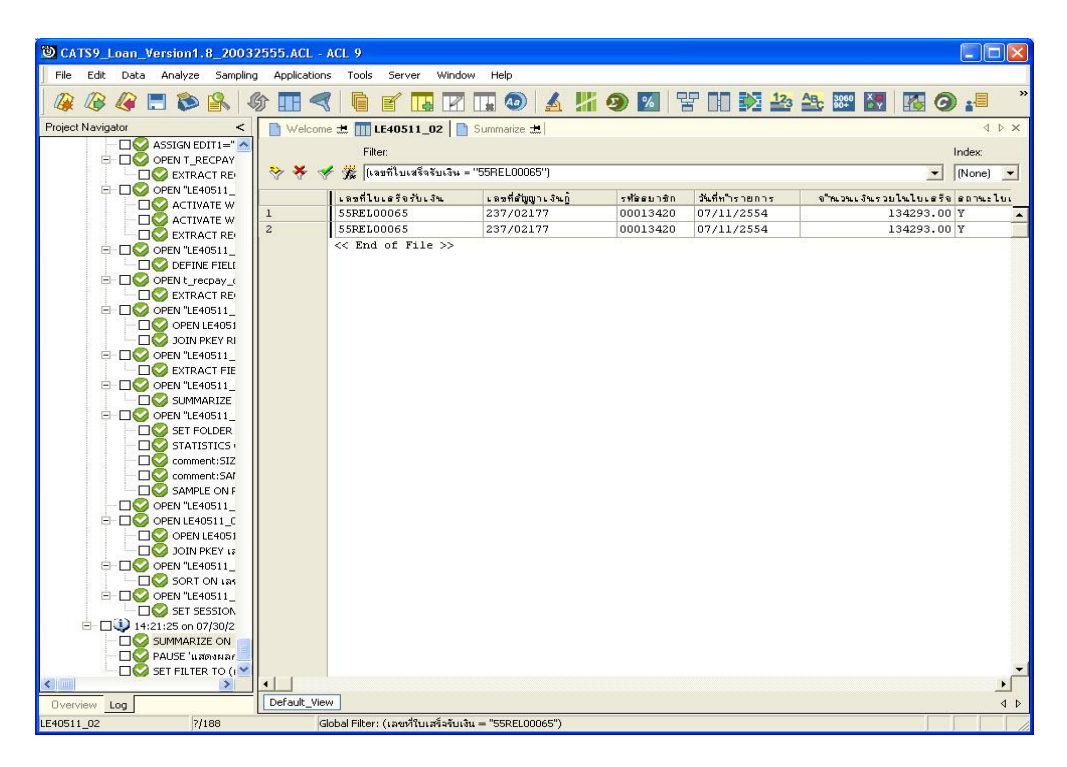

รูปที่ 3 - 167 แสดงรายละเอียดเลขที่ใบเสร็จรับเงิน 55REL00065

# 2.17 เมนู : สรุปรายการดอกเบี้ยค้างรับประจำงวด

รหัส Script : LE50501\_02

#### วัตถุประสงค์การตรวจสอบ

เพื่อพิสูจน์ว่าการคำนวณดอกเบี้ยค้างรับถูกต้องตรงตามงวดการตรวจสอบ และ ระเบียบของสหกรณ์

# หลักฐานที่ใช้ประกอบการตรวจสอบ

รายงานสรุปดอกเบี้ยค้างรับ ที่ผ่านการตรวจสอบจากสหกรณ์ เพื่อเปรียบเทียบ กับบัญชีแยกประเภท

#### Table & Field ที่ใช้ในการตรวจสอบ

| ลำดับ | Table      | Field Name                   | Remark      |
|-------|------------|------------------------------|-------------|
| 1     | MEMBER     | MEMBC                        | PRIMARY KEY |
|       |            | MEMBN, MEMBS, NORMALSHAR,    |             |
|       |            | PRECODE, ISSTATUS            |             |
| 2     | T_CONTRACT | CONTRACTID, LOANID           | PRIMARY KEY |
|       |            | GROUPID, INTDUE, INTOVERDUE, |             |
|       |            | ISSTATUS, MEMBERID, FEEDUE,  |             |
|       |            | FEEOVERDUE                   |             |

#### วิธีการตรวจสอบ

- 1. คำสั่ง EXTRACT ตาราง T\_CONTRACT\_D เฉพาะรายการเคลื่อนไหวสัญญา เงินกู้ที่มีสถานะปกติและเกิดขึ้นภายในปีการตรวจสอบ
- คำสั่ง EXTRACT และ คำสั่ง JOIN ระหว่างตารางเคลื่อนไหวสัญญาเงินกู้กับ ตารางสมาชิก เพื่อแสดงรายการเคลื่อนไหวสัญญาเงินกู้และรายละเอียดของ สมาชิก
- คำสั่ง EXTRACT และคำสั่ง JOIN ตาราง T\_CONTRACT กับตารางเคลื่อนไหว สัญญาเงินกู้และข้อมูลสมาชิกโดยใช้ฟิลด์ CONTRACTID
- 4. คำสั่ง SUMMARIZE ON โดยใช้ฟิลด์ CONTRACTID คำนวณหายอดรับชำระ ดอกเบี้ยค้างรับ ค่าปรับค้างรับ

# 5. คำสั่ง SUMMARIZE ON ประเภทเงินกู้ เพื่อหายอดรับชำระดอกเบี้ยค้างรับรวม และค่าปรับค้างรับรวม

เลือกเมนู Application > ตรวจสอบระบบเงินให้กู้ > ตรวจสอบรายการเคลื่อนไหวของ เงินกู้ > สรุปรายการดอกเบี้ยค้างรับประจำงวด

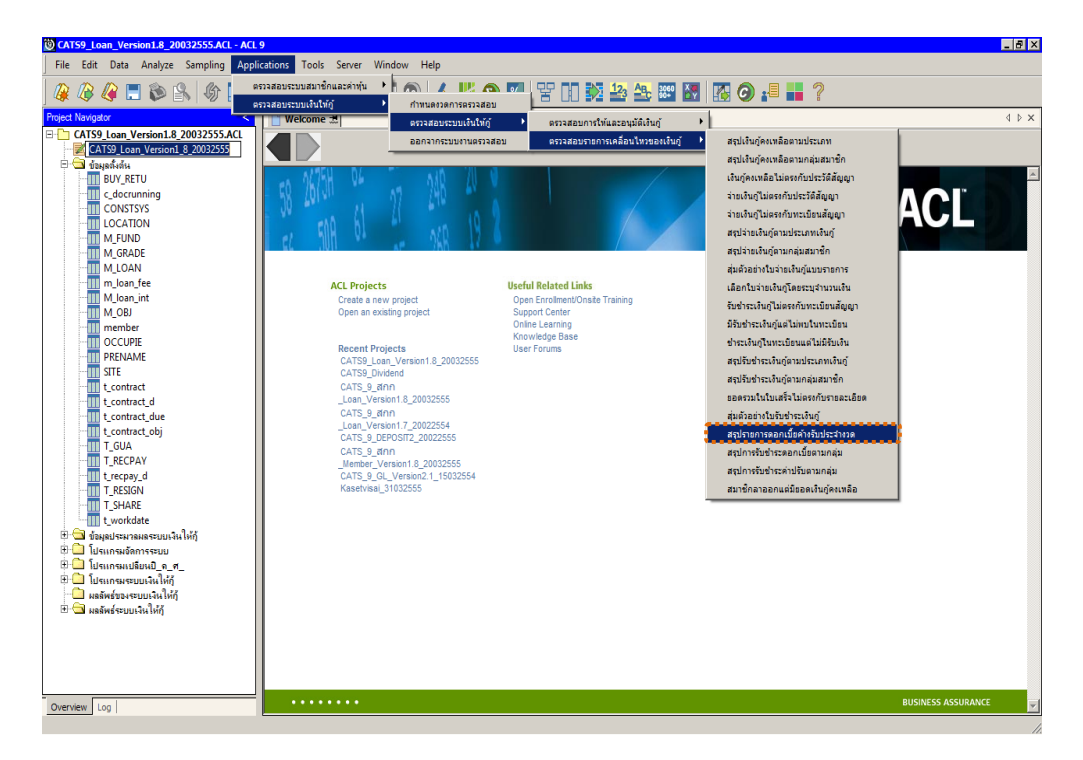

รูปที่ 3 - 168 เมนูสรุปรายการดอกเบี้ยค้างรับประจำงวด

## ผลลัพธ์จากการประมวลผล

## ก. วิธีการดูผลลัพธ์

ผลลัพธ์แสดงที่หน้าต่าง Log LE50501\_02 แสดงผลลัพธ์สรุปดอกเบี้ยค้างรับและ ค่าปรับค้างรับ ดังรูปที่ 3 – 169

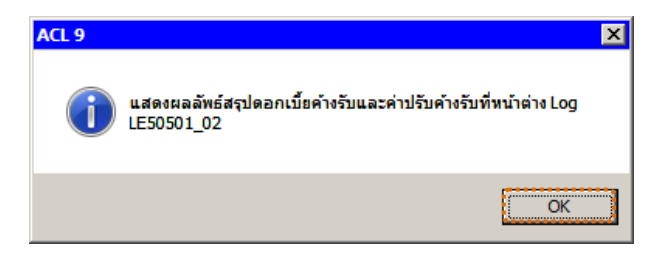

รูปที่ 3 - 169 แสดงผลลัพธ์ Log LE50501\_02

#### ข. การแสดงผลลัพธ์

1. แสดงรายละเอียดที่ตาราง LE50501\_02 ดังรูปที่ 3 - 170

| DCATS9_Loan_Version1.8_2003    | 2555.ACL - A   | ACL 9                 |               |                |            |              |       |                        |                                       |
|--------------------------------|----------------|-----------------------|---------------|----------------|------------|--------------|-------|------------------------|---------------------------------------|
| File Edit Data Analyze Samplin | g Applications | Tools Serve           | r Window Hel  | p              |            |              |       |                        |                                       |
|                                | (h 🔳 🥥         |                       |               |                |            |              |       | 122 AB. 3060 X         |                                       |
|                                |                |                       |               | <b>କ</b> ା ଅ : |            |              |       |                        |                                       |
| Project Navigator <            | Welcome        | 🖄 🎹 LE5050            | 1_02_P_07     |                |            |              |       |                        | $\triangleleft \triangleright \times$ |
| LE10505_P_01                   |                | Filter:               |               |                |            |              |       |                        | Index:                                |
| LE10505_P_02                   | 📎 🗶 🥩          | * *                   |               |                |            |              |       |                        | V (None) V                            |
| LE30102_01_K_01                | u u u          |                       |               |                |            |              |       |                        |                                       |
| LE30102 02                     |                | <b>នេ១ក៏ទ័ល្</b> លា្ល | ประเภททเงินฏิ | รท้ออบาชิก     | ชื่อสมาชิก | จะายดกุล     | กลมที | ดอกเบี้ยด่างรับคงเหลือ | ด่าปรับดางรับดงเป                     |
| LE30102_03_R_01                | 1,*            | 1015500001            | 101           | 00015769       | 44         | เศษฐา        | 0019  | 0.00                   | 0                                     |
|                                | 2              | 1015500003            | 101           | 00010182       | สำตุทธิ    | ประสิทธินอก  | 0059  | 0.00                   | U                                     |
| LE30504                        | 3              | 1015500004            | 101           | 00011953       | บ้าทอง     | % าดี        | 0095  | 0.00                   | 0.                                    |
| LE30505                        | 4              | 1015500005            | 101           | 00007642       | กรมสำน     | ที่บซา       | 0018  | 0.00                   | 0.                                    |
| LE30506_01                     | 5              | 1015500006            | 101           | 00010190       | สบทวัง     | หรืมมีนา     | 0133  | 0.00                   | U. :                                  |
| LE30506_02                     | 0              | 1015500007            | 101           | 00006809       | 10 D1L     | ครูทองอื่นทร | 0030  | 0.00                   | U. •                                  |
| LE30507_01                     | 7              | 1015500008            | 101           | 00015545       | สดดา       | ชายทนองบว    | 0029  | 0.00                   | U. :                                  |
| LE30507_01_P_06                | 8              | 1015500009            | 101           | 00014567       | สุภาพร     | บุญมาตร      | 0022  | 0.00                   | 0.                                    |
| LE30507_02                     | 9              | 1015500010            | 101           | 00014707       | ตุรชัย     | เกลือบนอก    | 0137  | 0.00                   | 0.                                    |
| LE30507_02_P_06                | 10             | 1015500012            | 101           | 00015135       | รัฐนิย     | กังของแหน่อก | 0021  | 0.00                   | 0.                                    |
| LE30507_R_01                   | 11             | 1015500015            | 101           | 00013243       | มสักษร     | ครุธแถลง     | 0013  | 0.00                   |                                       |
| LE40503 02                     | 12             | 1015500016            | 101           | 00010029       | สำราญ      | เจด          | 0037  | 0.00                   | 0.                                    |
| LE 10505_02                    | 13             | 1015500017            | 101           | 00012787       | สงา        | ดาดีบ        | 0017  | 0.00                   | U                                     |
| LE 10505_05                    | 14             | 1015500018            | 101           | 00005500       | ค้าพอง     | เกรียวเรเอก  | 0064  | 0.00                   | 0.                                    |
| LE40504_02                     | 15             | 1015500019            | 101           | 00016634       | 6145<br>   | ชัยสีดา      | 0035  | 0.00                   | 0.                                    |
| LE40508                        | 16             | 1015500020            | 101           | 00016636       | บัญชา      | สิ่งธรธาจ    | 0035  | 0.00                   | 0.                                    |
| LE40509 01                     | 17             | 1015500021            | 101           | 00016635       | ทองแหง     | ปีกกาศีเทเบ  | 0035  | 0.00                   | 0.                                    |
| LE40509_02                     | 18             | 1015500022            | 101           | 00009213       | ทองบัวน    | แอบบัว       | 0094  | 0.00                   | 0.                                    |
| LE40509_RR_01                  | 19             | 1015500023            | 101           | 00007924       | 1          | កំពិកទះក     | 0030  | 0.00                   | 0.                                    |
| LE40509RR_02                   | 20             | 1015500024            | 101           | 00014830       | จะกรณีเ    | ลาดบัวเห็น   | 0056  | 0.00                   | 0.                                    |
| LE40510                        | 21             | 1015500025            | 101           | 00014326       | novG       | บระสรีทาญ    | 0043  | 0.00                   | 0.                                    |
| LE40511_01                     | 22             | 1015500026            | 101           | 00016641       | ฉียม       | จ้านขอก      | 0117  | 0.00                   | 0.                                    |
| LE40511_01_P_06                | 23             | 1015500028            | 101           | 00015343       | ฎะจิจะ     | บรรดาศักดิ   | 0117  | 0.00                   | - Ri                                  |
| LE40511_02                     | 24             | 1015500029            | 101           | 00016051       | กุทลาบ     | ไซยนอก       | 0117  | 0.00                   | 0.                                    |
| LE40511_02_P_06                | 25             | 1015500030            | 101           | 00015341       | 1.115      | ทุยเดน       | 0117  | 0.00                   | 0.                                    |
| LE40511_RR_01                  | 26             | 1015500031            | 101           | 00016466       | มงขัย      | ประชัด       | 0076  | 0.00                   | 0.                                    |
| LE40511_RR_02                  | 27             | 1015500032            | 101           | 00012302       | ประสาท     | ย้าเบือง     | 0032  | 0.00                   | 0.                                    |
|                                | 28             | 1015500034            | 101           | 00017069       | คำบูล      | ศักลุกร      | 0019  | 0.00                   | 0                                     |
|                                | 29             | 1015500035            | 101           | 00017050       | បុព្វ៩១១   | ประยุรทาร    | 0004  | 0.00                   |                                       |
| <                              | 30             | 11015500036           | 1101          | 00017055       | 6141 GrA1  | ไลแก้วดิ     | 10071 | 0.00                   | 0                                     |
| Overview Log                   | Default_View   |                       |               |                |            |              |       |                        | 4 Þ                                   |
| LE50501_02_P_07 12,104 Reco    | ords           |                       |               |                |            |              |       |                        |                                       |

รูปที่ 3 - 170 แสดงผลลัพธ์สรุปรายการดอกเบี้ยค้างรับประจำงวด

- 2. สามารถดูรายงานสรุปผลที่ TAB log โดย Click TAB log เพื่อแสดงการทำงาน
- 3. Double click ที่คำสั่ง Summarize On ดังรูปที่ 3 171

โปรแกรมจะประมวลผลสรุปดอกเบี้ยค้างรับคงเหลือ ค่าปรับค้างรับคงเหลือ

สิ้นสุด ณ วันที่ตรวจสอบ โดยแสดงแยกตามประเภทเงินกู้ เรียงตามกลุ่มสมาชิก

| File    | Edit Data Analyze Sampling Appli                  | ications Tools Ser     | ver Window                                                                                                    | Help                           |                       |           |  |  |  |  |  |  |
|---------|---------------------------------------------------|------------------------|----------------------------------------------------------------------------------------------------|--------------------------------|-----------------------|-----------|--|--|--|--|--|--|
|         | //2 //2 = 1 1 1 1 //2 //2 //2 //2 //2 //2 //2 //2 |                        |                                                                                                    |                                |                       | B. 3060 2 |  |  |  |  |  |  |
|         |                                                   |                        |                                                                                                    |                                |                       |           |  |  |  |  |  |  |
| Project | t Navigator <                                     | Welcome 🛣 📋            | Summarize 🗶                                                                                                    |                                |                       |           |  |  |  |  |  |  |
|         | COMMENT: Supprise Non-                            | As of: 07/05/          | 2012 15:59:2                                                                                                    | 5                              |                       |           |  |  |  |  |  |  |
|         | - 🗌 🔮 COMMENT: Created by Co                      |                        |                                                                                                    |                                |                       |           |  |  |  |  |  |  |
|         | COMMENT: Updated by Cc                            | Command: SUMM          | Command: SUMMARIZE ON ประเภททเงินถู่ กลุ่มที่ SUBTOTAL กอกเป็นด้างรับคงเหลือ ดำปรับด้างรับคงเหลือ TO SCREEN PRESO |                                |                       |           |  |  |  |  |  |  |
|         |                                                   | Tables: LESOS          | 01_02_₽_07 /                                                                                                    | LE50501_02_P_04                |                       |           |  |  |  |  |  |  |
|         | 🗆 🤡 SET SAFETY OFF                                |                        |                                                                                                    |                                |                       |           |  |  |  |  |  |  |
|         | OPEN t_contract_d                                 |                        |                                                                                                    |                                |                       | 1         |  |  |  |  |  |  |
|         | EXTRACT RECORD IF re                              | ประเภททเงินกู้         | กลุ่มที่                                                                                                    | สอกเบี้ยด้างรับคงเหลือ         | ด่าปรับด้างรับดงเหลือ | Gount     |  |  |  |  |  |  |
|         | □ OPEN "LE50501_02_PP_01"                         | s spacesu              | #4 spacesi                                                                                                    | 0.00                           | 0.00                  | 4         |  |  |  |  |  |  |
|         | ACTIVATE W_setdate                                | 101                    | 0001                                                                                                    | 101,096.00                     | 20,213.00             | 62        |  |  |  |  |  |  |
|         |                                                   | 101                    | 0002                                                                                                    | 17 929 00                      | 7 097 00              | 199       |  |  |  |  |  |  |
|         | OPEN "LE50501_02_P_01"                            |                        |                                                                                                    |                                | ,,                    |           |  |  |  |  |  |  |
|         | OPEN member                                       | 101                    | 0003                                                                                                    | 12,847.00                      | 3,784.00              | 67        |  |  |  |  |  |  |
|         | EXTRACT RECORD IF re                              | 101                    | 0004                                                                                                    | 4,500.00                       | 1,500.00              | 177       |  |  |  |  |  |  |
|         | B- OPEN LESOSOI_02_P_02                           | 101                    | 0005                                                                                                    | 99,814.00                      | 24,903.00             | 60        |  |  |  |  |  |  |
|         | 🗆 🤡 OPEN LE50501_02_P_02                          | 101                    | 0006                                                                                                    | 0.00                           | 0.00                  | 26        |  |  |  |  |  |  |
|         |                                                   | 101                    | 0007                                                                                                    | 24.366.00                      | 6.293.00              | 12        |  |  |  |  |  |  |
|         | OPEN "LESUSUI_02_P_03"     OPEN t contract        | 101                    | 0008                                                                                                    |                                |                       |           |  |  |  |  |  |  |
|         | EXTRACT RECORD IF re                              | 101                    | 0008                                                                                                    | 0.00                           | 0.00                  |           |  |  |  |  |  |  |
|         | OPEN "LE50501_02_P_04"                            | 101                    | 0009                                                                                                    | 216,742.00                     | 52,106.00             | 48        |  |  |  |  |  |  |
|         |                                                   | 101                    | 0010                                                                                                    | 0.00                           | 0.00                  | 29        |  |  |  |  |  |  |
|         | JOIN PKEY CONTRACTI                               | 101                    | 0011                                                                                                    | 49,434.00                      | 11,224.00             | 34        |  |  |  |  |  |  |
|         | B DOPEN "LE50501_02_P_05"                         | 101                    | 0012                                                                                                    | 7,650.00                       | 1,821.00              | 54        |  |  |  |  |  |  |
|         |                                                   | 101                    | 0013                                                                                                    | 6,242.00                       | 90.00                 | 69        |  |  |  |  |  |  |
|         |                                                   | 101                    | 0014                                                                                                    | 0,212100                       | 27.224.00             | 47        |  |  |  |  |  |  |
|         | EXTRACT FIELDS CONT                               | 101                    | 0014                                                                                                    | 91,818.00                      | 27,224.00             | 47        |  |  |  |  |  |  |
|         | OPEN "LE50501_02_P_07"     SET SESSION   FEOE     | 101                    | 0015                                                                                                    | 61,280.00                      | 17,397.00             | 36        |  |  |  |  |  |  |
|         |                                                   | 101                    | <u>0016</u>                                                                                                    | 0.00                           | 0.00                  | 66        |  |  |  |  |  |  |
| (2)     | SUMMARIZE ON ประเภททเงินกุ้                       | กลุ่มที่ SUBTOTAL ดอกเ | บี่ยด้างรับดงเหลือ เ                                                                                              | ล่าปรับด้างรับดงเหลือ TO SCREE | EN PRESORT 430.00     | • 73      |  |  |  |  |  |  |
|         |                                                   | 101                    |                                                                                                    |                                | 54 e                  |           |  |  |  |  |  |  |
| Over    |                                                   | Text                   |                                                                                                    |                                |                       |           |  |  |  |  |  |  |
| LE5050  | 01_02_P_07 Records                                |                        |                                                                                                    |                                |                       |           |  |  |  |  |  |  |

รูปที่ 3 - 171 แสดงผลสรุปดอกเบี้ยค้างรับคงเหลือ ค่าปรับค้างรับคงเหลือ สิ้นสุด ณ วันตรวจสอบ

- กรณีต้องการทรายรายละเอียดประเภทเงินกู้หรือกลุ่มสมาชิกให้ Double Click ประเภทเงินกู้หรือกลุ่มสมาชิกที่ต้องการทราบ เช่น กลุ่มสมาชิกที่ 0001 จากรูปที่
  - 3 171 และจะแสดงรายละเอียด ดังรูปที่ 3 172

ผลลัพธ์แสดงข้อมูลใบรับชำระเงินกู้แบบรายการจากการสุ่มตัวอย่างตาม เงื่อนไขที่กำหนด ที่ตาราง LE50501\_02 โดยประกอบด้วย เลขที่สัญญา ประเภท เงินกู้ รหัสสมาชิก ชื่อสมาชิก นามสกุล กลุ่มที่ ดอกเบี้ยค้างรับคงเหลือ ค่าปรับค้าง รับคงเหลือ เป็นต้น

| CATS9_Loan_Version1.8_200     | 32555.ACL     | ACL 9                                 |                   |                   |                  |             |         |                        |                |
|-------------------------------|---------------|---------------------------------------|-------------------|-------------------|------------------|-------------|---------|------------------------|----------------|
| File Edit Data Analyze Sampli | ng Applicatio | ns Tools Serve                        | er Window He      | lp .              |                  |             |         |                        |                |
| 保 🕼 🚍 🖪 🚷                     | sg 🔳 <        | <b>(</b>   <b>(</b>   <b>(</b>        |                   | D 🖌 !             | <mark># 9</mark> | 6 g g       |         | 123 ABC 3000 AV        | 6 G 🛃          |
| oject Navigator <             | Welco         | me 🛨 🎹 LE5050                         | 1_02_P_07         | Summarize 📩       |                  |             |         |                        | 4              |
| - CLOSE                       |               | Filtor                                |                   |                   |                  |             |         |                        | Indour         |
| CLOSE SECONDA                 |               | • • • • • • • • • • • • • • • • • • • |                   |                   |                  |             |         |                        | index.         |
| SET SAFETY OFF                | 1 Y 2         | 🎸 🏂  (กลุ่มที่ = ''                   | 0001'' AND ประเภา | กทะจิษอิ = ''101' | 7                |             |         |                        |                |
| OPEN t_contract,              |               | เลรที่สัญญา                           | ประเภททะจำเกิ     | รทัดดมาชิก        | ชื่อสมาชิก       | นายะกล      | กล่มที่ | ดอกเบี้ยด้างรับคงเหลือ | ด่าปรับด้างรับ |
| SET FOLDER                    | 168           | 1015500180                            | 101               | 00011583          | บาง              | เสียงโค     | 0001    | 0.00                   |                |
|                               | 169           | 1015500181                            | 101               | 00011581          | อรทัย            | วันจงคำ     | 0001    | 0.00                   |                |
|                               | 1588          | 130/03054                             | 101               | 00011464          | neausa           | สีนาจที่แล้ | 0001    | 7,999.00               |                |
|                               | 1641          | 131/01222                             | 101               | 00011442          | ราชพัฒ           | จะตาะะก     | 0001    | 839.00                 |                |
|                               | 1647          | 131/01530                             | 101               | 00010163          | รูณณี            | บุญครี      | 0001    | 21,125.00              | 5,             |
|                               | 1661          | 131/02534                             | 101               | 00011641          | กัญญา            | ตามทอง      | 0001    | 3,430.00               |                |
| OPEN member                   | 1725          | 132/00036                             | 101               | 00010140          | สาส              | บุญส        | 0001    | 27,471.00              | 5,             |
| EXTRACT RE                    | 1753          | 132/01343                             | 101               | 00011626          | อ้อน             | อย่องเนิน   | 0001    | 0.00                   |                |
|                               | 1780          | 132/04205                             | 101               | 00011622          | รุ่งอรูณ         | ป้องค่      | 0001    | 0.00                   |                |
|                               | 1787          | 132/05590                             | 101               | 00011639          | ເສີຍ             | กากแก้ว     | 0001    | 6,942.00               | 2,             |
| - DO OPEN LESOS               | 1829          | 133/00494                             | 101               | 00012221          | ธ ายจัลเ         | จงเยือกกลาง | 0001    | 0.00                   |                |
| - 🗆 🤝 JOIN PKEY M             | 1863          | 133/02524                             | 101               | 00012701          | ธิดารัสน์        | ดบบัติไทย   | 0001    | 0.00                   |                |
|                               | 1867          | 133/02778                             | 101               | 00012802          | 8135             | 66          | 0001    | 0.00                   |                |
| OPEN t_contract               | 1986          | 134/01071                             | 101               | 00012812          | วิศาล            | แต่นตุข     | 0001    | 0.00                   |                |
| EXTRACT RE                    | 2045          | 134/04200                             | 101               | 00008520          | นวลตา            | นอาณก้ว     | 0001    | 0.00                   |                |
| OPEN "LE50501                 | 2055          | 134/04332                             | 101               | 00011442          | ร่างพัน          | จะตระยุก    | 0001    | 12,983.00              | з,             |
| E US OPEN LESOSO1_C           | 2159          | 135/00882                             | 101               | 00010151          | นฤยล             | ดานคล่อง    | 0001    | 2,050.00               |                |
| OPEN LESOSC                   | 2160          | 135/00883                             | 101               | 00010150          | กุทลาบ           | ครัดง่า     | 0001    | 3,749.00               |                |
|                               | 2161          | 135/00884                             | 101               | 00008968          | จันทรับพีญ       | ชัยณรงศั    | 0001    | 6,328.00               |                |
|                               | 2296          | 135/04050                             | 101               | 00012800          | 34. L 4400       | บทาทงสั     | 0001    | 5,691.00               |                |
|                               | 2448          | 136/00290                             | 101               | 00015578          | ประกาศิต         | จำภายตร     | 0001    | 0.00                   |                |
|                               | 2484          | 136/00395                             | 101               | 00015622          | ÷.               | จงเยือกกลาง | 0001    | 0.00                   |                |
|                               | 2713          | 136/02864                             | 101               | 00011451          | 91796            | ไซยจอทอ     | 0001    | 0.00                   |                |
|                               | 2742          | 136/03222                             | 101               | 00011486          | ดบ               | ครีไชย      | 0001    | 0.00                   |                |
| - C SET SESSION               | 2746          | 136/03325                             | 101               | 00014189          | ซศักด์           | ช้นทอง      | 0001    | 0.00                   |                |
|                               | 2748          | 136/03336                             | 101               | 00014178          | ตรีรัสน์         | ศิตการ      | 0001    | 2,489.00               |                |
| USUMMARIZE ON                 | 2808          | 136/03884                             | 101               | 00013245          | อ้าหร            | บญประ       | 0001    | 0.00                   |                |
| 🗌 🖂 PAUSE 'แสดงผลร่           | 2824          | 136/04083                             | 101               | 00013860          | ปวน              | พลกลาง      | 0001    | 0.00                   |                |
| - 🗆 😴 SET SAFETY ON 📕         | 2825          | 136/04084                             | 101               | 00014190          | สบทรง            | กอะเซโนอ    | 0001    | 0.00                   |                |
| 🔄 🗌 📿 SET FILTER TO (1        | 3552          | 1 137/01120                           | 101               | 00007943          | 1 801            | 1001 + 7 +  | 0001    | 0.00                   |                |
|                               |               | *********                             |                   |                   |                  |             |         | •••••                  |                |
| rerview Log                   | Default_Vi    | ew                                    |                   |                   |                  |             |         |                        |                |
| 501_02_P_07 ?/12,104          |               | Global Filter: (กลุ่มที่              | = "0001" AND 1.   | เภททเงินğ์ = "1   | .01")            |             |         |                        |                |

รูปที่ 3 - 172 แสดงรายละเอียดกลุ่มสมาชิกที่ 0001

# 2.18 เมนู : สรุปการรับชำระดอกเบี้ยตามกลุ่ม

รหัส Script : LE50502

#### วัตถุประสงค์การตรวจสอบ

เพื่อพิสูจน์ว่าการรับชำระดอกเบี้ย ถูกต้องและครบถ้วน

# หลักฐานที่ใช้ประกอบการตรวจสอบ

## Table & Field ที่ใช้ในการตรวจสอบ

| ลำดับ | Table      | Field Name                         | Remark      |
|-------|------------|------------------------------------|-------------|
| 1     | T_RECPAY   | RECPAYID                           | PRIMARY KEY |
|       |            | CONTRACTID, GROUPID, ISSTATUS,     |             |
|       |            | MEMBERID, TRANAMT, TRANDATE,       |             |
|       |            | TRANTYPE                           |             |
| 2     | T_RECPAY_D | RECPAYID, LINEID                   | PRIMARY KEY |
|       |            | CONTID, DESC2, DESCAMT, DUEAMT,    |             |
|       |            | FEEDATE, FEEDUE, FEEOVDUE,         |             |
|       |            | INTDATE, INTDUE, INTOVDUE, ITEMID, |             |
|       |            | MEMBERID, REXPID, SHAREID, VAT     |             |

#### วิธีการตรวจ**ส**อบ

- 1. คำสั่ง EXTRACT ตาราง T\_RECPAY\_D เฉพาะรายการรับจ่ายเกี่ยวกับเงินกู้ที่มี สถานะปกติและเกิดขึ้นภายในปีการตรวจสอบ
- คำสั่ง EXTRACT และ คำสั่ง JOIN ระหว่างตาราง T\_RECPAY\_Dกับ T\_RECPAY
   เพื่อแสดงรายการรับชำระดอกเบี้ยในปีการตรวจสอบ
- 3. คำสั่งในการสร้างฟิลด์ รายการดอกเบี้ย
- 4. คำสั่ง SUMMARIZE ON รายการดอกเบี้ย คำนวณหายอดรับชำระดอกเบี้ยค้างรับ ดอกเบี้ยพึงชำระ

เลือกเมนู Application ≻ ตรวจสอบระบบเงินให้กู้ ≻ ตรวจสอบรายการเคลื่อนไหวของ เงินกู้ ≻ สรุปการรับชำระดอกเบี้ยตามกลุ่ม

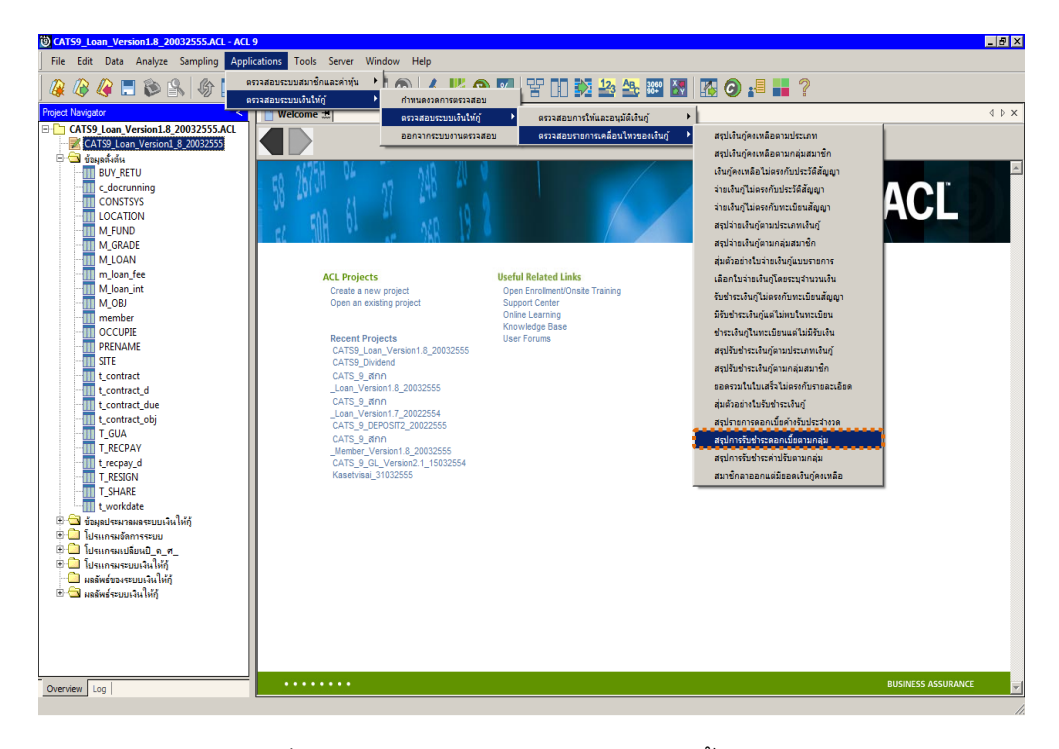

รูปที่ 3 - 173 เมนูสรุปการรับชำระดอกเบี้ยตามกลุ่ม

## ผลลัพธ์จากการประมวลผล

## ก. วิธีการดูผลลัพธ์

ผลลัพธ์แสดงที่หน้าต่าง Log LE50502 แสดงสรุปการรับชำระดอกเบี้ยตามกลุ่ม ดังรูปที่ 3 - 174

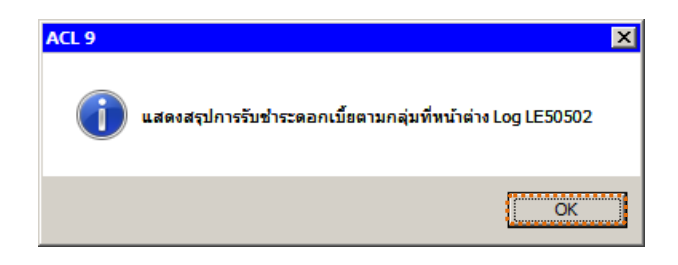

รูปที่ 3 - 174 แสดงผลลัพธ์ Log LE50502

#### ข. การแสดงผลลัพธ์

1. แสดงรายละเอียดที่ตาราง LE50502 ดังรูปที่ 3 - 175

| DCATS9_Loan_Ver                                  | sion1.8_20032555.A      | CL - ACL 9      |             |          |               |                  |                       |                     |               |
|--------------------------------------------------|-------------------------|-----------------|-------------|----------|---------------|------------------|-----------------------|---------------------|---------------|
| File Edit Data A                                 | Analyze Sampling Applic | ations Tools Se | rver Window | Help     |               |                  |                       |                     |               |
| 1 🕼 🕼 🕼 🔚                                        | 🗞 🔒 🎸 🗖                 |                 |             |          | <u>A 11 9</u> | × 77 11 3        | 123 ABC               | 3060                | <b>0</b> .= * |
| Project Navigator                                | <                       |                 | P 04        | NUCL ONE |               |                  | And the second second | And And Association | d b x         |
| 1E40510 P                                        | 01                      |                 | _F_04       |          |               |                  |                       |                     |               |
| LE40510 P                                        | P 01                    | Filter:         |             |          |               |                  |                       |                     | Index:        |
| LE40510 P                                        | P 02                    | 1 3%            |             |          |               |                  |                       |                     | ▼ (None) ▼    |
| LE40510_P                                        | P_03                    |                 |             |          |               |                  |                       |                     |               |
| LE40510_P                                        | P_04                    | 1 222 (00083    | 5116611100  | กลุยท    | รทธรบจาย      | 183911018595013% | 25495105752           | 052100510015        | 1 915 00 1    |
| LE40510_P                                        | P_05                    | 237/00503       | 00007811    | 0104     | TNT           | SSREE00001       | 01072554              | DEL                 | 1,015.001     |
| LE40511_0                                        | 1_05                    | 233/00304       | 00016774    | 0104     | TNT           | 55RE100002       | 04072554              | DEI                 | 1,400.001     |
| LE40511_0                                        | 1_P_01                  | 237/01023       | 00010774    | 0000     | TNT           | SSREE00003       | 04072554              | DEL                 | 2,207,00 1    |
| LE40511_0                                        | 1_P_02                  | 237/01042       | 00007743    | 0090     | THE           | SSREL00004       | 04072554              | REL                 | 3,397.00 Y    |
| LE40511_0                                        | 1_P_03                  | 134/00466       | 00014367    | 0022     | THE           | SSREL00005       | 04072554              | REL                 | 292.00 1      |
| LE40511_0                                        | 1_P_04                  | 137/01106       | 00009333    | 0076     | 101           | 55REL00006       | 04072334              | REL                 | 703.00 1      |
| LE40511_0                                        | 1_PP_01                 | 237/01071       | 00010979    | 0104     | 101           | SSREL00007       | 04072554              | REL                 | 4,217.00      |
| LE40511_0                                        | 2_05                    | 237/01445       | 00006910    | 0098     | INI           | SSREL00008       | 04072554              | REL                 | 2,343.00 1    |
| LE40511_0.                                       | 2_P_01                  | 236/00045       | 00001290    | 0108     | INI           | 55REL00009       | 04072554              | REL                 | 408.00 1      |
|                                                  | 2_P_02                  | 237/00361       | 00004243    | 0010     | INI           | SSRELUUUIU       | 04072554              | REL                 | 990.00        |
| 1540511_0                                        | 2 P 04                  | 235/01213       | 00008162    | 0109     | INI           | SSRELOUUII       | 04072554              | REL                 | 365.00 T      |
| LE40511_0                                        | 2_P_04 12               | 237/01304       | 00011240    | 0071     | INT           | SSRELUUU12       | 04072554              | REL                 | 1,139.00 Y    |
| LE50501_0                                        | 2 P 01                  | 235/00222       | 00005102    | 0004     | INT           | SSRELUUUI3       | 04072554              | REL                 | 4,217.00 Y    |
| LE50501 0                                        | 2 P 02                  | 137/01755       | 00009699    | 0131     | INT           | SSRELUUU14       | 04072554              | REL                 | 937.00 Y      |
| LE50501 0                                        | 2 P 03                  | 137/00392       | 00011876    | 0104     | INI           | SSRELUUUIS       | 04072554              | REL                 | 1,171.00 Y    |
| LE50501 00                                       | 2 P 04                  | 4015400001      | 00000100    | 0000     | INT           | 55REL00016       | 05072554              | REL                 | 387.00 Y      |
| LE50501_0                                        | 2_P_05                  | 4015400001      | 00000100    | 0000     | 104           | SSREL00016       | 05072554              | REL                 | 2,173.00 Y    |
| LE50501_0                                        | 2_P_06                  | 22n/00145       | 00000951    | 0000     | INT           | 55REL00017       | 05072554              | REL                 | 5,045.00 Y    |
| LE50501_0                                        | 2_PP_01                 | 235/00334       | 00011504    | 0002     | INT           | SSRELUUUI8       | 05072554              | REL                 | 380.00 Y      |
| - 12 LE50502_                                    | P_02                    | 237/00890       | 00016563    | 0002     | INT           | SSRELUUUI9       | 05072554              | REL                 | 657.00 Y      |
| LE50502_P                                        | 03 21                   | 137/03355       | 00007902    | 0002     | INT           | SSRELUU020       | 05072554              | REL                 | 210.00 Y      |
| 11 LE50502                                       | P_04                    | 236/00890       | 00010050    | 0020     | INT           | 55REL00021       | 05072554              | REL                 | 3,385.00 Y    |
| LE50502_P                                        | 01 23                   | 236/01662       | 00011533    | 0077     | INT           | 55REL00022       | 05072554              | REL                 | 515.00 Y      |
| LE50502_P                                        | P_01 24                 | 237/01311       | 00012235    | 0018     | INT           | 55REL00023       | 05072554              | REL                 | 4,615.00 Y    |
| LE701501_                                        | P_01 25                 | 137/00650       | 00016419    | 0010     | INT           | 55REL00024       | 05072554              | REL                 | 710.00 Y      |
| LE701501_                                        | PP_01 26                | 237/00074       | 00009913    | 0124     | INT           | 55REL00025       | 05072554              | REL                 | 3,551.00 Y    |
| LE701501                                         | PP_02                   | 22n/00108       | 00000800    | 0000     | INT           | 55REL00026       | 05072554              | REL                 | 606.00 ¥      |
| LE/01501_                                        | KK_01 28                | 136/02896       | 00006334    | 0017     | INT           | 55REL00027       | 06072554              | REL                 | 1,065.00 Y    |
| N_LE30102                                        | 0303                    | 22n/00136       | 00000003    | 0000     | INT           | 55REL00028       | 06072554              | REL                 | 5,673.00 Y    |
| <pre>\[\\\\\\\\\\\\\\\\\\\\\\\\\\\\\\\\\\\</pre> |                         | 1234/00205      | 100013951   | 10003    | TMT           | 1558FL00029      | 106072554             | TRET.               | 3 464 OM V    |
| Overview Log                                     | Default_Vie             | BW              |             |          |               |                  |                       |                     | 4 0           |
| LE50502_P_04                                     | 4,137 Records           |                 |             |          |               |                  |                       |                     |               |

รูปที่ 3 - 175 ผลลัพธ์การรับชำระดอกเบี้ยตามกลุ่ม

- 2. สามารถดูรายงานสรุปผลที่ TAB log โดย Click TAB log เพื่อแสดงการทำงาน
- 3. Double click ที่คำสั่ง Summarize On ดังรูปที่ 3 176

โปรแกรมจะประมวลผล สรุปผลการรับชำระดอกเบี้ย ดังนี้

- รับชำระดอกเบี้ยค้างรับ ] โดยแยกตามกลุ่มสมาชิกรวมทั้งสรุปจำนวนรายการ
- รับชำระดอกเบี้ยพึงชำระ 🖯 ที่เกิดขึ้นของแต่ละกิจกรรม

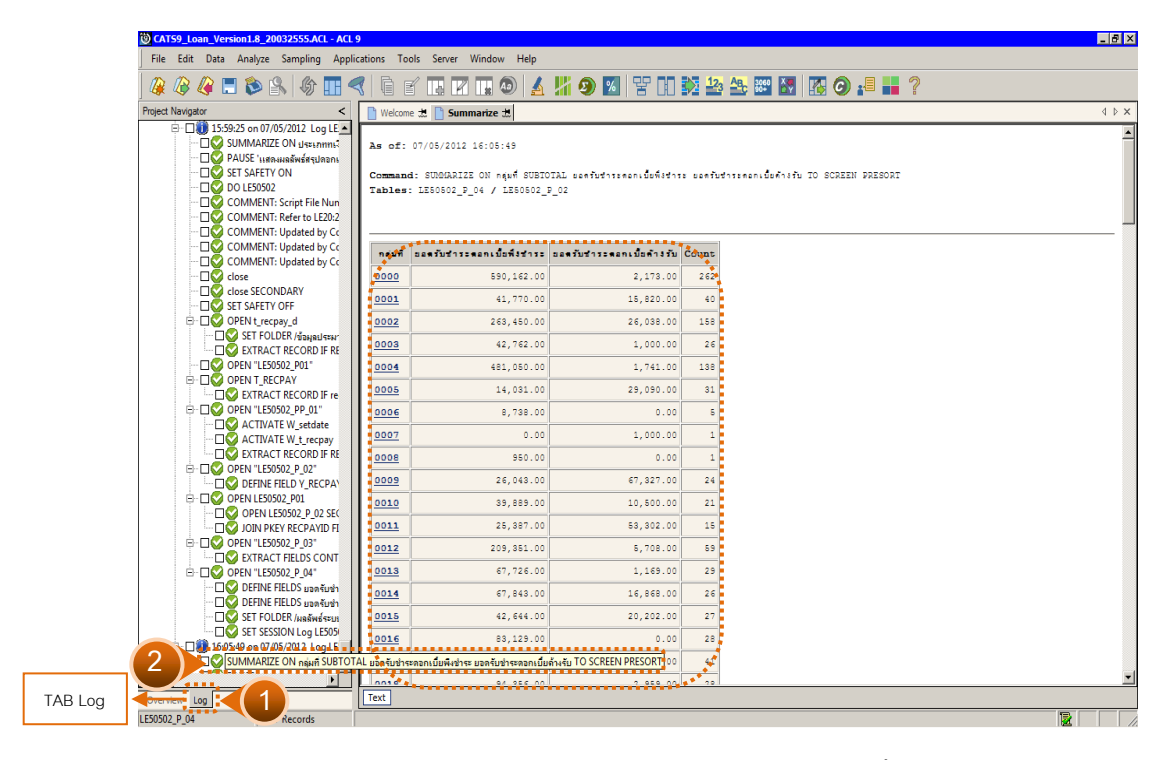

รูปที่ 3 - 176 แสงผลรายการสรุปการรับชำระดอกเบี้ยตามกลุ่ม

 กรณีต้องการทรายรายละเอียดกลุ่มสมาชิกให้ Double Click กลุ่มสมาชิกที่ ต้องการทราบ เช่น กลุ่มสมาชิกที่ 0000 จากรูปที่ 3 – 176 และจะแสดง รายละเอียด ดังรูปที่ 3 – 177

ผลลัพธ์แสดงข้อมูลกลุ่มสมาชิก ที่ตาราง LE50502 โดยประกอบด้วย เลขที่ สัญญา รหัสสมาชิก กลุ่มที่ รหัสรับจ่าย เลขที่ใบเสร็จรับเงิน วันที่รับชำระ ประเภท รายการ ยอดรับชำระ สถานะใบเสร็จ เป็นต้น

| DCATS9_Loan_Version1.8_2  | 0032555.AC    | IL - ACL 9           |            |           |               |                      |                |              |                                       |
|---------------------------|---------------|----------------------|------------|-----------|---------------|----------------------|----------------|--------------|---------------------------------------|
| File Edit Data Analyze Sa | mpling Applic | ations Tools Ser     | ver Window | Help      |               |                      |                |              |                                       |
| 🛛 🥝 🕼 🚍 🐌 🔒               | 6 🔳           | <b>&lt;</b>          |            |           | <u>A 11 9</u> | 8 II II I            | 123 ABC        | 3060 X I     | <b>@</b> .= *                         |
| Project Navigator <       | Welcom        | e 🛨 🎹 LE50502        | P 04 📑 Su  | mmarize 🔳 | 0             |                      | -              |              | $\triangleleft \triangleright \times$ |
| - 🗆 🌍 DO LE50502 📥        |               |                      |            |           |               |                      |                |              | lu dani                               |
|                           | -             | Fillet.              |            |           |               |                      |                |              | index.                                |
|                           | V 7 3         | 🏂 (กลุ่มที่ = ''000  | )0'')      |           |               |                      |                |              | ▼ (None) ▼                            |
|                           |               |                      | รทัดสมาชิก | กล่มที่   | รพัดรับจ่าย   | เลขที่ใบเสร็จรับเงิน | วันที่รับชาวระ | ประเภทรายการ | ยอดรับชำระ ต                          |
| COMMENT:                  | 16            | 4015400001           | 00000100   | 0000      | INT           | 55REL00016           | 05072554       | REL          | 387.00 1                              |
|                           | 17            | 4015400001           | 00000100   | 0000      | IOV           | 55REL00016           | 05072554       | REL          | 2,173.00 1                            |
|                           | 18            | 22n/00145            | 00000951   | 0000      | INT           | 55REL00017           | 05072554       | REL          | 5,045.00 Y                            |
|                           | 27            | 22n/00108            | 00000800   | 0000      | INT           | 55REL00026           | 05072554       | REL          | 606.00                                |
|                           | 29            | 22n/00136            | 00000003   | 0000      | INT           | 55REL00028           | 06072554       | REL          | 5,673.00 ¥                            |
|                           | 31            | 22n/00154            | 00000231   | 0000      | INT           | 55REL00030           | 06072554       | REL          | 6,167.00 ¥                            |
|                           | 33            | 22n/00161            | 00000227   | 0000      | INT           | 55REL00032           | 06072554       | REL          | 1,357.00 1                            |
| OPEN "LESO                | 34            | 22n/00161            | 00000227   | 0000      | INT           | 55REL00033           | 06072554       | REL          | 2,273.00 Y                            |
|                           | 41            | 22n/00138            | 00000253   | 0000      | INT           | 55REL00040           | 07072554       | REL          | 3,690.00 1                            |
| - DS EXTRAC               | 128           | 22n/00140            | 00016794   | 0000      | INT           | 55REL00125           | 19072554       | REL          | 2,671.00 Y                            |
| E DS OPEN "LESO           | 180           | 229/90065            | 00000144   | 0000      | INT           | 55REL00182           | 25072554       | REL          | 160.00 Y                              |
|                           | 198           | 22n/00141            | 00000954   | 0000      | INT           | 55REL00199           | 27072554       | REL          | 4,999.00 Y                            |
|                           | 199           | 229/90063            | 00000954   | 0000      | INT           | 55REL00200           | 27072554       | REL          | 120.00 Y                              |
| EXTRAC                    | 200           | 22a/a0064            | 00016799   | 0000      | INT           | 55REL00201           | 27072554       | REL          | 173.00 Y                              |
| E OPEN "LESO              | 201           | 22n/00094            | 00000217   | 0000      | INT           | 55REL00203           | 27072554       | REL          | 2,190.00 Y                            |
|                           | 203           | 22n/00112            | 00000950   | 0000      | INT           | 55REL00205           | 27072554       | REL          | 2,140.00 Y                            |
|                           | 204           | 22n/00155            | 00000611   | 0000      | INT           | 55REL00206           | 27072554       | REL          | 4,240.00 Y                            |
|                           | 205           | 22n/00148            | 00000176   | 0000      | INT           | 55REL00207           | 27072554       | REL          | 1,690.00 ¥                            |
|                           | 206           | 22n/00135            | 00001986   | 0000      | INT           | 55REL00208           | 27072554       | REL          | 510.00 Y                              |
|                           | 207           | 22n/00120            | 00016796   | 0000      | INT           | 55REL00209           | 27072554       | REL          | 974.00 ¥                              |
| E DO OPEN "LESO           | 208           | 22n/00142            | 00000001   | 0000      | INT           | 55REL00210           | 27072554       | REL          | 508.00 V                              |
|                           | 209           | 22n/00143            | 00000144   | 0000      | INT           | 55REL00211           | 27072554       | REL          | 1,711.00 ¥                            |
|                           | 210           | 22n/00127            | 00000143   | 0000      | INT           | 55REL00212           | 27072554       | REL          | 593.00 ¥                              |
| - 🗆 😴 SET FOL             | 211           | 22n/00152            | 00016799   | 0000      | INT           | 55REL00213           | 27072554       | REL          | 2,279.00                              |
| - DS SET SES              | 212           | 22n/00106            | 00016800   | 0000      | INT           | 55REL00214           | 27072554       | REL          | 303.00 V                              |
| □ □ ↓ 15:02:08 on 07;     | 213           | 22n/00092            | 00000261   | 0000      | INT           | 55REL00215           | 27072554       | REL          | 423.00 ¥                              |
|                           | 214           | 22n/00159            | 00000802   | 0000      | INT           | 55REL00216           | 27072554       | REL          | 609.00 7                              |
| 🗌 🔤 PAUSE 'ແສຍ            | 215           | 229/90061            | 00000669   | 0000      | INT           | 55REL00217           | 27072554       | REL          | 126.00 Y                              |
| LISS SET SAFETY           | 216           | 229/90060            | 00000036   | 0000      | INT           | 55REL00218           | 27072554       | REL          | 113.00 Y                              |
| SET FILTER                | 217           | 225/00153            | 00000669   | 0000      | TMT           | 550FL00219           | 27072554       | ITTE.        | 1 684 nm V                            |
|                           | Default Vier  | W                    |            |           |               |                      |                |              |                                       |
|                           | v             | Global Eilter: /     | nd "0000"\ |           |               |                      |                |              |                                       |
| LESUSU2_P_04 (/4,13/      |               | Giubai riliter: (nat | w = 0000 ) |           |               |                      |                |              |                                       |

รูปที่ 3 - 177 แสดงรายละเอียดกลุ่มสมาชิกที่ 0000

## 2.19 เมนู : สรุปการรับชำระค่าปรับตามกลุ่ม

รหัส Script : LE50506

#### วัตถุประสงค์การตรวจสอบ

เพื่อพิสูจน์ว่าการรับชำระค่าปรับจากลูกหนี้ ครบถ้วนและถูกต้อง

# หลักฐานที่ใช้ประกอบการตรวจสอบ

## Table & Field ที่ใช้ในการตรวจสอบ

| ลำดับ | Table      | Field Name                         | Remark      |
|-------|------------|------------------------------------|-------------|
| 1     | T_RECPAY   | RECPAYID                           | PRIMARY KEY |
|       |            | CONTRACTID, GROUPID, ISSTATUS,     |             |
|       |            | MEMBERID, TRANAMT, TRANDATE,       |             |
|       |            | TRANTYPE                           |             |
| 2     | T_RECPAY_D | RECPAYID, LINEID                   | PRIMARY KEY |
|       |            | CONTID, DESC2, DESCAMT, DUEAMT,    |             |
|       |            | FEEDATE, FEEDUE, FEEOVDUE,         |             |
|       |            | INTDATE, INTDUE, INTOVDUE, ITEMID, |             |
|       |            | MEMBERID, REXPID, SHAREID, VAT     |             |

#### วิธีการตรวจสอบ

- 1. คำสั่ง EXTRACT ตาราง T\_RECPAY\_D เฉพาะรายการรับจ่ายเกี่ยวกับเงินกู้ที่มี สถานะปกติและเกิดขึ้นภายในปีการตรวจสอบ
- 2. คำสั่ง EXTRACT และ คำสั่ง JOIN ระหว่างตาราง T\_RECPAY\_Dกับ T\_RECPAY เพื่อแสดงรายการรับชำระค่าปรับในปีการตรวจสอบ
- 3. คำสั่งในการสร้างฟิลด์ รายการค่าปรับ
- คำสั่ง SUMMARIZE ON รายการค่าปรับ คำนวณหายอดรับชำระค่าปรับ ค้างรับ ค่าปรับพึงชำระ

เลือกเมนู Application ≻ ตรวจสอบระบบเงินให้กู้ ≻ ตรวจสอบรายการเคลื่อนไหวของ เงินกู้ ≻ สรุปการรับชำระค่าปรับตามกลุ่ม

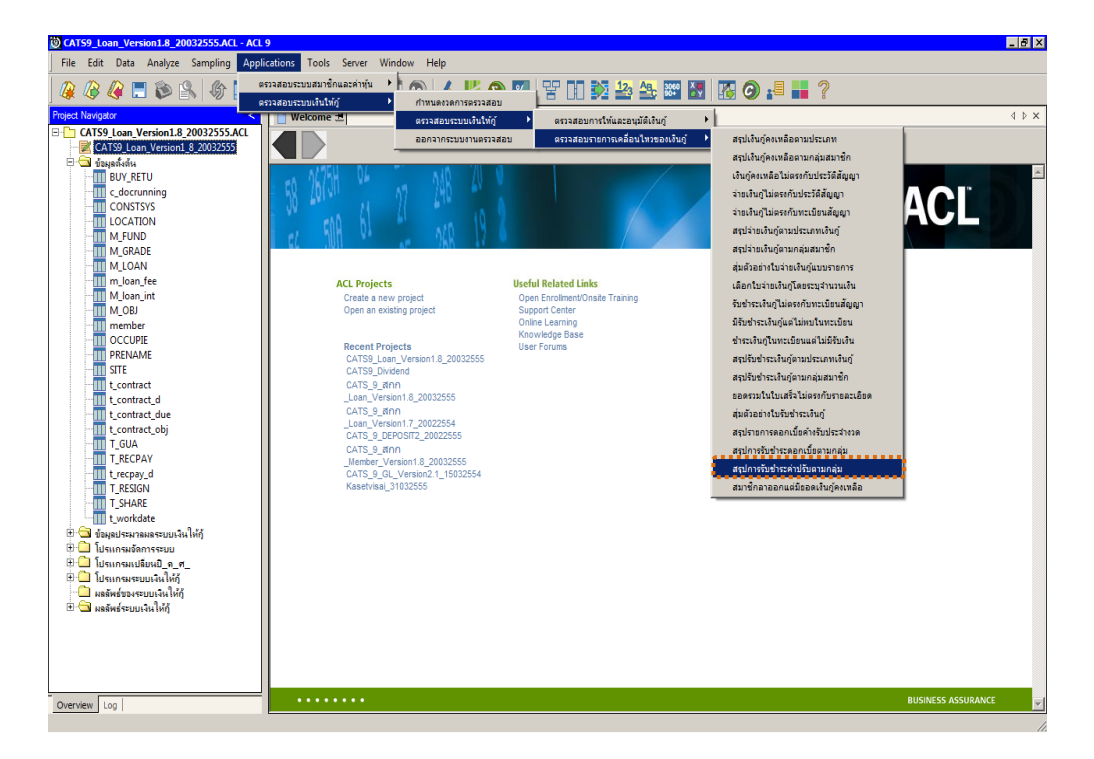

รูปที่ 3 - 178 เมนูสรุปการรับชำระค่าปรับตามกลุ่ม

## ผลลัพธ์จากการประมวลผล

## ก. วิธีการดูผลลัพธ์

ผลลัพธ์แสดงที่หน้าต่าง Log LE50506 แสดงสรุปการรับชำระค่าปรับตามกลุ่ม ดังรูปที่ 3 - 179

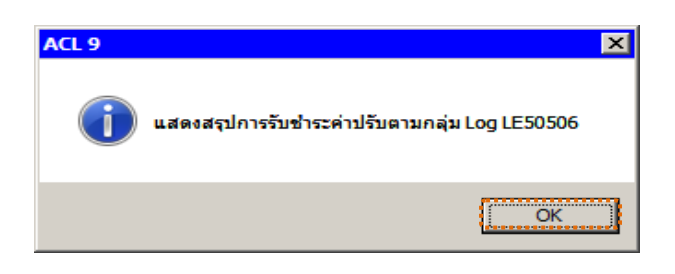

รูปที่ 3 - 179 แสดงผลลัพธ์ Log LE50506

#### ข. การแสดงผลลัพธ์

1. แสดงรายละเอียดที่ตาราง LE50506 ดังรูปที่ 3 -180

| CATS9_Loan_Version1.8_2      | 0032555.AC    | L - ACL 9          |            |          |             |                      |               |                                                                                                    |                  |
|------------------------------|---------------|--------------------|------------|----------|-------------|----------------------|---------------|----------------------------------------------------------------------------------------------------|------------------|
| File Edit Data Analyze Sa    | mpling Applic | ations Tools Ser   | ver Window | Help     |             |                      |               |                                                                                                    |                  |
|                              | 0.            |                    |            |          |             |                      | ENT 10        |                                                                                                    |                  |
| 🐗 🕼 🐗 🗔 🗫 🖹                  |               |                    |            |          |             | 🧶 🔟 🔚 💷              |               | <u><u><u></u><u></u><u></u><u></u><u></u><u></u><u></u><u></u><u></u><u></u><u></u><u></u><u></u><u></u><u></u><u></u><u></u><u></u></u></u> |                  |
| Project Navigator <          | Welcom        | . 🗏 🎹 LE50506_     | P_04       |          |             |                      |               |                                                                                                    | 4 Þ ×            |
| LE40511_02_05                |               | Filter             |            |          |             |                      |               |                                                                                                    | Index            |
| LE40511_02_P_01              |               | / 444              |            |          |             |                      |               |                                                                                                    |                  |
| LE40511_02_P_02              | V 4 3         | Se                 |            |          |             |                      |               |                                                                                                    | ▼ (None) ▼       |
| LE40511_02_P_03              |               | เลขที่ต้ญญาเงินกู้ | รทัดสมาชิก | กลุ่มที่ | รทัดรับจ่าย | เลขที่ใบเตร็จรับเงิน | วันที่รับสำระ | ประเภทรายการ                                                                                                    | ยอดรับสำระ สม่าน |
| LE40511_02_P_04              | 1.            | 134/00466          | 00014567   | 0022     | FDU         | 55REL00005           | 04072554      | REL                                                                                                    | 97.00 ¥          |
| LE40511_02_PP_01             | 2             | 237/01071          | 00010979   | 0104     | FDU         | 55REL00007           | 04072554      | REL                                                                                                    | 23.00 Y          |
| LE50501_02_F_01              | 3             | 235/00222          | 00005102   | 0004     | FDU         | 55REL00013           | 04072554      | REL                                                                                                    | 781.00 Y         |
| LE50501_02_P_02              | 4             | 4015400001         | 00000100   | 0000     | FDU         | 55REL00016           | 05072554      | REL                                                                                                    | 14.00 Y          |
| LE50501 02 P 04              | 5             | 237/00890          | 00016563   | 0002     | FDU         | 55REL00019           | 05072554      | REL                                                                                                    | 29.00 Y          |
| LE50501 02 P 05              | 6             | 236/00890          | 00010050   | 0020     | FDU         | 55REL00021           | 05072554      | REL                                                                                                    | 134.00 Y         |
| LE50501 02 P 06              | 7             | 237/00074          | 00009913   | 0124     | FDU         | 55REL00025           | 05072554      | REL                                                                                                    | 236.00 Y         |
| LE50501_02_PP_01             | 8             | 136/02896          | 00006334   | 0017     | FDU         | 55REL00027           | 06072554      | REL                                                                                                    | 355.00 Y         |
| LE50502_P_02                 | 9             | 234/00205          | 00013951   | 0003     | FDU         | 55REL00029           | 06072554      | REL                                                                                                    | 915.00 Y         |
| LE50502_P_03                 | 10            | 236/00522          | 00015003   | 0002     | FDU         | 55REL00031           | 06072554      | REL                                                                                                    | 144.00 Y         |
| LE50502_P_04                 | 11            | 135/02919          | 00015167   | 0107     | FOV         | 55REL00034           | 06072554      | REL                                                                                                    | 1,200.00 Y       |
| LE50502_P01                  | 12            | 234/00205          | 00013951   | 0003     | FDU         | 55REL00035           | 07072554      | REL                                                                                                    | 5.00 Y           |
| LE50502_PP_01                | 13            | 137/00270          | 00013786   | 0004     | FDU         | 55REL00039           | 07072554      | REL                                                                                                    | 29.00 Y          |
| LE50506_P_02                 | 14            | 136/01772          | 00013520   | 0145     | FDU         | 55REL00041           | 07072554      | REL                                                                                                    | 403.00 Y         |
| LE50506_P_03                 | 15            | 234/01430          | 00007516   | 0051     | FDU         | 55REL00042           | 07072554      | REL                                                                                                    | 484.00 Y         |
| LE50506 P 04                 | 16            | 136/04616          | 00007516   | 0051     | FDU         | 55REL00043           | 07072554      | REL                                                                                                    | 82.00 Y          |
| LE50506_P01                  | 17            | 235/00468          | 00014971   | 0120     | FDU         | 55REL00044           | 07072554      | REL                                                                                                    | 725.00 Y         |
| LESUSU6_PP_01                | 18            | 233/00663          | 00006827   | 0087     | FDU         | 55REL00048           | 07072554      | REL                                                                                                    | 967.00 Y         |
| LE/01501_P_01                | 19            | 131/00679          | 00010986   | 0015     | FOV         | 55REL00050           | 08072554      | REL                                                                                                    | 337.00 Y         |
| LE701501_PP_01               | 20            | 136/00188          | 00012939   | 0143     | FOV         | 55REL00051           | 08072554      | REL                                                                                                    | 901.00 Y         |
| LE701501_FF_02               | 21            | 236/00150          | 00014626   | 0052     | FOV         | 55REL00053           | 08072554      | REL                                                                                                    | 372.00 Y         |
| N LE30102 0103               | 22            | 235/00845          | 00015358   | 0140     | FDU         | 55REL00055           | 08072554      | REL                                                                                                    | 570.00 Y         |
| N LE30102_0303               | 23            | 136/00388          | 00012596   | 0103     | FOV         | 55REL00056           | 08072554      | REL                                                                                                    | 321.00 Y         |
| 🗉 🛄 โปรแกรมจัดการระบบ        | 24            | 134/04114          | 00006832   | 0131     | FDU         | 55REL00063           | 11072554      | REL                                                                                                    | 43.00 Y          |
| 🗄 🧰 โปรแกรมเปลี่ยนปี_ค_ศ_    | 25            | 134/04114          | 00006832   | 0131     | FOV         | 55REL00063           | 11072554      | REL                                                                                                    | 24.00 Y          |
| 🗉 🛄 โปรแกรมระบบเงินให้กู้    | 26            | 234/01309          | 00008548   | 0115     | FDU         | 55REL00064           | 11072554      | REL                                                                                                    | 178.00 Y         |
| 👘 🛄 ผลลัพธ์ของระบบเงินให้กู้ | 27            | 137/00356          | 00016051   | 0117     | FDU         | 55REL00067           | 11072554      | REL                                                                                                    | 45.00 Y          |
| 🖻 🔄 ผลลัพธ์ระบบเงินให้กู้    | 28            | 137/00280          | 00015343   | 0117     | FDU         | 55REL00069           | 11072554      | REL                                                                                                    | 45.00 ¥          |
| LE10101                      | 29            | 137/00313          | 00015341   | 0117     | FDU         | 55REL00070           | 11072554      | REL                                                                                                    | 45.00 ¥          |
| LE10103_01                   | 30            | 236700660          | 00014562   | 0010     | FDII        | 550FL00072           | 11072554      | DFI.                                                                                                    | 251 0n V         |
| <u> </u>                     |               |                    |            |          |             |                      |               | •••••                                                                                                    | ·····            |
| Overview Log                 | Default_View  | N                  |            |          |             |                      |               |                                                                                                    | 4 Þ              |
| LE50506_P_04 958 Rev         | cords         |                    |            |          |             |                      |               |                                                                                                    |                  |

รูปที่ 3 - 180 ผลลัพธ์สรุปการรับชำระค่าปรับตามกลุ่ม

- 2. สามารถดูรายงานสรุปผลที่ TAB log โดย Click TAB log เพื่อแสดงการทำงาน
- 3. Double click ที่คำสั่ง Summarize On ดังรูปที่ 3 -181

โปรแกรมจะประมวลผลสรุปผลการรับชำระค่าปรับ คือ รับชำระค่าปรับ ค้างรับ โดยแยกตามกลุ่มสมาชิก รวมทั้งสรุปจำนวนรายการ

| File       Edit       Date       Analyze       Sampling       Applications       Total       Sampling       Applications       Total       Sampling       Applications       Total       Sampling       Applications       Total       Sampling       Applications       Sampling       Applications       Sampling       Applications       Sampling       Applications       Sampling       Applications       Applications       Applicat                                                                                                    | D CATS9_Loan_Version1.8_20032555.A    | CL - ACL    | 9                         |                                                   |           |                      |               |       | ×  |
|----------------------------------------------------------------------------------------------------|---------------------------------------|-------------|---------------------------|---------------------------------------------------|-----------|----------------------|---------------|-------|----|
| Image: Image:                                                                                                    | File Edit Data Analyze Sampling Appli | cations T   | ools Server Window        | Help                                              |           |                      |               |       |    |
| Project Navigation <ul> <li>Welcome ±1</li> <li>LE00006.P.04</li> <li>Summarize ±1</li> <li>COMMENT: Updated by</li></ul>                                                                                                    | 🛛 🤬 🕼 🖪 🏷 🕼 🌾 🔳                       |             |                           | T 💿 🔺 🎽 🥑 🛛                                       | % 뭘       | 7 10 123 🏠           | Bc 3060       | 🐻 🗿 📲 | ** |
| COMMENT: Updated by<br>COMMENT: Updated by<br>COMMENT: Updated by<br>Comment: Updated by<br>Comment: Updated by<br>Com                   | Project Navigator <                   | D Welcon    | ne ≠ 1000 1 650506 P 0    | Summarize #                                       |           |                      |               | 4 0   | ×  |
| COMMENT: Updaked by<br>Godes SECONDARY<br>Godes SECONDARY<br>Godes SECON                                                                                                    | COMMENT: Updated by 🔼                 |             | 10 mm   LL 000000_1 _0    |                                                   |           |                      |               |       | ~  |
| Command:::::::::::::::::::::::::::::::::::                                                                                                    | COMMENT: Updated by                   | As of:      | 07/30/2012 15:31:         | 04                                                |           |                      |               |       |    |
| Command: SUBCAILES ON new SUBCAILES ON new SUBCAILE serbutine nutrie control for the international control of the international control of the international cont                                                                                                    | COMMENT: Updated by                   |             |                           |                                                   |           |                      |               |       |    |
| 2       ST SAFETY OFF                                                                                                    |                                       | Conman      | 1: SUMMARIZE ON D         | (มศี SUBTOTAL ยอดรับช่างอด่า<br>การการการการการกา | ปรับ ยอร  | ารับชำระคาปรับคำงรับ | TO SCREEN PRE | ISORT |    |
| COMPAN Lysepsy.d         Companies         Companies                                                                                                    | SET SAFETY OFF                        | Tables      | : 1200000_P_04 / .        | 7200000 <u>-</u> 5_0%                             |           |                      |               |       |    |
| 2       ST FOLDER / 6uga         C CHTARCT RECORD       Coren T.ECORD         C OPEN T.ESOSO6, P01"       2002         C CHTARCT RECORD       2002         C CHTARCT RECORD       2003         C CHTARCT RECORD       2003         C CHTARCT RECORD       2003         C CHTARCT RECORD       2002         C CHTARCT RECORD       2002         C CHTARCT RECORD       2002         C CHTARCT RECORD                                                                                                    | 🖻 🗆 🐼 OPEN t_recpay_d                 |             |                           |                                                   |           |                      |               |       |    |
| Contract RECORD:       Part activation of the sector of the sector of the                                                                                                    | — 🗆 💇 SET FOLDER /ข้อมูล              |             |                           |                                                   |           |                      |               |       |    |
| Corent LESSOS - D'OL       21.00       0.00       1         Corent LESSOS - P. 01       002       17.166.00       2.880.00       18         Corent LESSOS - P. 01       002       17.166.00       2.880.00       18         Corent LESSOS - P. 01       002       17.166.00       2.880.00       18         Corent LESSOS - P. 02       002       17.166.00       2.880.00       18         Corent LESSOS - P. 02       003       8.407.00       0.00       10         Corent LESSOS - P. 02       003       8.407.00       0.00       10         Corent LESSOS - P. 02       003       8.407.00       0.00       10         Corent LESSOS - P. 02       003       8.407.00       0.00       10         Corent LESSOS - P. 03       003       8.407.00       0.00       11         Corent LESSOS - P. 04       003       8.407.00       0.00       11         Corent LESSOS - P. 04       003       221.00       0.00       11         Corent LESSOS - P. 04       003       641.00       0.00       11         Corent LESSOS - P. 04       003       644.00       0.00       12         Corent LESSOS - P. 04       003       644.00       0.00       12                                                                                                    |                                       | naun        | บอดรับชาระดาปรับ          | ออดรับชำระดาปรับด้างรับ                           | Count     |                      |               |       |    |
| Image: Contract Records         Image: Contract Records         Image: Contrecords                                                                                                    |                                       | 0000        | 21.00                     | 0.00                                              | · · · · · |                      |               |       |    |
| 2003       \$,008.00       2,980.00       25         ACTIVATE W. skide       2002       17,166.00       288.00       72         Construction       2003       \$,008.00       0.00       10         Construction       2004       10,008.00       0.00       10         Construction       2005       3,288.00       6,998.00       14         Construction       2006       82.00       0.00       14         Construction       2006       82.00       0.00       14         Construction       2006       82.00       0.00       14         Construction       2006       82.00       0.00       12         Construction       2001       1,808.00       7,888.00       14         Construction       2002       1,908.00       12       2002       2011         Construction       2001       2011       3,085.00       7,883.00       12         Construction       2011       3,085.00       7,883.00       12       2011       2011         Construction       2012       2013       644.00       0.00       12       2013       644.00       0.00       12         Construction       2013                                                                                                    |                                       |             |                           | 0.00                                              | -         |                      |               |       |    |
| A CTIVATE W_setds         A CTIVATE W_setds         A CTIVATE W_setds         A CTIVATE W_setds         A CTIVATE W_setds         A CTIVATE W_setds         A CTIVATE W_setds         B Cook         A CTIVATE W_setds         B Cook         B Cook                                                                                                    |                                       | 0001        | 3,305.00                  | 2,330.00                                          | 13        |                      |               |       |    |
| Image: Construction of the second of the second of the                                                                                                    | CTIVATE W_setda                       | 0002        | 17,166.00                 | 288.00                                            | 72        |                      |               |       |    |
| Component Lessons P. 02*         0004         13,088.00         0.00         24           Component Lessons P. 02*         0005         8,288.00         6,898.00         16           Component Lessons P. 04*         0005         8,288.00         6,898.00         16           Component Lessons P. 04*         0005         8,288.00         6,898.00         16           Component Lessons P. 04*         0005         8,801.00         11           Component Lessons P. 04*         0001         0001         11           Component Lessons P. 04*         0001         0.00         11           Component Lessons P. 04*         0001         0.00         11           Component Lessons P. 04*         0001         0.00         11           Component Lessons P. 04*         0001         0.00         11           Component Lessons P. 04*         0001         0.00         12           Component Lessons P. 04*         0001         0.00         14           Component Lessons P. 04*         0001         0.00         14           Component Lessons P. 04*         0001         0.00         14           Component Lessons P. 04*         0001         0.00         15           Component Lessons P. 02* <td></td> <td>0003</td> <td>3,607.00</td> <td>0.00</td> <td>10</td> <td></td> <td></td> <td></td> <td></td>                                                                                                    |                                       | 0003        | 3,607.00                  | 0.00                                              | 10        |                      |               |       |    |
| 200       DeFINE FIELD V / Re       200       0.000       24         000       DeFINE FIELD V / Re       200       0.000       24         000       OPEN LESSOBO_P.01       200       0.000       14         000       OPEN LESSOBO_P.03       2002       1,803.00       0.000       11         0000       DEFINE FIELD sup       2002       1,803.00       0.000       11         0000       DEFINE FIELD sup       2012       623.00       0.000       11         0000       DEFINE FIELD sup       2012       623.00       0.000       1         0000       DEFINE FIELD sup       2012       623.00       0.000       2         0000       DEFINE FIELD sup       2012       623.00       0.000       2         0000       DEFINE FIELD sup       2012       624.00       0.000       2         0000       SET FOLDER / Inam       2013       644.00       0.000       2         00000       SET SENDER / Inam       2.001.00       0.000       6         0016       SET SAFET V ON       2.001.00       0.000       6         0016       SET SESSENDARY       0.000       0.000       6         0016                                                                                                    |                                       |             | 10,000,00                 |                                                   | ~         |                      |               |       |    |
| CoreN LESSOS p.01       COSS       8,288.00       6,988.00       16         CoreN LESSOS p.01       COSS       8,288.00       6,988.00       16         CoreN LESSOS p.03       COSS       8,280.00       8,801.00       11         CoreN LESSOS p.04       COSS       0.00       1         CoreN LESSOS p.04       COSS       0.00       1         CoreN LESSOS p.04       COSS       0.00       1         CoreN LESSOS p.04       COSS       0.00       1         CoreN LESSOS p.04       COSS       0.00       1         CoreN LESSOS p.04       COSS       0.00       1         CoreN LESSOS p.04       COSS       0.00       0.00       1         CoreN LESSOS p.04       COSS       0.00       0.00       1         CoreN LESSOS p.04       COSS       0.00       0.00       1         CoreN LESSOS p.04       COSS       0.00       0.00       1         CoreN LESSOS p.04       COSS       0.00       0.00       1         CoreN LESSOS p.04       CoreN LESSOSO p.04       CoreN LESSOSO p.04       0.00       1         CoreN LESSOSO p.04       CoreN LESSOSO p.04       CoreN LESSOSO p.04       0.00       1 <t< td=""><td></td><td>0004</td><td>10,000.00</td><td>0.00</td><td>24</td><td></td><td></td><td></td><td></td></t<>                                                                                                    |                                       | 0004        | 10,000.00                 | 0.00                                              | 24        |                      |               |       |    |
| Coren Lessonso.p.0         0000         0000         1           Coren Vestorson, P.0         0000         1,803.05         8,501.00         11           Coren Vestorson, P.0         0000         1,803.05         8,501.00         11           Coren Vestorson, P.0         0000         1,803.05         8,501.00         11           Coren Vestorson, P.0         0010         281.00         0.00         1           Coren Vestorson, P.04         0010         281.00         0.00         1           Coren Vestorson, P.04         0012         0011         0.00         1           Coren Vestorson, P.04         0012         0012         0.00         1           Coren Vestorson, P.04         0012         0012         0.00         1           Coren Vestorson, P.04         0012         0.00         1         0012           Coren Vestorson, P.04         0013         044.00         0.00         2           Coren Vestorson, P.04         0014         0010         0.00         2           Coren Vestorson, P.04         1,950.00         1,950.00         1         2011         1,950.00         7           Coren Vestorson, P.04         1,950.00         1,00         0.00 <t< td=""><td>B DO OPEN LES0506_P01</td><td>0005</td><td>3,258.00</td><td>6,895.00</td><td>16</td><td></td><td></td><td></td><td></td></t<>                                                                                                    | B DO OPEN LES0506_P01                 | 0005        | 3,258.00                  | 6,895.00                                          | 16        |                      |               |       |    |
| Construction       Construction       Construction <td< td=""><td></td><td>0006</td><td>82.00</td><td>0.00</td><td>1</td><td></td><td></td><td></td><td></td></td<>                                                                                                    |                                       | 0006        | 82.00                     | 0.00                                              | 1         |                      |               |       |    |
| Constructor File Discover         0010         251.05         0.00         1           Constructor File Discover         0010         251.05         0.00         1           Constructor File Discover         0010         251.05         0.00         1           Constructor File Discover         0010         0.00         7,955.00         8           Constructor File Discover         0010         691.05         0.00         4           Constructor File Discover         0010         0.00         2         1           Constructor File Discover         0010         0.00         2         1           Constructor File Discover         0010         0.00         2         1           Constructor File Discover         0010         0.00         2         1           Constructor File Discover         0010         0.00         2         1           Constructor File Discover         0.00         0.00         3         2         0           Constructor File Discover         0.00         0.00         0.00         1         0         0.00         1           Constructor File Discover         0.00         0.00         0.00         1         0         0.00         0 <t< td=""><td></td><td>0009</td><td>1.809.00</td><td>8.501.00</td><td>11</td><td></td><td></td><td></td><td></td></t<>                                                                                                    |                                       | 0009        | 1.809.00                  | 8.501.00                                          | 11        |                      |               |       |    |
| CORN 1125060 P.04*       2011 0.00       1         CORN 1125060 P.04*       0011 0.00       1         CORN 1125060 P.04*       0012 0.00       1         CORN 1125060 P.04*       0012 0.00       0.00       1         CORN 1125060 P.04*       0012 0.00       0.00       1         CORN 1125060 P.04*       0012 0.00       0.00       1         CORN 1125060 P.04*       0012 0.00       0.00       1         CORN 1125060 P.04*       0012 0.00       0.00       1         CORN 112507       1.557.00       0.00       1         CORN 112507       1.557.00       0.00       1         CORN 112507       1.557.00       0.00       1         CORN 112507       1.557.00       0.00       1         CORN 112507       1.557.00       0.00       1         CORN 112507       1.557.00       0.00       1         CORN 112507       1.557.00       1.00       1         CORN 112507       1.557.00       1.00       1         CORN 112507       1.577.00       1.00       1         CORN 112507       1.577.00       0.00       1         CORN 112507       1.577.00       1.00       1 <td></td> <td></td> <td></td> <td></td> <td></td> <td></td> <td></td> <td></td> <td></td>                                                                                                    |                                       |             |                           |                                                   |           |                      |               |       |    |
| Construct Fields and<br>DeFINE Fields and<br>EST FOLDER, Inañy<br>Stransstruktur and Humani United Strans<br>Stransstruktur and Humani United Strans<br>Stransstruktur and Humani United Strans<br>Stransstruktur and Humani United Strans<br>Stransstruktur and Humani United Strans<br>Stransstruktur and Humani United Strans<br>Stransstruktur and Humani United Strans<br>Stransstruktur and Humani United Strans<br>Stransstruktur and Humani United Strans<br>Stransstruktur and Humani United Strans<br>Stransstruktur and Humani United Strans<br>Stransstruktur and Humani United Strans<br>Stransstruktur and Humani United Stransstruktur<br>Stransstruktur and Humani United Stransstruktur<br>Stransstruktur and Humani United Stransstruktur<br>Stransstruktur<br>Stranss |                                       | 0010        | 281.00                    | 0.00                                              | 1         |                      |               |       |    |
| CODE TREFEICS une<br>CODE SET FOLICE: Numérica         0012         692.00         0.00         4           CODE SET FOLICE: Numérica         0013         644.00         0.00         2           CODE SET SESSION log LI         00144         0017         0017         0017           CODE SET SESSION log LI         0018         0018         0018         0018         0.00         2           CODE SET SESSION log LI         0018         0018         0018         0018         0018         0         0         0           CODE SET SESSION log LI         0018         0.00         0.00         0         0         0         0         0         0         0         0         0         0         0         0         0         0         0         0         0         0         0         0         0         0         0         0         0         0         0         0         0         0         0         0         0         0         0         0         0         0         0         0         0         0         0         0         0         0         0         0         0         0         0         0         0         0         0                                                                                                             | DEFINE FIELDS sag                     | 0011        | 3,085.00                  | 7,353.00                                          | 8         |                      |               |       |    |
| 2         SET FOLDER / Junăn           2         SET ESSION LO LI           2         Masaledio-norg/Salgala Li           3         Salgaledio-norg/Salgala Li           4         Salgaledio-norg/Salgala Li           5         Salgaledio-norg/Salgala Li           5         Salgaledio-norg/Salgala Li           5         Salgaledio-norg/Salgala Li           5         Salgaledio-norg/Salgala Li           5         Salgaledio-norg/Salgala Li           5         Salgaledio-norg/Salgala Li           5         Salgaledio-norg/Salgala Li           5         Salgaledio-norg/Salgala Li           5         Salgaledio-norg/Salgala Li           5         Salgaledio-norg/Salgala Li           5         Salgaledio-norg/Salgala Li           5         Salgaledio-norg/Salgala Li           5         Salgaledio-norg/Salgala Li           5         Salgala Li           5         Salgala Li           5         Salgala Li           5         Salgala Li           5         Salgala Li           5         Salgala Li           5         Salgala Li           5         Salgala Li           5         Salgala Li                                                                                                    | 🗌 🔤 DEFINE FIELDS ขอด                 | 0012        | 632.00                    | 0.00                                              | 4         |                      |               |       |    |
| Image: Set 1 Sestion Log Li     Image: Set 1 Sestion Log Li     Image: Set 1 Sestion Line Set 1 Set 1 S                                                                                                    | — 🗆 💇 SET FOLDER /ผลลัพ               | 0019        | 644.00                    | 0.00                                              |           |                      |               |       |    |
| 2         Image: Summarize on naturi Sustored, somethy with user utilization of the service of the service of                                                                                                    | SET SESSION Log LE                    | 0013        | 044.00                    |                                                   | 2         |                      |               |       |    |
| Image: Safe Safe Safe Safe Safe Safe Safe Safe                                                                                                    |                                       | OTAL ขอดรับ | ชำระค่าปรับ ยอดรับชำระค่า | ปรับค้างรับ TO SCREEN PRESORT                     | 9         |                      |               |       |    |
| Image: Set SAFETY ON         0016         2,021.00         0.00         6           Image: CLOSE SECONDARY         0016         2,021.00         0.00         6           Image: CLOSE SECONDARY         0016         2,021.00         0.00         6           Image: CLOSE SECONDARY         0016         2,021.7         6,618.00         7,691.00         17           Image: CLOSE SECONDARY         0016         0.00         0.00         0.00         0.00           Image: CLOSE SECONDARY         0016         0.223.03         0.00         0.00         0.00                                                                                                    | PAUSE 'แสดงสรุปการรับ                 | 0015        | 1,373.00                  | 432.00                                            | 7         |                      |               |       |    |
| CLOSE SECONDARY         2021         6,618.00         7,691.00         17           OPEN LESSOS P. 04         0         0         0         0         0           OPEN LESSOS P. 04         0         0         0         0         0         0                                                                                                    | SET SAFETY ON                         | 0016        | 2.021.00                  | 0.00                                              | 6         |                      |               |       |    |
| OPENLESUS66_P_02         eventson         T, #31.00         17           Composition         6, 244.00         0.00         0.00         0.00           Composition         0.222,00         0.00         0.00         0.00         0.00                                                                                                    | CLOSE SECONDARY                       |             |                           |                                                   |           |                      |               |       |    |
|                                                                                                    | OPEN LE50506_P_02                     | 0017        | 6,618.00                  | 7,891.00                                          | 17        |                      |               |       |    |
| 🔍 💷 👝 🔊 🛛 0018•. 0.0228.00 0.0279.00 ••• 7                                                                                                    |                                       | 0018        | 5,246.00                  | 0.00                                              |           |                      |               |       |    |
|                                                                                                    |                                       | 0019        | 4, 429, 00                | 370.00                                            | 7         |                      |               |       | ~  |
|                                                                                                    |                                       | Text        |                           |                                                   |           |                      |               |       |    |
| LESOSO6 P 04 8 Records                                                                                                    | LESOSO6 P 04                          |             |                           |                                                   |           |                      |               |       |    |

รูปที่ 3 - 181 แสดงผลรายการสรุปการรับชำระค่าปรับตามกลุ่ม
กรณีต้องการทรายรายละเอียดกลุ่มสมาชิกให้ Double Click กลุ่มสมาชิกที่ ต้องการทราบ เช่น กลุ่มสมาชิกที่ 0000 จากรูปที่ 3 – 181 และจะแสดง รายละเอียด ดังรูปที่ 3 – 182

ผลลัพธ์แสดงข้อมูลกลุ่มสมาชิก ที่ตาราง LE50506 โดยประกอบด้วย เลขที่ สัญญา รหัสสมาชิก กลุ่มที่ รหัสรับจ่าย เลขที่ใบเสร็จรับเงิน วันที่รับชำระ ประเภท รายการ ยอดรับชำระ สถานะใบเสร็จ เป็นต้น

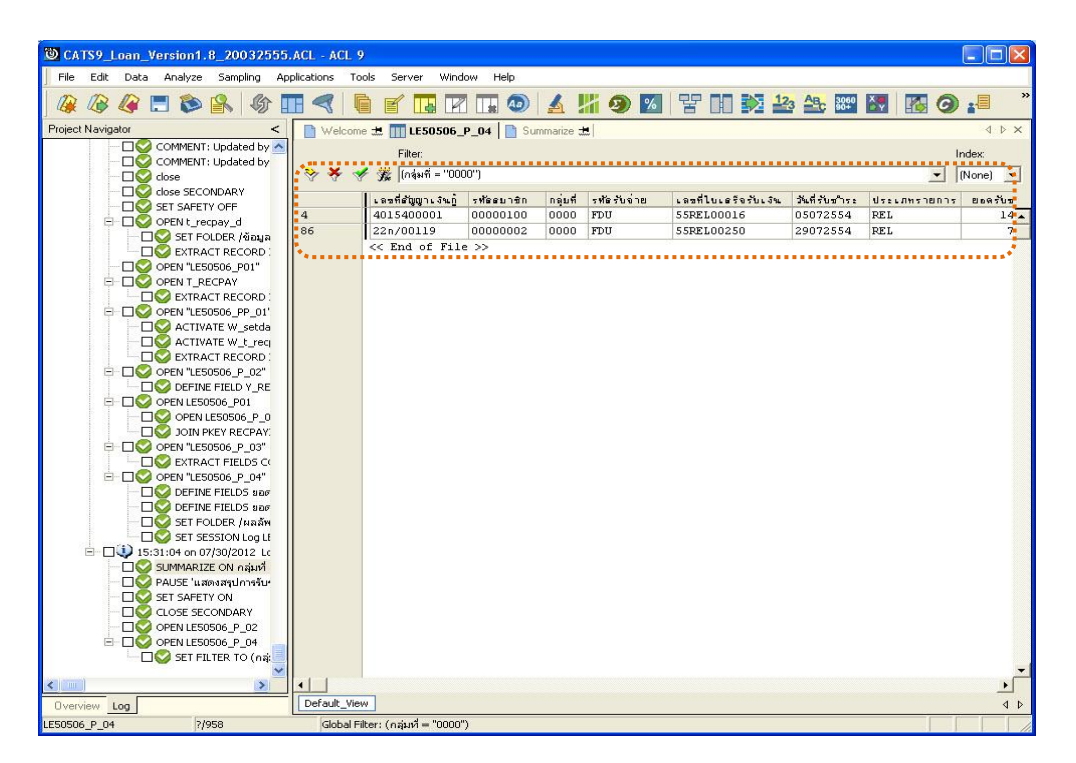

รูปที่ 3 - 182 แสดงรายละเอียดกลุ่มสมาชิกที่ 0000

### 2.20 เมนู : สมาชิกลาออกแต่มียอดเงินกู้คงเหลือ

รหัส Script : LE701501

#### วัตถุประสงค์การตรวจสอบ

เพื่อพิสูจน์ว่าสมาชิกที่ลาออก ยังมีหนี้คงเหลืออยู่หรือไม่

# หลักฐานที่ใช้ประกอบการตรวจสอบ

กรณีพบว่ามี ให้ตรวจสอบหาหลักฐานสมาชิกที่ลาออกแต่ยังมีหนี้คงเหลืออยู่

## Table & Field ที่ใช้ในการตรวจสอบ

| ลำดับ | Table      | Field Name                | Remark      |
|-------|------------|---------------------------|-------------|
| 1     | MEMBER     | MEMBC                     | PRIMARY KEY |
|       |            | MEMBN, MEMBS, NORMALSHAR, |             |
|       |            | RESIGN_DAT, ISSTATUS      |             |
| 2     | T_CONTRACT | CONTRACTID, LOANID        | PRIMARY KEY |
|       |            | MEMBERID, CONTRACTDA,     |             |
|       |            | BALANCEAMT                |             |

#### วิธีการตรวจ**ส**อบ

- 1. คำสั่ง EXTRACT ตาราง T\_CONTRACT เฉพาะรายการที่มียอดเงินกู้คงเหลือ มากกว่าศูนย์
- 2. คำสั่ง EXTRACT ตาราง MEMBER เฉพาะสมาชิกที่มีสถานะลาออกภายในปี การตรวจสอบ
- คำสั่ง JOIN ระหว่างตาราง T\_CONTRACT และตาราง MEMBER โดยใช้ฟิลด์ MEMBER\_CODE เพื่อจับคู่ว่าสมาชิกที่ลาออกมียอดเงินกู้คงเหลือหรือไม่
- 4. คำสั่งในการสร้างฟิลด์ ผลการตรวจสอบ
- 5. คำสั่ง SUMMARIZE ON ผลการตรวจสอบ

เลือกเมนู Application ≻ ตรวจสอบระบบเงินให้กู้ ≻ ตรวจสอบรายการเคลื่อนไหวของ เงินกู้ ≻ สมาชิกลาออกแต่มียอดเงินกู้คงเหลือ

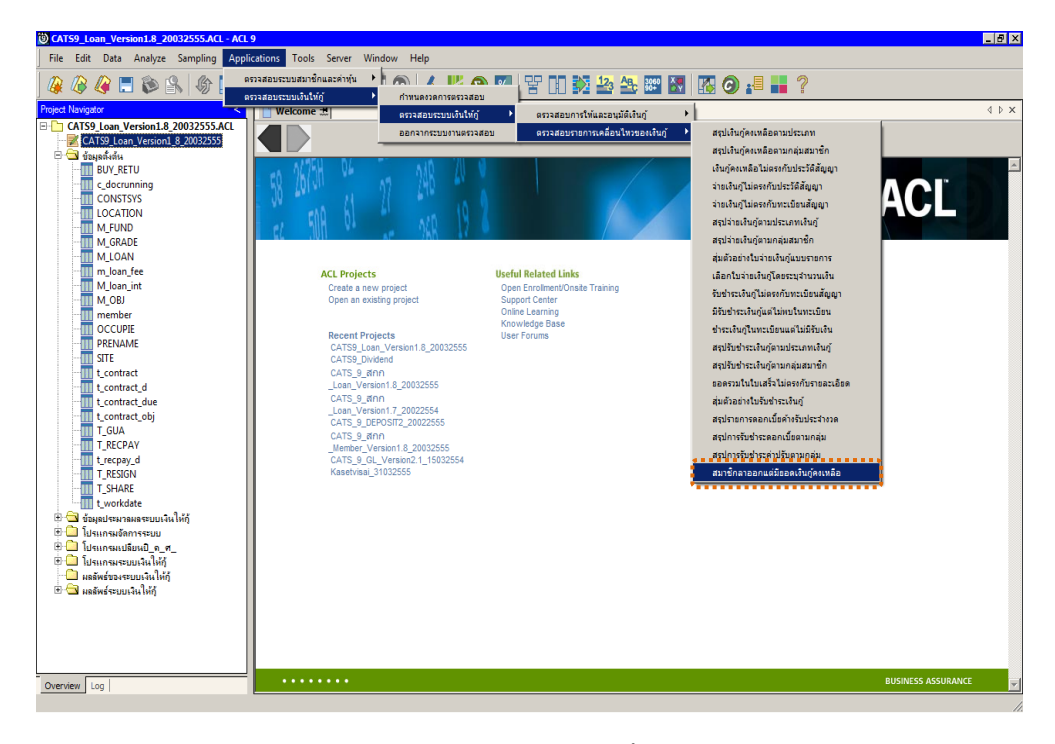

รูปที่ 3 - 183 เมนูสรุปรายการดอกเบี้ยค้างรับประจำงวด

## ผลลัพธ์จากการประมวลผล

## ก. วิธีการดูผลลัพธ์

ผลลัพธ์แสดงที่หน้าต่าง Log LE701501 แสดงผลการตรวจสอบสมาชิกลาออกแต่มี เงินกู้คงเหลือ ดังรูปที่ 3 - 184

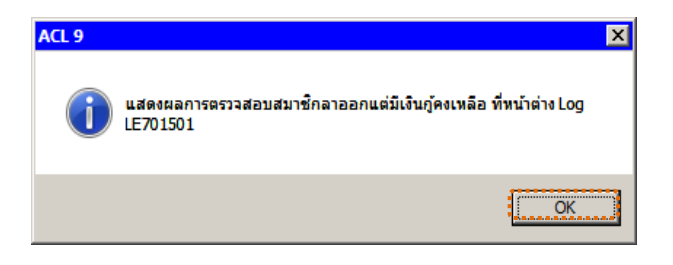

รูปที่ 3 - 184 แสดงผลลัพธ์ Log LE701501

#### ข. การแสดงผลลัพธ์

แสดงรายละเอียดที่ตาราง LE701501 แสดงว่าไม่มีสมาชิกลาอกที่ยอดเงินกู้
 คงเหลือ ดังรูปที่ 3 - 185

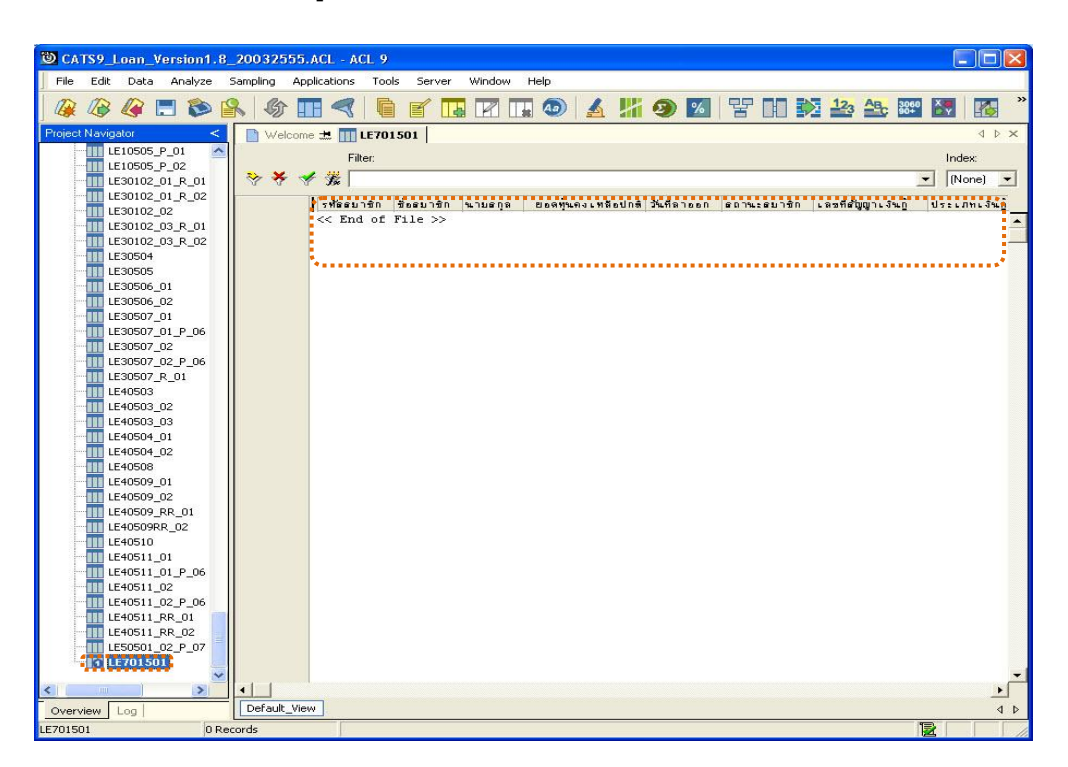

รูปที่ 3 - 185 แสดงผลลัพธ์สมาชิกลาออกแต่มียอดเงินกู้คงเหลือ

- .
- 2. สามารถดูรายงานสรุปผลที่ TAB log โดย Click TAB log เพื่อแสดงการทำงาน
- 3. Double click ที่คำสั่ง Summarize On ดังรูปที่ 3 166
  - โปรแกรมจะประมวลผล ตรวจสอบว่ามีสมาชิกที่ลาออกแต่ยังมีหนี้คง
    เหลืออยู่หรือไม่
  - กรณีมีหนี้คงเหลือค้างอยู่นั้น สามารถ Click เลือกรายการที่ตัวอักษรสีน้ำเงิน จะปรากฏรายละเอียดของสมาชิกที่ลาออก แต่ยังมีหนี้เงินกู้คงเหลืออยู่

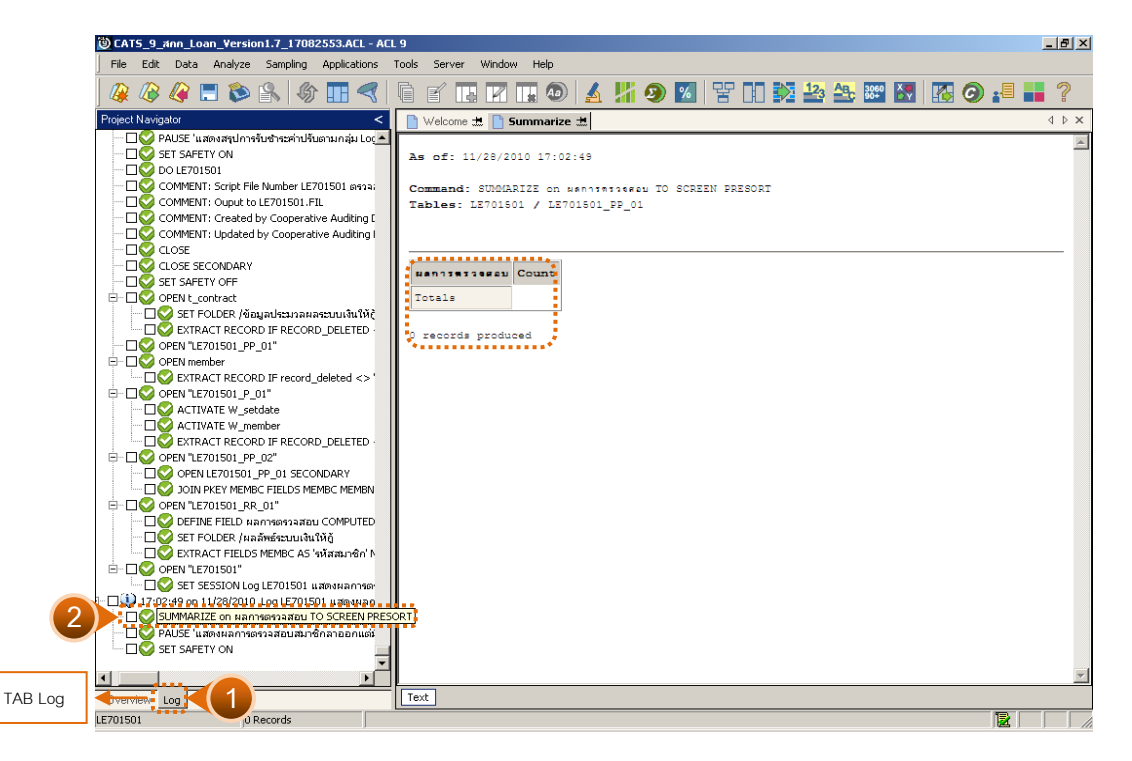

รูปที่ 3 - 186 แสดงผลรายการสมาชิกลาออกแต่มียอดเงินกู้คงเหลือ